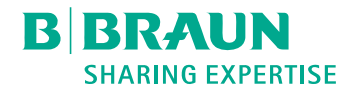

# Dialog <sup>®</sup>

# Générateur de dialyse

Manuel d'utilisation SW 1.04.xx FR

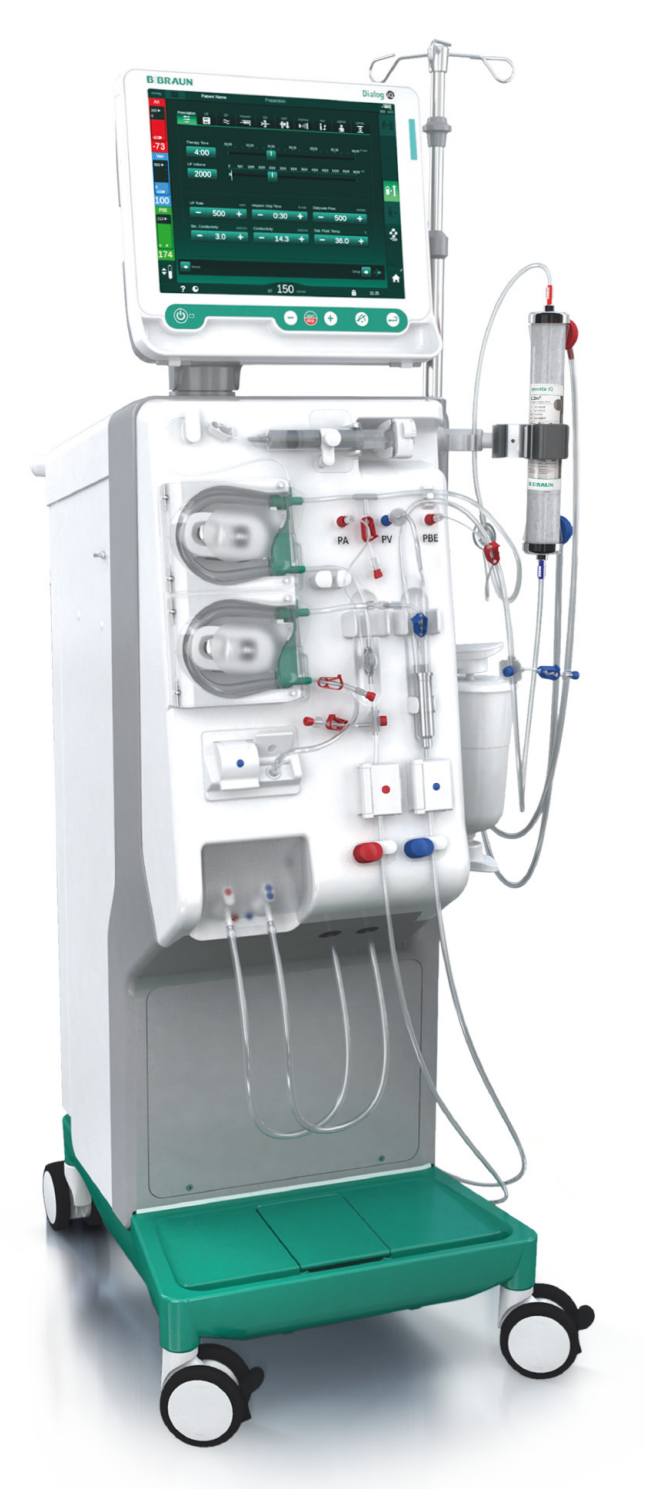

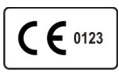

Marquage CE selon la directive européenne 93/42/CEE. Sous réserve de modifications techniques.

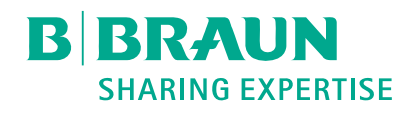

# B. Braun Avitum AG

Schwarzenberger Weg 73-79 34212 Melsungen, Allemagne Tél. +49 (56 61) 71-0 Fax +49 (56 61) 75-0

www.bbraun.com

38910517FR / Rev. 1.04.01 / 02.2020

| 1  | À propos de ce manuel d'utilisation      | 1  |
|----|------------------------------------------|----|
| 2  | Sécurité                                 | 2  |
| 3  | Description du produit                   | 3  |
| 4  | Installation et mise en service          | 4  |
| 5  | Préparer l'appareil en vue du traitement | 5  |
| 6  | Traitement                               | 6  |
| 7  | Post-Traitement                          | 7  |
| 8  | HDF Online/HF Online                     | 8  |
| 9  | Procédures simple aiguille               | 9  |
| 10 | Mode de configuration utilisateur        | 10 |
| 11 | Fonctionnalités                          | 11 |
| 12 | Alarmes et résolution des problèmes      | 12 |
| 13 | Données techniques                       | 13 |
| 14 | Accessoires                              | 14 |

# Dialog iQ

# Table des matières

| 1   | À propos de ce manuel d'utilisation       | 7          |
|-----|-------------------------------------------|------------|
| 1.1 | Droit d'auteur                            |            |
| 1.2 | Terminologie                              |            |
| 1.3 | Validité                                  | <b></b> 11 |
| 1.4 | Groupe cible                              |            |
| 1.5 | Avertissements, notifications et symboles |            |
| 1.6 | Informations et activités                 | <b></b> 13 |
| 1.7 | Conventions typographiques                |            |

# À propos de ce manuel d'utilisation

Ce manuel d'utilisation constitue une partie intégrante de l'appareil. Elles décrivent l'utilisation appropriée et sûre de l'appareil à tous les stades de fonctionnement.

# AVIS !

1

L'appareil doit toujours être utilisé, nettoyé, transporté et soulevé conformément à ces IFU. Par conséquent, c'est le fabricant qui sera responsable des éventuels effets sur la sécurité, la fiabilité et les performances de l'appareil.

Le présent manuel d'utilisation doit toujours être disponible lorsque l'appareil est utilisé.

Il faut transmettre le manuel d'utilisation à tout futur utilisateur de l'appareil.

i

i

Suivre également le manuel d'utilisation et les informations produit de l'ensemble des appareils/produits médicaux utilisés en association avec l'appareil.

L'installation / la désinstallation et l'entretien de l'appareil doivent seulement être effectués par un technicien autorisé par le fabricant. Par conséquent, ces informations ne font pas partie du manuel d'utilisation mais elles sont contenues dans le manuel de maintenance.

Le manuel d'utilisation et le manuel de maintenance contiennent des informations importantes sur la manière dont il faut installer, faire fonctionner, entretenir et éliminer l'appareil de façon correcte, adéquate, et sans nuire à l'environnement. En respectant ces instructions, vous éliminerez les risques d'accidents corporels, réduirez les coûts de réparation, les temps d'immobilisation et minimiserez également l'impact environnemental tout au long du cycle de vie du produit.

# 1.1 Droit d'auteur

Ce document est la propriété de B. Braun Avitum AG, tous droits réservés.

# 1.2 Terminologie

#### Terminologie générale

Ce manuel d'utilisation utilise la terminologie générale suivante :

| Terme                       | Définition                                                                                                    |
|-----------------------------|----------------------------------------------------------------------------------------------------|
| Organisation<br>responsable | Personne ou organisation qui utilise un appareil<br>médical à des fins commerciales ou qui fournit des<br>appareils à des tiers ou d'autres utilisateurs en<br>endossant la responsabilité juridique du produit et de la<br>sécurité des patients et des utilisateurs. |
| Utilisateur                 | Membre de l'équipe médicale et paramédicale formé et autorisé à utiliser l'appareil concerné.                                                                                                    |

| Terme                        | Définition                                                                                                    |
|------------------------------|----------------------------------------------------------------------------------------------------|
| Technicien de<br>maintenance | Personne responsable de l'installation, de la réparation<br>et de la maintenance des dispositifs médicaux actifs au<br>sein de B. Braun Avitum AG ou de l'organisation<br>responsable. Le technicien de maintenance doit être<br>formé et autorisé à travailler sur l'appareil concerné. |
| Médecin                      | Praticien titulaire d'un doctorat en médecine autorisé à traiter le patient par l'organisation responsable.                                                                                                    |

#### Terminologie propre à l'application

Ce manuel d'utilisation utilise la terminologie propre à l'application suivante :

| Terme                       | Définition                                                                                                    |
|-----------------------------|----------------------------------------------------------------------------------------------------|
| Appareil                    | Dialog iQ Générateur de dialyse                                                                                                    |
| Dialyse                     | Méthode de purification du sang extracorporelle<br>Retrait, traitement et retour veineux de/vers la<br>circulation sanguine du patient                                                                                                    |
| Thérapie<br>extracorporelle | Procédure médicale réalisée à l'extérieur du corps                                                                                                    |
| Volume de sang relatif      | Différence de volume de sang du patient entre le début<br>du traitement et à un moment précis du traitement<br>(en %)                                                                                                    |
| Partie<br>appliquée         | Circulation extracorporelle et toutes les parties qui y<br>sont reliées de façon permanente et<br>électroconductrice. Il s'agit pour l'appareil du système<br>de tubulure (p. ex., lignes, filtres, poches, bidons) et de<br>toutes les pièces de l'appareil connectées au système<br>de tubulure qui peuvent entrer en contact avec<br>l'utilisateur et le patient pendant la thérapie. |

Une hémodialyse complète se compose d'une séquence d'étapes et d'activités. Dans ce manuel d'utilisation, les désignations suivantes sont utilisées pour ces étapes :

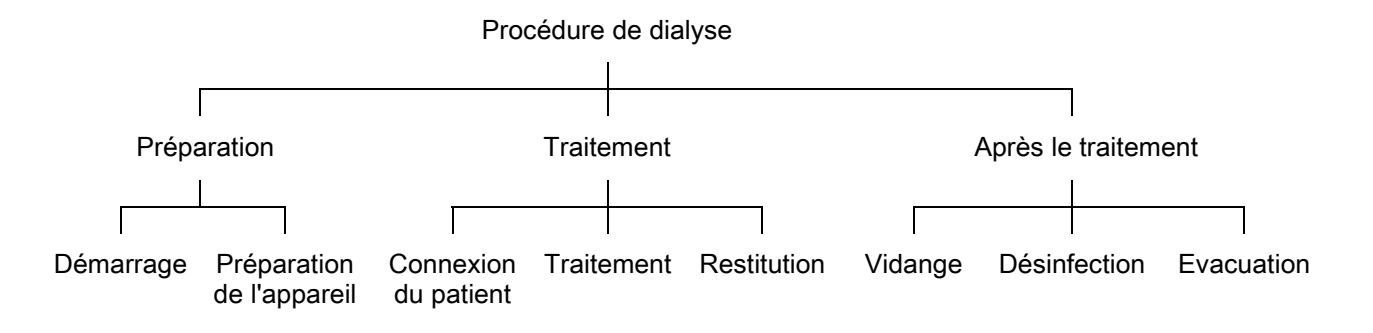

| Séquence               | Description                                                                                                    |
|------------------------|----------------------------------------------------------------------------------------------------|
| Préparation            | L'appareil est préparé à fonctionner, le patient n'est pas<br>connecté ; avec :                                                                              |
|                        | Demarrage :                                                                                                    |
|                        | Selection du mode de therapie ou de la desinfection                                                                                                    |
|                        | • Sequence de lest automatique                                                                                                    |
|                        | Préparation de l'appareil :                                                                                                    |
|                        | Connexion du concentré et du bicarbonate                                                                                                    |
|                        | <ul> <li>Connexion et amorçage du système de lignes à sang ;<br/>amorçage avec :</li> </ul>                                                                  |
|                        | <ul> <li>remplissage du système de lignes à sang avec une<br/>solution saline physiologique ou un liquide de<br/>substitution</li> </ul>                     |
|                        | <ul> <li>rinçage du système de lignes à sang avec une<br/>solution saline physiologique ou un liquide de<br/>substitution et détection des fuites</li> </ul> |
|                        | Préparation de l'héparinisation                                                                                                    |
|                        | Réglage des paramètres de thérapie                                                                                                    |
| Traitement             | Le sang est traité, le patient est connecté ; avec :<br>Connexion du patient :                                                                               |
|                        | Connexion veineuse et artérielle du patient                                                                                                    |
|                        | Thérapie :                                                                                                    |
|                        | <ul> <li>Dialyse, cà-d. retrait du sang du patient, traitement du<br/>sang et retour du sang traité vers le patient</li> </ul>                               |
|                        | Restitution :                                                                                                    |
|                        | <ul> <li>Déconnexion artérielle du patient et restitution du sang<br/>du système de lignes au patient</li> </ul>                                             |
|                        | Déconnexion du patient :                                                                                                    |
|                        | Déconnexion veineuse du patient après la restitution                                                                                                    |
| Après le<br>traitement | Entretien de l'appareil après le traitement, le patient n'est pas connecté ; avec :                                                                          |
|                        | Vidange :                                                                                                    |
|                        | <ul> <li>Elimination du fluide du dialyseur et de la cartouche de<br/>bicarbonate et retrait du système de lignes à sang de<br/>l'appareil</li> </ul>        |
|                        | Désinfection :                                                                                                    |
|                        | <ul> <li>Désinfection et décalcification du circuit interne de<br/>l'appareil</li> </ul>                                                                     |
|                        | Désinfection et nettoyage de la surface de l'appareil                                                                                                    |
|                        | Élimination :                                                                                                    |
|                        | Élimination de consommables et/ou de vieux appareil                                                                                                    |

| P | 1 |  |
|---|---|--|
|   |   |  |
|   | - |  |

# Abréviations

| ABPM | Mesure de la pression sang automatique (caractéristique) |
|------|----------------------------------------------------------|
| Bic  | Bicarbonate                                              |
| BLD  | Détecteur fuite de sang                                  |
| BPA  | Pompe à sang (artérielle)                                |
| CCS  | Système de concentré centralisé                          |
| СО   | Cross-Over                                               |
| DF   | Dialysat                                                 |
| DN   | Double aiguille                                          |
| DNI  | Interface réseau de données (caractéristique)            |
| НСТ  | Hématocrite                                              |
| HD   | Hémodialyse                                              |
| HDF  | Hémodiafiltration                                        |
| HF   | Hémofiltration                                           |
| HP   | Pompe à héparine                                         |
| ICU  | Unité de soins intensifs                                 |
| IFU  | Mode d'emploi                                            |
| LAN  | Local Area Network (réseau LAN)                          |
| OSP  | Pompe de substitution (Online)                           |
| PA   | Pression artérielle                                      |
| PBE  | Pression d'entrée côté sang (avant le dialyseur)         |
| PFV  | Valve suiveuse de pression                               |
| POD  | Diaphragme à oscillation de pression                     |
| PV   | Pression veineuse                                        |
| RBV  | Volume de sang relatif                                   |
| RDV  | Détecteur colorimétrique veineux                         |
| SAD  | Détecteur d'air de sécurité                              |
| SAKA | Électroclamp artériel                                    |
| SAKV | Électroclamp veineux                                     |

| SLL    | Limite inférieure de pression systolique           |
|--------|----------------------------------------------------|
| SN     | Simple aiguille                                    |
| SNCO   | Simple Aiguille Cross-Over                         |
| SNV    | Simple Aiguille Clamp                              |
| TMP    | Pression transmembranaire                          |
| TSM    | Support et maintenance technique (mode opératoire) |
| UF     | Ultrafiltration                                    |
| UF SEQ | Ultrafiltration séquentielle (Bergström)           |
| UFP    | Pompe d'ultrafiltration                            |
| URR    | Ratio de réduction d'urée                          |
| WPO    | Port de sortie                                     |

# 1.3 Validité

#### Références

Ce manuel d'utilisation s'applique aux appareils Dialog iQ portant les numéros d'article suivants (REF) :

- 710401X
- 710402X
- 710407X
- 710408X

X = Combinaison d'options lors de la livraison.

#### Version du logiciel

Ce manuel d'utilisation s'applique à la version logicielle SW 1.04.xx (x = toutes).

La version logicielle installée sur l'appareil est affichée sur l'écran *Maintenance*.

Les mises à jour du logiciel doivent être effectuées par le Service Technique uniquement!

# 1.4 Groupe cible

Le personnel médical spécialisé constitue le groupe cible de ce manuel d'utilisation.

L'appareil ne doit être utilisé que par des personnes formées à son bon fonctionnement.

# 1.5 Avertissements, notifications et symboles

4 mots-clés sont utilisés dans ce document : DANGER, AVERTISSEMENT, ATTENTION et AVIS.

Les mots-clés DANGER, AVERTISSEMENT et ATTENTION utilisés soulignent des situations particulièrement dangereuses pour les utilisateurs et les patients.

Le mot-clé AVIS désigne une information liée directement ou indirectement à la prévention d'un dommage et non à une blessure corporelle.

Le mot-clé et la couleur de l'en-tête indiquent le degré ou le niveau du danger :

# A DANGER!

Indique une situation dangereuse imminente qui peut entraîner la mort ou une blessure grave.

## AVERTISSEMENT !

Indique une situation potentiellement dangereuse qui pourrait entraîner la mort ou une blessure grave.

## **ATTENTION** !

Indique une situation dangereuse qui pourrait entraîner une blessure mineure ou modérée.

# AVIS !

Concerne des pratiques qui n'impliquent pas de blessures corporelles, à savoir des informations directement ou indirectement liées à la prévention de dommages.

Les messages d'avertissement suggèrent également des mesures qui doivent être prises afin d'éviter ces mêmes situations dangereuses. Ainsi, les messages d'avertissement concernant un risque de blessure corporelle adoptent la structure suivante :

#### En-tête avec mot-clé

Le type de danger est indiqué ici !

lci est indiqué l'origine de la situation dangereuse et les conséquences possibles si aucune mesure n'est prise.

• On trouve ici les mesures à prendre pour éviter le danger.

İ

1

# 1.6 Informations et activités

#### Informations

Il s'agit d'informations utiles supplémentaires concernant les procédures, les informations générales et les recommandations.

#### Activités

- 1. Les instructions d'une activité sont présentées de cette manière.
  - ⅍ Ce symbole désigne le résultat d'une activité.

# 1.7 Conventions typographiques

Les désignations des touches et de menus, les inscriptions de boutons ainsi que les messages et les propositions du logiciel de contrôle sont représentés en *italique*. De plus, ils sont écrits en caractères majuscules et minuscules, exactement de la manière dont ils sont affichés sur l'interface du logiciel.

Exemples :

- Appuyer sur la touche Entrée pour confirmer.
- L'écran CONFIGURATION apparaît.
- Le message Système restauré ! s'affiche.

# Table des matières

| Sécurité17                                                                                                    |
|----------------------------------------------------------------------------------------------------|
| Utilisation conforme 17                                                                                                    |
| Indication d'utilisation                                                                                                    |
| Contre-indications                                                                                                    |
| Environnement d'utilisation prévu 17                                                                                                    |
| Population de patients 17                                                                                                    |
| Utilisateur prévu                                                                                                    |
| Nombre d'utilisations et durée d'utilisation                                                                                                    |
| Risques résiduels                                                                                                    |
| Effets secondaires                                                                                                    |
| Bénéfices cliniques 19                                                                                                    |
| Dangers particuliers et précautions20Dangers électriques20Utilisation avec autres équipements21Raccordement secteur21Égalisation de potentiel21Interactions électromagnétiques22Réseau informatique22Défibrillateur cardiaque23Exigences particulières en matière d'hygiène24                                                                                                    |
| Remarque à l'intention de l'utilisateur                                                                                                    |
| Informations pour l'organisation responsable       24         Conformité       24         Formation par le fabricant avant la mise en service       24         Exigences par rapport à l'utilisateur       24         Exigences d'hygiène       25         Responsabilité du fabricant       25         Modifications de l'appareil       25         Maintenance préventive et contrôle technique de sécurité       26 |
| Accessoires, pièces détachées et consommables                                                                                                    |
|                                                                                                    |

# 2 Sécurité

Avant d'utiliser l'appareil, lire attentivement l'ensemble des informations relatives à la sécurité contenue dans les sections suivantes.

# 2.1 Utilisation conforme

L'appareil est conçu pour être utilisé en vue de la mise en œuvre et de la surveillance des traitements d'hémodialyse. En fonction du modèle, les types de thérapies suivants peuvent être effectués avec l'appareil :

- Hémodialyse (HD)
- Hémodiafiltration (HDF)
- Hémofiltration (HF)
- Ultrafiltration séquentielle (UF SEQ) / isolée (UF ISO).

## 2.2 Indication d'utilisation

L'appareil est indiqué pour les patients qui ont besoin d'un traitement par hémodialyse car ils souffrent d'une insuffisance rénale due à une maladie des reins et/ou des lésions rénales aiguës.

# 2.3 Contre-indications

De manière générale, les contrindications à un traitement par hémodialyse sont une hypersensibilité connue à l'un des matériaux utilisés et/ou éventuellement l'état du patient (aspects cliniques, anomalies incontrôlables de la coagulation, etc.).

#### 2.4 Environnement d'utilisation prévu

Hôpitaux, établissements de soins médicaux ou de soins limités, unités de soins intensifs.

Une médication d'urgence permettant de gérer les éventuels effets secondaires du traitement doit être à portée de main.

# 2.5 Population de patients

L'appareil s'adresse aux patients dont le poids est supérieur à 30 kg.

Le médecin doit prescrire le traitement en se basant sur les spécificités du patient (statut cardiovasculaire, stabilité hémodynamique, comorbidités, tolérance à la thérapie, morphologie, poids, statut du volume de fluide et de sang, etc.) et sur les exigences cliniques.

Il est de la responsabilité du médecin d'évaluer scrupuleusement les risques occasionnés par le volume de sang extracorporel (notamment pour les patients dont le poids est faible).

Non destiné aux jeunes enfants.

Chez les femmes enceintes et allaitantes, un traitement par hémodialyse ne doit être utilisé qu'avec la plus grande prudence. Lors de la prescription, le médecin responsable doit évaluer les risques potentiels pour la mère et pour le fœtus.

# 2.6 Utilisateur prévu

Professionnels de santé qualifiés et formés à l'utilisation correcte de l'appareil, dans le respect du présent manuel d'utilisation, et qui peuvent fournir la preuve qu'ils ont été dûment formés.

Dans les établissements de soins limités, les patients/personnes sont formés par des professionnels de santé afin de pouvoir faire fonctionner l'appareil ainsi que l'ensemble des appareils médicaux avec lesquels l'appareil se combine.

# 2.7 Nombre d'utilisations et durée d'utilisation

L'appareil est conçue pour fonctionner en continu. Le nombre d'utilisations et la durée d'utilisation ne sont pas limités. (Pour connaître la durée maximale de la thérapie, voir section 13.4 Durée séance (435), pour la durée de service attendue, voir section 2.13.9 Durée de vie prévue (27).)

# 2.8 Risques résiduels

#### Risques résiduels de l'appareil - Dialog iQ

Les risques résiduels associés à l'appareil sont les suivants :

- Perte de sang survenant suite à un échange du système extracorporel. Ce phénomène peut survenir en raison de la présence d'un caillot dans le système extracorporel ou à cause de l'appareil lorsqu'on passe en mode sauvegarde.
- Délogement de l'aiguille veineuse accompagné d'une perte sanguine rapide et importante qui entraîne une blessure ou une maladie grave ou encore la mort.
- Hémolyse occasionnée par le transport de sang dans les lignes à sang, y compris le dialyseur et les aiguilles.

# 2.9 Effets secondaires

#### Effets secondaires en lien avec la thérapie - Traitement par hémodialyse

Les patients atteints d'une insuffisance rénale traités par une hémodialyse peuvent souffrir des effets secondaires associés avec un traitement par hémodialyse. Ces effets secondaires incluent :

- hypotension, hypovolémie, étourdissements, crampes musculaires, nausées, vomissements, hypertension, surcharge liquidienne, hypervolémie,
- arythmie, sidération myocardique, mort subite, infarctus du myocarde, péricardite, épanchement/tamponnade péricardique,
- Déséquilibre acido-basique, troubles et variations électrolytiques (sodium, chlore, potassium, calcium, magnésium, phosphate, glucose acétate, autres (selon les concentrés utilisés)), maladie osseuse,
- anxiété, stress, frustration, dépression, fatigue, troubles cognitifs, prurit urémique,
- microinflammation, fièvre, infections, septicémie, complications au niveau de l'abord, douleur
- dosage de l'anticoagulation : augmentation du risque d'hémorragie, fermeture prolongée du cathétérisme, formation de thrombose/caillot par manque d'anticoagulation qui entraîne une diminution de l'efficacité de la dialyse, perte de sang, thrombocytopénie induite par l'héparine (TIH).

Des réactions indésirables telles que de l'hypertension, de l'hypotension, des palpitations, des maux de tête, des étourdissements et des nausées peuvent être associés à une hypovolémie ou une hypervolémie, et leur risque d'apparition peut habituellement être diminué ou évité grâce à une gestion scrupuleuse du fluide, des électrolytes et de l'équilibre acido-basique, du débit sanguin et du taux d'ultrafiltration du patient.

#### Effets secondaires en lien avec l'appareil - Dialog iQ

Dans de rares cas, des réactions d'hypersensibilité peuvent survenir durant l'hémodialyse, et elles incluent des chocs anaphylactiques (avec une possibilité de choc ou de décès) ou des réactions anaphylactoïdes dues à l'appareil (par ex. brassard de prise de pression sanguine et matériaux du circuit hydraulique) ou à d'autres matériaux du circuit extracorporel. Les réactions d'hypersensibilité peuvent entraîner des symptômes modérés à sévères, qui incluent : des malaises, nausées, maux de tête, démangeaisons, rougeurs, urticaire, gonflements périphériques et faciaux, érythèmes, dermatites de contact, hyperémie oculaire, sensations de picotement au niveau de la bouche et des joues, fièvre, leucopénie, hémolyse, anémie, hypotension, hypertension, tachycardie, arythmie, souffle court (dyspnée), acouphènes, réactions asthmatiques, bronchospasme, congestion pulmonaire, hypertension pulmonaire interdialytique, concentration réduite en oxygène et/ ou arrêt respiratoire, hémoconcentration, convulsions, perte de connaissance, inflammation systémique chronique de faible grade, activation du complément, dérèglement immunitaire.

# AVERTISSEMENT !

Risque pour le patient en cas de réactions d'hypersensibilité !

Si des réactions d'hypersensibilité sévères apparaissent :

- La dialyse doit être interrompue et il faut instaurer un traitement médical intensif et approprié de l'anaphylaxie.
- Le sang provenant du système extracorporel ne doit pas être restitué au patient.

# **ATTENTION** !

Risque pour le patient en cas de réactions d'hypersensibilité !

Les patients ayant un historique de réactions d'hypersensibilité, ou les patients ayant un historique de sensibilités et d'allergies importantes vis-à-vis de diverses substances:

doivent être surveillés scrupuleusement pendant leur traitement.

# 2.10 Bénéfices cliniques

L'hémodialyse constitue un traitement permettant de sauver des vies, et elle est associée aux bénéfices cliniques suivants :

- Retirer un excédent de liquide
- Élimination des solutés et des molécules de rétention urémique
- Prélèvement et contrôle d'électrolytes
- Ajustement de l'équilibre acido-basique

C'est le générateur de dialyse qui régit la procédure d'hémodialyse en rendant disponibles l'ensemble des équipements techniques mentionnés par

la norme CEI 60601-2-16 (c.-à-d. contrôle exact de l'UF, détecteur de fuite de sang, détecteur d'air de sécurité, autotests pendant la phase de préparation et contrôle de la pression avec des alarmes acoustiques et visuelles).

# 2.11 Dangers particuliers et précautions

#### 2.11.1 Dangers électriques

#### Branchement et débranchement de l'alimentation secteur

L'appareil comporte des tensions électriques dangereuses.

#### **AVERTISSEMENT** !

Risque de choc électrique et d'incendie !

- Insérer toujours entièrement la fiche dans la prise secteur.
- Toujours tenir la fiche et non le câble pour brancher ou débrancher la prise secteur.
- Éviter les dommages du cordon secteur, p. ex. provoqués par les roulettes de l'appareil.
- L'appareil est entièrement déconnecté du secteur uniquement si la prise de courant est retirée de la prise secteur. Si l'interrupteur principal est hors tension, l'appareil n'est pas complètement déconnecté !

L'appareil ne doit pas être utilisé ou connecté au secteur si le châssis ou le cordon d'alimentation est endommagé de quelque façon. Un appareil endommagé doit être réparé ou mis au rebut.

Le simple fait d'éteindre l'interrupteur principal n'isole pas la tension secteur de toutes les pièces internes de l'appareil (par ex. le filtre secteur, l'interrupteur principal). Pour déconnecter l'intégralité de l'appareil du secteur, retirer toujours la prise de courant de la prise secteur !

#### Fiabilité de mise à la terre

La mise à la terre n'est absolument fiable que si l'appareil est branché sur une prise murale du réseau de l'installation électrique des locaux.

Les prises et les cordons des équipements médicaux en Amérique du Nord doivent être marqués avec « Normes Médicales » ou « Médical », signifiant qu'ils sont soumis aux exigences spéciales contenues dans les standards en vigueur.

La prise de terre doit être maintenue en parfait état de fonctionnement afin de protéger le patient et le personnel soignant.

En Amérique du Nord, les cordons secteur et les prises de qualité médicale portent le « point vert » signifiant qu'ils ont été destinés et testés pour la fiabilité de mise à la terre, l'intégrité d'assemblage, la force et la durabilité.

#### AVERTISSEMENT !

Risque de choc électrique si l'appareil n'est pas relié à la terre !

 L'appareil doit être connecté à une alimentation électrique équivalente avec une sécurité de mise à la terre.

#### 2.11.2 Utilisation avec autres équipements

#### 2.11.2.1 Raccordement secteur

L'appareil doit être branché à une prise murale séparée. Ne connectez pas de dispositif client sur la même prise que celle de l'appareil et ne les connectez pas en parallèle.

L'installation électrique des locaux doit être conforme à ces critères.

#### 2.11.2.2 Égalisation de potentiel

Lors de l'utilisation de l'appareil avec d'autres dispositifs thérapeutiques de classe I de protection, un dispositif d'égalisation de potentiel doit être connecté, car les courants de fuite de tous les dispositifs connectés s'additionnent et des décharges électrostatiques de l'environnement de l'appareil peuvent se produire. Un câble spécial d'égalisation de potentiel est disponible. Il peut être connecté à la borne correspondante sur le côté arrière de l'appareil.

#### AVERTISSEMENT !

Risque pour le patient en raison de courants de fuite en cas d'utilisation de l'appareil avec d'autres appareils électromédicaux de classe I de protection.

 Connecter une égalisation de potentiel à l'appareil et à tout autre appareil électromédical relié ou positionné à l'intérieur de la zone accessible du patient (p. ex., les chaises de patients).

Afin d'éviter des courants de fuite accrus, l'ensemble des systèmes d'administration (par ex. système de distribution centralisée de l'eau et système de distribution centralisée des concentrés) doivent également être connectés correctement à l'égalisation de potentiel.

L'installation électrique des locaux doit être conforme à ces critères.

Utilisation avec un cathéter central veineux

#### AVERTISSEMENT !

Risque pour le patient doté d'un cathéter central veineux en raison de courants de fuite !

 Établir une égalisation de potentiel pour garantir que le courant de fuite au patient respecte les valeurs limites pour les parties appliquées de type CF.

En cas d'utilisation d'un cathéter central veineux, un plus haut degré de protection contre les chocs électriques est nécessaire. Les courants électriques peuvent passer à travers les lignes d'alimentation par l'intermédiaire du filtre du liquide dialysat, du dialyseur, du cathéter central veineux, du patient et de chaque objet conducteur à proximité du patient. En conséquence une égalisation de potentiel électrique doit être effectuée. Le courant de fuite au patient doit être inférieur à 10  $\mu$ A en condition normale et au-dessous de 50  $\mu$ A en condition de premier défaut conformément aux valeurs limites du courant de fuite au patient pour les parties appliquées de type CF (conformément à la norme sur les appareils électromédicaux CEI 60601-1).

Un câble spécial d'égalisation de potentiel est disponible. Il peut être connecté à la borne correspondante sur le côté arrière de l'appareil.

L'installation électrique des locaux doit être conforme à ces critères.

#### 2.11.2.3 Interactions électromagnétiques

L'appareil a été mis au point et testé en conformité avec les normes en vigueur relatives à l'antiparasitage et à la compatibilité électromagnétique (CEM). Toutefois, une interaction électromagnétique avec d'autres dispositifs (par ex. téléphones portables, tomodensitomètre (TDM)) ne peut être exclue.

Afin d'assurer le fonctionnement correct de l'appareil, éviter toute interaction électromagnétique avec d'autres dispositifs. Pour plus d'informations, consulter le tableau *Distances de sécurité recommandées* au chapitre « Données techniques » ou dans le manuel technique.

En cas d'utilisation de téléphones portables ou d'autres dispositifs émettant un rayonnement électromagnétique important, respectez au moins la distance minimale par rapport à l'appareil (conformément à la norme CEI 60601-1-2, consultez le tableau *Distances de sécurité recommandées* au chapitre « Données techniques »).

#### AVERTISSEMENT !

i

Risque pour le patient en raison d'un dysfonctionnement de l'appareil !

Une augmentation de l'émission électromagnétique ou une réduction de la protection contre les parasites électromagnétiques de l'appareil peut entraîner des interactions électromagnétiques.

- Si un autre dispositif médical électrique (par ex. pompe à perfusion) est placé sur le Dialog iQ ou à proximité, contrôlez régulièrement l'appareil afin de vous assurer de son bon fonctionnement.
- Ne superposez pas Dialog iQ sur d'autres appareils afin d'éviter toute perturbation électromagnétique.
- Utilisez uniquement des accessoires, transducteurs et câbles destinés spécialement à une utilisation avec le Dialog iQ.

En cas de questions, contactez votre distributeur local.

#### 2.11.2.4 Réseau informatique

L'appareil offre une interface isolée renforcée pour la connexion à un réseau informatique, p. ex. à un système de gestion de données patient.

Le système réseau doit être conforme aux exigences suivantes :

- Les dispositifs réseau raccordés à l'appareil doivent être conformes à la norme CEI 60601-1-2 (Appareils électromédicaux – Partie 1-2 : Exigences générales pour la sécurité de base et les performances essentielles – Norme collatérale : perturbations électromagnétiques - Exigences et essais) ou à toute autre norme nationale applicable pour la compatibilité électromagnétique.
- Le réseau et les dispositifs de système de gestion de données patient doivent être conformes à la norme CEI 60601-1 (Appareils électromédicaux – Partie 1 : Exigences générales pour la sécurité de base et les performances essentielles), chapitre 16 (systèmes EM) ou à toute autre norme nationale applicable concernant la sécurité des équipements de technologie d'informations et la séparation électrique.
- Le réseau doit avoir été installé conformément aux exigences de la norme européenne DIN EN 50173-1 (Technologies de l'information – Systèmes de câblage générique - Partie 1 : exigences générales) ou toute autre norme internationale applicable, par ex. ISO/CEI 11801 (Technologies de l'information – câblage générique des locaux d'utilisateurs).

- L'appareil doit être protégé d'une charge excessive du réseau (p. ex. par l'accumulation de messages de diffusion ou de scanners de port). Si nécessaire, la connexion au réseau doit être établie par l'intermédiaire d'un routeur ou d'un pare-feu, par exemple.
- Les données qui ne sont pas chiffrées doivent être protégées au moyen d'un réseau non public, protégé.
- Le transfert des données relatives aux états des alarmes via le réseau ne doit pas être utilisé pour la signalisation d'alarme externe (p. ex. appel de l'utilisateur).

Le risque peut être maintenu à un niveau acceptable grâce aux mesures mises en œuvre dans l'appareil, si les exigences décrites ci-dessus sont respectées. Cependant, si les connexions à un réseau nécessaires ne sont pas obtenues, cela peut entraîner :

• Des problèmes relatifs aux logiciels

Les corruptions de données en termes de précision, de plausibilité et d'exhaustivité, causées par l'organisation responsable du réseau ou le logiciel du serveur, ne peuvent pas être détectées par l'appareil. Par conséquent, des réglages incorrects des paramètres de thérapie peuvent se produire.

Problèmes relatifs aux matériels
 L'électronique de l'appareil peut être affectée (p. ex. choc électrique, tension élevée sur la ligne du réseau) en raison d'un défaut du matériel, c.-à-d. PC, routeur ou autre composant connecté au réseau.

La responsabilité pour l'intégration de l'appareil dans le réseau spécifié repose entièrement sur l'organisation responsable. Cela doit couvrir les considérations suivantes :

- La connexion à un réseau incluant d'autres équipements pourrait entraîner des risques non préalablement identifiés pour le patient, l'utilisateur ou toute autre tierce personne.
- L'organisation responsable doit identifier, analyser, évaluer et contrôler ces risques conformément à la directive fournie avec la CEI 80001-1 (Application de la gestion des risques des réseaux IT contenant les dispositifs médicaux).
- Un changement ultérieur dans le réseau pourrait occasionner de nouveaux risques qui requièrent des analyses supplémentaires. Un changement dans le réseau inclut :
  - Des changements dans la configuration du réseau
  - La connexion d'objets supplémentaires
  - La déconnexion de certains objets
  - La mise à jour de l'équipement
  - Mise à jour de l'équipement.

#### 2.11.2.5 Défibrillateur cardiaque

La protection de la machine contre les effets de la décharge d'un défibrillateur cardiaque dépend de l'utilisation des câbles appropriés.

#### 2.11.3 Exigences particulières en matière d'hygiène

Dans le but de protéger les patients contre une contamination croisée, les capteurs de pression pour le système de lignes à sang sont équipés de filtres hydrophobes 0,2 µm. Si en dépit de cette mesure de protection, du sang entre dans les prises de mesure des capteurs de pression côté appareil, l'appareil ne pourra être utilisé à nouveau qu'après un nettoyage et une désinfection appropriés, effectués par le Service Technique.

Les filtres de liquide dialysat doivent être remplacés conformément au manuel d'utilisation correspondant.

## 2.12 Remarque à l'intention de l'utilisateur

Si un incident grave survient en lien avec de l'appareil, cet incident doit être signalé à B. Braun Avitum AG ainsi qu'aux autorités compétentes responsables.

#### 2.13 Informations pour l'organisation responsable

#### 2.13.1 Conformité

L'appareil et les options obéissent aux exigences des normes suivantes applicables en vigueur dans leur version nationale respective :

- CEI 60601-1
- CEI 60601-2-16
- EN 80601-2-30 (pour ABPM)

Les équipements auxiliaires connectés aux interfaces analogiques ou numériques de l'appareil doivent satisfaire, preuve à l'appui, aux spécifications CEI correspondantes (p. ex., CEI 60950 pour les dispositifs de traitement de données et CEI 60601-1 pour les appareils électromédicaux). Toutes les configurations doivent par ailleurs se conformer à la version valide de la norme standard CEI 60601-1, chapitre 17.

Les personnes connectant des appareils supplémentaires aux entrées ou sorties de l'appareil deviennent configurateurs du système et deviennent, par conséquent, responsables du respect de la version valable de la norme système CEI 60601-1. En cas de questions, contactez votre distributeur local ou le Service Technique.

L'appareil est distribué dans les pays où il est enregistré et classé conformément aux réglementations locales.

#### 2.13.2 Formation par le fabricant avant la mise en service

L'organisation responsable doit garantir que seul le personnel dûment formé utilise l'appareil. La formation doit être prodiguée par le personnel agréé par le fabricant. Contacter votre représentant B. Braun Avitum AG ou distributeur local pour plus de détails concernant les programmes de formation.

#### 2.13.3 Exigences par rapport à l'utilisateur

L'appareil doit être uniquement utilisé par le personnel formé et qualifié pour son fonctionnement approprié en accord avec ce manuel d'utilisation.

Pour le traitement dans les centres de soins limités, le patient devient un utilisateur prévu et doit être intégralement formé afin d'être compétent pour la mise en œuvre de son propre traitement en tant que professionnel de la santé qualifié.

L'organisation responsable doit garantir que les informations contenues dans le manuel d'utilisation ont été lues et comprises par tout le personnel travaillant soit sur ou avec l'appareil. Le manuel d'utilisation doivent être disponibles en permanence pour les utilisateurs de l'appareil.

#### 2.13.4 Exigences d'hygiène

L'organisation responsable est en charge de la qualité hygiénique des systèmes d'approvisionnement, par ex. alimentation centrale en eau, systèmes centraux d'injection, machines de raccordement de l'équipement d'hémodialyse, y compris les lignes de liquides des points de raccordement à la machine.

L'organisation responsable doit développer un plan d'hygiène qui définit les mesures de prévention contre la contamination liée à l'environnement thérapeutique et contre l'infection des patients et du personnel. Cela doit inclure les mesures / programmes de désinfection pour tous les systèmes d'approvisionnement ainsi que pour l'appareil.

#### 2.13.5 Responsabilité du fabricant

Le fabricant sera responsable des résultats sur la sécurité, la fiabilité et la performance de l'appareil uniquement si :

- l'assemblage, l'extension, les réajustements, les modifications ou les réparations ont été effectués exclusivement par une personne autorisée par le fabricant et
- l'installation électrique de la salle de dialyse correspond aux exigences nationales en vigueur concernant l'équipement des locaux de traitement médicaux (par exemple la norme VDE 0100 partie 710 et/ou CEI 60364-7-710).

L'appareil ne doit être utilisé que si

- le fabricant ou une personne autorisée par celui-ci agit en accord avec le fabricant et s'il a effectué un contrôle sur site (mise en service initiale),
- les personnes mandatées par l'organisation responsable pour utiliser l'appareil ont été formées pour manipuler, utiliser et faire fonctionner le dispositif médical correctement sur la base du manuel d'utilisation, des informations jointes et des informations sur la maintenance du matériel,
- la qualité de l'eau utilisée avec l'appareil est conforme aux normes correspondantes,
- on a vérifié le bon fonctionnement de l'appareil et on s'est assuré qu'elle est en bon état avant de l'utiliser.

#### 2.13.6 Modifications de l'appareil

#### AVERTISSEMENT !

Risque pour le patient ou pour l'utilisateur en raison de modifications apportées à l'appareil !

• Il est interdit de modifier l'appareil.

#### 2.13.7 Maintenance préventive et contrôle technique de sécurité

L'appareil n'est pas équipé de pièces réparables par l'utilisateur.

Toute opération de maintenance, de réparation ou de remplacement des composants doit être effectuée par le Service Technique. Toutes les informations requises pour l'installation et la mise en service, la calibration, la maintenance et la réparation sont disponibles auprès du fabricant pour les techniciens de maintenance.

# AVERTISSEMENT !

Risque pour le patient en raison d'un dysfonctionnement de l'appareil !

Le fait de dépasser l'intervalle de maintenance, ou un service manquant, peuvent menacer la sécurité de l'appareil et, par conséquent, celle du patient.

Effectuer les TSI et les travaux de maintenance préventive aux intervalles définis.

#### Maintenance préventive régulière (entretien)

Une maintenance préventive régulière doit être effectuée tous les 24 mois conformément à la liste spécifiée dans le manuel de maintenance et en référence avec le manuel d'utilisation.

La maintenance préventive inclut le remplacement des pièces d'usure et des pièces cassées pour assurer un fonctionnement sans défaut de l'appareil. Cette maintenance préventive régulière ne peut être réalisée que par un personnel qualifié.

Si le temps restant est  $\leq 5$  % de la durée de vie, une fenêtre d'information apparaît à l'écran en passant de la restitution à la désinfection. Si l'intervalle de maintenance est atteint, cette fenêtre d'information apparaît lors de chaque sélection de la désinfection.

#### Contrôle technique de sécurité

Le contrôle technique de sécurité doit être effectué et documenté tous les 24 mois, conformément à la check-list spécifiée dans le manuel de maintenance et en référence avec le manuel d'utilisation.

- L'appareil doit être inspecté par un personnel dûment formé et n'a pas besoin d'instructions pour l'inspection.
- Les résultats du contrôle technique de sécurité doivent être documentés, p. ex. en appliquant une étiquette de contrôle à l'appareil.
- La documentation du contrôle technique de sécurité doit être archivée par l'organisation responsable dans le cadre de l'ensemble de sa documentation.

#### Manuel technique et formation technique

Un manuel d'entretien ne peut être fourni qu'à des personnes ayant participé à une formation technique.

#### Batterie (option alimentation de secours)

Pour conserver l'entière fonctionnalité du mode batterie, nous recommandons le remplacement de la batterie au moins tous les 5 ans.

Éliminer la batterie conformément aux règlementations en vigueur concernant le traitement des déchets. Pour en savoir plus, consulter le manuel technique.

#### Galets de pompe à sang

Remplacer le galet de pompe à sang après tout impact mécanique violent involontaire, par exemple s'il est tombé par terre, ou en cas d'endommagement d'ordre structurel.

#### 2.13.8 Accessoires, pièces détachées et consommables

Pour assurer un fonctionnement optimal de l'appareil, seuls des produits B. Braun doivent être utilisés.

Autrement, n'utiliser que des consommables qui

- sont conformes aux exigences légales applicables dans votre pays et
- sont autorisés pour une utilisation avec ce appareil par leur fabricant.

N'utiliser que des accessoires et des pièces détachées d'origine fabriqués par B. Braun Avitum AG et vendus par B. Braun Avitum AG ou par des distributeurs autorisés.

#### 2.13.9 Durée de vie prévue

B. Braun Avitum AG précise que la durée de vie du Dialog iQ est de 10 ans. L'état de fonctionnement réel de l'appareil doit être évalué conformément à :

- L'appareil exécute une série de tests automatiques après chaque allumage de l'appareil afin de garantir le bon fonctionnement de toutes les fonctionnalités de sécurité nécessaires.
- Seules des pièces détachées homologuées sont utilisées.
- La maintenance et l'entretien sont pris en charge par des techniciens certifiés conformément au manuel technique.
- L'inspection de sécurité technique (TSI) est réalisée régulièrement conformément au manuel technique et aux normes en vigueur.

L'appareil est totalement opérationnel si les exigences susmentionnées sont effectuées conformément.

#### 2.13.10 Déchets

Après utilisation, les déchets occasionnés par le traitement (poches ou récipients vides, lignes à sang et filtres utilisés) sont potentiellement contaminés par des agents pathogènes à l'origine de maladies infectieuses. L'utilisateur est responsable de l'élimination correcte de ces déchets.

L'élimination doit être conforme aux règlementations locales correspondantes en vigueur ainsi qu'aux procédures internes de l'organisation responsable. Ne pas éliminer ces déchets avec les déchets ménagers !

L'appareil contient des substances dangereuses pour l'environnement lorsque celles-ci sont éliminées de manière inappropriée.

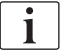

Éliminer les pièces détachées ou les appareils conformément aux lois et règlements en vigueur (c.-à-d. à la Directive 2012/19/UE). Ne pas éliminer ces déchets avec les déchets ménagers !

Les pièces de rechange ou les appareils doivent être nettoyés et désinfectés conformément à la réglementation avant l'expédition et l'élimination. Les batteries doivent être retirées avant de jeter l'appareil (appeler le Service Technique).

B. Braun Avitum AG garantit la reprise de pièces détachées et d'anciens appareils.

#### 2.13.11 Modifications techniques

B. Braun Avitum AG se réserve le droit d'apporter des modifications au produit afin de le rendre conforme à d'éventuelles évolutions techniques.

# Table des matières

| Description du produit                                                                                                    | 31                                                                                                    |
|----------------------------------------------------------------------------------------------------|----------------------------------------------------------------------------------------------------|
| Description brève                                                                                                    | 31                                                                                                    |
| Types de thérapies<br>Hémodialyse (HD)<br>Ultrafiltration séquentielle (UF SEQ)<br>Hémofiltration (HF Online)<br>Hémodiafiltration (HDF Online)                                                                                                    | 32<br>32<br>33<br>33<br>34                                                                                                    |
| Procédures de traitement<br>Procédure double aiguille<br>Procédures simple aiguille Cross-Over<br>Procédure simple aiguille clamp                                                                                                    | 34<br>34<br>34<br>35<br>36                                                                                                    |
| Appareil<br>Aperçu de l'appareil<br>Symboles sur l'appareil<br>Plaque signalétique<br>Interfaces de communication<br>Commandes et indicateurs sur le moniteur                                                                                                    | 37<br>37<br>44<br>46<br>47<br>48                                                                                                    |
| Interface utilisateur<br>Structure de l'écran tactile<br>Aide pour l'utilisateur<br>Appui prolongé sur un bouton<br>Fenêtre de confirmation<br>Présentation de toutes les icônes<br>Entrée des valeurs numériques<br>Utilisation du Minuteur/Alarme<br>Numéros de versions | 49<br>49<br>55<br>55<br>56<br>57<br>63<br>64<br>66                                                                                                    |
|                                                                                                    | Description du produit         Description brève         Types de thérapies         Hémodialyse (HD)         Ultrafiltration séquentielle (UF SEQ)         Hémofiltration (HF Online)         Hémodiafiltration (HDF Online)         Procédures de traitement         Procédure double aiguille         Procédure simple aiguille         Procédure simple aiguille Cross-Over         Procédure simple aiguille clamp         Appareil         Appareil         Plaque signalétique         Interface utilisateur         Structure de l'écran tactile         Aide pour l'utilisateur         Appui prolongé sur un bouton         Fenêtre de confirmation         Présentation de toutes les icônes         Entrée des valeurs numériques         Utilisation du Minuteur/Alarme         Numéros de versions |

- 3 Description du produit
- 3.1 Description brève

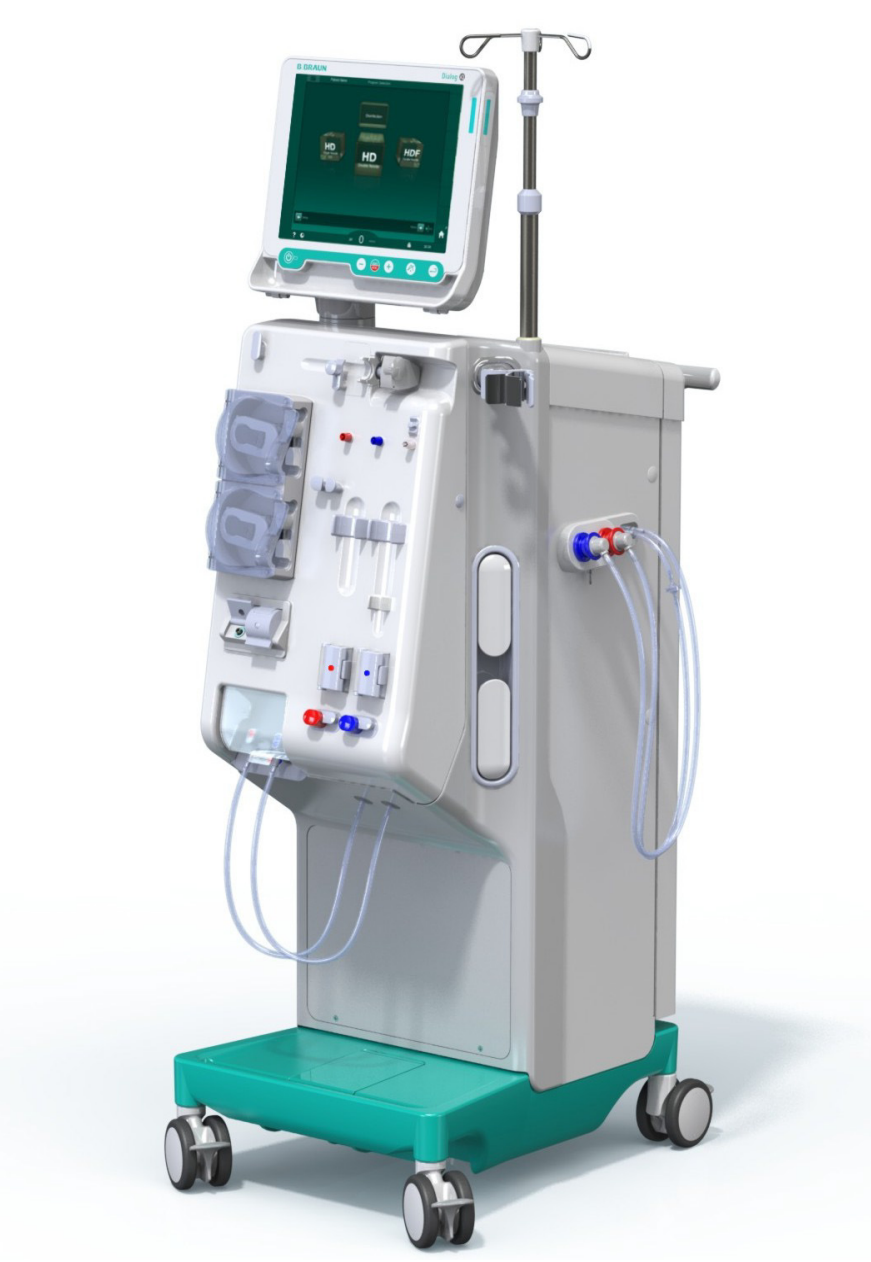

Fig. 3-1 Dialog iQ

L'appareil dispose d'un écran couleur tactile qui permet de commander la plupart des fonctions simplement au toucher. Le moniteur est doté de 6 touches matérielles.

L'appareil contrôle et commande le côté liquide dialysat ainsi que le côté sang extracorporel.

L'appareil prépare le liquide dialysat et le transporte jusqu'au dialyseur. Les volumes de liquide dialysat (liquide entrant) et de dialysat (liquide sortant) sont équilibrés. La composition du liquide dialysat est surveillée en permanence. La température peut être réglée dans le cadre d'une plage limitée. La pression au niveau du dialyseur est régulée en fonction du taux d'UF et du dialyseur utilisé. Le taux d'UF peut être réglé dans le cadre d'une plage limitée.

Le sang du côté sang extracorporel est transporté à travers le dialyseur. La pompe à héparine peut être utilisée pour ajouter des anticoagulants dans le sang afin d'éviter la formation de caillots. Le détecteur d'air de sécurité (SAD) détecte la présence d'air dans le système de lignes à sang. La perte de sang à travers la membrane du dialyseur est contrôlée par le détecteur de fuites de sang (BLD), qui détermine la présence de sang dans le dialysat.

L'appareil peut être utilisé pour une dialyse à l'acétate ou au bicarbonate. Les ratios de mélange et les concentrations peuvent être déterminés dans le cadre de certaines limites. Il est possible de définir des profils.

Le débit du liquide dialysat (débit DF) peut être réglé dans le cadre d'une plage limitée.

L'ultrafiltration séquentielle (UF SEQ) peut être utilisée pour le prélèvement à court terme de volumes supérieurs de liquide.

Un détecteur de liquide installé dans l'embase de l'appareil permet de détecter les éventuelles fuites de liquide : dès qu'un certain volume de liquide est détecté, une alarme correspondante est activée.

L'appareil utilise un accumulateur comme alimentation électrique de secours. En cas de panne de courant pendant une thérapie ou une restitution, l'appareil passe automatiquement en mode batterie afin de maintenir un traitement sans interruption. Ainsi, des fluctuations du réseau à court terme ou de courtes interruptions de l'alimentation électrique n'arrêtent pas le traitement. La thérapie se poursuit jusqu'à l'épuisement de la réserve d'eau du système de chauffage ou jusqu'à ce que la température de l'eau soit insuffisante. Cela donne au appareil de secours suffisamment de temps pour démarrer de sorte qu'une alimentation électrique externe sans interruption n'est pas nécessaire.

L'appareil est équipé de tous les dispositifs de sécurité requis et répond aux normes CEI 60601-1 et CEI 60601-2. L'appareil ne pourra fonctionner que si tous les tests automatiques ont été effectués avec succès. Le système d'alarme en lui-même est également soumis aux tests automatiques.

## 3.2 Types de thérapies

#### 3.2.1 Hémodialyse (HD)

L'hémodialyse est le type de thérapie le plus courant utilisé pour maintenir l'homéostasie de patients souffrant d'une défaillance rénale avérée. En fonction des exigences cliniques, la durée et la fréquence du traitement sont prescrites par le médecin. Pour une dialyse d'une durée de 12 heures par semaine, il est possible d'effectuer un traitement par ex. trois fois par semaine pendant 3 à 6 heures (habituellement, environ 4 heures).

#### Mode de fonctionnement

L'appareil pompe le sang depuis l'abord vasculaire du patient dans le dialyseur. A l'intérieur du dialyseur, les déchets métaboliques sont séparés du sang. Le dialyseur opère comme un filtre qui est divisé en deux parties par une membrane semi-perméable. D'un côté, le sang du patient pompé circule, de l'autre le liquide dialysat circule. Durant le traitement, le liquide dialysat est préparé par l'appareil. Il consiste en une eau préparée dans laquelle certaines quantités d'électrolytes et bicarbonate, dépendantes des exigences individuelles du patient, sont ajoutées. Les concentrations d'électrolytes et de bicarbonate dans le liquide dialysat sont ajustées de manière à ce que certaines substances soient enlevées du sang à travers la diffusion et la convection, pendant que d'autres substances sont ajoutées en même temps. Ce résultat est principalement obtenu par la clairance diffusive à travers la membrane semi-perméable du dialyseur. Le dialysat transporte les produits

métaboliques du dialyseur dans la sortie dialysat. Le sang traité est alors restitué au patient. Pendant la thérapie, l'appareil surveille la circulation du sang en dehors du corps, pompe le sang et le liquide dialysat dans des systèmes de circulation séparés à travers le dialyseur, et surveille la composition et le débit du liquide dialysat. La pompe à héparine, qui fait partie intégrante de l'appareil, peut être utilisée pour ajouter des anticoagulants dans le sang afin d'éviter la formation de caillots de sang dans le circuit extra-corporel. En plus d'épurer le sang, l'appareil enlève l'eau du sang qui devrait être excrétée à travers le rein lorsque ce dernier fonctionne normalement.

#### 3.2.2 Ultrafiltration séquentielle (UF SEQ)

L'ultrafiltration séquentielle (UF SEQ, traitement séquentiel, traitement de Bergström) est utilisée pour un prélèvement à court terme d'une quantité d'eau supérieure au patient. On peut également utiliser UF SEQ pour une UF isolée au début de la thérapie, ainsi que pendant l'intégralité de la thérapie. Pour plus d'information, consulter la section : 5.10.1 Réglage des paramètres d'ultrafiltration (113).

#### Mode de fonctionnement

Au cours de l'ultrafiltration séquentielle, aucun liquide dialysat ne circule dans le dialyseur. Cette thérapie ou cette phase de thérapie ne sert qu'à prélever du fluide du sang du patient.

#### 3.2.3 Hémofiltration (HF Online)

L'hémofiltration (HF) est souvent utilisée chez des patients souffrant de problèmes de circulation sanguine, pour qui cette forme de traitement est plus confortable. Les substances de moyenne molécule telles que la ß-2 microglobuline sont mieux éliminées du sang par un traitement HF que par un traitement HD.

Dans le traitement HF Online, le liquide de substitution est préparé en ligne. L'appareil produit un liquide dialysat hautement épuré qui peut être utilisé comme liquide de substitution. De hauts débits de substitution sont possibles car suffisamment de liquide de substitution est fourni.

#### Mode de fonctionnement

Au cours de l'hémofiltration (HF), le sang est traité principalement par convection à travers la membrane du dialyseur. Dans le traitement HF, aucun liquide dialysat n'est pompé à travers le dialyseur. À la place, un liquide de substitution stérile est infusé dans le circuit sang en amont ou en aval du dialyseur. En fonction de l'endroit où la substitution est faite, en amont ou en aval du dialyseur, la procédure est appelée prédilution (en amont) ou postdilution (en aval). La membrane du filtre dans le dialyseur a une perméabilité à l'eau plus élevée qu'un filtre HD. Il contient une membrane dite à haute perméabilité et permet des ultrafiltrations de considérablement plus de liquide qu'à travers un traitement HD. Les concentrations en électrolyte dans le liquide de substitution sont les mêmes que dans le liquide dialysat. Le débit de substitution maximal est de 400 ml/min, de sorte que le volume maximal sur une thérapie de 4 heures est de 96 litres. Le même volume est ultrafiltré à travers le dialyseur. Dans ce sens, ladite clairance convective est augmentée de manière à ce que les résultats d'élimination soient au moins similaires à un traitement HD.

#### 3.2.4 Hémodiafiltration (HDF Online)

L'hémodiafiltration (HDF) est une combinaison de l'HD et de l'HF. Les deux liquides dialysat et de substitution sont utilisés dans ce traitement. Cela permet la combinaison de la clairance diffusive et convective pour les substances de petite et moyenne molécule.

Dans le traitement HDF Online, le liquide de substitution est préparé Online. L'appareil produit un liquide dialysat hautement épuré qui peut être utilisé comme liquide de substitution.

#### Mode de fonctionnement

Durant l'hémodiafiltration (HDF), le sang est traité par diffusion et convection. Contrairement à la procédure du traitement HF, le liquide dialysat circule à travers le dialyseur dans le cadre du traitement HDF. Un volume défini de liquide de substitution est injecté simultanément dans le corps du patient. En fonction de l'endroit où la substitution est faite, en amont ou en aval du dialyseur, la procédure est appelée prédilution (en amont) ou postdilution (en aval).

# 3.3 Procédures de traitement

#### 3.3.1 Procédure double aiguille

La procédure double aiguille est la technique standard en hémodialyse. Le sang est extrait du patient à travers l'abord vasculaire artériel. La pompe à sang pompe en continu le sang à travers le système de ligne à sang artérielle au dialyseur. Ici, l'échange des déchets métaboliques produits entre le sang et le liquide dialysat s'effectue à travers la membrane semi-perméable du dialyseur. Ensuite, le sang est retourné à la veine du patient à travers le système de ligne à sang veineuse via le piège à bulles (qui sert de piège à air), le détecteur d'air de sécurité et un deuxième abord vasculaire. Le liquide dialysat usagé est pompé vers la sortie dialysat de l'appareil.

#### 3.3.2 Procédures simple aiguille

La procédure simple aiguille (SN) est utilisée lorsque des problèmes apparaissent chez le patient lors de l'utilisation d'une procédure à deux aiguilles (DN). Dans la procédure simple aiguille, une seule aiguille (canule à aiguille unique) ou un cathéter veineux central à simple lumière est utilisé pour permettre l'abord vasculaire pendant la dialyse. Les extrémités des lignes artérielle et veineuse du système de lignes à sang sont connectées à l'aiguille à fistule ou au cathéter central veineux à simple lumière par un adaptateur en Y. Cette procédure est utilisée s'il est uniquement possible d'utiliser une seule aiguille à fistule en raison de problèmes d'abords, ou si un seul cathéter veineux central à simple lumière est utilisé. Elle permet de diviser par deux le nombre de ponctions, en comparaison de la dialyse double aiguille, préservant de ce fait l'abord du patient.

Les procédures simple aiguille suivantes sont disponibles :

- Simple aiguille Cross-Over (SNCO) comme alternative à la procédure double aiguille,
- Simple aiguille clamp (SNV) comme « procédure d'urgence » pour terminer une dialyse en cas de problème avec une procédure double aiguille.

#### 3.3.2.1 Procédure simple aiguille Cross-Over

La procédure simple aiguille Cross-Over (SNCO) permet un débit de sang continu à travers le dialyseur avec une seule pompe à sang et une seule connexion patient. Un système de lignes à sang B. Braun spécial est nécessaire pour pratiquer la procédure SNCO.

#### Mode de fonctionnement

- 1 Pompe à héparine
- 2 Entrée côté sang (PBE) POD
- 3 Dialyseur
- 4 Pompe à sang
- 5 Capteur de pression artérielle (PA)
- 6 Capteur de pression veineuse (PV)
- 7 Capteur de pression d'entrée côté sang (PBE)
- 8 Chambre artérielle
- 9 Chambre veineuse
- 10 Capteur d'hématocrite (capteur HCT) (en option)
- 11 Détecteur d'air de sécurité (SAD)
- 12 Électroclamp artériel (SAKA)
- 13 Électroclamp veineux (SAKV)
- 14 Connexions patient

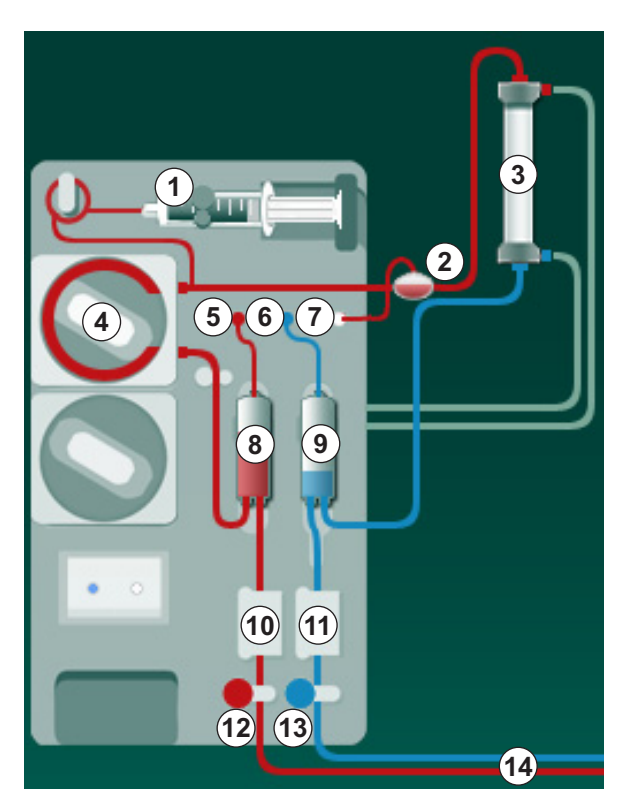

Fig. 3-2 Mode de fonctionnement - Simple aiguille Cross-Over

Avec l'électroclamp artériel ouvert <sup>(2)</sup> et l'électroclamp veineux <sup>(3)</sup> fermé, la pompe à sang <sup>(4)</sup> fait circuler le sang du patient à travers le dialyseur <sup>(3)</sup> dans la chambre veineuse <sup>(9)</sup> à un taux prédéfini. Le niveau de sang dans la chambre veineuse <sup>(9)</sup> à un taux prédéfini. Le niveau de sang dans la chambre veineuse augmente. La pression dans la chambre veineuse <sup>(9)</sup> est surveillée par le capteur de pression veineuse <sup>(6)</sup>. Une fois la pression de commutation veineuse atteinte, l'électroclamp artériel <sup>(2)</sup> se ferme. L'électroclamp veineux s'ouvre alors rapidement <sup>(3)</sup>. Le sang du piège à bulles <sup>(9)</sup> retourne au patient. La pompe à sang <sup>(4)</sup> pompe du sang de la chambre artérielle <sup>(8)</sup> à travers le dialyseur <sup>(3)</sup> dans la chambre veineuse <sup>(9)</sup>. La pression dans la chambre artérielle <sup>(8)</sup> est surveillée par le capteur de pression artérielle <sup>(5)</sup>. Une fois la pression de commutation artérielle atteinte, l'électroclamp veineux <sup>(3)</sup> se ferme et le clamp artériel s'ouvre <sup>(2)</sup>. Le sang afflue à nouveau dans la chambre artérielle <sup>(8)</sup> et le procédé redémarre avec un nouveau prélèvement de sang du patient.

#### Avantages du SNCO par rapport aux procédures SN classiques

La surveillance de la pression d'entrée artérielle et de la pression de retour veineuse permet un haut débit de sang sans formation de gaz dans le sang et sans écrasement du corps de pompe dans la pompe à sang artérielle. Parce que le sang circule en permanence à travers le dialyseur sans périodes d'arrêt, la coagulation peut être évitée et le traitement devient plus efficace en raison du volume de sang total élevé traité.

#### 3.3.2.2 Procédure simple aiguille clamp

La procédure simple aiguille clamp permet de mettre fin à une dialyse double aiguille en cas de problèmes (p. ex. à l'abord du patient).

#### Mode de fonctionnement

Le patient est généralement connecté par le biais d'un système A/V standard avec une chambre puisqu'il s'agit d'une procédure d'urgence. Les lignes veineuses et artérielles sont reliées à un abord vasculaire à travers l'adaptateur SNV (adaptateur en Y).

Avec l'électroclamp veineux (Fig. 3-2 Mode de fonctionnement - Simple aiguille Cross-Over (35), (3) ) fermé et l'électroclamp artériel (2) ouvert, la pompe à sang ④ pompe le sang du patient à travers le dialyseur ③ dans le piège à bulles ⑨ . La pression dans la chambre veineuse ⑨ est surveillée par le capteur de pression veineuse ⑥ . Dès que la pression de basculement supérieure réglée est atteinte, la pompe à sang ④ s'arrête et l'électroclamp veineux ③ s'ouvre. En raison de la pression dans la chambre veineuse ⑨ , le sang afflue à travers le dialyseur ③ pour retourner au patient jusqu'à ce que la pression basse de commutation soit atteinte. Une fois la pression basse de commutation atteinte dans la chambre veineuse ⑨ ou le temps de retour préréglé expiré, l'électroclamp veineux ③ se ferme. L'électroclamp artériel ⑫ s'ouvre alors rapidement. La pompe à sang ④ est activée et le procédé redémarre avec un nouveau prélèvement de sang du patient.

Le temps de retour est moyenné sur les 3 premiers cycles et automatiquement réglé entre 3 et 10 secondes pour la durée du traitement. Si la pression de commutation artérielle la plus basse n'a pas été atteinte, l'appareil bascule sur la phase artérielle après 10 secondes.

IFU 38910517FR / Rev. 1.04.01 / 02.2020
## 3.4 Appareil

## 3.4.1 Aperçu de l'appareil

Dans les figures suivantes, la machine Dialog iQ HDF s'affiche. Cet appareil est équipé de composants qui ne sont pas installés dans tous les types d'appareils ou qui sont disponibles en option.

### Vue de face, module de traitement de sang extracorporel

- 1 Support ligne héparine
- 2 Pompe à héparine
- 3 Raccords pour lignes à sang
- 4 Pompe à sang
- 5 Capteur de pression artériel (PA, rouge)
- 6 Capteur de pression veineux (PV, bleu)
- 7 Capteur de pression d'entrée côté sang (PBE, blanc)
- 8 Pompe de substitution
- Raccords pour les chambres de système de lignes à sang
- **10** Port de sortie et port de substitution
- 11 Capteur d'hématocrite (capteur HCT) (en option)
- 12 Détecteur d'air de sécurité (SAD) avec détecteur colorimétrique
- **13** Retenue de la canne d'aspiration avec couvercle de protection
- 14 Électroclamp artériel (SAKA, rouge)
- 15 Électroclamp veineux (SAKV, bleu)

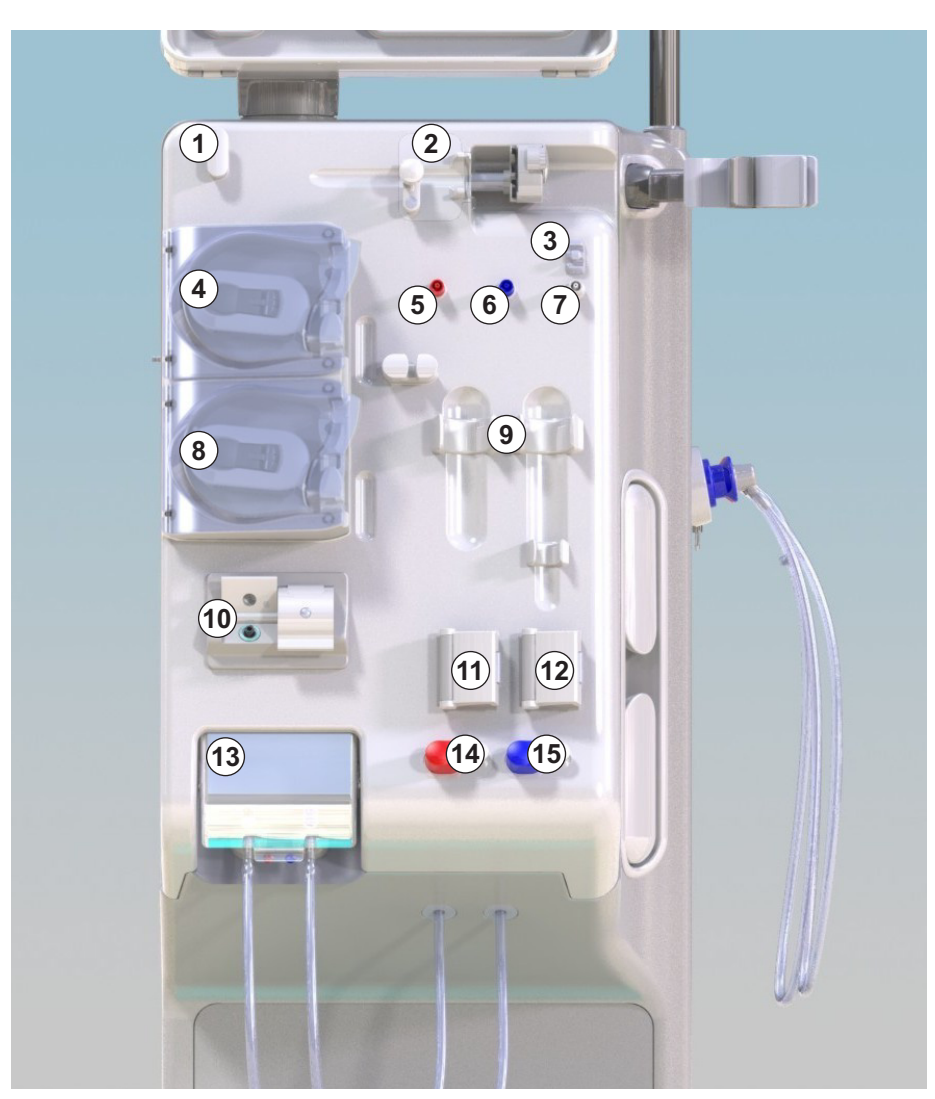

Fig. 3-3 Face avant

IFU 38910517FR / Rev. 1.04.01 / 02.2020

## Dialog iQ

Vue de face

1 Moniteur

3

- 2 Potence d'infusion
- 3 Pompe à héparine
- 4 Support de dialyseur
- 5 Pompe à sang
- 6 Pompe de substitution
- 7 Capteurs de pression (connexions du capteur de pression)
- 8 Raccords pour les chambres de système de lignes à sang
- 9 Port de sortie et port de substitution
- 10 Capteur d'hématocrite (capteur HCT) (en option)
- 11 Détecteur d'air de sécurité (SAD) avec détecteur colorimétrique
- 12 Retenue de la canne d'aspiration avec couvercle de protection
- 13 Électroclamps artériels et veineux (SAKA/ SAKV)
- 14 Embase avec détecteur de fuite
- 15 Roulette avec frein

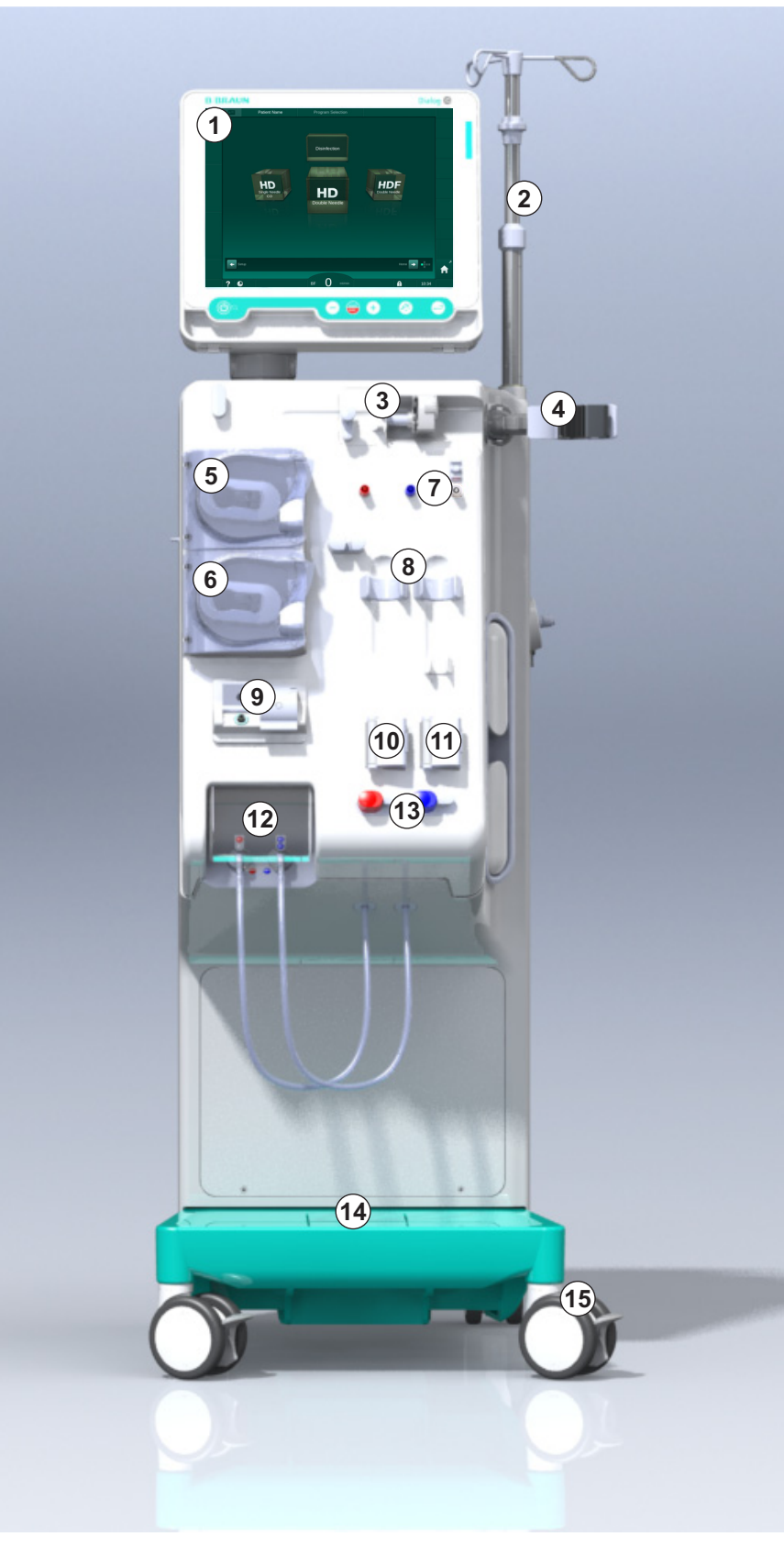

Fig. 3-4 Face avant

## Description du produit

3

## Vue arrière

- 1 Panier pour le brassard de l'ABPM
- 2 Poignée de transport multifonctionnelle
- **3** Appel du personnel (en option)
- 4 Interface réseau des données (DNI) pour connexion LAN (en option)
- 5 Couvercle de filtre DF/ HDF
- 6 Borne d'égalisation de potentiel
- 7 Prise secteur
- 8 Alimentation d'urgence / batterie
- 9 Connexion pour distribution centralisée des concentrés
- 10 Sortie dialysat
- 11 Entrée d'eau

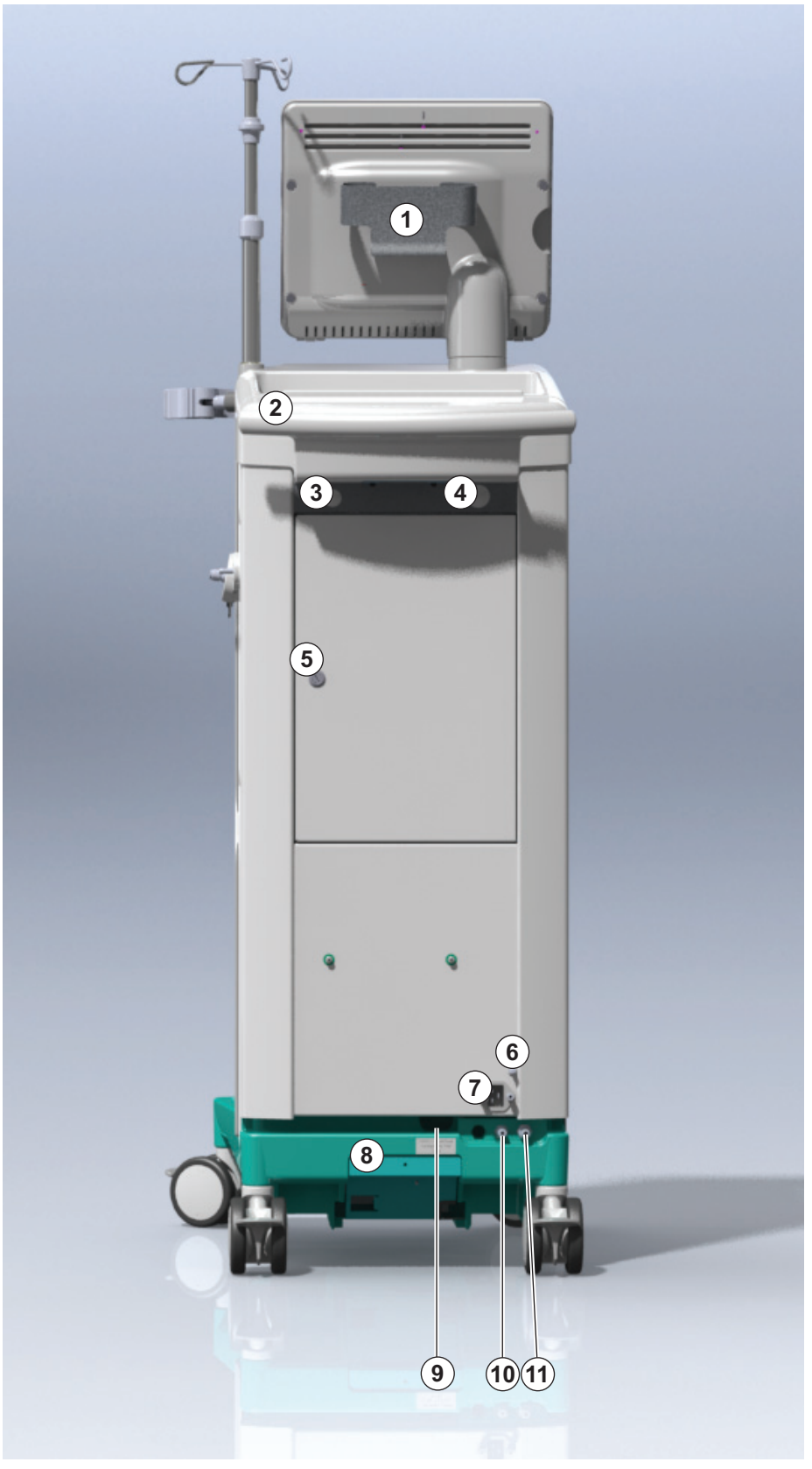

Fig. 3-5 Vue arrière

## Dialog iQ

## Connexions face arrière

- 1 Borne d'égalisation de potentiel
- 2 Prise secteur
- 3 Connexion pour distribution centralisée des concentrés
- Sortie dialysat 4
- 5 Entrée d'eau

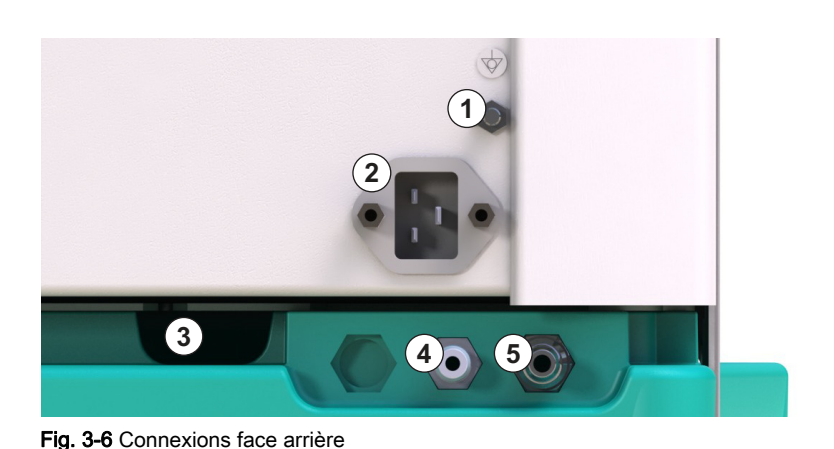

Fig. 3-6 Connexions face arrière

# Description du produit

- 2 Pont de rinçage avec connexions pour raccords dialyseur
- 3 Connecteur du désinfectant

bicarbonate

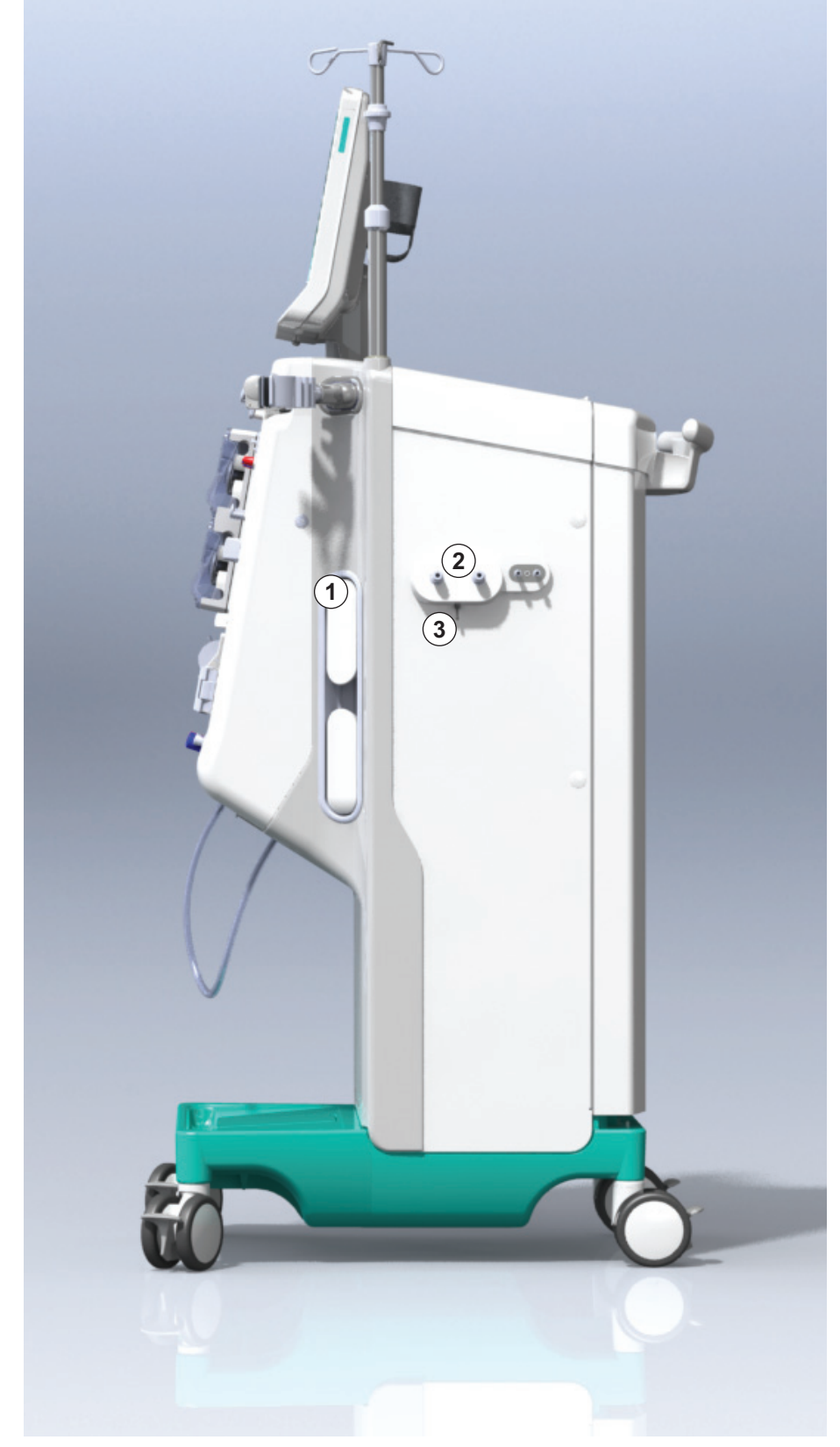

Fig. 3-7 Vue de côté, côté droit

- Vue de côté, côté gauche
- 1 Lecteur de carte
- 2 Connecteur ABPM

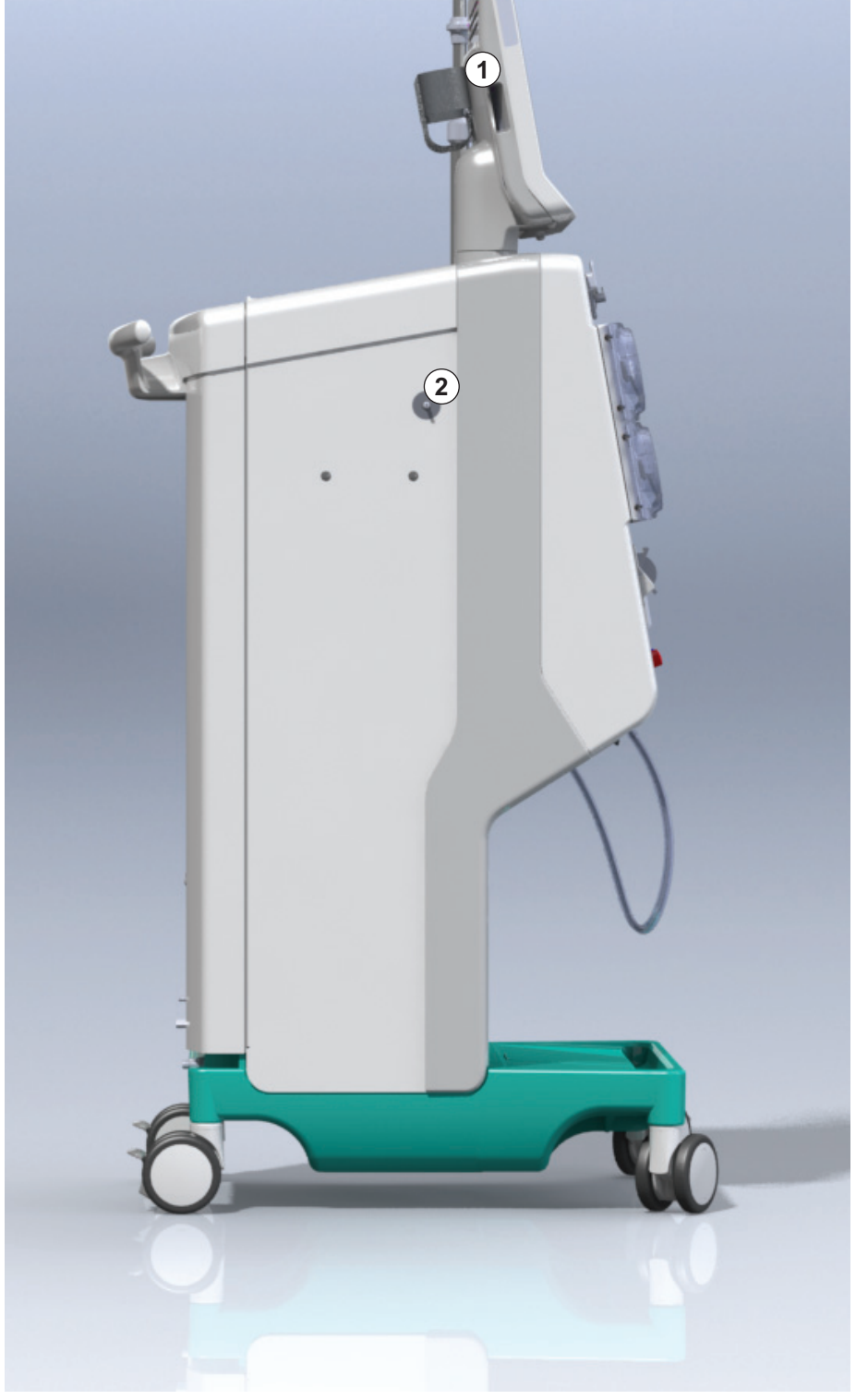

Fig. 3-8 Vue de côté, côté gauche

## Types d'appareils

Le Dialog iQ est disponible soit comme appareil HD ou comme appareil HDF. Ces deux types d'appareils peuvent être utilisés dans les hôpitaux, les centres de soins, ainsi que les unités de soins intensifs ou primaires.

Les appareils sont livrés avec certaines caractéristiques standard, par exemple

- écran couleur tactile
- pompe à héparine à seringue
- support de dialyseur
- connexion pour filtre DF
- potence d'infusion
- support cartouche bicarbonate
- lecteur de carte
- batterie
- ABPM (mesure de la pression sang automatique)
- Adimea (mesure Kt/V) etc.

D'autres fonctionnalités peuvent être installées en option. Pour plus d'informations, voir le chapitre 11 Fonctionnalités (269) et le chapitre 14 Accessoires (451).

Le tableau suivant donne un aperçu des types de thérapie possibles pour chaque type d'appareil.

| Appareil HD                   | Appareil HDF                   |  |  |
|-------------------------------|--------------------------------|--|--|
| HD (double aiguille)          | HD (double aiguille)           |  |  |
| Simple Aiguille Cross-Over HD | Simple Aiguille Cross-Over HD  |  |  |
| Simple Aiguille Clamp HD      | Simple Aiguille Clamp HD       |  |  |
|                               | Hémofiltration (HF Online)     |  |  |
|                               | Hémodiafiltration (HDF Online) |  |  |

#### Port de sortie et port de substitution

Le port de sortie fait partie des appareils HD et HDF, le port de substitution fait uniquement partie des appareils HDF. Ce port de substitution se trouve à l'avant de l'appareil.

Sur des appareils HDF, le liquide de substitution est préparé « Online » par l'appareil. Le fluide pour le remplissage et le rinçage du système de lignes à sang dans la phase de préparation peut être prélevé directement à partir du port de substitution.

Le port de sortie est utilisé pour la vidange du liquide NaCl pendant la préparation. Aucune poche de recueil n'est requise, car le fluide usagé coule directement vers la sortie de l'appareil.

## 3.4.2 Symboles sur l'appareil

## Symboles sur l'appareil

| Symbole                   | Description                                                                                                    |
|---------------------------|----------------------------------------------------------------------------------------------------|
| <b>(</b>                  | Suivre le manuel d'utilisation.<br>Respecter les informations de sécurité.                                                                                                    |
| Ŕ                         | Partie appliquée de type B<br>Classification conforme à la CEI 60601-1                                                                                                    |
| $\bigvee^{L}$             | Connexion d'égalisation de potentiel                                                                                                    |
| С<br>U                    | Interrupteur marche / arrêt de l'appareil                                                                                                    |
| $\sim$                    | Courant alternatif                                                                                                    |
| <b>ب</b>                  | Connexion pour l'appel facultatif du personnel                                                                                                    |
| € <b>∠</b> ,              | Connexion pour la mesure automatique de la pression artérielle (ABPM)                                                                                                    |
|                           | Matière corrosive. Risque de brûlures chimiques.                                                                                                    |
| max kg 142kg max kg 107kg | Poids maximal de l'appareil comprenant toutes<br>les options avec (côté gauche) et sans (côté<br>droit) tous les consommables (avec tous les<br>consommables = charge de travail maximale) |

| Symbole                | Description                                                                                                    |
|------------------------|----------------------------------------------------------------------------------------------------|
| i                      | Suivre le manuel d'utilisation                                                                                                    |
| -  <b>†</b>  -         | Partie appliquée de type BF anti-défibrillation<br>Classification conforme à la CEI 60601-1                                                         |
| DATER                  | Le brassard ne contient pas de latex.                                                                                                    |
| Ñ                      | Taille de brassard : S (petit), M (moyen), L<br>(large), XL (extra large). La taille respective est<br>indiquée par le rectangle autour du symbole. |
| 33-47 cm               | Plage de circonférence du haut du bras                                                                                                    |
| INDEX<br>1 2 3 4 5 6 7 | Marquage pour la taille exacte du brassard                                                                                                    |
| $\bigcirc$             | Marquage pour le placement du brassard                                                                                                    |

## Symboles sur le brassard de l'ABPM

#### 1 Nom du produit

- 2 Numéro de référence
- 3 Numéro de série
- 4 Date de fabrication
- Puissance nominale 5
- 6 Tension nominale
- 7 Fréquence nominale
- 8 Voir les documents d'accompagnement
- 9 Respecter les directives relatives à l'élimination
- 10 Parties appliquées de type B
- 11 Classe de protection de l'enveloppe
- 12 Marquage CE et identifiant de l'organisme de certification
- 13 Ne pas utiliser en présence de gaz anesthésiants inflammables
- 14 Exigences spécifiques au pays pouvant varier
- 15 Identification unique de l'appareil et code commercial international (GTIN)
- 16 Adresse du fabricant

#### 3.4.3 Plaque signalétique

La figure suivante montre un exemple de plaque signalétique. Pour obtenir des informations et les valeurs actuelles, voir la plaque signalétique sur l'appareil.

| <sup>1</sup> Dia | alog 🛈 ®     |                                             | 14                                                                                                    |
|------------------|--------------|---------------------------------------------|----------------------------------------------------------------------------------------------------|
| REF              | 0000000 (5)  | VA : 0000 🛛 🛛 🕄                             | $10^{10}$ ( $\epsilon$ $12_{123}$                                                                                           |
| SN 3             | 000000 (6)   | V: 0000                                     | (1) (12) (14)                                                                                                    |
| <u>~~(4</u>      | 20ZZ-YY-XX 🔿 | Hz:0000                                     | TP 21 (N) RX only                                                                                                    |
| 14               |              |                                             |                                                                                                    |
| 14               |              |                                             |                                                                                                    |
| <u>(14)</u>      | (01)040465   | GTIN: 04046<br>964679469(11)170905(10)00000 | 1964679469<br>2(21)00000 (15)<br>2(21)00000 (15)<br>2(21)00000 (15)<br>(15)<br>(15)<br>(15)<br>(15)<br>(15)<br>(15)<br>(15) |

### 3.4.4 Interfaces de communication

#### Interface de réseau de données (DNI)

L'interface de réseau de données (DNI) est une connexion isolée renforcée RJ45. Elle permet une communication et le transfert de données entre l'appareil et un réseau LAN (Local Area Network) ou WAN (Wide Area Network), respectivement.

Le DNI utilise le protocole TCP/IP pour la communication réseau. Le réseau doit être configuré (adresse IP du serveur, ports, etc.) en mode TSM lors de la mise en service de l'appareil. Le mode de fonctionnement DNI est également préréglé en mode TSM :

- DNI Nexadia est utilisé pour la collecte de données et une communication bidirectionnelle restreinte avec le système de gestion de données de patients Nexadia.
- DNI-WAN est utilisé uniquement pour la collecte de données, c.-à-d. pour l'envoi unidirectionnel de données de l'appareil vers un environnement de réseau.

Pour toute utilisation de l'option WAN, une interface utilisateur spécifique doit être mise au point par le client. À cette fin B. Braun propose le kit WAN SDK Self Development. Pour plus d'informations, contacter votre distributeur local.

La communication réseau est activée dès que la carte patient est insérée dans le lecteur de carte et est désactivée en mettant l'appareil hors tension.

Afin de bloquer les attaques courantes, le logiciel pare-feu de l'appareil est configuré pour refuser tout accès externe, sauf pour le serveur qui est capable de lire l'adresse IP configurée en mode TSM et pour des groupes de données filtrées entrantes conformes à la syntaxe Nexadia ou WAN.

3.4.5

Commandes et indicateurs sur le moniteur

- 1 Voyants lumineux
- 2 Interrupteur MARCHE / ARRÊT (interrupteur principal)
- 3 Indicateur de charge de la batterie
- 4 Réduction de la vitesse de la pompe à sang
- 5 Touche Start / Stop
- 6 Augmentation de la vitesse de la pompe à sang
- 7 Touche *Désactiver le son de l'alarme*
- 8 Touche Entrée

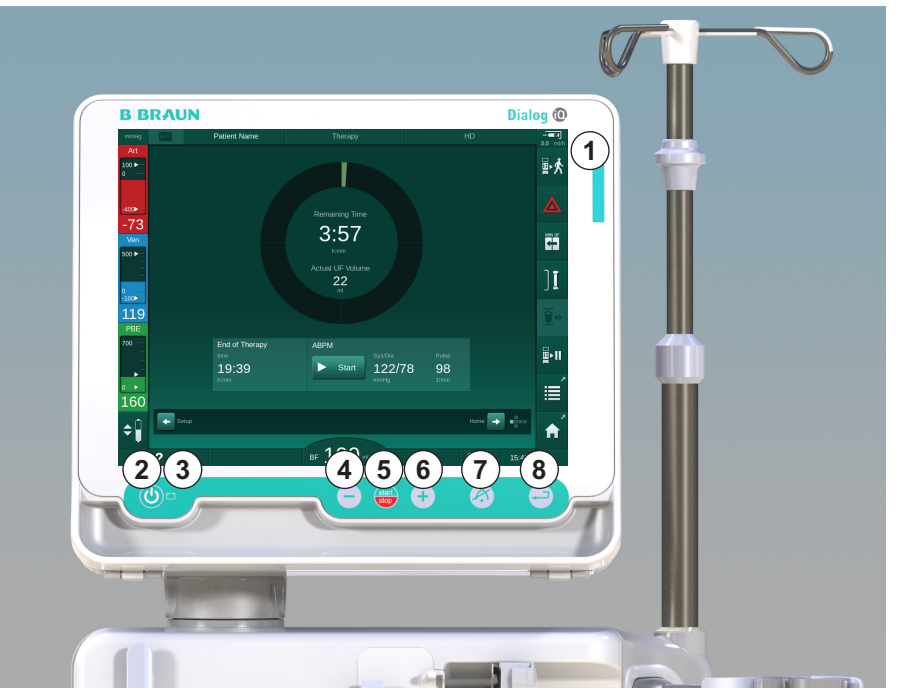

Fig. 3-10 Écran avec commandes et informations

## Voyants lumineux

Le voyant lumineux ① sur l'écran s'allume en 3 couleurs différentes pour indiquer les conditions Fonctionnement (vert), Avertissement / remarque (jaune) et Alarme (rouge).

Le voyant lumineux ③ reste vert tant que la batterie est chargée.

#### Touches

Même si l'écran est désactivé (par exemple durant le nettoyage), les fonctions de base de l'appareil peuvent être contrôlées via les boutons sur l'écran :

Touche 2 met l'appareil hors/sous tension.

La touche clignote si l'appareil est éteint et sera redémarré automatiquement.

La touche (5) (*Marche / Arrêt*) permet de mettre en marche ou d'arrêter la pompe à sang.

Le fait d'appuyer sur la touche Démarrage / Arrêt alors que la pompe à sang fonctionne arrête cette dernière, ferme l'électroclamp veineux (SAKV), arrête l'ultrafiltration, et fait passer l'appareil en mode Attente.

Touche ④ (touche « – ») réduit la vitesse de pompe.

Touche (touche « + ») augmente la vitesse de pompe.

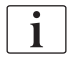

En appuyant sur la touche « - » ou « + », uniquement la valeur affichée sur l'interface utilisateur est modifiée. En relâchant la touche, la vitesse de pompe à sang est définie immédiatement à la nouvelle valeur qui fournit le débit de sang affiché.

La touche ⑦ (*Arrêt de l'alarme sonore*) permet d'éteindre/'réinitialiser une alarme sonore.

La touche (a) (*Entrée*) doit être utilisée lorsque les instructions à l'écran l'exigent.

## 3.5 Interface utilisateur

La plupart des fonctions de l'appareil sont contrôlées via l'écran tactile. L'écran tactile permet à l'utilisateur d'interagir directement avec l'appareil en touchant l'écran avec un doigt.

L'écran tactile dispose d'un cadre fixe et 6 écrans dynamiques. Ces écrans sont représentés sous la forme de 6 côtés d'un cube.

3.5.1 Structure de l'écran tactile

### Cadre

Le cadre (Fig. 3-11, ①) est une zone fixe autour de l'écran ② du cube correspondant. Il montre les informations essentielles en fonction de la phase de fonctionnement de l'appareil et de la phase de traitement et contient plusieurs icônes.

Nom du patient Préparation Test DFS **1** 100 🕨 Volume d'UF Heure Conductivité Vol. d'amorçage 0 4:00 himin 14,3 688 400 -55 11 min Préparation / Ven 500 🕨 Les niveaux doivent être réglés manuellement ٩ŀ 2 100 120 700 ABPM ↓ 200 Entrée 🔶 ¢ DS 150 m/mi 9:32 ? 😱 A

Fig. 3-11 Cadre et écran (cube)

L'en-tête du cadre rassemble (de gauche à droite) :

- raccourci vers l'écran Configuration
- état de la communication réseau
- nom du patient
- phase opératoire de l'appareil
- informations sur la phase
- raccourci vers les données d'héparine de l'écran Entrée.

Le côté gauche du cadre contient des valeurs dépendantes de la phase opératoire (de haut en bas) :

- pressions extracorporelles PA, PV et PBE ou pression transmembranaire en préparation, thérapie et restitution
- température et conductivité pendant la désinfection.

- 1 Cadre
- 2 Écran

Le côté droit du cadre contient (de haut en bas) :

- icônes *Connexion patient, Amorçage, Changer la cartouche bicarbonate, Arrêter la préparation, Attente* en mode préparation
- icônes Restitution, Retour à la thérapie, Urgence, UF min., Dérivation, Remplacer cartouche, Pause de la thérapie, raccourci vers les données d'héparine, à Protocole, et à l'écran Accueil en thérapie
- icônes *Vidange dialyseur*, *Vidanger cartouche* et *Désinfection* après Restitution
- l'icône *Arrêter la désinfection* et raccourci vers l'écran *Accueil* en mode désinfection.

La partie inférieure du cadre rassemble (de gauche à droite) :

- I'icône Aide
- raccourci vers le sous-menu minuteur/alarme
- raccourci vers la fonction KUFmax (en option)
- raccourci vers le sous-menu du débit de substitution (uniquement sur les appareils HDF)
- débit sang
- I'icône Verrouiller l'écran (désactive l'écran tactile en vue de son nettoyage)
- heure de l'appareil.

### Zones d'instructions et barres de défilement

- 1 Instructions utilisateur
- 2 Représentation graphique des instructions
- 3 Barres de défilement verticale et horizontale

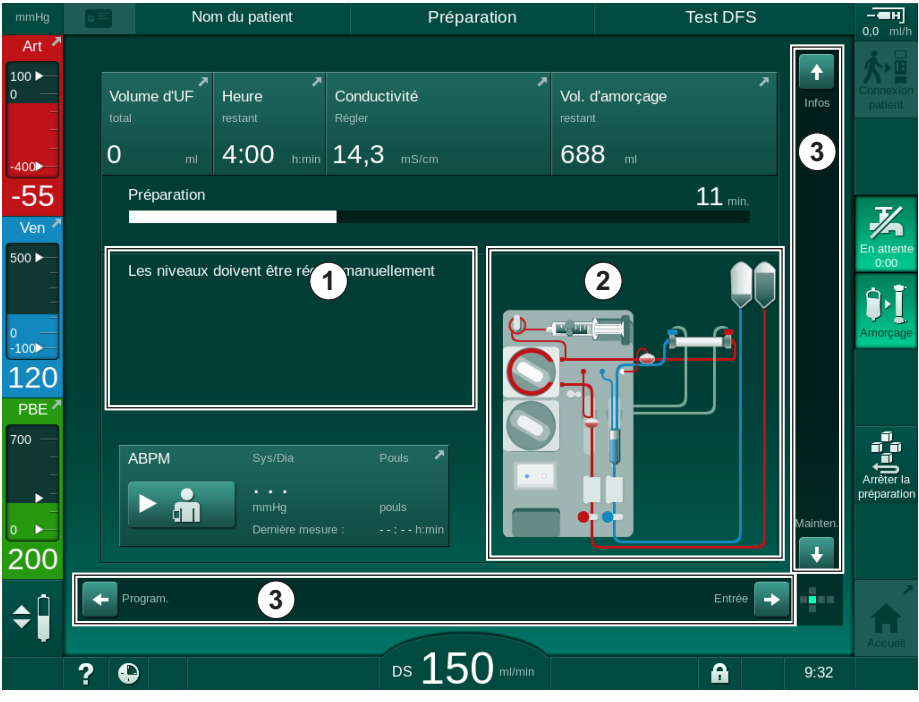

Fig. 3-12 Zones d'instructions et barres de défilement sur l'écran Accueil en mode préparation

Les instructions utilisateur ① recensent les actions que l'utilisateur doit exécuter.

Une zone d'instruction graphique ② montre la configuration des lignes à sang en fonction du type de thérapie sélectionné.

En touchant et déplaçant la barre de défilement verticale ou horizontale ③ , l'utilisateur peut faire défiler les écrans (cubes). De plus amples informations sont disponibles sur les écrans des sections - Le concept de cube.

### Champs d'alarme et d'avertissement

- 1 Champ d'alarme
- 2 Champ concernant l'avertissement
- **3** Symbole de pause de l'alarme sonore
- 4 Témoin lumineux

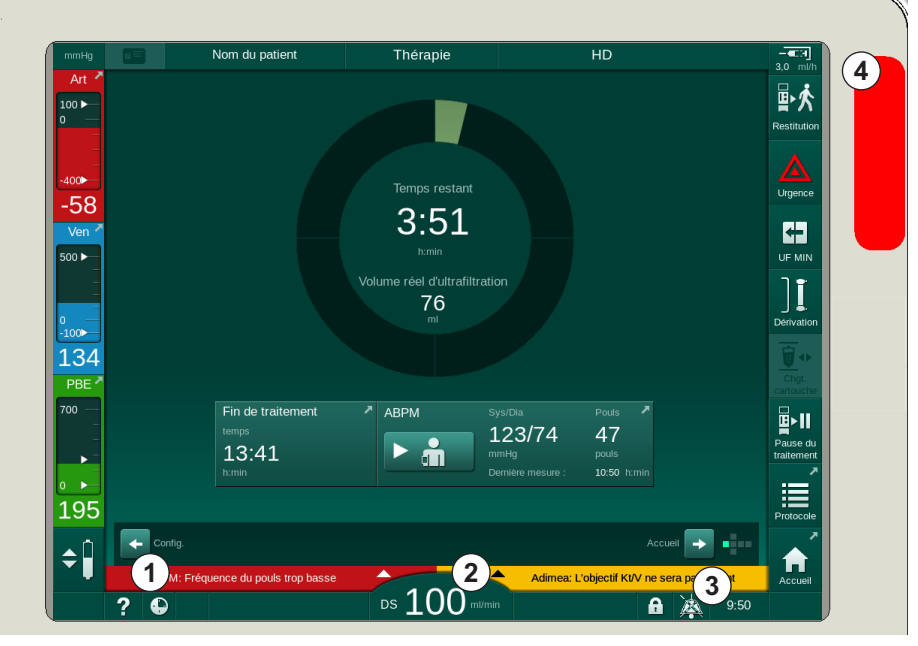

Fig. 3-13 Champs d'alarme et d'avertissement

Le champ concernant l'alarme ① affiche les alarmes de sécurité sur le côté gauche, en **rouge**. Les alarmes qui ne concernent pas la sécurité sont affichées en **jaune**. Le témoin lumineux ④ du moniteur passe du vert au jaune/rouge en cas d'alarme.

Le champ d'avertissement ② du côté droit affiche des avertissements en **jaune**. Les avertissements ne nécessitent pas l'intervention immédiate de l'utilisateur.

Toucher une alarme / un avertissement pour afficher le texte de l'alarme et son identifiant. Toucher une nouvelle fois sur l'alarme pour ouvrir le message d'aide qui donne des informations sur la cause de l'alarme et l'action permettant d'y remédier.

Le symbole de pause de l'alarme sonore ③ sur le côté droit de la partie inférieure du cadre indique que le signal d'alarme sonore est éteint. Toutefois, l'alarme/avertissement est toujours présent.

Pour en savoir plus consultez le chapitre 12.3 Affichage et désactivation des alarmes et avertissements (336).

### Écrans - Concept de cube

L'interface utilisateur est représentée sous forme de cube.

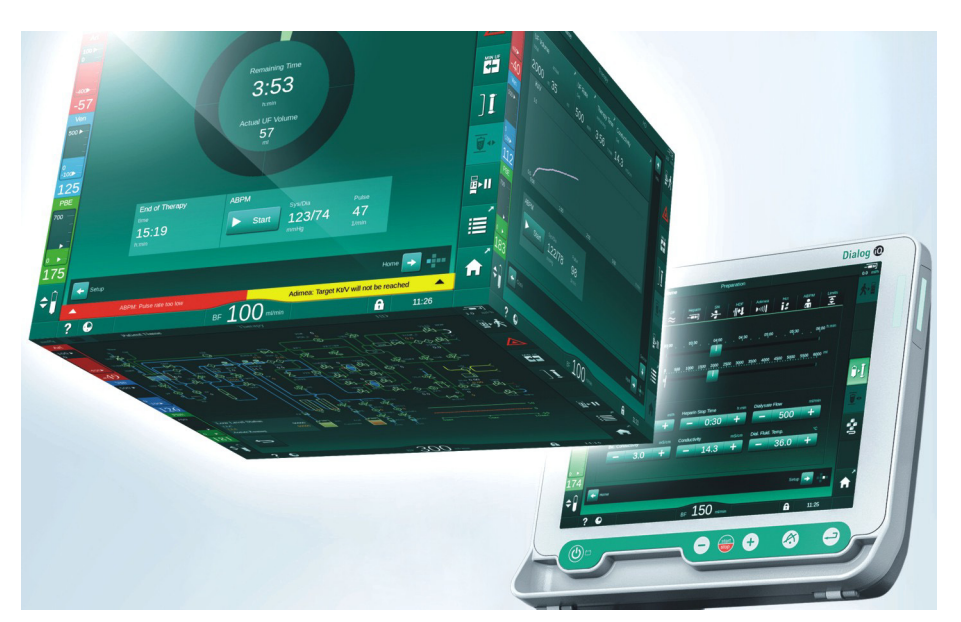

Fig. 3-14 Interface utilisateur sous forme de cube

Le concept s'articule autour de 6 faces d'un cube (écrans), chacune correspondante à un menu défini. Pour faire passer l'écran désiré en première position, on peut effectuer une rotation verticale ou horizontale du cube au sein de la structure fixe, avec soit les barres de défilement, soit les flèches situées aux extrémités des barres de défilement :

- 1. Touchez la barre de défilement horizontale et déplacez-vous vers la gauche ou la droite, ou utilisez les flèches de la barre de défilement horizontale pour naviguer entre les écrans *Sélection du programme/ Horloge, Accueil, Entrée* et *Configuration.*
- 2. Touchez la barre de défilement verticale et déplacez-vous vers le haut ou vers le bas, ou utilisez les flèches de la barre de défilement verticale pour naviguer entre les écrans *Infos, Accueil* et *Maintenance*.

## Description du produit

3

- 1 Écran Accueil
- 2 Écran Entrée
- 3 Écran Configuration
- 4 Écran *Sélection du programme* dans l'écran préparation/*Horloge* au cours du traitement
- 5 Écran Info
- 6 Écran Maintenance

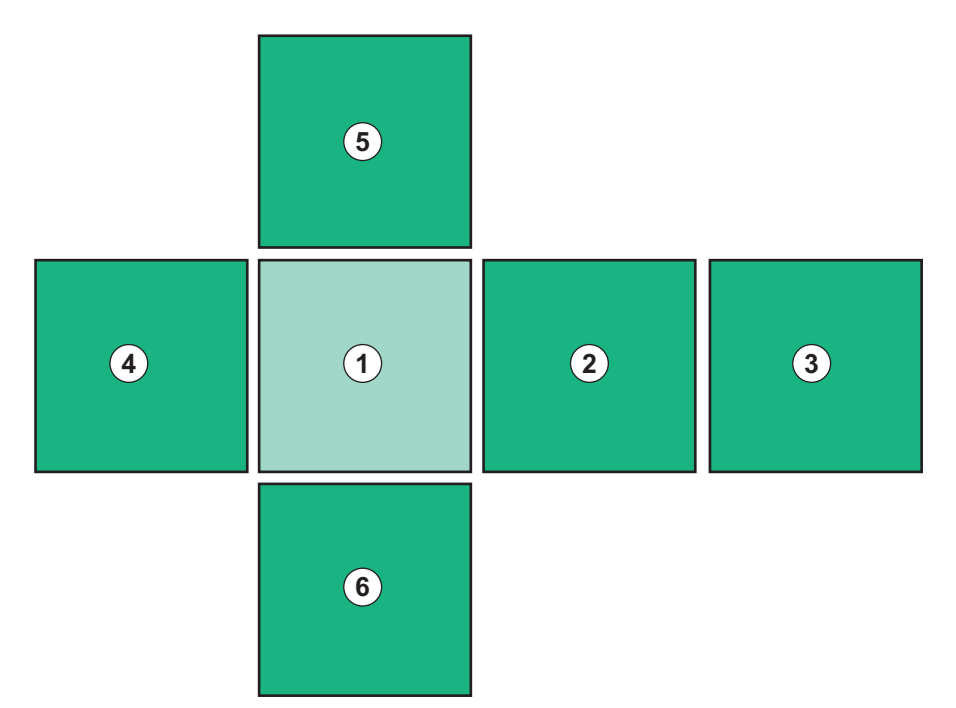

Fig. 3-15 Indicateur de la face du cube avec écran Accueil sélectionné

L'indicateur de la face du cube en bas à droite de l'écran indique à l'utilisateur la face du cube dans lequel il se trouve actuellement. La face du cube affichée apparaît en surbrillance verte.

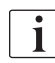

Il existe deux cubes différents sur la phase opératoire de l'appareil : un pour la préparation et un pour la thérapie.

L'écran *Sélection du programme* s'affiche dès que l'appareil est mis en marche. Le type de thérapie peut être choisi sur cet écran. Au cours du traitement, l'écran *Sélection du programme* est remplacé par l'écran *Horloge*.

L'écran *Accueil* change en fonction de la phase de traitement (préparation, thérapie, restitution) :

En mode préparation, un graphique de la face avant de l'appareil ainsi qu'une barre d'état avec le temps de préparation s'affichent. Le graphique montre comment l'appareil doit être aligné et change en fonction de la phase de traitement.

Au cours du traitement, il est possible d'afficher graphiquement différentes informations :

- Kt/V
- PA, PV, PBE
- pression sanguine
- pouls
- delta volume sanguin (optionnel)
- spO<sub>2</sub> (facultatif)
- Taux d'UF
- débit du liquide dialysat

La fenêtre ABPM s'affiche si l'icône ABPM est activée sur l'écran.

Dans toutes les phases de traitement, le volume d'UF, le débit d'UF, le temps de thérapie et la conductivité sont affichés. Toucher cette zone pour ouvrir l'écran *Prescription*.

L'écran Maintenance livre des informations techniques concernant :

- le statut des tests automatiques
- le schéma hydraulique côté sang
- le schéma du côté liquide dialysat
- les actionneurs et capteurs
- la version du logiciel
- les tendances du traitement en cours et des traitements précédents

Sur l'écran *Infos*, différentes valeurs (Kt/V, PV, PA, PBE, etc.) du jour ou de traitements antérieurs peuvent être affichées sous forme de graphiques. Les graphiques du Kt/V et de l'HCT peuvent être affichés.

Sur l'écran *Entrée*, les paramètres importants du traitement comme le volume d'UF, la durée séance, le taux d'UF, l'héparine etc. peuvent être saisis ou modifiés.

L'écran *Configuration* propose des options de configuration générale pour :

- la date
- I'heure
- la luminosité de l'écran en %
- le niveau sonore en % (réglable sur une plage de 0 à 100 %, qui correspond à un min. 48 db(A) à un max. 65 db(A))
- la langue
- la gestion des données de la carte patient

L'écran *Configuration* permet également la définition de la désinfection, de l'amorçage et des paramètres DNI (facultatifs), la vérification des données du filtre, l'initiation de l'échange du filtre et de l'échantillonnage microbiologique, ainsi que le réglage du minuteur.

Les utilisateurs autorisés peuvent se connecter en mode *Configuration utilisateur* pour définir d'autres paramètres (configuration du système). Pour en savoir plus consultez le chapitre 10 Mode de configuration utilisateur (243).

### 3.5.2 Aide pour l'utilisateur

Les alarmes et les statuts de l'appareil qui nécessitent une intervention de l'utilisateur sont toujours indiquées par un signal acoustique, afin d'informer l'utilisateur, même si celui-ci ne voit pas l'appareil.

S'il faut appuyer sur un bouton pour aller vers la phase opératoire suivante de l'appareil (par ex. démarrer l'amorçage, entrer en thérapie), ce bouton est surligné par un écran clignotant (voir Fig. 3-16, ).

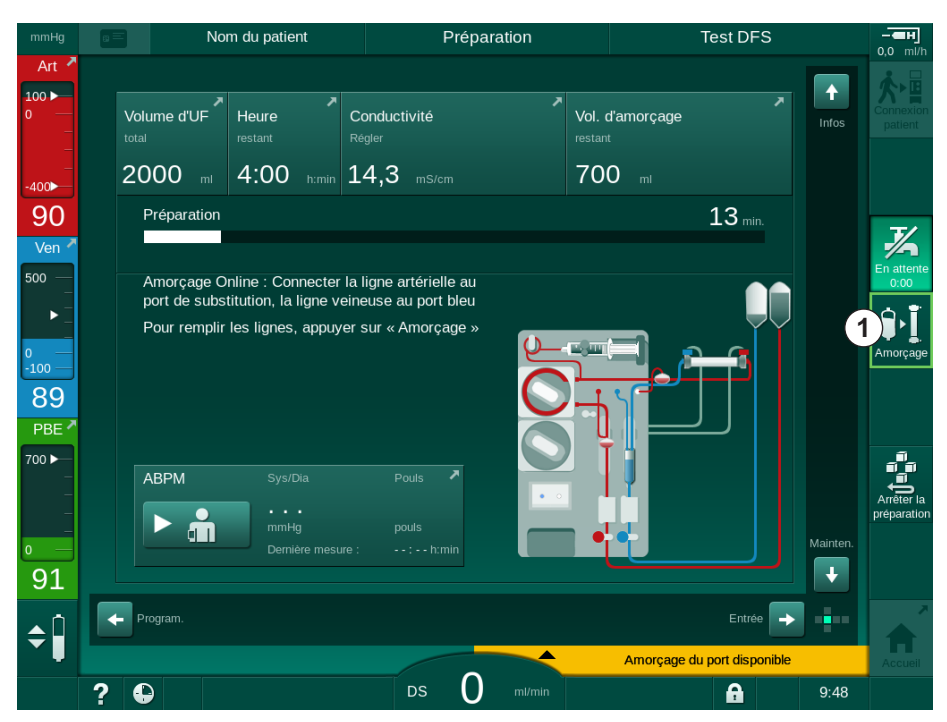

Fig. 3-16 Icône surlignée Débuter l'amorçage

## 3.5.3 Appui prolongé sur un bouton

Modification des profils à l'aide des paramètres pertinents de la thérapie

- Ultrafiltration (UF)
- Conductivité bic.
- Conductivité finale
- Concentration en bic.
- Concentration en sodium

nécessite une attention particulière. Afin d'empêcher toute modification involontaire, il faut toucher le bouton *Ok* jusqu'à ce que la barre d'état qui apparaît au-dessus du bouton passe du rouge au vert afin de confirmer les nouveaux réglages du profil.

OK

## 3.5.4 Fenêtre de confirmation

Certaines sélections et paramètres (par ex. concernant la sécurité) peuvent requérir une confirmation spéciale. Dans ce cas, une fenêtre de confirmation apparaît au centre de l'écran (voir Fig. 3-17 et Fig. 3-18 par exemple).

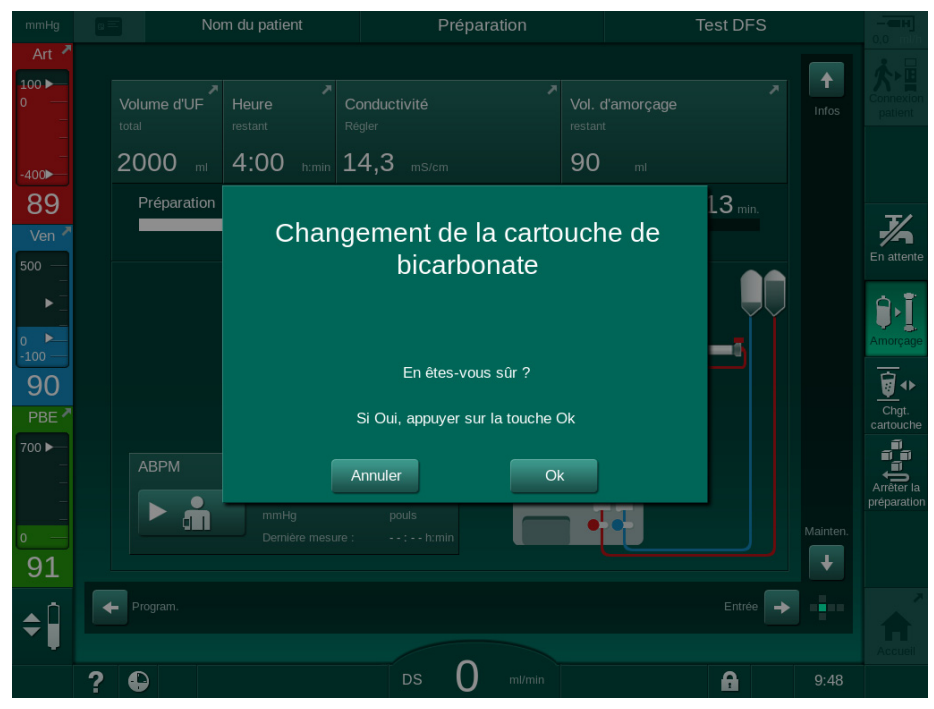

Fig. 3-17 Fenêtre de confirmation de changement de la cartouche de bicarbonate

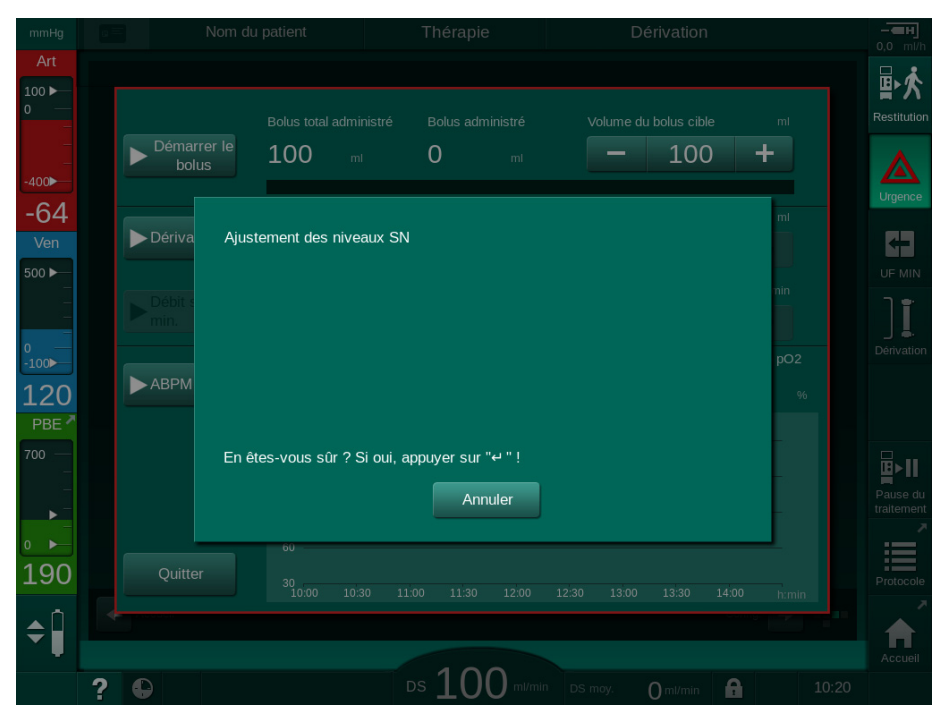

Fig. 3-18 Fenêtre de confirmation de l'ajustement des niveaux en SN

Ces fenêtres permettent d'annuler la sélection en appuyant sur *Annuler*. Si la commande sélectionnée doit être exécutée, toucher *Ok* ou appuyer sur la touche *Entrée* sur l'écran (en fonction des informations indiquées sur la fenêtre).

Dans les sections suivantes de ce manuel d'utilisation, ces fenêtres ne seront pas systématiquement mentionnées ou montrées dans des captures d'écran afin de maintenir les informations aussi courtes que possible.

## 3.5.5 Présentation de toutes les icônes

Les icônes sont des boutons de contrôle placés sur l'écran tactile et permettant de faire fonctionner l'appareil.

Selon la face du cube, différentes icônes sont disponibles, chacune représentant une action spécifique. Une liste de toutes les icônes est fournie ci-dessous.

Dès qu'une icône est actionnée, son état passe de l'état désactivé à l'état activé et sa couleur du vert foncé au vert citron. Avant d'être activées, certaines actions doivent être confirmées à l'aide de la touche *Ok* ou *Entrée* du moniteur.

#### Exemple : icônes Activé/Désactivé

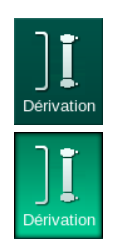

- 1. L'icône (fonction/action derrière l'icône) est désactivée. Appuyer sur l'icône.
  - └icône (fonction/action derrière l'icône) est activée.

Certaines fonctions sont plus rapidement accessibles à l'aide des raccourcis. Le raccourci est un lien direct à une fonction spécifique. Il n'est pas nécessaire de naviguer à travers les écrans, mais il suffit de toucher sur le raccourci pour atteindre la position demandée. Les raccourcis peuvent aussi être marqués par une petite flèche.

### Exemple : raccourci

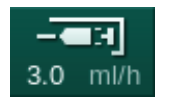

- 1. Sur le cadre, toucher l'icône *Héparine*.
  - ⅍ L'écran *Héparine* s'ouvre directement.

Toutes les icônes sont répertoriées dans le tableau suivant :

| Icône      | Description                                                                                                    |
|------------|----------------------------------------------------------------------------------------------------|
| Cadre      |                                                                                                    |
|            | Raccourci vers l'écran <i>Réglages</i> pour la gestion des données de la carte patient                                                                                                    |
| ?          | Fonction d'aide : touchez l'icône <i>Aide</i> et ensuite sur l'icône/la zone de l'écran sur laquelle vous souhaitez obtenir plus d'informations. Une fenêtre d'information apparaîtra. Toucher <i>Ok.</i> pour fermer la fenêtre. Lorsque l'opération est terminée, toucher de nouveau l'icône <i>Aide</i> afin de désactiver la fonction d'aide. Cette fonction est désactivée automatiquement au bout de 30 secondes si aucune action n'est entreprise. |
| <b>•</b>   | Raccourci vers le minuteur / l'alarme – se réfère au réglage de l'heure sur l'écran <i>Configuration</i>                                                                                                    |
| $\bigcirc$ | Raccourci vers et indicateur de la fonction KUFmax<br>(fonctionnalité KUFmax en option)                                                                                                    |

| Icône                     | Description                                                                                                    |  |  |  |  |
|---------------------------|----------------------------------------------------------------------------------------------------|--|--|--|--|
|                           | Désactiver toutes les fonctions de l'écran tactile pendant<br>10 secondes pour permettre le nettoyage de l'écran            |  |  |  |  |
| Accueil                   | Raccourci vers l'écran <i>Accueil</i>                                                                                       |  |  |  |  |
|                           | Raccourci vers les données héparine de l'écran Entrée                                                                       |  |  |  |  |
| 3.0 ml/h                  | Taux d'héparine                                                                                                    |  |  |  |  |
| Urgence                   | L'écran <i>Urgence</i> s'ouvre et propose d'autres fonctions, par exemple le bolus d'injection                              |  |  |  |  |
|                           | Activer l'ultrafiltration minimum                                                                                           |  |  |  |  |
| ٦ľ                        | Dérivation de la dialyse : aucun liquide dialysat ne circule dans le dialyseur                                              |  |  |  |  |
| Dérivation                | Dialyse sur connexion principale : le liquide dialysat circule dans le dialyseur                                            |  |  |  |  |
| Amorçage                  | Démarrer l'amorçage                                                                                                    |  |  |  |  |
| Arrêter la<br>préparation | Interrompre la préparation et revenir à l'écran <i>Sélection du programme</i>                                               |  |  |  |  |
| Chgt.<br>cartouche        | Changement de cartouche bicarbonate                                                                                         |  |  |  |  |
| ~                         | Raccourci vers le <i>Protocole</i> sur l'écran <i>Infos</i>                                                                 |  |  |  |  |
| Protocole                 | Uniquement actif en traitement.                                                                                             |  |  |  |  |
| Pause du traitement       | Interrompre la thérapie (pause de la thérapie)                                                                              |  |  |  |  |
| Connexion<br>patient      | Confirmer les données de prescription et connecter le patient.<br>Une fois le patient connecté, la thérapie peut commencer. |  |  |  |  |
| Restitution               | Quitter la thérapie et accéder à la restitution                                                                             |  |  |  |  |
| <b>☆</b> •≣               | Continuer le traitement alors que la durée présélectionnée du traitement est dépassée                                       |  |  |  |  |
| Retour en<br>traitement   | Il est possible de poursuivre le traitement tant que l'icône est activée.                                                   |  |  |  |  |

| Icône                      | Description                                                                                                    |  |  |  |
|----------------------------|----------------------------------------------------------------------------------------------------|--|--|--|
| Vidange du<br>dialyseur    | Vidanger le dialyseur : le dialysat est vidangé en dehors du<br>dialyseur                                                                                                    |  |  |  |
| Vidange<br>cartouche       | Vidanger la cartouche de bicarbonate : le liquide est vidangé<br>en dehors de la cartouche de bicarbonate                                                                                                 |  |  |  |
|                            | Sélectionner la désinfection                                                                                                    |  |  |  |
| Désinfection               | Uniquement possible après la restitution.                                                                                                    |  |  |  |
| En attente                 | Arrêt du liquide dialysat (mode attente)                                                                                                    |  |  |  |
| 2/1                        | Arrêter la désinfection                                                                                                    |  |  |  |
| Arrêter la<br>Désinfection | Cette icône est indiquée sur l'écran de désinfection lors de la phase de rinçage.                                                                                                    |  |  |  |
| , ń                        | Sélectionner l'ajustement des niveaux                                                                                                    |  |  |  |
| ÷                          | Une fois l'option sélectionnée, les boutons permettant<br>d'augmenter ou de réduire les niveaux de chambres<br>deviennent actifs.                                                                         |  |  |  |
| Écran Entrée               |                                                                                                    |  |  |  |
| Prescription               | Données de prescription : durée de séance, volume d'UF, taux<br>d'UF, conductivité du bicarbonate, conductivité (finale), débit<br>d'héparine, arrêt anticipé de l'héparine, débit du liquide<br>dialysat |  |  |  |
| Nexadia                    | Données Nexadia (option Nexadia)                                                                                                    |  |  |  |
| 붬十                         | Avec l'option Nexadia activée, cette icône remplace l'icône de<br>Données de prescription ci-dessus.                                                                                                    |  |  |  |
| UF                         | Données d'ultrafiltration : HD, profils, thérapie séquentielle                                                                                                    |  |  |  |
|                            | Données du dialysat                                                                                                    |  |  |  |
| Heparin<br>– TH            | Données d'héparine                                                                                                    |  |  |  |
| sn<br>H                    | Données simple aiguille                                                                                                    |  |  |  |
|                            | Données Online HF/HDF                                                                                                    |  |  |  |

| Icône          | Description                                                                                               |
|----------------|----------------------------------------------------------------------------------------------------|
| Adimea<br>())) | Données Adimea                                                                                            |
| Hct            | Données du capteur d'hématocrite (option capteur HCT)                                                     |
| ABPM           | Paramètres/Trends/liste de l'ABPM                                                                         |
| ň              | Ce symbole est également indiqué sur le bouton utilisé afin de démarrer et d'arrêter la mesure de l'ABPM. |
| bioLogic       | Réglages/Trends du bioLogic Fusion (caractéristique de rétroaction biologique facultative)                |
| Limits         | Limites de pression                                                                                       |
| Écran Conf     | iguration                                                                                                 |
| Settings       | Réglages : date, heure, luminosité, langues                                                               |
| Disinfection   | Paramètres de la désinfection                                                                             |
| Dis. history   | Historique des désinfections : date, durée, état, type et<br>désinfectant de la dernière désinfection     |
| Dis. weekly    | Programme de désinfection hebdomadaire                                                                    |
| Priming        | Mode d'échantillonnage microbiologique au cours de la phase de préparation                                |
| Timer          | Minuteur/Alarme                                                                                           |
| Filter         | Données du filtre DF/HDF                                                                                  |
|                | Lire les données du patient à partir de sa carte patient<br>(téléchargement)                              |
|                | Enregistrer les données du patient sur sa carte patient<br>(enregistrement)                               |

| Icône                 | Description                                                                              |
|-----------------------|------------------------------------------------------------------------------------------|
|                       | Supprimer les données de la carte patient                                                |
| Mode de co            | onfiguration utilisateur                                                                 |
| ₽Ţ <sup>°</sup>       | Paramètres d'amorçage                                                                    |
| ¢¢^                   | Paramètres côté sang                                                                     |
| æ                     | Paramètres d'ultrafiltration                                                             |
|                       | Paramètres d'héparine                                                                    |
| $\approx$             | Paramètres côté liquide dialysat                                                         |
| <b>◆</b>              | Paramètres minimum et maximum (limites de pression)                                      |
| <b>♦</b><br>(((•      | Paramètres Adimea                                                                        |
| ¢ .                   | Paramètres Kt/V                                                                          |
| $\frac{K \cdot t}{v}$ | Les paramètres Kt/V sont uniquement disponibles si la<br>fonction Adimea est désactivée. |
| <b>a</b> <sup>°</sup> | Paramètres de l'ABPM                                                                     |
|                       | Paramètres bioLogic Fusion (caractéristique de rétroaction biologique facultative)       |
| ו                     | Paramètres simple aiguille                                                               |
| <b>'∥+</b> ↓°         | Paramètres HF/HDF Online                                                                 |

| Icône            | Description                                         |
|------------------|-----------------------------------------------------|
|                  | Paramètres KUFmax (fonctionnalité KUFmax en option) |
|                  | Paramètres de bolus                                 |
| °<br>•<br>•<br>• | Paramètres de désinfection                          |
| <b>`</b>         | Paramètres d'hématocrite (option capteur HCT)       |
| ¢<br>+           | Paramètres supplémentaires                          |
|                  | Enregistrer les données                             |
| Ĵ                | Quitte la fenêtre actuelle                          |

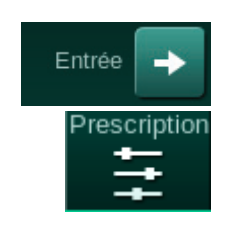

Pavé numérique

Remet à zéro

chiffre

Supprime le dernier

Annuler la configuration,

fermer le clavier sans confirmer la valeur 5 Confirmer la valeur et fermer le clavier

1 2

3

4

## 3.5.6 Entrée des valeurs numériques

Le changement des valeurs est basé sur le même principe que pour tous les paramètres. L'exemple suivant se réfère au changement de paramètre de la quantité d'UF dans l'écran *Entrée*.

- 1. Accéder à l'écran Entrée.
- **2.** Toucher l'icône relative au groupe de paramètres à modifier (exemple dans Fig. 3-19 : données de prescription).
  - 🌾 Les réglages des paramètres actuels sont affichés.
- 3. Toucher la valeur à modifier (exemple dans Fig. 3-19 : 2000 ml).
  - Le clavier s'ouvre.

| mmHg        |       |                             |             | Préparation     |                |     |                    | En attente |                  |           | - <b>ен</b><br>0,0 ml/h |                           |
|-------------|-------|-----------------------------|-------------|-----------------|----------------|-----|--------------------|------------|------------------|-----------|-------------------------|---------------------------|
| Art 7       | Presc | ription UF                  |             | Heparin<br>- EH | sn             | HDF | Adimea   H<br>▶1)) | ict Af     |                  | ic Limits |                         | Connexion patient         |
| -₄₀₀<br>-55 |       | Durée séance                |             | Volum           | e d'UF<br>2000 | m   | ı                  | ] ~ .      |                  |           |                         |                           |
| Ven 2       |       | 4:00<br>Volume d'UF<br>2000 | ٩           | [200            | 2              | 3   | 2                  | 0 450      |                  |           |                         | En attente<br>0:05        |
| 0<br>-100   |       |                             |             | 4               | 5              | 6   | 3<br>C             |            |                  |           |                         | Amorçage                  |
| 128<br>PBE  |       | Taux d'UF                   | 500 ·       | 7               | 8              | 9   | + 100              | pit de di  | ialysat<br>500   | ml/min    |                         |                           |
| 700         |       | Débit d'héparir             | ne<br>3,0 · | 0<br>(4)        | Annuler        | 5   | 100<br>Ok          | p. du o    | dialysat<br>36,0 | •c<br>+   |                         | Arrêter la<br>préparation |
| 169         |       |                             |             |                 | -              |     |                    |            |                  | nfig. 🔶   |                         |                           |
| ÷           | ? €   | )                           |             |                 |                | 0   | ml/min             | P          | réparation term  | ninée     | 9:41                    | Accueil                   |

Fig. 3-19 Modification de paramètres

- 4. Changer la valeur en fonction des besoins :
  - Afin de réduire la valeur, toucher « » jusqu'à ce que la valeur désirée ait été atteinte.

Les étapes autorisées sont sélectionnées et indiquées sur le bouton (dans Fig. 3-19 : -100 ml).

 Pour augmenter la valeur, toucher « + » jusqu'à atteindre la valeur souhaitée.
Les étapes autorisées sont sélectionnées et indiquées sur le

Les étapes autorisées sont sélectionnées et indiquées sur le bouton (dans Fig. 3-19 : +100 ml).

Entrer une nouvelle valeur à l'aide des touches numériques.
L'intervalle de réglage permis est spécifié entre crochets en dessous de la valeur numérique (dans Fig. 3-19 : [100 ... 10000]).

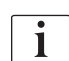

Si une valeur hors de l'intervalle toléré est entrée, un message correspondant s'affiche sous la valeur entrée.

- 5. Appuyer sur *Ok* pour confirmer la nouvelle valeur ou sur *Annuler* pour abandonner.
  - ৬ Le clavier disparaît.

## 3.5.7 Utilisation du Minuteur/Alarme

L'écran offre une fonction de minuteur/chronomètre et d'alarme pour un usage individuel dans les phases suivantes :

- Préparation
- thérapie
- restitution
- sélection de la désinfection et
- désinfection.

## **ATTENTION** !

Risque pour le patient en raison de paramètres de traitement incorrects.

La fonction ne libère pas l'utilisateur de la responsabilité d'une surveillance régulière du patient. L'information transmise et/ou affichée par l'option ne doit pas être utilisée comme seule source d'information pour l'indication médicale.

- Surveiller régulièrement le patient.
- Ne jamais prendre de décisions relatives au traitement sur la base unique des valeurs affichées.
- Le médecin responsable a la responsabilité de l'indication médicale.

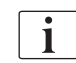

La fonction du minuteur/alarme n'est pas interrompue par une panne secteur.

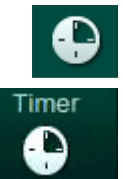

- 1. Appuyer sur l'icône dans le cadre ou
- 2. Sélectionner l'écran Configuration et appuyer sur Minuteur.
  - 🖖 L'écran suivant apparaît :
- 1 Type de rappel : minuteur ou alarme
- 2 Répétition du rappel marche / arrêt
- 3 Prédéfinir des messages de rappel
- 4 Fenêtre de saisie pour l'intervalle de réglage du minuteur ou pour le réglage d'un temps absolu
- 5 Temps écoulé
- 6 Marche / Arrêt / RAZ minuteur ou alarme

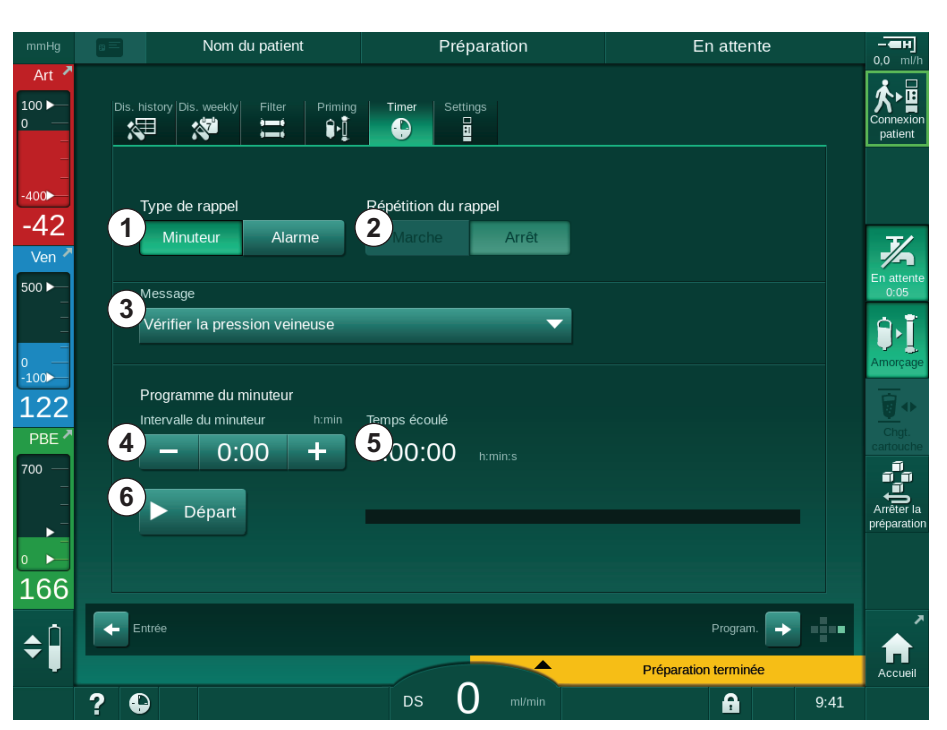

Fig. 3-20 Fonction de minuteur et d'alarme

#### Fonction minuteur/alarme

Pour la fonction minuteur, le réglage d'un intervalle de temps est requis (par exemple 15 minutes). Pour la fonction d'alarme, un réglage absolu de l'heure est nécessaire (par exemple 15:00) Dans les deux cas, le temps restant avant le déclenchement du rappel s'affiche (s).

Le rappel est un message accompagné d'un son.

Il existe des messages prédéfinis :

- Vérifier la pression veineuse
- Vérifier la pression artérielle
- Vérifier la température
- Vérifier la qualité du filtre
- Définir la valeur du volume de bolus
- Texte libre devant être édité par des utilisateurs autorisés dans *Configuration utilisateur | Paramètres supplémentaires | Édition de texte libre minuteur infirmier.*

Dès que l'intervalle de temps réglé a expiré ou que le temps absolu réglé a été atteint, l'appareil affiche un message en jaune : *Intervalle du minuteur configuré expiré*. Une fenêtre contenant le message sélectionné apparaît à l'écran.

## Fonction chronomètre

Le minuteur peut être utilisé comme chronomètre. En démarrant le minuteur sans saisir un intervalle de temps (intervalle de temps = 0:00), le temps est compté de façon décroissante à partir de 0 jusqu'à ce que la fonction soit arrêtée manuellement. Au lieu du temps restant, le temps écoulé (5) est affiché sur l'écran.

### Pour un rappel simple

- 1. Appuyer sur *Minuteur* ou *Alarme* ①.
- 2. Mettre la fonction de répétition du rappel sur Arrêt ②.
- 3. Toucher l'icône Marche 6 .
  - ✤ La fonction minuteur/alarme démarre.
- **4.** Toucher l'icône <sup>(6)</sup> pour arrêter/réinitialiser le minuteur/l'alarme.

#### Pour un rappel avec répétition

- 1. Appuyer sur *Minuteur* ou *Alarme* ①.
- 2. Mettre la fonction de répétition du rappel sur Marche 2.
- 3. Toucher l'icône Marche 6 .
  - ⅍ La fonction minuteur/alarme démarre.
- 4. Toucher l'icône 6 pour arrêter/réinitialiser le minuteur/l'alarme.

## 3.5.8 Numéros de versions

Les versions du matériel et du logiciel ainsi que les langues installées sur l'appareil sont indiquées sur l'écran *Maintenance, Version* :

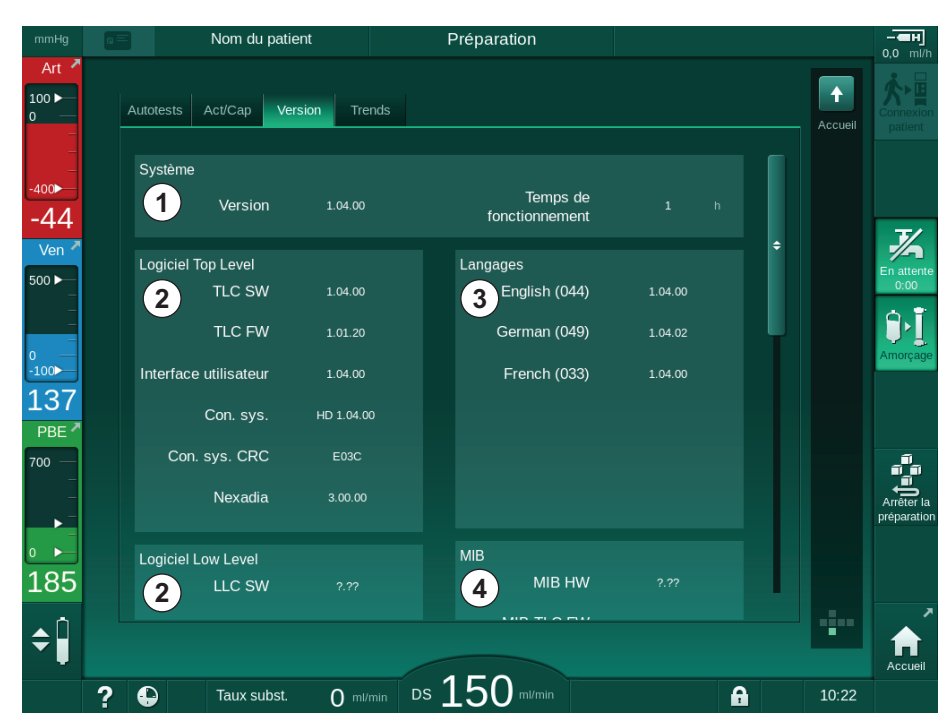

Fig. 3-21 Numéros de versions sur l'écran Maintenance

1 Version du logiciel de l'interface utilisateur

- 2 Versions du logiciel du contrôleur
- 3 Langues installées
- 4 Version de la carte interface du moniteur (MIB)

# Table des matières

| 4                                       | Installation et mise en service                                                                                                    | 69                   |
|-----------------------------------------|----------------------------------------------------------------------------------------------------|----------------------|
| 4.1                                     | Objectifs du produit                                                                                                    | 69                   |
| 4.2                                     | Contrôle de réception                                                                                                    | 69                   |
| 4.3                                     | Mise en service initiale                                                                                                    | 70                   |
| <b>4.4</b><br>4.4.1<br>4.4.2            | Stockage                                                                                                    | 70<br>70<br>70       |
| 4.4.3                                   | Déclassement                                                                                                    | 71                   |
| <b>4.5</b><br>4.5.1<br>4.5.2<br>4.5.3   | Site d'installation<br>Conditions ambiantes<br>Branchement électrique<br>Raccordement du concentré et alimentation en eau<br>Protection contre les dommages causés par des | 71<br>71<br>71<br>72 |
| 4.5.5<br>4.5.6                          | liquides                                                                                                    | 72<br>72<br>72       |
| <b>4.6</b><br>4.6.1<br>4.6.2            | Alimentation en eau<br>Qualité de l'eau et du liquide dialysat<br>Élimination des liquides usés                                                                            | 73<br>73<br>73       |
| 4.7                                     | Transport                                                                                                    | 74                   |
| <b>4.8</b><br>4.8.1<br>4.8.2<br>4.8.2.1 | Connexion de l'appareil<br>Branchement électrique<br>Connexion de l'alimentation en eau<br>Connexion de l'alimentation en eau sans raccord ou                              | 77<br>77<br>78       |
| 4.8.2.2                                 | avec raccords non spécifiés                                                                                                    | 78<br>79             |
| 4.9                                     | Mise sous et hors tension                                                                                                    | 81                   |
| 4.10                                    | Paramètres de l'écran Configuration                                                                                                    | 82                   |

## 4 Installation et mise en service

## 4.1 Objectifs du produit

- Dialog iQ Générateur de dialyse
- Mode d'emploi
- En Allemagne seulement : manuel des dispositifs médicaux
- Câble d'alimentation avec garniture d'étanchéité, longueur de câble : 3 m (également disponible en pièce de rechange. Appeler le service technique.)
- 2 autocollants (pour la réduction du volume sonore du vibreur)
- 3 couvercles de bidon (rouge, bleu et blanc) avec raccord pour l'insertion des cannes d'aspiration
- 1 couvercle de bidon (jaune) avec tuyau d'aspiration pour le désinfectant
- Entrée d'eau et tuyau de sortie
- Colliers de serrage
- 1 set de cartes patient
- Brassard ABPM
- Avec système de concentré centralisé installé en option : tuyaux d'alimentation de la connexion murale à l'appareil (2 tuyaux, fixés à l'appareil)
- Avec bioLogic Fusion installé en option : carte d'activation / désactivation avec numéro de série de l'appareil
- Avec appel du personnel installé en option : câble d'appel du personnel, longueur de câble : 3 m

## AVERTISSEMENT !

Risque pour le patient si l'équipement électrique médical est endommagé !

Le fait d'utiliser des câbles autres que ceux qui sont spécifiés peut entraîner une augmentation des émissions, ou bien compromettre l'immunité de l'appareil ou du système électrique médical.

 En raison des longueurs de câbles définies, utiliser uniquement les câbles d'alimentation fournis et, le cas échéant, le câble d'appel du personnel afin de répondre aux exigences de la CEM (compatibilité électromagnétique). Seuls des câbles fabriqués par B. Braun doivent être utilisés.

## 4.2 Contrôle de réception

i

Lors de la livraison, la marchandise doit être déballée par un personnel agréé, par exemple un technicien de maintenance.

- Vérifier immédiatement si le colis n'a pas subi de dommages pendant le transport.
  - Contrôler au niveau de l'emballage la présence de signe de force, d'infiltration d'eau et de mauvaises manipulations des appareils médicaux.
- 2. Noter tous les dommages constatés.
- 3. En cas de dommages, contacter votre distributeur local.

## 4.3 Mise en service initiale

La mise en service initiale doit uniquement être effectuée par le service technique responsable. Les instructions d'installation respectives sont disponibles dans la documentation de maintenance.

L'organisation responsable doit confirmer les modifications apportées par le service technique aux valeurs par défaut dans le mode TSM pendant la mise en service initiale en signant une liste de contrôle de mise en service.

## 4.4 Stockage

## AVERTISSEMENT !

Risque de choc électrique ou de courants de fuite !

Des gradients de température trop élevés peuvent entraîner la formation de condensation dans l'appareil.

- Ne pas mettre l'appareil sous tension immédiatement après l'avoir transféré entre des zones présentant de trop grands écarts de température.
- Démarrer l'appareil uniquement après qu'il a atteint la température ambiante. Se reporter aux conditions ambiantes au chapitre Caractéristiques techniques.

## 4.4.1 Stockage dans l'état d'emballage d'origine

1. Conserver l'appareil à température ambiante, tel que spécifié dans le chapitre Données techniques.

# 4.4.2 Stockage temporaire des machines prêtes pour le fonctionnement

- 1. Désinfecter l'appareil.
- Conserver l'appareil à température ambiante, tel que spécifié dans le chapitre Données techniques.
- **3.** Maintenir le couvercle du détecteur d'air de sécurité (SAD) fermé de façon à éviter le dysfonctionnement du SAD.
- **4.** Désinfecter l'appareil avant le traitement s'il n'a pas été utilisé pendant plus de 72 heures.
- 5. Effectuer un contrôle visuel de l'appareil s'il n'a pas été utilisé pendant plus d'une semaine.

#### AVERTISSEMENT !

Risque de choc électrique !

- Rechercher la présence d'éventuels dommages sur l'enveloppe.
- Rechercher la présence d'éventuels dommages sur les câbles.
- Ne pas utiliser l'appareil s'il présente des dommages visibles.

İ

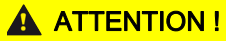

Risque de contamination par des substances pyrogènes et endotoxines pour le patient !

 Avant toute réutilisation après un temps d'inactivité prolongé, nettoyer et désinfecter l'appareil selon les instructions du fabricant et la réglementation en vigueur dans le pays ou l'établissement (e.g. règles d'hygiène).

4

Les utilisateurs autorisés peuvent activer un *Temps d'inaction maximal* dans le mode de *Configuration de l'utilisateur*. Si le temps d'inactivité dépasse le temps d'inaction défini, un avertissement signalant la nécessité de désinfecter l'appareil s'affiche lors de la prochaine mise sous tension.

## 4.4.3 Déclassement

- 1. Désinfecter l'appareil.
- **2.** Pour savoir comment nettoyer l'appareil avant de la déplacer, se reporter à la section 7.5 Désinfection et nettoyage de surface (201).
- 3. Demander au service technique de vider l'appareil.
- Conserver l'appareil à température ambiante, tel que spécifié dans le chapitre Données techniques.

## AVERTISSEMENT !

Risque d'électrocution et de dommages pour l'appareil en cas de déversement de liquide !

- S'assurer qu'aucun liquide ne pénètre dans l'appareil.
- Ne pas trop humidifier la surface en l'essuyant.
- Utiliser uniquement des produits de nettoyage appropriés.

## 4.5 Site d'installation

## 4.5.1 Conditions ambiantes

Les conditions ambiantes des locaux doivent être conformes aux recommandations locales (voir chapitre Données techniques).

#### 4.5.2 Branchement électrique

La tension du réseau électrique existante doit correspondre à la tension nominale spécifiée sur la plaque signalétique. L'utilisation de rallonges ou d'adaptateurs avec le cordon ou la prise secteur n'est PAS autorisée. Il est interdit de modifier le cordon secteur !

S'il doit être changé, seul le cordon d'origine répertorié dans la liste des pièces de rechange doit être utilisé.

Les installations électriques dans la pièce où sera opéré l'appareil doivent être conformes aux normes nationales en vigueur (par ex. VDE 0100 partie 710 et VDE 0620-1 pour l'Allemagne) et / ou aux stipulations de la CEI (telles que la CEI 60309-1/-2) et leurs transpositions nationales (par ex. DIN EN 60309-1/-2 pour l'Allemagne).

L'utilisation de dispositifs de classe de protection l implique une qualité de conduction de protection élevée. Il est recommandé d'utiliser une prise murale du réseau avec un contact PE supplémentaire conformément à la norme

internationale CEE 7/7 pour les câbles avec une prise de protection (Schuko) ou aux normes nord-américaines NEMA 5-15 et CSA C22.2 n° 42 ou CSA C22.2 n° 21, pour les câbles avec une prise de terre.

## 🛕 AVERTISSEMENT !

Risque de choc électrique si l'appareil n'est pas relié à la terre !

L'appareil doit être connecté au secteur avec une sécurité de mise à la terre.

En outre, il est recommandé de connecter un câble équipotentiel à l'appareil. Lors de l'utilisation de l'appareil conjointement avec d'autres appareils thérapeutiques de classe de protection I, le câble équipotentiel doit être connecté à tout autre dispositif, car les courants de fuite de tous les dispositifs connectés peuvent s'accumuler et la décharge électrostatique de l'environnement peut être émise sur l'appareil.

La réglementation et les dérogations locales doivent être respectées. Pour plus d'informations, s'adresser au Service Technique.

## 4.5.3 Raccordement du concentré et alimentation en eau

L'organisation responsable doit faire en sorte que les connexions murales soient clairement identifiées afin d'éviter de les mélanger.

#### 4.5.4 Protection contre les dommages causés par des liquides

## AVERTISSEMENT !

Risque de blessures graves en raison de dégâts occasionnés par l'eau !

Des fuites de liquide non visibles, par ex. dans le système d'alimentation en eau ou le système d'alimentation centralisée en concentré, peuvent endommager l'équipement et le bâtiment.

 Des détecteurs de fuite doivent être utilisés pour protéger contre les fuites de liquides non visibles.

#### 4.5.5 Zones potentiellement explosives

L'appareil ne peut pas être utilisé dans un environnement présentant un risque d'explosion.

#### 4.5.6 Compatibilité électromagnétique (CEM)

La zone d'installation doit être conforme aux exigences d'un environnement commercial ou hospitalier classique. Pendant le fonctionnement de l'appareil, respecter les distances de séparation indiquées dans la section 13.3 Distances de sécurité recommandées (433).
# 4.6 Alimentation en eau

# 4.6.1 Qualité de l'eau et du liquide dialysat

L'organisation responsable doit garantir une surveillance continue de la qualité de l'eau. Les exigences suivantes doivent être remplies :

- L'entrée d'eau doit être exempte de magnésium (Mg<sup>++</sup>) et de calcium (Ca<sup>++</sup>).
- La valeur du pH doit être comprise entre 5 et 7.

La qualité de l'eau et du liquide dialysat doit être conforme aux normes locales spécifiques, par exemple, la Pharmacopée Européenne pour l'eau utilisée lors des dialyses. Les exigences applicables à l'eau et au liquide dialysat doivent respecter la réglementation locale et elles sont généralement définies par la politique et les procédures de l'établissement.

# 4.6.2 Élimination des liquides usés

# **AVERTISSEMENT !**

Risque d'infection !

Le fluide contaminé risque de refluer du drain vers l'appareil.

 Faire en sorte qu'un tronçon d'air libre d'au moins 8 cm existe entre la sortie dialysat de l'appareil et le drain.

# AVIS !

Le système de tuyauterie peut être endommagé par l'utilisation de fluides corrosifs !

• Utiliser des matériaux de tuyauterie appropriés pour la vidange.

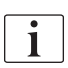

Veiller à ce que la capacité de vidange soit suffisante !

# 4.7 Transport

# AVERTISSEMENT !

Risque de contamination croisée !

- La surface extérieure de l'appareil doit être nettoyée avec un agent de nettoyage approprié après chaque traitement.
- Prendre les mesures de sécurité appropriées, p. ex. porter un équipement de protection individuelle (EPI), par exemple des gants lors du nettoyage / de la désinfection de la surface de l'appareil.
- Dans le cas de la contamination de la surface de l'appareil ou de la connexion des capteurs de pression, désinfecter et nettoyer correctement.

Nettoyer l'appareil avant la déconnexion et le transport.

# **ATTENTION**!

Risque de coupure et d'écrasement !

L'appareil pèse jusqu'à 142 kg avec toutes les options, accessoires et consommables installés et circuit de liquide rempli (charge de travail maximale).

 Toujours déplacer ou porter l'appareil conformément aux mesures de sécurité standard en matière de transport et de manipulation des équipements lourds.

# **ATTENTION** !

Risque de choc électrique si l'appareil n'est pas débranché !

• S'assurer que l'appareil est débranché avant le transport.

# **ATTENTION**!

Risque de chute due aux câbles ou tuyaux si ces derniers ne sont pas stockés correctement pendant le transport !

- Vérifier que les câbles ou tuyaux sont correctement stockés lorsque l'appareil est transportée ou portée.
- Déplacer lentement l'appareil.

# AVIS !

Toujours déplacer l'appareil en position verticale. Le transport en position horizontale est autorisé uniquement si l'appareil a été vidé en mode TSM (appeler le Service Technique).

#### Stockage des câbles, des tuyaux et des consommables

1. Avant de déplacer ou de porter l'appareil, accrocher les câbles sur la poignée située à l'arrière dans Fig. 4-1.

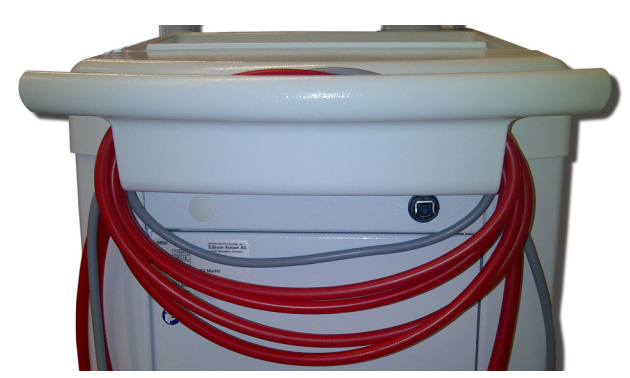

Fig. 4-1 Stockage des câbles et des tuyaux

- 2. Stocker les tuyaux en toute sécurité pour éviter les chutes.
- 3. Fixer ou retirer le bidon de désinfectant pour éviter toute chute.
- 4. Pousser le support du dialyseur vers l'appareil.

# Déplacement de l'appareil dans les locaux

# **ATTENTION** !

Risque de blessure !

L'appareil risque de se renverser s'il est penché de plus de 10°.

- Au moins 2 personnes sont nécessaires pour transporter l'appareil dans les escaliers et dans les zones en pente afin d'éviter tout renversement et basculement.
- Ne pas incliner l'appareil de plus de 10°.
- 1. Retirer les freins de toutes les roulettes.
- 2. Déplacer l'appareil avec précaution. Tenir l'appareil par la poignée située à l'arrière.
- **3.** Sur les surfaces irrégulières (accès aux ascenseurs), pousser lentement l'appareil avec précaution ou le porter si nécessaire.
- Pour monter ou descendre l'appareil dans les escaliers ou les zones inclinées, au moins 2 personnes sont nécessaires, comme indiqué dans Fig. 4-2.
- 5. Après le déplacement, réenclencher les freins de toutes les roulettes.

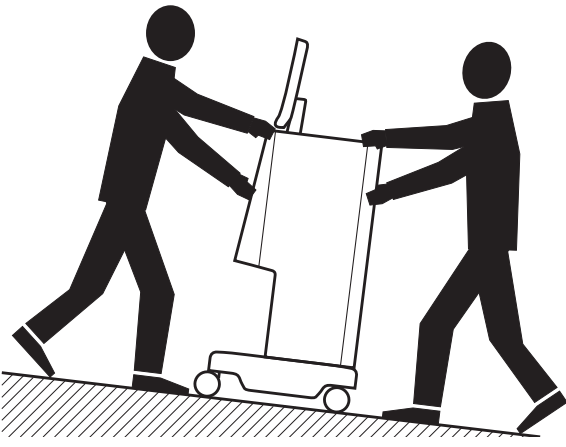

Fig. 4-2 Transport de l'appareil dans les escaliers et dans les zones en pente (2 personnes)

#### Sortie de l'appareil des locaux

- 1. Retirer les freins de toutes les roulettes.
- Déplacer l'appareil avec précaution. Tenir l'appareil par la poignée située à l'arrière.
- 3. Porter l'appareil sur les surfaces irrégulières.
- 4. Après le déplacement, réenclencher les freins de toutes les roulettes.

# Transport de l'appareil

1. Fixer le moniteur au peson à l'aide d'une sangle.

# AVIS !

Risque d'endommagement dû à un transport incorrect (mauvais points de prise) !

Ne pas tenir l'appareil par l'écran, le support cartouche ou la potence d'infusion pendant le transport.

2. Tenir l'appareil par la base (Fig. 4-3, ①), le panneau arrière ③ et/ou la saillie ② à l'avant.

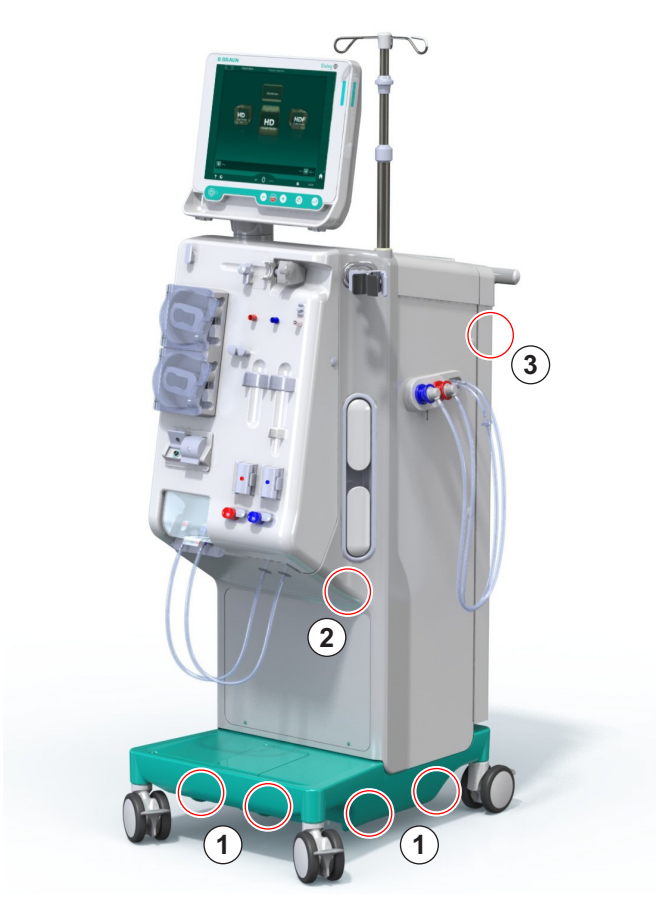

Fig. 4-3 Points de prise pour le transport de l'appareil

- 3. Retirer les freins de toutes les roulettes.
- 4. Incliner et transporter l'appareil.
- 5. Poser l'appareil.
- 6. Réenclencher les freins de toutes les roulettes.

# 4.8 Connexion de l'appareil

Après le transport, l'appareil doit être rebranché aux connexions murales. Lorsque l'appareil est connecté à un site de traitement, il devient un appareil électromédical stationnaire conformément aux spécifications CEI 60601-1 qui n'est pas prévu être déplacé d'un site à un autre.

# **ATTENTION** !

Risque d'écrasement des pieds !

l'appareil peut bouger inopinément si le frein des roulettes n'est pas bloqué.

 Vérifier que les freins des roulettes sont enclenchés avant de travailler avec ou sur l'appareil.

La prise murale ou secteur de l'appareil doit rester accessible afin que le cordon secteur puisse être facilement débranché pour isoler l'appareil de l'alimentation secteur.

1. Vérifier que tous les freins des roulettes sont enclenchés lorsque l'appareil a atteint le site de traitement.

#### 4.8.1 Branchement électrique

# AVERTISSEMENT !

Risque de choc électrique ou de courants de fuite excessifs !

 S'assurer que les mesures de précaution contre les dangers électriques et les interactions de l'appareil énumérées dans le chapitre Sécurité sont respectées.

#### Conditions préalables

- L'installation électrique et l'alimentation sont conformes aux spécifications indiquées dans le chapitre Données techniques
- Appareil hors tension
- Freins enclenchés pour toutes les roulettes

#### Raccordement du cordon secteur

- Si applicable, connecter le câble d'alimentation à la prise secteur située à l'arrière de l'appareil et serrer les vis de montage.
- 2. Connecter le câble d'alimentation à la prise secteur murale.

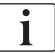

Ne jamais utiliser de rallonges ou d'adaptateurs afin d'établir le raccordement au réseau !

#### Connexion du câble équipotentiel

- 1. Visser le câble équipotentiel à la prise située à l'arrière de l'appareil.
- 2. Connecter le câble équipotentiel au conducteur d'équipotentialité des locaux.

#### Connexion des lignes de contrôle et de signal

- 1. Connecter le réseau informatique (le cas échéant).
- 2. Connecter l'appel du personnel (le cas échéant).
- 4.8.2 Connexion de l'alimentation en eau

# 4.8.2.1 Connexion de l'alimentation en eau sans raccord ou avec raccords non spécifiés

Si aucun raccord n'est utilisé ou si des raccords autres que ceux spécifiés par B. Braun sont utilisés, procéder comme suit.

#### Conditions préalables

Appareil hors tension

#### AVERTISSEMENT !

Risque de contamination ou de contamination croisée en raison d'un mélange des connexions !

 Si des raccords sont utilisés pour connecter l'appareil aux connexions murales, vérifier la connexion correcte !

#### Connexion de l'entrée d'eau et de la sortie dialysat

- Connecter le tuyau d'arrivée d'eau de l'alimentation en eau au connecteur d'entrée d'eau de l'appareil à l'arrière et les fixer à l'aide d'un électroclamp ou d'un collier de serrage en Inox.
- Connecter les tuyaux de la sortie dialysat de l'appareil au drain et les fixer à l'aide d'un électroclamp ou d'un collier de serrage en Inox.
   Faire en sorte qu'un tronçon d'air libre d'au moins 8 cm existe entre la sortie dialysat et le drain !

#### Connexion de la distribution centralisée des concentrés

1. Connecter la distribution centralisée des concentrés (si présente).

# 4.8.2.2 Connexion de l'alimentation en eau avec raccords Aquaboss

L'appareil peut être connecté à l'aide de raccords. Le chapitre suivant explique comment l'appareil peut être connecté à l'aide de raccords Aquaboss.

#### Connexion de l'entrée d'eau

Prérequis (tous disponibles sur demande)

- Option 1 : 2 raccords femelles (Fig. 4-4, ② , ④ ), diamètre intérieur du tuyau flexible 9 mm, matériau 1,4571 EPDM
- Option 1 : 1 raccord mâle (5), matériau 1,4571 EPDM
- Option 2 (boucle disponible) : boucle secondaire avec adaptateur P-Y double sans bras mort (Fig. 4-5, ②)
- Acier inoxydable AISI 316L pour boucle principale en polyéthylène réticulé (PEX), installation murale

Option 1 : un tube de connexion est utilisé.

- 1. Connecter les raccords ②, ④ au tuyau et les fixer à l'aide d'un collier de serrage en inox.
- 2. Connecter le raccord 2 à l'appareil.
- 3. Connecter le raccord ④ au raccord mâle ⑤ fixé au mur.
- 1 Appareil
- 2 Raccord femelle à l'appareil
- 3 Tuyau
- 4 Extrémité du tuyau du raccord femelle vers le raccord mâle

Raccord femelle pour

Mur avec installation

5 Raccord mâle

Appareil

boucle

pour boucle

6 Mur

1

2

3

Fig. 4-4 Option 1 : raccords Aquaboss entrée d'eau

Option 2 : une boucle est utilisée. Les tuyaux provenant et allant vers le mur doivent être fixés sur un raccord femelle (Fig. 4-5, 2).

1. Connecter le raccord femelle 2 directement à l'appareil.

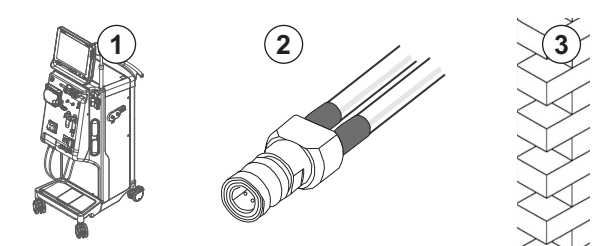

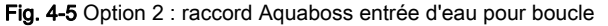

# Connexion de la sortie dialysat

Conditions préalables

- 1 raccord mâle (Fig. 4-6, ③), matériau 1,4571 EPDM
- 1 raccord femelle ④, diamètre intérieur du tuyau flexible 9 mm, matériau 1,4571 EPDM
- Tous disponibles sur demande
- 1. Connecter le tuyau ② à l'appareil et le fixer à l'aide d'un collier de serrage en inox.
- 2. Connecter le raccord mâle ③ au tuyau et le fixer à l'aide d'un collier de serrage en inox.
- 3. Connecter le raccord mâle ③ au raccord femelle ④ fixé au mur.
- 1 Appareil
- 2 Tuyau
- 3 Raccord mâle vers le raccord femelle
- 4 Raccord femelle
- 5 Mur

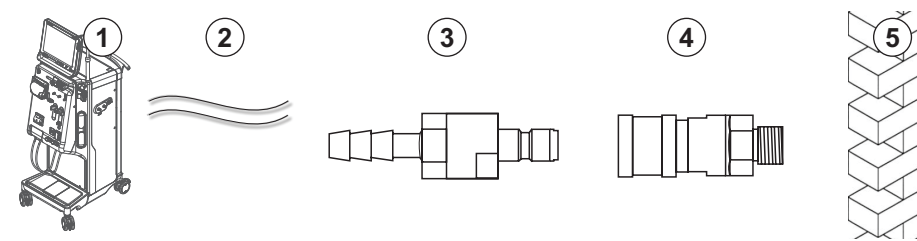

Fig. 4-6 Raccords Aquaboss sortie dialysat

# Connexion de la distribution centralisée des concentrés (si présente)

Conditions préalables

- Raccord concentré femelle (Fig. 4-7, ③) (côté appareil), matériau 1,4529 EPDM
- Raccord mâle concentré AISI 316L (④, côté mur), matériau 1,4529 EPDM
- Tous disponibles sur demande
- 1. Connecter le raccord concentré femelle ③ au tuyau de distribution centralisée des concentrés ② provenant directement de l'appareil.
- 2. Connecter le raccord concentré femelle ③ au raccord concentré mâle ④ fixé au mur.

# 1 Appareil

- 2 Tuyau de distribution centralisée des concentrés
- 3 Raccord concentré femelle
- 4 Raccord mâle concentré

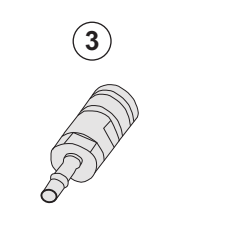

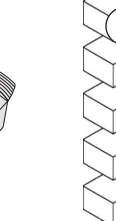

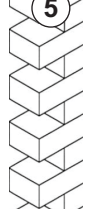

Fig. 4-7 Raccords Aquaboss distribution centralisée des concentrés

5

Mur

# 4.9 Mise sous et hors tension

# AVIS !

l'appareil ne doit pas être utilisé en cas de dommages remettant en question l'utilisation sécurisée de l'appareil. Informer le service technique responsable. Respecter les exigences relatives au lieu de montage et à l'alimentation en eau.

Mise sous et hors tension

# **AVERTISSEMENT** !

Risque de choc électrique ou de courants de fuite !

Des gradients de température trop élevés peuvent entraîner la formation de condensation dans l'appareil.

- Ne pas mettre l'appareil sous tension immédiatement après l'avoir transféré entre des zones présentant de trop grands écarts de température.
- Démarrer l'appareil uniquement après qu'il a atteint la température ambiante. Se reporter aux conditions ambiantes au chapitre Caractéristiques techniques.
- 1. Appuyer sur l'interrupteur secteur pendant 3 secondes.
  - I'appareil passe de l'état *Marche* à *Arrêt* ou vice versa.

#### Pression accidentelle de l'interrupteur secteur

Procéder comme suit en cas de mise hors tension accidentelle de l'appareil en appuyant sur l'interrupteur secteur pendant le traitement :

- 1. Appuyer de nouveau sur l'interrupteur secteur.
  - ✤ Un message d'alarme s'affiche à l'écran : Système restauré.
  - Si l'interruption dure moins de 15 minutes, la thérapie continue.
- 2. Appuyer sur *Déactiver le son de l'alarme* pour confirmer l'alarme.
  - Si la durée de l'interruption est supérieure à 15 minutes, l'appareil bascule sur l'écran *Programme*.

Procéder comme suit en cas de mise hors tension accidentelle de l'appareil en appuyant sur l'interrupteur secteur pendant la désinfection :

- 1. Appuyer de nouveau sur l'interrupteur secteur.
  - ✤ Le processus de désinfection continue.

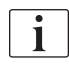

En cas de mise hors tension accidentelle de l'appareil, un signal sonore caractéristique est activé 3 fois de suite.

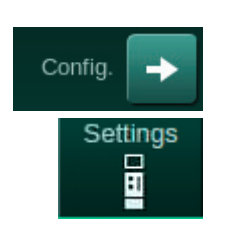

# 4.10 Paramètres de l'écran Configuration

- 1. Entrer l'écran Configuration et appuyer sur Réglage.
  - ⅍ L'écran *Réglage* apparaît :

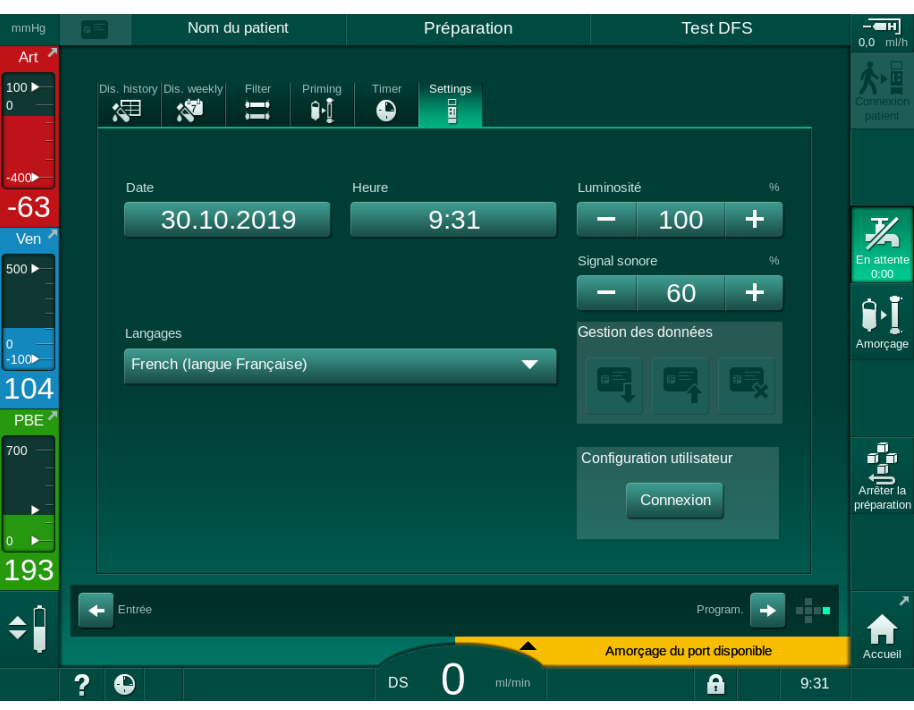

Fig. 4-8 Écran Paramètres

i

La date et l'heure peuvent uniquement être configurées en mode sélection du programme. L'appareil doit être éteint et rallumé pour enregistrer la modification de la date et de l'heure.

# Réglage de la date

- 1. Appuyer sur le champ Date.
  - ✤ Un calendrier s'ouvre et affiche le jour/mois et l'année.
- 2. Toucher le bouton *Précédent* ou *Suivant* afin de sélectionner le mois et l'année.
- **3.** Toucher la touche numérique correspondante pour sélectionner le jour et toucher *Ok* pour confirmer.

# Réglage de l'heure

- 1. Appuyer sur le champ Heure.
  - 𝔄 Un clavier s'ouvre, permettant ainsi la saisie d'une valeur.
- **2.** Entrer l'heure à l'aide du clavier numérique et appuyer sur *Ok* pour confirmer.

#### Réglage du langage

- 1. Appuyer sur le champ Langues.
- 2. Cliquer sur la flèche déroulante vert citron pour obtenir une liste des langues disponibles.
- 3. Sélectionner un langage.
  - ৬ L'écran de langue a changé.

#### Réglage de la luminosité de l'écran

- 1. Toucher les boutons plus ou moins dans le champ *Luminosité* pour adapter la luminosité directement ou
- 2. Toucher une valeur dans le champ Luminosité.
  - Un clavier s'ouvre, permettant ainsi la saisie d'une valeur. La luminosité modifiée est valide uniquement pour le traitement actuel.

#### Réglage du signal sonore

- 1. Toucher les boutons plus ou moins dans le champ *Signal sonore* pour adapter le volume directement ou
- 2. Toucher une valeur sur le champ Signal sonore.
  - ⓑ Un clavier s'ouvre, permettant ainsi la saisie d'une valeur.

# Table des matières

| 5                                     | Préparer l'appareil en vue du traitement                                                                                                    |
|---------------------------------------|----------------------------------------------------------------------------------------------------|
| 5.1                                   | Aide à la préparation                                                                                                    |
| 5.2                                   | Réglage de l'appareil                                                                                                    |
| 5.3                                   | Sélectionner l'hémodialyse                                                                                                    |
| <b>5.4</b><br>5.4.1<br>5.4.2<br>5.4.3 | Test automatique93Fonctionnement pendant le test automatique94Arrêt de la séquence de test automatique95Fin de la séquence de test automatique95                        |
| <b>5.5</b><br>5.5.1<br>5.5.2<br>5.5.3 | Connexion du concentré96Distribution centralisée des concentrés97Cartouche de bicarbonate98Poches à concentré99                                                         |
| 5.6                                   | Connexion du dialyseur 100                                                                                                    |
| 5.7                                   | Insertion du système de lignes à sang 101                                                                                                    |
| <b>5.8</b><br>5.8.1<br>5.8.2          | Préparation de l'héparinisation105Remplissage de la seringue d'héparine105Insertion de la seringue d'héparine106                                                        |
| 5.9                                   | Amorçage du dialyseur et du système de lignes à                                                                                                    |
| 5.9.1<br>5.9.2                        | sang                                                                                                    |
| 5 10                                  | Configuration des paramètres de thérapie                                                                                                    |
| 5.10.1<br>5.10.2<br>5.10.3<br>5.10.4  | Réglage des paramètres d'ultrafiltration113Définition des paramètres du liquide dialysat119Définition des paramètres d'héparine123Définition des limites de pression125 |
| <b>5.11</b><br>5.11.1<br>5.11.2       | Mode Veille128Activation du mode veille128Commutation du mode Attente sur Arrêt et sur129                                                                               |
| 5.12                                  | Panne d'alimentation dans la phase de préparation 129                                                                                                    |
| 5.13                                  | Échantillonnage du liquide dialysat                                                                                                    |
| 5.14                                  | Vérifications finales                                                                                                    |

# Préparer l'appareil en vue du traitement

# AVERTISSEMENT !

Risque d'infection pour le patient !

La contamination du filtre hydrophobe des capteurs de pression sur le système de lignes à sang représente un risque d'infection. Si du sang pénètre dans l'appareil :

- Instruire le Service Technique de remplacer les pièces suivantes côté appareil : connecteur Luer-lock, tuyau de raccordement interne et filtre hydrophobe des capteurs de pression.
- Ne réutiliser l'appareil que si les pièces côté appareil ont été échangées.
- Effectuer une désinfection après le remplacement.

# AVERTISSEMENT !

Risque d'embolie gazeuse !

Le détecteur d'air de sécurité (SAD) est activé après sont autotest en phase de préparation et reste actif en mode thérapie et restitution.

- Ne pas connecter le patient en dehors de la thérapie, p. ex. en mode préparation ou désinfection.
- Il n'est pas permis d'utiliser la pompe à sang pour l'injection en dehors de la thérapie (p. ex. solution de NaCl).

La connexion du patient en mode préparation ou désinfection entraîne une alarme de détection de sang au niveau du détecteur colorimétrique. En même temps, la pompe à sang est arrêtée et l'électroclamp veineux (SAKV) fermé.

# **ATTENTION**!

Risque d'électrocution et de dommages pour l'appareil en cas de déversement de liquide !

- S'assurer qu'aucun liquide ne pénètre dans l'appareil.
- Ne pas trop humidifier la surface en l'essuyant.
- Utiliser uniquement des produits de nettoyage appropriés.

# **ATTENTION** !

Risque de glissade et de chute !

Lors de la gestion de composants de dialyse contenant des liquides (e.g. système de lignes à sang, dialyseur, bidons, etc.), un déversement de liquide sur le sol peut se produire.

- S'assurer que le sol est sec.
- Dans le cas contraire, faire attention à ne pas glisser et sécher le sol.

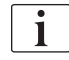

İ

HD double aiguille (DN) est la procédure de dialyse standard pour toutes les variantes de l'appareil. La procédure de dialyse est en soi identique pour toutes les variantes d'appareil.

i

Les trois chapitres suivants (préparation, traitement et post-traitement) décrivent majoritairement une thérapie HD DA. Pour les étapes et les descriptions de la thérapie HDF/HF et simple aiguille qui diffèrent de HD DA, voir les chapitres correspondants. 8 HDF Online/HF Online (207) et 9 Procédures simple aiguille (225).

# 5.1 Aide à la préparation

L'appareil offre plusieurs fonctions pour aider l'utilisateur à préparer le traitement.

#### Aide pour l'utilisateur

En mode préparation, l'appareil affiche à l'écran des graphiques fonctionnels et des instructions aux utilisateurs. L'aide pour l'utilisateur commence toujours par l'amorçage Online avec un appareil HDF. Elle est modifiée en fonction de la méthode d'amorçage utilisée lorsque la pompe à sang est en marche. L'appareil supporte les méthodes d'amorçage suivantes :

- amorçage avec l'utilisation de poches,
- amorçage du port de retour (poche au port de retour),
- amorçage Online (port de substitution au port de retour).

L'amorçage du port de substitution à la poche de retour n'est pas supporté.

Si les activités de l'aide de l'utilisateur ne sont pas effectuées comme indiqué mais que l'appareil requiert l'état correspondant pour poursuivre la procédure de préparation, une fenêtre d'information s'ouvre et demande à l'utilisateur d'effectuer l'action requise. Cette fenêtre demande par ex. de connecter les raccords dialyseur au dialyseur ou de connecter la cartouche Bic.

#### Amorçage automatique

L'appareil supporte l'amorçage automatique. Avec le dialyseur en position horizontale, un volume d'amorçage défini est rincé à travers le dialyseur afin d'éliminer l'air au moyen d'impulsions de pression (l'électroclamp veineux se ferme cycliquement). Le volume d'amorçage restant est décompté. Avec l'amorçage automatique avec l'utilisation de poches, 700 ml de solution saline physiologique sont requis pour la procédure complète (l'amorçage est arrêté pendant le test de pression côté sang). Avec l'amorçage Online, l'amorçage n'est pas arrêté pendant le test de pression et le volume d'amorçage requis est ainsi d'env. 1050 ml.

Le volume d'amorçage à utiliser peut être configuré dans le mode *Configuration utilisateur* :

- amorçage manuel avec une poche de NaCl (amorçage avec l'utilisation de poches ou amorçage du port de retour) : 250 ml à 3000 ml,
- amorçage manuel avec port de substitution (amorçage Online) : 500 ml à 3000 ml,
- amorçage automatique (toutes les méthodes d'amorçage) : 700 ml à 3000 ml.

Avec l'amorçage automatique sélectionné dans le mode *Configuration utilisateur*, les niveaux dans le piège à bulle et, le cas échéant, dans la chambre artérielle (système de lignes à sang SNCO uniquement) sont réglés automatiquement. Ce réglage automatique des niveaux est désactivé :

- si le détecteur d'air de sécurité détecte du liquide d'amorçage dans les 20 premiers ml d'amorçage,
- si aucun système de lignes à sang B. Braun avec multi-connecteur n'est utilisé, ou
- dès le démarrage de l'ajustement manuel des niveaux.

Les alarmes qui arrêtent la pompe à sang retardent l'ajustement automatique des niveaux.

# 5.2 Réglage de l'appareil

#### Positions recommandées

Les positions recommandées du patient, de l'utilisateur et de l'appareil sont présentées sur la figure suivante :

- 1 Patient
- 2 Abord du patient
- 3 Lignes à sang
- 4 Utilisateur
- 5 Appareil
- 6 Connexions arrière

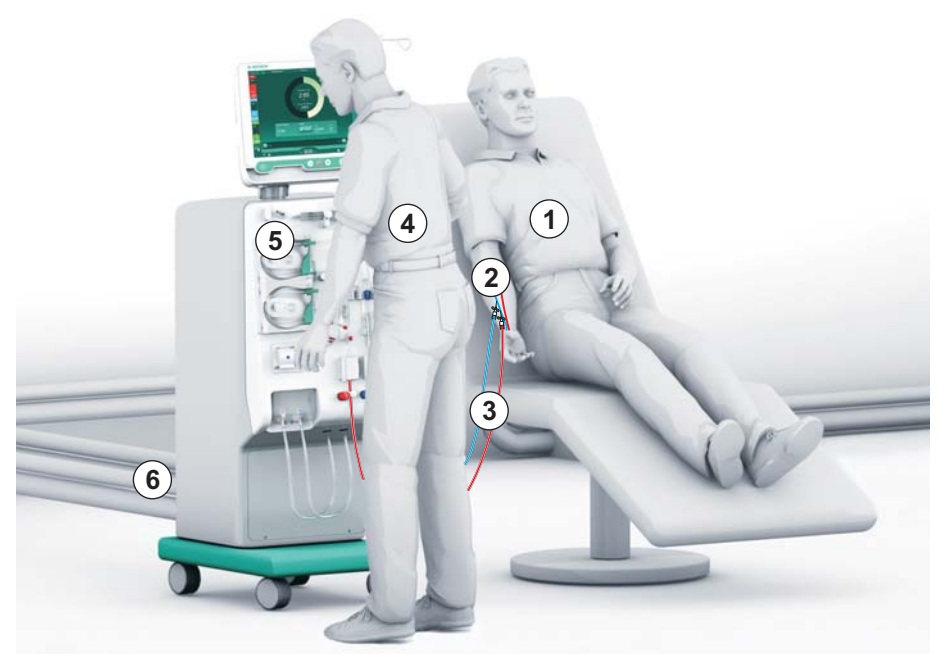

Fig. 5-1 Positions du patient, utilisateur et appareil

Pendant la préparation et la thérapie, l'utilisateur doit être en mesure de percevoir toutes les informations sonores et visuelles et de réagir conformément au manuel d'utilisation. Par conséquent, l'utilisateur doit se placer devant l'appareil, tourné vers le moniteur. La distance entre l'utilisateur et le moniteur ne doit pas excéder 1 mètre. Cette position permet de visualiser le moniteur de façon optimale et de manipuler confortablement les touches et les boutons.

Une table pour le déballage des consommables est recommandée.

#### Préparation de l'appareil pour le fonctionnement

Pour des informations détaillées sur les activités à réaliser, voir chapitre 4 Installation et mise en service (69).

Procéder de la façon suivante pour la préparation générale de l'appareil au fonctionnement :

- 1. Vérifier que l'appareil ne présente aucun dommage visible.
- 2. Déplacer l'appareil vers le site de traitement et appliquer les freins à toutes les roulettes.
- 3. Connecter le câble d'égalisation de potentiel.
- 4. Connecter l'entrée d'eau et la ligne de la sortie dialysat.
- 5. Brancher l'appareil au secteur.
- 6. Le cas échéant, connecter la ligne d'alimentation du concentré centralisé au appareil.
- 7. Le cas échéant, connecter le câble Ethernet à l'interface réseau de données (DNI) de l'appareil et au réseau informatique.
- **8.** Le cas échéant, connecter le câble d'appel du personnel à l'appareil et à la connexion murale.
- **9.** Avant la mise en marche, veiller à ce que l'appareil soit à la température ambiante.

# 5.3 Sélectionner l'hémodialyse

Allumer l'appareil et sélectionner le type de thérapie.

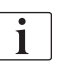

Le médecin chargé du traitement est responsable du choix du protocole approprié (type, durée et fréquence de la thérapie) en fonction des analyses, des résultats médicaux, de l'état de santé général et de la maladie du patient.

- **1.** Appuyer sur l'interrupteur secteur pendant 3 secondes pour mettre l'appareil sous tension.
- Nom du patient
  Sél. du programme

  Désinfection

  Désinfection

  Désinfection

  Discinge aiguille

  Double aiguille

  Config

  Accuel Config

  P B O ritimin Programme
- Service Après la mise sous tension, l'écran Sélection du programme s'affiche :

Fig. 5-2 Écran Sélection du programme

i

Si le bouton *Ignorer les autotests* apparaît en haut à droite de l'écran *Sélection du programme*, la configuration de départ doit être modifiée. Ne pas commencer la thérapie ! Appeler le Service Technique pour changer la configuration en mode TSM.

# AVERTISSEMENT !

Risque d'infection pour le patient !

Si l'appareil n'a pas été utilisé pendant une période prolongée, il peut être contaminé par des endotoxines et/ou des substances pyrogènes.

- Désinfecter l'appareil avant la thérapie si celui-ci n'a pas été utilisé pendant une période prolongée.
- L'organisation responsable doit développer un plan d'hygiène qui définit les programmes de désinfection.

i

Un contrôle du temps pour les périodes d'inactivité peut être défini dans le mode *Configuration utilisateur* ou en TSM. En cas d'activation, un avertissement correspondant apparaît après la mise sous tension lorsque la durée d'inactivité s'est écoulée.

- Sélectionner *Désinfection* ou le type de thérapie : *Simple Aiguille Cross-Over HD*, *HD double aiguille* ou *HDF double aiguille* (HDF Double aiguille sur machine HDF uniquement, voir section 8.1.1 Sélectionner HDF/HF (208)).
  - ⅍ L'écran Accueil apparaît.
  - ✤ L'appareil démarre la phase des tests automatiques.
  - Les instructions à l'écran sont adaptées au type de thérapie sélectionné.
  - La pompe à sang se place automatiquement dans la bonne position pour permettre l'insertion du système de lignes à sang.

i

Lorsque l'avertissement de changement de filtre DF/HDF apparaît à l'écran, il faut remplacer le(s) filtre(s) après le traitement (voir section 7.2 Filtre du liquide dialysat (filtre DF) (175)).

i

Si le *Démarrage de la préparation automatique après la désinfection* est activé dans le mode *Configuration utilisateur*, l'appareil démarre la préparation automatiquement avec le type de thérapie sélectionné (par défaut : *HD double aiguille*) après la fin de la désinfection.

# 5.4 Test automatique

Pendant la séquence de test automatique, toutes les fonctions de sécurité de l'appareil sont vérifiées. Le statut des autotests individuels est indiqué sur l'écran *Maintenance, Autotests*. Tous les autotests sont décrits en détail dans le manuel technique.

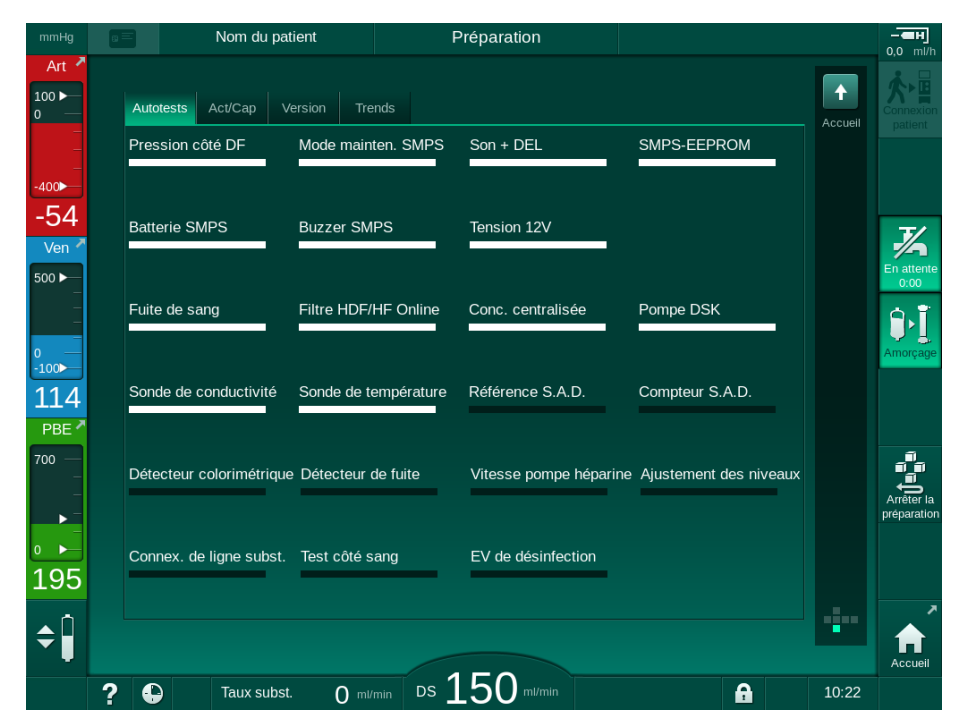

Fig. 5-3 Statut des autotests sur l'écran Maintenance

i

Si l'option *Test de pression côté sang avec compensation de pression* est activée dans le mode TSM, la surpression dans le système de ligne à sang est relâchée via le dialyseur après le test de pression côté sang. Ce processus peut prendre jusqu'à 2 minutes en fonction du type de dialyseur.

#### 5.4.1 Fonctionnement pendant le test automatique

Lorsque l'appareil effectue la séquence des tests automatiques, des instructions graphiques et textuelles apparaissent dans la zone d'instruction de l'écran. Effectuer les mesures indiquées.

| mmHg                 | Nom du patient                                     |                       | Préparation            |                    | Test DFS                  |          |                        |  |  |
|----------------------|----------------------------------------------------|-----------------------|------------------------|--------------------|---------------------------|----------|------------------------|--|--|
| Art ≯ 100 ► 0        | Volume d'UF                                        | ≯<br>Heure<br>restant | Conductivité<br>Régler | ≯<br>Vol.<br>resta | , d'amorçage<br>ant       | Infos    | Connexion<br>patient   |  |  |
| _<br>-400►           | 2000 ml                                            | 4:00 h:min            | 14,3 mS/cm             | 70                 | DO mi                     |          |                        |  |  |
| 90                   | Préparation                                        |                       |                        |                    |                           |          |                        |  |  |
| Ven 💆                |                                                    |                       |                        |                    |                           |          | 1                      |  |  |
| 500 —<br>_           | Amorçage Online : Connecter la ligne artérielle au |                       |                        |                    |                           |          |                        |  |  |
| •                    | Pour remplir les lignes, appuyer sur « Amorçage »  |                       |                        |                    |                           |          |                        |  |  |
| 89                   |                                                    |                       |                        |                    |                           |          |                        |  |  |
| PBE 7                |                                                    |                       |                        |                    |                           |          |                        |  |  |
| 700 ►<br>-<br>-<br>- | АВРМ                                               | Sys/Dia               | Pouls A                |                    | Į į                       |          | Arrêter la préparation |  |  |
| 0                    |                                                    |                       |                        |                    |                           | Mainten. |                        |  |  |
| 91                   |                                                    |                       |                        |                    |                           |          |                        |  |  |
| <b>\$</b>            | + Program.                                         |                       |                        |                    | Entrée                    | →        | A                      |  |  |
|                      |                                                    |                       |                        |                    | Amorçage du port disponit | le       | Accueil                |  |  |
|                      | ? 🗣                                                |                       | ds ()                  | ml/min             | A                         | 9:48     |                        |  |  |

Fig. 5-4 Écran Préparation après la sélection du programme

Les mesures suivantes peuvent être effectuées lors de la séquence de tests automatiques :

- connexion du concentré,
- connexion du dialyseur,
- insertion du système de lignes à sang,

i

Lorsqu'on prépare une machine HDF pour un amorçage port-à-port avec le fluide provenant du port de substitution, une connexion avec les ports ne doit être effectuée qu'une fois que les tests de pression et l'amorçage des ports terminés.

- préparation de l'héparinisation,
- amorçage du dialyseur et du système de lignes à sang,

i

Pour l'amorçage avec le fluide provenant du port de substitution, la conductivité finale doit avoir été atteinte avant que l'amorçage n'ait pu être démarré.

réglage des paramètres de thérapie et du volume d'UF,

i

Le poids du patient doit être connu pour entrer les paramètres d'ultrafiltration. Par conséquent, peser le patient avant la thérapie.

- échantillonnage du liquide dialysat,
- vérifications finales avant la connexion du patient et l'initiation de la thérapie.

Les actions sont détaillées dans les chapitres suivants.

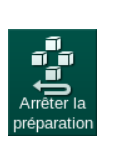

# 5.4.2 Arrêt de la séquence de test automatique

- 1. Toucher l'icône Arrêter la préparation.
  - La préparation est interrompue et l'appareil passe à l'écran Sélection du programme.
  - ✤ La séquence des tests automatiques est arrêtée.

# 5.4.3 Fin de la séquence de test automatique

Après la fin des autotests, le débit dialysat est réduit aux valeurs nominales suivantes :

- Amorçage poche à poche : 300 ml/min
- Amorçage Online : valeur la plus haute entre 300 ml/min et 1,25\*débit sang

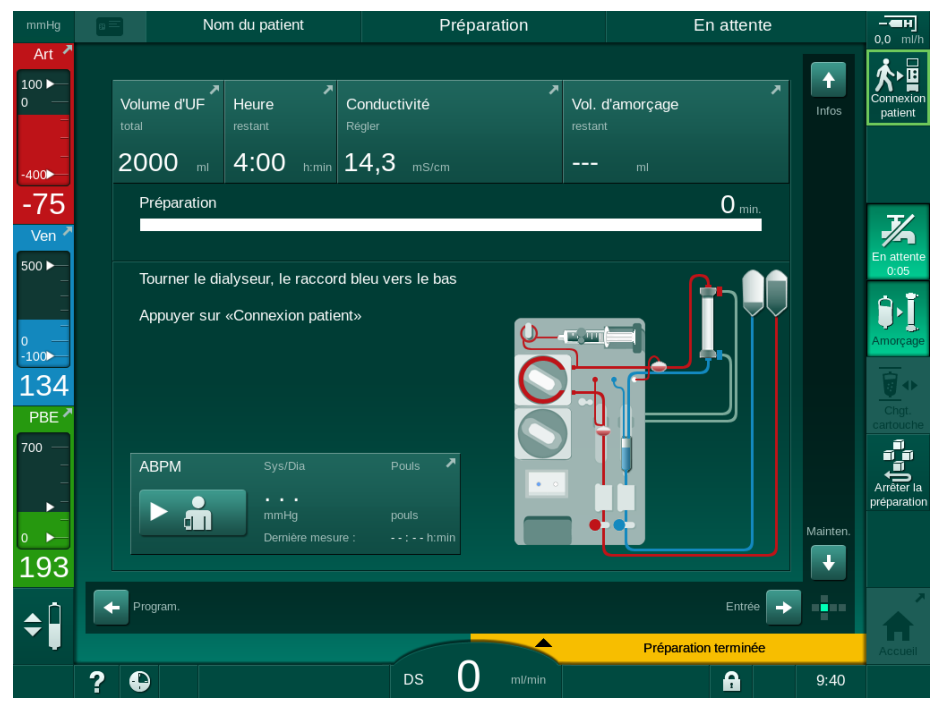

Fig. 5-5 Autotests et amorçage terminés

Dès que la séquence des tests automatiques et l'amorçage sont terminés, l'appareil invite à

- tourner le dialyseur,
- commencer la thérapie,
- confirmer les données de thérapie.

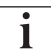

Le volume d'UF doit être entré avant de pouvoir démarrer la thérapie. Autrement, une fenêtre d'information correspondante apparaît.

Les paramètres de traitement doivent être confirmés au début de la phase de thérapie.

# 5.5 Connexion du concentré

Pendant le test de pression interne, la demande de connexion du concentré apparaît à l'écran.

# AVERTISSEMENT !

Risque pour le patient en raison d'une composition incorrecte du liquide dialysat !

- S'assurer que les concentrés fournis sont corrects pour la thérapie envisagée.
- Lors de l'utilisation de bidons de concentré d'origine, s'assurer que ceuxci sont fermés et intacts.
- N'utiliser que des concentrés dont la date d'utilisation imprimée n'a pas expiré.
- Suivre les recommandations de stockage sur les bidons de concentré.
- Il est recommandé d'utiliser les concentrés produits par B. Braun Avitum AG.
- Lorsque les concentrés utilisés ne sont pas produits par B. Braun Avitum AG, le ratio de mélange correct et la composition doivent être vérifiés sur l'étiquette du concentré.

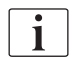

Le médecin traitant est responsable pour déterminer les concentrés à utiliser.

#### Pour une dialyse au bicarbonate :

ou

 Insérer la canne d'aspiration de concentré bleue dans le bidon contenant le concentré bicarbonate alcalin, par exemple une solution contenant du bicarbonate à 8,4 %

Insérer la cartouche de bicarbonate (voir section 5.5.2 Cartouche de bicarbonate (98)).

- 2. Insérer la canne d'aspiration de concentré rouge/blanche dans le bidon contenant l'ACT, p. ex. le SW 325A.
  - L'appareil continue la séquence de tests automatiques.

#### Pour une dialyse avec acétate :

- 1. Laisser la canne d'aspiration concentré bleu sur son support.
- 2. Placer la canne d'aspiration de concentré rouge/blanche dans le bidon contenant le concentré acétate, par exemple le SW 44.
  - L'appareil continue la séquence de tests automatiques.
- 3. Vérifier le type de concentré sélectionné sur l'écran Entrée, DF.

#### 5.5.1 Distribution centralisée des concentrés

Lors de l'utilisation d'un appareil équipé d'une distribution centralisée de concentrés, le concentré acide ne doit pas être fourni dans des bidons, mais peut être obtenu à partir de la distribution centralisée de concentrés. 2 concentrés d'acide différents (concentré central 1 et concentré central 2) peuvent être connectés au appareil.

- 1. Accéder à l'écran Entrée, DF.
- 2. Sélectionner la source du concentré Cent. 1 ou Cent. 2.

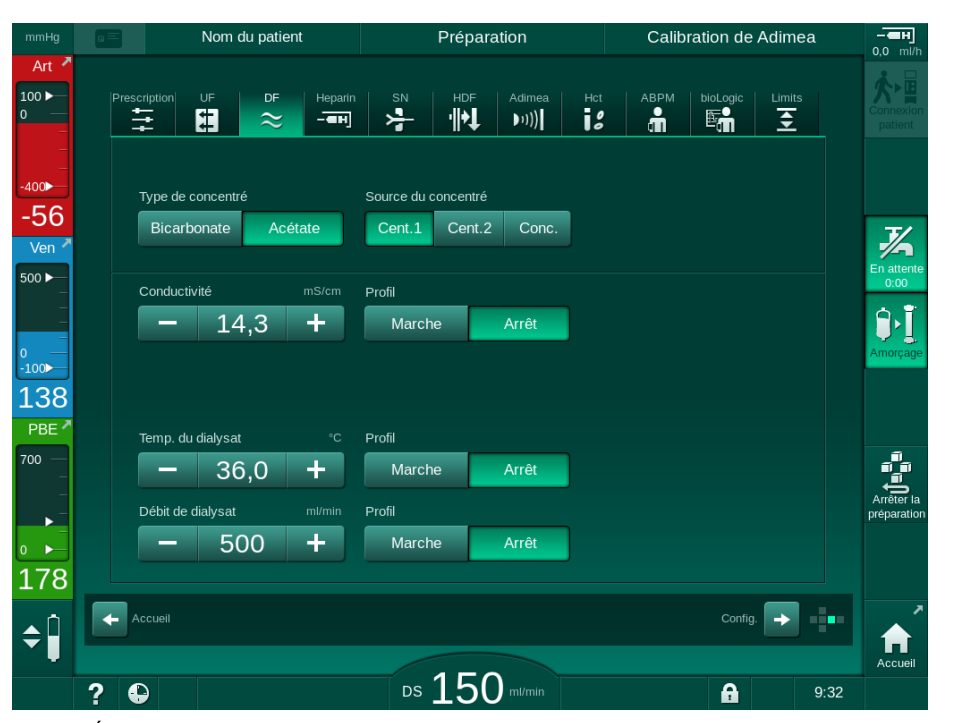

Fig. 5-6 Écran Entrée : sélectionner la source du concentré

Les connexions de concentré de l'appareil sont directement reliées aux connexions murales de la distribution centralisée des concentrés.

# AVIS !

La partie inox du raccord de mise à la terre disponible et qualifiée pour de l'appareil ne présente pas une résistance suffisante pour le concentré acide Lympha. Ainsi, le concentré acide Lympha ne peut pas être utilisé dans la ligne de la distribution centralisée des concentrés.

#### 5.5.2 Cartouche de bicarbonate

du bicarbonate.

- i
- Ne jamais utiliser des cartouches contenant des substances autres que
- Ne jamais utiliser des cartouches de bicarbonate avec des concentrés conçus pour une utilisation avec « bicarbonate avec NaCl ».
- Ne jamais utiliser de cartouches qui ont été rechargées ou réutilisées.
- Respecter les informations fournies par le fabricant de la cartouche de bicarbonate.
- Des températures ambiantes >35 °C dues par exemple à une exposition directe des cartouches de bicarbonate au soleil ou à de grandes différences de température entre le stockage et la salle de traitement peuvent aboutir à une augmentation de la formation de gaz dans la cartouche. Cela peut déclencher une alarme ou une légère déviation de la valeur spécifiée pour le contenu du bicarbonate dans le liquide dialysat.
- Lors de l'utilisation d'une cartouche de bicarbonate, la canne d'aspiration de concentré pour le bicarbonate reste dans l'appareil. Dès que le support est ouvert, l'appareil détecte qu'une cartouche doit être utilisée.

#### Insertion de la cartouche de bicarbonate

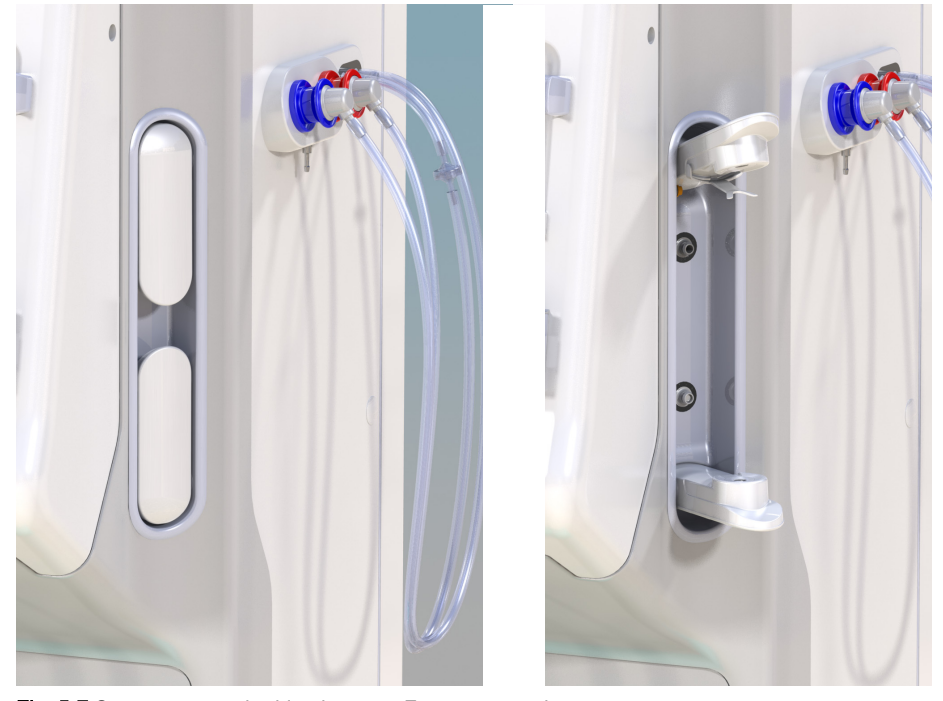

Fig. 5-7 Support cartouche bicarbonate : Fermer et ouvrir

- 1. Ouvrir les deux fixations en tirant dessus.
- Positionner la cartouche entre les fixations inférieure et supérieure et placer les opercules supérieur et inférieur de la cartouche dans les encoches correspondantes sur les fixations inférieure et supérieure.
- Appuyer sur la fixation supérieure au centre sur la cartouche afin de fermer le support de cartouche.
  - La cartouche est percée, automatiquement dégazée et remplie avec le perméat.

#### Changement de la cartouche de bicarbonate

Lorsque la cartouche est presque vide, l'alarme de conductivité bicarbonate se déclenche et une fenêtre d'information apparaît. Une cartouche presque vide peut être remplacée avant qu'une alarme ne soit activée.

La cartouche de bicarbonate peut être changée avec ou sans vidange :

- Avec la vidange, le liquide est vidangé hors de la cartouche. Ce processus prend quelques minutes.
- Sans vidange, seule la pression sera relâchée de la cartouche. Ce processus peut durer quelques secondes.

La méthode est prédéfinie dans le mode Configuration utilisateur.

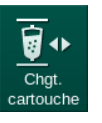

i

1.

- Appuyer sur l'icône.
  - Le processus prédéfini démarre. Une fenêtre d'information apparaît quand la cartouche peut être enlevée.
- **2.** Lorsque la fenêtre d'information apparaît, retirer l'ancienne cartouche et insérer la nouvelle.
- **3.** Après avoir inséré une nouvelle cartouche, appuyer sur la touche *Entrée* pour confirmer.
  - L'appareil prépare la nouvelle cartouche de bicarbonate.

#### 5.5.3 Poches à concentré

Les poches de concentré ne sont pas disponible dans tous les pays.

Lors de l'utilisation de poches de concentré procéder comme décrit pour la dialyse au bicarbonate ou à l'acétate, au début de la section 5.5 Connexion du concentré (96). Au lieu de la canne de concentré, un connecteur en acier est utilisé et doit être raccordé directement à la poche de concentré.

Conditions préalables

- Support de la poche de concentré monté sur l'appareil (voir le manuel d'utilisation fourni avec l'accessoire)
- Canne de concentré remplacée par le connecteur en acier (voir le manuel d'utilisation fourni avec l'accessoire)
- 1. Accrocher la poche de concentré sur le support de la poche de concentré sur le côté gauche de l'appareil.
- 2. Visser le connecteur en acier de la ligne de concentré dans le connecteur de la poche de concentré.
- 3. Vérifier l'étanchéité de la connexion.

# 5.6 Connexion du dialyseur

Fixer le dialyseur sur l'appareil et connecter les raccords dialyseur au dialyseur.

- 1. Fixer le dialyseur dans le support de dialyseur :
  - avec amorçage automatique : dialyseur en position horizontale, connecteur (rouge) de ligne artérielle vers la droite, connecteurs Hansen latéraux vers le haut,
  - sans amorçage automatique, dialyseur en position verticale, connecteur (rouge) de ligne artérielle vers le bas.

# **ATTENTION** !

Risque de brûlures chimiques !

Les désinfectants concentrés peuvent causer des brûlures chimiques sur la peau s'ils sont projetés ou déversés.

 Ne jamais connecter/déconnecter les raccords du dialyseur lors d'une désinfection.

# **ATTENTION**!

Risque de brûlure ou d'ébouillantage !

La désinfection de l'appareil est effectuée à des températures élevées allant jusqu'à 95 °C.

- Ne jamais connecter/déconnecter les raccords du dialyseur lors d'une désinfection.
- Retirer les raccords du dialyseur du pont de rinçage et les connecter au dialyseur (Fig. 5-8 Insertion du système de lignes à sang pour l'amorçage avec l'utilisation de poches (102), (3) dès le signalement par l'appareil. Respecter le codage couleur :

raccord d'entrée dialyseur **bleu** au côté du connecteur de ligne veineuse (gauche/haut),

raccord de sortie dialyseur **rouge** au côté du connecteur de ligne artérielle (droit/bas).

# 5.7 Insertion du système de lignes à sang

Les lignes peuvent être installées à tout moment avant la thérapie. Il est également possible d'installer les lignes juste avant ou pendant la désinfection en vue de la prochaine thérapie.

La connexion des lignes veineuse et artérielle dépend de la méthode d'amorçage : poche à poche, port de retour ou amorçage Online. Avec le port de retour et l'amorçage Online, on doit avoir vérifié l'absence de fuite lors de la séquence de tests automatiques avant que les lignes à sang ne puissent être connectées.

# **ATTENTION**!

Risque de perte de sang pour le patient !

Le système de lignes à sang peut être endommagé en raison d'un clampage prolongé des lignes à sang par les électroclamps ou le détecteur d'air de sécurité (SAD).

 Toujours insérer le système de lignes à sang avant de commencer le traitement.

# AVERTISSEMENT !

Risque de perte de sang ou d'hémolyse pour le patient !

L'utilisation de lignes à sang défectueuses ou la présence de fuites dans le système de lignes à sang en amont de l'électroclamp entraîne une perte de sang. Tout passage étroit dans le circuit extracorporel (p. ex. plicatures dans la ligne à sang ou canules trop minces) peut provoquer une hémolyse.

- Vérifier que le système de lignes à sang n'est pas endommagé.
- Vérifier que toutes les connexions sont bien étanches et exemptes de fuites.
- Vérifier qu'aucune ligne à sang n'est pliée.
- Choisir une taille de canule qui fournit le flux sanguin moyen.

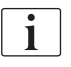

Les systèmes de lignes à sang de fabricants autres que B. Braun ne peuvent pas être utilisés !

Les consommables ne peuvent pas dépasser leur date d'expiration et doivent être stériles.

#### Système de lignes à sang DiaStream iQ

Le Dialog iQ utilise des systèmes de lignes à sang DiaStream iQ. Le multiconnecteur DiaStream iQ permet le chargement et l'éjection automatiques d'une ligne à sang dans / depuis la pompe à sang.

La ligne artérielle des systèmes de lignes à sang DiaStream iQ est équipée de POD (diaphragmes à oscillation de pression). Ces petites chambres lenticulaires contiennent une membrane de séparation sang-air qui réduit la surface de contact entre le sang et l'air et ainsi également le risque de caillot. En outre, le volume plus petit du POD réduit le volume de sang extracorporel.

En préparation, il est possible d'utiliser la régulation automatique des niveaux pour les chambres du système de lignes à sang (voir section 10.1 Paramètres d'amorçage (245), *Amorçage automatique*). Pour les POD, ce régulation automatique des niveaux de la chambre doit être désactivée en mode *Configuration utilisateur, Paramètres côté sang*: en fonction du système de

lignes à sang utilisé, sélectionner *POD* dans la configuration de la ligne à sang pour la mesure de PBE, et, si applicable, pour la mesure de la pression artérielle (voir section 10.2 Paramètres côté sang (246)). Lorsque les mesures de PBE et de PA sont réglées sur POD, seul le niveau du piège à bulles est réglé automatiquement.

# **AVERTISSEMENT !**

Risque pour le patient en raison de mesures de pression inefficaces !

Lorsqu'on utilise la régulation automatique des niveaux, s'assurer que les paramètres de la configuration de la ligne à sang en mode *Configuration utilisateur* correspond bien au système de lignes à sang utilisé.

#### Insertion du système de lignes à sang

Cette section décrit l'insertion d'un système de lignes à sang pour l'amorçage avec utilisation de poches et l'amorçage avec le port de retour. Pour l'insertion de lignes à sang pour l'amorçage en ligne, voir la section 8.1.3 Insertion du système de lignes à sang (210).

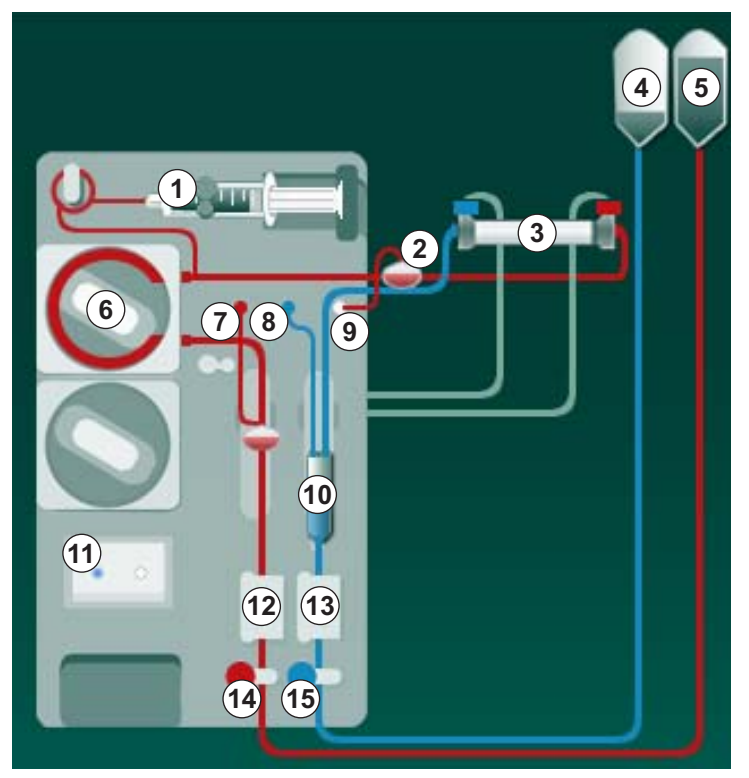

Fig. 5-8 Insertion du système de lignes à sang pour l'amorçage avec l'utilisation de poches

- 1. Ouvrir le couvercle de la pompe à sang 6 .
  - ✤ La pompe à sang s'arrête en position de chargement.
- 2. Insérer le multi-connecteur (en plastique vert) en appuyant sur la partie supérieure du multi-connecteur dans le logement de la pompe à sang, puis sur la partie inférieure.
- 3. Fermer le couvercle de la pompe à sang.
  - ✤ La pompe à sang va insérer automatiquement le corps de pompe.
  - └appareil peut être déchargé après le traitement.

- 1 Pompe à héparine
- 2 Entrée côté sang (PBE) POD
- 3 Dialyseur
- 4 Vider la poche pour éliminer du liquide
- 5 Poche d'amorçage
- 6 Pompe à sang
- 7 Capteur de pression artérielle PA
- 8 Capteur de pression veineuse PV
- 9 Capteur de pression PBE
- **10** Chambre veineuse
- 11 Port de sortie
- 12 Capteur HCT (en option)
- 13 Détecteur d'air de sécurité (SAD)
- 14 Électroclamp artériel SAKA
- 15 Électroclamp veineux SAKV

- 4. Connecter la ligne à sang artérielle (rouge) à droite/en bas du dialyseur ③. Contrôler ce faisant le codage couleur : le raccord dialyseur et le connecteur de ligne à sang doivent avoir la même couleur sur la même extrémité du dialyseur.
- 5. Le cas échéant, ouvrir le couvercle du capteur d'hématocrite (HCT) 1 .
- 6. Insérer la ligne artérielle dans le capteur HCT.
- **7.** Fermer le couvercle du capteur HCT. Vérifier que le couvercle est hermétiquement fermé.

# AVERTISSEMENT !

Risque pour le patient en raison d'injection d'air artérielle !

- S'assurer que la ligne artérielle est insérée dans l'électroclamp artériel (SAKA).
- 8. Passer la ligne artérielle par le SAKA (4).
- **9.** Fixer la connexion artérielle patient de la ligne à sang sur le support de ligne à gauche de l'enveloppe de l'appareil.
- **10.** Mettre la chambre veineuse <sup>(1)</sup> en place dans le support.

#### AVIS !

Ne pas la faire glisser dedans sous peine de casser le support !

- Connecter la ligne à sang veineuse (bleue) à gauche/en haut du dialyseur
   3.
- 12. Ouvrir le couvercle du détecteur d'air de sécurité (SAD) (3).

#### AVERTISSEMENT !

Risque pour le patient en raison d'injection d'air !

L'utilisation d'un gel à ultrasons pour l'insertion de la ligne à sang ou d'un coagulum dans la ligne à sang entraîne un mauvais fonctionnement du détecteur d'air de sécurité (SAD).

- Ne pas utiliser de gel ultrason pour faciliter l'insertion de la ligne à sang dans le SAD.
- Empêcher la coagulation dans les lignes à sang et le dialyseur pendant le traitement.
- **13.** Insérer la ligne veineuse dans le SAD.
- **14.** Fermer le couvercle du SAD.
- 15. Passer la ligne veineuse par l'électroclamp veineux (SAKV) (b).
- **16.** Fixer la connexion veineuse patient de la ligne à sang sur le support de ligne à gauche de l'enveloppe de l'appareil.
- 17. Connecter la ligne de mesure de pression pour la pression artérielle au capteur de pression PA ⑦.
- Connecter la ligne de mesure de pression pour la pression veineuse au capteur de pression PV (18).

Dialog iC

- Connecter la ligne de mesure de pression pour la pression d'entrée côté sang au capteur de pression PBE (9).
- **20.** Vérifier que les lignes de mesure de pression ne sont pas pliées et sont solidement vissées.
- **21.** Insérer les lignes à sang dans les fixations sur le module de traitement de sang extracorporel (voir Fig. 3-4 Face avant (38)).
- 22. Fermer tous les clamps sur les lignes de service (ports d'injection, etc.).
- 23. Connecter la connexion artérielle patient du système de lignes à sang à la poche de recueil contenant la solution saline physiologique (jusqu'à 2,5 kg).
- 24. Attacher la poche d'amorçage (5) à la potence d'infusion.
- **25.** Amorçage avec utilisation de poches : raccorder la connexion patient veineuse à la poche vide ④ et attacher la poche vide à la potence d'infusion.

# **ATTENTION** !

Risque de brûlures chimiques !

Les désinfectants concentrés peuvent causer des brûlures chimiques sur la peau s'ils sont projetés ou déversés.

Ne jamais ouvrir le port de sortie lors d'une désinfection.

# **ATTENTION** !

Risque de brûlure ou d'ébouillantage !

La désinfection de l'appareil est effectuée à des températures élevées allant jusqu'à 95 °C.

- Ne jamais ouvrir le port de sortie lors d'une désinfection.
- **26.** Amorçage du port de retour : raccorder la connexion patient veineuse au port de retour (1) dès le signalement par l'appareil.
- 27. Vérifier l'étanchéité de toutes les connexions.
- 28. S'assurer que les lignes à sang ne sont pas plicaturées.

# 5.8 Préparation de l'héparinisation

La pompe à héparine convient aux systèmes de lignes à sang avec héparinisation en aval de la pompe à sang dans l'aire de pression positive.

# 5.8.1 Remplissage de la seringue d'héparine

# **ATTENTION** !

Risque de coagulation !

De l'héparine hautement concentrée ou des seringues de grande taille requièrent de faibles taux d'administration. Cela peut entraîner des pulsations de pression dans le circuit extracorporel qui pourrait conduire à une défaillance ou une imprécision du dosage de l'héparine.

- Vérifier que la seringue d'héparine et l'héparinisation correspondent afin de garantir une héparinisation continue.
- 1. Remplir la seringue d'héparine à utiliser avec la solution saline héparinée.

Le volume et la concentration d'héparine doivent être déterminés de façon à ce que la seringue de préférence entièrement remplie soit suffisante pour un traitement. Par conséquent, il faut tenir compte du fait qu'un bolus d'héparine puisse éventuellement être nécessaire.

#### Exemple

ĺ

i

Le calcul ci-dessous est indiqué à titre strictement informatif et ne doit pas être utilisé comme seule source d'information pour l'indication médicale. La décision relative aux concentrations et au type de seringue à utiliser pour l'anticoagulation relève de la responsabilité du médecin traitant !

Conditions préalables

- Taille de la seringue : 20 ml
- Héparine utilisée : 5 000 UI/mI (héparine standard pour application médicale)
- Administration d'héparine : 10 à 20 Ul/kg/h, max. 10 000 Ul/thérapie
- Durée séance : 4 h

#### Hypothèses

- Dose d'héparine : 1 000 UI/h (résultant du poids du patient)
- Concentration d'héparine 500 UI/ml dans la seringue :

Calcul

- Pour une concentration d'héparine de 500 UI/ml dans une seringue de 20 ml, une quantité de 10 000 UI d'héparine est requise : 500 UI/ml \* 20 ml = 10 000 UI
- 2 ml d'héparine standard contiennent 10 000 UI d'héparine : 10 000 UI / 5 000 UI/ml = 2 ml
- Pour remplir 20 ml (seringue), diluer 2 ml d'héparine dans 18 ml de NaCl

- Pour administrer 1 000 UI d'héparine/h, définir le taux d'administration de la pompe à héparine sur 2 ml/h (avec une concentration d'héparine de 500 UI/ml)
- Le bolus d'héparine peut être administré avec un volume de 1 ml (500 UI) ou de 2 ml (1 000 UI)

# 5.8.2 Insertion de la seringue d'héparine

#### Ventilation de la ligne d'héparine

Avant d'insérer la seringue, purgée l'air dans la ligne d'héparine manuellement.

- 1. Connecter la ligne d'héparine située sur la ligne artérielle à la seringue d'héparine.
- 2. Déplacer le piston de la seringue jusqu'à ce que la ligne de l'héparine soit désaérée.

De façon alternative, la ligne d'héparine peut être désaérée avant de démarrer la dialyse en administrant un bolus d'héparine.

#### Insertion de la seringue d'héparine

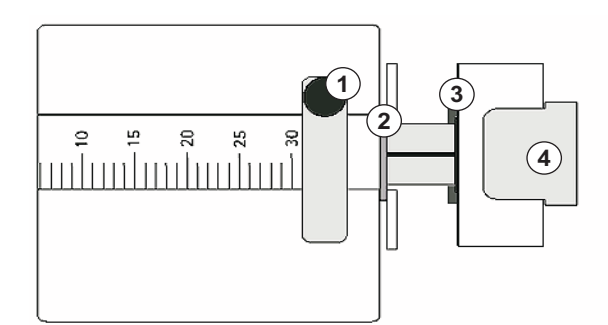

Fig. 5-9 Seringue d'héparine

- 1. Relâcher le levier de déverrouillage ④ en le soulevant et en extrayant l'entraînement.
- 2. Soulever et faire tourner l'étrier de seringue ①.
- **3.** Mettre en place la seringue de sorte que la pince ② et la plaque ③ de seringue agrippent le guidage.
  - Dans le cas d'une seringue correctement mise en place, le verrou se remet en place tout seul. Ne pas fermer le mécanisme de déverrouillage manuellement !
- 4. Fermer l'étrier de seringue ① .

#### **AVERTISSEMENT !**

Risque de coagulation !

- Vérifier que la seringue d'héparine est connectée à la ligne d'alimentation d'héparine.
- S'assurer que le clamp sur la ligne d'alimentation d'héparine est ouvert.
- La seringue d'héparine et la ligne d'héparine doivent être complètement purgée d'air pour démarrer directement l'héparinisation dès le début de la thérapie.

- 1 Étrier de seringue
- 2 Aillette de préhension de seringue
- 3 Tête de piston de seringue
- 4 Levier de déverrouillage

# 5.9 Amorçage du dialyseur et du système de lignes à sang

Avec l'amorçage automatique, les niveaux dans les chambres de ligne à sang sont ajustés automatiquement. Les activités requises de l'utilisateur sont réduites.

Les sections suivantes de ce manuel d'utilisation montrent des captures d'écran pour l'amorçage automatique seulement.

# 5.9.1 Amorçage et test du système de lignes à sang

#### Débuter l'amorçage

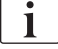

i

Si la préparation est interrompue et n'est pas redémarrée immédiatement, le liquide dialysat se trouvant dans l'appareil peut entraîner une calcification qui peut bloquer les pompes. Par conséquent, toujours rincer le liquide dialysat avant les temps d'arrêt de longue durée (voir section 7.4.3.4 Rinçage (187)) !

i

L'amorçage du port de sortie et l'amorçage Online peuvent uniquement être démarrés si aucune désinfection n'est en cours !

1. Vérifier que tous les clamps requis sur les lignes à sang sont ouverts.

# **ATTENTION** !

Risque d'infection !

Des contaminants microbiologiques dans le système de lignes à sang peuvent contaminer le sang du patient. Un démarrage de la pompe à sang est requis !

- Démarrer la pompe à sang pour remplir le système de lignes à sang de liquide d'amorçage.
- S'assurer que le fluide ne contient pas de contaminants microbiologiques.

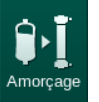

- 2. Toucher l'icône Amorçage.
  - La pompe à sang démarre. Le système de lignes à sang est rempli de liquide d'amorçage et le dialyseur est désaéré.
  - ✤ Le volume d'amorçage restant est décompté.
- 3. Si nécessaire, un bolus d'héparine peut maintenant être administré pour couvrir le système de lignes à sang extracorporel.
- 4. Utiliser les touches +/- sur le moniteur pour ajuster la vitesse de pompe.

#### Remplissage et test du système de lignes à sang

i

Lorsque l'amorçage automatique est sélectionné dans le mode *Configuration utilisateur*, les niveaux des chambres sont définis automatiquement. Alors que le réglage manuel des niveaux désactivera les fonctions automatiques, la correction du niveau final ne doit être effectuée qu'à la fin de la préparation.

- Sans amorçage automatique, remplir le piège à bulles (Fig. 5-8 Insertion du système de lignes à sang pour l'amorçage avec l'utilisation de poches (102), (10)) jusqu'à environ 1 cm de la limite supérieure. (Pour des informations d'ordre général sur la définition des niveaux, se reporter à la section 5.9.2 Ajustement des niveaux dans la phase de préparation (109).)
  - Le système de lignes à sang est rincé. Dès qu'un volume de remplissage prédéfini s'est écoulé, la pompe à sang s'arrête en vue de tests supplémentaires. Après la réalisation de ces tests, la pompe à sang redémarre pour effectuer le rinçage du volume d'amorçage restant.
- **2.** Vérifier que le système de lignes à sang et le dialyseur sont entièrement remplis avec une solution saline physiologique.
- 3. Vérifier que tous les niveaux sont correctement définis dans les chambres.
  - Une fois le volume d'amorçage restant décompté à 0 (affichage : « --- ml »), la pompe à sang s'arrête. Le fluide d'amorçage doit maintenant circuler.

#### Alarme de fluide manquant durant l'amorçage

Des alarmes de fluide manquant en préparation peuvent être occasionnées par un réglage erroné de l'appareil :

Couvercle du détecteur HCT sur l'enveloppe du SAD ou couvercle du SAD ouvert :

Remplacer ou fermer le couvercle du SAD, selon le cas, et appuyer sur la touche *Entrée* du moniteur afin de confirmer l'alarme. L'amorçage continue.

 La ligne d'amorçage (artérielle) n'est pas connectée : Connecter la ligne d'amorçage à la source du liquide d'amorçage (poche d'amorçage ou port de substitution) et redémarrer la préparation.

#### Circulation du liquide d'amorçage

# AVERTISSEMENT !

Risque de contamination du sang du patient !

Si le système de lignes à sang est rempli avec une solution saline physiologique, les contaminants microbiologiques peuvent former un liquide stationnaire.

- Faire circuler une solution saline physiologique dans le système de lignes à sang.
- S'assurer que le fluide est dépourvu de contaminants microbiologiques.
- 1. Déconnecter la ligne veineuse de la poche de recueil/du port de sortie et la connecter à la poche d'amorçage afin de permettre la circulation.
- 2. Appuyer sur la touche *Marche/Arrêt* sur l'écran pour démarrer la pompe à sang.
i

Amorçage avec la circulation peut être défini par les utilisateurs autorisés dans le mode *Configuration utilisateur*. Si la préparation est terminée (appareil prêt pour la thérapie), connecter la ligne à sang veineuse à la poche d'amorçage. La pompe à sang est redémarrée en vue d'établir la circulation.

## 5.9.2 Ajustement des niveaux dans la phase de préparation

L'ajustement des niveaux permet à l'utilisateur de définir des niveaux de liquide en touchant l'écran. Les niveaux des chambres et les pressions sont représentés dans le cadre gauche de l'écran.

Avec l'amorçage automatique activé, les niveaux des chambres sont définis automatiquement.

i

Les niveaux de chambre peuvent uniquement être définis lorsque la pompe à sang est en fonctionnement.

L'utilisateur est chargé de vérifier le réglage correct des niveaux de chambre.

- 1 Chambre artérielle
- 2 Chambre veineuse
- 3 Chambre d'entrée côté sang
- 4 Activer/désactiver la régulation des niveaux

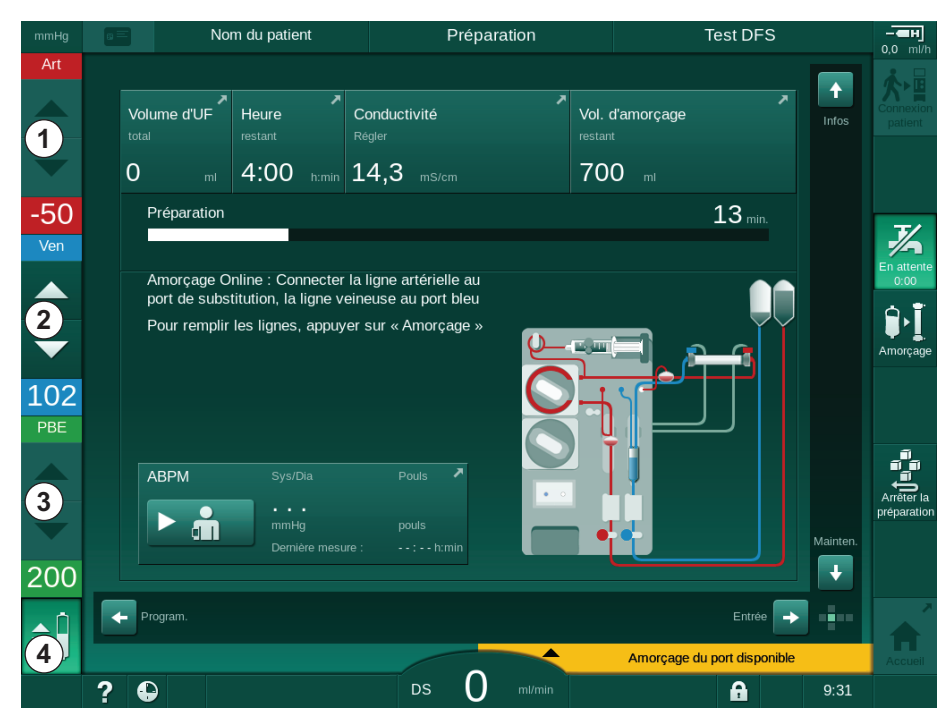

Fig. 5-10 Régulation du niveau dans la phase de préparation

L'ajustement des niveaux est affiché pour les chambres suivantes :

- chambre artérielle (*Art*) ① : seulement active si le système de lignes à sang SNCO est utilisé (réglage en mode *Configuration utilisateur* ou sélection de *HD Aiguille unique CO*)
- piège à bulles (Ven) 2 : toujours actif
- chambre d'entrée côté sang (PBE) ③ : non actif avec POD

5

#### Activation de la régulation des niveaux

1. Toucher l'icône ④ .

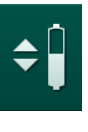

1

Les boutons d'augmentation ou de réduction des niveaux de chambre sont activés.

Si aucun bouton n'est activé, la régulation des niveaux disparaît automatiquement après 20 secondes.

#### Augmentation du niveau

- **1.** Toucher la flèche vers le haut pour augmenter légèrement le niveau de liquide de la chambre veineuse.
- 2. Respecter le niveau.
- **3.** Si nécessaire, appuyer de façon répétée sur la flèche vers le haut pour ajuster le niveau.

### Réduction du niveau

- 1. Toucher la flèche vers le bas pour réduire légèrement le niveau de liquide de la chambre veineuse.
- 2. Respecter le niveau.
- **3.** Si nécessaire, appuyer de façon répétée sur la flèche vers le bas pour ajuster le niveau.

#### Désactivation de la régulation de niveau

- 1. Toucher l'icône ④.

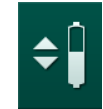

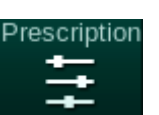

## 5.10 Configuration des paramètres de thérapie

 Passer à l'écran *Entrée* à l'aide des barres de défilement et toucher l'icône *Prescription* ou toucher le raccourci ① sur l'écran *Accueil* (Fig. 5-11).

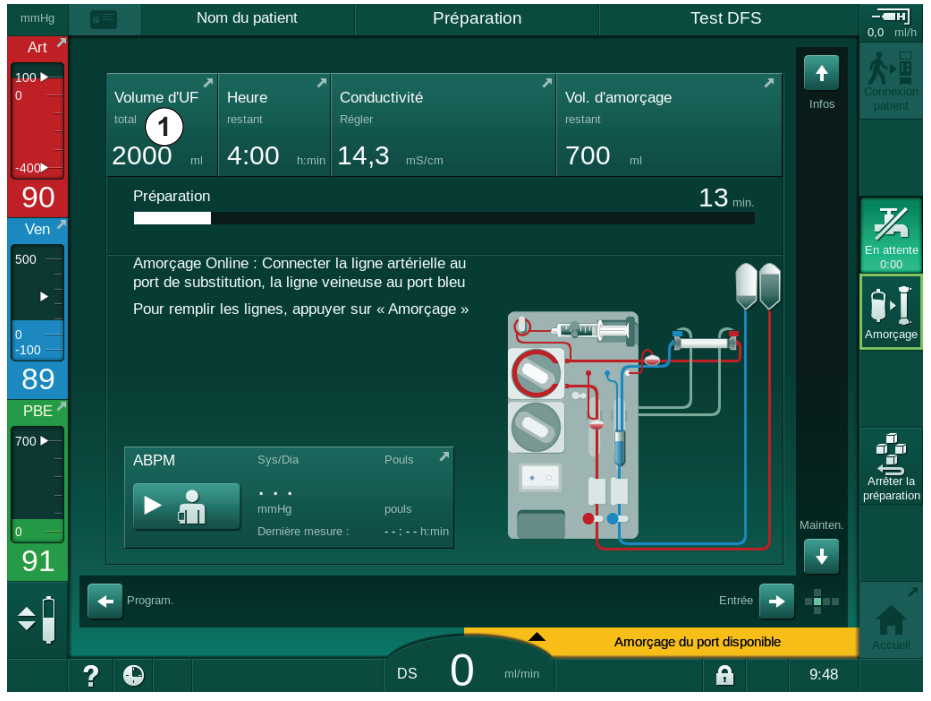

Fig. 5-11 Raccourci vers l'écran Prescription

& L'écran *Prescription* (Fig. 5-12) s'affiche.

| mmHg                        | a =      |                  | Nom du pa     | tient            |                | Préparat               | ion                  | (          | Calibration o    | de Adime                | a    | - <b>ен</b><br>0.0 ml/b   |
|-----------------------------|----------|------------------|---------------|------------------|----------------|------------------------|----------------------|------------|------------------|-------------------------|------|---------------------------|
| Art 7                       | Pres     | cription         |               | = Heparin        | sn             | HDF<br>I               | Adimea               | Hct Al     | BPM   bioLogi    | c   Limits<br>E         |      | Connexion<br>patient      |
| -400►<br>-58<br>Ven ∡       |          | Durée séa<br>4:C | nce           | 03;00 C          | 03 <u>;</u> 30 | 04:00                  | 04 <mark>;</mark> 30 | 05;00      | 05;30            | . 06;00 <sup>h:mi</sup> |      | 7/2                       |
| 500 ►                       |          | Volume d'I       | )0<br>)       | ρ. <u>5</u> 00.2 | 1990 1590      | 2000 2500              | . 3000 . 3500        | 4000 450   | 0 5000 5500      |                         |      | En attente<br>0:00        |
| 113<br>PBE                  |          | Taux d'UF        | 500           | ml/h             | Heure fin I    | néparine<br>0:30       | h:min                | Débit de d | ialysat<br>500   | ml/min                  |      |                           |
| 700 —<br>—<br>—<br>—<br>0 — |          | Débit d'hép      | oarine<br>3,0 | ml/h             | Conductiv      | <sup>ité</sup><br>14,3 | mS/cm                | Temp. du e | dialysat<br>36,0 | °c<br>+                 |      | Arrêter la<br>préparation |
| 179<br>¢                    | <b>•</b> |                  |               |                  |                |                        |                      |            | Co               | nfig. 🔶                 | •=•• | Â                         |
|                             | ?        |                  |               |                  | DS             | 150                    | ml/min               |            | •                |                         | 9:32 | Accueil                   |

Fig. 5-12 Données de prescription sur l'écran Entrée

L'écran *Prescription* offre un aperçu des données de prescription les plus pertinentes, à savoir :

- durée du traitement,
- volume d'ultrafiltration (Volume d'UF),
- taux d'ultrafiltration (Taux d'UF),
- heure fin héparine,
- débit du volume de dialysat (débit de dialysat),
- débit d'héparine,
- conductivité (finale) / concentré de sodium (si mmol/l est sélectionné),
- température du liquide dialysat (Temp. du dialysat)

i

ĺ

Les paramètres *Débit de dialysat, Heure fin héparine, Temp. du dialysat* et *Conductivité* peuvent être configurés individuellement dans le mode *Configuration utilisateur.* 

S'ils sont activés dans le mode *Configuration utilisateur*, les paramètres indiqués dans la boîte du groupe inférieur peuvent être personnalisés.

- 1. Définir les paramètres directement sur l'écran *Prescription* en appuyant sur l'écran correspondant.
  - Un clavier permettant d'entrer directement des valeurs s'ouvre. Il est également possible d'utiliser les boutons -/+.
- 2. Si les paramètres d'UF, de DF, de pression ou d'héparine doivent être réadaptés, basculer sur les écrans spécifiques à l'aide des icônes affichées dans le tableau suivant :

| lcône sur l'écran<br>Entrée                      | Groupe de paramètres     | Référence                                                        |  |  |
|--------------------------------------------------|--------------------------|------------------------------------------------------------------|--|--|
|                                                  | Paramètres d'UF          | 5.10.1 Réglage des<br>paramètres<br>d'ultrafiltration (113)      |  |  |
|                                                  | Paramètres DF            | 5.10.2 Définition des<br>paramètres du liquide<br>dialysat (119) |  |  |
| Heparin<br>– – – – – – – – – – – – – – – – – – – | Paramètres<br>d'héparine | 5.10.3 Définition des<br>paramètres d'héparine<br>(123)          |  |  |
| Limits                                           | Limites de pression      | 5.10.4 Définition des<br>limites de pression<br>(125)            |  |  |

Les paramètres peuvent être définis comme valeurs constantes pour chaque thérapie ou comme profils avec une progression selon le temps.

Les paramètres suivants sont disponibles pour les profils de paramètre :

- débit du liquide dialysat,
- température du liquide dialysat,
- · conductivité respectivement concentration du sodium (globale),
- ultrafiltration,
- héparine,

1.

conductivité du bicarbonate.

#### 5.10.1 Réglage des paramètres d'ultrafiltration

#### Réglage des paramètres d'ultrafiltration

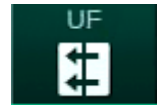

Toucher l'icône *UF* sur l'écran *Entrée.* Les paramètres d'UF s'affichent.

| mmHg        | Nom du patient             | Préparation                      |                                       |                           |
|-------------|----------------------------|----------------------------------|---------------------------------------|---------------------------|
| Art 7       | Prescription UF DF Heparin | SN HDF Adimea Hct                |                                       | Connexion<br>patient      |
| -400<br>-53 | HD Profil SEQ              |                                  |                                       |                           |
| Ven *       | Durée séance 03;00 ,       | 03;30 04;00 04;30 05             | 00 05;30 06;00 <sup>h:min</sup>       | En attente                |
| 0<br>-100   | 4:00<br>Volume d'UF 9590   | 1000 1500 2000 2500 3000 3500 40 | 000 4500 5000 5500 6000 <sup>ml</sup> | Amorçage                  |
| 121<br>PBE  | 2000                       | . 500 1000                       | . 1500                                | Chgt.                     |
|             | 500                        |                                  | 2000<br>May                           | Arrêter la<br>préparation |
| 183         | Accueil                    |                                  | Config.                               |                           |
| ÷           | ? •                        | Ds 150 mi/min                    | 9:32                                  | Accueil                   |

Fig. 5-13 Paramètres d'UF sur l'écran Entrée

Les paramètres suivants peuvent être réglés :

- durée du traitement,
- Volume d'UF (le taux d'UF sera adapté afin de maintenir la durée du traitement),
- Taux d'UF (le volume d'UF sera adapté afin de maintenir la durée du traitement).
- i

Pour calculer le volume d'UF, prendre le poids du patient avant traitement et soustraire le poids sec.

Prendre en compte la prise ou la perte de poids du patient pendant le traitement, respectivement en cas d'ingestion d'aliments ou d'eau ou de passage aux toilettes !

## AVERTISSEMENT !

Risque pour le patient en raison d'une élimination de liquide excessive en ultrafiltration (UF) !

- Vérifier que le poids réel du patient correspond bien au poids qui a été enregistré pour lui.
- Vérifier la valeur du volume d'UF.
- Vérifier que le volume séquentiel n'est pas supérieur au volume d'UF.

## AVIS !

Pour éviter les alarmes, ajuster la limite supérieure du taux d'UF à une valeur dépassant le taux d'UF réel calculé.

| • | ) |
|---|---|
| 1 |   |
|   |   |
|   | J |

La sélection de taux d'UF faibles avec une durée de traitement longue peut causer une dérive entre la valeur de consigne et la valeur actuelle. Des avertissements correspondants apparaîtront sur l'écran. L'écart qui sera indiqué devra être confirmé en appuyant sur la touche *Entrée*.

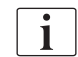

D'autres paramètres d'UF peuvent être définis par les utilisateurs autorisés dans le mode *Configuration utilisateur*.

La durée du traitement peut être définie dans le mode *Configuration utilisateur* sous la forme d'une durée comprise entre 10 minutes et 12 heures. L'heure de la fin de la thérapie peut également être définie.

#### Configuration des profils d'ultrafiltration

L'appareil offre 4 types de profils d'UF : 3 barres, en dents de scie, linéaire et profils librement modifiables. 10 profils librement modifiables sont prédéfinis. Il est également possible de définir un profil d'UF individuel, librement modifiable, et de l'enregistrer sur la carte patient après la thérapie pour le réutiliser au prochain traitement.

Le volume d'UF doit avoir été saisi pour permettre la sélection de profil d'UF.

- 1. Sélectionner l'écran Entrée, UF, Profil.
- Nom du patient Thérapie HD -₽Ҟ 100 🕨 : . In ŧ ·||•] **)**1)) F. \$ 1  $\approx$ Restitutio Profil Urgence -71 Marche Arrêt + Ver 500 🕨 Profil d'ultrafiltration UF MIN , 100 129 PBE 700 ₽ ► 161 👍 Accue Config. ¢ DS 100 ml/min ? 🕒 A 9:44
- ⅍ Le profil d'UF est encore inactif.

Fig. 5-14 Écran Entrée - Profil d'UF inactif

- 2. Appuyer sur Profil, Marche pour activer la sélection de profils.
  - L'écran de sélection de profil d'UF apparaît et montre le profil d'UF *libre*. Lors de la première sélection de cet écran, aucun profil enregistré n'est présélectionné.

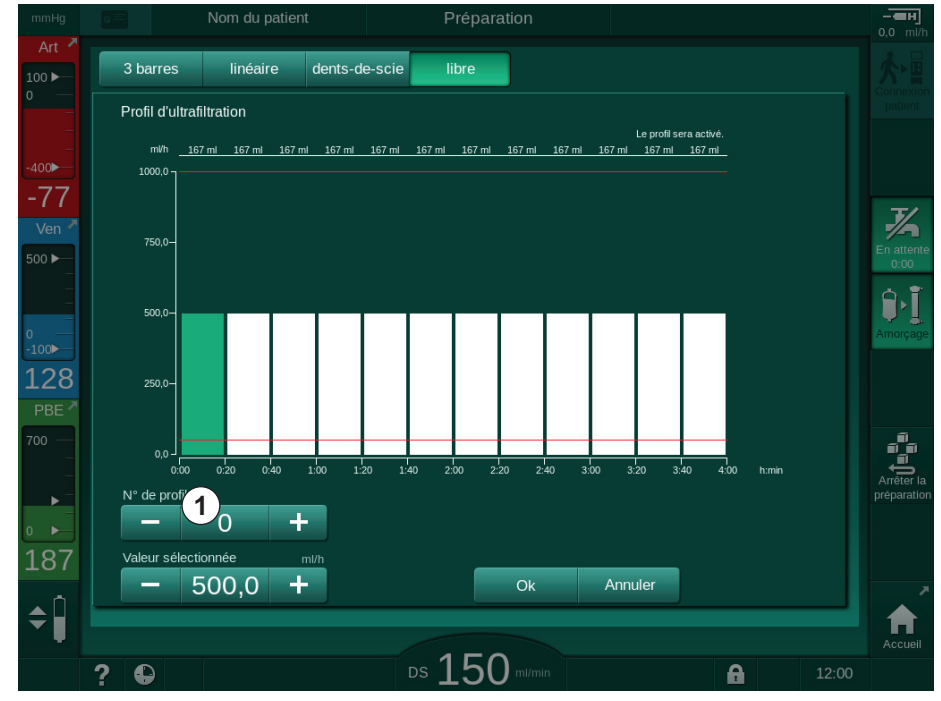

Fig. 5-15 Sélection des profils d'UF

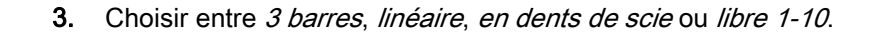

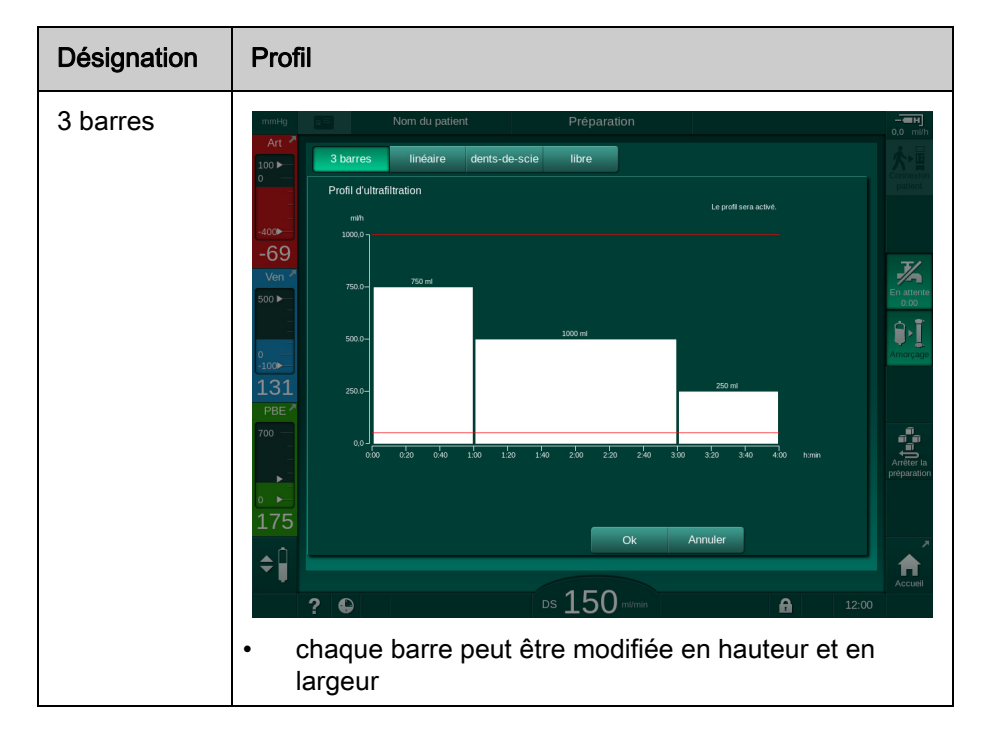

# Dialog iQ

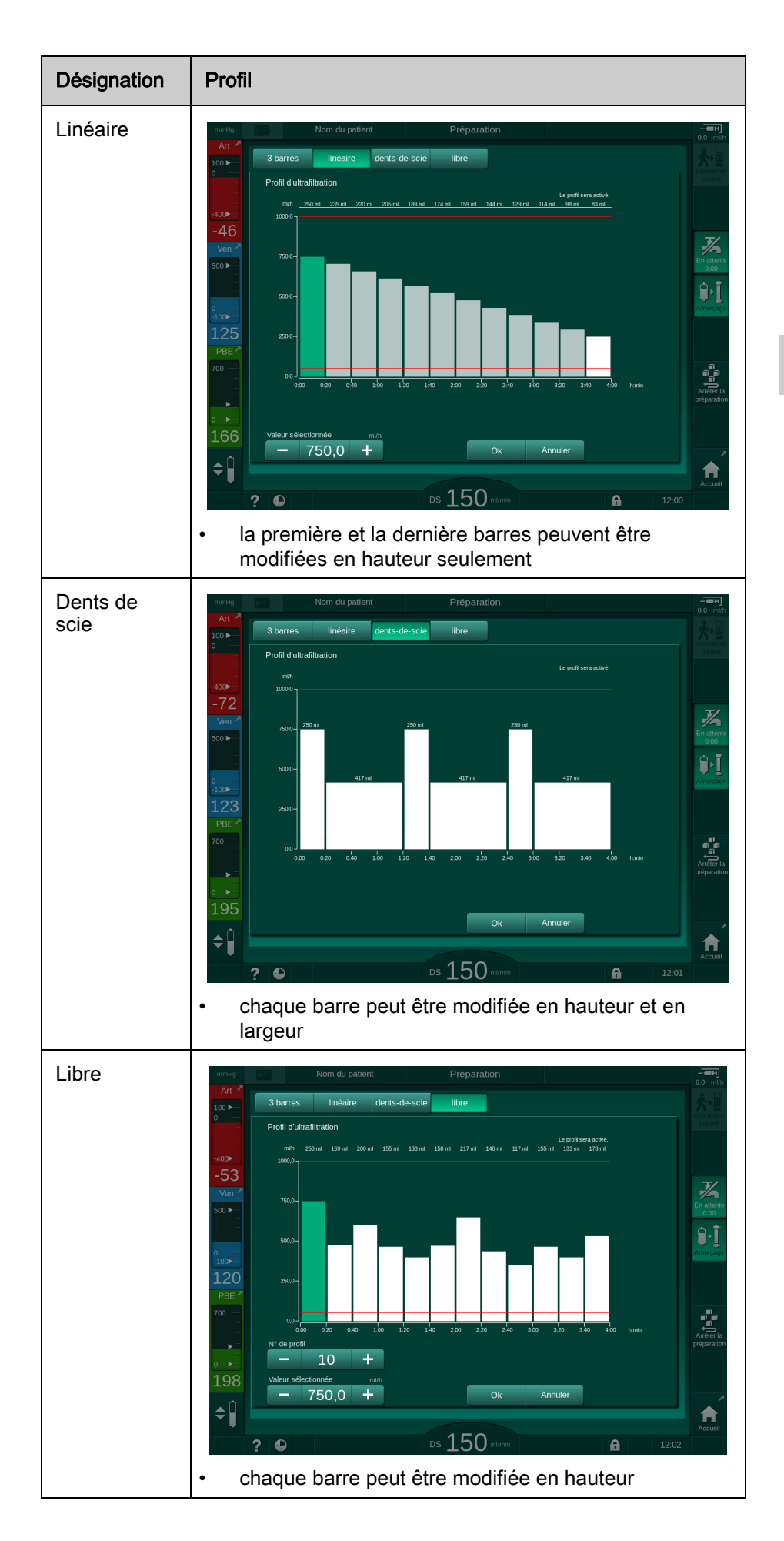

- 4. Pour sélectionner l'un des 10 profils librement modifiables prédéfinis, toucher la touche + ou dans la boîte du groupe N° de profil (Fig. 5-15, ①) ou entrer le numéro de profil 1 à 10 directement dans le champ.
- 5. Afin d'obtenir un profil de thérapie individuelle, toucher chaque barre à modifier et la faire glisser jusqu'à atteindre la hauteur (qui correspond au volume d'UF) et la largeur (qui correspond au temps) souhaitées.
  - Si le calcul automatique est utilisé, les taux d'UF restant sont calculés conformément au volume d'UF total défini et les barres restantes sont modifiées automatiquement.
- 6. Toucher le bouton Ok pour confirmer le profil.
  - ⅍ Le profil réglé est indiqué sur l'écran.

#### Réglage des paramètres d'ultrafiltration séquentielle

Les phases d'ultrafiltration séquentielle (SEQ) servent à prélever sur le patient des quantités supérieures de liquide à des intervalles de temps définis pendant la thérapie. Au cours de l'ultrafiltration séquentielle, aucun liquide dialysat ne circule dans le dialyseur. Il ne sert qu'à retirer du liquide du sang du patient.

1. Sélectionner l'écran Entrée, UF, SEQ.

i

i

- 2. Régler Temps SEQ total et/ou Volume SEQ total.
  - ৬ Le Taux SEQ actuel est calculé automatiquement.

Le volume d'UF séquentiel ne peut être réglé qu'une fois que le volume d'UF pour la thérapie aura été réglé.

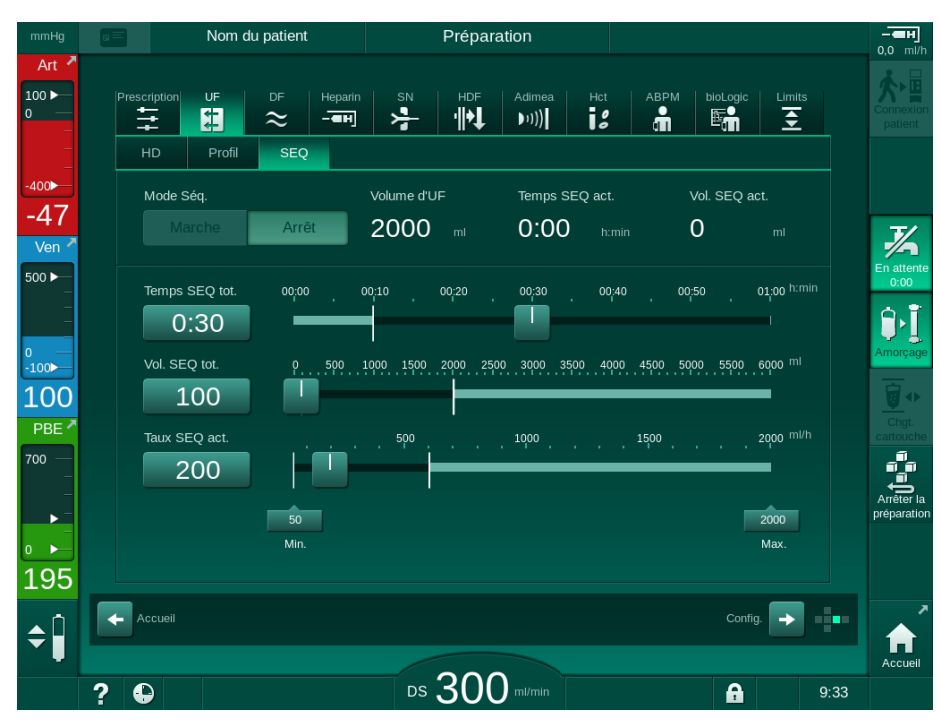

Fig. 5-16 Paramètres d'ultrafiltration séquentielle

Les paramètres SEQ peuvent également être réglés en thérapie. Le démarrage de l'ultrafiltration séquentielle est uniquement possible en thérapie (voir la section 6.3.5 Ultrafiltration séquentielle (UF SEQ) (149)).

Si la thérapie doit être effectuée dans son intégralité en mode ultrafiltration séquentielle, le *Mode SEQ* doit être activé dans la phase *Connexion patient*.

i

Il est possible de régler une *Compensation du temps séquentiel* en mode TSM. Si le paramètre est activé, le temps HD est prolongé automatiquement par le temps séquentiel défini (p. ex. 4 heures HD + 0,5 heure SEQ = 4,5 heures de thérapie). Si le paramètre est désactivé, les phases d'ultrafiltration séquentielle et les phases HD sont terminées dans le temps de thérapie défini.

## 5.10.2 Définition des paramètres du liquide dialysat

i

Les dialyses bicarbonate et acétate peuvent être définis par les utilisateurs autorisés dans le mode *Configuration utilisateur*.

Selon le type choisi de concentré (bicarbonate ou acétate) et l'unité de conductivité utilisée (mmol/l ou mS/cm), l'écran des paramètres DF apparaît légèrement différent.

#### Paramètres DF pour la dialyse au Bicarbonate et à l'Acétate

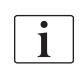

i

Décalcifier l'appareil après chaque dialyse au bicarbonate. Dans le cas contraire, il se peut qu'il ne soit pas opérationnel pour la prochaine thérapie en raison d'une calcification.

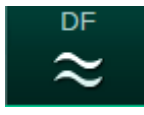

- 1. Toucher l'icône DF sur l'écran Entrée.
- 2. Toucher Bicarbonate ou Acétate.
  - Les paramètres de DF s'affichent.

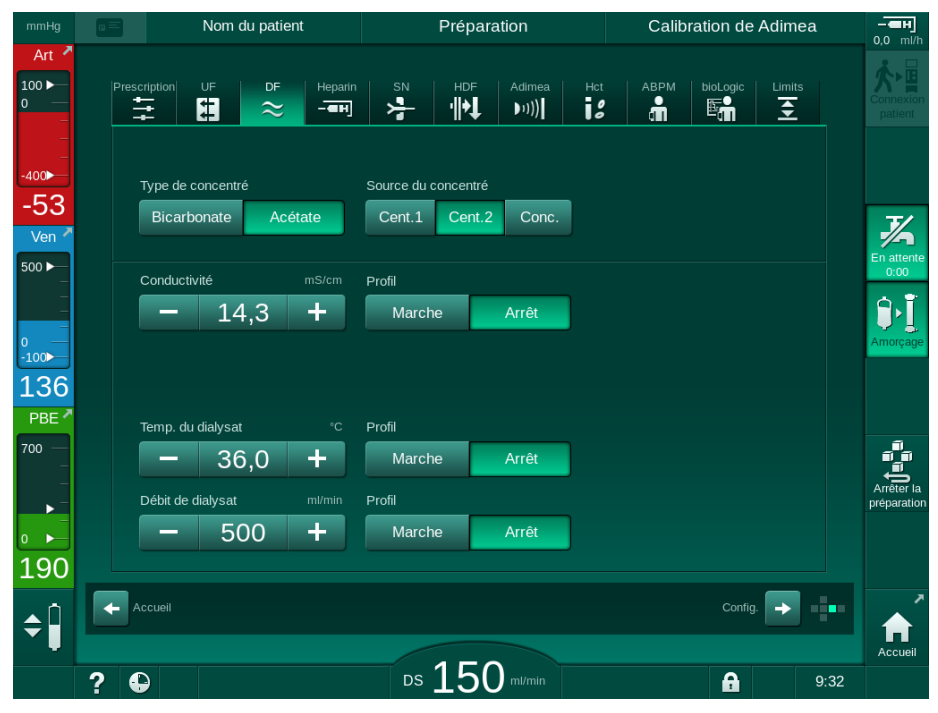

Fig. 5-17 Paramètres de DF sur l'écran Entrée

En raison des valeurs limites correspondantes pour le contrôle du taux de mélange en mode TSM, ne pas réaliser de dialyse à l'acétate sur les appareils configurés pour utiliser des ACT 1:44.

Les paramètres suivants peuvent être réglés :

| Paramètres                                                                     | Plage                                                                          | Description                                                                                                    |  |  |
|--------------------------------------------------------------------------------|--------------------------------------------------------------------------------|----------------------------------------------------------------------------------------------------|--|--|
| Type de<br>concentré                                                           | Bicarbonate ou acétate                                                         | Dialyse avec un<br>concentré acide pour<br>hémodialyse et une<br>formule de concentré de<br>bicarbonate alcalin pour<br>hémodialyse ou dialyse<br>avec un concentré<br>acétate |  |  |
| Source du<br>concentré                                                         | Concentré centralisé<br>source 1, concentré<br>centralisé source 2 ou<br>bidon | _                                                                                                    |  |  |
| Conductivité<br>(mode mS) /<br>Concentration<br>(mode mmol)                    | 12,7 à 15,3 mS/cm<br>par pas de 0,1 mS/cm<br>(approx. 127 à 153 mmol/l)        | Conductivité /<br>concentration finale.<br>Facteur de conversion<br>mmol/l vers mS/cm : voir<br>chapitre Caractéristiques<br>techniques.                                       |  |  |
| Profil                                                                         | Marche / Arrêt                                                                 | Profil de conductivité <sup>a</sup>                                                                                                    |  |  |
| Conductivité en<br>bic. (mode mS) /<br>Concentration<br>en bic. (mode<br>mmol) | 2,0 à 4,0 mS/cm<br>par pas de 0,1 mS/cm<br>(approx. 20 à 40 mmol/l)            | Conductivité /<br>concentration du<br>bicarbonate.<br>Pour une dialyse au<br>bicarbonate uniquement.                                                                           |  |  |
| Profil                                                                         | Marche / Arrêt                                                                 | Profil de conductivité du<br>bicarbonate <sup>a</sup> .<br>Pour une dialyse au<br>bicarbonate uniquement.                                                                      |  |  |
| Temp. du<br>dialysat                                                           | 34,5 à 39,5 °C<br>par pas de 0,1 °C <sup>b</sup>                               | _                                                                                                    |  |  |
| Profil                                                                         | Marche / Arrêt                                                                 | Profil de température du liquide dialysat <sup>a</sup>                                                                                                    |  |  |
| Débit dialysat                                                                 | 300 à 800 ml/min<br>par pas de 100 ml/min                                      | _                                                                                                    |  |  |
| Profil                                                                         | Marche / Arrêt                                                                 | Profil de débit du liquide<br>dialysat <sup>a</sup>                                                                                                    |  |  |

a. Un exemple de définition d'un profil présenté dans cette section.

b. La température réelle du dialyseur peut légèrement différer de la température réglée précédemment.

i

Le médecin traitant est responsable pour déterminer les concentrés à utiliser.

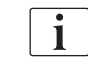

D'autres paramètres de DF peuvent être définis par les utilisateurs autorisés dans le mode *Configuration utilisateur*. Les changements deviennent actifs seulement après le redémarrage de la préparation.

#### Paramètres DF en mode mmol

Si le réglage en mmol/l a été sélectionné pour la conductivité en mode TSM, un champ supplémentaire indiquant le nom du concentré sélectionné est affiché (Fig. 5-18, ①). En appuyant sur ce champ, une liste de tous les concentrés disponibles apparaît. Il est possible de sélectionner jusqu'à 20 acides et 10 acétates.

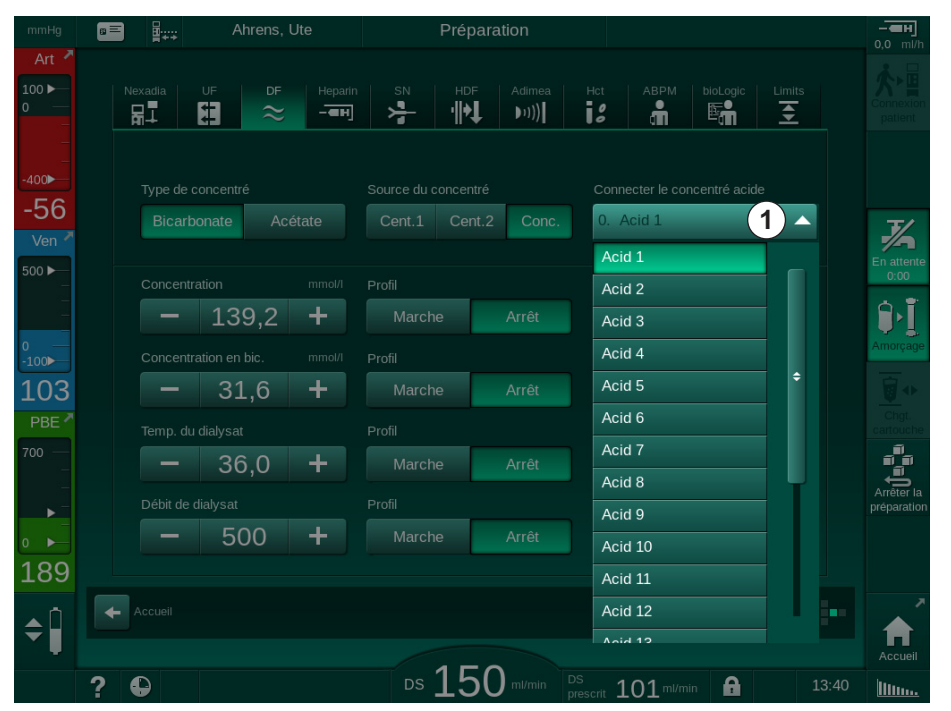

Fig. 5-18 Paramètres DF en mode mmol

Pour la description des paramètres, voir Dialyse au bicarbonate ci-dessus.

En mode mmol, l'appareil prépare le liquide dialysat à partir des concentrations en bicarbonate et en sodium qui ont été réglées.

Pour s'assurer de la bonne composition du dialysat en utilisant l'appareil en mode mmol, le Service Technique a besoin de configurer l'appareil pour les concentrés utilisés.

- Au moment de l'installation initiale, tous les concentrés destinés à être utilisés avec l'appareil doivent être configurés.
- Lorsque de nouveaux concentrés sont prescrits, appelez le Service Technique pour mettre à jour l'appareil avec les nouveaux concentrés avant le traitement.

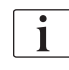

İ

Pour s'assurer de la bonne composition du dialysat, le bon concentré doit être sélectionné.

- S'assurer que le concentré acide prescrit est configuré sur l'appareil.
- En paramétrant les concentrations en sodium, s'assurer que le concentré connecté est correctement sélectionné.

#### Profils des paramètres du débit du liquide dialysat

La définition d'un profil de paramètre est expliquée à l'exemple du profil de conductivité (Na<sup>+</sup>) en mode mS.

- 1. Sélectionner *Profil, Marche* pour le paramètre correspondant sur l'écran de paramétrage DF (Fig. 5-17 Paramètres de DF sur l'écran Entrée (119)).
  - └ L'écran suivant s'ouvre :

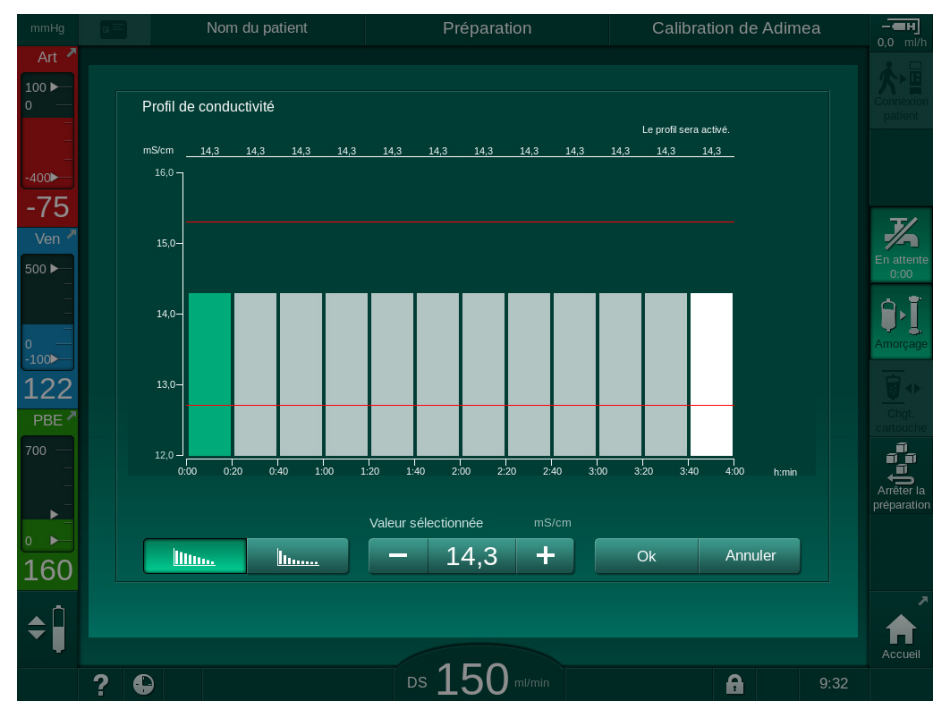

Fig. 5-19 Profil de conductivité linéaire

Le profil est divisé en 12 barres représentant le temps de traitement. Basée sur un temps de traitement de 4 heures, chaque barre couvre 20 minutes.

- 1. Choisir la distribution Linéaire ou Exponentielle.
  - ✤ La valeur par défaut du traitement complet s'affiche.
- Régler les valeurs en déplaçant la première et/ou la dernière barre de l'écran tactile à l'aide d'un doigt. ou
- 3. sélectionner la première barre.
- 4. Appuyer sur Valeur sélectionnée.
- Entrer la valeur au moyen du clavier numérique et appuyer sur *Ok* pour confirmer.
- 6. Sélectionner la dernière barre.
- 7. Appuyer sur Valeur sélectionnée.
- **8.** Entrer la valeur au moyen du clavier numérique et appuyer sur *Ok* pour confirmer.
  - Les profils sont automatiquement adaptés à l'aide de la valeur sélectionnée comme valeur de début ou de fin.

Lorsqu'un profil de conductivité est défini, la valeur de conductivité générique sera réglée à la première valeur du profil. Si le profil de conductivité est désactivé, le traitement est effectué avec la première valeur de conductivité.

5

llin.

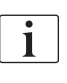

La fenêtre de confirmation des données de prescription au début du traitement affiche la valeur de conductivité générique ainsi que, dans le cas où un profil de conductivité est activé, un texte d'information correspondant ... profil activé.

## 5.10.3 Définition des paramètres d'héparine

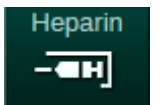

- 1. Sur l'écran *Entrée*, toucher *Héparine*.
  - ⅍ L'écran Héparine s'affiche.

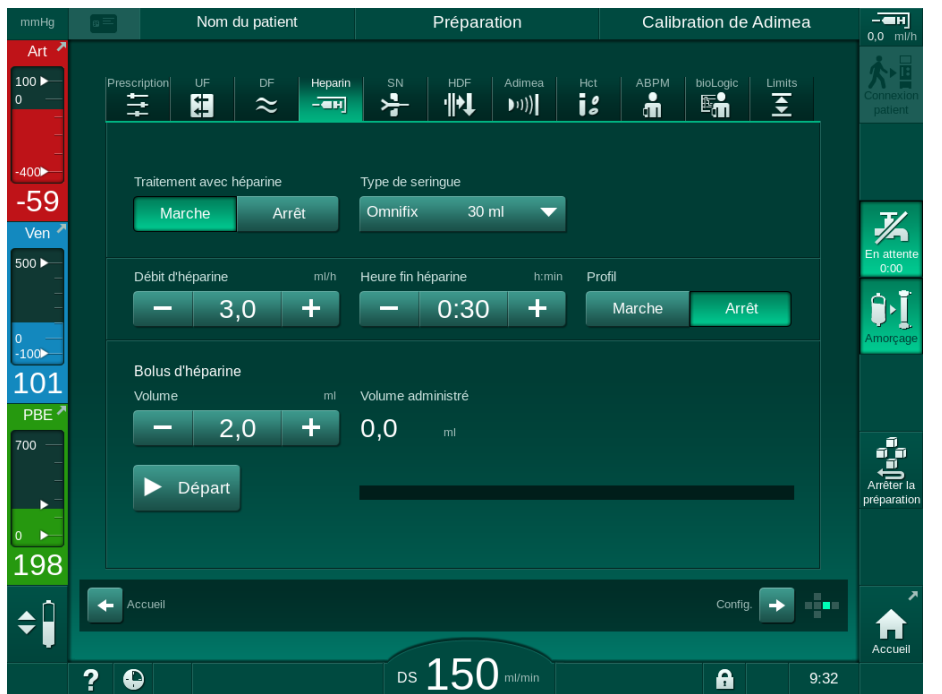

Fig. 5-20 Paramètres d'héparine sur l'écran Entrée

Les paramètres suivants peuvent être réglés :

| Paramètres                      | Plage                                          | Description                                                                        |  |
|---------------------------------|------------------------------------------------|------------------------------------------------------------------------------------|--|
| Traitement<br>avec héparine     | Marche / Arrêt                                 | Marche/arrêt du traitement avec<br>héparine.                                       |  |
| Débit<br>d'héparine             | 0,1 – 10,0 ml/h                                | Taux d'héparine continue sur la<br>durée entière de l'administration<br>d'héparine |  |
| Profil                          | Marche / Arrêt                                 | Activer/désactiver le profil<br>d'héparine                                         |  |
| Arrêt anticipé<br>de l'héparine | 0:00 – 12:00 h:min<br>Par défaut<br>0:30 h:min | La pompe à héparine s'arrête à<br>un moment fixé avant la fin du<br>traitement     |  |
| Type de<br>seringue             | 10 – 35 ml,<br>Fonction du type                | L'utilisateur peut sélectionner le type de seringue dans une liste                 |  |

| Paramètres                       | Plage      | Description                                                              |
|----------------------------------|------------|--------------------------------------------------------------------------|
| Volume du<br>bolus<br>d'héparine | max. 10 ml | Volume du bolus pour une<br>administration de bolus durant la<br>dialyse |
| Volume<br>administré             | max. 10 ml | Volume du bolus administré                                               |
| Commencer                        | _          | Marche/arrêt bolus                                                       |

## 5

i

i

La dilution correspondante est déterminée par le médecin traitant.

- Si les patients présentent des risques élevés d'hémorragie interne (e.g. chirurgie récente, abcès gastro-intestinal ou pathologies similaires), vérifier s'il existe une indication d'hémorragie interne et contrôler l'application d'héparine pendant la thérapie !
- i

Vérifier que le *Traitement avec héparine* est *Activé*. S'il ne l'est pas, il doit être activé manuellement pour que l'héparine soit administrée pendant la thérapie.

i

D'autres paramètres d'héparine peuvent être définis par les utilisateurs autorisés dans le mode *Configuration utilisateur.* 

5

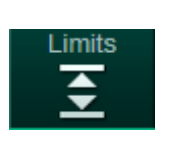

## 5.10.4 Définition des limites de pression

- 1. Sur l'écran *Entrée*, toucher *Limites*.
  - ⅍ Les limites de pression s'affichent.
  - ✤ Les pressions s'affichent sous formes graphique et numérique.

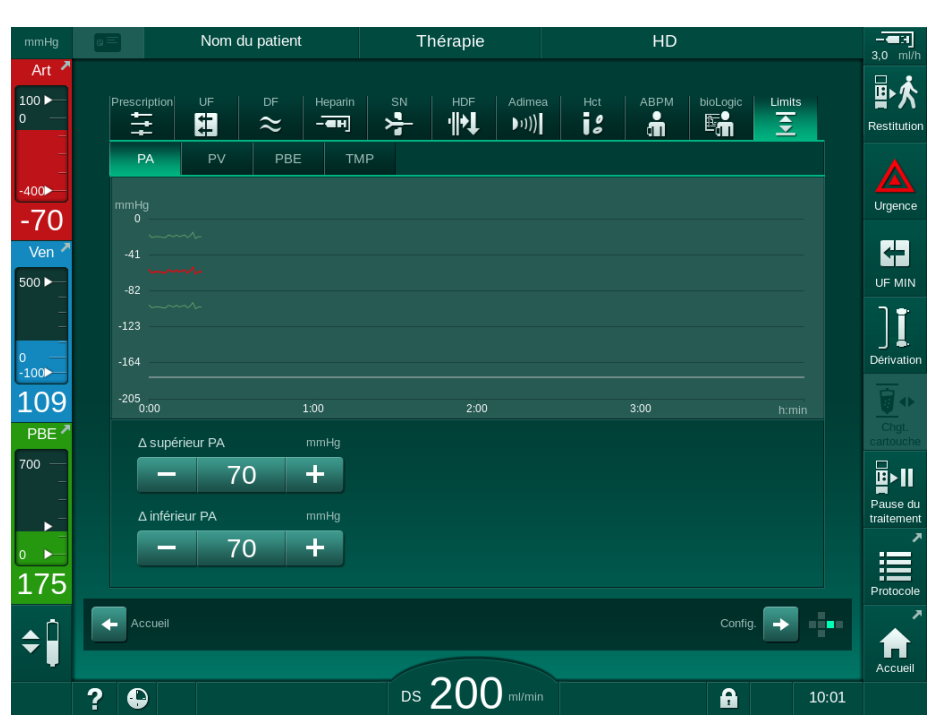

Fig. 5-21 Exemple de limites de pression sur l'écran *Entrée* 

Les paramètres suivants peuvent être réglés :

| Groupe | Valeur limite                                            | Description                                                                                                |
|--------|----------------------------------------------------------|----------------------------------------------------------------------------------------------------|
| PA     | Delta max. : 10 à 100 mmHg<br>Delta min. : 10 à 100 mmHg | Fenêtre des limites pour la<br>pression artérielle                                                         |
| PV     | Max. : 100 à 390 mmHg                                    | Limite supérieure totale pour la<br>pression veineuse                                                      |
|        | Delta max. : 10 à 100 mmHg<br>Delta min. : 10 à  60 mmHg | Fenêtre des limites pour la<br>pression veineuse                                                           |
| PBE    | Max. : 100 à 700 mmHg                                    | Limite totale supérieure de la<br>pression d'entrée côté sang                                              |
|        | Delta supérieur :<br>+ 100 à 700 mmHg                    | Limite supérieure de la fenêtre<br>des limites pour la pression<br>d'entrée côté sang                      |
| TMP    | Max. : 100 à 700 mmHg<br>Min. : -100 à 10 mmHg           | Limite supérieure/inférieure<br>totale pour la pression<br>transmembranaire                                |
|        | Delta max. : 10 à 100 mmHg<br>Delta min. : 10 à 100 mmHg | Fenêtre de limites pour la<br>pression transmembranaire<br>(uniquement en cas d'activation<br>en mode TSM) |

Les pressions sont surveillées par des fenêtres des limites (zone en gris dans Fig. 5-22) définies par la distance respective entre la valeur réelle ③ et les limites inférieure ④ et supérieure ② (valeurs delta min./max.). Le total de ces deux distances fournit la largeur de la fenêtre de limites, à savoir dans l'exemple dans Fig. 5-21 : 70 + 70 = 140 (mmHg).

- 1 Limite de pression supérieure totale (max.)
- Limite supérieure de la fenêtre des limites (delta max.)
- 3 Pression réelle
- 4 Limite inférieure de la fenêtre des limites (delta min.)
- 5 Limite de pression inférieure totale (min.)

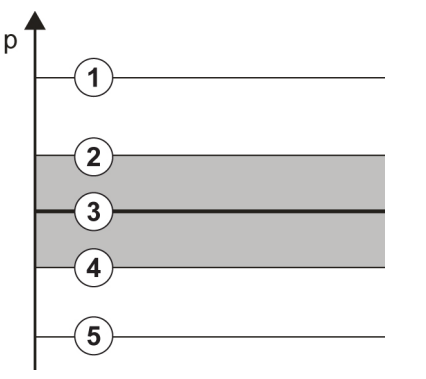

Fig. 5-22 Limites de pression

Les pressions réelles doivent se situer dans leur fenêtre de limites. Dans le cas contraire, une alarme correspondante se déclenchera et une réaction de l'appareil en conséquence s'avère possible. Si la limite supérieure/inférieure de la fenêtre des limites dynamique dépasse la limite de pression inférieure/ supérieure totale, la limite de pression totale constitue le seuil de l'alarme.

#### Pression artérielle (PA)

La pression d'entrée artérielle PA (pression entre le patient et la pompe à sang) est surveillée par une fenêtre de limites automatiquement définie, c'està-dire que cette fenêtre est automatiquement définie en fonction de la pression réelle après la mise sous tension de la pompe à sang. La limite artérielle totale inférieure (PA Min.) ne peut être modifiée qu'en mode TSM par des techniciens de maintenance.

Cette fenêtre de limites est uniquement active au cours de la thérapie et pendant la procédure de dérivation (circulation).

## Pression veineuse (PV)

La pression veineuse PV (pression entre le dialyseur et le patient) est la pression la plus importante pour la sécurité du patient. Par conséquent, la limite veineuse totale inférieure (PV min.) ne peut être modifiée qu'en mode TSM par des techniciens de maintenance.

Dans la procédure double aiguille, la fenêtre des limites de pression veineuse est définie 10 secondes après chaque ajustement du débit sang. Afin d'obtenir une distance minimale par rapport à la pression réelle, la limite inférieure de la fenêtre des limites est ensuite suivie de façon dynamique pour la PV.

Si la limite PV supérieure est dépassée de plus de 3 secondes, la pompe à sang s'arrête, l'électroclamp veineux SAKV se ferme et une alarme se déclenche. Une reconnaissance explicite de l'injection dans le tissu n'est pas implémentée.

Si la PV se situe en dessous de la limite inférieure pendant plus de 3 secondes, une alarme de pression est générée.

#### Pression d'entrée côté sang (PBE)

La pression d'entrée côté sang PBE (pression entre la pompe à sang et le dialyseur) est surveillée de la même manière que la pression artérielle. Comme la PBE ne peut qu'augmenter au cours du traitement, seule la limite totale supérieure (PBE max.) et la limite supérieure de sa fenêtre de limites (Delta max.) peuvent être réglées.

#### Pression transmembranaire (TMP)

La TMP du dialyseur est surveillée de la même manière que la pression artérielle, en tenant compte de la pression veineuse (PV), de la pression de sortie du dialysat (PDA) et, de la pression d'entrée côté sang PBE. La fenêtre des limites est indépendante du dialyseur.

Si la fenêtre des limites est dépassée dans la procédure double aiguille, une alarme se déclenche. Si la limite totale est dépassée, la dialyseur est également déconnecté. Si la TMP descend en dessous de -100 mmHg, l'ultrafiltration est arrêtée et une alarme se déclenche.

Si la surveillance des limites est désactivée dans le mode *Configuration utilisateur*, la surveillance de la TMP max. reste active. L'activation du mode dérivation ou le changement du débit sang centre la fenêtre des limites. La valeur inférieure de la fenêtre des limites TMP peut être ajustée dans le mode *Configuration utilisateur* pour les dialyseurs haute perméabilité.

La limite TMP inférieure totale peut être définie sur -100 mmHg. L'avertissement de rétrofiltration lorsque la valeur -10 mmHg est atteinte n'est donc pas applicable.

#### AVERTISSEMENT !

Risque pour le patient en raison d'une rétrofiltration.

Lorsque la plage de limites TMP est modifiée, une rétrofiltration peut survenir.

- Il est recommandé d'utiliser le filtre de liquide dialysat Diacap Ultra.
- En cas de défaut technique, appeler le Service Technique.

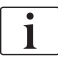

D'autres limites de pression peuvent être définies par les utilisateurs autorisés dans le mode *Configuration utilisateur*, *Paramètres Min. Max.* 

Se reporter aux chapitres données techniques pour connaître les valeurs et les calculs.

## 5.11 Mode Veille

L'appareil propose un mode attente pour le côté liquide dialysat. Il permet de désactiver le côté liquide dialysat afin d'économiser l'eau, le concentré et l'énergie lorsque l'appareil est préparé et qu'il n'est pas utilisé immédiatement.

En mode attente, le dialyseur est rincé toutes les 60 minutes pendant 10 minutes (avec un volume de 5 l par cycle de rinçage) pour éviter la formation de germes.

Il est possible d'activer manuellement le mode Attente ou, s'il est paramétré en mode *Configuration utilisateur*, automatiquement. Il peut être désactivé puis réactivé manuellement à tout moment.

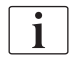

Si on a utilisé un amorçage poche-à-poche sans circulation, ne pas utiliser de durées d'Attente dépassant 1 heure afin de s'assurer qu'il n'y a pas eu de fluide de rinçage réaspiré vers la ligne veineuse.

## 5.11.1 Activation du mode veille

#### Démarrage automatique du mode Attente

Les paramètres suivants sont disponibles pour les utilisateurs autorisés dans le mode *Configuration utilisateur, Paramètres côté dialysat* :

- Attente automatique après autotest/rinçage : Oui/Non
- Durée d'attente maximale : 0:10 10:00 heures

En fonction des paramètres effectués par le Service Technique en mode TSM, le mode attente peut être activé ou désactivé pour une durée réglable dans le mode Configuration utilisateur.

Si cela est prédéfini dans le mode *Configuration utilisateur*, l'appareil passe automatiquement en mode attente après les autotests et le rinçage. L'icône correspondante est activée et l'en-tête de cadre indique l'information de phase Attente. La durée dans le mode attente est affichée sur l'icône.

#### Démarrage manuel du mode Attente

Les paramètres suivants sont disponibles pour les utilisateurs autorisés dans le mode *Configuration utilisateur, Paramètres côté dialysat* :

- Fonction attente disponible en Préparation : Oui/Non
- Durée d'attente maximale : 0:10 10:00 heures

Pour démarrer manuellement le mode Attente :

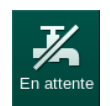

- 1. Appuyer sur l'icône.
  - Support of the second second s

#### 5.11.2 Commutation du mode Attente sur Arrêt et sur Marche

Sont disponibles les options de désactivation du mode Attente suivantes :

- Mise hors tension manuelle
- Mise hors tension automatique après expiration du délai
- Mise hors tension automatique pendant la connexion du patient

#### Désactivation manuelle du mode Attente

Pour passer manuellement en mode attente :

1. Appuyer sur l'icône.

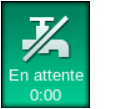

Appareil en mode dérivation. Le liquide dialysat circule sans passer par le dialyseur.

#### Réactivation manuelle du mode Attente

S'il est désactivé, le mode attente peut être réactivé manuellement :

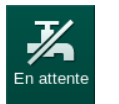

- **1.** Appuyer sur l'icône.
  - Scheme Appareil en mode Attente.

## 5.12 Panne d'alimentation dans la phase de préparation

Pendant une panne d'alimentation au cours de la phase de préparation, le statut de cette phase sera enregistrée. Si l'alimentation est restaurée, seule l'étape de travail interrompue doit être répétée par l'appareil si nécessaire. Les paramètres de traitement qui ont déjà été entrés restent inchangés. Les données enregistrées sont stockées pour une durée maximale de 60 minutes. Après ce délai, l'appareil doit être préparé à nouveau.

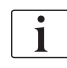

Cette fonctionnalité permet à un appareil préparé d'être déplacé d'un endroit à un autre.

## 5.13 Échantillonnage du liquide dialysat

Les échantillonnages des liquides de dialyse sont prélevés depuis les ports d'échantillon, qui sont disponible sous forme d'accessoire.

i

Installer le site de prélèvement selon les instructions d'installation ci-jointes.

En général, les échantillonnages doivent être effectué dans des conditions d'asepsie particulièrement strictes, et en respectant les instructions ou les directives de l'organisation responsable. Les échantillonnages doivent être effectués après chaque opération de maintenance ou de réparation sur le circuit des fluides de l'appareil, mais aussi de manière régulière, à la fréquence définie par l'organisation responsable.

#### Outils et matériaux

- Équipement de protection individuelle (EPI), par ex. blouse médicale et gants
- 2 seringues stériles, max. 50 ml
- Alcool isopropylique, par ex. Meliseptol
- Site de prélèvement
- Flacon de prélèvement
- Poche de prélèvement

#### Préparation de l'échantillonnage du liquide dialysat

- 1. Veiller à porter l'EPI.
- **2.** Installer le site d'échantillonnage au niveau du tuyau du liquide dialysat (voir Fig. 5-26) en respectant les instructions d'installation fournies.
- 3. Désinfecter le site de prélèvement à l'aide d'alcool isopropylique.

#### Échantillonnage du liquide dialysat à des fins d'analyse microbiologique/ électrolytique

Des échantillons de liquide dialysat peuvent être prélevés régulièrement pour effectuer des analyses microbiologiques et électrolytiques. Étant donné que des quantités de plus de 100 ml sont fréquemment requises, ces échantillons ne doivent pas être prélevés pendant la thérapie mais pendant la phase de préparation.

- 1. Démarrer l'appareil et sélectionner le programme.
- 2. Débuter l'amorçage.
  - L'appareil commence à décompter le volume d'amorçage.

## i

Le *Mode Échantillonnage* peut uniquement être activé lorsque l'amorçage est terminé. Le mode Attente ne doit pas être activé.

- Lorsque le volume d'amorçage restant est décompté jusqu'à 0 (affichage : « --- ml ») et que le côté liquide dialysat est préparé (l'icône Connexion patient est active), passer à l'écran Configuration, Amorçage.
  - ✤ L'option Échantillonnage microbiologique devient active.

5

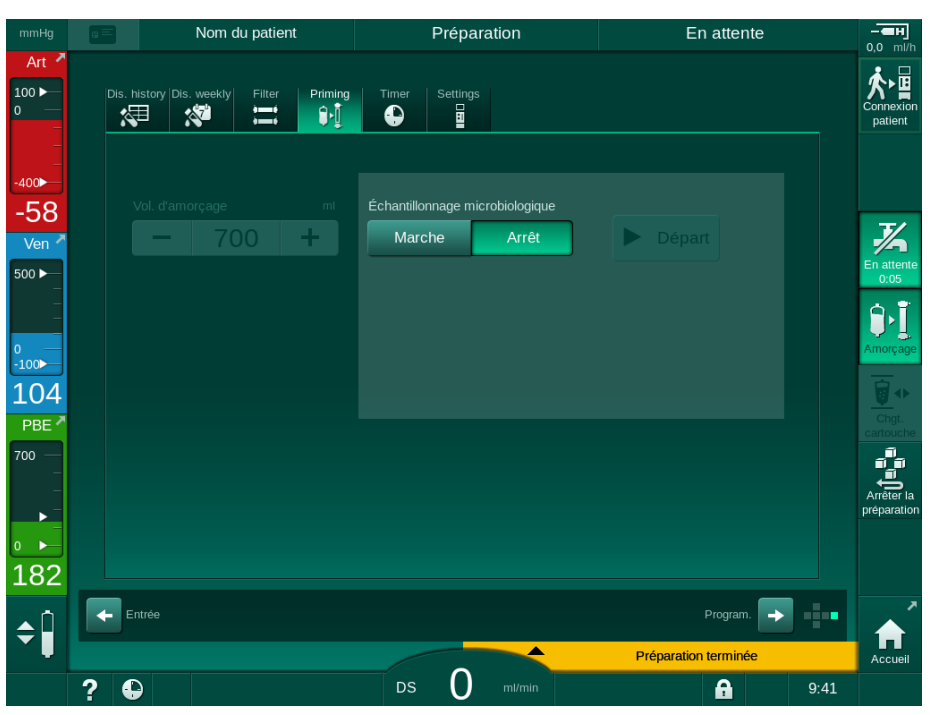

Fig. 5-23 Écran Configuration, Mode échantillonnage lors de l'Amorçage

- 4. Toucher Échantillonnage microbiologique, Marche.
  - Des consignes relatives à l'échantillonnage et destinées à l'utilisateur apparaissent à l'écran.

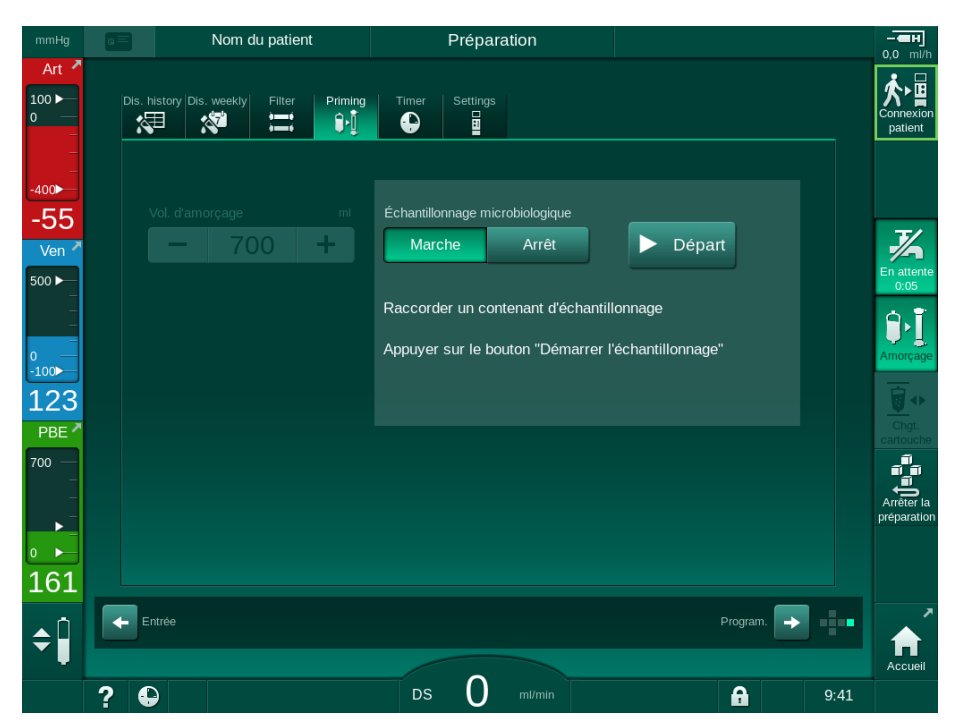

⅍ Le bouton *Démarrer* devient actif.

Fig. 5-24 Démarrer l'échantillonnage microbiologique

- 5. Veiller à ce que le site de prélèvement soit sec avant de prélever l'échantillon.
- 6. Connecter un récipient de recueil au site de prélèvement.

- 7. Toucher le bouton Démarrer.
  - ⅍ L'intitulé du bouton devient Arrêt.
  - be récipient d'échantillonnage est rempli par du liquide dialysat.
- 8. Appuyer sur Arrêt dès que la quantité requise est atteinte.
  - Des consignes relatives à l'échantillonnage et destinées à l'utilisateur apparaissent à l'écran.
  - & L'intitulé du bouton devient Démarrer.

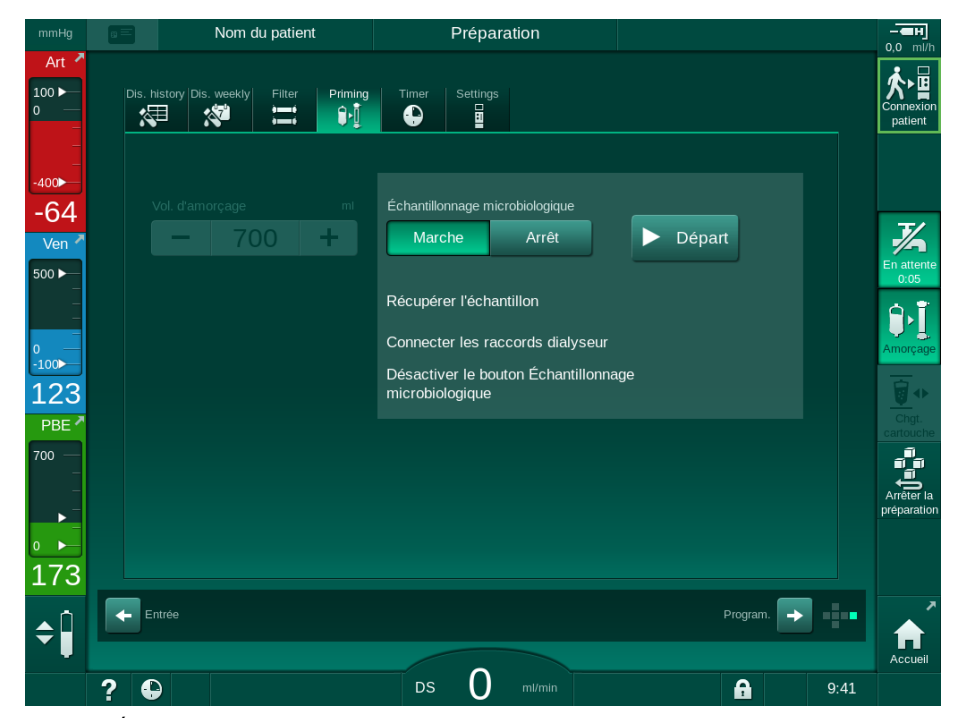

Fig. 5-25 Échantillonnage microbiologique arrêté

- 9. Déconnecter le récipient de recueil (du site de prélèvement).
- **10.** Appuyer sur *Arrêt* pour désactiver le mode échantillonnage.

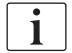

Après utilisation, vérifier que le site de prélèvement ne présente aucune fuite.

#### Échantillonnage du liquide dialysat à des fins d'analyse de composition

De petites quantités de 1 à 10 ml peuvent être prélevées régulièrement afin d'analyser la composition du liquide dialysat. Procéder comme suit.

 Une fois la conductivité du liquide dialysat stabilisée (après env. 5 minutes), désinfecter le site de prélèvement à l'aide d'alcool isopropylique.
 Veiller à ce que le site de prélèvement soit sec avant de prélever l'échantillon !

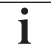

Utiliser seulement des seringues stériles pour prélever les échantillons.

 Connecter la première seringue stérile au site de prélèvement et remplir 30 ml de liquide dialysat.

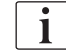

Ne pas retirer le piston de la seringue. La seringue est remplie automatiquement car la pression dans le circuit de liquide dialysat est supérieure à la pression atmosphérique.

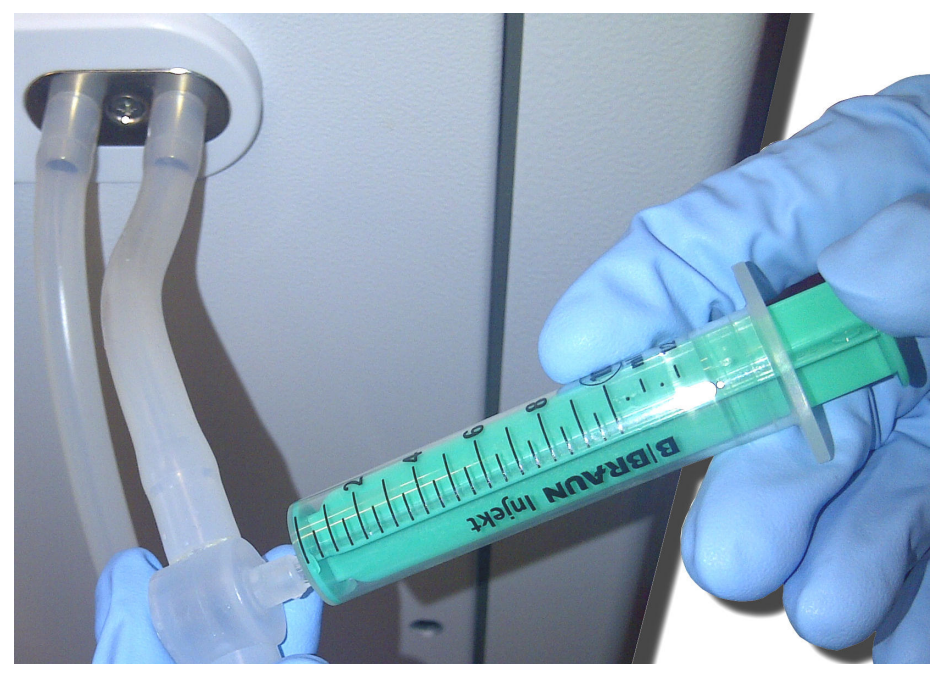

Fig. 5-26 Site de prélèvement

- 3. Éliminer cette seringue et cet échantillon.
- **4.** Connecter la deuxième seringue stérile au site de prélèvement et remplir de la manière requise.
- 5. Transférer le liquide d'échantillonnage dans le flacon.

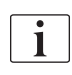

Après l'obtention de l'échantillon, veiller à transférer le liquide sans interruption dans le flacon d'échantillonnage et à ne pas contaminer l'embout de la seringue.

6. Répéter la prise d'échantillon si un volume plus important est requis.

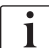

Après utilisation, vérifier que le site de prélèvement ne présente aucune fuite.

- **7.** Analyser le liquide dialysat, par exemple en utilisant l'une des méthodes suivantes :
  - mesure pH
  - analyse des gaz du sang
  - détermination chimique de la concentration en bicarbonate (titrage)

Plages thérapeutiques recommandées :

- pH : 7,2 7,5
- pCO<sub>2</sub>: 40 60 mmHg
- HCO3<sup>-</sup>: 25 40 mmol/l

## AVIS !

Appareil endommagé par des dépôts de calcium pour une valeur de pH > 7,5 au cours d'une dialyse avec du bicarbonate !

Suivre le réglage correct de la valeur de pH.

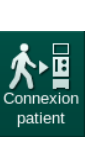

## 5.14 Vérifications finales

À l'issue de la préparation, l'icône *Connexion patient* est activée. L'appareil en mode Dérivation. Le voyant lumineux du moniteur devient jaune.

## ATTENTION !

Risque d'efficacité de la dialyse réduite en raison de présence d'air dans le dialyseur !

- S'assurer qu'il ne reste pas d'air dans le dialyseur après l'amorçage. Si nécessaire, tourner le dialyseur et poursuivre l'amorçage jusqu'à la purge complète de l'air.
- **1.** Tourner le dialyseur en position de traitement : connecteurs rouges (artériels) vers le haut, connecteurs bleus (veineux) vers le bas.
- 2. Vérifier l'absence d'air résiduel dans le dialyseur. En cas de présence d'air dans le dialyseur :
- **3.** Tourner le dialyseur à 180° (connecteurs veineux vers le haut) avec la pompe à sang en fonctionnement.
  - Le dialyseur est rempli avec la solution d'amorçage dans la direction révisée afin de retirer tout l'air restant.
- **4.** Lorsque l'air est entièrement retiré du dialyseur, remettre ce dernier en position de traitement initial.
- 5. Vérifier les niveaux de liquide dans les chambres de la ligne à sang et corriger, le cas échéant. Surtout après le retrait de l'air, le réajustement du niveau de liquide dans la chambre veineuse pourrait être nécessaire.
- Vérifier l'étanchéité du système de lignes à sang.
  Si une fuite qui ne peut pas être colmatée est détectée, échanger le système de ligne à sang et redémarrer la préparation de l'appareil.

6

# Table des matières

| 6        | Traitement13                                        | 7 |
|----------|-----------------------------------------------------|---|
| 6.1      | Vérification des données patient13                  | 7 |
| 6.2      | Connexion du patient et démarrage de la thérapie 13 | 9 |
| 6.3      | Pendant la thérapie14                               | 2 |
| 6.3.1    | Écran Horloge                                       | 4 |
| 6.3.2    | Aiustement des niveaux 14                           | 5 |
| 6.3.3    | Surveillance des limites de pression côté sang 14   | 6 |
| 6.3.4    | Traitement au taux d'UF minimal                     | 8 |
| 6.3.5    | Ultrafiltration séguentielle (UF SEQ)               | ğ |
| 6.3.6    | Bolus d'héparine                                    | Õ |
| 6.3.7    | Écran Urgence                                       | 1 |
| 6.3.7.1  | Bolus de liquide                                    | 1 |
| 6.3.7.2  | Fonctions supplémentaires sur l'écran Urgence       | 5 |
| 6.3.8    | Représentation graphique des paramètres de          | Ū |
| 0.010    | traitement (tendance) 15                            | 6 |
| 639      | Interruption de l'hémodialyse (dérivation) 16       | õ |
| 6310     | Pause de la théranie                                | ŏ |
| 6311     | Interruption de la thérapie pour remplacer des      | Č |
| 0.0.11   | consommables 16                                     | 4 |
| 6.3.12   | Coupure d'électricité durant un traitement          | 5 |
| 6.4      | Fin de traitement                                   | 6 |
| 6.5      | Restitution                                         | 7 |
| <u> </u> | Destanda una diamandale du testamant de             | ~ |
| 0.0      | Protocole - Vue d'ensemble du traitement            | 9 |

## 6 Traitement

## 6.1 Vérification des données patient

À l'issue de la préparation, l'icône *Connecter le patient* est activée. Appareil en mode dérivation. Le témoin lumineux du moniteur devient jaune.

## AVERTISSEMENT !

Risque pour le patient en raison de paramètres de traitement incorrects.

Les paramètres de thérapie doivent être plausibles et se conformer à la prescription médicale.

• Toujours vérifier les réglages des paramètres de traitement avant de commencer la thérapie.

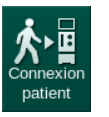

- 1. Toucher l'icône *Connexion patient* pour entrer en thérapie.
  - 4 2 brefs signaux sonores sont émis.
  - La touche *Entrée* s'allume sur le moniteur. Une vue d'ensemble des paramètres de thérapie entrés s'affiche.

| mmHg                             | Nom du pa                                               | Préparation                   |                                  |                                           | En attente           |                          |          |                      |
|----------------------------------|---------------------------------------------------------|-------------------------------|----------------------------------|-------------------------------------------|----------------------|--------------------------|----------|----------------------|
| Art 7                            | Vérifier le son du haut                                 | Passa<br>-parleur et di       | l <b>ge en</b> (<br>1 buzzer. Si | Connexion Pa<br>le son n'a pas été perçu, | tient<br>fermer Ia   | fenêtre et la            | rouvrir. | Connexion<br>patient |
| -400►<br>-60<br>Ven <sup>∡</sup> | Durée séance<br>Volume d'UF<br>Configuration de l'abord | 4:00<br>2000<br><sub>DN</sub> |                                  | Temps<br>Vol.                             | SEQ tot.<br>SEQ tot. | 0:30<br>100              |          | 3                    |
| 500 ►<br>_<br>_                  | Mode de conductivité                                    | Bicarbor                      | nate                             | Conduc                                    | tivité bic.          | 3,0                      |          | En attente<br>0:05   |
| 0<br>-100►<br>138                | Source du concentré                                     | Cent. 1                       | Cent.1                           |                                           | ductivité            | 14,3                     |          | Amorçage             |
| 700 —                            | ∆ PV min.<br>∆ max. PV                                  | 35<br>70                      |                                  |                                           | PV max.              | 250                      |          | Arrêter la           |
| ● ►<br>176                       | Etat du bioLogic<br>Taux d'UF max. bioLogic             | bioLogic<br>800               | Arrêt                            | Taux d'UF bioLo                           | gic Max.             | 160                      |          | préparation<br>1.    |
| ¢                                | Арриу                                                   | er sur la touc                | :he ↩ pour a                     | accéder à la thérapie, sin<br>Annuler     | on sur Anı<br>Prép   | nuler.<br>aration termin | ée       | Accueil              |
|                                  | ?                                                       |                               |                                  | O ml/min                                  |                      | 6                        |          |                      |

Fig. 6-1 Confirmer les données de prescription

## **ATTENTION** !

Risque pour le patient en raison d'une surveillance inadaptée des paramètres de thérapie !

Si aucun ou un seul signal sonore (n')est émis, que la touche *Entrée* clignote sur le moniteur, ou que les paramètres de thérapie affichés sont différents, cela signifie que l'appareil est défectueux et il ne doit pas être utilisé !

- Appuyer sur Annuler pour quitter l'écran.
- Contacter le Service Technique.
- Vérifier que les paramètres de traitement sont réglés aux valeurs prescrites par le médecin.
   Si nécessaire, toucher le bouton *Annuler* et modifier les paramètres, p. ex.

dans l'écran *Configuration*.

- **3.** Appuyer sur la touche *Entrée* sur l'écran pour confirmer les paramètres appropriés.
  - L'écran Accueil apparaît et demande de connecter le patient et de démarrer la pompe à sang.

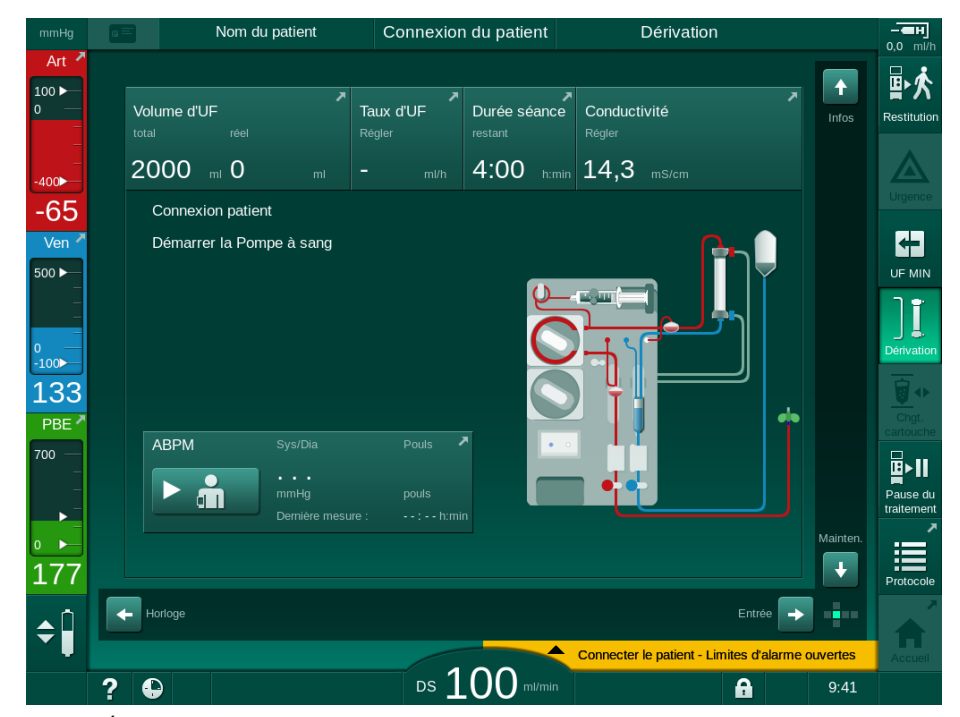

Fig. 6-2 Écran Accueil pour la connexion du patient

4. Si cela n'a pas encore été effectué, tourner le dialyseur en position de traitement : connecteur rouge de ligne (artérielle) vers le haut, connecteur bleu de ligne (veineuse) vers le bas.

## 6.2 Connexion du patient et démarrage de la thérapie

## AVERTISSEMENT !

Risque pour le patient doté d'un cathéter central veineux en raison de courants de fuite !

 Vérifier qu'une égalisation de potentiel est établie pour garantir que le courant de fuite du patient respecte les valeurs limites pour les parties appliquées de type CF.

## AVERTISSEMENT !

Danger pour le patient en raison de la présence d'air dans le système de lignes à sang !

- Ne jamais connecter un patient si le système de lignes à sang est rempli d'air.
- Le patient doit uniquement être connecté si le détecteur d'air de sécurité (SAD) est actif.

Connecter le patient uniquement après avoir appuyé sur l'icône *Connecter le patient* (voir la section 6.1 Vérification des données patient (137)).

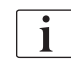

1

Pendant la phase opératoire *Connexion du patient*, les valeurs limite définies ne sont pas surveillées rigoureusement. Une attention particulière doit être portée pendant la connexion du patient.

L'appareil supporte à la fois la connexion rouge et la connexion blanche du patient, c'est-à-dire la méthode sans et avec l'administration de liquide pendant la connexion.

Connexion rouge :

liquide supplémentaire.

La ligne veineuse reste sur le port de la poche de retour ou sur le port de retour au démarrage de la pompe à sang. Ainsi, le système de lignes à sang est rempli avec du sang du patient sans retourner de liquide au début du traitement. Le volume de sang « manquant » est retourné par le système de lignes à sang au patient à la fin du traitement.

 Connexion blanche : La ligne veineuse est connectée au patient avant le démarrage de la pompe à sang. De cette façon, il n'y a pas d'élimination de liquide au début du traitement, car la solution du système de lignes à sang est injectée au patient. Les phénomènes d'hypotension peuvent être évités, p. ex. en cas de tension artérielle basse. En restitution, le sang du système de lignes à sang est retourné au patient comme un bolus de

i

Le mode de connexion doit être déterminé par le médecin responsable !

#### Connexion rouge du patient

1. Connecter le patient du côté artériel.

#### **AVERTISSEMENT** !

Risque de contamination pour le patient !

La poche d'amorçage peut être contaminée par des substances pyrogènes, des endotoxines ou des bactéries si la connexion veineuse n'est pas déconnectée avant que le sang du patient atteigne la poche d'amorçage.

- Vérifier que la ligne de sang veineux est déconnectée de la poche d'amorçage et qu'elle est connectée au patient avant que le sang du patient n'atteigne la poche d'amorçage.
- Si le sang du patient a atteint la poche d'amorçage pendant l'amorçage, jeter la poche et en utiliser une nouvelle pour le bolus ou la restitution.
- 2. Démarrer la pompe à sang et définir le débit sang.
  - Le système de lignes à sang est rempli de sang. Dès que la présence de sang est détectée au niveau du détecteur colorimétrique dans le détecteur d'air de sécurité (SAD), la pompe à sang s'arrête automatiquement et un message (*Patient connecté ?*) est activée.
- **3.** Appuyer sur la touche *Désactiver le son de l'alarme* pour couper le signal d'alarme sonore.

## AVERTISSEMENT !

Risque de perte de sang pour le patient !

- Vérifier que les canules sont correctement fixées.
- Vérifier l'étanchéité de toutes les connexions.
- Lors du raccordement de l'abord veineux, vérifier que toutes les connexions sont correctes et bien étanches.
- 4. Connecter le patient du côté veineux.
- 5. S'assurer que tous les clamps nécessaires sont ouverts.
- 6. Appuyer à nouveau sur *Alarme* pour réinitialiser l'alarme.
  - ✤ La pompe à sang démarre.
- 7. Définir le débit sang.
- 8. Appuyer sur l'icône pour désactiver la dérivation.
  - La désactivation automatique du mode dérivation peut être définie dans le mode *Configuration utilisateur*.
  - L'appareil passe à la connexion principale et l'hémodialyse est en cours.
  - ⅍ Le témoin lumineux du moniteur s'allume en vert.

## ATTENTION !

Risque de débit sang faible et ainsi d'une réduction de l'efficacité du traitement !

Si l'utilisateur manque à ouvrir le clamp sur la ligne artérielle ou à ouvrir la connexion artérielle patient après la connexion du patient, une pression de pré-pompage extrêmement négative se produit.

 Ouvrir le clamp sur la ligne artérielle et ouvrir la connexion artérielle patient après la connexion du patient.

## **ATTENTION**!

Risque pour le patient en raison d'une moindre efficacité de la dialyse !

À des pressions artérielles en dessous de -150 mmHg, le débit sang réel est inférieur au débit affiché en raison des écarts de taux d'administration de la pompe à sang accrus.

- Ouvrir le clamp sur la ligne artérielle.
- Corriger le réglage du débit sang.
- Prolonger le temps de thérapie.

#### Connexion à blanc du patient

- 1. Connecter le patient du côté artériel.
- 2. Connecter le patient du côté veineux.
- Démarrer la pompe à sang et poursuivre comme décrit plus haut pour la connexion rouge.

#### Panne de courant lors de la connexion du patient

En cas de panne de courant en phase opérationnelle de *Connexion patient*, l'appareil démarre en phase de thérapie avec la dérivation activée une fois l'alimentation électrique restaurée. Avec l'amorçage du port de retour et en ligne, l'alarme *Port de retour ouvert* apparaît car l'appareil ne détecte pas que la connexion patient n'a pas été achevée.

Pour démarrer en thérapie :

- 1. retirer la ligne veineuse du port de poche de retour ou du port de retour et la connecter à l'abord veineux du patient.
- Le cas échéant, fermer le port de retour. L'alarme de Port de retour ouvert disparaît.

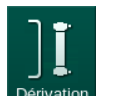

- 3. Appuyer sur l'icône pour désactiver la dérivation.
  - La thérapie est démarrée. Un petit bolus de solution saline est injecté car le circuit extracorporel n'est pas entièrement rempli de sang.

6

## Pendant la thérapie

## AVERTISSEMENT !

6.3

Risque de perte de sang pour le patient !

La fonction de surveillance standard de l'appareil ne peut pas détecter si les aiguilles sont déconnectées ou si elles ont glissé, par ex. en raison d'un mouvement excessif du patient.

- Faire en sorte que l'abord du patient soit toujours entièrement visible pendant le traitement.
- Vérifier régulièrement l'abord du patient.
- Vérifier que le système de contrôle de pression est actif.
- La limite veineuse la plus basse doit être préférablement > 0 mmHg.

i

Des dispositifs de sécurité pour la reconnaissance d'une déconnexion de l'aiguille veineuse sont disponibles. S'il est prévu de les utiliser, l'organisation responsable est chargée de se les procurer.

#### AVERTISSEMENT !

Risque de perte de sang pour le patient !

Une perte de sang peut se produire au cours du traitement lors du changement du dialyseur ou du système de lignes à sang. Lors du remplacement des consommables :

- Vérifier que le dialyseur n'est pas endommagé.
- Vérifier que toutes les connexions sont bien étanches.
- S'assurer que les corps de pompe de pompe à sang ne soient pas endommagés et qu'ils soient correctement insérés.
- Veiller à ce que les lignes à sang soient correctement insérées dans le détecteur d'air de sécurité (SAD), le capteur d'hématocrite (HCT) et les électroclamps.

#### AVERTISSEMENT !

Risque de débit sanguin faible et ainsi d'une réduction de l'efficacité du traitement !

Une faible pression artérielle entraînera une diminution du débit sanguin.

La pression artérielle ne doit pas être inférieure à -200 mmHg.

#### **AVERTISSEMENT** !

Risque pour le patient en raison de traitements incorrects !

La pompe à héparine de l'appareil n'est pas conçue dans le but d'administrer des médicaments.

N'utiliser la pompe à héparine que pour effectuer l'héparinisation.

## AVERTISSEMENT !

Risque de perte de sang pour le patient !

En cas d'injection de médicament en aval de la pompe à sang, du sang peut être perdu dans l'environnement si la connexion n'est pas étanche.

- Vérifier l'étanchéité de la connexion de la source du médicament au site d'injection après la pompe à sang.
- Vérifier que le site d'injection est fermé une fois l'injection effectuée.

#### AVERTISSEMENT !

Risque pour le patient en raison d'injection d'air !

En cas d'injection de médicament en amont de la pompe à sang, de l'air peut être injecté si la connexion n'est pas étanche.

• Vérifier l'étanchéité de la connexion de la source du médicament au site d'injection avant la pompe à sang.

Dans les rares cas où du sang pénètre dans l'appareil, il n'y a pas de risque accru de blessure pour le patient ou l'utilisateur. Ne pas effectuer de désinfection thermique avant que l'appareil n'ait été rincé.

- Arrêter le traitement, procéder à la restitution et déconnecter le patient.
- Évacuer les consommables, les retirer de l'appareil et les éliminer.
- Rincer l'appareil pendant au moins 15 minutes.
- Désinfecter l'appareil.

1

Informer le Service Technique.

#### 6.3.1 Écran Horloge

L'écran *Horloge* remplace l'écran *Sélection du programme* au cours du traitement. Il affiche le *Temps restant*, le *Volume d'UF réel* et l'heure absolue de *Fin de traitement*. Il est également possible de démarrer une mesure de la pression sang automatique (ABPM) depuis l'écran *Horloge*.

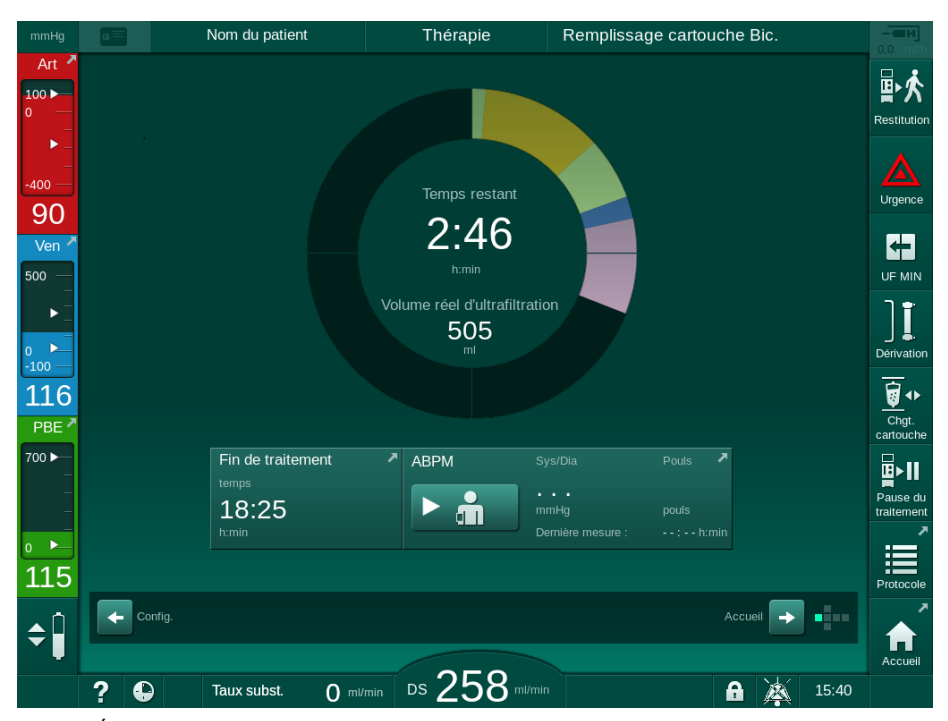

Fig. 6-3 Écran Horloge au cours du traitement

La barre de progression porte un code-couleur, en fonction du type de thérapie défini :

- jaune : ultrafiltration séquentielle (SEQ)
- vert citron : hémodialyse (HD)
- violet : hémodiafiltration (HDF)
- bleu : hémofiltration (HF)

Le temps décompté sur l'écran Horloge est le temps de traitement réel, c'està-dire le temps sans les phases de dérivation, les phases d'autotest, les durées d'alarme, etc.
#### 6.3.2 Ajustement des niveaux

L'ajustement des niveaux permet à l'utilisateur de régler les niveaux de liquide dans les chambres en touchant les icônes correspondantes sur l'écran.

i

Les niveaux de chambre peuvent uniquement être définis lorsque la pompe à sang est en fonctionnement. Les chambres actives dépendent du système de lignes à sang utilisé.

L'utilisateur est chargé de vérifier le réglage correct des niveaux de chambre.

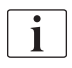

Si la pompe à sang est arrêtée, le système de régulation des niveaux n'est pas actif. Un message indiquant que le démarrage de la pompe à sang est requis s'affiche.

En cas d'alarmes côté sang, la régulation des niveaux n'est pas possible. Les alarmes doivent tout d'abord être réinitialisées.

## AVERTISSEMENT !

Risque d'infection pour le patient !

La contamination du filtre hydrophobe des capteurs de pression sur le système de lignes à sang interne représente un risque d'infection. Si du sang pénètre dans l'appareil :

- Instruire le Service Technique de remplacer les pièces suivantes côté appareil : connecteur Luer-lock, tube de raccordement interne et filtre du capteur de pression hydrophobe.
- Ne réutiliser l'appareil que si les pièces côté appareil ont été échangées.
- Effectuer une désinfection après le remplacement.
- 1 Chambre artérielle (seulement avec système de lignes à sang SNCO)
- 2 Chambre veineuse
- 3 Chambre d'entrée côté sang (non active)
- 4 Activer/désactiver la régulation des niveaux

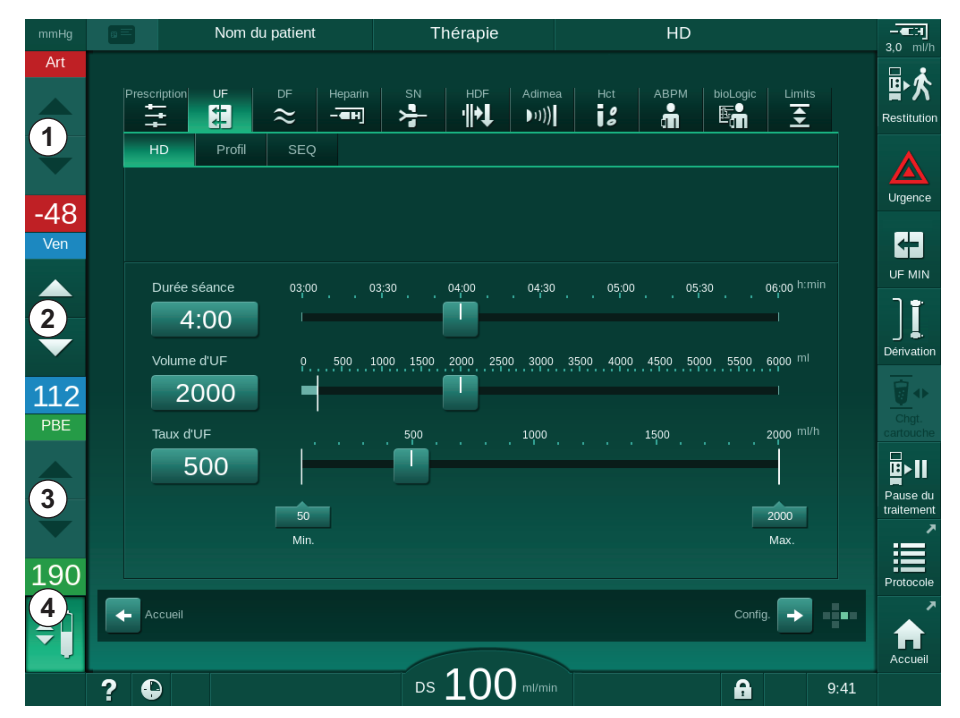

Fig. 6-4 Régulation des niveaux en traitement

#### Activation de la régulation des niveaux

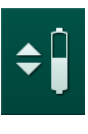

1

1. Toucher l'icône ④ .

Les boutons d'augmentation ou de réduction des niveaux de chambre sont activés.

Si aucun bouton n'est activé, la régulation des niveaux disparaît automatiquement après 20 secondes.

#### Augmentation du niveau

- 1. Toucher la flèche vers le haut pour augmenter légèrement le niveau de liquide de la chambre veineuse.
- 2. Respecter le niveau.
- 3. Si nécessaire, appuyer de façon répétée sur la flèche vers le haut pour ajuster le niveau.

#### Réduction du niveau

- 1. Toucher la flèche vers le bas pour réduire légèrement le niveau de liquide de la chambre veineuse.
- 2. Respecter le niveau.
- **3.** Si nécessaire, appuyer de façon répétée sur la flèche vers le bas pour ajuster le niveau.

#### AVERTISSEMENT !

Risque d'efficacité réduite de la dialyse !

 S'assurer de l'absence d'air dans le dialyseur en diminuant le niveau dans la chambre artérielle.

#### Désactivation de la régulation des niveaux

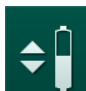

- 1. Toucher l'icône ④ .
  - ✤ La régulation de niveau est désactivée.

#### 6.3.3 Surveillance des limites de pression côté sang

#### Pression veineuse (PV)

La pression de débit de retour veineux (PV, pression entre le dialyseur et le patient) est surveillée par une fenêtre de limites définies automatiquement. La fenêtre de limites est définie sur 10 secondes après le démarrage de la pompe à sang et elle est identifiée par des marquages sur la barre indiquant la pression veineuse. La largeur et les seuils de la fenêtre de limites sont définis dans le mode TSM par le Service Technique.

La valeur limite veineuse inférieure est automatiquement ajustée pendant le traitement. La distance réglée avec la limite inférieure de la fenêtre de limites est maintenue. Pour compenser l'augmentation de la pression de la ligne veineuse, un ajustement est effectué toutes les 2 minutes et ajoute max. 2 mmHg à la fois.

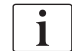

Vérifier la limite de pression veineuse inférieure durant la dialyse. La distance optimale entre la valeur de limite inférieure et la pression réelle est d'env. 35 mmHg.

La fenêtre de limites peut être repositionnée en changeant la vitesse de pompe à sang pendant une courte période. Dans ce cas, elle s'étend à la présélection de la taille en mode TSM. Une valeur limite inférieure déjà préréglée est repositionnée par rapport à l'intervalle réglé dans le mode TSM.

#### Pression artérielle (PA)

La pression d'entrée artérielle (PA, pression entre le patient et la pompe à sang) est automatiquement surveillée dans les limites définies. La fenêtre des limites est positionnée 10 secondes après l'activation de la pompe à sang. La valeur limite inférieure maximale peut être réglée à -400 mmHg dans le mode TSM. Les limites sont actives au cours du traitement et pendant la restitution.

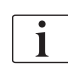

Lors de la définition de la fenêtre de limites, s'assurer que la limite supérieure est aussi négative que possible.

#### Pression d'entrée côté sang au niveau du dialyseur (PBE)

La pression d'entrée côté sang ① au niveau du dialyseur est surveillée par sa limite supérieure. La fonction de surveillance de la PBE avertit ou signale un blocage possible du dialyseur en raison d'une ligne clampée ou d'une augmentation de la coagulation dans le dialyseur. Une coagulation possible du filtre peut être évitée. En outre, une légère augmentation de la PBE permet à l'utilisateur de surveiller la formation de microcoagulation ou de "proteine cake" (couche secondaire) au niveau de la membrane du dialyseur. Les limites peuvent uniquement être réglées en préparation via l'écran *Entrée* et au début de la thérapie via l'écran *Limites d'alarme*.

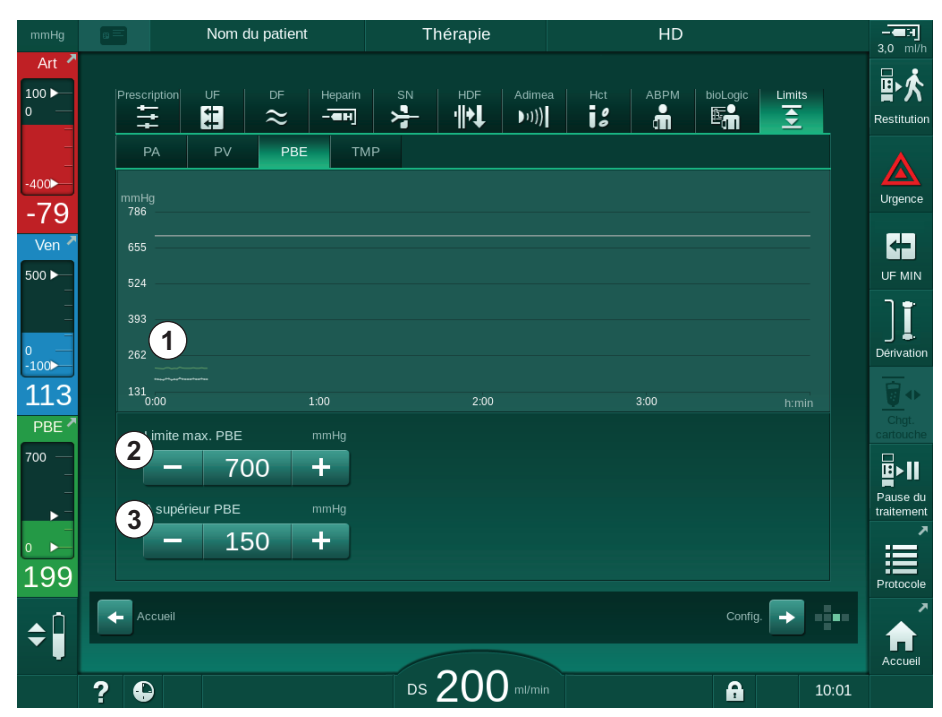

Fig. 6-5 Limites PBE sur l'écran *Entrée* pendant la thérapie

En plus de la valeur PBE maximale ②, une valeur delta ③ peut être ajustée. La valeur "Delta" représente une limite située au-dessus de la valeur actuelle moyenne de la PBE. Cette valeur sert à surveiller le cumul d'une membrane secondaire. La valeur moyenne actuelle de la PBE est déterminée par l'appareil dans les 5 premières minutes suivant le démarrage de la thérapie et elle est stockée comme valeur de référence dans le logiciel. Les changements de pression par variation du débit sang sont automatiquement

- 1 Pression d'entrée côté sang (PBE) réelle affichée sous forme graphique
- **2** Valeur PBE max.
- 3 Delta PBE

pris en compte (par exemple : la valeur moyenne de PBE est 155 mmHg, pour un delta 150 mmHg, le résultat de cela est une valeur limite de PBE à 305 mmHg). Lorsque cette limite est atteinte, un avertissement apparaît.

Lorsque cette limite est dépassée, une alarme apparaît. Si l'augmentation de PBE ne doit pas être surveillée, la valeur delta peut être ajustée à la limite PBE maximale.

#### 6.3.4 Traitement au taux d'UF minimal

Le traitement au taux d'ultrafiltration (UF) minimal peut être activé pour obtenir, par exemple, une baisse immédiate du taux d'UF défini en cas de chute de tension artérielle et d'une circulation instable.

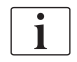

Pendant la thérapie, le temps de thérapie continue au taux d'UF minimal. Si nécessaire, régler le volume d'UF après une thérapie au taux d'UF minimal.

#### Activer le taux d'UF minimal

- 1. Toucher l'icône et appuyer sur *Entrée* pour confirmer le traitement au taux d'UF minimum.
  - La thérapie continue avec le taux d'UF minimal défini. Le profil d'UF utilisé est désactivé.
  - ✤ L'appareil émet un signal sonore toutes les 10 minutes.

#### Désactiver le taux d'UF minimal

- 1. Appuyer encore sur l'icône.
  - En fonction du réglage, la thérapie continue avec ou sans compensation d'UF.

#### Compensation d'UF

En mode TSM, le Service Technique peut déterminer comment la thérapie doit se poursuivre après une phase en taux d'UF minimal.

- Avec compensation d'UF : Après une thérapie transitoire avec un taux d'UF minimal, le volume d'UF présélectionné sera atteint en augmentant le taux d'UF dans le réglage du temps de l'UF.
- Sans compensation d'UF : Après une thérapie transitoire avec un taux d'UF minimal, la quantité d'UF présélectionnée ne sera pas atteinte dans le temps réglé. Un avertissement correspondant est affiché :

#### 6.3.5 Ultrafiltration séquentielle (UF SEQ)

Les phases d'ultrafiltration séquentielle (SEQ) sont utilisées pour extraire du liquide du sang du patient. Les paramètres SEQ peuvent également être réglés en préparation (voir la section 5.10.1 Réglage des paramètres d'ultrafiltration (113)).

- 1. Sélectionner l'écran Entrée.
- 2. Toucher l'icône UF.
- 3. Toucher SEQ.
  - L'écran d'ultrafiltration séquentielle est affiché et indique le volume et la durée d'ultrafiltration séquentielle accumulée au niveau de la ligne supérieure.

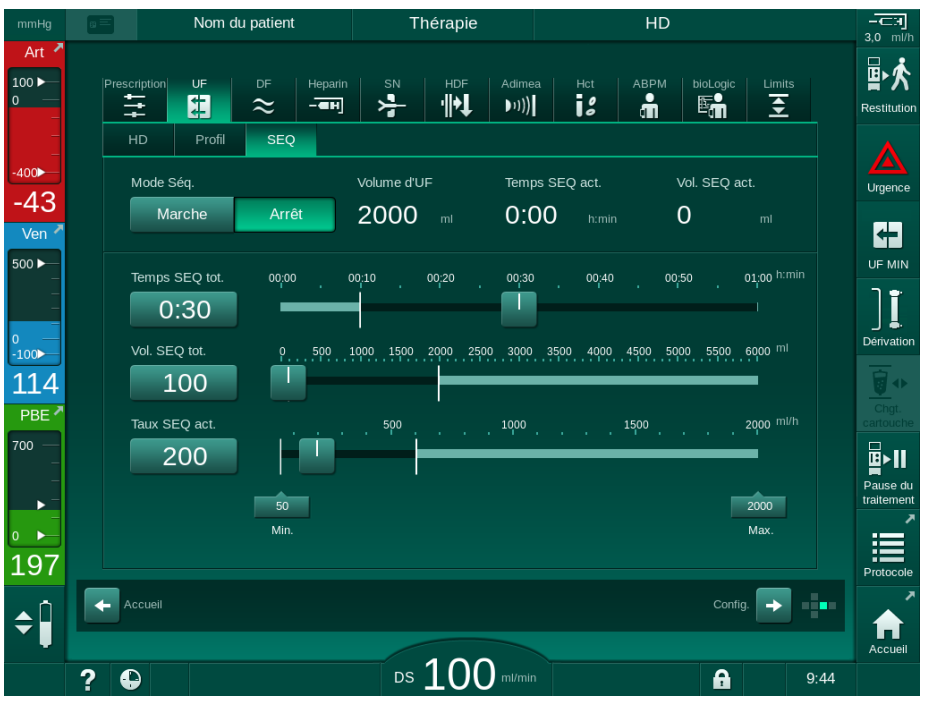

Fig. 6-6 Ultrafiltration séquentielle

- Vérifier que Temps SEQ total et Volume SEQ total sont réglés comme il faut et corriger si nécessaire.
  - Lors d'un changement du temps ou du volume, le *Taux SEQ actuel* est calculé automatiquement.

**i** 

*Temps SEQ total* et *Volume SEQ total* indiquent les valeurs totales accumulées. Exemple:

Pour la première phase avec des valeurs de paramètres réglés directement de 30 min et 500 ml.

Pour la deuxième phase avec des valeurs de paramètres réglés supplémentaires de 15 min et 300 ml à 45 min et 800 ml, respectivement.

- 5. Toucher l'icône *Mode SEQ*, *Marche* et appuyer sur la touche *Entrée* sur l'écran pour confirmer.
  - Le mode SEQ est démarré. L'information de phase opérationnelle SEQ s'affiche dans l'en-tête du cadre.
  - Les fenêtres d'information s'ouvrent toutes les heures pendant une phase SEQ, indiquant une durée et un volume accumulés SEQ ainsi que le temps et le volume restants. Une fenêtre de confirmation s'ouvre lorsqu'une phase SEQ est terminée.

La durée maximale d'une phase séquentielle n'est pas limitée, à l'exception de la durée maximale du traitement. Pour désactiver l'ultrafiltration séquentielle avant la fin de la phase, toucher *SEQ*, *Arrêt*.

Il est possible de régler une *Compensation du temps séquentiel* en mode TSM. Si le paramètre est activé, le temps HD est prolongé automatiquement par le temps séquentiel défini (p. ex. 4 heures HD + 0,5 heure SEQ = 4,5 heures de thérapie). Si le paramètre est désactivé, les phases d'ultrafiltration séquentielle et les phases HD sont terminées dans le temps de thérapie défini.

i

i

i

En *Mode SEQ*, seul le bolus artériel peut être administré à l'aide d'une poche de NaCl (voir section 6.3.7 Écran Urgence (151)). Le bolus de réinjection n'est pas possible.

#### 6.3.6 Bolus d'héparine

Il est possible d'indiquer un bolus d'héparine à tout moment pendant la thérapie à l'aide de la fonction bolus d'héparine sur l'écran *Entrée*, *Héparine*, ou bien manuellement à l'aide d'une seringue utilisant le port d'injection artérielle.

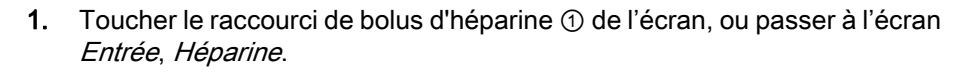

⅍ L'écran *Héparine* s'affiche.

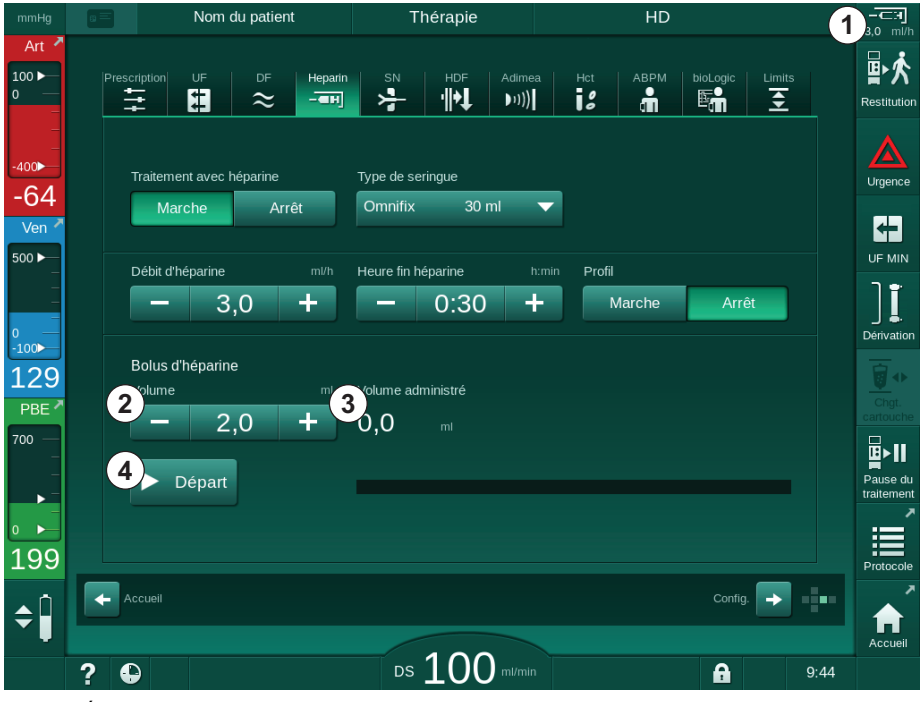

Fig. 6-7 Écran de bolus d'héparine

- 2. Entrer le volume du bolus d'héparine et toucher le bouton Démarrer ④ .
  - ⅍ Le bolus d'héparine est administré.
  - Le volume administré affiche le volume d'héparine total administré au cours du traitement.

1

2

3

4

6

## 

Raccourci vers l'écran

Volume d'héparine

Volume d'héparine

Marche/arrêt bolus

administré

de données d'héparine

## **ATTENTION** !

Risque de perte de sang dû à la coagulation !

En cas d'anticoagulant insuffisant, du sang peut coaguler dans le circuit extracorporel.

Ne pas oublier de démarrer le bolus d'héparine.

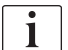

- Le bolus d'héparine peut être répété.
- Le Service Technique peut configurer l'appareil en mode TSM de façon à ce qu'un bolus d'héparine soit automatiquement administré quand le sang est détecté au niveau du détecteur colorimétrique (RDV) du détecteur d'air de sécurité (SAD).

#### 6.3.7 Écran Urgence

#### 6.3.7.1 Bolus de liquide

À l'aide de la fonction bolus, c'est un volume de fluide bien défini qui sera administré au patient. Cette fonction n'est disponible que sur l'écran *Urgence*. Selon la configuration de l'appareil, le bolus est appelé bolus artériel (appareil HD) ou bolus de réinjection (appareil HDF). Le bolus est toujours administré en *Dérivation*.

En utilisant un appareil HD, la ligne d'injection doit être connecté à une poche de NaCl via l'adaptateur en Y du système de lignes à sang (voir Fig. 6-10 Configuration du bolus artérielle (153)).

Avec un appareil HDF, le bolus peut être administré avec le liquide Online par la pompe de substitution (voir section Fig. 6-10 Configuration du bolus artérielle (153)). La ligne de substitution doit être connectée au port de substitution.

#### AVERTISSEMENT !

Risque pour le patient en raison d'injection d'air artérielle !

 S'assurer que la ligne artérielle est insérée dans l'électroclamp artériel SAKA.

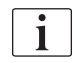

Le temps de réaction de l'appareil doit être pris en compte en cas d'administration d'un bolus.

- Si un bolus est lancé, activez ensuite l'UF Min. avec un délai d'au moins 1 seconde. Éviter d'actionner les deux fonctions en même temps.
- Si l'UF Min. est activée en premier, aucune étape spécifique n'est requise.

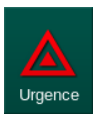

1. Appuyer sur l'icône Urgence.

♦ L'écran Urgence s'affiche.

## **Dialog iQ**

Traitement

- 1 Départ du bolus
- 2 Volume total du bolus administré au cours du traitement (ml)
- 3 Bolus actuel administré (ml)
- 4 Bolus cible (ml)
- 5 Barre de progression pour le bolus en cours

|            |     |             |                 |           | Thérapie      |                   |           | HD            |               |       |                                       |
|------------|-----|-------------|-----------------|-----------|---------------|-------------------|-----------|---------------|---------------|-------|---------------------------------------|
| Art        |     |             |                 |           |               |                   |           |               |               |       | ₽≮                                    |
| -          | 1   | Jémarrer le | Bolus total adm | iinistré  | Bolus admir   | nistré            | Volume du | i bolus cible | 4             | os    | Restitution                           |
| -400       |     | bolus       | 5               | nl        |               | ml                |           | - 100         |               |       |                                       |
| -70        |     |             |                 |           | Volume réel   | d'ultrafiltration | Volume c  | l'UF cible    |               |       | orgence                               |
| Ven        |     | Derivation  |                 |           | 1             |                   |           | 2000          | ) +           |       |                                       |
| 500        |     | Débit sang  |                 |           | Temps de th   | nérapie réel      | Temps de  | e thér. cibl  | e h:min       |       | יוא שר<br>ר פי                        |
| _          |     | min.        |                 |           | 00:00         |                   | -         | 4:00          | ) +           |       |                                       |
| 0<br>-100► |     | 10011       | Sys/Dia         |           | Pouls         |                   | ΔBV       |               | Saturation pC | 92    |                                       |
| 107        |     | АВРМ        |                 |           |               |                   | 0,0       |               | 0,0           | %     |                                       |
| PBE        |     |             |                 |           |               |                   |           |               |               |       |                                       |
| /00 —      |     |             |                 |           |               |                   |           |               |               |       | ∎×II                                  |
| •          |     |             |                 |           |               |                   |           |               |               |       | Pause du<br>traitement                |
| 0 ►        |     |             |                 |           |               |                   |           |               |               | ten.  | i i i i i i i i i i i i i i i i i i i |
| 175        |     | Quitter     | 30<br>11:30 12  | :00 12:30 | ) 13:00       | 13:30 14:00       | ) 14:30   | 15:00         | 15:30 h:r     | nin   | Protocole                             |
|            |     |             |                 |           |               |                   |           |               |               |       |                                       |
|            |     |             |                 |           | 440           |                   | Adimea    | : Poids du    | patient manqu | Jant  | Accueil                               |
|            | ? 6 | •           |                 | DS        | • <b>11</b> ( | ) ml/min          |           |               | A             | 11:48 |                                       |

Fig. 6-8 Démarrer le bolus sur l'écran Urgence

- 2. Appuyer sur Démarrer le bolus ①.
  - ✤ La pompe à sang s'arrête.
  - Une fenêtre apparaît. Suivre les instructions ou toucher *Annuler* pour sauter le bolus de réinjection.

| mmHg             |       |                          |                              |                                   |          |             |
|------------------|-------|--------------------------|------------------------------|-----------------------------------|----------|-------------|
| Art              |       |                          |                              |                                   |          | 品水          |
| 100 ►<br>0 —     |       | Bolus total admin        | istré Bolus administré       |                                   | mi       | Restitution |
|                  | Dém   | arrer le 0               | 0                            |                                   | +        |             |
| -400 <b>&gt;</b> | bolus |                          |                              | 100                               |          |             |
| -56              |       |                          |                              |                                   | mi       | Orgence     |
| Ven              | Dériv | a Bolus artériel 100     | ml                           |                                   |          | 4           |
| 500 ►            |       | 1. Vérifier que la ligne | e artérielle est insérée dan | s le clamp de sécurité artérielle | nin      |             |
| _                |       |                          |                              |                                   |          | Ĩ           |
| 0<br>-100        |       | 2. Connecter la poche    | e de NaCl au port artériel   |                                   | pO2      |             |
| 121              | ABPI  | M                        |                              |                                   | 96       |             |
| PBE 🗖            |       | 3. Ouvrir la connexio    | n du port artériel           |                                   |          |             |
| 700 —            |       | En êtes-vous sûr ? S     | i oui, appuyer sur "↩ " !    |                                   |          | <b>□</b> ►  |
| -                |       |                          | Annuler                      |                                   |          |             |
|                  |       |                          |                              |                                   | ten.     |             |
| 171              | Qui   |                          |                              |                                   |          | Protocolo   |
| <u> </u>         |       |                          |                              |                                   |          |             |
| <b>\$</b>        |       |                          |                              | Adimon / Daido danatiant          | manguant | A           |
|                  |       |                          | De 110 miles                 | Adimea : Polds du patient         | manquant | Accueil     |
|                  |       |                          |                              |                                   |          |             |

Fig. 6-9 Écran Urgence - Confirmer le bolus

## AVERTISSEMENT !

Risque pour le patient en raison d'injection d'air artérielle !

La ligne d'injection doit être désaérée pour éviter l'injection d'air.

- S'assurer que la ligne d'injection de la source de solution saline est désaérée avant de la connecter à la ligne artérielle.
- **3.** Connecter la poche d'injection contenant la solution saline physiologique (Fig. 6-10, ④ ) à la potence.
- 1 Clamp de raccordement de la perfusion
- 2 Connecteur de perfusion artérielle
- 3 Clamper la ligne d'injection
- 4 Poche d'injection (NaCl 0,9 %)

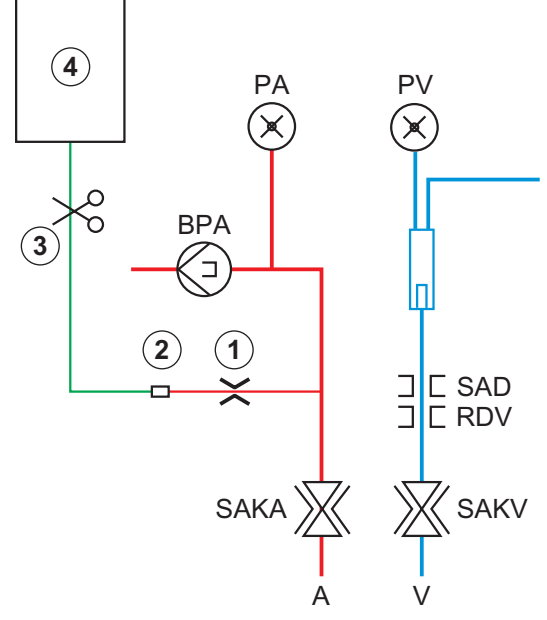

Fig. 6-10 Configuration du bolus artérielle

- 4. Veiller à ce que le clamp ① sur le connecteur de perfusion de la ligne artérielle soit fermé.
- 5. Clamper la ligne d'injection ③ .
- 6. Briser le scellé de la poche d'injection.
- 7. Ouvrir soigneusement le clamp ③ afin de dégazer à nouveau la ligne d'injection par gravité et clamper à nouveau la ligne.
- 8. Raccorder la ligne d'injection au connecteur d'injection artérielle ②.
- 9. Ouvrir les clamps sur la ligne d'injection 3 et sur le connecteur d'injection 1 .
- 10. Appuyer sur la touche *Entrée* de l'écran pour confirmer.
  - ⅍ Le bolus démarre.
  - ✤ La barre de progression ⑤ affiche l'avancement en cours.
  - ✤ La pompe à sang s'arrête dès que le bolus est administré.
  - Ine fenêtre apparaît. Suivre les instructions.

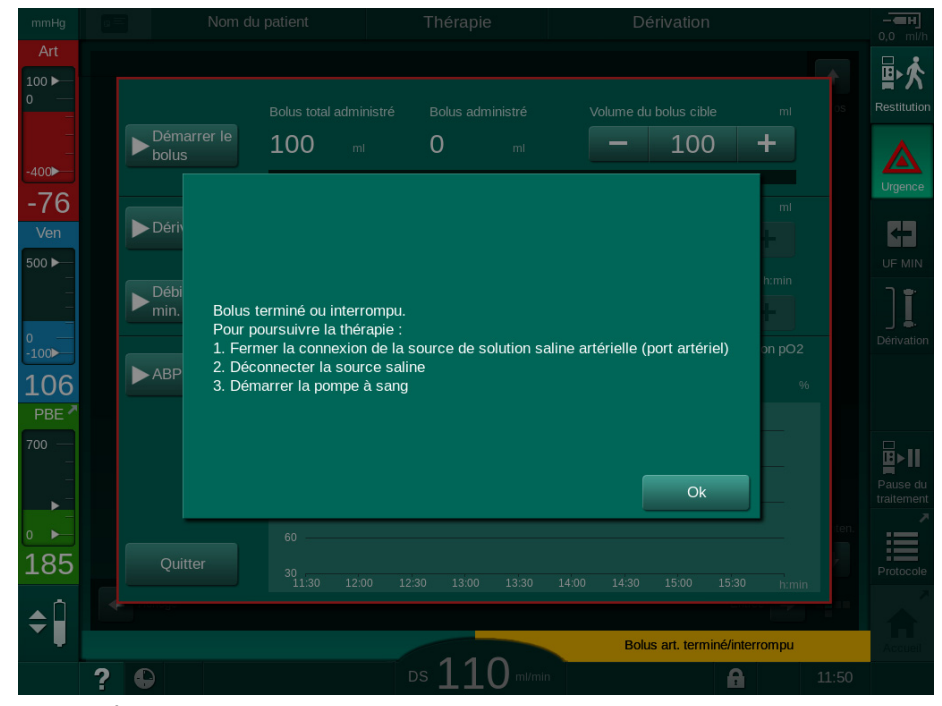

Fig. 6-11 Écran Urgence - Bolus terminé

- **11.** Après l'administration du bolus, fermer le clamp sur le connecteur d'injection artérielle ① .
  - ✤ La poche d'injection peut être retirée.
- 12. Appuyer sur Ok pour confirmer.
- 13. Quitter l'écran Urgence.
- 14. Appuyer sur la touche *Marche/Arrêt* sur l'écran pour démarrer la pompe à sang.

i

Si le bolus de fluide est terminé (par ex. en raison d'une alarme concernant la pression), vérifier le volume du bolus administré et répéter l'application du bolus si nécessaire.

## AVERTISSEMENT !

Risque pour le patient dû à une augmentation insuffisante du volume sanguin !

Le volume du bolus sera insuffisant en cas de coupure de courant en l'absence d'une alimentation de secours, si la coupure de courant dure plus que la capacité d'alimentation de secours ou si l'appareil est indisponible (par ex. si l'écran est gelé ou si la pompe à sang est défectueuse).

- Toujours s'assurer qu'il existe des possibilités alternatives d'administrer le bolus sans avoir à recourir au appareil.
- Vérifier le volume du bolus administré une fois que le bolus est terminé.

## 6.3.7.2 Fonctions supplémentaires sur l'écran Urgence

### Dérivation

Passer en Dérivation.

## Débit sang min.

Définir le débit sang au minimum.

## ABPM

Lire et afficher les valeurs de tension artérielle.

## Quitter

Fermer l'écran.

# 6.3.8 Représentation graphique des paramètres de traitement (tendance)

## **AVERTISSEMENT** !

Risque pour le patient en raison de paramètres de traitement incorrects.

La fonction ne libère pas l'utilisateur de la responsabilité d'une surveillance régulière du patient. L'information transmise et/ou affichée par l'option ne doit pas être utilisée comme seule source d'information pour l'indication médicale.

- Surveiller régulièrement le patient.
- Ne jamais prendre de décisions relatives au traitement sur la base unique des valeurs affichées.
- Le médecin responsable a la responsabilité de l'indication médicale.

### Vue des tendances sur l'écran Accueil

Au cours de la thérapie, le graphique Kt/V s'affiche sur l'écran Accueil.

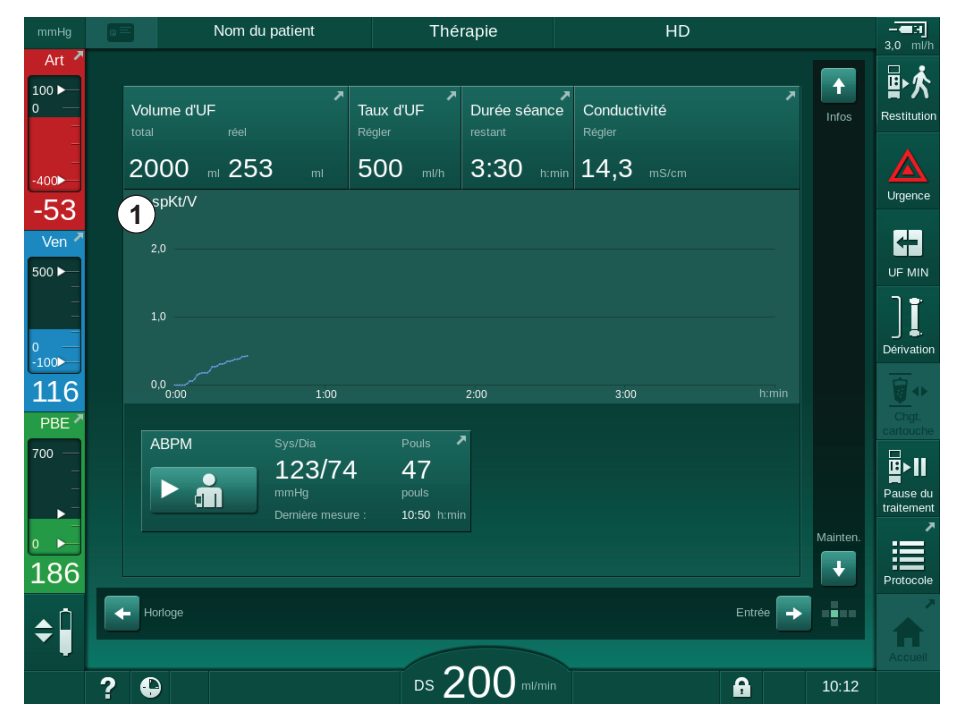

Fig. 6-12 Tendance Kt/V sur l'écran Accueil

Pour sélectionner un autre graphique, toucher le nom du paramètre dans la zone d'affichage ① . Une liste déroulante apparaît, énumérant les paramètres qui peuvent être sélectionnés pour la vue des tendances :

- Kt/V,
- pression veineuse (PV)
- pression artérielle (PA),
- pression d'entrée côté sang (PBE),
- débit sang réel,
- pression systolique/diastolique (SYS/DIA),
- ABPM : pouls,
- volume de sang relatif (ΔVolume de sang),
- saturation en oxygène (spO<sub>2</sub>),

- taux d'ultrafiltration (Taux d'UF),
- débit du volume de dialysat (débit du dialysat),
- URR.

i

Les noms de patient sont uniquement indiqués s'ils ont été saisis manuellement lors de la préparation ou si la carte patient est utilisée. Garantir la protection des données locales en ouvrant les données des tendances dans lesquelles figurent les noms des patients.

#### Vue des tendances sur l'écran Infos - Aujourd'hui

Pour le traitement actuel, 2 paramètres peuvent être affichés graphiquement sur l'écran *Infos*.

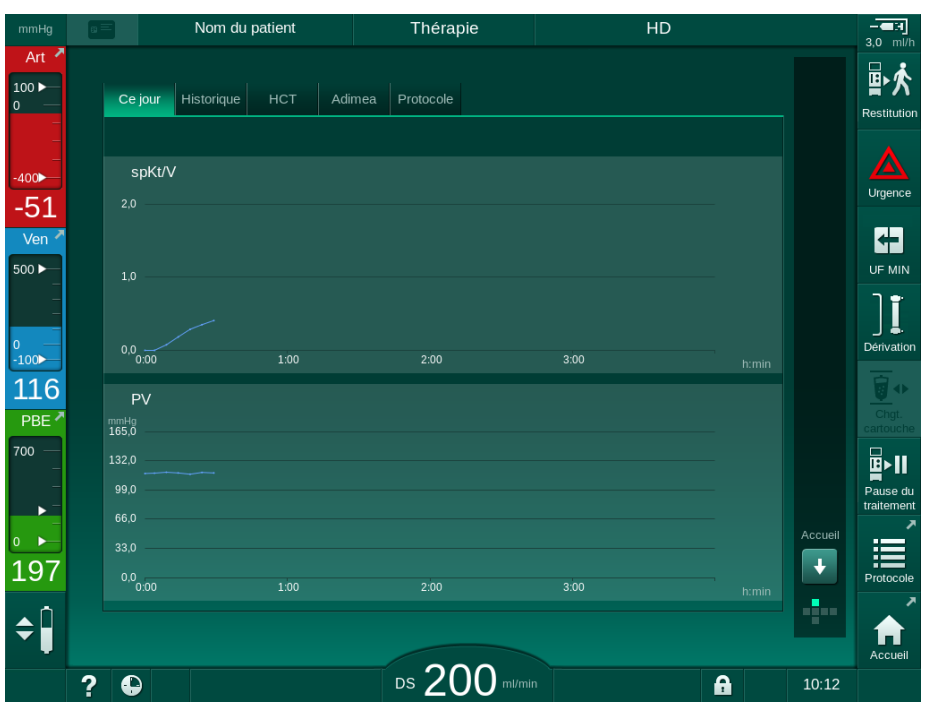

Fig. 6-13 Représentations graphiques des tendances réelles sur l'écran Infos

Après avoir touché le nom du paramètre dans la zone d'affichage, l'utilisateur peut choisir entre les paramètres suivants :

- Kt/V (soit eKt/V soit spKt/V),
- pression veineuse (PV)
- pression artérielle (PA),
- pression d'entrée côté sang (PBE),
- débit sang réel,
- pression systolique/diastolique (SYS/DIA),
- ABPM : pouls,
- volume de sang relatif (ΔVolume de sang),
- saturation en oxygène (spO<sub>2</sub>),
- taux d'ultrafiltration (Taux d'UF),
- débit du volume de dialysat (débit du dialysat),
- URR (uniquement si Kt/V n'est pas sélectionné dans le mode TSM),
- volume de phase (uniquement dans la thérapie SNCO).

#### Vue des tendances sur l'écran Infos - Historique

Lors de l'utilisation d'une carte patient, les paramètres des 20 dernières thérapies effectuées peuvent être sauvegardés et affichés (voir section 11.3.3 Fonctionnalité étendue lors de l'utilisation de la carte du patient (292)).

#### Vue des tendances sur l'écran Maintenance

L'écran *Maintenance* offre une vue des tendances des paramètres plus techniques s'adressant au Service Technique. 2 graphiques peuvent être affichés en même temps. Selon les données sélectionnées, les tendances peuvent être affichées pour les thérapies actuelles ou antérieures.

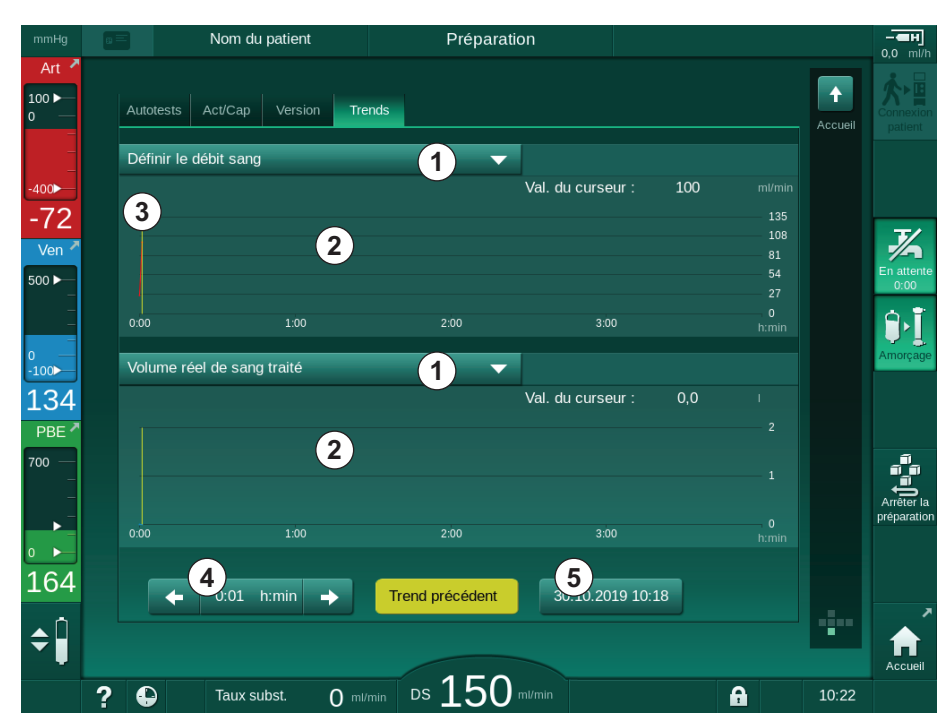

Fig. 6-14 Tendances sur l'écran Maintenance

Après avoir touché le nom du paramètre dans la zone d'affichage, l'utilisateur peut sélectionner un paramètre parmi plus de 100 affichés, par ex. :

- liste des événements,
- définir le débit sang,
- volume de sang traité réel,
- · volume de phase réel,
- volume d'air SAD réel,
- volume d'air SAD réel (SUP),
- pression artérielle réelle,
- pression artérielle réelle (SUP),
- plage de pression artérielle,
- · volume de bolus artériel réel,
- pression veineuse réelle,
- pression veineuse réelle (SUP),
- plage de pression veineuse,
- PBE, etc.

- Sélection des paramètres
- 2 Zone d'affichage
- 3 Marque du curseur (heure sélectionnée)

- 4 Sélection de l'heure
- 5 Sélection de la date

#### Vues des tendances sur l'écran Entrée

Davantage de vues de tendances pour les menus spécifiques sont disponibles sur l'écran *Entrée*. Par exemple, la représentation graphique de la tension artérielle systolique/diastolique peut être affichée sur l'écran *Entrée*, *ABPM*, *Trends*. Si nécessaire, la vue peut passer de la tension artérielle à la fréquence de pouls.

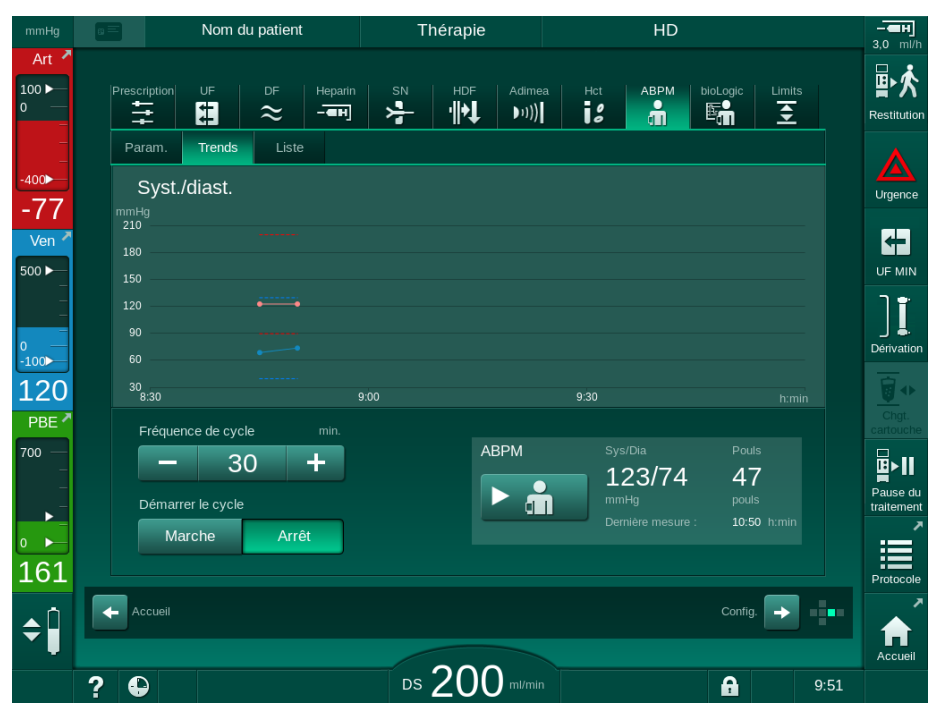

Fig. 6-15 Tendance ABPM sur l'écran Entrée

Selon l'exemple ci-dessus, il est possible d'afficher graphiquement les valeurs suivantes sur les écrans respectifs de l'écran *Entrée* :

- Adimea,
- HCT (capteur d'hématocrite) : HCT Δ BV (volume de sang relatif RBV) et Sat. O<sub>2</sub> (saturation en oxygène),
- *Limites* (limites pour les pressions PA, PV, PBE et TMP).

## 6.3.9 Interruption de l'hémodialyse (dérivation)

Lorsque la dérivation est activée, le débit du liquide dialysat, du dialyseur, l'élimination du fluide (UF) du patient et la durée de traitement sont arrêtés.

- 1. Toucher l'icône Dérivation.
  - L'appareil bascule en mode dérivation. L'hémodialyse est interrompue.
  - ⅍ Le voyant lumineux du moniteur devient jaune.
  - L'affichage de la phase de thérapie dans l'en-tête du cadre passe en mode *Dérivation*.

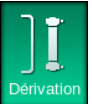

1

- 2. Toucher à nouveau l'icône dérivation.
  - ⅍ Le mode dérivation s'arrête, la thérapie se poursuit.

En fonction des paramètres en mode TSM, le passage en mode dérivation doit également être confirmé en appuyant sur la touche *Entrée* du moniteur.

#### 6.3.10 Pause de la thérapie

Cette section décrit l'interruption de la thérapie en cas de pause du patient, par exemple pour se rendre aux toilettes pendant la dialyse.

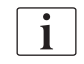

Si le patient est déconnecté pour une période prolongée ou en cas de problèmes médicaux, restituer le sang avant de déconnecter le patient.

#### AVERTISSEMENT !

Risque de réactions allergiques pour le patient !

- Le médecin ou l'organisation responsable doit déterminer la méthode de déconnexion du patient.
- Tenir compte des réactions possibles entre le sang circulant et la surface du circuit extracorporel lorsque le patient est temporairement déconnecté.

Pour la pause de la thérapie avec restitution du sang, procéder comme décrit pour le remplacement des consommables (voir section 6.3.11 Interruption de la thérapie pour remplacer des consommables (164)).

#### Déconnexion du patient pour la pause de la thérapie

- 1. Toucher l'icône *Pause de la thérapie*.
  - Une fenêtre de confirmation apparaît.
  - 2. Appuyer sur la touche *Entrée* pour confirmer.
    - La pompe à sang s'arrête automatiquement. Suivre les instructions affichées sur l'écran Accueil.

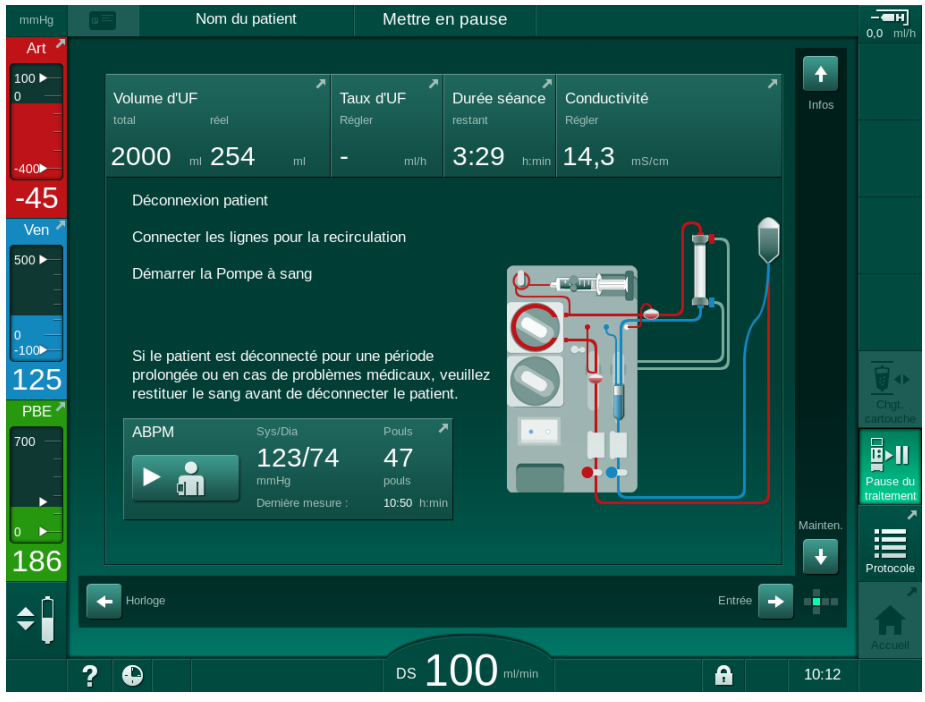

Fig. 6-16 Pause de la thérapie - Déconnecter le patient

#### **ATTENTION** !

Risque de perte de sang pour le patient !

Une perte de sang aura lieu si l'+utilisateur n'a pas clampé l'abord du patient avant de déconnecter la ligne à sang.

- Fermer le clamp artériel sur l'abord du patient avant la déconnexion de la ligne artérielle.
- Fermer le clamp veineux sur l'abord du patient avant la déconnexion de la ligne veineuse.
- 3. Déconnecter le patient

#### AVERTISSEMENT !

Danger pour le patient en raison de la présence d'air dans le système de lignes à sang !

- Vérifier que toutes les connexions sont bien étanches lors de la déconnexion du patient.
- 4. Connecter la ligne artérielle et la ligne veineuse pour la circulation.
  - Avec une source de NaCl et un robinet d'arrêt à 3 voies : Connecter la ligne artérielle et veineuse au robinet connecté à la source de NaCl.
  - Avec source de NaCl et un percuteur : Connecter la ligne artérielle au percuteur connecté à la source de NaCl et connecter la ligne veineuse au port d'injection de la ligne artérielle.
  - Sans source de NaCI : Connecter la ligne artérielle et la ligne veineuse à l'aide de l'adaptateur de circulation.

5. Vérifier l'étanchéité des connexions.

AVERTISSEMENT !

Danger pour le patient en raison de coagulation dans le système de lignes à sang !

- Démarrer la pompe à sang après la déconnexion du patient pour éviter la coagulation dans le système de lignes à sang.
- 6. Démarrer la pompe à sang pour la circulation jusqu'au retour du patient.

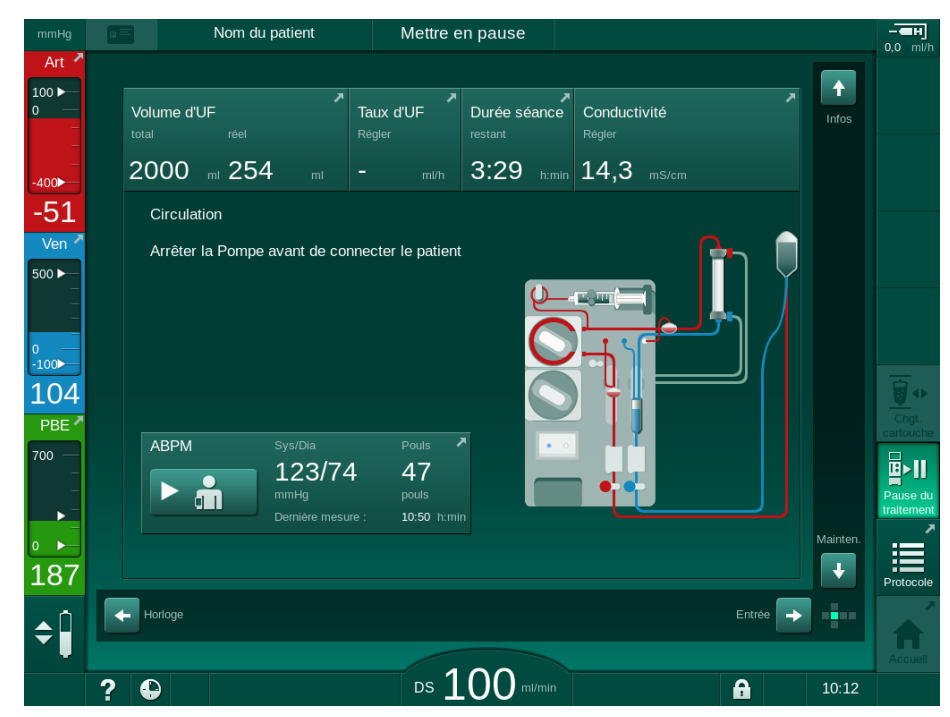

Fig. 6-17 Pause de la thérapie - Circulation

ī

Au cours de la pause du traitement, le débit sanguin est réduit à 100 ml/min. Après le redémarrage de la thérapie, le débit sanguin reste à ce niveau !

#### Reconnecter le patient après la pause de la thérapie

1. Arrêter la pompe à sang. Suivre les instructions affichées sur l'écran *Accueil.* 

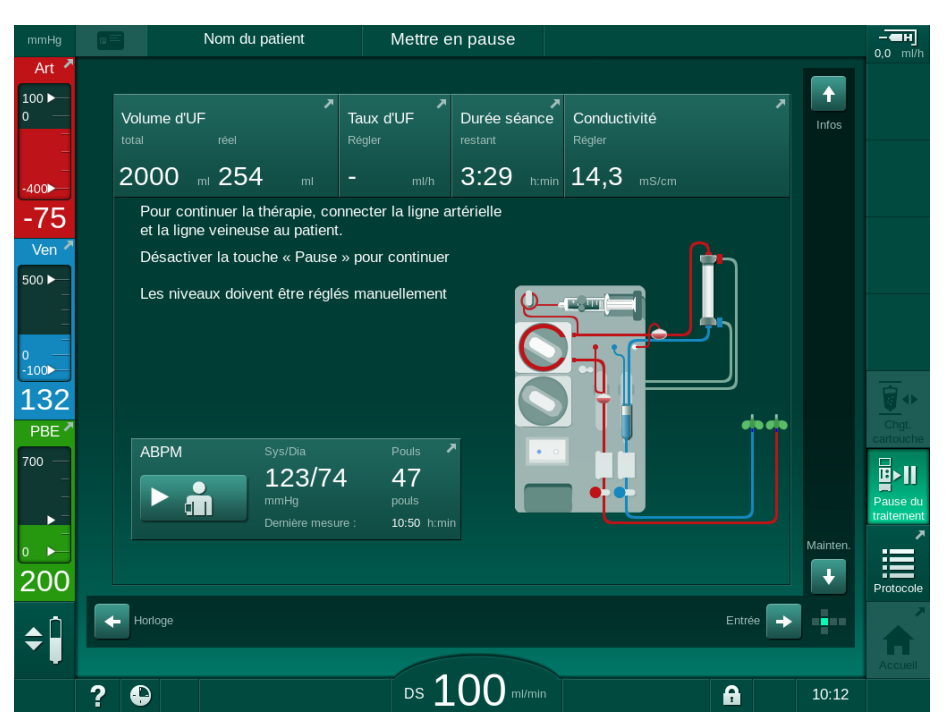

Fig. 6-18 Pause de la thérapie - Reconnexion

2. Clamper les lignes à sang.

AVERTISSEMENT !

Danger pour le patient en raison de la présence d'air dans le système de lignes à sang !

- Vérifier que toutes les connexions sont bien étanches lors de la reconnexion du patient.
- 3. Connecter la ligne artérielle et la ligne veineuse au patient.

#### **ATTENTION** !

Risque de débit sang faible et ainsi d'une réduction de l'efficacité du traitement !

Si l'utilisateur manque à ouvrir le clamp sur la ligne artérielle ou à ouvrir la connexion artérielle patient après la connexion du patient, une pression de pré-pompage extrêmement négative se produit.

- Ouvrir le clamp sur la ligne artérielle et ouvrir la connexion artérielle patient après la connexion du patient.
- 4. Ouvrir les clamps correspondants.
- Pause du traitement

5.

- Appuyer sur *Pause de la thérapie* pour continuer la thérapie.
- Une fenêtre de confirmation apparaît.
- 6. Appuyer sur la touche Entrée de l'écran pour confirmer.
  - ✤ La pompe à sang démarre et la thérapie continue.

- 7. Augmenter progressivement le débit sang jusqu'à la valeur prescrite.
- **8.** Si nécessaire, définir les niveaux de chambre fixés (voir la section 6.3.2 Ajustement des niveaux (145)).

i

Contrôler le poids sec du patient après une pause de la thérapie !

#### 6.3.11 Interruption de la thérapie pour remplacer des consommables

Cette section décrit l'interruption du traitement pour remplacer des consommables (p. ex. en raison de la formation d'un caillot dans le système de ligne à sang ou de la rupture de la membrane du dialyseur). Cette section ne couvre pas la préparation de l'appareil pour le traitement du patient suivant !

- 1. Prendre note du volume d'UF restant.
- 副於<sup>2</sup>
  - 2. Toucher l'icône *Restitution*.
    - ✤ Une fenêtre de confirmation apparaît.
  - **3.** Appuyer sur la touche *Entrée* pour démarrer la restitution (voir la section 6.5 Restitution (167)) et déconnecter le patient.
  - 4. Si le dialyseur doit être remplacé et que la vidange automatique du dialyseur et de la cartouche Bic n'est pas activée dans le mode *Configuration utilisateur*, vidanger le dialyseur manuellement (voir la section 7.1 Évacuation des consommables (173)).
  - 5. Retirer le système de lignes à sang et, le cas échéant, le dialyseur de l'appareil.

#### AVERTISSEMENT !

Risque de perte de sang pour le patient !

Une perte de sang peut se produire au cours du traitement lors du changement du dialyseur ou du système de lignes à sang. Lors du remplacement des consommables :

- Vérifier que le dialyseur n'est pas endommagé.
- Vérifier que toutes les connexions sont bien étanches.
- S'assurer que les corps de pompe de pompe à sang ne soient pas endommagés et qu'ils soient correctement insérés.
- Veiller à ce que les lignes à sang soient correctement insérées dans le détecteur d'air de sécurité (SAD), le capteur d'hématocrite (HCT) et les électroclamps.

i

Si la désinfection après chaque thérapie est configurée dans le mode *Configuration utilisateur*, la désinfection doit être achevée avant de pouvoir démarrer une nouvelle préparation.

Si la désinfection après chaque thérapie n'est pas configurée, sélectionner l'écran *Désinfection* après l'élimination des consommables. En accord avec le médecin traitant, la désinfection peut être annulée.

- 6. Sélectionner le type de thérapie.
- Préparer l'appareil avec le nouveau système de lignes à sang (voir les sections 5.6 Connexion du dialyseur (100) et 5.7 Insertion du système de lignes à sang (101)).
- 8. Démarrer une nouvelle thérapie avec le volume d'UF restant, recueilli précédemment.

#### 6.3.12 Coupure d'électricité durant un traitement

En cas de coupure de courant durant un traitement :

- · Le traitement continue pendant une minute sans aucun message.
- Après une minute, l'en-tête du cadre affiche Mode batterie et Temps de batterie restant : 20 min. Le message d'erreur rouge Panne d'alimentation - Mode batterie apparaît sur l'écran. Trois alarmes sonores retentissent et l'appareil bascule en mode dérivation afin de maintenir la circulation sanguine. L'appareil continue de fonctionner pendant au moins 20 minutes afin de permettre la restitution et la déconnexion du patient.
- Si le courant revient alors que l'appareil est en mode batterie, il redémarre automatiquement en mode traitement sur connexion secteur une fois que le côté liquide dialysat est rétabli. La batterie se recharge simultanément.

Si l'appareil est mis hors tension manuellement durant un traitement (par ex. pour un déplacement) :

- pour une durée allant jusqu'à 15 minutes : l'appareil redémarre en mode traitement,
- pour une durée supérieure à 15 minutes : l'appareil redémarre en affichant l'écran Sélection du programme et doit être préparé à nouveau.

Une fois le mode batterie terminé, la liste des événements sur l'écran *Maintenance* affichera l'entrée *Système restauré après panne d'alimentation*.

#### **AVERTISSEMENT** !

Risque pour le patient en raison d'une élimination de liquide excessive en ultrafiltration (UF) !

Si des paramètres significatifs du point de vue de la sécurité ont été modifiés au cours de la thérapie et qu'une panne d'alimentation a fait suite, le volume d'UF accumulé et la durée du traitement peuvent s'avérer incorrects lorsque le courant est rétabli et que l'appareil redémarre.

 Peser le patient avant de poursuivre le traitement afin de définir le volume d'UF effectivement modifié. S'il le faut, recalculer la durée du traitement.

Lorsque l'appareil redémarre avec l'écran *Sélection du programme*, une nouvelle thérapie doit être lancée après que le patient a été pesé.

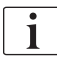

Si la panne d'électricité est inférieure ou égale à 30 secondes, les réglages de l'alarme définis avant la panne et les comportements subséquents du système d'alarme sont automatiquement restaurés.

## 6.4 Fin de traitement

À la fin de la thérapie, un signal sonore est émis et le message *Temps de thérapie écoulé s'affiche*. Le voyant lumineux du moniteur devient jaune.

- Le taux d'UF est réglé sur 50 ml/h.
- La pompe à sang continue à fonctionner.
- Au lieu du temps restant, le temps dépassant la durée de traitement ajusté est indiqué comme *Temps supplémentaire*.

#### Arrêt de la thérapie

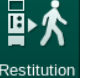

- 1. Appuyer sur l'icône.
  - ♥ Une fenêtre de confirmation s'affiche : *Passage en phase de restitution*.

La phase de restitution est décrite dans la section 6.5 Restitution (167).

#### Poursuite de la thérapie

Le traitement peut continuer - même à partir de la restitution – tant que l'icône *Retour à la thérapie* est mise en surbrillance.

- Appuyer sur l'icône.
  - ✤ Une fenêtre de confirmation apparaît : *Retour à la thérapie* ?
- 2. Appuyer sur la touche *Entrée* de l'écran pour confirmer.
- 3. Démarrer la pompe à sang.
  - L'hémodialyse se poursuit avec les paramètres de la dernière thérapie (thérapie actuelle).
- 4. Définir la durée du traitement et le volume d'UF si nécessaire.

#### **ATTENTION** !

Risque pour le patient en raison d'une baisse de pression artérielle ou crampes !

Une ultrafiltration continue peut entraîner une chute de la tension artérielle ou des crampes.

S'assurer que l'ultrafiltration sera stoppée dans un temps approprié.

## 6.5 Restitution

Cette section décrit la restitution à l'aide d'une poche de solution saline. Pour la restitution à l'aide du port de substitution de l'appareil HDF, voir la section 8.6 Fin de la thérapie HDF/HF (219).

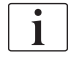

L'appareil surveille le volume de restitution.

Pendant la restitution, les limites de pression sont définies sur leurs valeurs maximales.

La restitution nécessite un soin tout particulier et elle doit être contrôlée scrupuleusement en permanence.

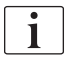

Si jamais la pompe à sang était en panne, exécuter la procédure manuellement comme décrit dans la section 12.9 Restitution manuelle du sang (424).

Le traitement peut continuer - même à partir de la restitution – tant que l'icône *Connexion patient* est mise en surbrillance.

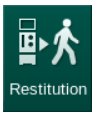

Après avoir appuyé sur l'icône *Restitution* à la fin du traitement, une fenêtre de confirmation s'ouvre.

- 1. Appuyer sur la touche *Entrée* pour confirmer.
  - L'écran de restitution apparaît et affiche les messages Déconnexion patient et Démarrer la pompe à sang (voir Fig. 6-19).

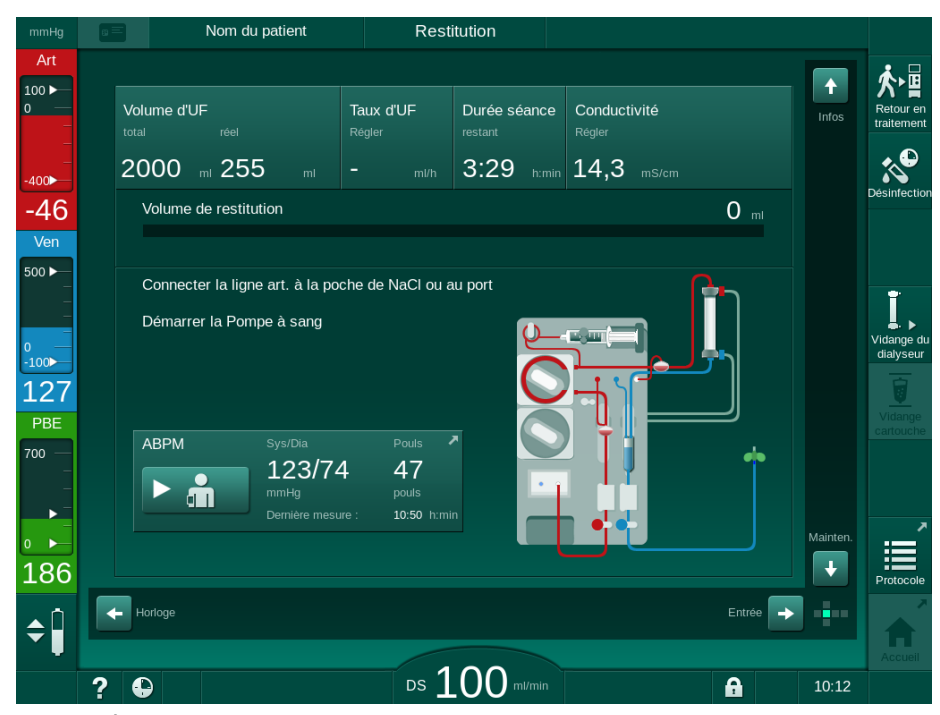

Fig. 6-19 Écran de restitution - préparer la restitution

## **ATTENTION** !

Risque de perte de sang pour le patient !

Une perte de sang aura lieu si l'utilisateur n'a pas clampé l'abord du patient avant de déconnecter la ligne à sang.

- Fermer le clamp artériel sur l'abord du patient avant la déconnexion de la ligne artérielle.
- Fermer le clamp veineux sur l'abord du patient avant la déconnexion de la ligne veineuse.
- 2. Fermer le clamp sur l'abord artériel au patient.
- 3. Déconnecter la ligne artérielle du patient.
- 4. Connecter la ligne artérielle à la poche de restitution contenant une solution saline physiologique.

Effectuer la restitution avec une solution saline pour éviter l'embolie gazeuse.

- 5. Appuyer sur la touche *Marche/Arrêt* du moniteur pour démarrer la pompe à sang en vue de la restitution.
- i

Volume de restitution

1

i

L'utilisateur est chargé de vérifier le réglage correct du niveau des chambres.

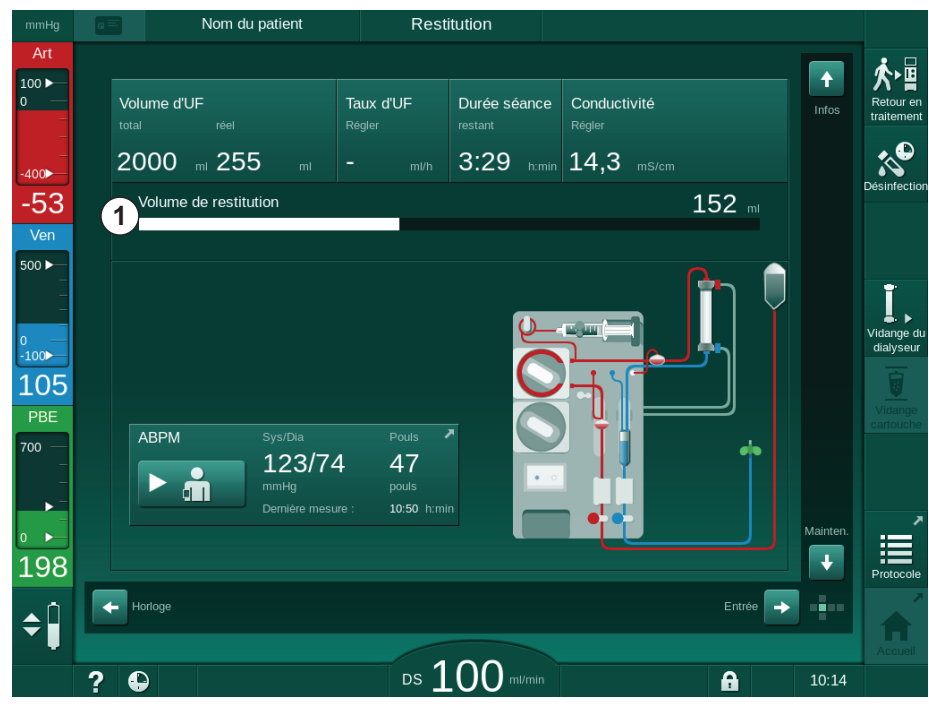

Le volume de sang restitué est indiqué à l'écran (Fig. 6-20, ①).

- Fig. 6-20 Restitution en cours
  - La pompe à sang s'arrête automatiquement après la restitution de 360 ml ou lorsqu'un temps de restitution de 5 minutes s'est écoulé ou si une solution saline est détectée. Les messages *Pour continuer la restitution, démarrer la pompe à sang* et *Déconnecter le patient, Appuyer sur Vidange dialyseur* sont affichés sur l'écran.

- 6. Si la restitution doit être poursuivie, appuyer sur la touche *Start/Stop* pour démarrer la pompe à sang.
  - L'appareil restitue une quantité supplémentaire de 360 ml ou pour une durée supplémentaire de 5 minutes.
- 7. Une fois la restitution terminée, fermer le clamp sur l'abord veineux du patient.
- 8. Déconnecter la ligne veineuse du patient.

Le patient est déconnecté et la restitution est terminée. Poursuivre la vidange du système de ligne à sang et, le cas échéant, de la cartouche de bicarbonate.

#### 6.6 Protocole - vue d'ensemble du traitement

La fonction du protocole est disponible au cours du traitement et pendant la phase de restitution.

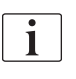

Les paramètres indiqués sur l'écran protocole peuvent être configurés individuellement en mode *Configuration utilisateur* par les utilisateurs autorisés.

1. Appuyer sur l'icône de protocole sur le côté droit du cadre ou basculer sur l'écran *Infos, Protocole*.

| mmHg                | Nom du patient                 | Restitution                        |                            |                         |
|---------------------|--------------------------------|------------------------------------|----------------------------|-------------------------|
| Art<br>100 ►<br>0   | Ce jour Historique HCT         | Adimea Protocole                   |                            | Retour en<br>traitement |
| -400►               | <sup>spkt/∨</sup><br>0.48      | Heure fin héparine                 | TMP<br>146 mmHa            | Désinfection            |
| Ven                 | 0,10                           | Saturation pO2                     | Volume de sang total       |                         |
| 0<br>-100           | PBE<br>173 mmHg                | Volume d'héparine<br>1,5 ml        | Volume Subst. Total        | Vidange du<br>dialyseur |
| 119<br>PBE<br>700 — | Thérapie terminée              | Volume d'UF<br>255 ml              | Taux d'UF<br>O ml/h        | Vidange<br>cartouche    |
| -                   | Bolus total administré<br>O ml | Débit d'héparine<br><b>0,0</b> m/h | Conductivité<br>14,5 mS/cm | Acqueit                 |
| 173                 |                                |                                    |                            | Protocole               |
| ÷                   | ? •                            | Ds 100 m                           | I/min 🔒                    | 10:14                   |

Fig. 6-21 Protocole de la thérapie effectuée

- Un aperçu comportant les valeurs suivantes s'affiche (en fonction de la configuration dans le mode *Configuration utilisateur*):
- volume d'ultrafiltration (Volume d'UF)
- volume de sang total traité
- volume total d'injection (Bolus total administré)
- débit d'héparine

- taux d'ultrafiltration (Taux d'UF)
- pression d'entrée côté sang (PBE)
- volume de sang relatif ( $\Delta$  BV)
- conductivité du bicarbonate
- saturation en oxygène (saturation pO<sub>2</sub>)
- conductivité (finale)
- temps de thérapie écoulé
- volume de substitution total
- Kt/V
- volume d'héparine
- température du liquide dialysat

## Table des matières

| 7                                                                                                    | Post-Traitement                                                                                                    |
|----------------------------------------------------------------------------------------------------|----------------------------------------------------------------------------------------------------|
| 7.1                                                                                                    | Évacuation des consommables 173                                                                                                    |
| <b>7.2</b><br>7.2.1<br>7.2.2<br>7.2.3                                                                                                    | Filtre du liquide dialysat (filtre DF)175Utilisation et mode de fonctionnement175Désinfection du filtre DF176Changement du filtre DF/HDF176                                                                                                    |
| 7.3                                                                                                    | Élimination des déchets 179                                                                                                    |
| <b>7.4</b><br>7.4.1<br>7.4.2<br>7.4.2.1<br>7.4.2.2<br>7.4.3<br>7.4.3.1<br>7.4.3.2<br>7.4.3.3<br>7.4.3.4<br>7.4.3.5<br>7.4.3.5<br>7.4.4<br>7.4.4.1<br>7.4.4.2<br>7.4.4.3<br>7.4.4.4<br>7.4.4.3<br>7.4.4.4<br>7.4.5<br>7.4.6<br>7.4.7<br>7.4.8<br>7.4.9 | Désinfection et nettoyage180Méthodes de désinfection181Préparation pour la désinfection183Préparation de l'appareil183Sélection du programme de désinfection184Désinfection et nettoyage de l'appareil185Désinfection thermique citrique185Désinfection thermique citrique185Désinfection thermique citrique185Désinfection thermique186Rinçage187Décalcification (ACT)188Désinfection centralisée et nettoyage189Désinfection chimique centralisée190Désinfection chimique centralisée automatique192Rinçage avec boucle194Vérification de la présence de désinfectant195Arrêt de la désinfection196Arrêt automatique197Désinfection hebdomadaire199Historique de la désinfection200 |
| <b>7.5</b><br>7.5.1<br>7.5.2                                                                                                    | Désinfection et nettoyage de surface                                                                                                    |
| 7.6                                                                                                    | Élimination d'anciens appareils 203                                                                                                    |

## 7 Post-Traitement

## 7.1 Évacuation des consommables

Une vidange automatique peut être définie par les utilisateurs autorisés dans le mode Configuration utilisateur. Avec une vidange automatique, le dialyseur et la cartouche bicarbonate sont automatiquement vidangés dès que le raccord dialyseur bleu se trouve sur le pont de rinçage. L'appareil ne peut pas démarrer la vidange automatique si le temps de thérapie restant est supérieur à 15 minutes ou si du sang a été détecté au niveau du détecteur colorimétrique (RDV).

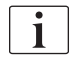

i

Si du sang est détecté lors de la vidange, la pompe à sang ne peut pas être redémarrée alors qu'une alarme correspondante est active !

#### Vidange du dialyseur et du système de lignes à sang

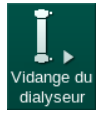

- 1. Appuyer sur l'icône *Vidange dialyseur*.
- 2. Suivre les instructions à l'écran : connecter le raccord dialyseur bleu sur le pont de rinçage. Connecter les cannes de concentré au appareil.
  - L'appareil reconnaît que le raccord est à nouveau connecté au pont de rinçage et commence la vidange du dialyseur.

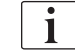

Une fois la vidange du dialyseur terminée, le message *dialyseur vidangé* apparaît. Néanmoins, la vidange continue tant que le raccord rouge du dialyseur n'est pas connecté au pont de rinçage. Par conséquent, continuer avec les étapes suivantes (ne pas attendre/ignorer le message *dialyseur vidangé*).

- 3. Si ce n'est pas déjà fait, fermer les clamps situés aux extrémités des lignes artérielle et veineuse.
- 4. Retirer les lignes à sang des clamps artériel et veineux (SAKA et SAKV).
- 5. Soulever légèrement la partie inférieure du multi-connecteur (Fig. 7-1, ①) de la base de la pompe à sang (sens de la flèche) tandis que le couvercle de la pompe à sang est fermé.
  - ✤ Le corps de pompe est éjecté du galet de la pompe.

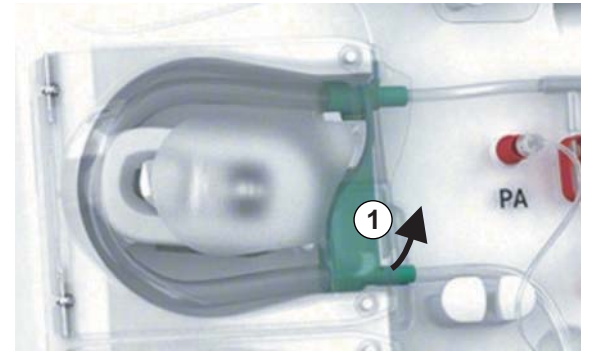

Fig. 7-1 Retrait de la ligne à sang

6. Si la ligne de substitution a été utilisée, éjecter le corps de pompe du galet de la pompe de substitution (voir étape ci-dessus).

- 7. Ouvrir le clamp au niveau de l'extrémité de la ligne artérielle.
- 8. Fermer le connecteur du dialyseur ouvert (bleu) avec le bouchon de fermeture.
  - La ligne veineuse est vidée via le dialyseur. La chambre veineuse ne peut pas être vidée !
- **9.** Dès que la ligne à sang a été suffisamment vidée, fermer le clamp situé à l'extrémité de la ligne veineuse.
- **10.** Si une ligne de substitution a été utilisée, la retirer du port de substitution et s'assurer que le clamp est ouvert.
  - ✤ La ligne de substitution est vidée.
- Dès que la ligne de substitution a été suffisamment vidée, fermer le clamp situé sur la connexion de la ligne de substitution du système de lignes à sang.
- 12. Ouvrir le clamp situé au niveau de l'extrémité de la ligne artérielle.
  - ✤ La ligne artérielle est vidée.
- **13.** Dès que la ligne à sang a été suffisamment vidée, fermer le clamp situé à l'extrémité de la ligne artérielle.
- **14.** Une fois le dialyseur vidangé, connecter le raccord rouge du dialyseur au pont de rinçage.

L'historique de la pompe à sang est supprimé lors de la confirmation de la fenêtre pop up pour la vidange du dialyseur !

#### Vidange du système de lignes à sang - méthode alternative

- 1. Après avoir commencé la vidange du dialyseur, s'assurer que la ligne artérielle est déconnectée.
- 2. Placer la ligne veineuse dans un bol de vidange / connexion de vidange approprié.
- 3. Ouvrir tous les clamps sur les lignes à sang.
- 4. Définir le débit sang.
- 5. Appuyer sur la touche *Marche/Arrêt* sur l'écran pour démarrer la pompe à sang.
  - ✤ Le système de ligne de sang est vidangé.
- 6. Une fois que le dialyseur et le système de lignes à sang sont vidangés, fermer tous les clamps situés sur les lignes à sang.
- 7. Connecter le raccord rouge du dialyseur au pont de rinçage.
- 8. Éjecter le(s) corps de pompe du système de lignes à sang du ou des galets de pompe.

#### Vidanger la cartouche bicarbonate

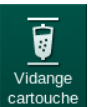

i

- 1. Appuyer sur l'icône Vidanger la cartouche.
  - Une fenêtre de confirmation apparaît.
- 2. Appuyer sur la touche *Ok* sur la fenêtre de confirmation.
  - ✤ La cartouche de bicarbonate est vidée.

#### Retrait des consommables

- 1. Ouvrir le couvercle de la ou des pompes et retirer la ou les lignes de la ou des pompes.
- Une fois que le dialyseur, la cartouche de bicarbonate (le cas échéant) et le système de lignes à sang ont été vidangés, retirer tous les consommables de l'appareil.

Lors du retrait des poches, fermer le clamp situé sur le connecteur de la poche avant de déconnecter la ligne de façon à empêcher toute fuite de liquide.

- Fermer le couvercle du port de retour, et, le cas échéant, celui du port de substitution.
- 4. Fermer le support de la cartouche bicarbonate.
  - S'assurer que la fixation du dessus et du fond s'enclenche lorsqu'on ferme le support.

L'appareil doit être désinfecté (voir section 7.4 Désinfection et nettoyage (180)).

## 7.2 Filtre du liquide dialysat (filtre DF)

#### 7.2.1 Utilisation et mode de fonctionnement

Le filtre du liquide dialysat est un filtre à fibres creuses. Il sert à produire un liquide dialysat ultra-pur pour les traitements de dialyse. Même dans le cas d'un appareil nettoyé et désinfecté, le perméat et le concentré bicarbonate peuvent, contrairement au concentré d'acide stérile, être source de contamination.

## AVIS !

Le filtre doit être changé lorsque :

- le nombre de traitements défini dans le mode TSM a été atteint
- le nombre d'heures de fonctionnement a été atteint ;
- le test du système de liquide dialysat effectué lors de la préparation n'a pas réussi et que des fuites sont découvertes au niveau du filtre.

Le filtre du liquide dialysat doit être changé au plus tard quand l'avertissement suivant s'affiche à l'écran.

Pour la durée de vie spécifiée du filtre du liquide dialysat en cours d'utilisation, voir la fiche technique du produit concerné.

#### AVIS !

Le filtre du liquide dialysat ne peut seulement fonctionner qu'avec du perméat ou du dialysat.

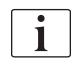

Une autre utilisation de l'appareil HDF peut être refusée dans le mode TSM si la durée de vie du filtre est dépassée.

#### 7.2.2 Désinfection du filtre DF

Le filtre du liquide dialysat constitue une partie de l'appareil fixe pour toute la durée de son utilisation. Il est nettoyé et désinfecté avec l'appareil.

#### Désinfectants adaptés

Les agents suivants conviennent pour la désinfection du filtre du liquide dialysat Diacap Ultra :

Acide citrique 50 % (désinfection à chaud)

#### 7.2.3 Changement du filtre DF/HDF

L'appareil supervise les heures de traitement restantes du filtre dialysat (DF) et HDF ainsi que le nombre de thérapies effectuées. Les heures de traitement sont les heures au cours du traitement ainsi que les heures en modes préparation et désinfection.

Lorsque les heures de traitement définies ou le nombre de traitements sont atteints, un avertissement s'affiche à l'écran. Elle informe l'utilisateur sur le changement de filtre imminent. La fenêtre d'avertissement apparaît lorsqu'il reste 60 heures de traitement ou 10 traitements. Elle est déclenchée lorsque l'utilisateur sélectionne le mode thérapie et son affichage dure 1 minute.

Les heures ou le nombre de traitements doivent être définis par le Service Technique en mode TSM. Il est recommandé de changer les filtres après 150 thérapies ou 900 heures de traitement.

Les filtres DF et HDF (le cas échéant) doivent être changés en même temps.

Le filtre DF et le filtre HDF doivent être remplacés conformément à leur durée spécifiée dans la documentation technique du fabricant.

#### Conditions préalables

- Aucun patient connecté au appareil
- Appareil sous tension
- Appareil en mode rinçage

#### Remplacement des filtres

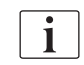

i

Afin d'éviter toute brûlure ou blessure par du liquide bouillant, changer uniquement le filtre DF/HDF en mode remplacement des filtres !

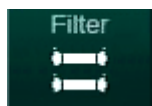

- 1. Accéder à l'écran *Réglage*.
- 2. Appuyer sur l'icône.
  - L'écran suivant apparaît indiquant le temps restant et les traitements restants pour le filtre DF et le filtre HDF :

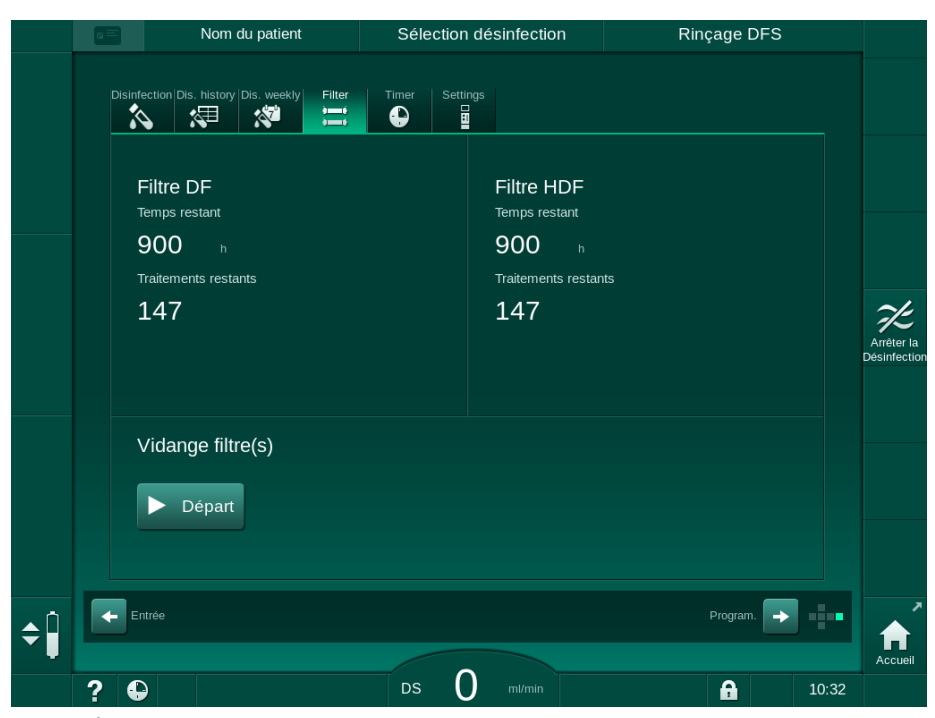

Fig. 7-2 Écran Configuration, Filtre

- 3. Toucher *Démarrer* et *Ok* pour confirmer.
  - La vidange du filtre démarre et la fenêtre de confirmation suivante apparaît :

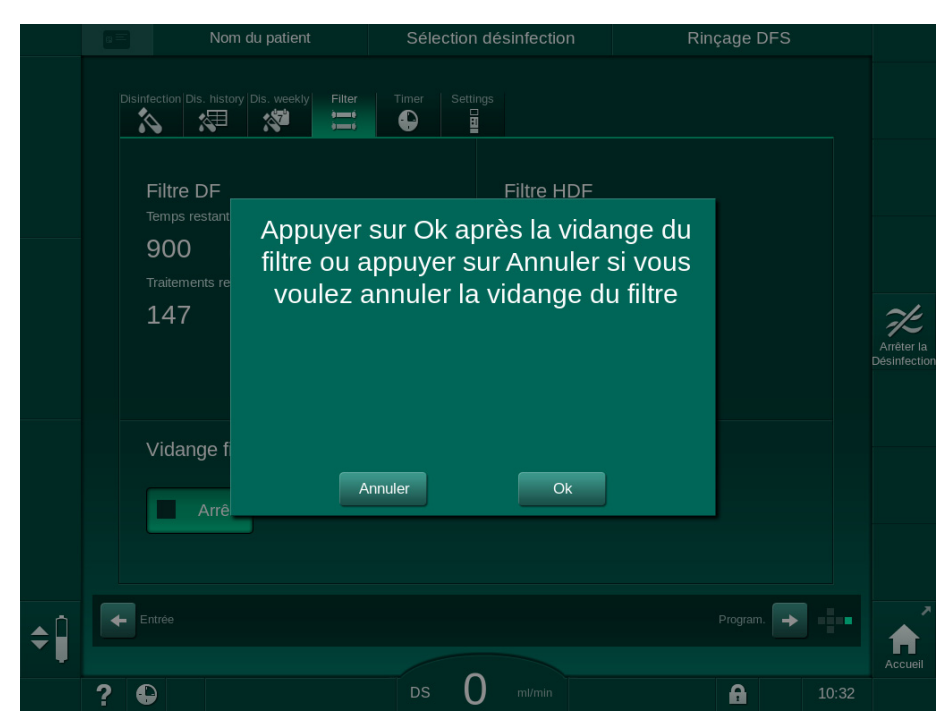

Fig. 7-3 Fenêtre de confirmation de changement du filtre

Un message apparaît dans le champ d'alarme (rouge) et demande l'ouverture du circuit de liquide dialysat.  Conformément au message, retirer le raccord bleu du pont de rinçage (appareil HD) ou

ouvrir le port de substitution (blanc) (appareil HDF).

- Le message disparaît automatiquement lorsque le raccord est retiré ou que le port est ouvert.
- ✤ Les filtres sont vidangés et aérés.

i

De légers résidus de liquide dans les filtres sont inévitables.

- **5.** Patienter jusqu'à l'apparition du message *Filtres DF/HDF vides* dans le champ d'avertissement (jaune).
- **6.** Ouvrir la porte des filtres située à l'arrière de l'appareil en tournant la fermeture rotative à 90 degrés vers la droite.
  - ✤ La fermeture rotative est ouverte lorsque sa position est verticale.
  - ⅍ Le filtre DF ① et le filtre HDF ② sont accessibles.

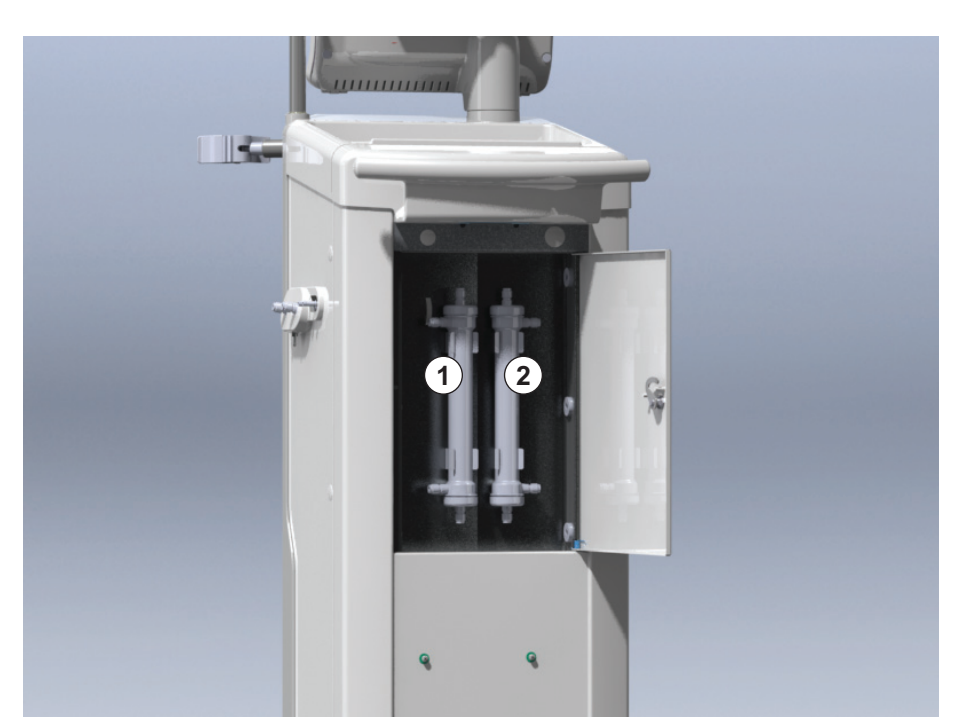

Fig. 7-4 Emplacement des filtres avec la porte à l'arrière de l'appareil

- 7. Retirer les raccords des filtre(s). Préparez-vous à absorber les éventuels fluides qui fuient, à l'aide d'une serviette ou d'un chiffon jetables !
- 8. Saisir le filtre usagé au milieu entre les crochets de maintien et le retirer du support du filtre.
- **9.** Saisir le nouveau filtre au milieu entre les crochets de maintien et l'enfoncer dans le support du filtre.

i

Vérifier que les raccords sont fermement connectés aux filtres, mais qu'ils ne subissent aucune contrainte mécanique !

 Connecter les raccords sur le dessus et le dessous des filtres et tourner légèrement vers la gauche et la droite pour fermer hermétiquement les connexions avec des joints.

- 1 Filtre dialysat
- 2 Filtre HDF

- Connecter les raccords sur les côtés des filtres et tourner légèrement vers la gauche et la droite pour fermer hermétiquement les connexions avec des joints.
- **12.** Fermer la porte des filtres et la reverrouiller en tournant la fermeture rotative à 90 degrés vers la gauche.
  - ✤ La fermeture rotative est fermée lorsque sa position est horizontale.
- **13.** Réinstaller le raccord de dialyseur bleu sur le pont de rinçage ou fermer le port de substitution, selon le cas.
- **14.** Toucher *Ok* sur la fenêtre de confirmation de changement du filtre (Fig. 7-3) pour confirmer que les filtres ont été changés.
  - Si cela n'est pas encore fait, l'appareil demande de réinstaller le raccord dialyseur ou de fermer le port de substitution.
  - ⅍ Les filtres sont remplis et rincés.
  - La fenêtre de confirmation pour réinitialiser les données de durée de vie du filtre apparaît à l'écran.
- **15.** Toucher *Ok* pour réinitialiser les données de filtre.
- **16.** Vérifier qu'il n'y a pas de liquide résiduel émergeant dans le réceptacle de l'embase de l'appareil et le nettoyer si nécessaire (voir Nettoyage du renfoncement de l'embase et du détecteur de fuite (202)).
- 17. Effectuer une désinfection avec de l'acide citrique à 50 %.

## AVIS !

Après l'installation/le remplacement d'un filtre, le temps de traitement et le nombre de traitements doivent être réinitialisés de la façon illustrée ci-dessus pour maintenir la gestion des alarmes.

L'installation/le remplacement de filtre(s) doit être enregistré dans le cahier de bord de l'appareil (date, numéro de lot).

## 7.3 Élimination des déchets

Après utilisation, les déchets occasionnés par le traitement (poches ou récipients vides, lignes à sang et filtres utilisés) sont potentiellement contaminés par des agents pathogènes à l'origine de maladies infectieuses. L'utilisateur est responsable de l'élimination correcte de ces déchets.

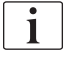

L'élimination doit être conforme aux règlementations locales correspondantes en vigueur ainsi qu'aux procédures internes de l'organisation responsable. Ne pas éliminer ces déchets avec les déchets ménagers !

## 7.4 Désinfection et nettoyage

i

L'appareil doit être nettoyé (le cas échéant) et désinfecté entre chaque traitement et après chaque activité de maintenance.

Après des périodes d'inactivité prolongées, l'appareil doit être nettoyé et désinfecté avant tout nouveau traitement (voir la section 4.4.2 Stockage temporaire des machines prêtes pour le fonctionnement (70)).

La dialyse est bloquée pendant les processus de désinfection.

## **ATTENTION**!

Risque de brûlures chimiques !

Les désinfectants concentrés peuvent causer des brûlures chimiques sur la peau s'ils sont projetés ou déversés.

- Ne jamais connecter/déconnecter les raccords du dialyseur ou ouvrir le port de sortie (WP) ou (le cas échéant) le port de substitution lors d'une désinfection.
- Prendre les mesures de sécurité appropriées, p. ex. porter un équipement de protection individuelle comme des lunettes ou des gants lors de la connexion ou du changement de désinfectants.
- Rincer les éclaboussures sur la peau ou les vêtements avec de l'eau.

## **ATTENTION** !

Risque de brûlure ou d'ébouillantage !

La désinfection de l'appareil est effectuée à des températures élevées allant jusqu'à 95 °C.

- Ne jamais connecter/déconnecter les raccords du dialyseur ou ouvrir le port de sortie (WP) ou (le cas échéant) le port de substitution lors d'une désinfection.
- Ne pas toucher les parties exposées du circuit hydraulique de l'appareil (pont de rinçage, raccords/tuyaux dialyseur, enveloppe du filtre DF/HDF) pendant la désinfection.

#### AVERTISSEMENT !

Risque pour le patient en raison d'une élimination de liquide excessive en ultrafiltration (UF) !

Des ingrédients inconnus du désinfectant, une méthode de désinfection inadaptée ou une modification des propriétés du matériau du circuit hydraulique interne peuvent endommager ce dernier, ce qui peut entraîner un débit d'UF incorrect.

- N'utiliser que des désinfectants approuvés par B. Braunet qui sont adaptés à l'appareil et aux filtres des liquides de dialyse utilisés.
- Utiliser uniquement des méthodes de désinfection définies et validées par B. Braun.
- S'assurer que la méthode de désinfection et le désinfectant correspondent.

Dans le cas contraire, B. Braun décline toute responsabilité quant à l'intégrité de l'appareil.
Les désinfectants autorisés en vue d'appliquer les différentes méthodes de désinfection sont indiqués dans cette section 7.4.1 Méthodes de désinfection (181).

i

L'appareil est équipé d'une fonction de sécurité qui surveille les limites de conductivité de la désinfection pour éviter l'utilisation accidentelle d'un désinfectant inapproprié.

Après la désinfection chimique de l'appareil, les restes de désinfectant sont éliminés à l'aide des volumes de rinçage surveillés.

#### 7.4.1 Méthodes de désinfection

Les méthodes de désinfection et de nettoyage suivantes sont disponibles dans le programme de désinfection :

| Méthode                                             | Description                                                                                     |  |  |  |
|-----------------------------------------------------|-------------------------------------------------------------------------------------------------|--|--|--|
| Désinfection / nettoyage de l'appareil              |                                                                                                 |  |  |  |
| Désinfection thermique                              | Perméat froid réchauffé par l'appareil                                                          |  |  |  |
| Désinfection citro-<br>thermique                    | Acide citrique à 50 % réchauffé par l'appareil                                                  |  |  |  |
| Décalcification (acide citrique)                    | Brève décalcification avec acide citrique à 50 % réchauffé par l'appareil                       |  |  |  |
| Chimique 1 & 2                                      | Non utilisé                                                                                     |  |  |  |
| Rinçage de l'appareil                               | L'appareil est rincé avec du perméat froid                                                      |  |  |  |
| Décalcification (ACT)                               | Décalcification des filtres des liquides de dialyse avec du concentré acide                     |  |  |  |
| Désinfection / nettoyage de l'entrée d'eau          |                                                                                                 |  |  |  |
| Désinfection thermique<br>centralisée               | Le perméat chaud du système d'alimentation en eau reste dans l'appareil                         |  |  |  |
| Désinfection chimique<br>automatique<br>centralisée | Le désinfectant du système d'alimentation en eau reste automatiquement contrôlé dans l'appareil |  |  |  |
| Désinfection<br>centralisée chimique<br>manuelle    | Le désinfectant du système d'alimentation en eau reste manuellement contrôlé dans l'appareil    |  |  |  |
| Rinçage centralisée                                 | L'entrée d'eau est rincée avec du liquide du système d'alimentation en eau                      |  |  |  |

Pendant la désinfection, le circuit complet de liquide dialysat de l'appareil est traité. La seule exception est la désinfection chimique automatique centralisée dans laquelle les filtres des liquides de dialyse sont dérivés afin d'empêcher qu'ils soient endommagés.

Les méthodes de désinfection peuvent être activées ou désactivées en mode TSM et sélectionnées ou désélectionnées dans le mode *Configuration utilisateur* afin de personnaliser la désinfection en fonction de la situation individuelle.

İ

Les options suivantes peuvent être activées ou désactivées en mode TSM :

- · désinfection nécessaire après chaque dialyse,
- démarrage de la préparation automatique après la désinfection,
- Arrêt auto. pendant le rinçage d'inactivité,
- démarrage automatique de la désinfection (c.-à-d., après la thérapie).

La plupart des paramètres de désinfection, tels que volume d'admission, durée et température de désinfection ou durée de rinçage, sont spécifiés dans le manuel technique et peuvent être uniquement définis par le Service Technique en mode TSM !

Une désinfection efficace est influencée par la durée de contact présélectionnée et par la température utilisée. Les paramètres sont décrits à la section 10.14 Paramètres de désinfection (258). Pour les températures et les autres données, voir le tableau ci-dessous.

L'appareil fournit une méthode de désinfection chimique manuelle pour les tuyaux d'arrivée d'eau. En effectuant cette méthode de désinfection, définir le débit et le volume d'entrée à des valeurs qui correspondent au volume de remplissage du tuyau d'arrivée d'eau. Pour plus d'informations concernant les méthodes permettant de mesurer les concentrations des désinfectants ainsi que les durées d'exposition et de rinçage requises, voir le manuel d'utilisation ou les informations concernant le désinfectant utilisé.

L'efficacité du processus de désinfection est validée conformément à la CEI 60601-2-16. L'étude portant sur la procédure de test permettant de vérifier l'efficacité de l'assainissement ou de la désinfection est disponible sur demande.

La décalcification (avec de l'acide citrique ou de l'ACT) est une méthode de nettoyage et pas de désinfection. Par conséquent, aucune vérification ni efficacité n'est disponible pour la décalcification.

Pour les méthodes de désinfection et de nettoyage les spécifications suivantes sont appliquées :

| Méthode                                | Désinfectant/            | Admission          |                    | Exposition         |                    |        |
|----------------------------------------|--------------------------|--------------------|--------------------|--------------------|--------------------|--------|
| nettoyage                              |                          | Concen-<br>tration | Tempé-<br>rature   | Concen-<br>tration | Tempé-<br>rature   | Temps  |
| Citro-thermique                        | Acide citrique           | 50 %               | Ambiant            | 3 %                | 83 °C              | 16 min |
| Thermique                              | Perméat                  | _                  | Ambiant            | _                  | 86 °C <sup>a</sup> | 25 min |
| Décalcification                        | Acide citrique           | 50 %               | Ambiant            | 1,5 %              | 60 °C              | 10 min |
| Décalcification                        | Concentré acide<br>(ACT) | b                  | Ambiant            | b                  | 40 °C              | 5 min  |
| Chimique<br>centralisée<br>automatique | Puristeril 340           | max. 5 %           | max. 40 °C         | max. 5 %           | —                  | 20 min |
| Thermique<br>centralisée               | Perméat chaud            | _                  | 86 °C <sup>c</sup> | _                  | 86 °C <sup>c</sup> | 30 min |

- a. par défaut ; plage de réglage : 85 °C 95 °C
- b. non applicable ; la concentration dépend du concentré utilisé/connecté
- c. par défaut ; plus de 83 °C recommandés

7.4.2 Préparation pour la désinfection

#### 7.4.2.1 Préparation de l'appareil

#### Positionnement du bidon de désinfectant

- 1. Insérer le bidon de désinfectant dans la fixation située à l'arrière de l'appareil.
- 2. Connecter la ligne de désinfectant à la connexion de désinfectant sous le pont de rinçage.
- **3.** S'assurer que le bidon de désinfectant n'est pas placé plus haut que le pont de rinçage.
- 4. Veiller à ce que suffisamment de désinfectant approprié soit présent dans le réservoir de désinfectant.
- 5. Si nécessaire, changer le bidon de désinfectant.
  - Prendre en considération qu'un cycle de désinfection peut être démarré automatiquement à une heure ultérieure.

#### Préparation de l'appareil

- 1. Veiller à ce que les deux raccords dialyseur soient sur le pont de rinçage.
- 2. Veiller à ce que le support de cartouche Bic soit fermé.
- 3. Veiller à ce que les deux cannes d'aspiration soient connectées sur l'appareil.
- 4. Veiller à ce que l'alimentation en eau soit connectée et ouverte.

#### 7.4.2.2 Sélection du programme de désinfection

La désinfection de l'appareil peut être démarrée manuellement avant ou après le traitement. Pour désinfecter l'appareil avant le traitement, sélectionner la désinfection directement après la mise sous tension de l'appareil et avant la sélection d'un type de thérapie.

Si elle est définie en Mode Configuration utilisateur, la désinfection démarre automatiquement avec la méthode par défaut après le traitement, sans sélection supplémentaire.

1. Toucher Désinfection sur l'écran Sélection du programme (pour la désinfection avant le traitement) ou toucher l'icône Désinfection située sur le côté droit du cadre (pour la

désinfection en restitution ou en vidange des consommables).

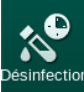

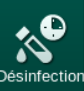

i

- Nom du patient Sélection désinfection Rinçage DFS 100 🕨 • 1 ×7 -Méthode de désinfe (1 3 24 Citric acid 50 % Départ 0:00 4 20 🕨 Désinfection citr Définition de l'arrêt auto Arrêt auto. Interrompu Oui Nor 30.10.2019 09:30 0:00 0.4 ARPM 🔶 Entrée **\$**  $\mathbf{O}$ ? 10:14
- L'écran Désinfection est ouvert. P

Fig. 7-5 Sélection de la méthode de désinfection sur l'écran Désinfection

- 2. Sélectionner la méthode de désinfection dans la liste déroulante ①.
- 3. Toucher Démarrer 2 pour démarrer la méthode de désinfection sélectionnée.
  - Une barre de progression affiche ④ la désinfection en cours. P
  - P Le temps de désinfection restant ③ s'affiche au-dessus de la barre de progression.

En désinfection, la température et la conductivité du liquide utilisé sont indiquées sur le côté gauche de l'écran.

7.4.3 Désinfection et nettoyage de l'appareil

#### 7.4.3.1 Désinfection thermique citrique

i

L'appareil doit être désinfecté avec de l'acide citrique à 50 % après chaque dialyse au bicarbonate afin de prévenir la calcification.

Pour démarrer la désinfection thermique citrique, sélectionner *Acide citrique à 50 %* dans la liste déroulante *Méthode de désinfection* sur l'écran *Désinfection* et toucher *Démarrer*.

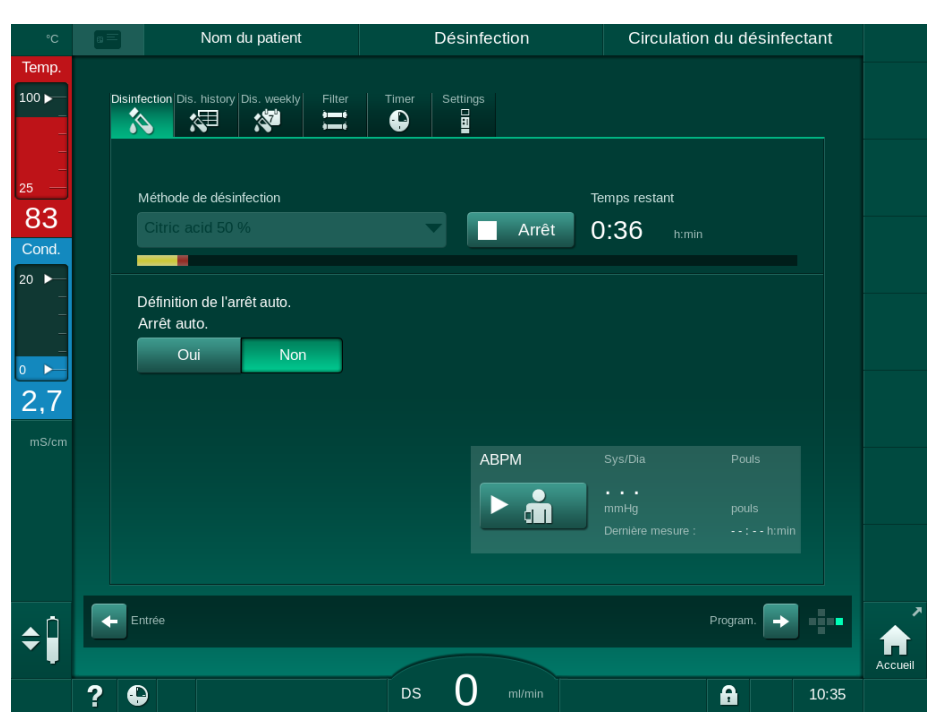

Fig. 7-6 Désinfection thermique citrique

La couleur de la barre de progression indique la phase de désinfection active dans l'ordre suivant :

- bleu : rinçage (du liquide résiduel),
- jaune : le désinfectant est aspiré et le chauffage démarré,
- marron clair : exposition et circulation,
- bleu : rinçage (du désinfectant).

L'appareil surveille la conductivité du désinfectant pour s'assurer que le bon type de désinfectant est utilisé avec la bonne concentration.

#### 7.4.3.2 Décalcification (Acide citrique)

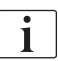

La décalcification est une méthode de nettoyage. Elle ne remplace pas une désinfection !

Pour démarrer la décalcification, sélectionner *Décalcification (acide citrique)* dans la liste déroulante *Méthode de désinfection* sur l'écran *Désinfection* et toucher *Démarrer*. L'écran indiqué ci-dessus (pour la désinfection citro-thermique) s'affiche.

La procédure de décalcification est similaire à la désinfection citro-thermique, mais s'effectue avec un volume de désinfectant moins important, à une température moins élevée et avec un temps d'exposition plus court.

#### 7.4.3.3 Désinfection thermique

# AVIS !

Utiliser la désinfection thermique seulement dans des cas exceptionnels car son effet de réduction des contaminants microbiologiques n'est pas suffisant pour une utilisation régulière. Après la dialyse au bicarbonate, l'appareil nécessite une décalcification qui ne peut pas être atteinte avec la désinfection thermique.

Pour démarrer la désinfection thermique, sélectionner *Thermique* dans la liste déroulante *Méthode de désinfection* sur l'écran *Désinfection* et toucher *Démarrer*.

| °C           |        | Nom du patient | Désinfection   | Rincer le désinfectant                                                            |         |
|--------------|--------|----------------|----------------|-----------------------------------------------------------------------------------|---------|
| Temp.<br>100 | Disint | Arét auto.     | Timer Settings | emps restant<br>D:48 tumin                                                        |         |
| 1,4<br>mS/cm |        | ntrée          | ABPM           | Sys/Dia Pouls<br>••••<br>mmHg pouls<br>Dernière mesure : ••:••• h:min<br>Program. | Accuell |
|              | ?      |                | DS 0 ml/min    | 10:38                                                                             |         |

Fig. 7-7 Désinfection thermique

La désinfection thermique est réalisée conformément aux étapes suivantes :

- rinçage automatique des résidus,
- chauffage du perméat à au moins 85 °C,
- · exposition et circulation,
- refroidissement et rinçage.

7

#### 7.4.3.4 Rinçage

## **AVERTISSEMENT** !

Risque pour le patient en raison d'une contamination de l'appareil !

L'appareil doit être désinfecté correctement. Le rinçage ne remplace pas la désinfection de l'appareil.

• Désinfecter l'appareil séparément avant le rinçage.

Le rinçage peut être utilisé après la désinfection et après de brèves périodes d'inactivité afin de nettoyer le circuit du liquide dialysat de l'appareil.

Pour démarrer le rinçage de l'appareil, sélectionner *Rinçage de l'appareil* dans la liste déroulante *Méthode de désinfection* sur l'écran *Désinfection* et toucher *Démarrer*.

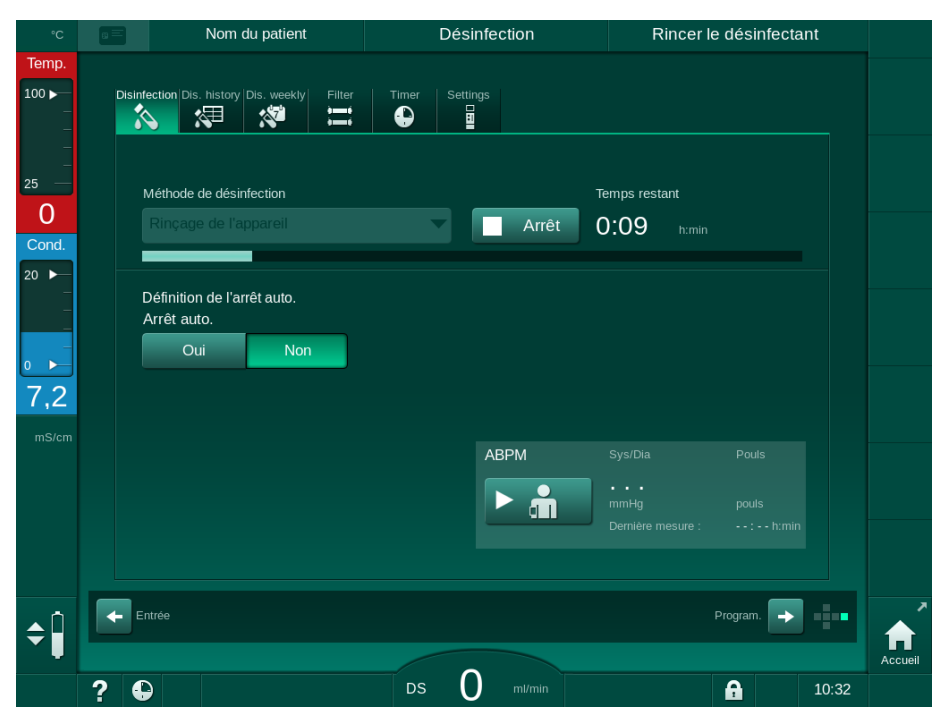

Fig. 7-8 Rinçage en cours

Si la barre de progression est bleue, cela indique que le perméat froid est aspiré et rincé.

#### 7.4.3.5 Décalcification (ACT)

AVERTISSEMENT !

Risque pour le patient en raison d'une ultrafiltration non contrôlée !

Un filtre du liquide dialysat calcifié peut entraîner des déviations du taux d'UF lors du traitement suivant.

 Décalcifier l'appareil avec un filtre du liquide dialysat après chaque dialyse au bicarbonate.

i

En utilisant de l'acide citrique à 50 % pour la désinfection, la décalcification de l'appareil n'est pas requise. En utilisant des désinfectants alcalins, une décalcification avec de l'acide citrique à 50% doit être effectuée en premier.

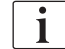

La décalcification est une méthode de nettoyage. Elle ne remplace pas une désinfection !

Il n'est pas possible d'utiliser la décalcification avec de l'ACT pour les appareils HDF.

Les thérapies de dialyse utilisant de plus grandes concentrations de bicarbonate peuvent nécessiter un temps de contact plus long et une température plus haute. La température peut être définie en mode TSM par le Service Technique.

S'assurer de la bonne connexion entre la canne d'aspiration de l'ACT et la source du concentré avant de démarrer la décalcification avec de l'ACT. La cartouche de bicarbonate peut être laissée dans le support cartouche durant le processus. La canne d'aspiration concentré bicarbonate peut être laissé connecté sur son support durant le processus.

Pour démarrer la décalcification, sélectionner *Décalcification (Concentré Acide)* dans la liste déroulante *Méthode de désinfection* sur l'écran *Désinfection* et toucher *Démarrer*.

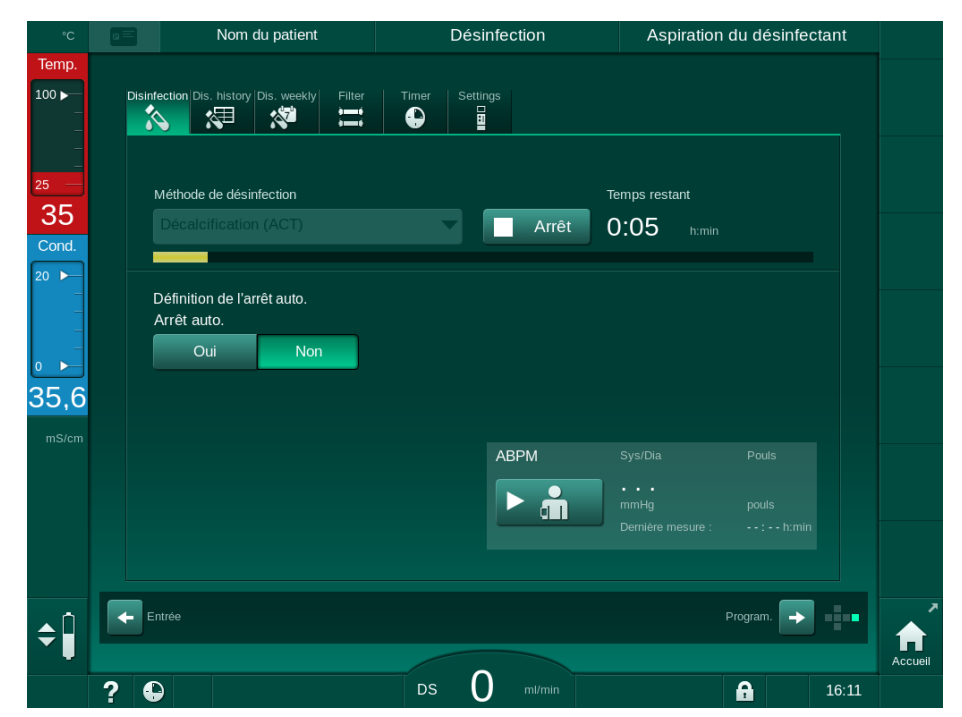

Fig. 7-9 Décalcification (ACT)

Lors de la première étape de cette méthode de décalcification, l'ACT est aspiré et il circule. Une fois que cette étape est terminée, le concentré est rincé.

#### 7.4.4 Désinfection centralisée et nettoyage

L'appareil offre la possibilité d'une désinfection chimique ou thermique ou du rinçage du tuyau d'arrivée d'eau par l'alimentation centralisée en eau. L'alimentation centralisée en eau doit se prêter à cette procédure.

Dans les méthodes de désinfection centralisées, le circuit complet du liquide dialysat est désinfecté de l'entrée d'eau à la sortie dialysat. La seule exception est la Désinfection chimique automatique centralisée dans laquelle les filtres du liquide dialysat sont dérivés pour empêcher qu'ils soient endommagés.

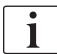

L'utilisation de détecteur d'eau est recommandée pour la détection de fuite potentielle durant le fonctionnement sans surveillance.

Pour plus d'informations sur la désinfection de l'alimentation centralisée en eau, se reporter aux instructions d'utilisation de l'alimentation centralisée en eau.

# AVERTISSEMENT !

Risque d'infection pour le patient !

L'alimentation centralisée en eau peut être contaminée par des endotoxines et des contaminants microbiologiques.

 L'organisation responsable est chargée de l'hygiène et donc de la désinfection des systèmes d'alimentation centralisés.

#### AVERTISSEMENT !

Risque d'infection pour le patient !

Il se peut que l'appareil soit contaminé s'il n'est pas désinfecté de manière appropriée. La désinfection/le nettoyage du tuyau d'arrivée d'eau ne remplace pas une désinfection de l'appareil.

- Désinfecter l'appareil séparément une fois la désinfection/le nettoyage du tuyau d'arrivée d'eau effectué(e).
- Réutiliser l'appareil pour le traitement uniquement après le rinçage complet du tuyau d'arrivée d'eau.

#### 7.4.4.1 Désinfection thermique centralisée

i

L'appareil doit être libre de concentrés et de désinfectants. Effectuer la procédure de rinçage ou désinfecter l'appareil avant de démarrer la désinfection thermique centralisée !

Pour démarrer la désinfection thermique centralisée, sélectionner *Thermique centralisée* dans la liste déroulante *Méthode de désinfection* sur l'écran *Désinfection* et toucher *Démarrer*.

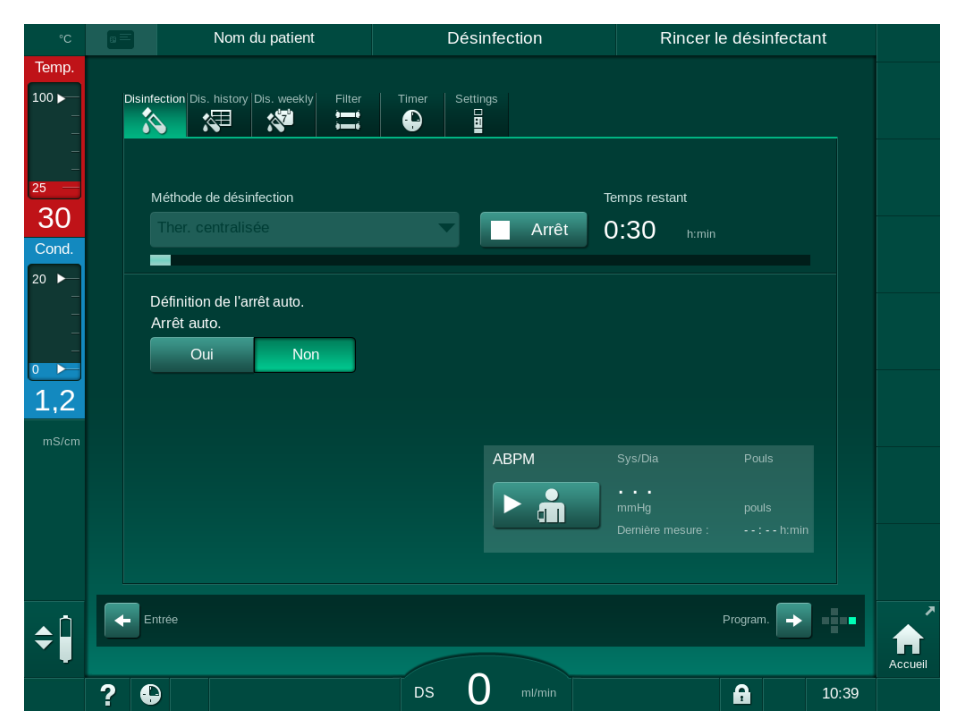

Fig. 7-10 Désinfection thermique centralisée

Les étapes suivantes sont réalisées cycliquement :

- le perméat chaud est prélevé de l'alimentation centralisée en eau (le débit d'entrée est prédéfini dans le mode TSM),
- chauffage et exposition sans circulation,
- rinçage final.

La résistance chauffante de l'appareil est activée pendant cette procédure afin de chauffer encore le perméat. Le débit de liquide évacué de l'alimentation centralisée en eau influence la température pouvant être atteinte.

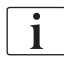

La surveillance de la température pendant ce programme de désinfection se rapporte au appareil et non à l'alimentation centralisée en eau.

#### 7.4.4.2 Désinfection chimique centralisée manuelle

AVERTISSEMENT !

Risque d'empoisonnement du patient !

Des désinfectants ont pu être laissés dans l'alimentation centralisée en eau.

- Pendant la désinfection centralisée, installer un avertissement sur l'appareil, par ex. *Risque pour le patient ! Désinfectant dans le tuyau d'arrivée d'eau !*
- Une fois la désinfection terminée, vérifier l'absence de désinfectant dans l'appareil.
- Ne brancher qu'un tuyau d'arrivée d'eau exempt de désinfectant à l'alimentation centralisée en eau.

**ATTENTION** !

Risque pour le patient en raison d'une élimination de liquide excessive en ultrafiltration (UF) !

Des désinfectants non appropriés peuvent modifier les propriétés matérielles du circuit hydraulique interne de l'appareil, pouvant entraîner des débits d'UF incorrects.

 N'utiliser que des désinfectants approuvés par B. Braun pour la désinfection du tuyau d'arrivée d'eau.

Pour démarrer la désinfection chimique manuelle centralisée, sélectionner *Chimique centralisée* dans la liste déroulante *Méthode de désinfection* sur l'écran *Désinfection* et toucher *Démarrer*.

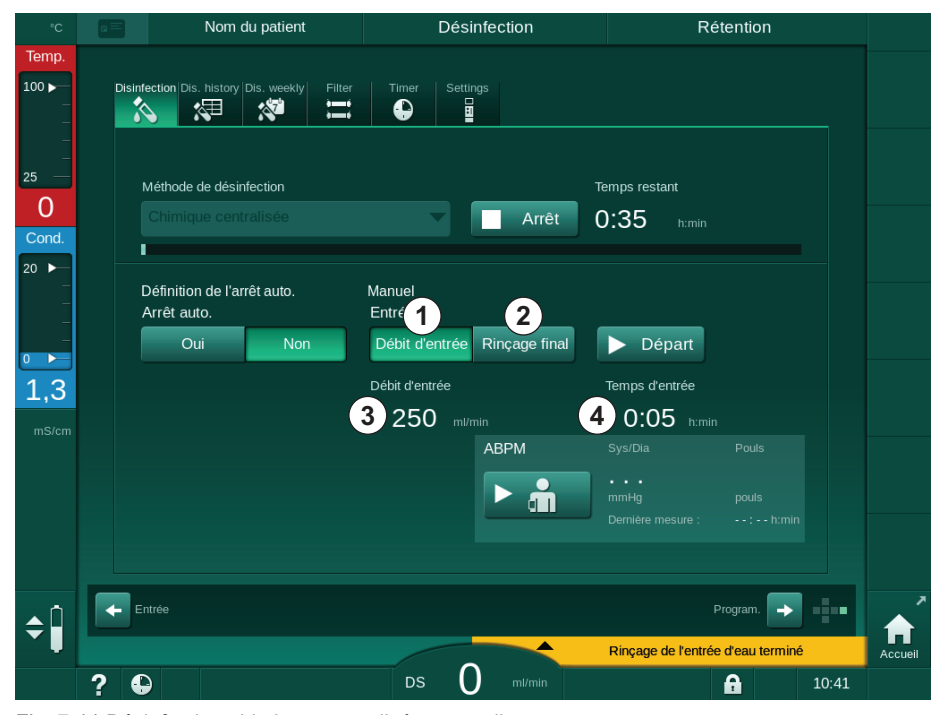

Fig. 7-11 Désinfection chimique centralisée manuelle

Durant la première partie de cette méthode de désinfection, le désinfectant est récupéré depuis l'alimentation centralisée en eau et pompé à travers l'appareil (Fig. 7-11, ①). Le débit d'entrée ③ et la durée d'entrée ④ sont

7

prédéfinis dans le mode *Configuration utilisateur*. L'alimentation sur l'entrée est arrêtée une fois la durée prédéfinie écoulée.

Une fois le désinfectant totalement rincé hors de l'alimentation centralisée en eau, sélectionner *Rinçage* ② et toucher *Démarrer*. Le rinçage de l'appareil démarre avec le débit prédéfini et arrêté après la durée prédéfinie.

Une fois la désinfection chimique terminée, l'appareil demande de s'assurer qu'il ne reste plus de désinfectant (voir la section 7.4.5 Vérification de la présence de désinfectant (195)).

#### 7.4.4.3 Désinfection chimique centralisée automatique

#### **AVERTISSEMENT !**

Risque d'empoisonnement du patient !

Des désinfectants ont pu être laissés dans l'alimentation centralisée en eau.

- Pendant la désinfection centralisée, installer un avertissement sur l'appareil, par ex. *Risque pour le patient ! Désinfectant dans le tuyau d'arrivée d'eau !*
- Une fois la désinfection terminée, vérifier l'absence de désinfectant dans l'appareil.
- Ne brancher qu'un tuyau d'arrivée d'eau exempt de désinfectant à l'alimentation centralisée en eau.

# **ATTENTION**!

Risque pour le patient en raison d'une élimination de liquide excessive en ultrafiltration (UF) !

Des désinfectants non appropriés peuvent modifier les propriétés matérielles du circuit hydraulique interne de l'appareil, pouvant entraîner des débits d'UF incorrects.

 N'utiliser que des désinfectants approuvés par B. Braun pour la désinfection du tuyau d'arrivée d'eau.

La désinfection chimique automatique centralisée peut uniquement être démarrée en tant que programme de désinfection hebdomadaire (voir section 7.4.8 Désinfection hebdomadaire (199)).

Après l'activation automatique de l'appareil pour la désinfection, l'écran suivant apparaît :

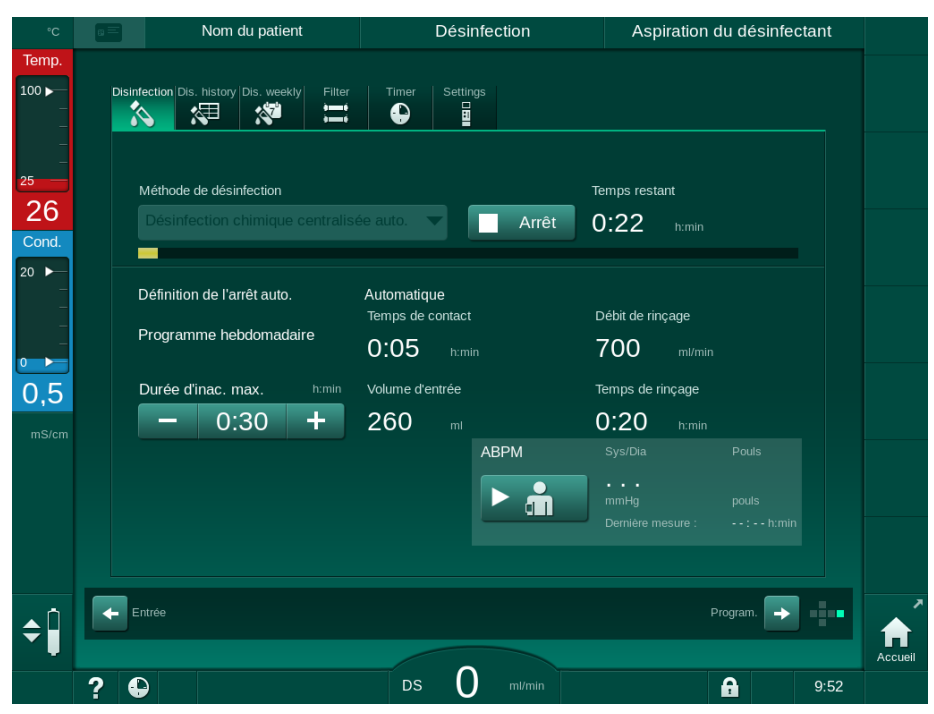

Fig. 7-12 Désinfection chimique automatique centralisée - phase de désinfection

Cette méthode de désinfection est effectuée avec les étapes suivantes :

- le désinfectant est récupéré depuis l'alimentation centralisée en eau,
- exposition sans circulation,
- mise hors tension automatique,
- après l'activation manuelle ou automatique, le désinfectant résiduel est rincé automatiquement.

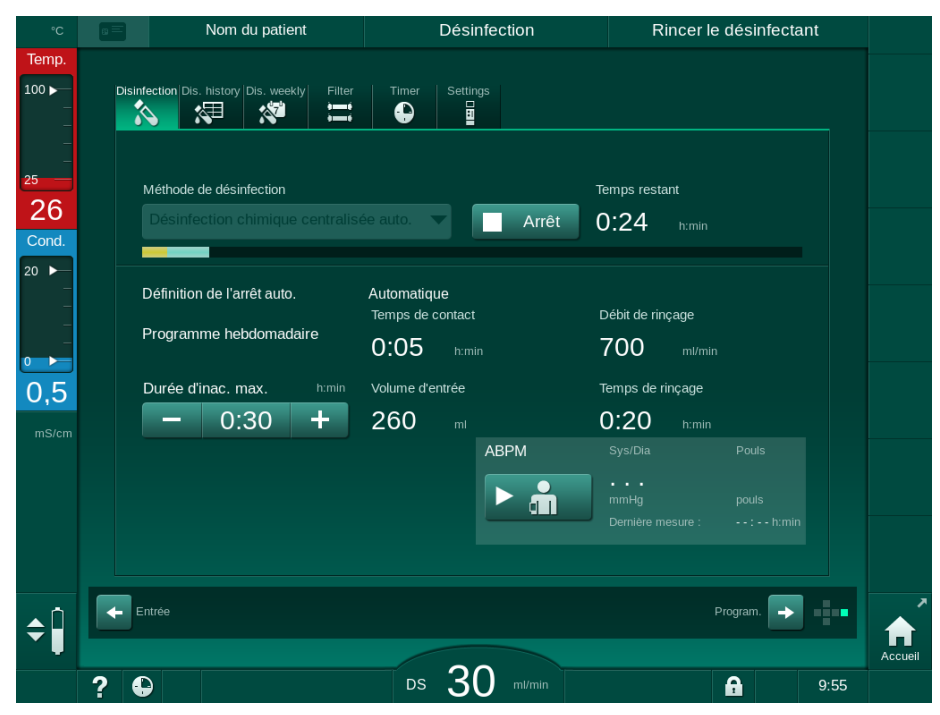

Fig. 7-13 Désinfection chimique automatique centralisée - rinçage final

7

i

Les tuyaux de l'alimentation centrale en eau doivent être exempts de désinfectant avant la fin du temps de rétention, c'est-à-dire avant que l'appareil soit activé manuellement ou automatiquement !

Une fois la désinfection chimique terminée, l'appareil demande de s'assurer qu'il ne reste plus de désinfectant (voir section 7.4.5 Vérification de la présence de désinfectant (195)).

#### 7.4.4.4 Rinçage avec boucle

Le rinçage central peut être utilisé après la désinfection et après de brèves périodes d'inactivité afin de nettoyer le circuit du liquide dialysat de l'appareil. En réalité, le circuit de liquide est uniquement humide car le débit est réduit afin d'éviter que le capteur de fuite de l'alimentation centrale en eau interprète le manque de liquide comme une fuite.

Le rinçage central peut avoir lieu dans la nuit ou le matin à d'aide des fonctions de Démarrage auto et d'Arrêt auto (voir les sections 7.4.8 Désinfection hebdomadaire (199) et 7.4.7 Arrêt automatique (197)).

Pour démarrer manuellement le rinçage centralisé, sélectionner *Rinçage centralisé* dans la liste déroulante *Méthode de désinfection* sur l'écran *Désinfection* et toucher *Démarrer*.

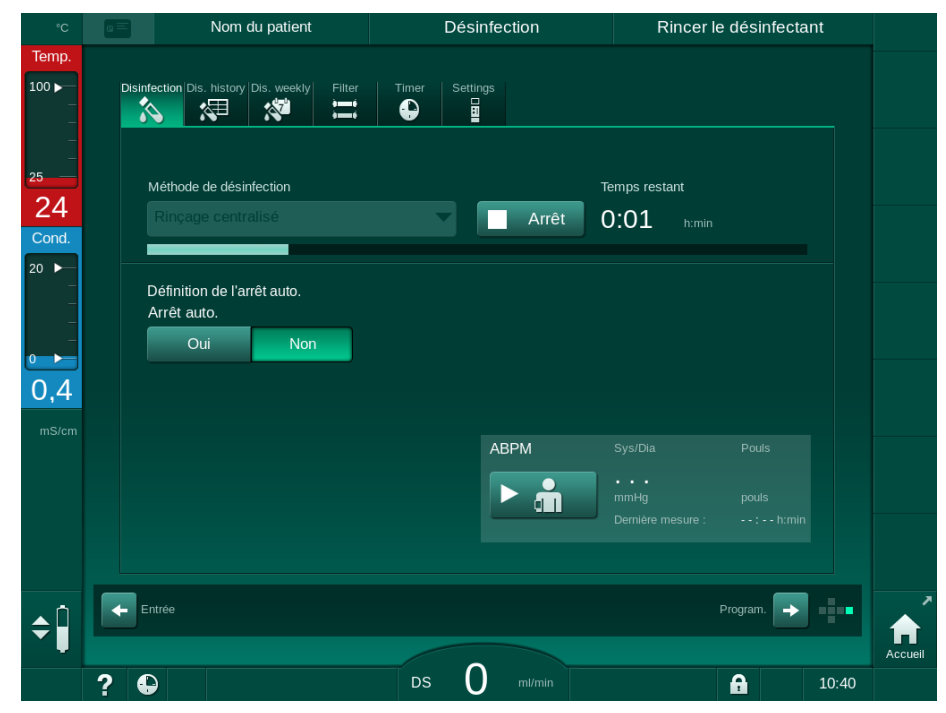

Fig. 7-14 Rinçage central

Si la barre de progression est bleue, cela indique que le perméat froid est aspiré et rincé.

Les étapes suivantes sont réalisées cycliquement :

- le perméat froid est retiré de l'alimentation centrale en eau (le débit d'entrée est prédéfini dans le mode TSM),
- circulation,
- rinçage final.

#### 7.4.5 Vérification de la présence de désinfectant

AVERTISSEMENT !

Risque d'empoisonnement du patient !

Du désinfectant peut avoir été laissé dans l'appareil.

 Après l'utilisation d'un désinfectant, vérifier qu'aucun résidu ne reste dans l'appareil.

i

Si de l'acide citrique à 50% a été utilisé comme désinfectant, vous n'avez pas à vérifier la présence de trace de désinfectant.

En cas de désinfection chimique, le message de sécurité suivant apparait à l'écran après la fin du rinçage final :

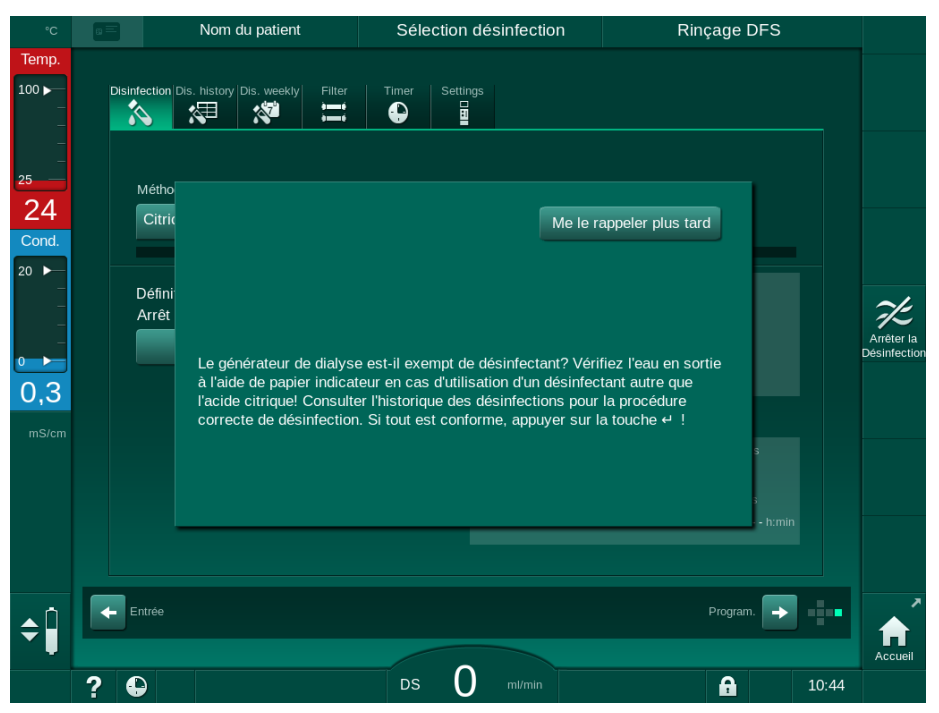

Fig. 7-15 Message de sécurité pour la désinfection chimique

Dépendant de la configuration, le générateur est soit à l'écran de préparation, à l'écran de sélection du programme ou soit à l'écran de rinçage final. Cependant, la fenêtre de confirmation d'absence de désinfectant dans l'appareil reste active jusqu'à ce qu'elle soit confirmée en pressant la touche *Entrée* sur l'écran.

Les indicateurs suivants peuvent être utilisés pour vérifier que le système est exempt de désinfectant :

| Désinfectant         | Indicateur                              |
|----------------------|-----------------------------------------|
| Acide citrique à 50% | Non requis                              |
| Puristeril 340       | Papier amidonné à l'iodure de potassium |

Dans le cas d'une désinfection citro-thermique, le générateur supervise la conductivité du désinfectant. Après le rinçage final, le désinfectant restant dans l'appareil a une conductivité de moins de 0,5 mS/cm. Des vérifications supplémentaires ne sont pas nécessaires.

7

La présence de résidus de Puristeril peut être détectée à l'aide de papier d'amidon à l'iodure de potassium :

Cas 1: le générateur est en rinçage (information de la phase en cours *Rinçage DFS* dans le bandeau de l'entête, voir la Fig. 7-15)

1. Vérifiez la présence de résidus :

S'il y a une déconnexion accessible à l'évacuation, tenir la bande de papier indicatrice en dessous de la sortie du dialysat.

Avec une connexion directe au mur, enlevez avec beaucoup de soin un raccord dialysat et égouttez l'eau de rinçage sur la bande de papier indicatrice. Reconnectez le raccord dialyseur après cela.

En cas de présence de résidus de désinfectant dans l'eau de rinçage, la bande de papier montre une coloration bleu foncée, bleu-violette tirant vers le noir.

Cas 2: le générateur n'est pas en rinçage

- 1. Appuyez sur Me le rappeler plus tard.
  - Le message de sécurité disparait.
- 2. Appuyez sur Désinfection sur l'écran Sélection du programme.
  - Le générateur commence à rincer. *Rinçage DFS* est indiqué dans le bandeau de l'entête.
- 3. Vérifiez la présence de résidu de désinfectant (voir le cas 1 au-dessus).

Si l'appareil contient du désinfectant :

- 1. Si la fenêtre d'information est active (cas 1), appuyez sur *Me le rappeler plus tard*.
  - ✤ Le message de sécurité disparait.
- 2. Réaliser un rinçage de l'appareil (voir la section 7.4.3.4 Rinçage (187)).
- 3. Après la fin du rinçage, répéter le test.

Si l'appareil est sans présence de désinfectant :

- 1. Appuyez sur la touche *Entrée* du moniteur pour activer le message de sécurité, si nécessaire.
- 2. Appuyez sur la touche Entrée pour confirmer le test réussit.

#### 7.4.6 Arrêt de la désinfection

La désinfection s'arrête automatiquement lorsqu'elle est terminée, mais peut également être interrompue à tout moment.

- 1. Toucher Arrêt.
  - Une fenêtre de confirmation apparaît à l'écran.
- 2. Toucher *Ok* pour confirmer que la désinfection doit être interrompue ou sur *Annuler* pour abandonner.
  - L'icône Arrêt du rinçage apparaît.

i

Si le désinfectant a déjà été acheminé, l'interruption de la désinfection est suivie d'une phase de rinçage (p. ex. 5 minutes lors de l'utilisation d'acide citrique à 50 %).

Si la *Désinfection après chaque thérapie* est prédéfinie dans le mode *Configuration utilisateur*, la désinfection doit être achevée avant de pouvoir démarrer une nouvelle préparation.

#### 7.4.7 Arrêt automatique

#### Arrêt automatique

La fonction *Arrêt auto* coupe automatiquement l'appareil pendant le rinçage d'inactivité qui est démarré après la fin de la désinfection. Le réglage par défaut de cette fonction et le délai d'arrêt par défaut sont prédéfinis dans le mode *Configuration utilisateur (Arrêt auto pendant le rinçage d'inactivité, Durée d'inactivité maximale*).

Après la sélection de l'écran de désinfection, le réglage prédéfini pour *Arrêt auto* (*Oui* ou *Non* ainsi que la durée d'inactivité maximale si *Oui*) sont indiqués. Le réglage de la fonction peut être modifié à chaque fois avant ou après le démarrage de la désinfection en touchant *Arrêt auto*, *Oui* ou *Non* (Fig. 7-16, ①).

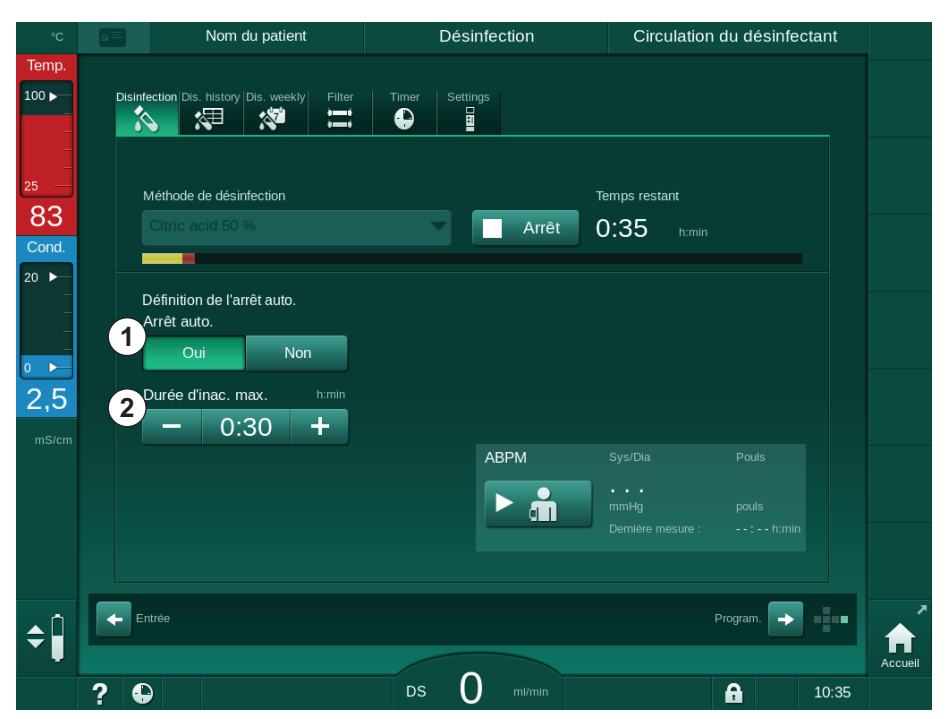

Fig. 7-16 Désinfection en cours - Arrêt auto activé

#### Durée d'inactivité max.

Après le démarrage de la désinfection avec la fonction *Arrêt auto* active (*Oui*), les boutons permettant de modifier la durée restante avant l'arrêt deviennent actifs ② . Cette *Durée d'inactivité maximale* peut être modifiée à tout moment pendant la désinfection.

Si la désinfection a démarré automatiquement au cours du programme de désinfection hebdomadaire avec la fonction *Arrêt auto* active, la fonction ellemême ne peut pas être activée et désactivée comme décrit plus haut pour la désinfection manuelle. Seuls les boutons pour la modification de la *Durée d'inactivité maximale* sont disponibles. Le paramètre de durée est indépendant du programme de désinfection hebdomadaire.

#### Durée restante

Une fois la désinfection terminée, l'appareil débute le rinçage d'inactivité. L'écran de Sélection du programme s'ouvre et indique le temps restant avant l'arrêt automatique (Fig. 7-17). Si le temps restant est par ex. de 30 minutes et qu'aucune intervention de l'utilisateur n'a lieu, l'appareil est mis hors tension 30 minutes après la fin de la désinfection.

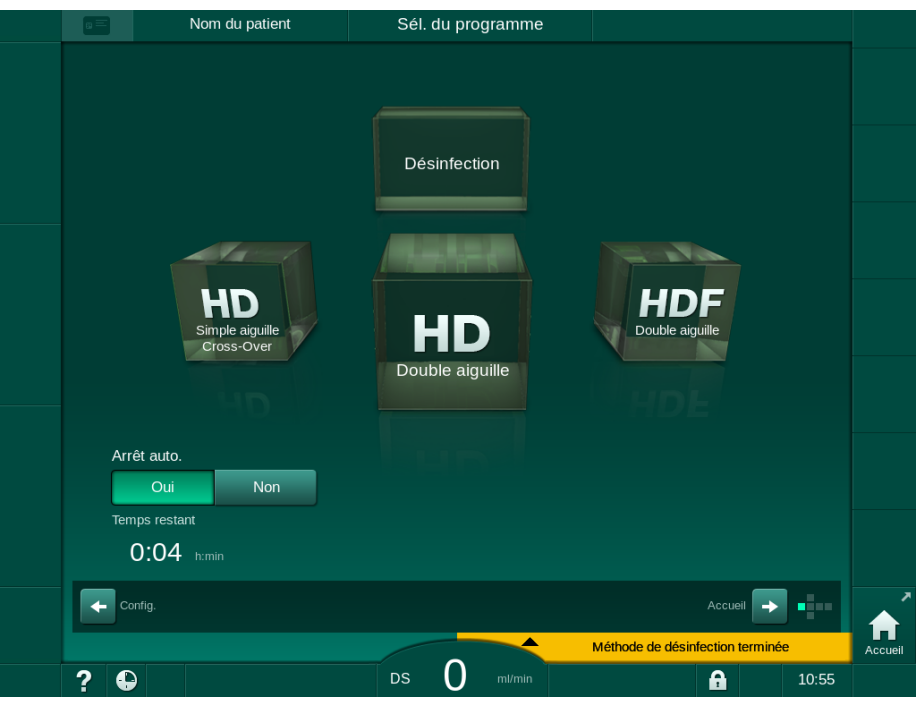

Fig. 7-17 Écran Sélection du programme - fonction Arrêt auto active

# AVIS !

Maintenir l'interrupteur secteur de l'appareil allumé. S'assurer qu'il reste suffisamment de désinfectant dans le bidon.

#### 7.4.8 Désinfection hebdomadaire

Le programme de désinfection hebdomadaire simplifie la configuration des désinfections régulières. Il est possible de programmer l'exécution de désinfections pendant l'absence du personnel. Un maximum de 21 désinfections peuvent être programmées. Un intervalle d'au moins 1 heure doit séparer 2 désinfections.

- 1. Toucher l'icône Désinfection hebdomadaire sur l'écran Configuration.
  - ⅍ L'écran suivant s'ouvre :

|   | Nom du                      | u patient          | Sélection désinfection    | Rinçag      | e DFS     |                            |
|---|-----------------------------|--------------------|---------------------------|-------------|-----------|----------------------------|
|   | Disinfection Dis. history D | Nis. weekly Filt   | er Timer Settings         |             |           |                            |
|   | Programme hebo<br>Marche    | domadaire<br>Arrêt | ]                         |             |           |                            |
|   | Jour de la semaine          | H.début M          | <i>l</i> éthode           | Arrêt auto. | Supprimer |                            |
|   | Lundi 🗸                     | 0:00 F             | Pas de désinfection 🛛 🗸 🔻 | Oui Non     |           | K.                         |
|   | Lundi 🗸 🤝                   |                    | Pas de désinfection 🛛 🔍 🥆 | Oui Non     |           | Arrêter la<br>Désinfection |
|   | Lundi 🗸 🔻                   |                    | Pas de désinfection 🛛 🔍 🥆 | Oui Non     |           |                            |
|   | Nouveau                     | Enregist           | rer Supprimer             |             |           |                            |
| ¢ | Entrée                      |                    |                           | Prog        | ram. 🔸    |                            |
|   | ? 🗣                         |                    | DS 0 ml/min               | 6           | 10:32     |                            |

Fig. 7-18 Programme de désinfection hebdomadaire sur l'écran Configuration

- 2. Appuyer sur Nouveau.
- **3.** Générer un nouveau jour, une nouvelle heure de début et une nouvelle méthode de désinfection.
- Appuyer sur *Enregistrer* après la saisie. Si *Enregistrer* n'est pas activé, les données entrées seront perdues lorsque l'écran sera fermé.
- **5.** Pour supprimer une entrée, sélectionner la case *Supprimer* correspondante et appuyer sur *Supprimer*.
- Sélectionner Arrêt auto. Oui si l'appareil doit être arrêté après la désinfection. Sélectionner Arrêt auto. - Non si l'appareil doit rester en marche après la désinfection.
- 7. Appuyer sur *Marche* pour activer le *Programme hebdomadaire*.

Lorsque l'appareil est activé automatiquement pour une désinfection programmée, il affiche toujours l'écran *Désinfection*. Même si *Pas de désinfection* est sélectionné comme *Méthode*, l'appareil effectue un rinçage d'inactivité après le démarrage et affiche donc quand même l'écran *Désinfection*.

## AVIS !

Maintenir l'interrupteur secteur de l'appareil allumé. S'assurer qu'il reste suffisamment de désinfectant dans le bidon.

i

La désinfection hebdomadaire peut uniquement être effectuée après le démarrage automatique de l'appareil. Si l'appareil a été mis hors tension manuellement, il doit être remis sous tension manuellement pour que la désinfection puisse commencer !

#### 7.4.9 Historique de la désinfection

Les désinfections effectuées sont répertoriées dans l'*Historique des désinfections* sur l'écran *Configuration* :

- 1. Toucher l'icône Historique des désinfections sur l'écran Configuration.
  - ✤ Les dernières désinfections sont énumérées.

| N°       | Départ<br>jj.mm. h:min | Durée<br>h:min | Etat       | Туре                             | Marque                                 |
|----------|------------------------|----------------|------------|----------------------------------|----------------------------------------|
| Dernière | 30.10 10:14            | 0:02           | Interrompu | Désinfection citrique            | Citric acid 50 %                       |
|          | 30.10 09:30            | 0:00           | Interrompu | Désinfection citrique            | Citric acid 50 %                       |
|          | 26.10 14:59            | 0:00           | Interrompu | Rinçage de l'appareil            |                                        |
|          | 26.10 14:49            |                | Interrompu | Désinfection citrique            | Citric acid 50 %                       |
|          | 26.10 14:44            |                | Interrompu | Désinfection citrique            | Citric acid 50 %                       |
|          | 25.10 14:11            | 0:10           | Terminé    | Rinçage de l'appareil            |                                        |
|          | 25.10 13:06            | 0:00           | Terminé    | Chimique<br>centralisée manuelle |                                        |
|          | 25.10 13:05            | 0:00           | Interrompu | Rinçage centralisé               |                                        |
|          | 25.10 13:04            |                | Interrompu | Thermique<br>centralisée         |                                        |
|          | 25.10 13:02            |                | Interrompu | Thermique                        |                                        |
|          |                        |                |            |                                  | o''''''''''''''''''''''''''''''''''''' |

Fig. 7-19 Historique des désinfections

La liste fournit des informations sur la date et l'heure des désinfections, la durée, la méthode et le désinfectant utilisés. Le statut permet à l'utilisateur de savoir si la désinfection s'est terminée sans erreur ou a été interrompue. Un nombre maximal de 500 désinfections peuvent être enregistrées dans l'appareil. En cas d'un nombre de désinfections supérieur à 500, les premières entrées sont écrasées (à savoir la dernière désinfection est enregistrée par la suppression automatique de la première).

# 7.5 Désinfection et nettoyage de surface

### 7.5.1 Agents de nettoyage

Les produits pour la désinfection de surface et le nettoyage répertoriés dans le tableau suivant sont un extrait de la gamme des produits B. Braun. D'autres produits et leurs caractéristiques techniques sont disponibles sur demande.

| Produit                                                        | Concentration max. | Fabricant |
|----------------------------------------------------------------|--------------------|-----------|
| Meliseptol                                                     | 100 %              | B. Braun  |
| Melsitt                                                        | 1 %                | B. Braun  |
| Hexaquart plus                                                 | 2 %                | B. Braun  |
| Isopropanol/Éthanol - Ne pas<br>utiliser sur l'écran tactile ! | 70 %               | Divers    |

#### 7.5.2 Nettoyage externe

#### **AVERTISSEMENT** !

Risque de contamination croisée pour le patient !

- La surface extérieure de l'appareil doit être nettoyée avec un agent de nettoyage approprié après chaque traitement.
- Prendre les mesures de sécurité appropriées, p. ex. porter un équipement de protection individuelle (EPI), par exemple des gants lors du nettoyage / de la désinfection de la surface de l'appareil.
- Dans le cas de la contamination de la surface de l'appareil ou de la connexion des capteurs de pression, désinfecter et nettoyer correctement.

# **ATTENTION** !

Risque de dommages pour l'appareil en cas de déversement de liquide !

- S'assurer qu'aucun liquide ne pénètre dans l'appareil.
- Ne pas trop humidifier la surface en l'essuyant.
- Utiliser uniquement des produits de nettoyage appropriés.

#### Nettoyage de l'écran tactile lors du fonctionnement

- 1. Appuyer sur l'icône Verrouiller l'écran.
  - L'écran tactile est désactivé pendant 10 secondes et peut être nettoyé.

#### AVERTISSEMENT !

Risque de choc électrique et d'incendie !

- S'assurer qu'aucun liquide ne pénètre dans l'appareil.
- S'assurer qu'aucun fluide n'est sur le cordon secteur ou sur la prise secteur.

# AVIS !

Ne pas nettoyer l'écran à grande eau. Si nécessaire sécher après avec un chiffon lisse.

#### Nettoyage de l'écran et de l'enveloppe

- 1. Nettoyer les éléments de l'enveloppe et l'écran avec un agent de nettoyage validé (voir le tableau ci-dessus).
- 2. Utiliser les produits de nettoyage uniquement en conformité avec le manuel d'utilisation respectif.

#### Nettoyage du renfoncement de l'embase et du détecteur de fuite

L'alarme *Liquide détecté par le détecteur de fuite* est émise dès qu'une quantité égale à 400 ml de liquide est détectée par le détecteur de fuite.

La présence de liquide dans le renfoncement (Fig. 7-20, ①) de l'embase doit être contrôlée avant et après la thérapie. Si le renfoncement présente des traces de liquide, l'éliminer avec une seringue ou une éponge et le nettoyer. Le couvercle peut être retiré pour faciliter le nettoyage. Couvrir le renfoncement après un nouveau nettoyage.

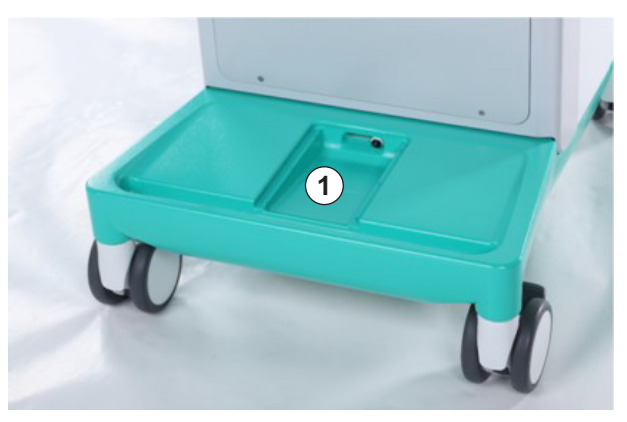

Fig. 7-20 Renfoncement avec détecteur de fuite

#### Nettoyage du galet de pompe à sang

AVERTISSEMENT !

Risque de débit sang faible et ainsi d'une réduction de l'efficacité du traitement !

Une désinfection inappropriée peut endommager le galet de pompe à sang, ce qui peut nuire aux débits.

Ne pas mettre le galet de pompe à sang dans un bain désinfectant.

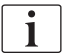

Nettoyer les galets de pompe à sang avec un produit de nettoyage, mais pas à grande eau. Si nécessaire sécher après avec un chiffon lisse. ĺ

Nettoyage des couvercles du détecteur d'air de sécurité SAD et du capteur HCT

Si nécessaire, les couvercles du détecteur d'air de sécurité (SAD) et du capteur d'hématocrite (HCT) peuvent être retirés à des fins de nettoyage, puis remontés.

Lors du remontage des couvercles du détecteur d'air SAD et du capteur HCT après le nettoyage, veiller à ce que les types de couvercles ne soient pas échangés !

Les couvercles sont marqués sur le devant par un point rouge (HCT) et bleu (SAD), respectivement, et sur l'arrière par HCT et SAD (voir Fig. 7-21, ①).

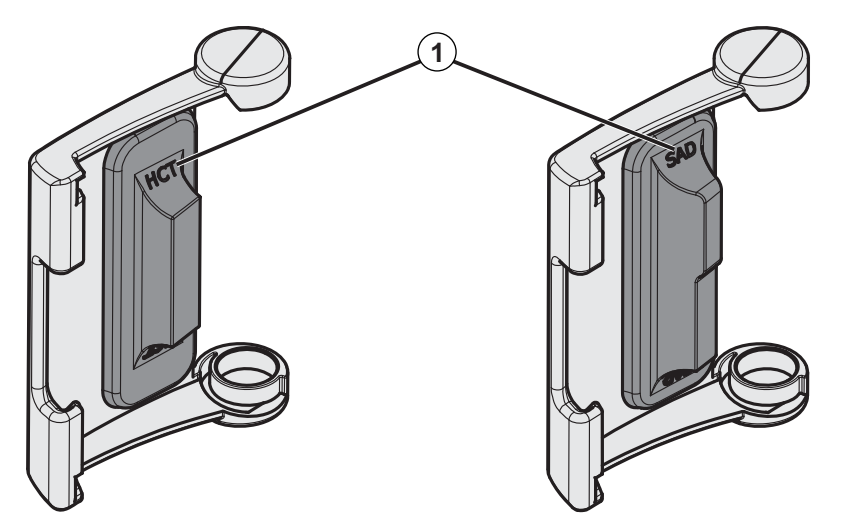

Fig. 7-21 Marquage du type sur le couvercle du capteur HCT et du détecteur SAD

Les détecteurs HCT sont étalonnés avec le couvercle du détecteur fermé. Lorsque le couvercle du détecteur HCT a été retiré en vue du nettoyage, replacer le couvercle sur le même appareil afin de rétablir la bonne calibration du détecteur HCT !

# 7.6 Élimination d'anciens appareils

L'appareil contient des substances dangereuses pour l'environnement lorsque celles-ci sont éliminées de manière inappropriée.

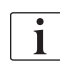

i

Éliminer les pièces détachées ou les appareils conformément aux lois et règlements en vigueur (c.-à-d. à la Directive 2012/19/UE). Ne pas éliminer ces déchets avec les déchets ménagers !

Les pièces de rechange ou les appareils doivent être nettoyés et désinfectés conformément à la réglementation avant l'expédition et l'élimination. Les batteries doivent être retirées avant de jeter l'appareil (appeler le Service Technique).

B. Braun Avitum AG garantit la reprise de pièces détachées et d'anciens appareils.

7

# Table des matières

| 8                                              | HDF Online/HF Online                                                          | 7                |
|------------------------------------------------|-------------------------------------------------------------------------------|------------------|
| <b>8.1</b><br>8.1.1<br>8.1.2<br>8.1.3<br>8.1.4 | Préparation pour l'hémodiafiltration/hémofiltration                           | 8<br>8<br>9<br>0 |
|                                                | liquide à partir du port de substitution                                      | 3                |
| 8.2                                            | Préparation pour HD standard avec du liquide à partir du port de substitution | 4                |
| 8.3                                            | Échantillonnage du liquide de substitution 21                                 | 5                |
| 8.4                                            | Connecter le patient et démarrer l'hémodiafiltration/<br>hémofiltration       | 6                |
| 8.5                                            | Pendant l'hémodiafiltration/hémofiltration                                    | 7                |
| 8.6                                            | Fin de la thérapie HDF/HF 219                                                 | 9                |
| 8.7                                            | Vérification du statut du filtre HDF 222                                      | 2                |

# HDF Online/HF Online

En plus de l'hémodialyse, les appareils HDF proposent les types de thérapie hémodiafiltration (HDF) et hémofiltration (HF) au cours desquelles le liquide de substitution est préparé en Online par l'appareil.

L'appareil permet les thérapies HDF Online et HF Online avec pré- ou postdilution.

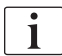

8

L'utilisateur est chargé de la surveillance de la qualité hygiénique de l'appareil et de la préparation de la dialyse et du liquide de substitution.

Se référer aux exigences en vigueur, si nécessaire.

L'eau entrante et les concentrés pour hémodialyse utilisés pour les traitements HDF Online et HF Online doivent être conforme à l'ISO 13959 (eau pour hémodialyse et traitements associés) et à l'ISO 13958 (concentrés pour hémodialyse et traitements associés).

Dans ce chapitre, seules les étapes qui diffèrent de l'hémodialyse sont détaillées.

# 8.1 Préparation pour l'hémodiafiltration/hémofiltration

#### AVERTISSEMENT !

Risque d'infection pour le patient !

Pendant des durées d'inactivité prolongées, la contamination peut causer la croissance de contaminants microbiologiques et des réactions pyrogènes.

 Désinfecter l'appareil avant la thérapie, notamment après une période d'inactivité prolongée.

#### 8.1.1 Sélectionner HDF/HF

1. Toucher l'icône HDF Double aiguille sur l'écran Sélection du programme.

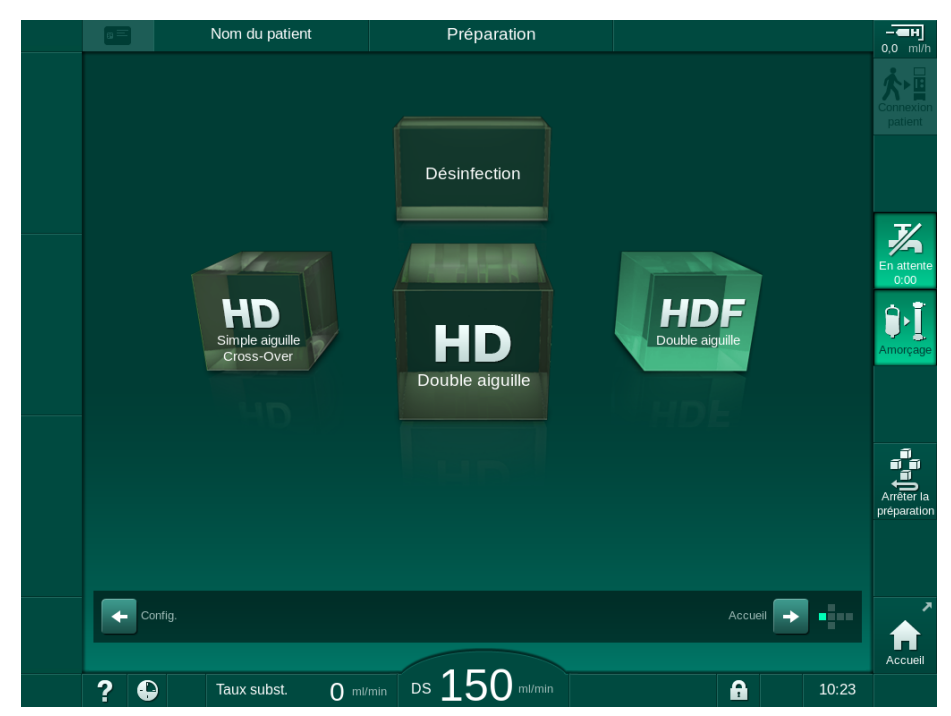

Fig. 8-1 Écran Sélection du programme sur les appareils HDF

- └ L'écran d'Accueil pour la procédure HDF Double aiguille s'affiche.
- ✤ L'appareil démarre la phase des tests automatiques.
- 2. Suivre les instructions à l'écran.
- **3.** Si nécessaire, raccorder les concentrés correspondants (voir la section 5.5 Connexion du concentré (96)).

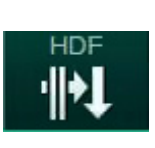

\$

#### 8.1.2 Entrée des paramètres HDF/HF sur l'écran Entrée

- 1. Toucher l'icône *HDF* ou *HF* sur l'écran *Entrée*.
  - Les paramètres HDF/HF Online s'affichent.

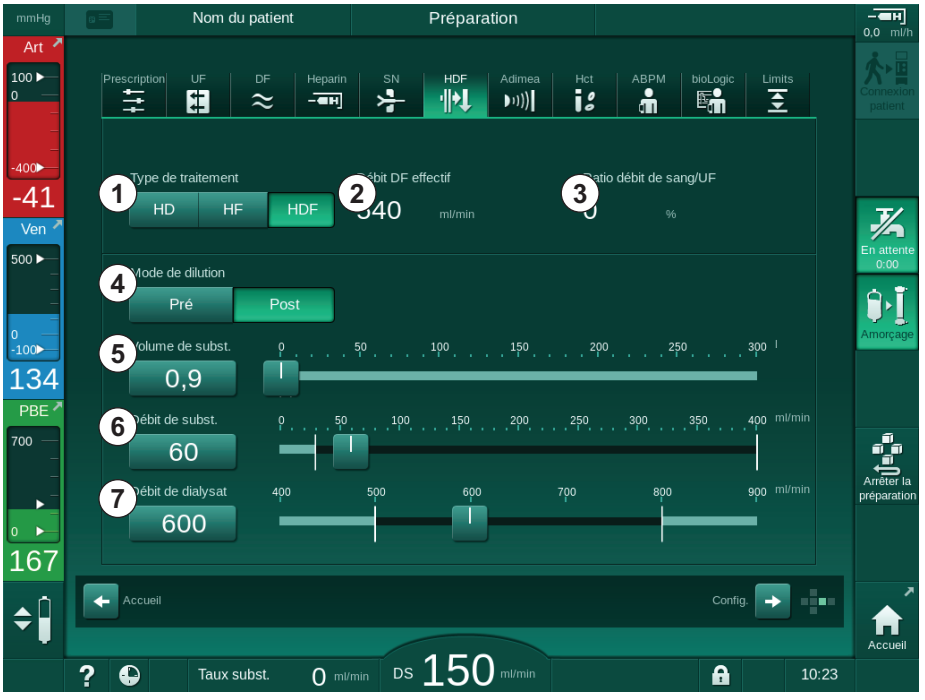

Fig. 8-2 Paramètres HDF/HF Online sur l'écran Entrée

| Elé-<br>ment | Texte                        | Description                                                                                                    |
|--------------|------------------------------|----------------------------------------------------------------------------------------------------|
| 1            | Type de traitement           | Sélectionner le type de thérapie requis                                                                                                    |
| 2            | Débit DF effectif            | Débit réel du liquide dialysat via le dialyseur                                                                                                    |
| 3            | Ratio de débit de<br>sang/UF | Surveillance du ratio entre le taux total<br>d'ultrafiltration (taux d'UF) et le débit sang.<br>Le rapport doit être inférieur à 30 % pour<br>éviter la coagulation dans le dialyseur.<br>Avertissement si ratio > 30 %<br>Alarme si ratio > 40 % |
| 4            | Mode de dilution             | Sélectionner le mode pré- ou post-dilution                                                                                                    |
| 5            | Volume de substitution       | Entrer le volume de substitution par le<br>calculateur ou le curseur                                                                                                    |
| 6            | Taux de substitution         | Entrer le débit de substitution par le calculateur ou le curseur                                                                                                    |
| 7            | Débit dialysat               | Régler le débit du liquide dialysat (pas dans<br>HF)                                                                                                    |

2. Définir les paramètres HDF/HF Online selon le tableau suivant :

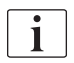

D'autres paramètres HDF/HF Online peuvent être définis dans le mode *Configuration de l'utilisateur* par les utilisateurs autorisés.

8

#### 8.1.3 Insertion du système de lignes à sang

i

Les consommables ne peuvent pas dépasser leur date d'expiration et doivent être stériles.

# **ATTENTION**!

Risque de brûlures chimiques !

Les désinfectants concentrés peuvent causer des brûlures chimiques sur la peau s'ils sont projetés ou déversés.

 Ne jamais connecter/déconnecter les raccords du dialyseur ou ouvrir le port de sortie (WP) ou le port de substitution lors d'une désinfection.

## **ATTENTION**!

Risque de brûlure ou d'ébouillantage !

La désinfection de l'appareil est effectuée à des températures élevées allant jusqu'à 95 °C.

- Ne jamais connecter/déconnecter les raccords du dialyseur ou ouvrir le port de sortie (WP) ou le port de substitution lors d'une désinfection.
- 1 Pompe à héparine
- 2 Entrée côté sang (PBE) POD
- 3 Dialyseur
- 4 Pompe à sang
- 5 Capteur de pression artérielle PA
- 6 Capteur de pression veineuse PV
- 7 Capteur de pression PBE
- 8 Ligne de substitution
- 9 Pompe de substitution Online
- 10 Chambre veineuse
- 11 Ligne de substitution
- 12 Port de sortie
- 13 Port de substitution
- 14 Capteur HCT
- 15 Détecteur d'air de sécurité (SAD)
- 16 Électroclamp artériel (SAKA)
- 17 Électroclamp veineux (SAKV)

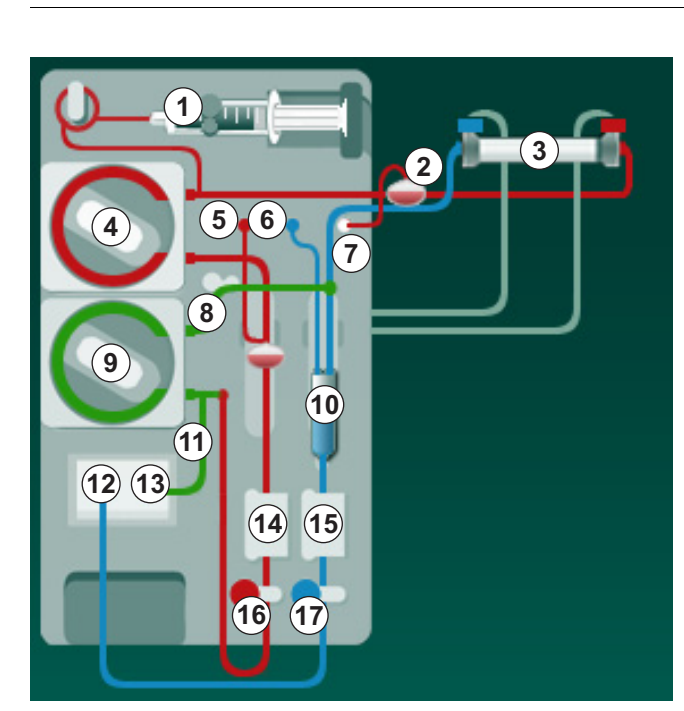

Fig. 8-3 Insertion du système de lignes à sang pour l'amorçage HDF/HF Online

- **1.** Fixer le dialyseur dans le support de dialyseur (voir la section 5.6 Connexion du dialyseur (100)).
- 2. Retirer les raccords dialyseur du pont de rinçage et connecter le dialyseur dès le signalement par l'appareil. Respecter le code couleur.
- 3. Ouvrir le couvercle de la pompe à sang ④.
- **4.** Insérer le multi-connecteur de la ligne artérielle et fermer le couvercle de la pompe à sang.
  - ✤ La pompe à sang va insérer automatiquement le corps de pompe.
- Connecter la ligne à sang artérielle (rouge) à gauche/en bas du dialyseur
  3.

Contrôler ce faisant le codage couleur : le raccord dialyseur et le connecteur de ligne à sang doivent avoir la même couleur sur la même extrémité du dialyseur.

- 6. Le cas échéant, ouvrir le couvercle du capteur HCT (4) et insérer la ligne artérielle.
- 7. Fermer le couvercle du capteur HCT. Vérifier que le couvercle est hermétiquement fermé.

## AVERTISSEMENT !

Risque pour le patient en raison d'injection d'air artérielle !

- S'assurer que la ligne artérielle est insérée dans l'électroclamp artériel (SAKA).
- 8. Passer la ligne artérielle par l'électroclamp artériel (SAKA) 66.
- **9.** Fixer la connexion patient artérielle de la ligne à sang sur le support de ligne à gauche du châssis de l'appareil. Ne pas effectuer la connexion avant le signalement par l'appareil.
- 10. Mettre la chambre veineuse en place dans le support.

#### AVIS !

Ne pas la faire glisser dedans sous peine de casser le support !

- Connecter la ligne à sang veineuse (bleue) à droite/en haut du dialyseur
  3.
- 12. Ouvrir le couvercle du détecteur d'air de sécurité (SAD) 15 .

#### AVERTISSEMENT !

Risque pour le patient en raison d'injection d'air !

L'utilisation d'un gel à ultrasons pour l'insertion de la ligne à sang ou d'un coagulum dans la ligne à sang entraîne un mauvais fonctionnement du détecteur d'air de sécurité (SAD).

- Ne pas utiliser de gel ultrason pour faciliter l'insertion de la ligne à sang dans le SAD.
- Empêcher la coagulation dans les lignes à sang et le dialyseur pendant le traitement.
- **13.** Insérer la ligne veineuse dans le SAD.

- 14. Fermer le couvercle du SAD.
- 15. Passer la ligne veineuse par l'électroclamp veineux (SAKV) 10.
- 16. Connecter la ligne de mesure de pression pour la pression veineuse au capteur de pression PV ⑥, la ligne de mesure de pression pour la pression artérielle au capteur de pression PA ⑥ et la ligne de mesure de pression pour la pression d'entrée côté sang au capteur de pression PBE ⑦.
- **17.** Vérifier que les lignes de mesure de pression ne sont pas pliées et sont solidement vissées.
- **18.** Insérer les lignes à sang dans les fixations sur l'avant du module de traitement de sang extracorporel.
- **19.** Ouvrir le couvercle de la pompe de substitution (9).
- **20.** Insérer le multi-connecteur de la ligne de substitution et fermer le couvercle de la pompe de substitution.
  - La pompe de substitution va insérer automatiquement le corps de pompe.
- 21. Fermer tous les clamps sur les lignes de service (ports d'injection, etc.).
- **22.** Connecter la ligne de substitution au port de substitution (3) (blanc) dès le signalement par l'appareil.
- 23. Connecter la ligne veineuse au port de sortie (2) (bleu).
- 24. Postdilution : connecter l'autre extrémité de la ligne de substitution au connecteur de postdilution sur le piège à bulles.
- **25.** Pré-dilution : connecter l'autre extrémité de la ligne de substitution au connecteur de pré-dilution sur la ligne artérielle.
- **26.** Connecter la ligne artérielle au connecteur artériel sur la ligne de substitution.
- 27. Vérifier l'étanchéité de toutes les connexions.
- 28. S'assurer que les lignes à sang ne sont pas plicaturées.

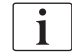

Pour l'amorçage en ligne avec du liquide du port de substitution, la conductivité finale doit être atteinte.

### AVERTISSEMENT !

Risque de perte de sang pour le patient par déconnexion de l'aiguille veineuse.

- Vérifier régulièrement l'abord du patient.
- Vérifier que le système de contrôle de pression est actif.

# 8.1.4 Amorçage du système de lignes à sang avec du liquide à partir du port de substitution

Les appareils HDF permettent l'amorçage du système de lignes à sang et du dialyseur avec du liquide de substitution préparé par l'appareil. Le liquide de substitution provient du port de substitution de l'appareil et retourne au port de retour.

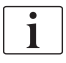

L'amorçage du port de sortie et l'amorçage en ligne peuvent uniquement être démarrés si aucune désinfection n'est en cours !

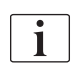

Le liquide dialysat (DF) est uniquement disponible si tous les tests DF ont réussi et qu'aucune alarme DF n'est présente. L'appareil reconnaît déjà une rupture dans le filtre lors des tests de pression.

En cas d'échec des tests, un avertissement correspondant apparaît à l'écran. Pour plus de détails, se reporter aux listes des alarmes dans le chapitre Alarmes et résolution des problèmes.

Tous les autotests sont décrits en détail dans le manuel technique.

1. Ouvrir tous les clamps sur les lignes à sang.

# **ATTENTION** !

Risque d'infection !

Des toxines ou des germes dans le système de lignes à sang peuvent contaminer le sang du patient. Un démarrage de la pompe à sang est requis !

- Démarrer la pompe à sang pour remplir le système de lignes à sang de solution de NaCl.
- S'assurer que le liquide est exempt de toxines et/ou de germes.
- 2. Toucher l'icône Débuter l'amorçage.
  - La pompe à sang démarre. Le système de lignes à sang et la ligne de substitution sont remplis de liquide de substitution.
- Si nécessaire, un bolus d'héparine peut maintenant être administré pour couvrir le système de lignes à sang.
- 4. Utiliser les touches +/- sur le moniteur pour ajuster la vitesse de pompe.
- 5. Sans amorçage automatique, ajuster le niveau dans le piège à bulles à environ 75 %.
  - Dès que les tests automatiques sont réussis, l'amorçage continue avec les paramètres de rinçage définis.
- **6.** Vérifier que le système de lignes à sang et le dialyseur sont entièrement remplis avec du liquide.
  - Une fois le volume d'amorçage restant décompté à 0 (affichage : « --- ml »), la pompe à sang s'arrête.
  - Si la préparation est terminée (appareil prêt pour la thérapie), la pompe à sang redémarre pour assurer la circulation du fluide d'amorçage.
- **7.** Avant de démarrer la thérapie, effectuer les contrôles finaux et faire passer le dialyseur en position de traitement.

# 8.2 Préparation pour HD standard avec du liquide à partir du port de substitution

Il est possible d'utiliser le liquide de substitution à partir du port de substitution pour amorcer un traitement HD standard sans utiliser une ligne de substitution.

- 1. Toucher HD Double aiguille sur l'écran Sélection du programme.
- 2. Fixer le dialyseur dans le support de dialyseur : dialyseur en position horizontale, connecteur de ligne artérielle (rouge) vers la gauche, connecteurs Hansen latéraux vers le haut.

# **ATTENTION** !

Risque de brûlures chimiques !

Les désinfectants concentrés peuvent causer des brûlures chimiques sur la peau s'ils sont projetés ou déversés.

 Ne jamais connecter/déconnecter les raccords du dialyseur ou ouvrir le port de sortie (WP) ou le port de substitution lors d'une désinfection.

# **ATTENTION !**

Risque de brûlure ou d'ébouillantage !

La désinfection de l'appareil est effectuée à des températures élevées allant jusqu'à 95 °C.

- Ne jamais connecter/déconnecter les raccords du dialyseur ou ouvrir le port de sortie (WP) ou le port de substitution lors d'une désinfection.
- 3. Retirer les raccords du dialyseur du pont de rinçage et les connecter au dialyseur. Respecter le codage couleur.
- Insérer le système A/V standard comme d'habitude, mais connecter l'abord artériel du patient au port de substitution (blanc) et l'abord veineux du patient au port de retour (bleu).
  - L'appareil détecte que les ports doivent être utilisés à la place de poches.
- 5. Toucher l'icône Débuter l'amorçage.
  - La pompe à sang démarre. Le système de lignes à sang est rempli de liquide de substitution à partir du port de substitution.
- 6. Après le rinçage, procéder aux vérifications finales et tourner le dialyseur en position de traitement.

# 8.3 Échantillonnage du liquide de substitution

La présente section décrit l'échantillonnage du liquide de substitution en vue de la qualification et du contrôle bactériologique des appareils HDF. Pour l'échantillonnage du liquide dialysat, voir section 5.13 Échantillonnage du liquide dialysat (130).

En général, les échantillonnages doivent être effectué dans des conditions d'asepsie particulièrement strictes, et en respectant les instructions ou les directives de l'organisation responsable. Les échantillonnages doivent être effectués après chaque opération de maintenance ou de réparation sur le circuit des fluides de l'appareil, mais aussi de manière régulière, à la fréquence définie par l'organisation responsable. Étant donné que des quantités de plus de 100 ml sont fréquemment requises, ces échantillons ne doivent pas être prélevés pendant la thérapie mais pendant la phase de préparation.

#### Outils et matériaux

- Équipement de protection individuelle (EPI), par ex. blouse médicale et gants
- Alcool isopropylique, par ex. Meliseptol
- Flacon pour échantillon

#### Préparation de l'échantillonnage du liquide

- 1. Veiller à porter un EPI.
- Retirer le bouchon de la connexion de l'échantillon. La connexion de l'échantillon est constituée par la ligne de perfusion de la ligne artérielle, située entre le HCT et la pompe à sang.
- 3. Désinfecter le connecteur d'échantillon à l'aide d'alcool isopropylique.

#### Échantillonnage du liquide de substitution

- 1. Démarrer l'appareil et sélectionner le programme HDF.
- 2. Débuter l'amorçage.
  - L'appareil de dialyse commence à décompter le volume d'amorçage.
- **3.** Attendre que le volume d'amorçage restant décompté soit égal à 0 (affichage : « --- ml »).
- **4.** Veiller à ce que la connexion de l'échantillon soit sèche avant de prélever l'échantillon.
- 5. Connecter un récipient de recueil à la connexion de l'échantillon.
- 6. Ouvrir le clamp situé au niveau de la ligne d'injection de la ligne artérielle.
- 7. Démarrer la pompe à sang (pas de Dérivation).
- 8. Régler le taux de substitution à 200 ml/min.
  - be récipient d'échantillonnage est rempli par du liquide de substitution.
- 9. Arrêter la pompe une fois que la quantité nécessaire a été atteinte.
- **10.** Fermer le clamp de la ligne de perfusion de la ligne artérielle et détacher le flacon pour échantillon.
- 11. Replacer le bouchon sur la connexion de l'échantillon.
- i

Après utilisation, vérifier que la connexion de l'échantillon ne présente aucune fuite.

 Continuer l'amorçage afin d'effectuer les contrôles finaux (voir section 5.14 Vérifications finales (134)) avant de connecter le patient en vue de la thérapie.

# 8.4 Connecter le patient et démarrer l'hémodiafiltration/ hémofiltration

Dès que les données du patient ont été confirmées, l'écran d'*Accueil* s'affiche avec l'instruction invitant à *Connecter le patient*.

Les appareils HDF supportent la connexion blanche et la connexion rouge du patient (voir la section 6.2 Connexion du patient et démarrage de la thérapie (139)). Cette section décrit seulement la connexion rouge.

#### **AVERTISSEMENT !**

Risque d'infection !

Des germes dans le système de lignes à sang et la ligne de substitution peuvent contaminer le sang du patient.

- Veiller aux précautions relatives à l'hygiène lors de la connexion des lignes artérielle et veineuse.
- Obturer le raccord sur la ligne de substitution à l'aide d'un bouchon approprié.
- 1. Déconnecter la ligne artérielle de la ligne de substitution au niveau du port de substitution et la connecter au patient.

# **ATTENTION** !

Risque de débit sang faible et ainsi d'une réduction de l'efficacité du traitement !

Si l'utilisateur manque à ouvrir le clamp sur la ligne artérielle ou à ouvrir la connexion artérielle patient après la reconnexion du patient, une pression de pré-pompage extrêmement négative se produit.

- Ouvrir le clamp sur la ligne artérielle et ouvrir la connexion patient après la connexion du patient.
- 2. Ouvrir le clamp sur la ligne artérielle et sur l'abord artériel du patient.
- Appuyer sur la touche Marche/Arrêt sur l'écran pour démarrer la pompe à sang.
  - La pompe à sang démarre au débit prédéfini pour remplir le système de lignes à sang de sang.
  - La pompe à sang s'arrête automatiquement dès que la présence de sang est détectée au niveau du capteur colorimétrique (RDV) du détecteur d'air de sécurité (SAD).
- 4. Déconnecter la ligne veineuse du port de sortie et la connecter au patient.
- 5. Ouvrir le clamp sur la ligne veineuse et sur l'abord veineux du patient.
- 6. Fermer le port de sortie.
- 7. Appuyer sur la touche *Marche/Arrêt* sur l'écran pour démarrer la pompe à sang.
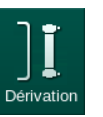

i

8. Appuyer sur l'icône.

- ⅍ L'appareil passe en thérapie.
- ⅍ Le témoin lumineux du moniteur s'allume en vert.

# 8.5 Pendant l'hémodiafiltration/hémofiltration

De la même manière que pendant l'hémodialyse, les fonctions supplémentaires suivantes sont disponibles pendant HDF/HF :

- Traitement au taux d'UF minimum
- Administration d'un bolus d'héparine
- Administration d'un bolus de restitution
- Interruption de l'hémodiafiltration/hémofiltration

En mode HDF, la membrane du dialyseur peut se bloquer dans les cas suivants : si jamais le Taux d'UF minimal est activé (voir section 6.3.4 Traitement au taux d'UF minimal (148)), le « Débit sang/ultrafiltration totale » est affiché, mais l'avertissement « Débit sang/ultrafiltration totale » (2059) pour les réglages incompatibles n'est pas activé.

#### Modifier le type de traitement

Il est possible de modifier les types de traitement (HD, HF et HDF) lorsqu'une thérapie est en cours en appuyant sur le bouton correspondant dans la boîte de groupes *Type de traitement* de l'écran *HDF* (voir Fig. 8-2 Paramètres HDF/ HF Online sur l'écran Entrée (209), ①). Lorsqu'on passe de HD à HDF/HF alors que le système A/V standard est installé, la ligne de substitution d'un système A/V HDF est connecté au port de substitution et au connecteur de postdilution de la ligne veineuse ou au connecteur de prédilution de la ligne artérielle.

i

La ligne de substitution connectée par la suite n'est pas testée. Il faut être tout particulièrement vigilant lorsqu'on connecte la ligne : l'utilisateur doit s'assurer que la ligne a été amorcée et qu'elle ne contient pas d'air, et qu'elle est connectée correctement et fermement au port de substitution et au connecteur de prédilution ou de postdilution.

Au lieu de connecter une ligne de substitution, il est recommandé de remplacer l'intégralité du système de lignes à sang, comme décrit dans la section 6.3.11 Interruption de la thérapie pour remplacer des consommables (164).

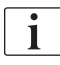

Lorsqu'on passe à la thérapie HF, Adimea sera éteint et ne pourra être réactivé que si l'on revient à une thérapie HD ou HDF.

Vérifier le réglage des paramètres après chaque changement de mode de traitement !

#### Bolus de réinjection

AVERTISSEMENT !

Risque pour le patient dû à une augmentation insuffisante du volume sanguin !

Si le débit du liquide de substitution est interrompu en raison d'un défaut technique, si le concentré ou l'alimentation centralisée en eau sont manquants, ou si l'on passe en mode dérivation, l'appareil indiquera qu'il faut administrer un bolus artériel (voir section 6.3.7.1 Bolus de liquide (151)).

Toujours garder sous la main une poche de NaCl afin d'administrer le bolus sous forme de bolus artériel.

i

Dès que le bolus de liquide est terminé, vérifier le volume du bolus administré et répéter l'application du bolus si nécessaire.

#### AVERTISSEMENT !

Risque pour le patient dû à une augmentation insuffisante du volume sanguin !

Le volume du bolus sera insuffisant en cas de coupure de courant en l'absence d'une alimentation de secours, si la coupure de courant dure plus que la capacité d'alimentation de secours ou si l'appareil est indisponible (par ex. si l'écran est gelé ou si la pompe à sang est défectueuse).

- Toujours s'assurer qu'il existe des possibilités alternatives d'administrer le bolus sans avoir à recourir au appareil.
- Vérifier le volume du bolus administré une fois que le bolus est terminé.

Si la ligne de substitution a été correctement installée pendant la préparation, l'appareil offrira la possibilité d'appliquer un bolus d'injection. Le bolus peut alors être démarré directement depuis l'écran *Urgence* sans que l'on n'ait à modifier la configuration de la ligne à sang. Pour plus d'informations, voir la section 6.3.7.1 Bolus de liquide (151).

Le bolus d'infusion est réalisé avec un débit de substitution nominal de 200 ml/min.

Le fait de démarrer un bolus de réinjection dans l'écran *Urgence* réduit le débit sang à 100 ml/min et arrête l'ultrafiltration. Le débit sang et l'ultrafiltration sont automatiquement réinitialisées aux valeurs précédentes une fois que le bolus est terminé.

# 8.6 Fin de la thérapie HDF/HF

À la fin de la thérapie, un signal sonore est émis et le message *Temps de thérapie écoulé s'affiche*. Le voyant lumineux du moniteur devient jaune.

- Le taux d'ultrafiltration est réglé sur 50 ml/h.
- La pompe à sang continue à fonctionner.
- Au lieu du temps restant, le temps dépassant la durée de traitement ajusté est indiqué comme *Temps supplémentaire*.

#### Finir la thérapie

i

Si *Vidange auto. du dialyseur/cartouche bicarbonate* est activé dans le mode *Configuration utilisateur*, la vidange de la cartouche bicarbonate est démarrée en entrant en restitution et la restitution standard sera impossible.

1. Ouvrir le couvercle du port de substitution lors de la finalisation d'une hémodialyse standard (pas de ligne de substitution utilisée) avec *Vidange auto. du dialyseur/cartouche bicarbonate* activé dans le mode *Configuration utilisateur.* 

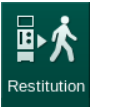

- 2. Appuyer sur l'icône.
  - Superior States States Sta
- 3. Appuyer sur la touche *Entrée* pour confirmer la restitution.
  - Les messages Déconnexion patient et Démarrer la pompe à sang sont affichés sur l'écran.

Préparer la restitution avec le liquide de substitution

#### AVERTISSEMENT !

Risque d'infection !

Des germes dans le système de lignes à sang et la ligne de substitution peuvent contaminer le sang du patient.

- Veiller aux précautions relatives à l'hygiène lors de la connexion des lignes artérielle et veineuse.
- Obturer le raccord sur la ligne de substitution à l'aide d'un bouchon approprié.

#### **ATTENTION**!

Risque de perte de sang pour le patient !

Une perte de sang aura lieu si l'utilisateur n'a pas clampé l'abord du patient avant de déconnecter la ligne à sang.

- Fermer le clamp artériel sur l'abord du patient avant la déconnexion de la ligne artérielle.
- Fermer le clamp veineux sur l'abord du patient avant la déconnexion de la ligne veineuse.

Cas 1 : en cas de ligne de substitution utilisée :

- 1. Fermer le clamp sur l'abord artériel du patient.
- 2. Fermer le clamp sur la ligne artérielle.
- 3. Déconnecter la ligne artérielle du patient.
- **4.** Connecter la ligne artérielle au connecteur sur la ligne de substitution entre le port de substitution et la pompe de substitution.
- 5. Ouvrir le clamp sur la ligne de substitution.
- 6. Ouvrir le clamp sur la ligne artérielle.

Cas 2 : l'hémodialyse standard est terminée (aucune ligne de substitution utilisée) :

 Monter le connecteur (fourni avec le système de lignes à sang) sur le port de substitution.

Toujours utiliser le connecteur pour empêcher le port de substitution d'être en contact avec le sang.

- 2. Fermer le clamp sur l'abord artériel du patient.
- 3. Fermer le clamp sur la ligne artérielle.
- 4. Déconnecter la ligne artérielle du patient.
- 5. Raccorder la ligne artérielle au connecteur.
- 6. Ouvrir le clamp sur la ligne artérielle.

Restitution de sang et déconnexion du patient

i

i

Si le débit de substitution est interrompu (par ex. en raison d'un défaut de conductivité), effectuer la restitution à l'aide d'une poche de solution saline, comme décrit dans la section 6.5 Restitution (167).

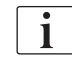

En cas d'échec de la pompe à sang, terminer la procédure manuellement, comme décrit dans la section 12.9 Restitution manuelle du sang (424).

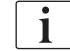

Pendant la restitution, les fenêtres de limites sont définies à leurs valeurs maximales. La restitution requiert une attention particulière.

- 1. Démarrer la pompe à sang.
  - ✤ Le volume de sang restitué est indiqué à l'écran.

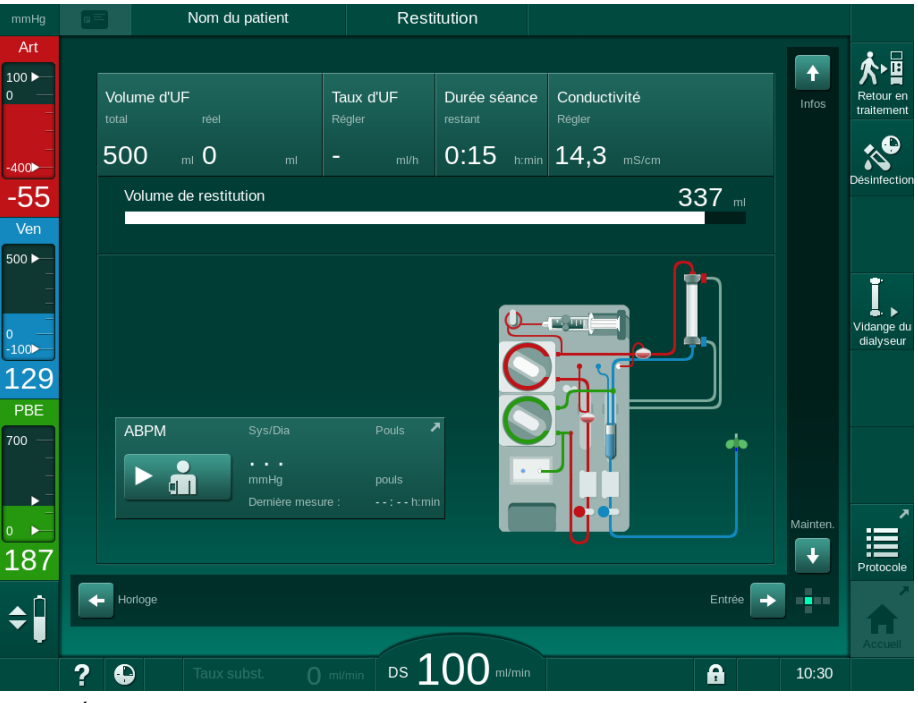

Fig. 8-4 Écran Restitution

- La pompe à sang s'arrête automatiquement après la restitution de 360 ml ou lorsqu'un temps de restitution de 5 minutes s'est écoulé ou si du liquide de substitution est détecté sur le détecteur colorimétrique (RDV).
- 2. Si la réinjection doit être poursuivie, appuyer sur la touche *Start/Stop* pour démarrer la pompe à sang.
  - L'appareil restitue une quantité supplémentaire de 360 ml ou pour une durée supplémentaire de 5 minutes.
- 3. Une fois la restitution terminée, fermer le clamp sur l'abord veineux du patient.
- 4. Déconnecter l'abord veineux du patient.
- 5. Procéder à la vidange du dialyseur (voir section 7.1 Évacuation des consommables (173)).

AVERTISSEMENT !

Risque de contamination croisée pour le patient !

 Effectuer une désinfection de l'appareil directement après le traitement pour nettoyer et désinfecter convenablement les ports de substitution.

8.7 Vérification du statut du filtre HDF

La désinfection régulière après/avant la dialyse est décrite dans le chapitre Désinfection.

- 1. Toucher l'icône Filtre sur l'écran Configuration.
  - ✤ Le temps et les traitements restants pour les filtres DF et HDF s'affichent.

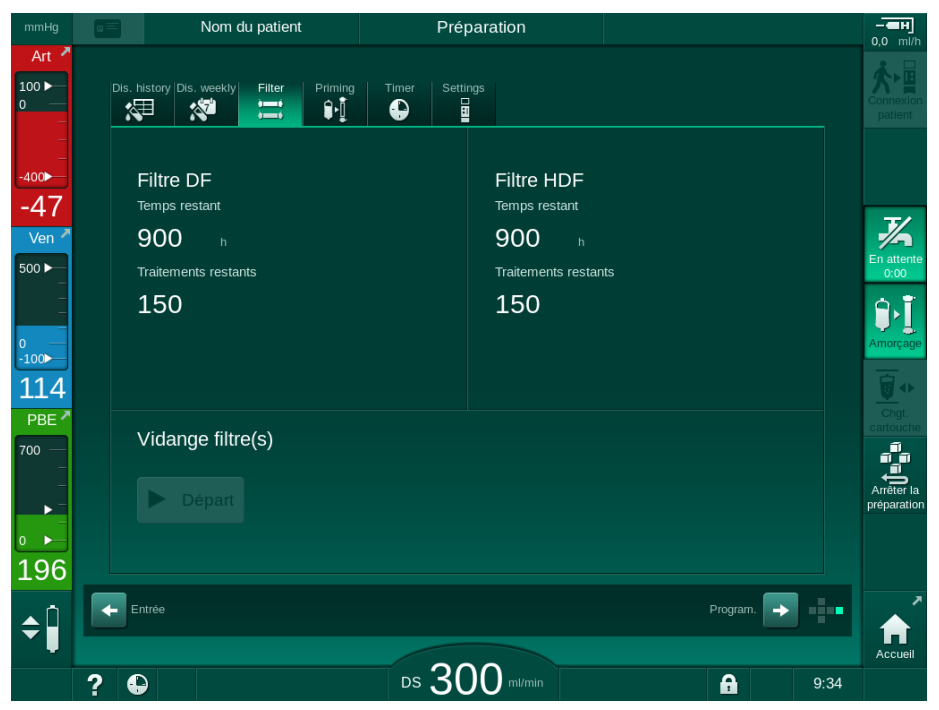

Fig. 8-5 Écran Configuration, Filtre

Pour plus d'informations concernant le changement de filtre HDF, se référer à la section 7.2.3 Changement du filtre DF/HDF (176).

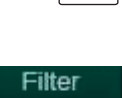

ì—i

i

# Table des matières

| 9                       | Procédures simple aiguille                                                                                                    | 225                      |
|-------------------------|----------------------------------------------------------------------------------------------------|--------------------------|
| <b>9.1</b><br>9.1.1     | Simple aiguille Cross-Over (SNCO)                                                                                                  | 226                      |
| 9.1.2<br>9.1.3          | Préparation de la thérapie SNCO                                                                                                    | 227                      |
| 9.1.4                   | aiguille<br>Exécution de la thérapie SNCO                                                                                          | 231<br>232<br>236        |
| 9.2.1<br>9.2.2<br>9.2.3 | Simple aiguille clamp (SNV)<br>Passage de DN à SNV pendant la thérapie<br>Exécution de la thérapie SNV<br>Arrêt de la thérapie SNV | 237<br>237<br>239<br>240 |

# Procédures simple aiguille

# **AVERTISSEMENT** !

9

Risque pour les patients dans la procédure simple aiguille ou pour les patients dotés d'un cathéter veineux central !

La pression négative peut entraîner la présence d'air dans le système de lignes à sang.

- Connecter fermement la ligne veineuse à l'abord du patient pour éviter l'entrée d'air.
- Respecter une pression positive.

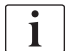

La section suivante décrit seulement en détail les procédures de traitement simple aiguille Cross-Over et simple aiguille clamp qui divergent du traitement double aiguille. Pour obtenir des détails sur le fonctionnement, voir les chapitres 5 Préparer l'appareil en vue du traitement (87) à 7 Post-Traitement (173).

9

## 9.1 Simple aiguille Cross-Over (SNCO)

#### 9.1.1 Pour passer à la procédure SNCO

La thérapie SNCO peut être activée en cours d'une thérapie à deux aiguilles (DN), par exemple si l'aiguille d'un patient ne peut plus être utilisée.

Il est uniquement possible de passer à une thérapie SNCO si un système de lignes à sang SNCO est utilisé ! Si l'appareil a été préparé avec un système A/ V standard à une chambre, la thérapie doit être interrompue pour changer de système de lignes à sang (voir la section 6.3.11 Interruption de la thérapie pour remplacer des consommables (164)) !

1. Accéder à l'écran Entrée.

i

**2.** Toucher l'icône *SN* (Fig. 9-1, ①).

| mmHg               | Nom du patient                                                 | Thérapie                       | Dérivation                           | <b>— — н</b>           |
|--------------------|----------------------------------------------------------------|--------------------------------|--------------------------------------|------------------------|
| Art ×              | Prescription UF DF Heparin                                     | SN HDF Adimer                  | a Het ABPM bioLogic Limits           | Restitution            |
| -400<br>-50        | Mode de traitement 2<br>DN SNV SNCO                            | Mode automat 3<br>Marche Arrêt | Abord vasculaire<br>Cathéter Fistule |                        |
|                    | Volume de phase mi                                             | Volume de phase<br>O mi        |                                      |                        |
| -100<br>126<br>PBE | Pression de contrôle PA mmHg200 + Pression de contrôle PV mmHg | PBE moyenne<br>O mmHg          |                                      | Derivation             |
|                    | <b>-</b> 260 <b>+</b>                                          |                                |                                      | Pause du<br>traitement |
| 184<br>€           | Accueil                                                        |                                | Config. 🔶                            | Protocole              |
|                    | ? 🗣                                                            | DS $100$ ml/min                | 10:.                                 | 18                     |

Fig. 9-1 Passer à une thérapie simple aiguille Cross-Over

- **3.** Sélectionner *Mode de traitement*, *SNCO* ② et appuyer sur la touche *Entrée* pour confirmer.
- **4.** Sélectionner le *Mode auto, Marche* ou *Arrêt* ③ (voir section 9.1.4 Exécution de la thérapie SNCO (232)).
- 5. Régler les paramètres de thérapie : Pour le mode automatique (*Mode auto, Marche*), régler le volume de phase (voir Réglage du mode SNCO : mode automatique Marche (234)). Pour le mode manuel (*Mode auto, Arrêt*), régler le débit sang et les niveaux de chambre (voir Réglage du mode SNCO : mode automatique Arrêt (233)).
- Poursuivre la thérapie conformément aux informations dans les sections suivantes.

#### 9.1.2 Préparation de la thérapie SNCO

#### Outils et matériaux

• Système de lignes à sang SNCO

#### Démarrage du mode HD SNCO

1. Toucher l'icône *HD Simple aiguille Cross-Over* sur l'écran *Sélection du programme*.

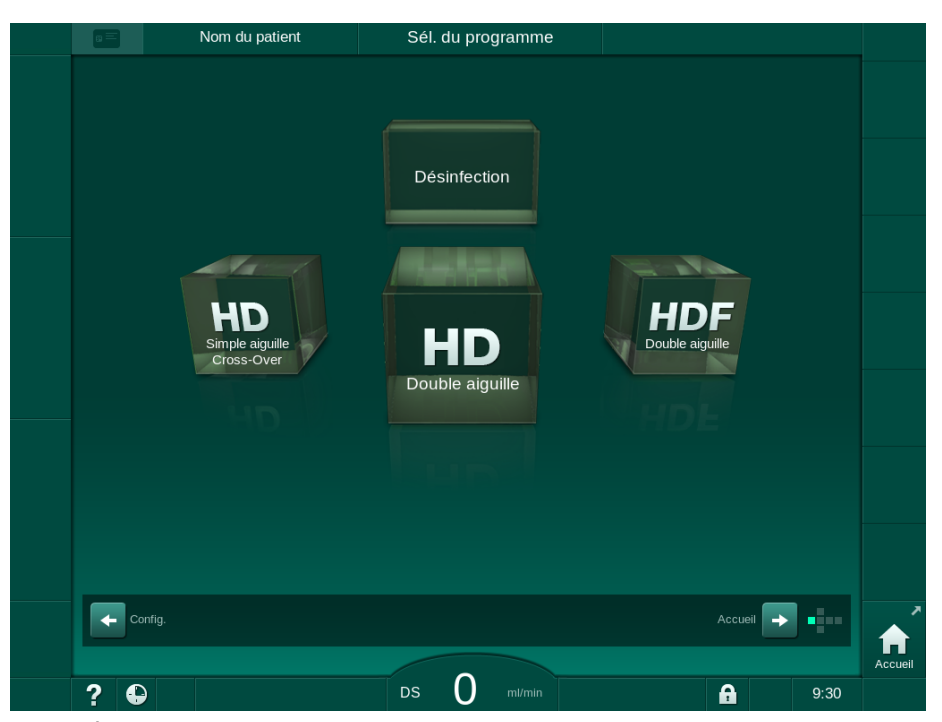

Fig. 9-2 Écran Sélection du programme

- ৬ L'écran d'Accueil pour la procédure HD SNCO s'affiche.
- ✤ L'appareil démarre la phase des tests automatiques.
- 2. Suivre les instructions à l'écran.

#### Connexion du concentré

1. Si nécessaire, raccorder les concentrés correspondants (voir la section 5.5 Connexion du concentré (96)).

#### Connexion du dialyseur et insertion des lignes à sang

#### AVERTISSEMENT !

Risque de perte de sang ou d'hémolyse pour le patient !

L'utilisation de lignes à sang défectueuses ou la présence de fuites dans le système de lignes à sang en amont de l'électroclamp entraîne une perte de sang. Tout passage étroit dans le circuit extracorporel (p. ex. plicatures dans la ligne à sang ou canules trop minces) peut provoquer une hémolyse.

- Vérifier que le système de lignes à sang n'est pas endommagé.
- Vérifier que toutes les connexions sont bien étanches et exemptes de fuites.
- Vérifier qu'aucune ligne à sang n'est pliée.
- Choisir une taille de canule qui fournit le débit sang moyen.

# **ATTENTION** !

Risque de brûlures chimiques !

Les désinfectants concentrés peuvent causer des brûlures chimiques sur la peau s'ils sont projetés ou déversés.

 Ne jamais connecter/déconnecter les raccords du dialyseur ou ouvrir le port de sortie lors d'une désinfection.

# **ATTENTION** !

Risque de brûlure ou d'ébouillantage !

La désinfection de l'appareil est effectuée à des températures élevées allant jusqu'à 95 °C.

- Ne jamais connecter/déconnecter les raccords du dialyseur ou ouvrir le port de sortie lors d'une désinfection.
- Fixer le dialyseur (Fig. 9-3, 3) dans le support de dialyseur (voir la section 5.6 Connexion du dialyseur (100)).

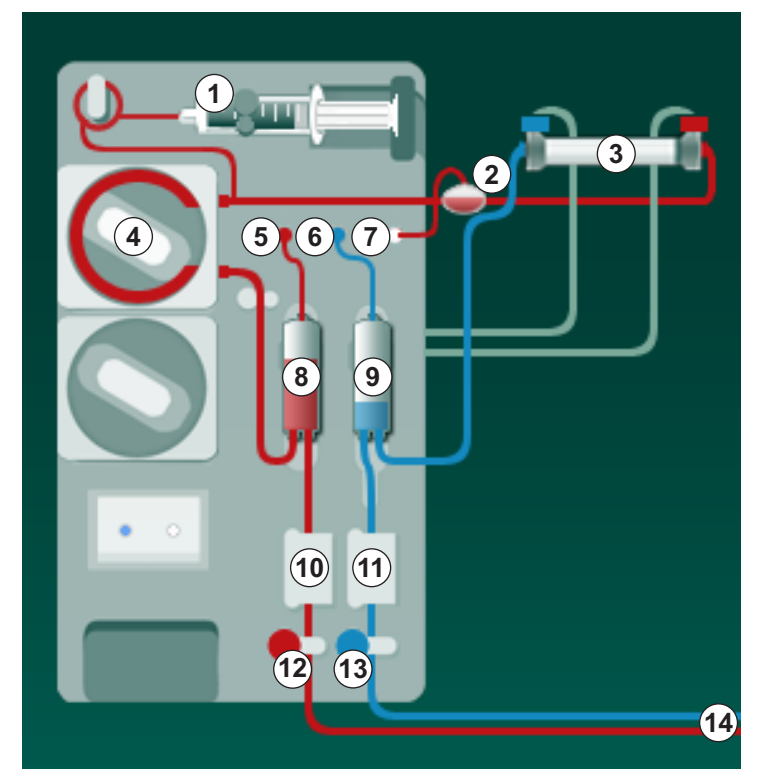

Fig. 9-3 Insertion du système de lignes à sang - Simple Aiguille Cross-Over

- 2. Retirer les raccords du dialyseur du pont de rinçage et les connecter au dialyseur. Respecter le codage couleur.
- 3. Appuyer sur la chambre artérielle (8) dans la fixation.

# AVIS !

Ne pas la faire glisser dedans sous peine de casser le support !

- 1 Pompe à héparine
- 2 Entrée côté sang (PBE) POD
- 3 Dialyseur
- 4 Pompe à sang
- 5 Capteur de pression artérielle (PA)
- 6 Capteur de pression veineuse (PV)
- 7 Capteur de pression d'entrée côté sang (PBE)
- 8 Chambre artérielle
- 9 Chambre veineuse
- 10 Capteur HCT (en option)
- 11 Détecteur d'air de sécurité (SAD)
- 12 Électroclamp artériel (SAKA)
- 13 Électroclamp veineux (SAKV)
- 14 Connexion patient

- **4.** Ouvrir le couvercle de la pompe à sang ④ et insérer le multi-connecteur de la ligne artérielle dans la pompe à sang.
- 5. Fermer le couvercle de la pompe à sang.
- Connecter la ligne à sang artérielle (rouge) à gauche/en bas du dialyseur
   3.

Contrôler ce faisant le codage couleur : le raccord dialyseur et le connecteur de ligne à sang doivent avoir la même couleur sur la même extrémité de dialyseur.

- 7. Le cas échéant, ouvrir le couvercle du capteur d'hématocrite (HCT) (1) et insérer la ligne artérielle.
- 8. Fermer le couvercle du capteur HCT. Vérifier que le couvercle est hermétiquement fermé.

#### 🛕 AVERTISSEMENT !

Risque pour le patient en raison d'injection d'air artérielle !

- S'assurer que la ligne artérielle est insérée dans l'électroclamp artériel (SAKA).
- 9. Passer la ligne artérielle par le SAKA 12.
- **10.** Fixer la connexion artérielle patient de la ligne à sang sur le support de ligne à gauche de l'enveloppe de l'appareil.
- **11.** Mettre le piège à bulles (9) en place dans le support.

#### AVIS !

Ne pas la faire glisser dedans sous peine de casser le support !

- Connecter la ligne à sang veineuse (bleue) à droite/en haut du dialyseur
   3.
- 13. Ouvrir le couvercle du détecteur d'air de sécurité (SAD) 1 .

#### AVERTISSEMENT !

Risque pour le patient en raison d'injection d'air !

L'utilisation d'un gel à ultrasons pour l'insertion de la ligne à sang ou d'un coagulum dans la ligne à sang entraîne un mauvais fonctionnement du détecteur d'air de sécurité (SAD).

- Ne pas utiliser de gel ultrason pour faciliter l'insertion de la ligne à sang dans le SAD.
- Empêcher la coagulation dans les lignes à sang et le dialyseur pendant le traitement.
- 14. Insérer la ligne veineuse dans le SAD.
- **15.** Fermer le couvercle du SAD.
- 16. Passer la ligne veineuse par l'électroclamp veineux (SAKV) (3).
- 17. Connecter les lignes de mesure de pression sur les capteurs de pression PA (5) , PV (6) , PBE (7) .
- Vérifier que les lignes de mesure de pression ne sont pas pliées et sont solidement vissées.

9

- **19.** Insérer les lignes à sang sur les fixations sur l'avant du module de traitement de sang extracorporel.
- 20. Fermer tous les clamps sur les lignes de service (ports d'injection, etc.).
- **21.** Connecter la connexion artérielle patient du système de lignes à sang à la poche de recueil contenant la solution saline physiologique (jusqu'à 2,5 kg) et suspendre la poche d'amorçage sur la potence d'infusion.
- **22.** Amorçage avec utilisation de poches : raccorder la connexion patient veineuse à la poche vide.
- **23.** Amorçage du port de retour : raccorder la connexion patient veineuse au port de retour.
- 24. Vérifier l'étanchéité de toutes les connexions.
- 25. S'assurer que les lignes à sang ne sont pas plicaturées.

#### **ATTENTION**!

Risque de débit sang faible et ainsi d'une réduction de l'efficacité du traitement !

Si l'utilisateur manque à ouvrir le clamp sur la ligne artérielle ou à ouvrir la connexion artérielle patient après la connexion du patient, une pression de pré-pompage extrêmement négative se produit.

 Ouvrir le clamp sur la ligne artérielle et ouvrir la connexion artérielle patient après la connexion du patient.

#### Préparation de la thérapie

1. Vérifier que tous les clamps requis sur les ligne à sang sont ouverts.

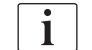

L'amorçage du port de retour peut uniquement être démarré si aucune désinfection n'est en cours !

- 2. Toucher l'icône Débuter l'amorçage.
  - La pompe à sang démarre. Le volume d'amorçage restant est décompté.
- 3. Si nécessaire, un bolus d'héparine peut maintenant être administré pour couvrir le système de lignes à sang extracorporel.
- 4. Si nécessaire, définir le niveau des chambres.
- 5. Entrer le volume d'ultrafiltration (UF).
- 6. Régler d'autres paramètres si nécessaire.
- 7. Après le rinçage, procéder aux vérifications finales et tourner le dialyseur en position de traitement.
- 8. Appuyer sur la touche *Entrée* pour confirmer que la traitement peut démarrer.
- 9. Confirmer les données de traitement.

#### 9.1.3 Ajustement des niveaux dans la procédure simple aiguille

AVERTISSEMENT !

Risque d'infection pour le patient !

La contamination du filtre hydrophobe des capteurs de pression sur le système de lignes à sang interne représente un risque d'infection. Si du sang pénètre dans l'appareil :

- Instruire le Service Technique de remplacer les pièces suivantes côté appareil : connecteur Luer-lock, tube de raccordement interne et le filtre du capteur de pression.
- Ne réutiliser l'appareil que si les pièces côté appareil ont été échangées.
- Effectuer une désinfection après le remplacement.

L'ajustement des niveaux permet à l'utilisateur de définir des niveaux de liquide en touchant l'écran.

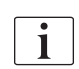

L'utilisateur est obligé de vérifier le réglage correct des niveaux de chambre.

#### Activation de la régulation des niveaux

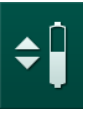

- 1. Toucher l'icône et appuyer sur la touche *Entrée* sur l'écran pour confirmer.
  - Les boutons d'augmentation ou de réduction des niveaux de chambre sont activés.

i

Si aucun bouton n'est activé, la régulation des niveaux disparaît automatiquement après 20 secondes.

#### Augmentation du niveau

- 1. Toucher la flèche vers le haut pour augmenter légèrement le niveau de liquide de la chambre veineuse.
- 2. Respecter le niveau.
- **3.** Si nécessaire, appuyer de façon répétée sur la flèche vers le haut pour ajuster le niveau.

#### Réduction du niveau

- 1. Toucher la flèche vers le bas pour réduire légèrement le niveau de liquide de la chambre veineuse.
- 2. Respecter le niveau.
- Si nécessaire, appuyer de façon répétée sur la flèche vers le bas pour ajuster le niveau.

#### AVERTISSEMENT !

Risque d'efficacité réduite de la dialyse !

 S'assurer de l'absence d'air dans le dialyseur en diminuant le niveau dans la chambre artérielle.

#### Désactivation de la régulation des niveaux

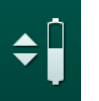

- 1. Appuyer encore sur l'icône.
  - ✤ La régulation des niveaux est désactivée.

#### 9.1.4 Exécution de la thérapie SNCO

#### Connexion du patient et démarrage de la thérapie

i

La thérapie SNCO supporte la connexion blanche et la connexion rouge du patient (voir la section 6.2 Connexion du patient et démarrage de la thérapie (139)). Cette section décrit seulement la connexion rouge.

Avec la connexion blanche, la détection du sang sur le détecteur colorimétrique (RDV) du détecteur d'air de sécurité (SAD) prend plus de temps.

- 1. Appuyer sur l'icône Connexion patient.
  - └appareil bascule en mode connexion.
- Confirmer les données du patient (voir la section 6.1 Vérification des données patient (137)).
- 3. Connecter le patient du côté artériel.
- 4. Démarrer la pompe à sang et définir le débit sang.
  - Le système de lignes à sang est rempli de sang. Dès que la présence de sang est détectée au niveau du détecteur colorimétrique dans le détecteur d'air de sécurité (SAD), la pompe à sang s'arrête automatiquement et un message (*Patient connecté ?*) est activée.

#### AVERTISSEMENT !

Risque de perte de sang pour le patient !

- Vérifier que les aiguilles sont correctement fixées.
- Vérifier l'étanchéité de toutes les connexions.
- Lors du raccordement de l'abord veineux, vérifier que toutes les connexions sont correctes et bien étanches.
- 5. Connecter le patient du côté veineux.
- Redémarrer la pompe à sang.
  - 🌭 La thérapie démarre.
- 7. Si nécessaire, désactiver la dérivation (en fonction de la configuration).
- 8. Sélectionner le Mode auto, Marche ou Arrêt.

#### Réglage du mode SNCO : mode automatique Arrêt

Lorsque l'Arrêt du Mode automatique est sélectionné, la vitesse de la pompe à sang et les pressions de contrôle artérielle et veineuse (CO PA/CO PV) doivent être définies par l'utilisateur. Le volume de phase dérive de ces paramètres.

| mmHg                 | Nom du patient                                          | Thérapie                         | Dérivation               |                     |
|----------------------|---------------------------------------------------------|----------------------------------|--------------------------|---------------------|
| Art <                | Prescription UF DF Heparin                              | SN HDF Adimea                    | Het ABPM biologic Limits | Restitution         |
| -400►<br>-46         | Mode de traitement                                      | Mode automatique<br>Marche Arrêt |                          | Urgence             |
| Ven 💆<br>500 ►       |                                                         | Volume de phase                  | -                        |                     |
| 0<br>-100            | Pression de contrôle PA mmHg                            | O ml<br>PBE moyenne              |                          | Dérivation          |
| 134<br>PBE 7         | -     -200     +       Pression de contrôle PV     mmHg | 0 mmHg                           |                          |                     |
| 700 —<br>-<br>-<br>_ | <b>-</b> 260 <b>+</b>                                   |                                  |                          | Pause du traitement |
| ₀<br>170             |                                                         |                                  |                          | Protocole           |
| ¢                    | Accueil                                                 |                                  | Config. 🔿                | Accueil             |
|                      | ? 🗣                                                     | DS 100 ml/min                    | 10:1                     | 18                  |

Fig. 9-4 Mode manuel simple aiguille Cross-Over (SNCO)

En Mode automatique sur Arrêt, le niveau dans les chambres doit correspondre aux valeurs suivantes :

- Artérielle : env. 75 % du volume de la chambre
- Veineuse : env. 50 % du volume de la chambre

#### AVERTISSEMENT !

Risque de débit sang faible et ainsi d'une réduction de l'efficacité du traitement !

En SNCO, Mode automatique sur Arrêt, la recirculation sanguine peut avoir lieu avec des volumes de recirculation plus élevés.

- Vérifier régulièrement le volume de phase réel pendant la thérapie.
- Vérifier le volume de phase atteint ou l'efficacité de la dialyse après la thérapie.

Le volume de recirculation maximal visé (c'est-à-dire le volume entre l'intersection des lignes artérielle et veineuse au niveau de l'abord du patient et l'embout de l'aiguille) est de 2 ml. En cas de configuration d'un abord avec un volume de recirculation plus élevé :

- Vérifier le volume de phase à intervalles réguliers pendant la thérapie (icône SN sur l'écran Entrée).
- Vérifier les volumes de phase atteints après la thérapie (Trend du *volume de phase réel* sur l'écran *Maintenance*) ou vérifier l'efficacité de la dialyse après le traitement à l'aide d'échantillons de sang.

#### Réglage du mode SNCO : mode automatique Marche

Lorsque la Marche du Mode automatique est sélectionné, l'utilisateur doit sélectionner le type d'abord du patient (cathéter ou fistule) et définir le volume de phase. La vitesse de la pompe à sang est définie automatiquement selon le volume de phase défini. Les pressions de contrôle CO PA et CO PV sont indiquées et peuvent être modifiées si nécessaire.

#### AVERTISSEMENT !

ĺ

Risque pour le patient en raison d'une moindre efficacité de la dialyse !

Un ratio de recirculation élevé associé à un faible volume de phase entraîne une efficacité réduite de la dialyse.

- Définir le volume de phase au moins à 30 ml pour le cathéter et à 20 ml pour les fistules.
- Utiliser des abords vasculaires ayant des débits les plus élevés possibles.

Si l'utilisateur change manuellement le débit sang, le mode automatique se désactive !

| mmHg                    | Nom du patient                                                                                            | Thérapie                               | Dérivation                           | - <b>- П</b><br>0,0 ml/h  |
|-------------------------|----------------------------------------------------------------------------------------------------|----------------------------------------|--------------------------------------|---------------------------|
| Art ▲ 100 ► 0           | Prescription UF DF Heparin                                                                                | SN HDF Adimea                          | Hct ABPM biologic Limits             | <b>国·於</b><br>Restitution |
| -400►<br>-77<br>Ven ◄   | Mode de traitement DN SNV SNCO                                                                            | Mode automatique Marche Arrêt          | Abord vasculaire<br>Cathéter Fistule |                           |
| 500 ►<br>               | Volume de phase ml<br>20<br>Pression de contrôle PA mmHg                                                  | Volume de phase<br>O ml<br>PBE moyenne |                                      | UF MIN                    |
| 100<br>РВЕ <sup>7</sup> | -         -200         +           Pression de contrôle PV         mmHg           -         260         + | O mmHg                                 |                                      | ₽ause du                  |
| ●<br>● ►<br>190         |                                                                                                    |                                        |                                      | Protocole                 |
| <b>†</b>                | Accueil                                                                                                   | DS 100 ml/min                          | Config>                              | Accueil                   |

Fig. 9-5 Simple aiguille Cross-Over (SNCO) Mode automatique

#### AVERTISSEMENT !

Risque de débit sang faible et ainsi d'une réduction de l'efficacité du traitement !

En SNCO, Mode automatique sur Marche, un faible débit sang peut être automatiquement défini.

- Vérifier régulièrement le débit sang au cours de la thérapie.
- Vérifier le volume de sang traité après la thérapie.

Le débit sang est ajusté automatiquement en mode automatique activé, il peut être réduit à une valeur minimum de 30 ml/min. Pour éviter une réduction de l'efficacité du traitement en raison de faible débit de sang :

- · vérifier le débit sang actuel à intervalles réguliers pendant la thérapie,
- vérifier le volume de sang traité après la thérapie.

Le débit sang actuel est toujours indiqué à l'écran. Le volume de sang total est indiqué sur l'écran *Infos*, onglet *Protocole*. Pour vérifier le volume de sang traité, utiliser le Trend du *volume de sang traité réel* indiqué sur l'écran *Maintenance*.

#### Pendant la dialyse

#### AVERTISSEMENT !

Risque de perte de sang pour le patient !

La fonction de surveillance standard de l'appareil ne peut pas détecter si les aiguilles sont déconnectées ou si elles ont glissé.

- Faire en sorte que l'abord du patient soit toujours entièrement visible pendant le traitement.
- Vérifier régulièrement l'abord du patient.
- 1. Observer le niveau dans les chambres veineuse et artérielle. Si nécessaire, changer les niveaux avec la régulation des niveaux.
- 2. Observer le volume de phase.

Le volume de phase réagit :

İ

- aux changements du débit sang,
- aux changements dans les pressions de contrôle,
- aux niveaux des chambres,
- aux changements de pression dans l'abord patient,
- à l'arrêt de la pompe à sang en cas d'une alarme.
- **3.** Si nécessaire, changer le volume de phase en Mode automatique sur Arrêt.

Pour changer le volume de phase, des pressions de contrôle CO PA et CO PV peuvent être définies dans certaines limites en fonction des conditions de connexion du patient :

| pour              | Pression de contrôle<br>artériel CO PA | Pression de contrôle<br>veineux CO PV |
|-------------------|----------------------------------------|---------------------------------------|
| Cathéter central  | Jusqu'à -200 mmHg                      | + 360 à 390 mmHg                      |
| Bonne fistule     |                                        |                                       |
| Fistule délicate  | Jusqu'à -150 mmHg                      | 300 mmHg                              |
| Première ponction | -120 à -150 mmHg                       | + 250 à 300 mmHg                      |

- Pour augmenter le volume de phase : augmenter l'intervalle entre CO PA et CO PV.
- Pour réduire le volume de phase : réduire l'intervalle entre CO PA et CO PV.

- **4.** Dans le cas d'alarmes répétées *Volume de phase trop bas* en mode automatique sur Arrêt : réduire brièvement la vitesse de la pompe.
  - ⅍ Les limites sont réinitialisées.

#### 9.1.5 Arrêt de la thérapie SNCO

La thérapie prend fin automatiquement à l'atteinte de la durée séance définie ou en touchant l'icône pour quitter la thérapie et accéder à la phase de restitution.

- 1. Toucher l'icône de *Sortie de thérapie* et appuyer sur la touche *Entrée* pour confirmer.
  - Substitution (voir section 6.5 Restitution (167)).

# 9.2 Simple aiguille clamp (SNV)

i

La procédure simple aiguille clamp (SNV) est une technique d'urgence et doit uniquement être utilisé en cas d'urgence ! Si une aiguille du patient ne peut pas être utilisée davantage pendant une thérapie double aiguille en cours (DN), passer à la thérapie SNV ou finir la thérapie.

#### 9.2.1 Passage de DN à SNV pendant la thérapie

#### **AVERTISSEMENT** !

Risque de perte de sang dû à la coagulation !

Des arrêts prolongés de la pompe à sang entraînent la formation de caillots de sang dans le circuit extracorporel.

• Rétablir l'abord du patient aussi rapidement que possible.

#### Outils et matériaux

Adaptateur Y simple aiguille

#### Passer en thérapie SNV

- 1. Appuyer sur la touche *Marche/Arrêt* sur l'écran pour arrêter la pompe à sang.
- 2. Accéder à l'écran Entrée.
- **3.** En cas de thérapie HF/HDF Online en cours, toucher l'icône *HDF* et sélectionner *HD* dans la boîte du groupe *Type de traitement* pour passer à la thérapie d'hémodialyse.

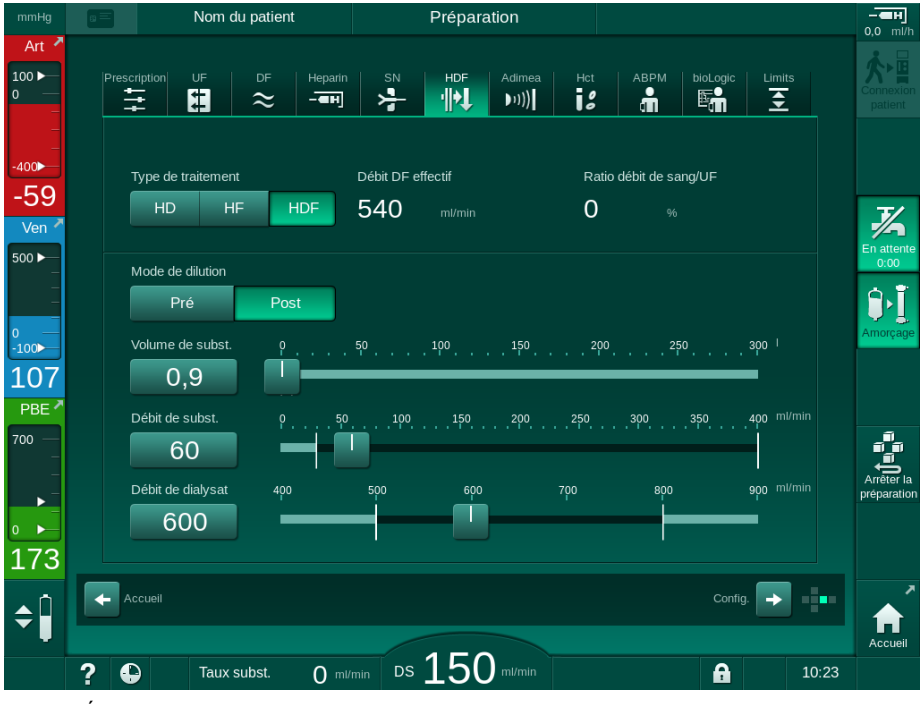

Fig. 9-6 Écran HDF

- 4. Appuyer sur l'icône SN.
  - ⅍ L'écran Simple aiguille apparaît.

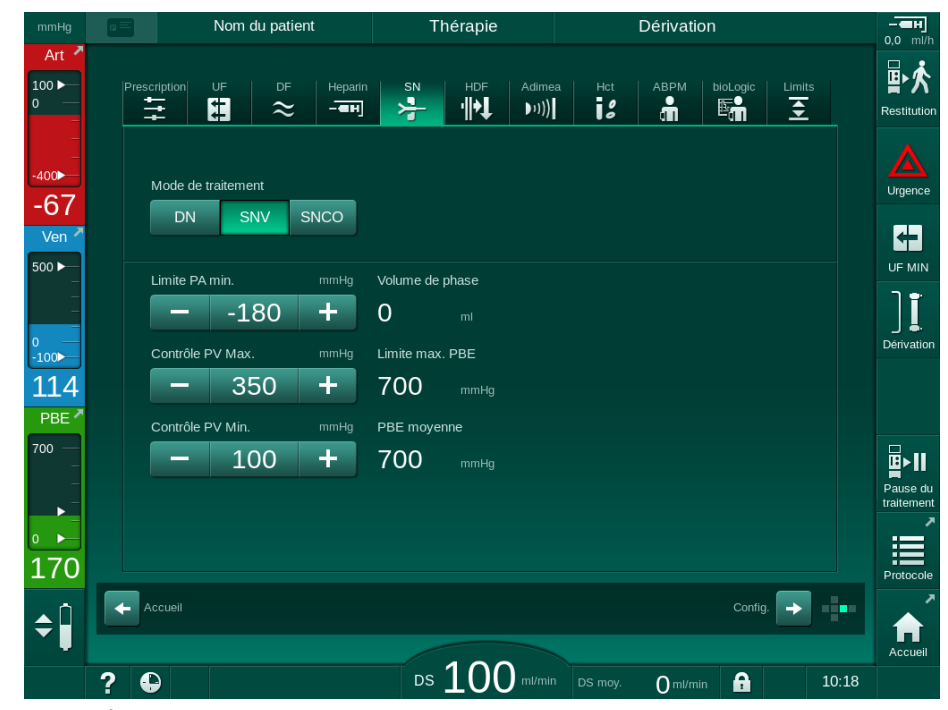

Fig. 9-7 Écran Simple Aiguille

- 5. Sélectionner *SNV* dans la boîte du groupe *Mode de traitement* pour passer en thérapie SNV et appuyer sur la touche *Entrée* pour confirmer.
- 6. Fermer le clamp sur l'abord artériel et veineux du patient.
- 7. Fermer le clamp sur la ligne artérielle et sur la ligne veineuse.
- 8. Retirer la ligne artérielle et la ligne veineuse de l'abord du patient et les reconnecter à la poche de réinjection ou au port de substitution (pour la connexion au port de substitution, utiliser le connecteur fourni avec le système de lignes à sang).

#### AVERTISSEMENT !

Risque pour le patient en raison d'injection d'air !

- L'adaptateur en Y doit être désaéré avant de connecter les lignes à sang.
- En cas de cathéter veineux central, la désaération de l'adaptateur en Y doit être effectuée par un rinçage avec une solution de NaCl.
- 9. Connecter l'adaptateur Y à l'abord du patient prévu pour l'utilisation et ouvrir brièvement l'abord du patient afin de désaérer l'adaptateur avec le sang du patient. Dès que l'adaptateur Y est purgé, fermer l'abord du patient.

En alternative, rincer et purger l'adaptateur Y avec de la solution saline et connecter l'adaptateur à l'abord du patient prévu pour l'utilisation.

**10.** Connecter la ligne artérielle et la ligne veineuse à l'adaptateur Y.

# ATTENTION !

Risque de débit sang faible et ainsi d'une réduction de l'efficacité du traitement !

Si l'utilisateur manque à ouvrir le clamp sur la ligne artérielle ou à ouvrir la connexion artérielle patient après la connexion du patient, une pression de pré-pompage extrêmement négative se produit.

- Ouvrir le clamp sur la ligne artérielle et ouvrir la connexion patient après la connexion du patient.
- **11.** Ouvrir les clamps sur la ligne artérielle et veineuse ainsi que sur l'abord du patient prévu pour l'utilisation.

#### 9.2.2 Exécution de la thérapie SNV

#### Démarrage de la thérapie SNV

- 1. Appuyer sur la touche *Marche/Arrêt* sur l'écran pour démarrer la pompe à sang.
  - La thérapie continue en mode SNV jusqu'à ce que la fin du traitement prédéfinie soit atteinte.

Prendre en compte que les pressions ou la vitesse de pompe à sang doivent probablement être changées.

Garder à l'esprit que la thérapie SNV est moins efficace que la thérapie DN, par exemple en ce qui concerne l'élimination des toxines urémiques !

- Régler le niveau dans le piège à bulles à approx. 35 % afin d'obtenir un volume de phase correct (pour l'ajustement des niveaux, voir la section 9.1.3 Ajustement des niveaux dans la procédure simple aiguille (231)).
- **3.** Augmenter lentement la vitesse de la pompe à sang en fonction de l'état vasculaire du patient.
- Régler les limites de pression de contrôle : limite min. de pression artérielle (*Limite PA min*), la pression de contrôle veineux max. (*Contrôle PV max*) et la pression de contrôle veineux min. (*Contrôle PV min*).
  - ✤ Le volume de phase résulte des pressions de contrôle réglées.

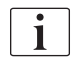

İ

Il est possible de régler une limite plus basse pour la pression artérielle min. afin de protéger la plage de pression artérielle.

Afin d'obtenir le débit sang le plus efficace pour une recirculation minimale, des pressions de contrôle doivent être définies sur un volume de phase optimal.

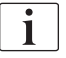

Le débit sang effectif dans SNV est inférieur au débit sang affiché sur l'appareil, car la pompe à sang pompe par phases.

#### Pendant la dialyse

i

- 1. Observer le niveau dans la chambre veineuse. Si nécessaire, changer le niveau avec la régulation de niveau.
- 2. S'assurer que le volume de phase ne descend pas en dessous de 12 ml.

Le volume de phase réagit :

- aux changements du débit sang,
- aux changements dans les pressions de contrôle,
- au niveau de la chambre veineuse,
- aux changements de pression dans l'abord du patient.
- 3. Si nécessaire, changer le volume de phase. Pour changer le volume de phase, les pressions de contrôle veineux *Contrôle PV min* et *Contrôle PV max* (voir section 5.10.4 Définition des limites de pression (125)) peuvent être réglées avec certaines limites en fonction des conditions de connexion du patient. Le volume de phase doit être déterminé par le médecin.
  - Pour augmenter le volume de phase : augmenter l'intervalle entre les pressions de contrôle PV min et PV max.
  - Pour réduire le volume de phase : réduire l'intervalle entre les pressions de contrôle PV min et PV max.

#### Recommandations

- Pression inférieure de contrôle veineux PV min : 120 à 150 mmHg
- Pression de contrôle veineux supérieure *PV max* : jusqu'à 300 mmHg

Le temps de débit de retour optimal est défini automatiquement.

#### 9.2.3 Arrêt de la thérapie SNV

La thérapie prend fin automatiquement à l'atteinte de la durée séance définie ou en touchant l'icône pour quitter la thérapie et accéder à la phase de restitution.

- 1. Toucher l'icône de *Sortie de thérapie* et appuyer sur la touche *Entrée* pour confirmer.
  - └appareil entre en restitution (voir section 6.5 Restitution (167)).

# Table des matières

| 10    | Mode de configuration utilisateur |  |
|-------|-----------------------------------|--|
| 10.1  | Paramètres d'amorçage             |  |
| 10.2  | Paramètres côté sang              |  |
| 10.3  | Paramètres d'ultrafiltration      |  |
| 10.4  | Paramètres d'héparine             |  |
| 10.5  | Paramètres du côté dialysat       |  |
| 10.6  | Paramètres Min. / Max             |  |
| 10.7  | Paramètres Adimea                 |  |
| 10.8  | Paramètres ABPM                   |  |
| 10.9  | Paramètres bioLogic Fusion        |  |
| 10.10 | Paramètres Simple aiguille        |  |
| 10.11 | Paramètres HDF/HF Online          |  |
| 10.12 | Paramètres KUFmax                 |  |
| 10.13 | Paramètres bolus liquide          |  |
| 10.14 | Paramètres de désinfection        |  |
| 10.15 | Paramètres HCT                    |  |
| 10.16 | Paramètres supplémentaires        |  |
|       |                                   |  |

# 10 Mode de configuration utilisateur

L'appareil offre un mode *Configuration utilisateur* qui permet aux utilisateurs autorisés de définir des paramètres qui sont rarement modifiés.

Le mode Configuration utilisateur est uniquement accessible par code PIN.

Seuls des utilisateurs autorisés peuvent modifier les paramètres du mode *Configuration utilisateur* et ce, uniquement en accord avec le médecin responsable !

Lors de l'accès initial au mode *Configuration utilisateur*, utiliser le code PIN 1234 par défaut. Changer immédiatement le code PIN dans les *Paramètres supplémentaires, Changement de code PIN pour la configuration de l'utilisateur.* 

Garder le code PIN confidentiel et le modifier au moindre doute.

i

İ

Si un paramètre est changé dans le mode *Configuration utilisateur*, la modification deviendra seulement active lors du prochain traitement.

Si le paramètre modifié doit être actif immédiatement, la thérapie actuelle doit prendre fin et une nouvelle thérapie doit être démarrée.

1. Pour entrer dans le mode *Configuration utilisateur*, passer à l'écran *Configuration, Réglages*.

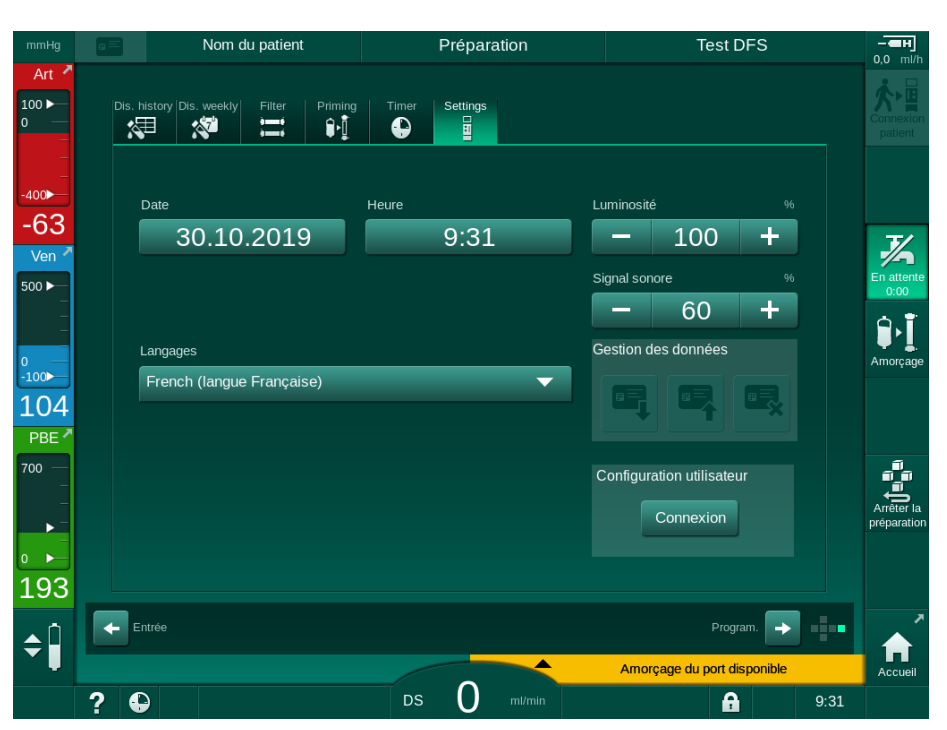

Fig. 10-1 Connexion au mode *Configuration utilisateur* 

- 2. Toucher Connexion dans la boîte du groupe Configuration de l'utilisateur.
  - Une nouvelle fenêtre permettant de saisir le code PIN est affichée.
- 3. Saisir le code PIN à l'aide des touches numériques et toucher Ok.
  - Les groupes de paramètres pouvant être définis ou modifiés sont répertoriés.

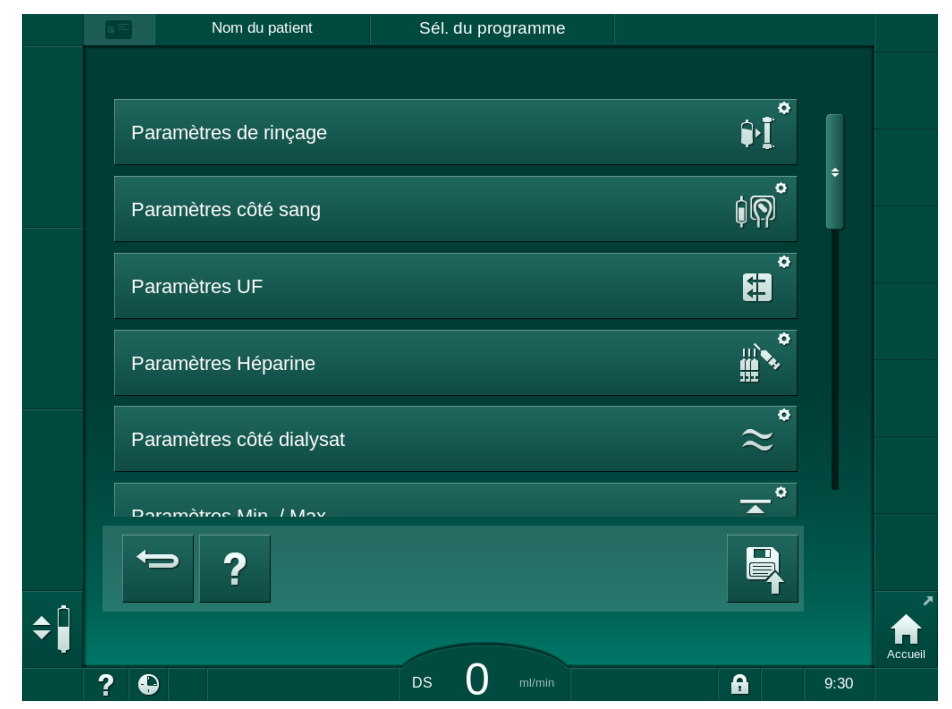

Fig. 10-2 Mode Configuration utilisateur - Liste des groupes de paramètres

- 4. Appuyer sur le groupe de paramètres à modifier.
  - Un menu s'ouvre permettant aux paramètres ou valeurs par défaut d'être définis tel que décrit dans les sections suivants.

i

Certains paramètres peuvent uniquement être définis en mode TSM par le Service Technique. Les boutons correspondants sont grisés pour indiquer que le réglage des paramètres ne peut pas être modifié.

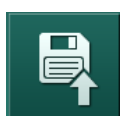

- 5. Après avoir changé tous les paramètres requis, toucher l'icône *Enregistrer* pour confirmer tous les paramètres.
  - ✤ La liste des groupes de paramètres réapparaît.

# ₽<u></u><sup>2</sup> 1

- 10.1 Paramètres d'amorçage
- Sélectionner *Paramètres de rinçage* dans mode *Configuration utilisateur*.
   Les paramètres d'amorçage s'affichent.

| Paramètres                                                 | Plage   | Description                                                                                                    |
|------------------------------------------------------------|---------|----------------------------------------------------------------------------------------------------|
| Amorçage avec<br>circulation                               | Oui/Non | Oui : l'utilisateur doit connecter les<br>lignes artérielle et veineuse après<br>l'amorçage. La pompe à sang<br>redémarre après les tests côté<br>sang. Le <i>Programme de rinçage</i><br><i>automatique après les autotests</i><br>(voir ci-dessous) est possible. |
|                                                            |         | Non : la pompe à sang s'arrête<br>après l'amorçage. Aucune<br>intervention de l'utilisateur requise<br>après le test côté sang. Le<br><i>Programme de rinçage</i><br><i>automatique après les autotests</i><br>n'est pas possible.                                  |
| Poche de NaCl : taux<br>d'amorçage                         | ml/min  | Débit avec lequel le côté sang est rincé.                                                                                                    |
| Poche de NaCl :<br>volume d'amorçage                       | ml      | Volume avec lequel le côté sang<br>est rincé. La pompe à sang<br>s'arrête automatiquement après le<br>rinçage avec le volume défini.                                                                                                    |
| Taux d'amorçage en<br>ligne                                | ml/min  | Débit avec lequel le côté sang est rincé pendant l'amorçage en ligne.                                                                                                    |
| Volume d'amorçage<br>en ligne                              | ml      | Volume avec lequel le côté sang<br>est rincé pendant l'amorçage en<br>ligne. La pompe à sang s'arrête<br>automatiquement après le rinçage<br>avec le volume défini.                                                                                                 |
| Amorçage<br>automatique                                    | Oui/Non | Oui : ajustement automatique des<br>niveaux. Désaération du<br>dialyseur. Volume d'amorçage<br>minimal 700 ml.                                                                                                    |
|                                                            |         | Non : ajustement manuel des<br>niveaux requis. Pas de<br>désaération, le dialyseur doit être<br>tourné pour être rempli de bas en<br>haut. Le volume d'amorçage peut<br>être défini au minimum.                                                                     |
| Programme de<br>rinçage automatique<br>après les autotests | Oui/Non | Oui : le dialyseur est rincé par<br>ultrafiltration du côté sang vers le<br>côté dialysat.<br>Non : le dialyseur n'est pas rincé.                                                                                                    |

| Paramètres                                | Plage | Description                                                                          |
|-------------------------------------------|-------|--------------------------------------------------------------------------------------|
| Temps de rinçage<br>pompe d'UF            | h:min | Paramètres de pompe à<br>ultrafiltration pendant le rinçage du                       |
| Taux de rinçage avec<br>pompe d'UF        | ml/h  |                                                                                      |
| Volume de rinçage<br>avec pompe d'UF      | ml    |                                                                                      |
| Durée de rinçage avec<br>la pompe à sang  | h:min | Paramètres de pompe à sang<br>pendant le rinçage du dialyseur<br>par ultrafiltration |
| Taux de rinçage avec<br>la pompe à sang   | ml/h  |                                                                                      |
| Volume de rinçage<br>avec la pompe à sang | ml    |                                                                                      |

# 10.2 Paramètres côté sang

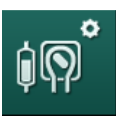

- 1. Sélectionner *Paramètres côté sang* dans le mode *Configuration utilisateur.* 
  - └ Les paramètres côté sang s'affichent.

Le débit sang pendant la connexion du patient et la restitution peuvent être définis sans ce menu. Il est possible d'activer ou de désactiver les chambres/ POD pour la régulation de niveau.

| Paramètres                                 | Plage              | Description                                                                    |
|--------------------------------------------|--------------------|--------------------------------------------------------------------------------|
| Débit sang au<br>branchement du<br>patient | ml/min             | Valeur de débit sang pour la<br>connexion du patient et pour la<br>restitution |
| Débit sang par défaut à la restitution     | ml/min             | Définition dans le mode TSM par<br>le Service Technique.                       |
| Configuration de la ligne à sang pour la   | Pièce en T/<br>POD | Les paramètres dépendent du système de lignes à sang :                         |
| mesure de pression<br>art.                 |                    | Pièce en T : chambre artérielle<br>(système de lignes à sang SNCO)             |
|                                            |                    | POD : POD artériel                                                             |
|                                            |                    | Par défaut : POD                                                               |
| Configuration de la ligne à sang pour la   | Chambre/<br>POD    | Les paramètres dépendent du système de lignes à sang :                         |
| mesure de PBE                              |                    | Chambre : chambre PBE (non<br>utilisée avec les ligne à sang<br>DiaStream iQ)  |
|                                            |                    | POD : PBE POD                                                                  |
|                                            |                    | Par défaut : POD                                                               |

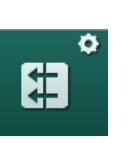

# 10.3 Paramètres d'ultrafiltration

- 1. Sélectionner Paramètres d'UF dans le mode Configuration utilisateur.
  - ♦ Les paramètres d'ultrafiltration (UF) s'affichent.

| Paramètres                                                | Plage   | Description                                                                                                    |
|-----------------------------------------------------------|---------|----------------------------------------------------------------------------------------------------|
| Taux d'ultrafiltration minimal                            | ml/h    | Le taux d'ultrafiltration revient au taux d'UF de consigne min.                                                                                                    |
| Compensation du taux<br>d'ultrafiltration                 | Oui/Non | Oui : après les phases en UF min.,<br>le volume d'UF restant sera<br>compensé par un taux d'UF plus<br>élevé.                                                                                                    |
|                                                           |         | Non : le taux d'UF ne sera pas<br>recalculé. La perte nette ciblée de<br>fluide peut ne pas être atteinte<br>dans la durée séance définie !                                                                                                    |
| Valeur max. limite<br>supérieure du taux<br>d'UF          | ml/h    | Valeur maximale pour la valeur<br>limite supérieure du taux d'UF.<br>Définition dans le mode TSM par le<br>Service Technique.                                                                                                    |
| Valeur par défaut limite<br>supérieure du taux<br>d'UF    | ml/h    | Valeur par défaut pour la limite<br>supérieure du taux d'UF.                                                                                                    |
| Durée de la thérapie                                      | h:min   | Durée du traitement préréglée.                                                                                                    |
| Compensation du<br>temps séquentiel                       | Oui/Non | Oui : temps total = temps HD défini<br>plus temps séquentiel.<br>Non : temps total = temps HD<br>défini.                                                                                                    |
| Durée séquentielle                                        | h:min   | Durée pour les phases<br>séquentielles.                                                                                                    |
| Taux d'UF brut vs.<br>débit sang<br>Limite d'alarme       | Oui/Non | Déclenchement d'une alarme<br>Oui : le rapport entre le taux d'UF<br>total (perte nette de liquide +<br>substitution) et le débit sang est<br>surveillé lors de la saisie des<br>valeurs.<br>Non : l'appareil n'émet aucune<br>alarme si l'utilisateur définit des<br>paramètres incorrects. |
| Taux d'UF brut vs.<br>débit sang<br>Ratio limite d'alarme | %       | Valeur limite d'alarme pour le taux<br>d'UF brut versus le débit sang.                                                                                                    |

| Paramètres                         | Plage   | Description                                                                                                    |
|------------------------------------|---------|----------------------------------------------------------------------------------------------------|
| Taux d'UF brut vs.<br>débit sang   | Oui/Non | Déclenchement d'un<br>avertissement                                                                                                    |
| Limite d'avertissement             |         | Oui : le rapport entre le taux d'UF<br>total (perte nette de liquide +<br>substitution) et le débit sang est<br>surveillé lors de la saisie des<br>valeurs. |
|                                    |         | Non : l'appareil n'émet aucun<br>avertissement si l'utilisateur définit<br>des paramètres incorrects.                                                       |
| Taux d'UF brut vs.<br>débit sang   | %       | Valeur limite d'avertissement pour le taux d'UF brut versus le débit                                                                                        |
| Ratio limite<br>d'avertissement    |         | sang.                                                                                                    |
| Intervalle du test<br>cyclique PFV | h:min   | Intervalle de temps entre les tests<br>cycliques d'intégrité PFV en<br>traitement.                                                                          |
|                                    |         | Définition dans le mode TSM par le<br>Service Technique.                                                                                                    |

# 10.4 Paramètres d'héparine

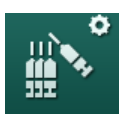

- 1. Sélectionner *Paramètres d'héparine* dans le mode *Configuration de l'utilisateur*.
  - ⅍ Les paramètres d'héparine s'affichent.

| Paramètres                                | Plage           | Description                                                                                                    |
|-------------------------------------------|-----------------|----------------------------------------------------------------------------------------------------|
| Traitement avec<br>héparine               | Oui/Non         | Oui : toutes les fonctions de<br>l'héparine sont disponibles sur<br>l'écran <i>Entrée</i> dans le sous-menu<br><i>Héparine</i> .                                                                                                    |
|                                           |                 | Non : la thérapie commence sans<br>les fonctions d'héparine. Les<br>alarmes d'héparine sont<br>désactivées.                                                                                                    |
| Unité de mesure<br>d'héparine             | UI/h ou<br>ml/h | Unité de mesure pour<br>l'administration d'héparine.<br>Définition en mode TSM par le<br>Service Technique.                                                                                                    |
| Facteur de conversion<br>héparine [UI/mI] | IU/ml           | Facteur de conversion, en fonction<br>du ratio de mélange, si<br>l'administration d'héparine doit être<br>affichée en UI.<br>Le facteur décrit la quantité<br>d'héparine dans une solution de<br>1 ml, p. ex 1000 UI dans 1 ml de<br>solution représentent 1000 UI<br>d'héparine.<br>Définition en mode TSM par le<br>Service Technique. |

248

| Paramètres                                            | Plage                | Description                                                                                                    |
|-------------------------------------------------------|----------------------|----------------------------------------------------------------------------------------------------|
| Débit max. d'héparine                                 | ml/h ou<br>Ul/h      | Débit d'héparine maximal pendant<br>toute la durée d'administration de<br>l'héparine.                                                |
| Taux d'héparine                                       | ml/h                 | Débit d'héparine continu pendant<br>toute la durée d'administration de<br>l'héparine.                                                |
| Volume du bolus<br>d'héparine                         | max. 10 ml           | Volume du bolus pour une<br>administration de bolus pendant la<br>thérapie.                                                          |
| Arrêt anticipé de<br>l'héparine                       | h:min                | La pompe à héparine est arrêtée à<br>un moment fixé avant la fin de la<br>thérapie.                                                  |
| Avertissement de<br>l'arrêt anticipé de<br>l'héparine | Oui/Non              | Oui : un avertissement apparaît si<br>l'arrêt anticipé de l'héparine est<br>atteinte.<br>Non : pas d'avertissement.                  |
| Bolus automatique au<br>début du traitement           | Oui/Non              | Oui : si la présence de sang est<br>détectée, le bolus d'héparine est<br>administré automatiquement.<br>Non : aucun bolus d'héparine |
|                                                       |                      | automatique.                                                                                                    |
| Seringue sélectionnée                                 | Types de<br>seringue | L'utilisateur peut sélectionner une<br>seringue parmi une liste de<br>différents types.                                              |
|                                                       |                      | Définition des types disponibles<br>par le Service Technique en mode<br>TSM.                                                         |

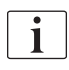

Si la pompe à héparine est pré-réglée sur *Arrêt* en mode TSM, elle doit être allumée manuellement !

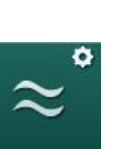

# 10.5 Paramètres du côté dialysat

- 1. Sélectionner *Paramètres côté dialysat* dans le mode *Configuration utilisateur*.
  - ৬ Les paramètres côté dialysat s'affichent.

| Paramètres                                                                    | Plage                      | Description                                                                                                    |  |
|-------------------------------------------------------------------------------|----------------------------|----------------------------------------------------------------------------------------------------|--|
| Concentration en Na/<br>Unité de conductivité                                 | mmol/l ou<br>mS/cm         | Unité pour les valeurs d'entrée de conductivité.                                                                       |  |
|                                                                               |                            | Définition en mode TSM par le<br>Service Technique.                                                                    |  |
| Mode acétate                                                                  | Oui/Non                    | Oui : la dialyse avec un<br>concentré acétate est disponible.<br>Non : seule la dialyse au<br>bicarbonate est possible |  |
|                                                                               |                            |                                                                                                    |  |
| Mode de conductivité<br>par défaut                                            | Bicarbonate/<br>acétate    | Méthode par défaut pour ajuster<br>la conductivité du dialysat                                                         |  |
| Fonction attente<br>disponible en<br>préparation                              | Oui/Non                    | Oui : l'icône du démarrage<br>manuel du mode Attente<br>apparaîtra après la fin des<br>autotests et du rinçage.        |  |
|                                                                               |                            | Non : l'icône n'apparaîtra pas.<br>Mode Attente manuelle non<br>disponible.                                            |  |
| Mise en attente<br>automatique après les<br>autotests/le rinçage              | Oui/Non                    | Oui : le mode Attente est<br>automatiquement activé après<br>les autotests et le rinçage.                              |  |
|                                                                               |                            | Non : mode Attente automatique non disponible.                                                                         |  |
| Temps d'attente<br>maximal                                                    | minutes -<br>heures        | Temps d'attente maximal (voir section 5.11 Mode Veille (128)).                                                         |  |
| Acétate sélectionné                                                           | Différents<br>acétates     | Liste des acétates<br>sélectionnables.                                                                                 |  |
| Bicarbonate<br>sélectionné                                                    | Différents<br>bicarbonates | Liste des bicarbonates sélectionnables.                                                                                |  |
| Acide sélectionné                                                             | Différents<br>acides       | Liste des acides sélectionnables.                                                                                      |  |
| Désactivation<br>automatique de la<br>dérivation à la<br>connexion du patient | Oui/Non                    | Oui : la dérivation est<br>automatiquement désactivée<br>une fois que le traitement a<br>commencé.                     |  |
|                                                                               |                            | Non : la dérivation doit être<br>désactivée manuellement une<br>fois que le traitement a<br>commencé.                  |  |

| Paramètres                                            | Plage                                   | Description                                                                                                    |  |
|-------------------------------------------------------|-----------------------------------------|----------------------------------------------------------------------------------------------------|--|
| Vidange auto. du<br>dialyseur/de la<br>cartouche bic. | Oui/Non                                 | Oui : le dialyseur et la cartouche<br>bicarbonate sont automatique-<br>ment vidangés dès que le<br>premier raccord se trouve sur le<br>pont de rinçage.                           |  |
|                                                       |                                         | Non : la vidange doit être<br>démarrée manuellement.                                                                                                    |  |
| Changement de la<br>cartouche de<br>bicarbonate avec  | Oui/Non                                 | Oui : la cartouche de bicarbonate<br>est automatique-ment vidangée<br>avant le remplacement.                                                                                      |  |
| vidange                                               |                                         | Non : la cartouche de bicarbonate<br>est automatiquement vidangée<br>avant le remplacement. Cette<br>méthode est plus rapide.                                                     |  |
| Unité de mesure de la<br>température                  | °C/°F                                   | Unité de température utilisée (°C<br>ou °F)                                                                                                    |  |
|                                                       |                                         | Définition en mode TSM par le<br>Service Technique.                                                                                                    |  |
| Débit dialysat par<br>défaut                          | ml/min                                  | Débit dialysat par défaut                                                                                                    |  |
| Température par défaut<br>du dialysat                 | °C/°F                                   | Température par défaut du liquide<br>dialysat (en °C ou °F, en fonction<br>du réglage de l'unité de mesure)                                                                       |  |
| Source du concentré                                   | Centralisée 1<br>Centralisée 2<br>Bidon | Source du concentré utilisé<br>(système de concentré centralisé<br>1/2 ou bidon).                                                                                                 |  |
| Nom du centralisé n°1                                 | Cent. 1                                 | Noms des concentrés du                                                                                                    |  |
| Nom du centralisé n°2                                 | Cent. 2                                 | systeme de concentre centralise.                                                                                                    |  |
| Rinçage CCS en<br>préparation                         | Oui/Non                                 | Oui : les lignes du système de<br>concentré centralisé sont rincées<br>(une fois seulement) pendant<br>30 secondes en phase de<br>préparation avant de démarrer<br>les autotests. |  |
|                                                       |                                         | Non : les lignes du système de<br>concentré centralisé ne sont pas<br>rincées en phase de préparation.                                                                            |  |
|                                                       |                                         | Réglage en mode TSM par le Service Technique.                                                                                                    |  |
| Ratio BICLF                                           | _                                       | Rapport de mélange<br>bicarbonate/acide/acétate/<br>cartouche de bicarbonate.                                                                                                    |  |
| Ratio ENDLF                                           | _                                       |                                                                                                    |  |
| Ratio BICLF cartouche                                 | _                                       | Définition en mode TSM par le<br>Service Technique.                                                                                                    |  |

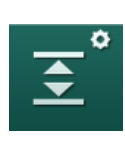

# 10.6 Paramètres Min. / Max.

Sélectionner *Paramètres Min.-Max.* dans le mode *Configuration utilisateur*.
 Les limites de pression s'affichent.

| Paramètres            | Plage   | Description                                                   |
|-----------------------|---------|---------------------------------------------------------------|
| Δ supérieur PA        | mmHg    | Limite supérieure pour la fenêtre de<br>limites PA            |
| Δ inférieur PA        | mmHg    | Limite inférieure pour la fenêtre de<br>limites PA            |
| Limite PA min.        | mmHg    | Limite PA inférieure totale                                   |
|                       |         | Définition dans le mode TSM par le<br>Service Technique.      |
| Limite max. PV        | mmHg    | Limite PV supérieure totale                                   |
| Δ supérieur PV        | mmHg    | Limite supérieure pour la fenêtre de<br>limites PV            |
| $\Delta$ inférieur PV | mmHg    | Limite inférieure pour la fenêtre de<br>limites PV            |
| Limite PV min.        | mmHg    | Limite PV inférieure totale                                   |
|                       |         | Définition dans le mode TSM par le<br>Service Technique.      |
| Limite max. PBE       | mmHg    | Limite supérieure PBE totale                                  |
|                       |         | Définition dans le mode TSM par le<br>Service Technique.      |
| Δ supérieur PBE       | mmHg    | Limite supérieure pour la fenêtre de<br>limites PBE           |
| Limite max. TMP       | mmHg    | Limite TMP supérieure totale                                  |
|                       |         | Voir les informations fournies par le fabricant du dialyseur. |
| ∆ supérieur TMP       | mmHg    | Limite supérieure pour la fenêtre de<br>limites TMP           |
|                       |         | Définition dans le mode TSM par le<br>Service Technique.      |
| Δ inférieur TMP       | mmHg    | Limite inférieure pour la fenêtre de<br>limites TMP           |
|                       |         | Définition dans le mode TSM par le<br>Service Technique.      |
| Limite min. TMP       | mmHg    | Limite TMP inférieure totale                                  |
| Surveillance          | Oui/Non | Oui : limites TMP min. et max. actives                        |
| Haute TMP             |         | Non : limites TMP min. et max. inactives                      |
i

Les limites de pression veineuse doivent être définies de façon à ce qu'elles se rapprochent le plus possible de la valeur actuelle mesurée. Pour plus d'informations, voir le manuel de maintenance.

Pour la procédure simple aiguille, des mesures supplémentaires pour le volume de phase sont requises.

#### AVERTISSEMENT !

Risque de perte de sang pour le patient si la limite inférieure pour la fenêtre des limites de pression veineuse (*delta inférieur PV*) est trop basse !

L'appareil contrôle un algorithme de suivi pour des limites d'alarme PV de 2 mmHg toutes les 2 minutes en cours de traitement.

Veiller à ce que le Delta PV inférieur PV ne soit pas trop bas.

## AVERTISSEMENT !

Risque pour le patient en raison d'une situation dangereuse non détectée !

Les limites d'alarme peuvent être modifiées par des utilisateurs autorisés.

 Les utilisateurs autorisés doivent informer tous les autres utilisateurs des nouvelles limites d'alarme.

#### 10.7 Paramètres Adimea

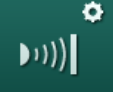

Sélectionner *Paramètres Adimea* dans le mode *Configuration utilisateur*.
 Les paramètres Adimea s'affichent.

| Paramètres                                                                                   | Plage                      | Description                                                                                                    |
|----------------------------------------------------------------------------------------------|----------------------------|----------------------------------------------------------------------------------------------------|
| Objectif Kt/V par<br>défaut                                                                  | 0 - 3                      | Réglage de la valeur de<br>consigne par défaut du Kt/V en<br>fin de traitement.                                                                                                    |
| Mode de correction du<br>Kt/V                                                                | Single pool /<br>équilibré | Modèle de calcul Kt/V (spKt/V<br>ou eKt/V).                                                                                                    |
| Réglage par défaut<br>pour le mode de<br>traitement :<br>Avertissement de<br>l'objectif Kt/V | Oui/Non                    | Oui : un avertissement apparaît<br>s'il s'avère que le Kt/V cible ne<br>peut pas être atteint à la fin du<br>traitement : les paramètres<br>peuvent être adaptés.<br>Non : pas d'avertissement. |
| Avertissement<br>d'enregistrement<br>Table Kt/V                                              | Oui/Non                    | Oui : avertissement<br>d'enregistrement du tableau sur<br>la carte patient.<br>Non : aucun avertissement,<br>mais le tableau sera quand<br>même enregistré.                                     |

| • | 0 |
|---|---|
|   |   |

## 10.8 Paramètres ABPM

- 1. Sélectionner *Paramètres ABPM* dans le mode *Configuration utilisateur*.
  - ⅍ Les paramètres ABPM s'affichent.

| Paramètre                                                                 | Plage                 | Description                                                                                                    |
|---------------------------------------------------------------------------|-----------------------|----------------------------------------------------------------------------------------------------|
| Départ autom. de la<br>lecture cycl. (depuis la<br>carte du pat./Nexadia) | Oui/Non               | Oui : les mesures démarrent<br>automatiquement.<br>(Uniquement si la carte patient<br>ou Nexadia est disponible.)<br>Non : les mesures doivent être<br>démarrées manuellement. |
| Arrêter la lecture<br>cyclique au début de<br>la désinfection             | Oui/Non               | Oui : les mesures cycliques sont<br>arrêtées lors du passage de la<br>fin du traitement à la<br>désinfection.                                                                  |
|                                                                           |                       | Non : les mesures cycliques<br>sont poursuivies lors du<br>passage de la fin du traitement à<br>la désinfection.                                                               |
| Reprise des limites<br>des paramètres du                                  | Oui/Non               | Oui : les limites sont extraites de<br>la carte patient ou de Nexadia.                                                                                                    |
| patient                                                                   |                       | Non : les limites par défaut sont<br>utilisées.                                                                                                    |
| Lecture de l'ABPM<br>durant le gonflage du<br>brassard                    | Oui/Non               | Oui : mode de gonflage ABPM<br>(mesure pendant l'inflation du<br>brassard).                                                                                                    |
|                                                                           |                       | Non : mode de dégonflage<br>ABPM (mesure pendant la<br>déflation du brassard)                                                                                                  |
|                                                                           |                       | Définition en mode TSM par le<br>Service Technique.                                                                                                    |
| Intervalle de mesure<br>ABPM                                              | 1 minute -<br>1 heure | Intervalle défini pour les mesures de la tension artérielle.                                                                                                    |

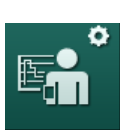

## 10.9 Paramètres bioLogic Fusion

- **1.** Sélectionner *Paramètres du bioLogic* dans le mode *Configuration utilisateur*.
  - ⅍ Les paramètres du bioLogic Fusion s'affichent.

| Paramètres                    | Plage                               | Description                                                                                                    |
|-------------------------------|-------------------------------------|----------------------------------------------------------------------------------------------------|
| Limite basse SYS<br>suggérée  | Oui/Non                             | Oui : la valeur inférieure syst.<br>peut être utilisée au cours du<br>traitement afin de définir la limite<br>inférieure syst. |
|                               |                                     | Non : la valeur suggérée de la<br>limite inférieure syst. ne peut<br>pas être utilisée.                                        |
|                               |                                     | Réglage en mode TSM par le<br>Service Technique.                                                                               |
| sélection du mode<br>bioLogic | de Fusion /<br>Light /<br>Désactivé | Réglage préalable pour le mode<br>bioLogic                                                                                     |
|                               |                                     | Fusion : le mode bioLogic<br>Fusion est activé. BP et RBV<br>sont utilisés comme variables<br>physiologiques.                  |
|                               |                                     | Light : le mode bioLogic Light<br>est activé. Seul BP est utilisé<br>comme variable physiologique.                             |
|                               |                                     | Désactivé : le mode bioLogic est<br>désactivé.                                                                                 |

## 10.10 Paramètres Simple aiguille

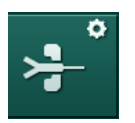

- 1. Sélectionner *Paramètres simple aiguille* dans le mode *Configuration utilisateur*.
  - ✤ Les paramètres simple aiguille (SN) s'affichent.

| Paramètre                            | Plage | Description                                                                     |  |
|--------------------------------------|-------|---------------------------------------------------------------------------------|--|
| Simple Aiguille Clamp                |       |                                                                                 |  |
| Limite PA min SN<br>clamp            | mmHg  | Limite minimale définie pour la pression artérielle.                            |  |
| Pression de contrôle<br>max. PV min. | mmHg  | Pression de contrôle maximale<br>définie pour la pression veineuse<br>minimale. |  |
| Pression de contrôle<br>PV min.      | mmHg  | Pression de contrôle de pression veineuse minimale définie.                     |  |
| Pression de contrôle<br>PV max.      | mmHg  | Pression de contrôle de pression veineuse maximale définie.                     |  |

| Paramètre                                         | Plage                  | Description                                                                                                    |  |
|---------------------------------------------------|------------------------|----------------------------------------------------------------------------------------------------|--|
| Simple Aiguille Cross-Over                        |                        |                                                                                                    |  |
| Pression de contrôle<br>PA                        | mmHg                   | Pression de contrôle définie pour<br>la pression artérielle.                                                                                                 |  |
| Pression de contrôle<br>PV                        | mmHg                   | Pression de contrôle définie pour<br>la pression veineuse.                                                                                                   |  |
| Type d'abord                                      | Cathéter/<br>Canule    | Type d'abord du patient pour la sélection.                                                                                                    |  |
| Volume de phase par<br>défaut avec une<br>canule  | ml                     | Volume de phase lors de l'utilisation d'une canule.                                                                                                    |  |
| Volume de phase par<br>défaut avec un<br>cathéter | ml                     | Volume de phase lors de l'utilisation d'un cathéter.                                                                                                    |  |
| Mode                                              | Manuel/<br>Automatique | Manuel : Réglage du débit sang<br>et des pressions de contrôle.<br>Automatique : Réglage du volume<br>de phase, le débit de la pompe à<br>sang est contrôlé. |  |

# 10.11 Paramètres HDF/HF Online

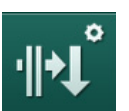

- 1. Sélectionner *Paramètres HDF/HF Online* dans le mode *Configuration utilisateur.* 
  - ✤ Les paramètres HDF/HF Online s'affichent.

| Paramètre                                 | Plage                        | Description                                                                           |
|-------------------------------------------|------------------------------|---------------------------------------------------------------------------------------|
| Taux de substitution<br>HDF               | ml/min                       | Régler le débit de substitution.                                                      |
| Taux de substitution<br>HF                |                              |                                                                                       |
| Volume de substitution<br>HDF             | I                            | Régler le volume de substitution.                                                     |
| Volume de substitution<br>HF              |                              |                                                                                       |
| Débit du dialysat pour<br>la postdilution | ml/min                       | Régler le débit du liquide<br>dialysat pour la pré ou<br>postdilution, respectivement |
| Débit du dialysat pour<br>la prédilution  |                              |                                                                                       |
| Sélection post-/<br>prédilution           | Postdilution/<br>Prédilution | Sélectionner la méthode par défaut.                                                   |

## 10.12 Paramètres KUFmax

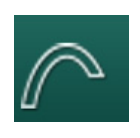

Sélectionner *Paramètres KUFmax* dans le mode *Configuration utilisateur*.
 Les paramètres KUFmax s'affichent.

| Paramètres                                                            | Plage   | Description                                                                                                    |
|-----------------------------------------------------------------------|---------|----------------------------------------------------------------------------------------------------|
| Démarrage<br>automatique de la<br>mesure au début du                  | Oui/Non | Oui : le calcul du K <sub>UF</sub> max<br>débute automatiquement au<br>début du traitement                            |
| traitement                                                            |         | Non : le calcul du K <sub>UF</sub> max ne<br>débute pas automatiquement au<br>début du traitement                     |
| Taux de QUF min.                                                      | ml/min  | Débit convectif minimal pour le<br>calcul du K <sub>UF</sub> max                                                      |
| Taux de QUF max.                                                      | ml/min  | Débit convectif maximal pour le<br>calcul du K <sub>UF</sub> max                                                      |
| Intervalle Taux de<br>QUF                                             | ml/min  | Valeur d'incrément pour<br>augmentation du débit convectif<br>durant le calcul du K <sub>UF</sub> max                 |
| R <sup>2</sup> minimum                                                | _       | Coefficient de détermination<br>minimal pour la courbe de<br>régression du K <sub>UF</sub>                            |
| Application<br>automatique du taux<br>de subst. déterminé à<br>KUFmax | Oui/Non | Oui : le taux de substitution<br>optimal est défini<br>automatiquement pour la valeur<br>K <sub>UF</sub> max calculée |
|                                                                       |         | Non : le taux de substitution<br>n'est pas défini<br>automatiquement                                                  |

# 10.13 Paramètres bolus liquide

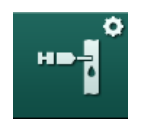

- 1. Sélectionner *Paramètres du bolus d'injection* dans le mode *Configuration utilisateur*.
  - ⅍ Les paramètres bolus liquide s'affichent.

| Paramètre                     | Plage | Description                                                                       |
|-------------------------------|-------|-----------------------------------------------------------------------------------|
| Volume du bolus<br>d'infusion | ml    | Réglage du volume pour bolus<br>liquide (bolus d'injection et bolus<br>artériel). |

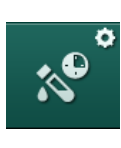

# 10.14 Paramètres de désinfection

- 1. Sélectionner *Paramètres de désinfection* dans le mode *Configuration utilisateur*.
  - ⅍ Les paramètres de désinfection s'affichent.

| Paramètres                                             | Plage                                    | Description                                                                                                    |
|--------------------------------------------------------|------------------------------------------|----------------------------------------------------------------------------------------------------|
| Désinfection après<br>chaque traitement                | Oui/Non                                  | Oui : aucune nouvelle préparation<br>possible sans désinfection<br>complète.                                                                                                    |
|                                                        |                                          | Non : la désinfection n'est pas<br>obligatoire.                                                                                                    |
| Démarrage<br>automatique de la<br>préparation après la | Oui/Non                                  | Oui : la préparation va démarrer<br>automatiquement après la<br>désinfection.                                                                                                    |
| désinfection                                           |                                          | Non : l'appareil va basculer sur<br>l'écran <i>Sélection du programme</i><br>après la désinfection.                                                                                                 |
| Arrêt auto durant le<br>rinçage d'inactivité           | Oui/Non                                  | Oui : l'appareil se coupe<br>automatiquement pendant le<br>rinçage d'inactivité si la durée<br>d'inactivité maximale est atteinte.                                                                  |
|                                                        |                                          | Non : l'appareil reste activé<br>pendant le rinçage d'inactivité<br>après la désinfection.                                                                                                    |
| Durée d'inactivité<br>maximale                         | 1 minute -<br>1 heure                    | Le rinçage d'inactivité après la<br>désinfection s'arrêtera et<br>l'appareil se coupe lorsque la<br>durée définie est atteinte<br>(uniquement avec l'Arrêt auto<br>durant le rinçage d'inactivité). |
| Démarrage<br>automatique de la                         | Oui/Non                                  | Oui : la désinfection démarre<br>automatiquement.                                                                                                    |
| desinfection                                           |                                          | Non : la désinfection doit être<br>démarrée manuellement.                                                                                                    |
| Méthode de désinfection                                | Acide citrique 50%                       | Réglage de la méthode de<br>désinfection. La désinfection                                                                                                    |
|                                                        | Rinçage de<br>l'appareil                 | méthode de consigne.                                                                                                    |
|                                                        | Décalcifi-<br>cation (Acide<br>citrique) |                                                                                                    |

| Paramètres                                                 | Plage   | Description                                                                                                    |
|------------------------------------------------------------|---------|----------------------------------------------------------------------------------------------------|
| Désinfection<br>thermique                                  | Oui/Non | Oui : méthode de désinfection<br>sélectionnable sur l'écran                                                                                                    |
| Désinfection citro-<br>thermique                           | Oui/Non | Non : méthode de désinfection<br>non sélectionnable sur l'écran                                                                                                    |
| Décalcification (acide citrique)                           | Oui/Non | <i>Désinfection.</i><br>Réglage en mode TSM par le                                                                                                    |
| Chimique 1 ()                                              | Oui/Non | Service Tecnnique.<br>Nom du désinfectant prédéfini                                                                                                    |
| Chimique 2 ()                                              | Oui/Non | entre parenthèses.                                                                                                    |
| Rinçage de l'appareil                                      | Oui/Non |                                                                                                    |
| Décalcification (ACT)                                      | Oui/Non |                                                                                                    |
| Désinfection chimique<br>centralisée manuelle              | Oui/Non |                                                                                                    |
| Désinfection chimique<br>centralisée<br>automatique        | Oui/Non |                                                                                                    |
| Désinfection<br>thermique centralisée                      | Oui/Non |                                                                                                    |
| Rinçage centralisée                                        | Oui/Non |                                                                                                    |
| Temps d'inaction<br>maximal                                | heures  | Durée d'inactivité maximale<br>jusqu'à ce qu'une désinfection soit<br>requise.                                                                                             |
|                                                            |         | Définition dans le mode TSM par<br>le Service Technique.                                                                                                    |
| Surveillance                                               | Oui/Non | Oui : temps d'inactivité surveillé,<br>un avertissement s'affiche une<br>fois le temps expiré.                                                                             |
|                                                            |         | Non : temps d'inactivité non<br>surveillé.                                                                                                    |
|                                                            |         | Définition en mode TSM par le<br>Service Technique.                                                                                                    |
| Intervalle maximal<br>entre les désinfections<br>chimiques | Oui/Non | Oui : intervalle surveillé, un<br>avertissement s'affiche une fois le<br>temps expiré.                                                                                     |
|                                                            |         | Non : intervalle non surveillé.                                                                                                    |
| Temps d'intervalle<br>maximal                              | heures  | Intervalle maximal entre les<br>désinfections chimiques<br>(uniquement lorsque <i>Intervalle</i><br><i>maximal entre les désinfections</i><br><i>chimiques</i> est actif). |
|                                                            |         | Réglage en mode TSM par le<br>Service Technique.                                                                                                    |

| Paramètres                                              | Plage                       | Description                                                                                                    |  |
|---------------------------------------------------------|-----------------------------|----------------------------------------------------------------------------------------------------|--|
| Données de configuration de la désinfection - Thermique |                             |                                                                                                    |  |
| Thermique                                               | °C                          | Température pour la désinfection thermique                                                                                |  |
|                                                         |                             | Réglage en mode TSM par le<br>Service Technique.                                                                          |  |
| Données de configuration décalcification (acide cit     | on de la désinfec<br>rique) | tion - Citro-thermique /                                                                                                  |  |
| Désinfectant                                            | Acide citrique              | Nom du désinfectant                                                                                                    |  |
|                                                         | à 50%                       | Réglage en mode TSM par le<br>Service technique.                                                                          |  |
| Volume                                                  | ml                          | Volume du désinfectant utilisé<br>pour la désinfection                                                                    |  |
|                                                         |                             | Réglage en mode TSM par le<br>Service Technique.                                                                          |  |
| Temps de contact                                        | h:min                       | Temps d'exposition, à savoir<br>temps pendant lequel le<br>désinfectant reste dans l'appareil                             |  |
|                                                         |                             | Réglage en mode TSM par le<br>Service Technique.                                                                          |  |
| Temp. de fonction.                                      | °C                          | Température de désinfection                                                                                               |  |
|                                                         |                             | Réglage en mode TSM par le<br>Service Technique.                                                                          |  |
| Cond. max.                                              | mS/cm                       | Conductivité maximale pendant la<br>désinfection                                                                          |  |
|                                                         |                             | Réglage en mode TSM par le<br>Service Technique.                                                                          |  |
| Cond. min.                                              | mS/cm                       | Conductivité minimale pendant la<br>désinfection                                                                          |  |
|                                                         |                             | Réglage en mode TSM par le<br>Service Technique.                                                                          |  |
| Volume de rinçage                                       | Ι                           | Volume de rinçage requis pour<br>éliminer entièrement le<br>désinfectant de l'appareil après la<br>fin de la désinfection |  |
| Données de configuration                                | on de désinfectio           | on - Chimique 1/2                                                                                                    |  |
| Désinfectant                                            |                             | Nom du désinfectant                                                                                                    |  |
|                                                         |                             | Réglage en mode TSM par le Service technique.                                                                             |  |
| Volume                                                  | ml                          | Volume du désinfectant utilisé<br>pour la désinfection                                                                    |  |
|                                                         |                             | Réglage en mode TSM par le<br>Service Technique.                                                                          |  |

| Paramètres                                                          | Plage                                                               | Description                                                                                                    |  |
|---------------------------------------------------------------------|---------------------------------------------------------------------|----------------------------------------------------------------------------------------------------|--|
| Temps de contact                                                    | h:min                                                               | Temps d'exposition, à savoir<br>temps pendant lequel le<br>désinfectant circule dans<br>l'appareil                     |  |
|                                                                     |                                                                     | Réglage en mode TSM par le<br>Service Technique.                                                                       |  |
| Temp. de fonction.                                                  | °C                                                                  | Température de désinfection                                                                                            |  |
|                                                                     |                                                                     | Réglage en mode TSM par le<br>Service Technique.                                                                       |  |
| Cond. max.                                                          | mS/cm                                                               | Conductivité maximale pendant la<br>désinfection                                                                       |  |
|                                                                     |                                                                     | Réglage en mode TSM par le<br>Service Technique.                                                                       |  |
| Cond. min.                                                          | mS/cm                                                               | Conductivité minimale pendant la<br>désinfection                                                                       |  |
|                                                                     |                                                                     | Réglage en mode TSM par le<br>Service Technique.                                                                       |  |
| Volume de rinçage                                                   | 1                                                                   | Volume de rinçage requis pour<br>éliminer entièrement le<br>désinfectant de l'appareil après la<br>fin de l'exposition |  |
|                                                                     |                                                                     | Réglage en mode TSM par le<br>Service Technique.                                                                       |  |
| Données de configurat                                               | Données de configuration de la désinfection - Rinçage de l'appareil |                                                                                                    |  |
| Temps                                                               | h:min                                                               | Temps pendant lequel le rinçage<br>est effectué                                                                        |  |
| Données de configuration de la désinfection - Décalcification (ACT) |                                                                     |                                                                                                    |  |
| Temps                                                               | h:min                                                               | Durée de la décalcification                                                                                            |  |
|                                                                     |                                                                     | Réglage en mode TSM par le<br>Service Technique.                                                                       |  |
| Température                                                         | °C                                                                  | Température de la décalcification                                                                                      |  |
|                                                                     |                                                                     | Réglage en mode TSM par le<br>Service Technique.                                                                       |  |
| Données de configuration de la désinfection - Thermique centralisée |                                                                     |                                                                                                    |  |
| Débit d'entrée                                                      | ml/min                                                              | Débit d'entrée pour la désinfection                                                                                    |  |
|                                                                     |                                                                     | Réglage en mode TSM par le<br>Service Technique.                                                                       |  |
| Temps                                                               | h:min                                                               | Temps pour la désinfection                                                                                             |  |
|                                                                     |                                                                     | Réglage en mode TSM par le<br>Service Technique.                                                                       |  |
| Température                                                         | °C                                                                  | Température pour la désinfection                                                                                       |  |
|                                                                     |                                                                     | Réglage en mode TSM par le<br>Service Technique.                                                                       |  |

| Paramètres                                                                     | Plage   | Description                                                                                                    |  |
|--------------------------------------------------------------------------------|---------|----------------------------------------------------------------------------------------------------|--|
| Données de configuration de la désinfection - Chimique centralisée manuelle    |         |                                                                                                    |  |
| Débit d'entrée                                                                 | ml/min  | Débit d'entrée pour la désinfection                                                                             |  |
|                                                                                |         | Réglage en mode TSM par le<br>Service Technique.                                                                |  |
| Durée d'entrée                                                                 | h:min   | Durée d'entrée pour la<br>désinfection                                                                          |  |
|                                                                                |         | Réglage en mode TSM par le<br>Service Technique.                                                                |  |
| Débit de rinçage                                                               | ml/min  | Débit de rinçage pour la<br>désinfection                                                                        |  |
|                                                                                |         | Réglage en mode TSM par le<br>Service Technique.                                                                |  |
| Durée de rinçage                                                               | h:min   | Durée de rinçage pour la désinfection                                                                           |  |
|                                                                                |         | Réglage en mode TSM par le<br>Service Technique.                                                                |  |
| Données de configuration de la désinfection - Chimique centralisée automatique |         |                                                                                                    |  |
| Volume d'entrée                                                                | ml      | Volume d'entrée pour la<br>désinfection                                                                         |  |
|                                                                                |         | Réglage en mode TSM par le<br>Service Technique.                                                                |  |
| Extinction en stase<br>sans redémarrage<br>auto                                | Oui/Non | Oui : l'appareil est désactivé pour<br>la stase et n'est pas activé<br>automatiquement après la<br>désinfection |  |
|                                                                                |         | Non : l'appareil n'est pas<br>désactivé pour la stase                                                           |  |
|                                                                                |         | Réglage en mode TSM par le<br>Service Technique.                                                                |  |
| Temps de contact                                                               | h:min   | Temps d'exposition, à savoir<br>temps pendant lequel le<br>désinfectant reste dans l'appareil                   |  |
|                                                                                |         | Réglage en mode TSM par le<br>Service Technique.                                                                |  |
| Débit de rinçage                                                               | ml/min  | Débit de rinçage pour la désinfection                                                                           |  |
|                                                                                |         | Réglage en mode TSM par le<br>Service Technique.                                                                |  |
| Durée de rinçage                                                               | h:min   | Durée de rinçage pour la désinfection                                                                           |  |
|                                                                                |         | Réglage en mode TSM par le<br>Service Technique.                                                                |  |

| Paramètres                                                        | Plage  | Description                                                                           |
|-------------------------------------------------------------------|--------|---------------------------------------------------------------------------------------|
| Données de configuration de la désinfection - Rinçage centralisée |        |                                                                                       |
| Débit d'entrée                                                    | ml/min | Débit d'entrée pour le rinçage<br>centralisée                                         |
|                                                                   |        | Réglage en mode TSM par le<br>Service Technique.                                      |
| Durée                                                             | h:min  | Durée pour le rinçage centralisée<br>Réglage en mode TSM par le<br>Service Technique. |

# 10.15 Paramètres HCT

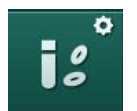

- 1. Sélectionner *Paramètres HCT* dans le mode *Configuration utilisateur*.
  - ⅍ Les paramètres HCT s'affichent.

| Paramètre                        | Plage   | Description                                                       |
|----------------------------------|---------|-------------------------------------------------------------------|
| Limite sat. min. pO <sub>2</sub> | %       | Limite minimale définie pour la saturation pO <sub>2</sub> .      |
| Limite de pente du<br>delta BV   | %/h     | Modifications du volume de sang relatif (RBV) en % par heure.     |
| Alarmes/<br>Avertissements HCT   | Oui/Non | Activer/désactiver l'affichage des alarmes et avertissements HCT. |

# 10.16 Paramètres supplémentaires

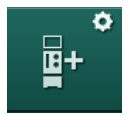

- 1. Ouvrir *Paramètres supplémentaires* dans le mode *Configuration de l'utilisateur.* 
  - ৬ Les paramètres supplémentaires s'affichent.

| Paramètres                                                  | Plage                                           | Description                                                                                                    |
|-------------------------------------------------------------|-------------------------------------------------|----------------------------------------------------------------------------------------------------|
| Clic sonore pour les<br>touches de<br>confirmation          | Oui/Non                                         | Oui : son activé.<br>Non : son désactivé.                                                                                                    |
| Avertissement<br>d'enregistrement des<br>données du patient | Oui/Non                                         | Oui : un avertissement<br>d'enregistrement des données<br>du patient apparaît à l'écran.<br>Non : pas d'avertissement.                                                                                                    |
| Démarrer la<br>préparation<br>automatique                   | Oui/Non<br>Si Oui :<br>HD DN<br>HD SN<br>HDF DN | Oui : l'écran <i>Sélection du programme</i> est ignoré après l'initialisation et l'appareil démarre la préparation dans le mode sélectionné : HD DN, HD SN ou HDF DN.<br>Non : l'écran <i>Sélection du programme</i> s'affiche après le démarrage. |

| Paramètres                                                              | Plage              | Description                                                                                                    |
|-------------------------------------------------------------------------|--------------------|----------------------------------------------------------------------------------------------------|
| Durée sonore de fin de traitement                                       | 50 % ou<br>100 %   | 50 % : son bref.<br>100 % : son long.                                                                                                    |
| Affichage de l'écran<br>Horloge                                         | Oui/Non            | Oui : le cube est remplacé<br>automatiquement par l'écran<br><i>Horloge</i> une fois le temps<br>prédéfini écoulé.                                              |
|                                                                         |                    | Non : le cube reste à l'écran.                                                                                                    |
| Activation après                                                        | min.               | Le temps après lequel l'écran<br><i>Horloge</i> apparaît.                                                                                                    |
|                                                                         |                    | Définition en mode TSM par le<br>Service Technique.                                                                                                    |
| Vitesse de rotation du<br>cube                                          | ms                 | Définir la vitesse de rotation du<br>cube pour le changement de<br>l'écran.                                                                                     |
| Personnaliser l'écran<br>de prescription                                | Personnaliser      | L'utilisateur peut organiser les<br>données <i>Prescription</i> sur l'écran<br><i>Entrée</i> selon ses besoins<br>personnels.                                   |
| Personnaliser l'écran<br>de protocole                                   | Personnaliser      | L'utilisateur peut organiser<br>l'écran <i>Protocole</i> sur l'écran<br><i>Infos</i> selon ses besoins<br>personnels.                                           |
| Modification du texte<br>libre relatif au minuteur<br>infirmier         | Champs de<br>texte | Textes disponibles dans le menu<br><i>Minuteur</i> . Les textes par défaut<br>peuvent être choisis ou modifiés<br>de façon individuelle. Textes par<br>défaut : |
|                                                                         |                    | Vérifier la pression veineuse                                                                                                    |
|                                                                         |                    | Vérifier la pression artérielle                                                                                                    |
|                                                                         |                    | Vérifier la température                                                                                                    |
|                                                                         |                    | Vérifier la qualité du filtre                                                                                                    |
|                                                                         |                    | Définir la valeur du volume de<br>bolus                                                                                                    |
|                                                                         |                    | 1 champ librement modifiable                                                                                                    |
| Afficher la PBE plutôt<br>que la pression                               | Oui/Non            | Oui : barre PBE affichée sous<br>forme de graphique et de valeur.                                                                                               |
| transmembranaire<br>sous forme de barre                                 |                    | Non : la pression<br>transmembranaire est affichée<br>au lieu de PBE.                                                                                           |
| Délai de déconnexion<br>du mode de<br>configuration de<br>l'utilisateur | minutes            | Délai après lequel l'utilisateur est<br>déconnecté du mode<br><i>Configuration utilisateur</i> et doit<br>se reconnecter à l'aide du mot<br>de passe.           |

| Paramètres                                                                                       | Plage                                              | Description                                                                                                    |
|--------------------------------------------------------------------------------------------------|----------------------------------------------------|----------------------------------------------------------------------------------------------------|
| Changement du code<br>PIN pour la<br>configuration de<br>l'utilisateur                           |                                                    | Pour changer le code PIN de connexion (mot de passe) du mode <i>Configuration utilisateur</i> :                                                                                                    |
| <ul> <li>Nouveau code PIN</li> <li>Répéter le code PIN</li> <li>Confirmer le code PIN</li> </ul> | Champ de<br>saisie<br>Champ de<br>saisie<br>Bouton | Entrer le nouveau code PIN.<br>Entrer à nouveau le nouveau<br>code PIN.<br>Appuyer sur le bouton pour<br>confirmer.                                                                                                    |
| Ignorer les autotests                                                                            | Oui/Non                                            | Oui : la séquence de tests<br>automatiques peut être passée<br>pour les activités de<br>maintenance. Un bouton<br>correspondant s'affiche sur<br>l'écran <i>Sélection du programme</i> .<br>No : la séquence de tests<br>automatiques doit être effectuée.<br>Réglage en mode TSM par le<br>Service Technique. |
| Confirmation de la<br>dérivation manuelle                                                        | Oui/Non                                            | Oui : la dérivation doit être<br>désactivée manuellement après<br>avoir connecté le patient et<br>commencé la thérapie.<br>Non : la dérivation est<br>automatiquement désactivée<br>après avoir connecté le patient<br>et commencé la thérapie.<br>Définition en mode TSM par le<br>Service Technique.         |
| Mode Unité de soins<br>intensifs                                                                 | Oui/Non                                            | Oui : mode Unité de Soins<br>Intensifs (ICU) activé. A une<br>incidence sur le système<br>d'alarme conformément à la<br>norme. Par défaut.<br>Non : mode Unité de Soins<br>Intensifs désactivé.<br>Réglage en mode TSM par le<br>Service Technique.                                                            |

i

Si cela est nécessaire, le Service Technique doit désactiver le mode Unité de Soins Intensifs lors de la mise en service initiale. L'appareil est livré avec le mode Unité de Soins Intensifs activé.

Le mode Unité de Soins Intensifs diffère du mode de dialyse chronique en termes de système sonore et d'affichage des alarmes. Pour plus de détails, se reporter au chapitre Alarmes et résolution des problèmes.

i

Ne pas utiliser *Clic sonore pour les touches de confirmation* en combinaison avec le mode ICU !

L'utilisation d'une son de clic pendant le traitement n'est pas recommandée.

# Table des matières

| 11                                                                                                    | Fonctionnalités                                                                                                    |                                                                    |
|----------------------------------------------------------------------------------------------------|----------------------------------------------------------------------------------------------------|--------------------------------------------------------------------|
| <b>11.1</b><br>11.1.1<br>11.1.2                                                                       | Lecteur de carte et carte du patient<br>Utilisation de la carte du patient<br>Paramètres de la carte du patient                                                                                               | 269<br>270<br>273                                                  |
| <b>11.2</b><br>11.2.1<br>11.2.2<br>11.2.3<br>11.2.4                                                   | Mesure de la pression sang automatique (ABPM) .<br>Brassard<br>Paramètres de la ABPM<br>Mesure de la tension artérielle<br>Vue des tendances et liste des mesures                                             |                                                                    |
| <b>11.3</b><br>11.3.1<br>11.3.2<br>11.3.3                                                             | Adimea<br>Configuration des paramètres Adimea<br>Représentation graphique pendant la thérapie<br>Fonctionnalité étendue lors de l'utilisation de la<br>carte du patient                                       | 288<br>289<br>291<br>292                                           |
| <b>11.4</b><br>11.4.1<br>11.4.2                                                                       | Capteur d'hématocrite (capteur HCT)<br>Fonction<br>Présentations graphiques                                                                                                    | 296<br>296<br>297                                                  |
| <b>11.5</b><br>11.5.1<br>11.5.2<br>11.5.3                                                             | <b>bioLogic Fusion</b><br>Utilisation et mode de fonctionnement<br>Paramètres<br>Présentations graphiques                                                                                                    | 299<br>299<br>303<br>306                                           |
| <b>11.6</b><br>11.6.1<br>11.6.2<br>11.6.3                                                             | <b>KUFmax</b><br>Utilisation et mode de fonctionnement<br>Paramètres<br>Présentations graphiques                                                                                                    | 308<br>308<br>309<br>310                                           |
| <b>11.7</b><br>11.7.1<br>11.7.2<br>11.7.3<br>11.7.3.1<br>11.7.3.2<br>11.7.3.3<br>11.7.3.4<br>11.7.3.5 | Nexadia<br>Informations sur le statut de la DNI<br>Transfert de données<br>Menu Nexadia<br>Sélection de l'utilisateur<br>Liste des commentaires<br>Check-list<br>Liste des médicaments<br>Liste des messages. | 313<br>315<br>315<br>321<br>321<br>322<br>323<br>324<br>325<br>326 |
| <b>11.8</b><br>11.8.1<br>11.8.2<br>11.8.3                                                             | <b>DNI-WAN</b><br>Communication réseau<br>Connexion et déconnexion de l'appareil<br>Travailler avec DNI-WAN                                                                                                   |                                                                    |
| 11.9                                                                                                  | Appel infirmier(e)                                                                                                    | 330                                                                |

# 11 Fonctionnalités

- 11.1 Lecteur de carte et carte du patient
- 1 Lecteur de carte

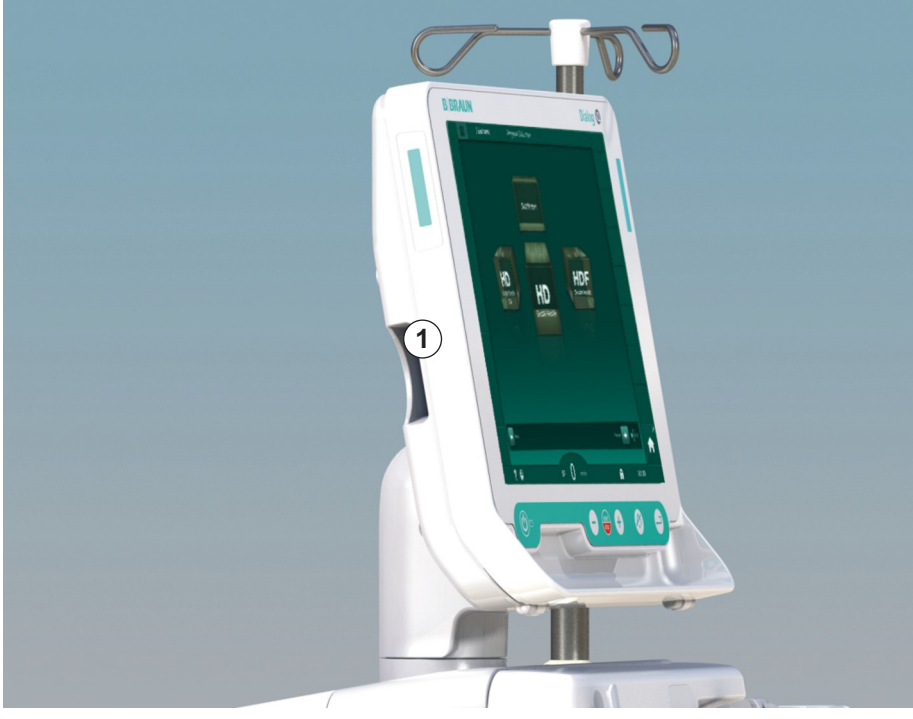

Fig. 11-1 Vue latérale du moniteur avec lecteur de carte

Le lecteur de carte est une fonctionnalité standard sur la partie gauche du moniteur.

L'utilisation de la carte patient permet d'enregistrer et d'appeler tous les paramètres de thérapie pendant la préparation d'un traitement.

La carte patient peut être utilisée pour

- identifier les patients (nom et ID patient) ;
- lire et télécharger les données du patient ou les prescriptions ;
- enregistrer les données du patient à partir des thérapies précédentes.

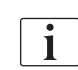

Les cartes patient doivent être commandées à B. Braun pour s'assurer d'une norme de qualité certifiée.

Afin d'empêcher une mauvaise manipulation ou utilisation des données, tenir la carte patient hors de portée des personnes non autorisées.

#### 11.1.1 Utilisation de la carte du patient

#### AVERTISSEMENT !

Risque pour le patient en raison d'une élimination de liquide excessive en ultrafiltration (UF) !

- Lors de l'utilisation de la carte patient, ne pas oublier d'insérer la carte dans la balance lorsque le patient est pesé à l'aide d'une balance en réseau.
- Vérifier que la carte patient est bien insérée dans la balance.

#### Insertion de la carte patient

 Insérer la carte patient dans le lecteur de carte au niveau de la partie latérale gauche du moniteur avec la flèche pointant vers la fente. L'empreinte avec la puce (Fig. 11-2) doit pointer vers l'avant du moniteur (interface utilisateur).

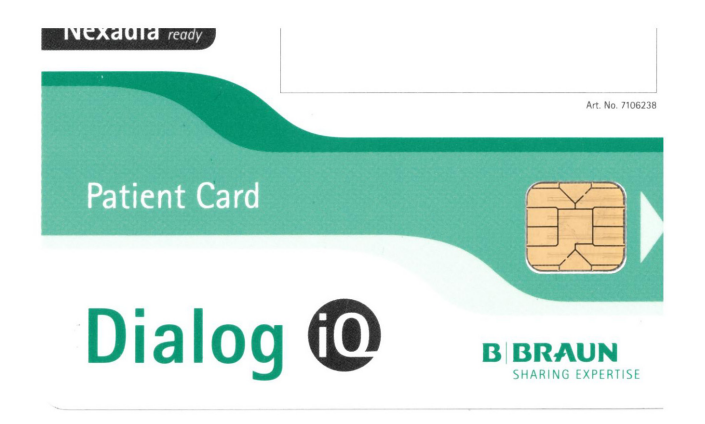

Fig. 11-2 Dialog iQ carte patient

Gestion des données pour la carte patient est activé sur l'écran Configuration.

# Fonctionnalités

- 1 Nom du patient
- 2 Lire les données
- 3 Enregistrer les données sur la carte patient
- 4 Supprimer les données de la carte patient

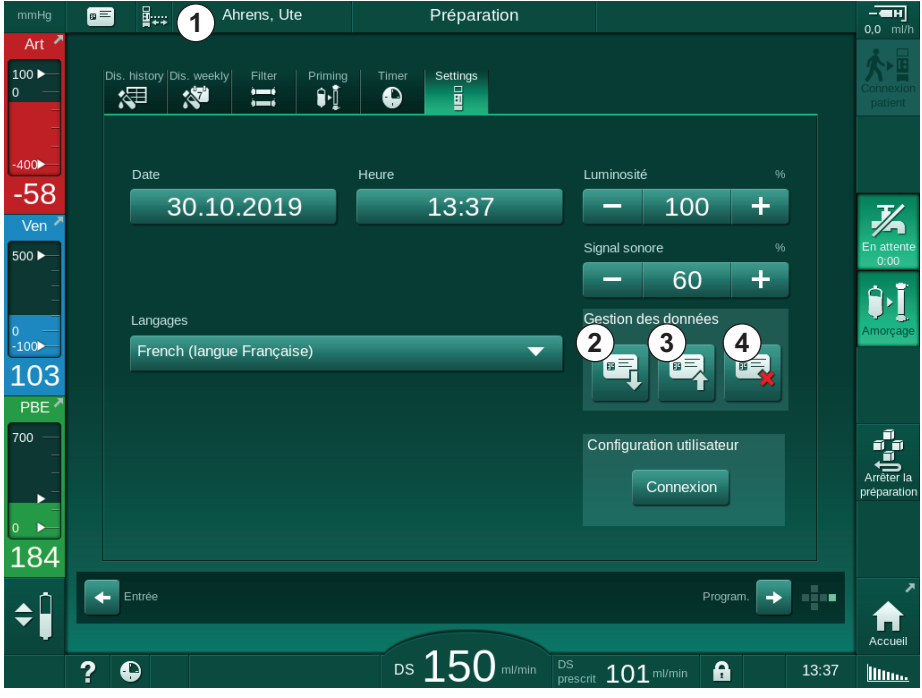

Fig. 11-3 Gestion des données sur l'écran Configuration

- 2. Lors de l'insertion initiale de la carte patient, le nom du patient doit être renseigné.
  - Le nom ne peut pas être modifié après l'enregistrement initial ③ afin d'éviter toute confusion.
  - La carte patient doit être entièrement effacée ④ si un nouveau nom doit être renseigné.
- 3. Toucher le champ du nom ①.
  - ⅍ Le clavier s'ouvre.
- 4. Entrer le nom du patient et appuyer sur *Ok* pour confirmer.
- 5. Entrer l'identité du patient et appuyer sur *Ok* pour confirmer.
  - ৬ Le nom du patient s'affichera dans le champ de nom ①.

#### Chargement des données de la carte patient

La prescription de la thérapie est effectuée automatiquement après l'insertion de la carte patient dans le lecteur de carte.

- 1. Appuyer sur l'icône 2 pour lire les données à tout autre moment.
  - Le chargement est uniquement possible pendant la sélection du programme et la préparation.

#### AVERTISSEMENT !

Risque pour le patient en raison de paramètres de traitement incorrects !

Les paramètres de thérapie doivent être plausibles et se conformer à la prescription médicale.

- Toujours vérifier les réglages des paramètres de traitement avant de commencer la thérapie.
- 2. Vérifier les données dans la vue d'ensemble et appuyer sur *Ok* pour confirmer

Si les réglages des paramètres chargés depuis la carte patient dévient des valeurs présélectionnées sur l'appareil, ou qu'il s'agit d'option non installées, il n'est pas possible de charger ces paramètres, et ces derniers sont indiqués dans la fenêtre de vérification de la plausibilité.

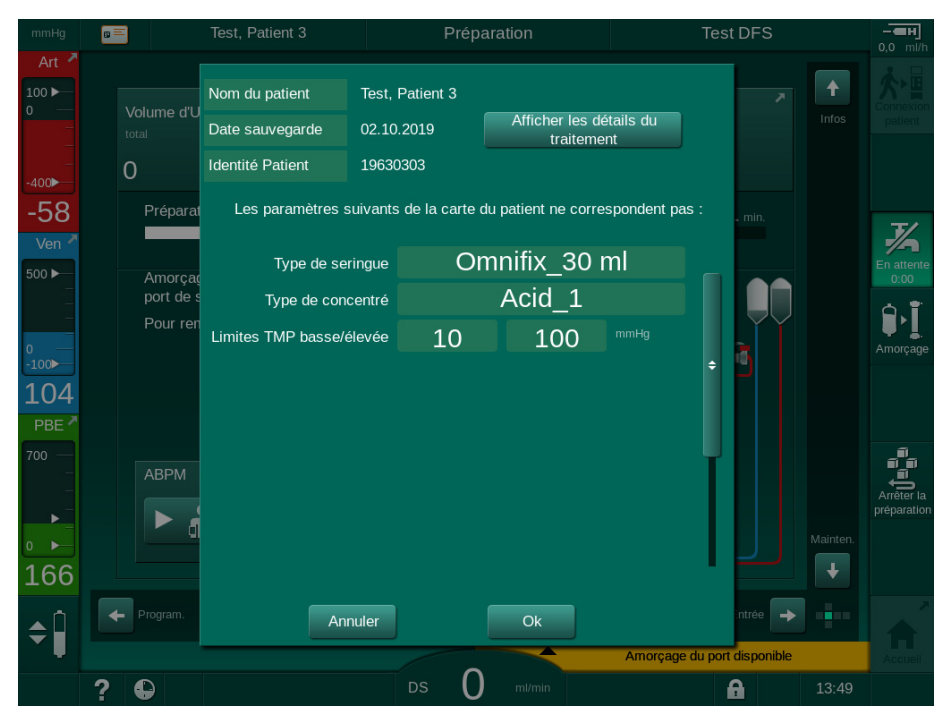

Fig. 11-4 Fenêtre de vérification de la plausibilité (carte patient)

Lorsqu'on touche *Ok* les paramètres sont chargées vers l'appareil. Le réglage des paramètres indiqués dans la fenêtre de vérification de la plausibilité sera alors remplacé par des valeurs par défaut de l'appareil. Lorsqu'on touche *Annuler* le chargement des paramètres est interrompu.

Pour faciliter la vérification des paramètres pour le traitement, un aperçu des paramètres de thérapie téléchargés est affiché lorsque l'on touche *Afficher les détails du traitement*. Dans cet aperçu, les paramètres indiqués dans la fenêtre de vérification de la plausibilité sont surlignés :

- Rouge : sur Nexadia, valeur dépassant la plage présélectionnée sur l'appareil.
- Jaune : paramètres non trouvés sur la carte patient, les réglages par défaut de l'appareil seront utilisés.
- Les paramètres pour les options qui ne sont pas installées ne seront pas utilisés, et, par conséquent, ils ne seront pas affichés du tout.

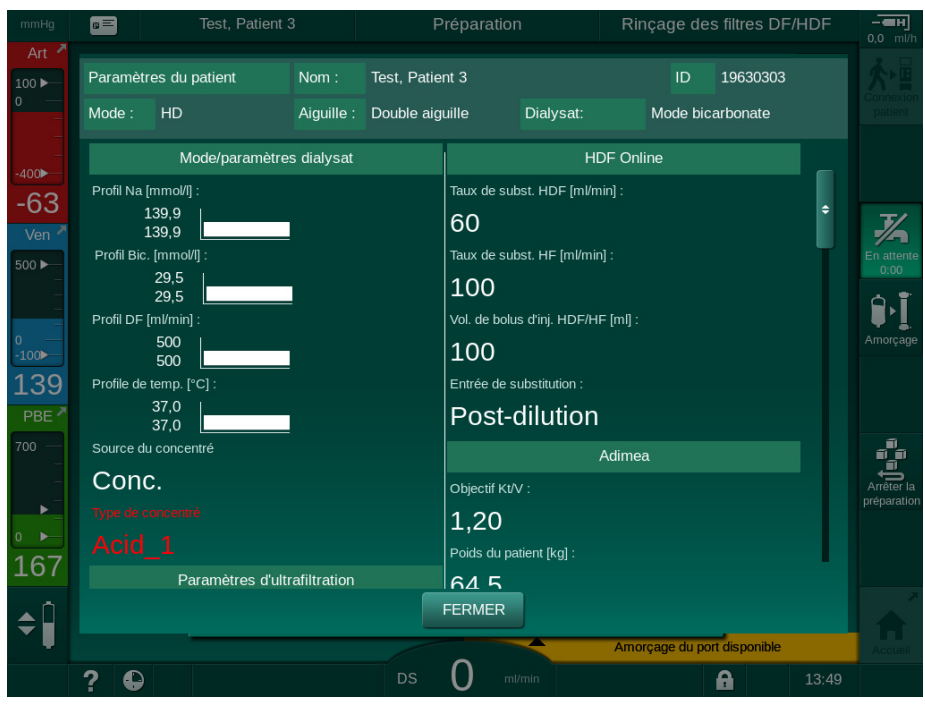

Fig. 11-5 Aperçu des paramètres de traitement (carte patient)

Corriger l'ensemble des paramètres requis avant d'entrer en thérapie.

#### Enregistrement des données sur la carte patient

- 1. Toucher l'icône ③ et confirmer pour enregistrer les données après la modification.
  - ✤ Les données du patient sont enregistrées sur la carte patient.
  - Les données peuvent être sauvegardées lors de la préparation ainsi que pendant et après le traitement.

#### Suppression des données de la carte patient

- 1. Toucher l'icône ④ dans Fig. 11-3 pour supprimer les données de la carte patient.
  - ✤ Toutes les données seront supprimées de la carte patient !

#### 11.1.2 Paramètres de la carte du patient

Les paramètres suivants sont écrits la carte et téléchargés depuis la carte patient :

| Paramètre                    | Description                          |
|------------------------------|--------------------------------------|
| Nom du patient               | Nom du patient                       |
| Jour de naissance du patient | Date de naissance du patient         |
| Poids du patient             | Poids du patient avant le traitement |
| Sexe du patient              | Sexe du patient                      |
| Taille du patient            | Taille du patient                    |
| Âge du patient               | Âge du patient                       |

| Paramètre                                 | Description                                                                                                    |
|-------------------------------------------|----------------------------------------------------------------------------------------------------|
| Type d'abord du patient                   | Abord du patient en SNCO : aiguille ou cathéter                                                                                                    |
| Durée séance                              | Durée du traitement                                                                                                    |
| Type d'aiguille                           | Procédure de traitements utilisée : DN, SNV,<br>SNCO                                                                                                    |
| Type de thérapie                          | Type de thérapie utilisé : HD/HDF/HF                                                                                                    |
| Objectif Kt/V                             | Objectif Kt/V à la fin du traitement                                                                                                    |
| Taux d'ultrafiltration min.               | Limite inférieure du taux d'ultrafiltration                                                                                                    |
| Taux d'ultrafiltration max.               | Limite supérieure du taux d'ultrafiltration                                                                                                    |
| Volume du bolus<br>d'infusion             | Volume pour bolus liquide (poche NaCl ou<br>liquide en ligne)                                                                                                    |
| Volume de phase                           | Surveillance du volume de phase dans SNCO activée ou désactivée                                                                                                    |
| Optiflow                                  | Ajustement automatique du volume dans<br>SNCO de phase activé ou désactivé                                                                                                    |
| Débit de substitution<br>(HDF)            | Débit de substitution en mode HDF                                                                                                    |
| Débit de substitution<br>(HF)             | Débit de substitution en mode HF                                                                                                    |
| Sélection Post/<br>Prédilution            | Post-dilution ou pré-dilution pour la thérapie<br>HDF/HF Online                                                                                                    |
| Définition du mode<br>Bicarbonate/Acétate | Définit si le concentré acétate ou bicarbonate et<br>ACT est utilisé pour ajuster la conductivité du<br>liquide dialysat (uniquement si l'option <i>Mode</i><br><i>acétate activé</i> est active) |
| Acide sélectionné                         | ACT utilisé                                                                                                    |
| Acétate sélectionné                       | Concentré acétate utilisé (seulement si l'option <i>Mode acétate activé</i> est active)                                                                                                    |
| Source acide<br>sélectionnée              | Source pour le concentré d'acide ou d'acétate<br>(absorbeur ou distribution centralisée des<br>concentrés)                                                                                        |
| Volume de bolus<br>d'héparine             | Volume pour l'administration de bolus<br>d'héparine au cours du traitement                                                                                                    |
| Heure fin héparine                        | Définir l'heure d'arrêt anticipé de l'héparine<br>avant la fin du traitement                                                                                                    |
| Type de seringue                          | Type de seringue d'héparine utilisé (sélectionné dans la liste)                                                                                                    |
| PA min.                                   | Pression artérielle minimale en mode SNV                                                                                                    |
| PV min.                                   | Pression veineuse minimale en mode SNV                                                                                                    |
| PV max.                                   | Pression veineuse maximale en mode SNV                                                                                                    |

| Paramètre                                           | Description                                                                                                    |
|-----------------------------------------------------|----------------------------------------------------------------------------------------------------|
| PA min.                                             | Pression artérielle minimale en mode SNCO                                                                                                    |
| PV max.                                             | Pression veineuse maximale en mode SNCO                                                                                                    |
| Delta PA minimum                                    | Limite d'alarme inférieure relative pour la fenêtre de limites PA                                                                                                    |
| Delta PA maximum                                    | Limite d'alarme supérieure relative pour la fenêtre de limites PA                                                                                                    |
| Delta PV minimum                                    | Limite d'alarme inférieure relative pour la<br>fenêtre de limites PV                                                                                                    |
| Delta PV maximum                                    | Limite d'alarme supérieure relative pour la<br>fenêtre de limites PV                                                                                                    |
| PV maximale absolue                                 | Limite d'alarme supérieure maximale pour PV                                                                                                    |
| Delta PBE maximale                                  | Changements autorisés pour PBE au cours du traitement                                                                                                    |
| PBE maximale absolue                                | Limite maximale pour la surveillance PBE au cours du traitement                                                                                                    |
| Delta TMP minimum                                   | Limite inférieure relative pour la surveillance<br>TMP au cours du traitement                                                                                                 |
| Delta TMP maximum                                   | Limite supérieure relative pour la surveillance<br>TMP au cours du traitement                                                                                                 |
| TMP minimale absolue                                | Limite inférieure absolue pour la surveillance<br>TMP au cours du traitement                                                                                                  |
| TMP maximale absolue                                | Limite supérieure absolue pour la surveillance<br>TMP au cours du traitement                                                                                                  |
| Temps de cycle ABPM                                 | Intervalle de temps pour la mesure de la pression sang automatique                                                                                                    |
| Pression systolique<br>moyenne                      | Moyenne de pression systolique au cours du traitement. ABPM démarre avec cette valeur au prochain traitement.                                                                 |
| Mode bioLogic                                       | Mode bioLogic : pas activé dans le rapport de<br>production, désactivé, Fusion ou Light                                                                                       |
| Limite supérieure<br>relative taux d'UF<br>bioLogic | Limite du taux d'ultrafiltration supérieur relatif<br>pour bioLogic Fusion. Le taux UF maximal est<br>calculé par rapport à la valeur moyenne du taux<br>UF pour la thérapie. |
| Limite systolique<br>inférieure                     | Limite inférieure pour la pression systolique                                                                                                    |
| Limite systolique<br>supérieure                     | Limite supérieure pour la pression systolique                                                                                                    |
| Limite diastolique<br>inférieure                    | Limite inférieure pour la pression diastolique                                                                                                    |

| Paramètre                                       | Description                                                                                                    |
|-------------------------------------------------|----------------------------------------------------------------------------------------------------|
| Limite diastolique<br>supérieure                | Limite supérieure pour la pression diastolique                                                                 |
| Fréquence de pouls<br>inférieure                | Limite inférieure pour la fréquence de pouls                                                                   |
| Fréquence de pouls<br>supérieure                | Limite supérieure pour la fréquence de pouls                                                                   |
| Limite max.<br>d'hématocrite                    | Affichage de la limite supérieure pour la valeur<br>d'hématocrite [%]<br>(actuellement pas utilisé)            |
| Limite min. de pente du<br>delta volume de sang | Affichage de la limite inférieure de la valeur<br>d'hématocrite selon le changement de volume<br>de sang [%/h] |
| Limite min. de saturation                       | Affichage de la limite inférieure de la saturation en oxygène [%]                                              |
| Avertissements et alarmes HCT                   | Avertissements et alarmes pour la valeur<br>d'hématocrite activés ou désactivés                                |

## 11.2 Mesure de la pression sang automatique (ABPM)

La mesure de la pression sang automatique permet des mesures oscillométriques non invasives de la pression sanguine (valeur systolique, moyenne et diastolique) et du pouls. Les mesures peuvent être réalisées en phase de préparation, de traitement et de désinfection.

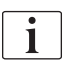

L'ABPM n'est pas prévue pour être utilisée avec des nouveau-nés.

L'ABPM n'est pas prévue pour être utilisée en association avec un équipement chirurgical HF.

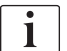

L'ABPM ne doit être utilisé que par des personnes formées à son bon fonctionnement. L'indication médicale, la population de patient et les conditions de fonctionnement sont les mêmes que celles décrites pour l'appareil.

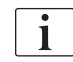

L'ABPM peut ne pas être conforme aux spécifications en matière de performances s'il est stocké ou utilisé alors que les plages de températures et d'humidité précisées par le fabricant ne sont pas respectées (voir également Données techniques, section Conditions environnementales).

Il n'est pas nécessaire de contrôler, vérifier ou entretenir l'ABPM à intervalles réguliers. Ce module effectue des autotests et détectera automatiquement les dysfonctionnements.

L'ABPM repose sur le principe RR : le principe de mesure de la tension artérielle du physicien italien Riva Rocci. Le brassard est connecté à un manomètre. Pour les mesures de la tension artérielle, le brassard est gonflé automatiquement à l'aide d'une pompe intégrée et dégonflé à l'aide d'une valve intégrée. Le module supporte deux méthodes de mesure :

• Mesure pendant le dégonflage

Le brassard est gonflé jusqu'à une pression définie largement supérieure à la tension artérielle systolique du patient. La tension artérielle est alors mesurée par le dégonflage du brassard en petites étapes et par la détection simultanée des valeurs de pression.

La pression de gonflage de départ pour la première mesure est définie sur la pression systolique moyenne de la dernière thérapie enregistrée sur la carte du patient ou sur le serveur Nexadia. Si aucun des deux n'est disponible, une valeur prédéfinie (par défaut 200 mmHg) est utilisée. Pour les mesures suivantes, la pression de gonflage est définie automatiquement à 30 mmHg au-dessus de la dernière valeur systolique mesurée.

Mesure pendant le gonflage La tension artérielle est déjà mesurée pendant le gonflage du brassard. En comparaison du mode dégonflage, la pression de gonflage est largement réduite à un niveau minimum au-dessus de la pression systolique du patient. Après avoir atteint quelques mmHg au-dessus de la pression systolique, le brassard est entièrement dégonflé en quelques secondes, ce qui réduit le temps de mesure.

Dans le cas d'une pression artérielle systolique supérieure à 210 mmHg, le module passe automatiquement à la mesure pendant le dégonflage.

La méthode de mesure et définie par le Service Technique dans le mode TSM. La méthode de gonflage est le réglage par défaut.

L'ABPM contrôle les limites de mesure. Par conséquent, il n'y a pas de risque de surgonflage prolongé. Pour en savoir plus, consulter le chapitre Données techniques.

L'option ABPM offre les fonctions suivantes :

- Mesure simple immédiate.
- Affichage clair de la tension artérielle et de la lecture du pouls sur l'écran Accueil.
- Mesure à intervalle régulier automatique.
- Tension artérielle basée sur le réglage des limites individuelles.
- Affichage en couleur facultatif des courbes de la tension artérielle et du pouls.
- Documentation des lectures avec horodatages.
- Mesures en dehors des limites indiquées en couleur.

#### AVERTISSEMENT !

Risque pour le patient en raison d'une indication médicale erronée !

La fonction de mesure ne dégage pas l'utilisateur de la responsabilité d'un contrôle régulier du patient. L'information transmise et affichée par l'option ne doit pas être utilisée comme seule source d'information pour l'indication médicale.

- Surveiller régulièrement le patient.
- Ne jamais changer les paramètres de traitement uniquement sur la base des valeurs affichées.
- Le médecin responsable a la responsabilité de l'indication médicale.

Le port de connexion pour l'ABPM se situe à gauche de l'appareil.

Le brassard peut être placé à l'arrière du moniteur dans le panier de brassards.

Les mesures de la tension artérielle sont cohérentes avec celles obtenues au moyen du stéthoscope. L'ABPM a fait l'objet d'une étude clinique selon les exigences ISO 81060-2.

#### 11.2.1 Brassard

Les brassards livrés par B. Braun ne contiennent pas de latex. Cette indication figure également par un symbole sur le brassard.

**AVERTISSEMENT** !

Risque de mesures incorrectes pour le patient !

L'utilisation d'un brassard inadapté aura une incidence sur la performance de l'ABPM.

 Seuls des brassards livrés par B. Braun doivent être utilisés. Les autres brassards doivent être qualifiés pour une utilisation avec l'appareil, p. ex. par un organisme indépendant.

#### Tailles du brassard

Les tailles suivantes de brassard sont disponibles :

- Petit (S) : circonférence du haut du bras 18 26 cm
- Moyen (M) : 25 35 cm
- Grand (L) : 33 47 cm
- Extra large (XL) : 42 54 cm

Un brassard de taille moyenne est fourni avec chaque appareil.

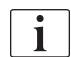

L'utilisation d'une mauvaise taille de brassard peut entraîner une mesure incorrecte.

La taille du brassard correspond à la circonférence du haut du bras du patient si la ligne pointillée marquée d'une flèche (au bord du brassard, voir Fig. 11-6, ②) se situe dans la zone « INDEX » (①) une fois le brassard appliqué.

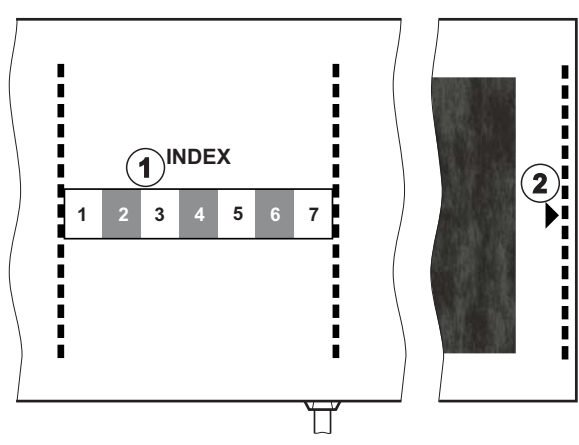

Fig. 11-6 Marquages pour la taille du brassard

#### Application du brassard

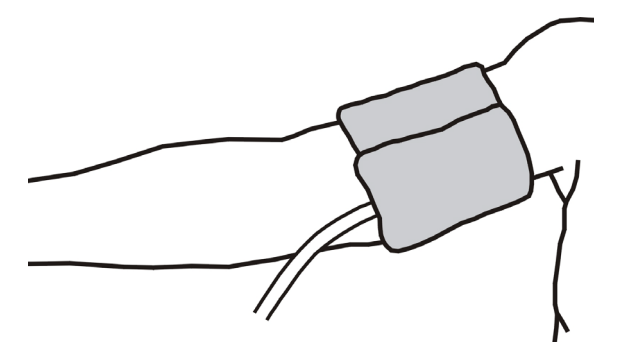

Fig. 11-7 Brassard

- 1. Compresser le brassard pour que l'air puisse s'en échapper.
- 2. Mettre le brassard en place, bien serrer autour du bras du patient.
- 3. Placer le marquage « ARTERIA » à l'intérieur du brassard (voir Symboles sur le brassard de l'ABPM (45)) sur l'artère.
- 4. Appliquer le brassard environ 2 cm au-dessus du coude.
- 5. S'assurer que le tuyau du brassard n'est pas clampé.
- 6. Le cas échéant, configurer les cycles de mesure à l'intervalle de temps désiré (1 60 minutes, en fonction de l'état clinique du patient).

i

Le brassard doit être positionné au niveau du cœur (le milieu du brassard au niveau de l'oreillette droite).

#### AVERTISSEMENT !

Risque pour le patient en raison de constrictions des parties du corps ou d'interférence du débit sang !

Une pression continue du brassard ou des mesures trop fréquentes peuvent entraîner des constrictions des parties du corps ou une interférence du débit sang !

- Éviter des mesures trop fréquentes.
- Vérifier régulièrement les parties du corps.
- S'assurer que le tuyau du brassard n'est pas clampé.

#### AVERTISSEMENT !

Risque pour le patient en raison d'une moindre efficacité de la dialyse !

- Ne pas appliquer le brassard sur le bras où l'abord est implanté.
- Ne pas mettre en place le brassard sur un membre qui est utilisé pour une perfusion intraveineuse ou pour une hémodialyse.

## AVERTISSEMENT !

Risque pour le patient si le brassard est placé sur une blessure !

La blessure risque de se rouvrir.

Ne jamais appliquer le brassard sur une blessure.

## AVERTISSEMENT !

Risque d'infection pour le patient !

Le brassard peut être contaminé.

 Si le patient traité est atteint d'une maladie infectieuse (par ex. hépatite B), utiliser un brassard séparé pour chaque patient, ou bien suivre les directives et les procédures en vigueur au sein de votre établissement.

## AVERTISSEMENT !

Risque pour les patientes, suite à une mastectomie due à une lymphostase !

- Ne pas appliquer le brassard sur le bras du côté de la mastectomie.
- Utiliser l'autre bras ou l'autre jambe pour la mesure.

#### Nettoyage/stérilisation du brassard

#### AVIS !

Ne jamais autoclaver le brassard.

- 1. S'assurer qu'aucun liquide ne pénètre dans les connexions durant le nettoyage.
- 2. Nettoyer/stériliser le brassard uniquement avec de l'eau savonneuse ou une solution alcoolique (p.ex. Meliseptol).

#### Raccordement du tuyau du brassard au appareil

1. Connecter le tuyau du brassard au tuyau de connexion de l'ABPM.

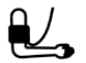

- **2.** Connecter le tuyau du connecteur ABPM au connecteur pour la mesure de la pression au appareil.
- 3. S'assurer d'une bonne connexion.

#### 11.2.2 Paramètres de la ABPM

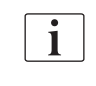

En restitution, les réglages de l'ABPM sont désactivés.

- 1 Valeurs des limites d'alarme
- 2 Ajustement automatique de la limite
- **3** Fréquence de mesure [en minutes]
- 4 Activer/désactiver la mesure cyclique
- 5 Démarrer/arrêter le tensiomètre ABPM
- 6 Visualisation graphique des tendances de la tension artérielle
- 7 Tableau des mesures réalisées de la tension artérielle

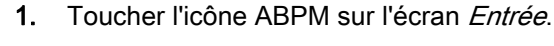

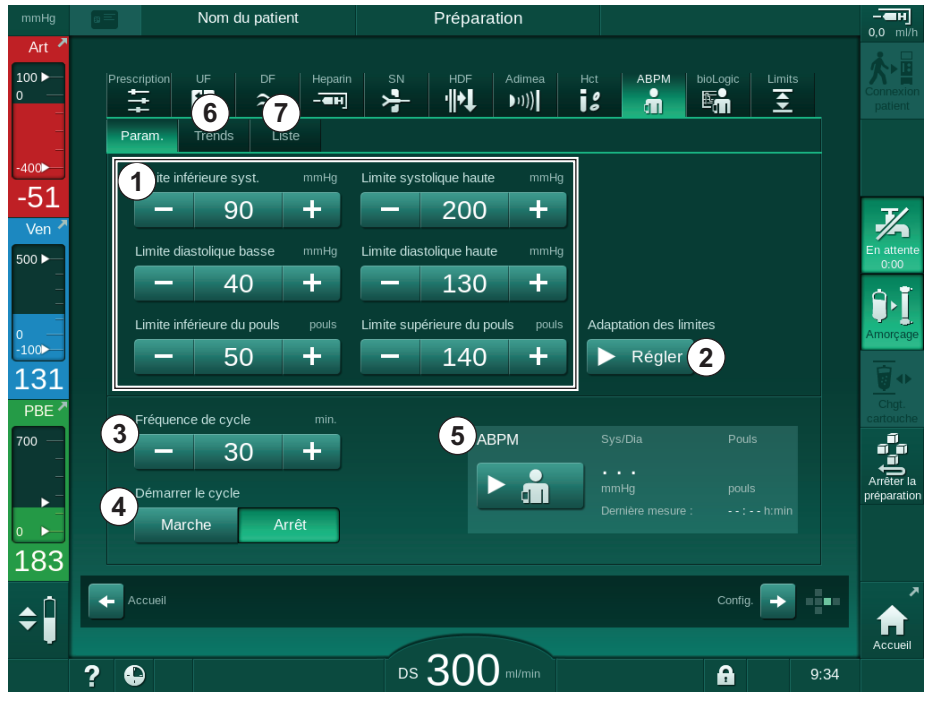

Fig. 11-8 Paramètres ABPM sur l'écran Entrée

#### Réglage des limites d'alarme

- Pour régler manuellement les limites d'alarme, appuyer sur la valeur respective. ou
- 2. Pour ajuster les limites d'alarme à des valeurs autour de la tension artérielle mesurée, touchez Adaptation des limites, Définir (Fig. 11-8, ②).
  - ✤ La fenêtre Nouvelles limites d'alarme s'affiche.
- 3. Toucher *Ok* pour confirmer les nouvelles limites d'alarme.

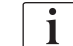

Toujours vérifier l'exactitude des valeurs de limite d'alarme qui sont automatiquement définies par la fonction ABPM *Adaptation des limites*.

| Alarme                              | Par défaut | Limite inférieure                                                                 | Limite supérieure                                                                  |  |
|-------------------------------------|------------|-----------------------------------------------------------------------------------|------------------------------------------------------------------------------------|--|
| Limite<br>systolique<br>inférieure  | 70 mmHg    | 50 mmHg                                                                           | 200 mmHg (mais pas<br>supérieure à la limite<br>systolique supérieure<br>définie)  |  |
| Limite<br>supérieure<br>systolique  | 200 mmHg   | 70 mmHg (mais pas<br>inférieure à la limite<br>systolique inférieure<br>définie)  | 245 mmHg                                                                           |  |
| Limite<br>diastolique<br>inférieure | 40 mmHg    | 40 mmHg                                                                           | 130 mmHg (mais pas<br>supérieure à la limite<br>diastolique<br>supérieure définie) |  |
| Limite<br>diastolique<br>haute      | 130 mmHg   | 40 mmHg (mais pas<br>inférieure à la limite<br>diastolique<br>inférieure définie) | 220 mmHg                                                                           |  |
| Limite<br>inférieure du<br>pouls    | 50/min     | 40/min                                                                            | 140/min (mais pas<br>supérieure à la<br>fréquence de pouls<br>supérieure définie)  |  |
| Limite<br>supérieure<br>du pouls    | 140/min    | 50/min (mais pas<br>inférieure à la<br>fréquence de pouls<br>inférieure définie)  | 200/min                                                                            |  |

#### Configuration de la mesure cyclique

- 1. Pour activer/désactiver les mesures cycliques avec la fréquence de mesure définie, sélectionner *Démarrer le cycle*, *MARCHE* (Fig. 11-8, ④).
- 2. Pour définir la fréquence de mesure, sélectionner *Fréquence de cycle* ③ . Intervalle possible : 1 à 60 minutes.

i

Le mode TSM permet de prédéfinir si les mesures cycliques prennent fin lors de l'accès à la phase de désinfection.

## AVIS !

Après une mesure initiale, les limites d'alarme doivent être réglées autour des valeurs de pression sang actuelles. Les limites d'alarme suggérées se situent normalement autour de  $\pm 30$  mmHg, avec une marge de tolérance de  $\pm 10$  mmHg par rapport à la dernière mesure dans les zones critiques. Pour des résultats optimaux, le brassard doit être au niveau du cœur pour que la pression sang mesurée ne diffère pas de la pression sang réelle en raison d'une différence de hauteur.

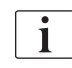

D'autres paramètres ABPM peuvent être définis par les utilisateurs autorisés dans le mode *Configuration utilisateur*.

#### 11.2.3 Mesure de la tension artérielle

#### Lignes directrices pour la mesure de la tension artérielle

Afin d'obtenir des mesures précises de la tension artérielle de repos, s'assurer que le patient se trouve dans la position suivante :

- une position confortable,
- les jambes décroisées,
- le dos et le bras doivent être soutenus,
- le patient doit être détendu et ne pas parler pendant la prise de mesures.

La mesure de la tension artérielle peut être affectée par

- le site de mesure,
- la position du patient (debout, assis, allongé),
- l'exercice,
- l'état physiologique du patient,
- les vêtements du patient.

Les facteurs environnementaux ou opérationnels suivants peuvent affecter la performance de l'ABPM et/ou la mesure de la tension artérielle :

- arythmies courantes telles que des battements auriculaires ou ventriculaires prématurés ou une fibrillation auriculaire,
- sclérose artérielle,
- mauvaise circulation,
- diabète,
- âge,
- grossesse,
- pré-éclampsie,
- maladies rénales,
- mouvements du patient, tremblements, frissons.

En cas de résultats imprévus :

- 1. Vérifiez la position du patient et les conditions de mesure.
- 2. Répéter la mesure.
- 3. Effectuer une mesure de référence, si nécessaire.

#### **AVERTISSEMENT !**

Risque de mesures incorrectes pour le patient !

Le gonflage du brassard peut affecter ou provoquer temporairement une perte de fonctionnement d'autres équipements de surveillance utilisés simultanément sur le même membre du patient.

- Surveiller régulièrement le patient.
- Vérifier les résultats de la surveillance avant de changer les paramètres de traitement.
- Ne jamais changer les paramètres de traitement uniquement sur la base des valeurs affichées.
- Le médecin responsable a la responsabilité de l'indication médicale.

Si le brassard est accidentellement mouillé, sécher ce brassard après avoir terminé le traitement.

i

#### Démarrage et arrêt de la mesure

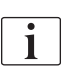

La première mesure doit être prise au plus tôt 5 minutes après le début de la thérapie, conformément à la norme CEI.

Les mesures de tension artérielle peuvent être démarrées de différentes façons.

1. Appuyer sur *Démarrer* sur l'écran *Horloge* ou

Toucher *Démarrer* (Fig. 11-9, ①) sur l'écran *Accueil* ou

Toucher *Démarrer* dans la boîte de groupe *Paramètres ABPM* sur l'écran *Entrée* (Fig. 11-8 Paramètres ABPM sur l'écran Entrée (282), (5).

La dernière mesure des pressions systolique et diastolique et du pouls s'affiche.

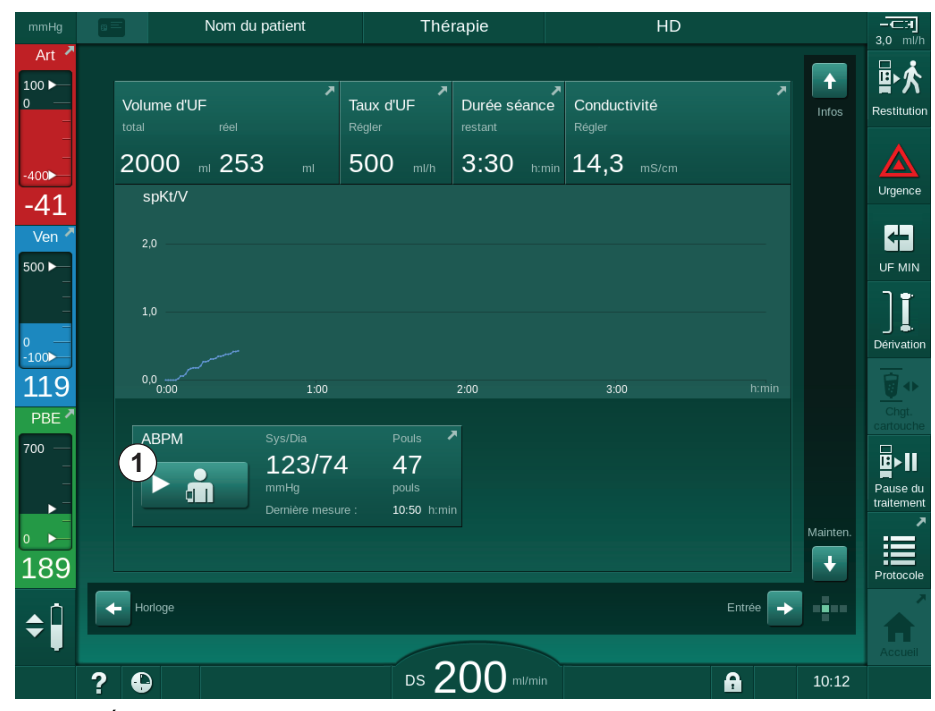

Schlark L'inscription du bouton Démarrage change et devient Arrêt.

Fig. 11-9 Écran d'Accueil

2. Pour arrêter une mesure de tension artérielle en cours, appuyer sur *Arrêter*.

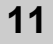

#### 11.2.4 Vue des tendances et liste des mesures

i

Si une mesure a été annulée, les champs d'affichage présentent « --- ». Dans la liste des mesures, tous les résultats sont affichés avec l'information de l'heure respective. Les valeurs montrées en rouge indiquent que les limites ont été dépassées.

En restitution, l'icône ABPM peut être touchée pour afficher les mesures de la thérapie préalablement effectuée.

#### Vue des tendances des mesures de la tension artérielle

- 1. Toucher Tendance sur l'écran ABPM.
  - ✤ Les mesures s'affichent sous forme de graphique.

| mmHg              | Nom du patient                                                         | Thérapie                                                | HD                                             |                                     |                                              |
|-------------------|------------------------------------------------------------------------|---------------------------------------------------------|------------------------------------------------|-------------------------------------|----------------------------------------------|
| Art 7             | Prescription UF DF Heparin                                             | SN HDF Adime<br>→ · · · · · · · · · · · · · · · · · · · | a Hot ABPM b                                   | ioLogic Limits                      | Restitution                                  |
| -400►<br>-77      | Param. Trends Liste                                                    |                                                         |                                                |                                     | Urgence                                      |
| Ven ×             | 180                                                                    |                                                         |                                                |                                     |                                              |
| ₀<br>-100►<br>120 | 90                                                                     | onn                                                     | 0:30                                           |                                     | Dérivation                                   |
| PBE 700           | Fréquence de cycle min.<br>- 30 +<br>Démarrer le cycle<br>Marche Arrêt | ABPM                                                    | Sys/Dia<br>123/74<br>mmHg<br>Dernière mesure : | Pouls<br>47<br>pouls<br>10:50 h:min | Chgt.<br>cartouche<br>Pause du<br>traitement |
| 161<br>≑Ĵ         | Accuell                                                                | 200                                                     |                                                | Config.                             | Protocole                                    |
|                   | ? 🕒                                                                    |                                                         |                                                | 9:51                                |                                              |

Fig. 11-10 Représentation graphique des mesures (vue des tendances)

- **2.** Pour sélectionner un autre graphique, toucher le nom du paramètre dans la zone d'affichage.
  - Une liste déroulante apparaît, énumérant les paramètres qui peuvent être sélectionnés pour la vue des tendances :
  - tension artérielle systolique/diastolique,
  - pouls,
  - pression artérielle moyenne (PAM) :

i

Les mesures erronées sont marquées par un astérisque en première position. En activant une ligne avec un astérisque, une fenêtre avec les résultats mesurés et une description de l'erreur est appelée.

#### Liste des mesures de la tension artérielle

- 1. Toucher Liste sur l'écran ABPM.
  - ৬ Les mesures sont répertoriées dans un tableau :
  - temps (h:min)
  - tension artérielle systolique (mmHg)
  - tension artérielle diastolique (mmHg)
  - PAM (Pression Artérielle Moyenne)
  - pouls (1/min = battements par minute)

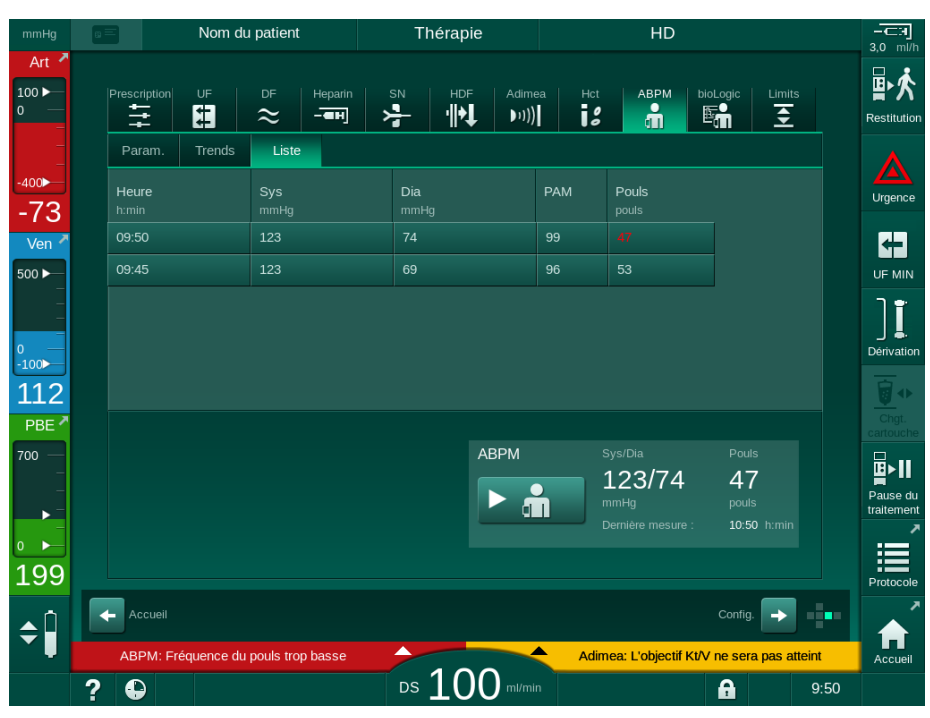

Fig. 11-11 Liste des mesures de la tension artérielle

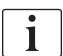

Si les mesures sont hors limites, elles s'affichent en rouge dans la liste.

## 11.3 Adimea

Adimea est une méthode de mesure pour la surveillance précise de la dose de dialyse durant une séance complète de traitement. Adimea fonctionne par spectrophotométrie (lumière UV) dans le but de mesurer la réduction des déchets urinaires produits dans le dialysat usé de l'appareil.

En raison de mesures enregistrées en continu, le Kt/V et le ratio de réduction d'urée (URR) peuvent être déterminés et affichés. Il est également possible de montrer le comportement de l'absorption de la lumière UV, permettant d'évaluer la réduction des substances durant le traitement.

Les facteurs ayant une influence sur l'efficacité de la dialyse sont :

- Poids sec du patient,
- débit sang,
- débit liquide dialysat,
- dialyseur (type, état),
- durée du traitement,
- recirculation.

2 méthodes de calcul sont disponibles pour le calcul du Kt/V réel :

- Kt/V single pool (spKt/V) et
- Kt/V équilibré (eKt/V), qui prend en compte le rebond de l'urée après la dialyse.

La méthode est définie dans le mode *Configuration utilisateur* et affichée sur l'écran *Entrée*, *Adimea*.

Adimea détermine le Kt/V avec une précision de ±7 %. Les mesures UV réalisées par Adimea sont validées à l'aide des deux intradialyses, ainsi que les échantillons de sang pré- et post-dialyse. Les valeurs spKt/V et eKt/V sont calculées conformément à la formule de Daugirdas. Pour plus d'informations, voir : Castellarnau A, Werner M, Günthner R, Jakob M "Real-time Kt/V determination by ultraviolet absorbance in spent dialysate: technique validation", Kidney Int., 2010 Nov;78(9):920-5.

Pour de plus amples informations sur le Kt/V, se référer à la section 13.10 Formules (445).
## 11.3.1 Configuration des paramètres Adimea

- 1. Toucher l'icône Adimea sur l'écran Entrée.
  - ♦ Écran Adimea est ouvert
- 1 Kt/V ou URR actuel
- 2 Toucher pour sélectionner le graphique du Kt/V, de l'URR ou de l'absorption d'UV
- 3 Ligne de la valeur de consigne
- 4 Ligne d'orientation
- 5 Valeur Kt/V cible
- 6 Poids d'arrivée du patient (poids avant dialyse)
- 7 Activer/désactiver l'avertissement de la valeur de consigne

i

| mmHg              | Nom du patient                               | Thérapie                       | HD                                                    | - <b></b>              |
|-------------------|----------------------------------------------|--------------------------------|-------------------------------------------------------|------------------------|
| Art 7             | Prescription UF DF Heparic                   | SN HDF Adimea                  | Hct ABPM bioLogic Limit                               | s Price Restitution    |
| -400►<br>-46      | 1 spKt/V actuel                              |                                |                                                       | Urgence                |
| Ven 🗡             | 2 spKt/V<br>3.0                              |                                |                                                       |                        |
| 0<br>-100         | <sup>2,0</sup> 3                             |                                | 4                                                     | Dérivation             |
| PBE 7             | 0,0<br>0:00 1:00                             | 2:00                           | 3:00 h:min                                            | Chgt.<br>cartouche     |
| -<br>-<br>-<br>-  | о <sub>bjec. КИ</sub> У<br><b>5</b> — 1,20 + | Poids du pat. kg<br>6 - 55,0 + | Avertissement objectif           Marche         Arrêt | Pause du<br>traitement |
| 185<br><b>▲</b> Î | Accueil                                      |                                | Config. 🔶                                             | Protocole              |
|                   | ? 🗣                                          | Ds 200 m//min                  | <b>A</b>                                              | Accueil<br>10:01       |

Fig. 11-12 Adimea sur l'écran Entrée

- 2. Entrer le poids d'arrivée du patient (poids avant dialyse) 6.
  - Entrer le poids du patient avant la dialyse permet de calculer et d'afficher le Kt/V, l'URR et l'absorption d'UV dès le début du traitement.

Saisie du poids du patient et, par conséquent, possibilité d'activation d'Adimea au cours du traitement. Les valeurs affichées pour Kt/V, URR et l'absorption d'UV prennent toujours en compte la durée de la dialyse atteinte.

- 3. Saisir/adapter le Kt/V cible (5).
- 4. Activer/désactiver l'avertissement de la cible ⑦.
  - L'avertissement de la cible activée, un avertissement correspondant est affiché sur l'écran si le Kt/V cible ne pourra pas être atteinte à la fin du traitement.
  - Dans ce cas, l'utilisateur peut adapter les paramètres pour atteindre la dose de dialyse déterminée.

## **AVERTISSEMENT** !

Risque pour le patient en raison de paramètres de traitement incorrects.

La fonction ne libère pas l'utilisateur de la responsabilité d'une surveillance régulière du patient. L'information transmise et/ou affichée par l'option ne doit pas être utilisée comme seule source d'information pour l'indication médicale.

- Surveiller régulièrement le patient.
- Le calcul de Kt/V ne remplace pas la demande de vérifier que le traitement est effectué de la façon prescrite par le médecin.
- Ne jamais prendre de décisions relatives au traitement sur la base unique des valeurs affichées.
- Le médecin responsable a la responsabilité de l'indication médicale.

i

En cas d'avertissement de la cible, les paramètres suivants peuvent être adaptés (dans la plupart des cas, seulement en accord avec le médecin traitant) pour améliorer le Kt/V cible :

- Kt/V cible ⑤ ,
- Durée du traitement sur l'écran Prescription, Temps de thérapie,
- Débit DF sur l'écran Prescription, Débit du dialysat,
- Débit sang à l'aide des touches +/- du moniteur.

i

D'autres paramètres Adimea peuvent être définis dans le mode *Configuration utilisateur*.

#### 11.3.2 Représentation graphique pendant la thérapie.

- 1. Sélectionner *Kt/V* (soit spKt/V ou eKt/V, conformément au réglage dans le mode *Configuration utilisateur*), *URR* ou *Absorbance* pour passer d'un affichage à un autre.
  - Une vue d'ensemble graphique de la thérapie actuelle s'affiche sur l'écran respectif.

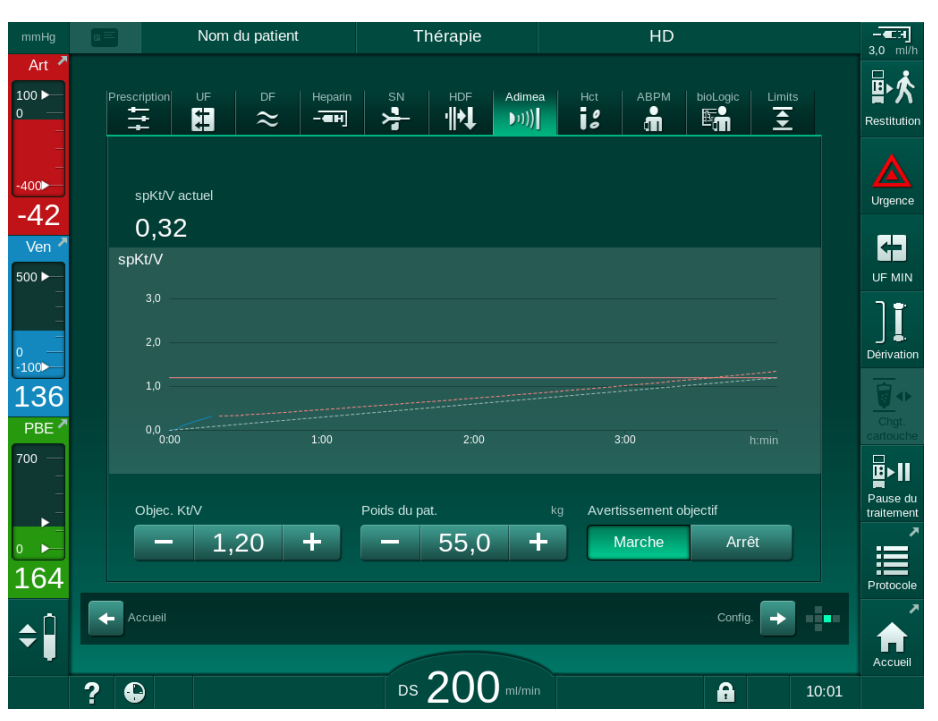

Fig. 11-13 Présentation graphique de l'efficacité de la dialyse

- La ligne bleue représente la progression réelle du paramètre respectif jusqu'à la durée de thérapie correspondante.
- La ligne verte en pointillés permet à l'utilisateur de déterminer si la progression de la thérapie va satisfaire la dose de dialyse ciblée.
- La ligne en pointillés suivant la ligne de progression (bleue) est la ligne d'orientation linéaire recalculée. Si cette ligne est bleue (point terminal au-dessus de la valeur cible), la valeur cible sera probablement atteinte ; si cette ligne est rouge (point terminal en dessous de la valeur cible), la valeur cible ne sera probablement pas atteinte à la fin du temps de thérapie prédéfini.

# 11.3.3 Fonctionnalité étendue lors de l'utilisation de la carte du patient

L'utilisation de la carte patient permet de stocker et d'afficher sur l'écran pour l'évaluation les valeurs Kt/V et URR individuelles pour un maximum de 50 traitements terminés. En outre, les tendances de plusieurs paramètres des 6 derniers traitements terminés peuvent être affichés et comparés graphiquement.

Si nécessaire, les tendances et les thérapies particulières peuvent être identifiées et analysées.

## Tendances sur l'écran Infos

- 1. Sélectionner Historique sur l'écran Infos.
  - 2 zones d'affichage de tendance apparaissent sur l'écran indiquant les données des 20 dernières thérapies terminées, classées par date de traitement (de gauche à droite).

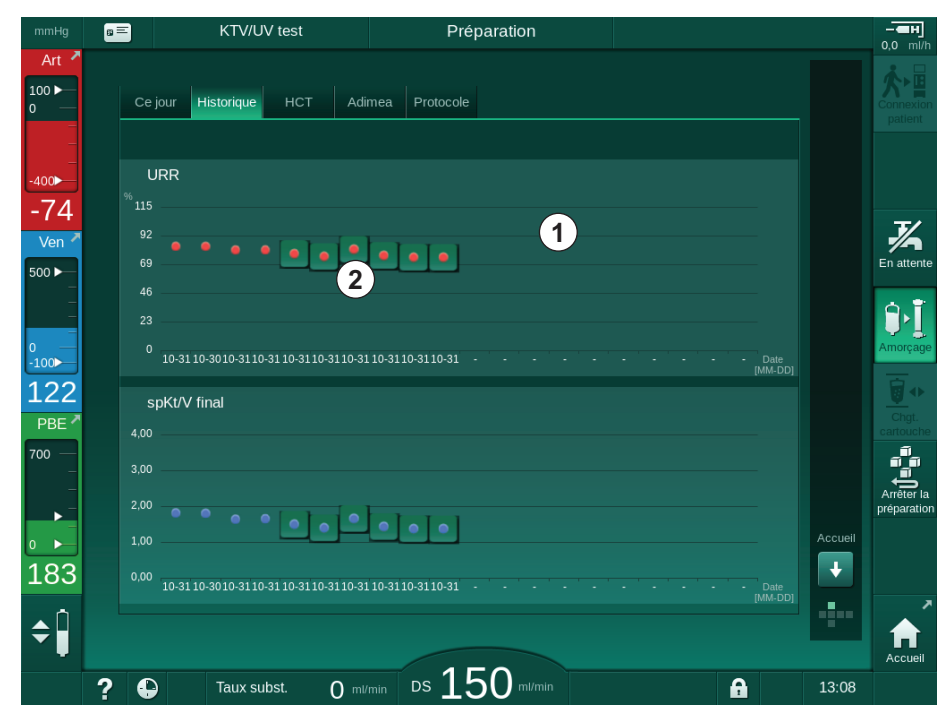

Fig. 11-14 Paramètre Historique sur l'écran Infos.

Cette vue est destinée à fournir un aperçu de l'évaluation à long terme.

Pour sélectionner un autre graphique, toucher la zone d'affichage . Une liste déroulante apparaît contenant tous les paramètres disponibles pour une vue des tendances :

- débit sang moyen,
- pouls moyen,
- volume de sang relatif (ΔBV),
- débit dialysat,
- · Poids sec du patient,
- volume de substitution HDF,
- · dose d'héparine,
- Kt/V final (soit eKt/V soit spKt/V),
- pression artérielle minimale (PA min.),

292

- pression d'entrée maximale côté sang (PBE max.),
- pression veineuse maximale (PV max.),
- saturation en oxygène (spO<sub>2</sub>),
- pressions systoliques/diastoliques minimales et maximales,(2 valeurs en 1 tendance plus la valeur moyenne),
- durée du traitement,
- volume total de sang traité,
- volume total d'ultrafiltration (volume d'UF total),
- URR final (uniquement si le Kt/V n'est pas sélectionné dans le mode TSM),

Des informations plus détaillées sont disponibles pour les 6 derniers traitements terminés. Après avoir touché la marque correspondante du paramètre (Fig. 11-14, ②) pour une certaine date, une tendance de ce paramètre est affichée pour cette thérapie particulière (Fig. 11-15). La résolution est de 5 minutes. La vue des tendances est fermée en touchant *Retour* ①.

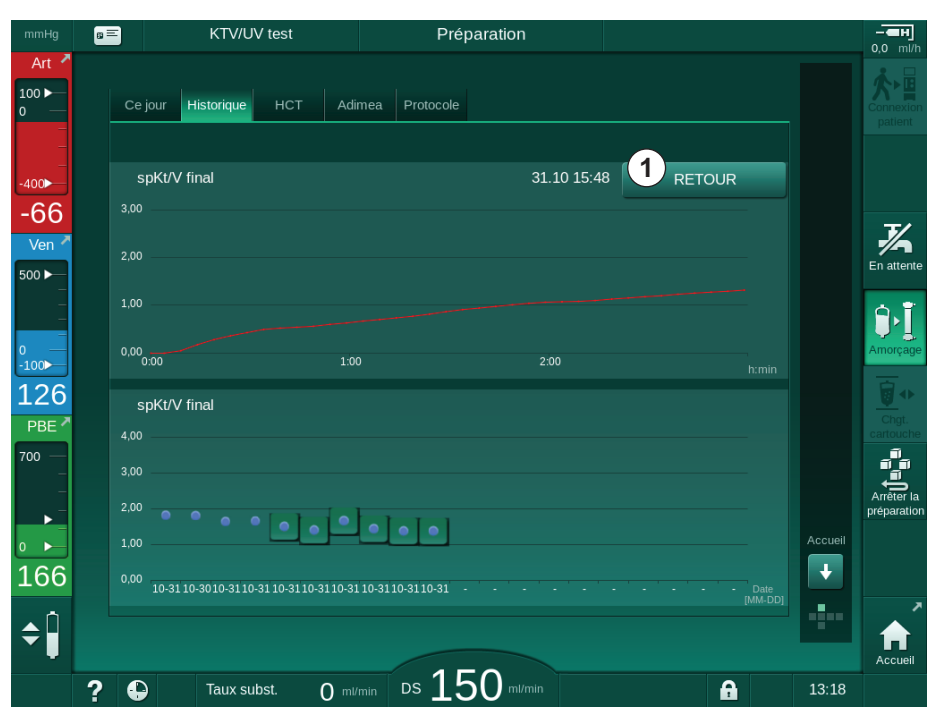

Fig. 11-15 Vue des tendances d'un paramètre sélectionné

## Tableau HCT sur l'écran Infos

- 1. Sélectionner HCT sur l'écran Infos.
  - Les données des 50 dernières thérapies terminées sont lues à partir de la carte patient et affichés sur l'écran.

| mmHg        | 8 |                      | KTV/UV     | test       | Pre                | éparation         |   |   |         | - <b>ен</b><br>0.0 ml/h                                                                                                    |
|-------------|---|----------------------|------------|------------|--------------------|-------------------|---|---|---------|----------------------------------------------------------------------------------------------------|
| Art 7       |   | Ce jour              | Historique | HCT Adi    | mea Protocole      | :                 |   |   |         | Connexion<br>patient                                                                                                    |
| _<br>-400►  |   | Date<br>jj.mm. h:min | ∆ BV min.  | ∆ BV final | Sat. pO2 min.<br>% | Sat. pO2 fin<br>% |   |   |         |                                                                                                    |
| -55         |   | 31.10<br>03:55       |            |            |                    |                   |   |   |         | 3/                                                                                                    |
| 500 ►       |   | 31.10<br>03:48       |            |            |                    | 87,80             |   |   |         | En attente                                                                                                    |
| -           |   | 31.10<br>03:40       |            |            |                    | 88,80             |   |   |         | ₿•Ĩ                                                                                                    |
| 0 —<br>-100 |   | 31.10<br>03:23       |            |            | 91,20              | 91,20             |   |   |         | Amorçage                                                                                                    |
| 106         |   | 31.10<br>03:36       |            |            |                    |                   |   | ¢ |         | Chgt.                                                                                                    |
| 700 —       |   | 31.10<br>12:34       |            |            | 91,40              | 91,40             |   |   |         | cartouche                                                                                                    |
| _<br>►=     |   | 31.10<br>12:29       |            |            |                    | 91,40             |   |   |         | Arrêter la préparation                                                                                                    |
| 0           |   | 31.10<br>12:24       |            |            | 91,40              | 91,40             |   | Ų | Accueil |                                                                                                    |
| 193         |   | 31.10<br>12:23       |            |            |                    |                   |   |   |         |                                                                                                    |
| <b>\$</b>   |   |                      |            |            |                    |                   |   |   |         | Accueil                                                                                                    |
|             | ? | Ð                    | Taux subs  | t. 0 ml    | min Ds 1           | 60 m/min          | A |   | 13:31   | , and a state of the state of the state of t |

Fig. 11-16 Tableau HCT sur l'écran Infos

| Paramètres         | Description                                                                  |
|--------------------|------------------------------------------------------------------------------|
| Date [jj.mm.h:min] | Date des traitements effectués                                               |
| ΔBV Min            | Valeur minimum mesurée pour le volume de<br>sang relatif pendant la thérapie |
| ΔBV Final          | Dernière valeur mesurée pour le volume de sang relatif pendant la thérapie   |
| Sat. pO2 min. [%]  | Valeur minimum mesurée pour la saturation en oxygène pendant la thérapie     |
| Sat. pO2 fin [%]   | Dernière valeur mesurée pour la saturation en<br>oxygène pendant la thérapie |

## Tableau Kt/V sur l'écran Infos

- 1. Sélectionner Kt/V sur l'écran Infos.
  - Les données des 20 dernières thérapies terminées sont lues à partir de la carte patient et affichés sur l'écran.

|                      | KTV/UV      | test   |               | Préparation         |          |       |   |   |
|----------------------|-------------|--------|---------------|---------------------|----------|-------|---|---|
| Ce jour              | Historique  | нст    | Adimea Pro    | tocole              |          |       |   |   |
| Date<br>ji.mm. h:min | Objec. Kt/V | spKt/V | Poids du pat. | Débit sang<br>™‴nin | Débit DF | URR   |   |   |
| 31.10.2017<br>15:55  | 1,32        | 1,64   | 89,00         | 280,00              | 600,00   | 80,58 |   |   |
| 31.10.2017<br>15:48  | 1,33        | 1,35   | 87,00         | 280,00              | 600,00   | 74,11 |   |   |
| 31.10.2017<br>15:40  | 1,33        | 1,36   | 86,00         | 270,00              | 600,00   | 74,27 |   |   |
| 31.10.2017<br>15:23  | 1,32        | 1,42   | 87,00         | 270,00              | 600,00   | 75,76 |   |   |
| 31.10.2017<br>03:36  | 1,20        | 1,82   | 88,00         | 280,00              | 600,00   | 83,71 | ¢ |   |
| 31.10.2017<br>00:34  | 1,20        | 1,65   | 88,00         | 290,00              | 600,00   | 80,81 |   |   |
| 31.10.2017<br>00:29  | 1,20        | 1,48   | 87,00         | 280,00              | 600,00   | 77,26 |   |   |
| 31.10.2017<br>00:24  | 1,30        | 1,38   | 88,00         | 270,00              | 600,00   | 74,84 |   |   |
| 31.10.2017<br>00:23  | 1,20        | 1,64   | 90,00         | 260,00              | 600,00   | 80,63 | Ĭ | ł |
| 30 10 2017           |             |        |               |                     |          |       |   | ÷ |
|                      |             |        |               |                     |          |       |   |   |

Fig. 11-17 Tableau Kt/V sur l'écran Infos

| Paramètres          | Description                                      |
|---------------------|--------------------------------------------------|
| Date [jj.mm h:min]  | Date et durée des traitements effectués          |
| Objec. Kt/V [–]     | Valeur de l'objectif Kt/V réglée                 |
| Kt/V [–]            | Valeur du Kt/V atteint                           |
| Poids du pat. [kg]  | Poids du patient avant dialyse                   |
| Débit sang [ml/min] | Débit sang moyen sur la durée de la thérapie     |
| Débit DF [ml/min]   | Débit de dialysat moyen sur la durée de thérapie |
| URR [–]             | Ratio de la réduction d'urée achevée             |

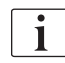

Si les mesures sont hors limites, elles s'affichent en rouge dans la liste.

# 11.4 Capteur d'hématocrite (capteur HCT)

## 11.4.1 Fonction

i

Le capteur HCT mesure de manière non invasive les paramètres de sang du côté sang extracorporel via un capteur infrarouge. Ce capteur se trouve sur la façade avant de l'appareil, à côté du détecteur d'air de sécurité. La ligne artérielle du système de lignes à sang B. Braun avec multi-connecteur doit être insérée. Aucun autre consommable n'est requis. Tous les types de thérapie sont pris en charge.

Le capteur HCT est uniquement validé avec B. Braun le système de lignes à sang avec multi-connecteur !

Les paramètres du sang suivants sont mesurés ou calculés :

- Volume de sang relatif (RBV) en %
- Saturation en oxygène (spO<sub>2</sub>) du sang en %

Les valeurs du capteur HCT sont affichées sur l'écran *Entrée*, *Données HCT* et enregistrées sur la carte patient (le cas échéant) ; elles peuvent être rappelées sur l'écran *Infos* sous la forme de Trends.

## Mesures détecteur d'HCT

| Paramètres            | Valeurs                              |
|-----------------------|--------------------------------------|
| НСТ                   |                                      |
| Plage de mesure       | 20 % – 50 %                          |
| Précision             | ±10 % <sup>a</sup>                   |
| spO <sub>2</sub>      |                                      |
| Plage de mesure       | 40 % – 100 %                         |
| Précision             | ±5 % <sup>a</sup>                    |
| RBV                   |                                      |
| • Calcul <sup>b</sup> | voir la section 13.10 Formules (445) |
| Précision             | ±15 %                                |

a. la précision dépend de la transparence du système de lignes à sang extracorporel

b. calculé à partir des valeurs HCT

#### **Champs d'application**

- Obtenir des informations sur le statut de liquide des patients lors du traitement.
- Empêcher les épisodes d'hypotension à l'aide des valeurs du volume de sang relatif.
- Surveiller la situation en oxygène des patients critiques.

## AVERTISSEMENT !

Risque pour le patient en raison de paramètres de traitement incorrects !

La fonction ne libère pas l'utilisateur de la responsabilité d'une surveillance régulière du patient. L'information transmise et/ou affichée par l'option ne doit pas être utilisée comme seule source d'information pour l'indication médicale.

- Surveiller régulièrement le patient.
- Ne jamais prendre de décisions relatives au traitement sur la base unique des valeurs affichées.
- Le médecin responsable a la responsabilité de l'indication médicale.

#### 11.4.2 Présentations graphiques

#### Volume de sang relatif

Avec un capteur HCT installé, l'appareil mesure la valeur d'hématocrite absolue (HCT). Sur la base de ces valeurs, le volume de sang relatif (RBV) est calculé. Le graphique peut être affiché sur l'écran *Entrée*. Une limite maximale de pente du RBV peut être définie. Les alarmes et avertissements HCT peuvent être activés ou désactivés. Les valeurs RBV et pente RBV sont indiquées.

La pente de RBV est calculée toutes les 5 minutes sur la base des valeurs RBV des 30 dernières minutes de traitement et est exprimée en %/h.

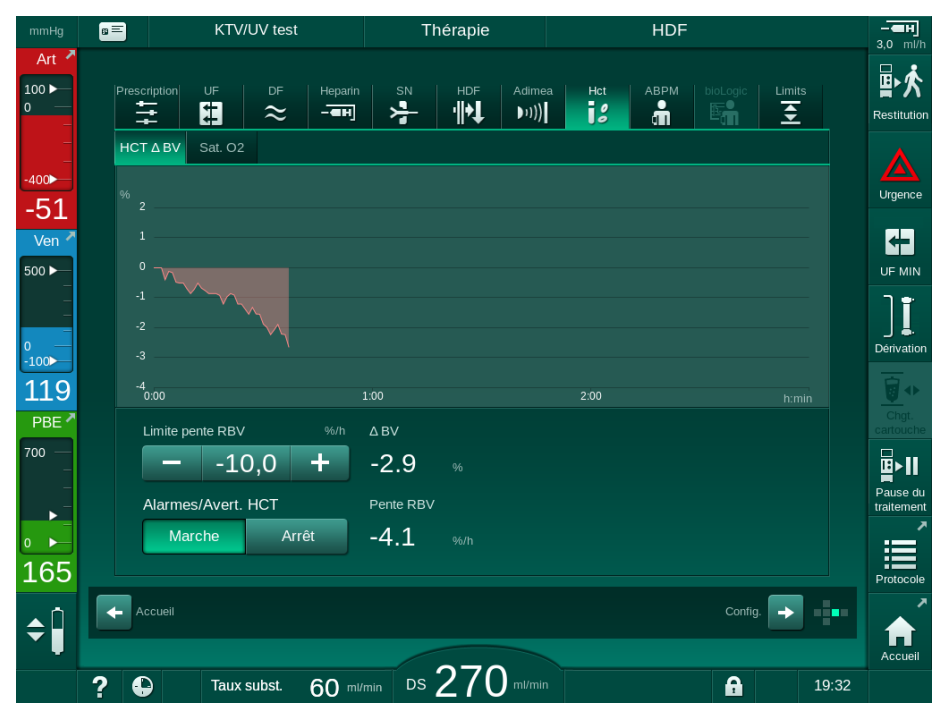

Fig. 11-18 Pente RBV sur l'écran Entrée

## Saturation périphérique en oxygène (spO<sub>2</sub>)

L'appareil affiche la saturation en oxygène sur l'écran *Entrée*. Une limite minimale pour la saturation en oxygène peut être définie. Les alarmes et avertissements HCT peuvent être activés ou désactivés. Les valeurs de spO<sub>2</sub> et de pente RBV sont indiquées.

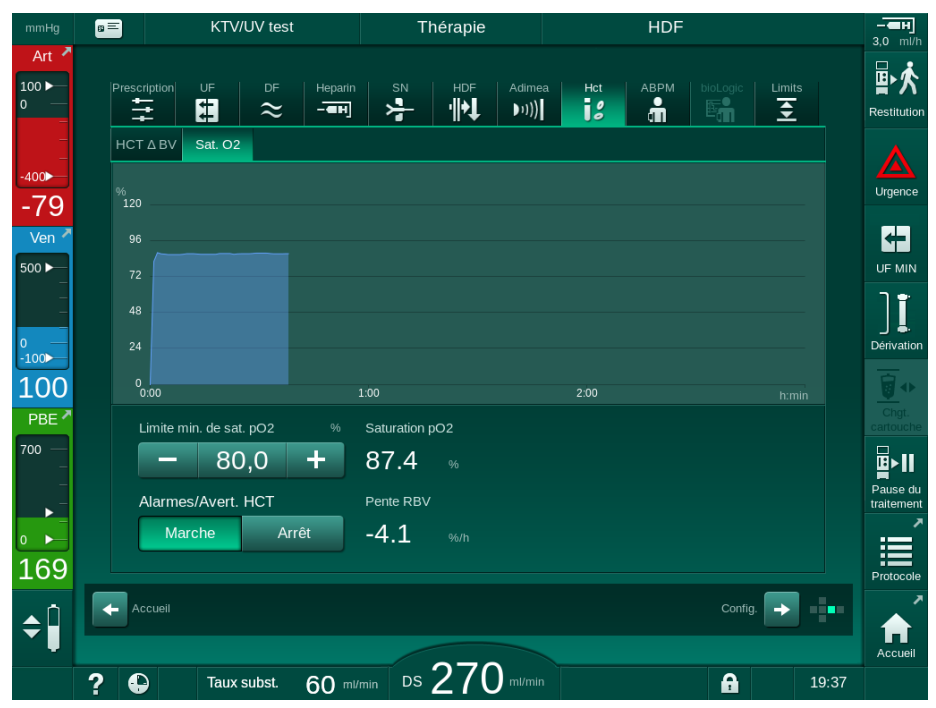

Fig. 11-19 Saturation en O2 sur l'écran Entrée

i

# 11.5 bioLogic Fusion

bioLogic Fusion est un système de rétroaction biologique facultatif utilisé pour le contrôle du taux d'ultrafiltration (UF) pendant une dialyse complète en fonction de la pression systolique du patient et du volume de sang relatif (RBV).

bioLogic Fusion ne doit être utilisé que par des personnes formées à son bon fonctionnement. Indication médicale, la population de patients et les conditions de fonctionnement sont les mêmes que celles décrites pour l'appareil, la mesure de la pression sang automatique (ABPM) et le capteur d'hématocrite (HCT).

Des informations sur les méthodes avec lesquelles BioLogic Fusion a été évalué ainsi que sur les effets positifs et indésirables recensés pendant l'étude sont disponibles sur demande.

## 11.5.1 Utilisation et mode de fonctionnement

## Fonctionnement de base

Dans des conditions normales, la dialyse avec bioLogic Fusion est initiée avec un taux maximal d'UF jusqu'à ce qu'un volume d'UF de 65 % soit atteint. Le taux d'UF est ensuite diminué lentement jusqu'à ce que 85 % du volume total d'UF soit atteint et reste constant à un niveau faible jusqu'à la fin du traitement.

Les expériences de dialyse montrent que les patients ont des modèles de progression de la pression artérielle individuels au cours d'un traitement et qu'une diminution du volume sanguin est le principal facteur d'une hypotension. Par conséquent, le bioLogic Fusion mesure et surveille la pression artérielle systolique du patient (des intervalles de temps réguliers longs empêchent une réduction grave du confort du patient, liée à des mesures trop fréquentes) et surveille en continu le RBV entre ces mesures. Si la pression artérielle systolique chute ou montre une tendance décroissante ou si le RBV dépasse les limites de la pente RBV prédéfinies, le bioLogic Fusion réduit le taux d'UF. Dans ce cas, la tension artérielle se stabilise et permet ainsi d'éviter une hypotension (voir Fig. 11-20).

Le taux d'UF approprié est calculé à intervalles de temps de 5 minutes. À cet effet, le bioLogic Fusion associe 3 méthodes différentes :

- Mesures automatiques de la tension artérielle,
- Calcul de la progression de la pression artérielle entre ces mesures (Technique GuideLine), et
- Suivi de l'évolution du volume de sang relatif.

#### Mesures automatiques de la tension artérielle

Dès le début du traitement, la pression sang est mesurée toutes les 20 minutes par la mesure de la pression sang automatique (ABPM, voir la section 11.2 Mesure de la pression sang automatique (ABPM) (277)) jusqu'à atteindre un volume d'UF de 65 %. Ensuite, l'intervalle de mesure est porté à 30 minutes afin de réduire le stress du patient lié aux mesures. Ainsi, par exemple avec un taux d'UF maximum de 140 %, seulement 10 mesures de pression artérielle sont effectuées au cours d'une thérapie de 4 heures sans hypotension. Des mesures manuelles de la pression artérielle supplémentaires peuvent être effectuées, par exemple pendant les intervalles de temps plus longs, et sont prises en compte par l'algorithme.

- 1 Volume de sang relatif (RBV) en [%]
- 2 Taux d'ultrafiltration [ml/h]
- 3 Tension artérielle systolique [mmHg]
  - gros point : valeur mesurée
  - petit point : valeur calculée
- 4 Limite inférieure de pression systolique (SLL)
- 5 Risque d'hypotension [%]

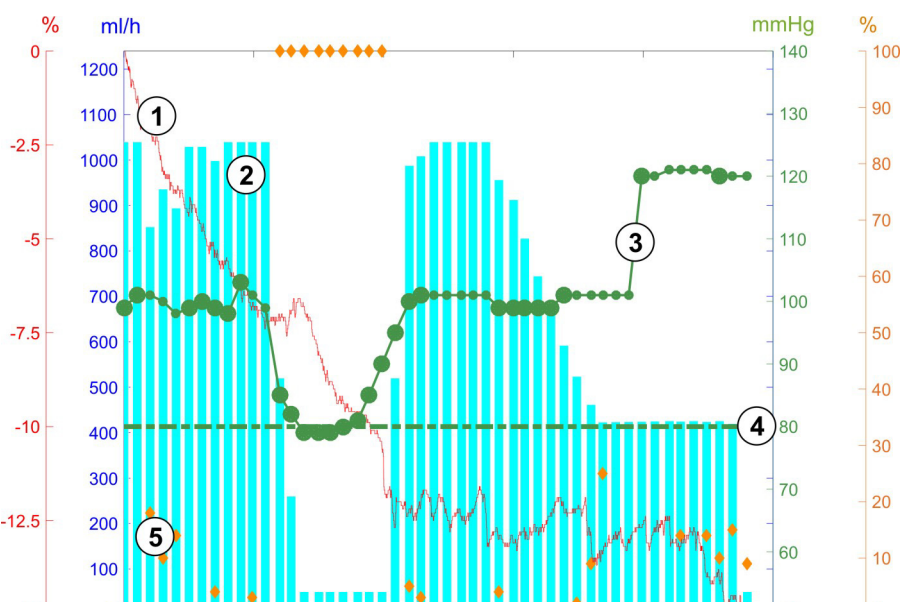

Fig. 11-20 biologic Fusion - exemple pour le contrôle du taux d'ultrafiltration

Si la pression systolique mesurée (Fig. 11-20, ③) chute à ou sous une valeur de 1,25\*SLL (limite inférieure syst. ④), le temps entre les mesures de la tension artérielle est réduit à 5 minutes. Si la pression artérielle systolique mesurée tombe sous la SLL, le taux UF ② est immédiatement réduit jusqu'à ce que la tension artérielle augmente au-dessus de cette limite inférieure.

biologic Fusion évalue les valeurs de pression artérielle mesurées au cours des 120 dernières minutes. Cela permet la détection d'une diminution de la tension artérielle de longue durée afin d'initier une diminution rapide du taux d'UF.

## **Technique GuideLine**

Les progressions de la tension artérielle dans un maximum de 100 traitements antérieurs sont recueillies dans une mémoire liée au patient et stockées sur la carte patient (voir section 11.1 Lecteur de carte et carte du patient (269)). La technique GuideLine cherche parmi les courbes stockées du patient celle présentant la meilleure corrélation avec les tensions artérielles mesurées actuellement et accepte cette courbe comme la courbe de référence du patient pour l'adaptation du taux d'UF. Cette procédure est effectuée après chaque mesure de la tension artérielle.

En plus de la référence du patient, 3 courbes statistiquement représentatives, obtenues parmi près de 400 traitements de dialyse, sont enregistrées dans l'appareil. Ces courbes primaires permettent d'utiliser la technique GuideLine même si aucune référence relative au patient n'est actuellement disponible ou si la carte patient n'est pas insérée dans le lecteur de carte.

#### Tendance du volume de sang relatif (RBV)

Pour améliorer la performance et la fiabilité de l'algorithme, un paramètre physiologique doit être surveillé au moment où la pression artérielle est prédite par la technique GuideLine. Cependant, un nombre croissant de mesures de tension artérielle réduirait sensiblement le confort du patient. Par conséquent, une mesure non invasive et n'infligeant aucun stress au patient d'un paramètre supplémentaire est effectuée : le volume relatif de sang.

Le capteur d'hématocrite (facultatif) (voir la section 11.4 Capteur d'hématocrite (capteur HCT) (296)) fournit des valeurs de volume de sang relatif (delta volume de sang en %) dans des intervalles de temps de 10 secondes. bioLogic Fusion utilise ces valeurs pour calculer les pentes des 10 dernières minutes de la tendance RBV (Fig. 11-21) afin de suivre le développement de la diminution RBV.

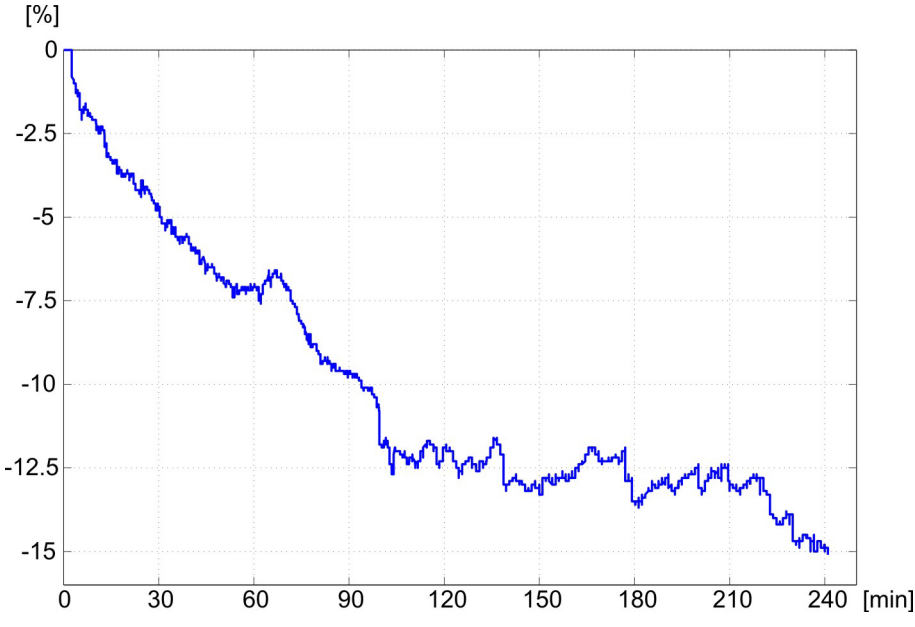

Fig. 11-21 Tendance du volume sanguin relatif (en %) au cours du traitement (temps en minutes)

### Modes de fonctionnement du bioLogic Fusion

En fonction de la configuration de l'appareil, le bioLogic Fusion a 2 modes opératoires :

- bioLogic Light : Taux d'UF contrôlé en fonction de la progression de la pression systolique
- bioLogic Fusion : Taux d'UF contrôlé en fonction à la fois de la progression de la pression systolique et du volume de sang relatif.

Si le capteur HCT facultatif est disponible, un basculement manuel entre les deux modes est possible.

## Conditions d'alarme

En présence d'alarmes l'appareil revient à des conditions de sécurité. La réaction dépend de la cause de l'alarme :

- passage du bioLogic Fusion au bioLogic Light en cas de
  - valeurs HCT manquantes pendant plus de 80 secondes
- traitement au taux d'UF minimum en cas de
  - taux d'UF actuel plus élevé que le taux d'UF maximal
  - taux d'UF actuel moins élevé que le taux d'UF maximal
  - pression systolique inférieure à la limite inférieure (SLL) et de taux d'UF courant plus élevé que le taux d'UF minimum pendant plus de 15 secondes
- mode Dérivation en cas de
  - 3 mesures manquantes de tension artérielle ou plus
  - aucune demande de mesure de la tension artérielle par le bioLogic Fusion après un intervalle d'ABPM maximal + 60 secondes

Pour l'alarme associée au bioLogic Fusion et les messages d'avertissement, voir la section 12.4 Alarmes et mesure corrective (340).

#### Enregistrement du bioLogic Fusion

L'utilisation du bioLogic Fusion ainsi que les valeurs des paramètres pertinents sont écrites une fois par seconde sur le fichier d'enregistrement de l'appareil pendant tout le traitement. Le fichier d'enregistrement est toujours disponible, même après l'arrêt de l'appareil ou après l'interruption de l'alimentation.

Les paramètres suivants sont écrits dans le fichier d'enregistrement :

- limite inférieure de pression systolique
- Taux d'UF
- tension artérielle systolique (valeur actuelle)
- volume de sang relatif (HCT Δ BV)

## 11.5.2 Paramètres

- 1. Toucher l'icône *bioLogic* sur l'écran *Entrée* pendant la préparation ou le traitement.
- 2. Sélectionner Réglages.
  - └ L'écran suivant s'affiche :

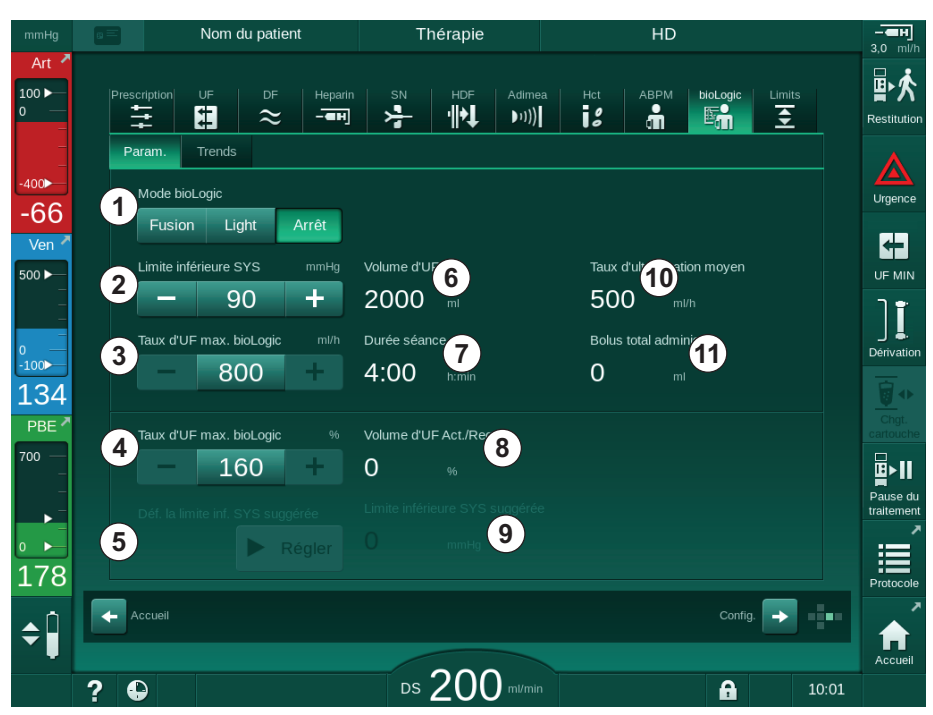

Fig. 11-22 Écran Paramètres de bioLogic Fusion

3. Régler les paramètres de bioLogic Fusion selon le tableau ci-dessous. Pour des raisons médicales, tous les paramètres peuvent également être ajustés pendant le traitement.

| Elé-<br>ment | Texte                    | Plage/Unité   | Description                                                                                                    |
|--------------|--------------------------|---------------|----------------------------------------------------------------------------------------------------|
| 1            | Mode bioLogic            | Fusion        | Active le mode bioLogic Fusion À la fois la pression<br>artérielle et le volume de sang relatif sont utilisés pour<br>l'adaptation du taux d'UF.                                                                                                    |
|              |                          |               | Si les valeurs de volume de sang relatif manquent<br>pendant 80 secondes (p. ex. en raison d'une erreur du<br>capteur HCT), le mode bioLogic Light est<br>automatiquement sélectionné.                                                                                                    |
|              |                          | Light         | Active bioLogic Light. On utilise seulement la tension artérielle pour l'adaptation du taux d'UF.                                                                                                    |
|              |                          | Arrêt         | Désactive le mode bioLogic.                                                                                                    |
| 2            | Limite inférieure<br>SYS | 50 – 130 mmHg | Définir la limite inférieure pour la pression systolique.<br>Recommandation :<br>Pour garantir une régulation du taux d'UF efficace et<br>une sauvegarde optimale des mesures de tension<br>artérielle, la limite de pression systolique inférieure<br>suggérée doit être utilisée (voir ⑤). Si cette fonction<br>est désactivée, la valeur est déterminée par le médecin<br>responsable. |

| Elé-<br>ment | Texte                                           | Plage/Unité                                                                                                    | Description                                                                                                    |
|--------------|-------------------------------------------------|----------------------------------------------------------------------------------------------------|----------------------------------------------------------------------------------------------------|
| 3            | Taux d'UF max.<br>bioLogic ml/h                 | Min. : taux d'ultra-<br>filtration moyen<br>Max : valeur<br>inférieure ([2 x taux<br>moyen d'UF] ou<br>limite supérieure du<br>taux d'UF) | Définit le taux d'UF max. pour le traitement avec<br>bioLogic Fusion soit comme valeur absolue soit en<br>relation (pourcentage) avec le taux d'UF moyen.<br>Pour garantir une régulation du taux d'UF efficace et<br>une sauvegarde optimale des mesures de tension<br>artérielle, un taux d'UF max. de 160 % est<br>recommandé. |
| 4            | Taux d'UF max.<br>bioLogic %                    | Min. : 100 %<br>Valeur inférieure<br>maximale (200 ou<br>[limite supérieure<br>du taux d'UF/taux<br>d'UF moyen x 100])                    |                                                                                                    |
| 5            | Définir la limite<br>inférieure SYS<br>suggérée | Régler                                                                                                    | Active l'utilisation de la limite inférieure de pression<br>artérielle systolique (SLL).<br>Activation en mode TSM.                                                                                                    |
| 6            | Volume d'UF                                     | ml                                                                                                    | Affichage de la durée du traitement, défini sous les paramètres d'UF en préparation.                                                                                                    |
| 7            | Temps de thérapie                               | h:min                                                                                                    | Affichage de la durée du traitement, mis sous les paramètres d'UF en préparation.                                                                                                    |
| 8            | Volume d'UF Act./<br>Req.                       | %                                                                                                    | Affichage du volume d'UF atteint (rapport du volume d'UF courant et du volume d'UF requis).                                                                                                    |
| 9            | Limite inférieure<br>SYS suggérée               | 65 – 80 mmHg                                                                                                    | Affichage de la limite inférieure de pression systolique (SLL) (uniquement lorsque cette fonction est activée en mode TSM).                                                                                                    |
|              |                                                 |                                                                                                    | La SLL suggérée est calculée en utilisant la moyenne<br>des valeurs de pression systolique mesurées des deux<br>dernières courbes maximales entre 90 et 150 minutes<br>de traitement.                                                                                                    |
| 10           | Taux d'ultrafiltration moyen                    | ml/h                                                                                                    | Affichage du taux d'UF moyen réglé dans les<br>paramètres d'UF pendant la préparation.                                                                                                    |
| 11           | Bolus total<br>administré                       | ml                                                                                                    | Affichage du volume de liquide accumulé (artérielle ou bolus d'injection) donné dans la thérapie actuelle.                                                                                                    |

11

i

La SLL et le taux d'UF max. doivent être définis par le médecin responsable, ou selon les procédures en vigueur au sein de votre établissement. La valeur de SLL définie doit être aussi faible que possible dans la plage de tolérance connue du patient.

i

Atteindre le poids sec du patient dans le délai de traitement défini peut aller à l'encontre d'un comportement de pression artérielle stable. Le médecin responsable peut décider de :

- Adapter le volume d'UF
- Prolonger le temps de thérapie
- Accepter que l'UF ciblée n'a pas été atteinte.

#### Réglage de la limite inférieure de pression systolique suggérée (SLL)

Lors de l'activation de la SLL suggérée, la valeur (9) dans Fig. 11-22 est acceptée. Le cas échéant, la limite inférieure systolique peut être réglée sur la position (2).

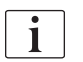

En acceptant une SLL suggérée par le système, l'utilisateur doit garantir la plausibilité de cette valeur se rapportant à la tolérance du patient.

## Activation/désactivation des modes bioLogic

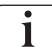

Au cours des 5 premières minutes après le début du traitement, les modes bioLogic peuvent être désactivés et réactivés à nouveau. Après ce temps, une invite doit également être confirmée : *Impossible de réactiver après la désactivation du bioLogic ! En êtes-vous sûr ?*. Après confirmation de cette invite, les modes bioLogic ne peuvent plus être activés à nouveau !

Si le bioLogic a été désactivé pendant les 5 premières minutes de la thérapie, il ne peut plus être activé.

1. Pour activer le bioLogic Fusion ou le bioLogic Light, toucher le bouton *Fusion* ou *Light* dans la boîte de groupe *Mode bioLogic* (Fig. 11-22, ①).

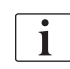

Les profils d'UF potentiellement activés sont désactivés après le passage dans le mode bioLogic.

2. Pour désactiver les modes bioLogic toucher *ARRÊT* dans la boîte de groupe *Mode bioLogic*.

## **ATTENTION** !

Risque pour le patient en raison d'une baisse de pression artérielle !

Lors de la désactivation du bioLogic Fusion, une augmentation du taux d'UF peut se produire lorsque le logiciel de l'appareil tente de compenser un volume d'UF précédemment inférieur.

- Faire attention au taux d'UF après l'arrêt du bioLogic Fusion.
- Si nécessaire, réduire le volume d'UF.

## 11.5.3 Présentations graphiques

- 1. Toucher l'icône *bioLogic* sur l'écran *Entrée* pendant la préparation ou le traitement.
- 2. Sélectionner Tendance.
  - ⅍ L'écran suivant s'affiche :

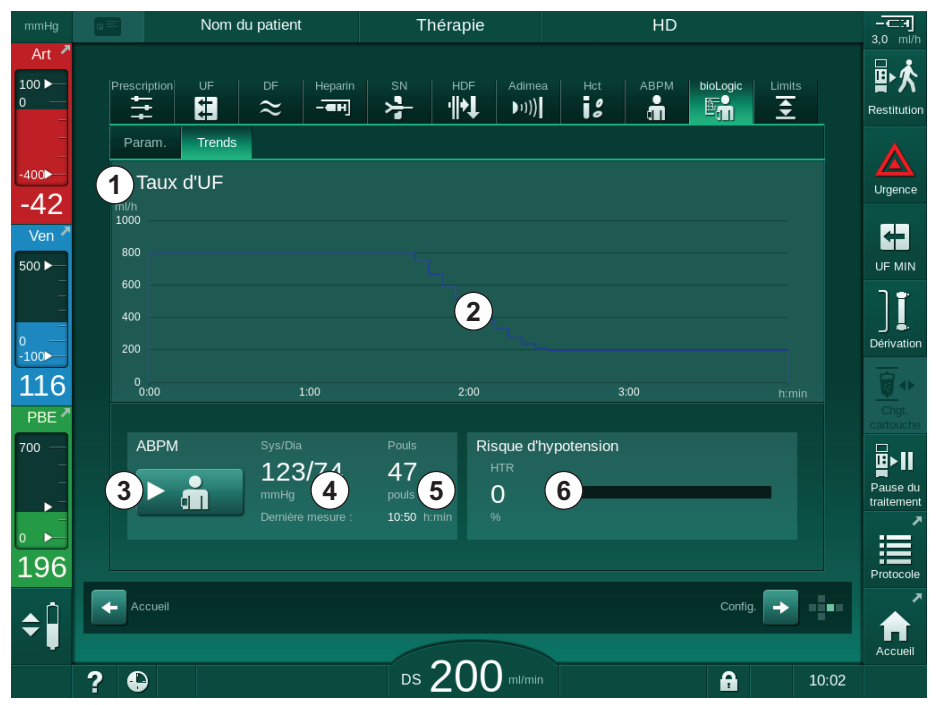

Fig. 11-23 bioLogic Fusion - écran Tendance

i

Pendant le traitement, l'écran *Tendance* est automatiquement remplacé par l'écran *Horloge* après 2 minutes.

৬ L'écran Tendance affiche les fonctions suivantes :

| Elé-<br>ment | Description                                                                   |  |  |  |  |
|--------------|-------------------------------------------------------------------------------|--|--|--|--|
| 1            | Sélection des tendances                                                       |  |  |  |  |
|              | Les tendances suivantes peuvent être sélectionnées pour<br>l'affichage :      |  |  |  |  |
|              | Taux d'UF uniquement                                                          |  |  |  |  |
|              | Taux d'UF et pression systolique                                              |  |  |  |  |
|              | Taux d'UF et volume de sang relatif (delta volume de sang)                    |  |  |  |  |
|              | Taux d'UF et risque d'hypotension                                             |  |  |  |  |
| 2            | Zone d'affichage des tendances                                                |  |  |  |  |
| 3            | Commencer la mesure de la pression sang manuelle à l'aide de la fonction ABPM |  |  |  |  |
| 4            | Afficher les pressions systolique et diastolique                              |  |  |  |  |

| Elé-<br>ment | Description                                                                                                    |
|--------------|----------------------------------------------------------------------------------------------------|
| 5            | Pouls                                                                                                    |
| 6            | Risque d'hypotension (en %) en valeur numérique et comme graphique en barres.                                                                                                    |
|              | En se basant sur la pression systolique et les valeurs/tendances<br>de volume de sang relatif, le bioLogic Fusion estime la probabilité<br>d'une hypotension : le <i>Risque hypotensif</i> (voir Fig. 11-20 biologic<br>Fusion - exemple pour le contrôle du taux d'ultrafiltration (300), ⑤<br>). 0 % signifie un état du patient stable, 100 % signifie un état du<br>patient instable. |

**3.** Afin de sélectionner une tendance, toucher le champ de sélection de tendance ① .

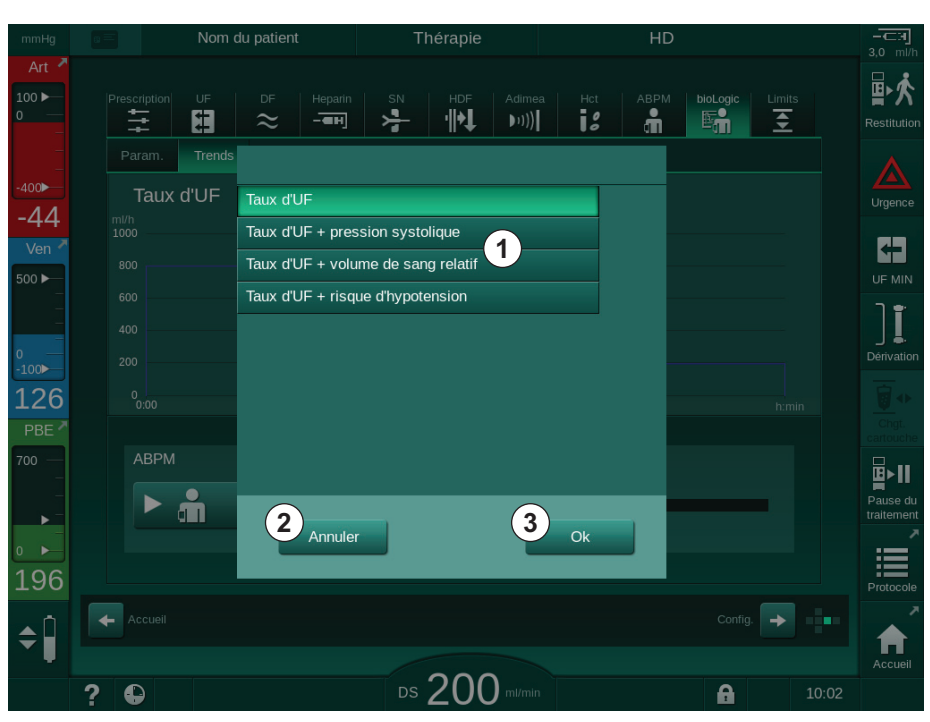

✤ La fenêtre de sélection des tendances apparaît.

Fig. 11-24 biologic Fusion - fenêtre de sélection des tendances

- **4.** Appuyer sur le nom de la tendance ① à afficher et *Ok* ③ pour confirmer la sélection ou toucher *Annuler* ② pour abandonner.
  - ✤ La tendance sélectionnée s'affiche à l'écran.

## 11.6 KUFmax

L'hémodiafiltration (HDF) combine l'hémodialyse et l'hémofiltration (voir section 3.2.4 Hémodiafiltration (HDF Online) (34)). Lors de l'hémofiltration, le patient se voit prélever de grandes quantités de liquides. Ce liquide est remplacé par un liquide électrolytique stérile en amont (pré-dilution) ou en aval (postdilution) du dialyseur. Pour qu'une HDF soit efficace, il faut au préalable que le taux d'ultrafiltration soit élevé et qu'il y ait un rapport approprié entre le débit sanguin, le débit du liquide dialysat et le taux de substitution.

Lors d'une HDF, la convection à travers la membrane du dialyseur représente le principe physique pour le retrait des substances moléculaires moyennes du sang du patient. De récents essais et études ont révélé que la performance du traitement est améliorée lorsque les volumes de convection sont élevés. Cependant, la convection a également un effet secondaire : l'hématocrite augmente fortement à l'intérieur du dialyseur. Par conséquent, un volume de convection trop élevé est souvent associé à une hémoconcentration, coagulation, perte de surface dans le dialyseur, perte d'albumine et à des problèmes de traitement dus à des alarmes de pression (par ex. TMP).

La fonction KUFmax est utilisée dans le traitement HDF Online avec postdilution afin de calculer le débit convectif optimal en termes de convection différentielle obtenue par une TMP différentielle requise sur un appareil, et afin de définir le taux de substitution en conséquence. Dans les essais cliniques, cette fonction a démontré les avantages suivants par rapport à la HDF à un débit convectif trop élevé :

- forte élimination de la β-2 microglobuline,
- réduction significative du taux de perte d'albumine,
- réduction significative des interventions de l'utilisateur,
- meilleurs résultats pour le volume de convection prescrit.

#### 11.6.1 Utilisation et mode de fonctionnement

#### Détermination du K<sub>UF</sub>max

Pour le calcul du K<sub>UF</sub> (voir également section 13.10 Formules (445)), l'appareil définit le débit convectif Q<sub>UF</sub>, mesure la TMP et calcule le coefficient d'ultrafiltration K<sub>UF</sub>. La détermination du K<sub>UF</sub> pour différentes valeurs de Q<sub>UF</sub> donne une fonction parabolique typique (Fig. 11-25) : K<sub>UF</sub> augmente en premier, jusqu'au sommet de la parabole (valeur maximale), et diminue ensuite si Q<sub>UF</sub> continue d'augmenter. En ajustant les valeurs déterminées en fonction d'une courbe de régression (f(x) = Ax<sup>2</sup> + Bx + C), le coefficient d'ultrafiltration maximal (K<sub>LIF</sub>max) et le débit convectif correspondant (Q<sub>LIF</sub>) peuvent être dérivés.

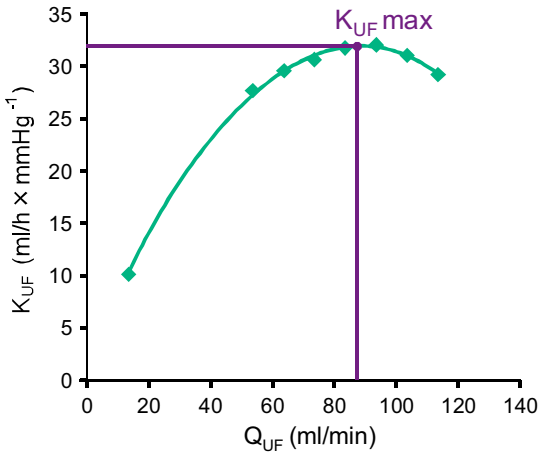

Fig. 11-25 Principe de détermination du K<sub>UF</sub> max

Les valeurs  $K_{UF}$  sont déterminées entre un point de départ et un point d'arrivée prédéfinis et avec une valeur d'incrément prédéfinie pour le taux de substitution (configurable dans le mode *Configuration utilisateur*). Le premier point de mesure correspond à la mesure  $Q_{UF}$  la plus basse (c'est-à-dire uniquement de l'ultrafiltration, pas de substitution). La première courbe est calculée dès que trois valeurs sont disponibles. Après cela, la fonction utilise davantage de mesures pour optimiser la courbe. Le calcul est arrêté si la valeur maximale de la courbe a été dépassée et si la valeur K<sub>LIF</sub> diminue.

En fonction de la configuration de l'appareil, le calcul du  ${\rm K}_{\rm UF}$  max peut prendre environ 10 minutes.

#### Limites

Il est conseillé d'utiliser la fonction KUFmax pour des débits sanguins de plus de 300 ml/min. Si le débit sanguin est trop faible, un message correspondant s'affiche.

Lorsque les paramètres pertinents pour un traitement (par ex. volume d'UF, débit sanguin ou taux de substitution) sont modifiés avec la fonction KUFmax en cours, le taux de substitution calculé ne correspondra pas au K<sub>UF</sub>max, ce qui peut influencer l'efficacité du traitement. Le calcul doit être redémarré.

La fonction KUFmax optimise uniquement le taux de substitution. Les limites d'alarme pour le traitement HDF (par ex. taux d'UF brut versus débit sanguin et limites de pression pour PA, PV et PBE) ne sont pas modifiées et sont également valables pour le traitement au K<sub>UF</sub>max.

#### 11.6.2 Paramètres

Les paramètres suivants peuvent être définis pour la fonction KUFmax dans le mode *Configuration utilisateur* :

| Paramètres                                                         | Par défaut | Plage            | Description                                                                                                    |
|--------------------------------------------------------------------|------------|------------------|----------------------------------------------------------------------------------------------------|
| Taux de QUF min.                                                   | 50 ml/min  | 40 – 100 ml/min  | Valeur de départ pour le débit convectif                                                                                                    |
| Taux de QUF max.                                                   | 110 ml/min | 110 – 250 ml/min | Valeur d'arrivée pour le débit convectif                                                                                                    |
| Intervalle Taux de QUF                                             | 10 ml/min  | 1 – 50 ml/min    | Valeur d'incrément pour le débit<br>convectif                                                                                                    |
| R <sup>2</sup> minimum                                             | 0,90       | 0,00 – 1,00      | Coefficient de détermination, c'est-à-<br>dire proximité de la courbe calculée<br>avec les valeurs mesurées. Si le résultat<br>obtenu est inférieur à 0,9, la mesure<br>recommence. |
| Démarrage automatique de<br>la mesure au début du<br>traitement    | Non        | Oui/Non          | Le calcul du K <sub>UF</sub> max est démarré<br>automatiquement au début du<br>traitement                                                                                           |
| Application automatique du<br>taux de subst. déterminé à<br>KUFmax | Non        | Oui/Non          | Le taux de substitution optimal est défini<br>automatiquement pour la valeur<br>K <sub>UF</sub> max calculée                                                                        |

## 11.6.3 Présentations graphiques

## **Fonction KUFmax**

- 1. Toucher l'icône HDF sur l'écran Entrée.
- 2. Sélectionner KUFmax.
  - ⅍ L'écran suivant s'affiche :

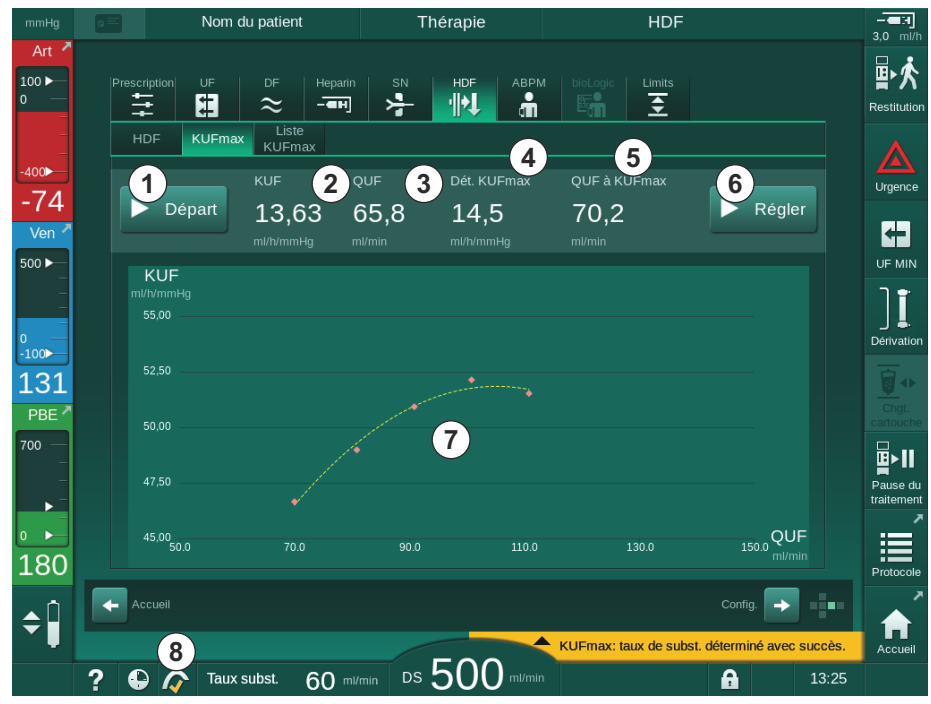

Fig. 11-26 Écran KUFmax

⅍ L'écran KUFmax affiche les fonctions suivantes :

| Élé-<br>ment | Description                                                        |
|--------------|--------------------------------------------------------------------|
| 1            | Démarrage/arrêt du calcul K <sub>UF</sub> max                      |
| 2            | Coefficient d'ultrafiltration K <sub>UF</sub> actuellement calculé |
| 3            | Débit convectif Q <sub>UF</sub> actuellement défini                |
| 4            | Valeur de K <sub>UF</sub> max calculée                             |
| 5            | Débit convectif optimal Q <sub>UF</sub> calculé                    |
| 6            | Taux de substitution calculé défini                                |
| 7            | Calcul de la courbe du K <sub>UF</sub> max                         |
| 8            | Raccourci de la fonction KUFmax et indicateur de fonction          |

L'indicateur de fonction peut avoir les états suivants :

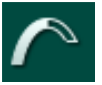

Icône de progression : calcul en cours

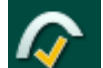

Coche jaune : le calcul du KUFmax est terminé

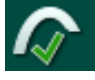

Coche verte : taux de substitution calculé utilisé

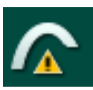

Avertissement : échec du calcul

- **3.** Appuyer sur *Démarrer* ① pour démarrer manuellement le calcul de K<sub>UF</sub>max.
  - Le calcul a démarré. Lorsque trois valeurs sont disponibles, la courbe calculée s'affiche. Une fois le calcul terminé, les valeurs calculées de K<sub>UF</sub>max ④ et du taux de substitution ⑤ sont alors indiquées. Une coche jaune apparaît dans l'indicateur de fonction KUFmax.
  - Si le calcul échoue, un avertissement correspondant s'affiche et un symbole d'avertissement apparaît dans l'indicateur de fonction KUFmax.
- **4.** Appuyer sur *Définir* <sup>(6)</sup> pour définir le taux de substitution pour la valeur calculée du K<sub>UF</sub>max.
  - Le taux de substitution est défini à la valeur optimale calculée. Une coche verte apparaît dans l'indicateur de fonction KUFmax.

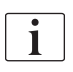

Le démarrage automatique du calcul du K<sub>UF</sub>max au début du traitement et l'adaptation automatique du taux de substitution à la valeur optimale calculée peuvent être prédéfinis dans le mode *Configuration utilisateur*.

## Liste KUFmax

- 1. Toucher l'icône HDF sur l'écran Entrée.
- 2. Sélectionner Liste KUFmax.

| mmHg                    | Nom de                                                            | u patient                                                            | Thérapie                | HDF                                                                                   |                            | -⊂.∃<br>30 mi/h     |
|-------------------------|-------------------------------------------------------------------|----------------------------------------------------------------------|-------------------------|---------------------------------------------------------------------------------------|----------------------------|---------------------|
| Art ^                   | Prescription UF                                                   | DF Heparin                                                           | SN HDF ABP              | M bioLogic Limits                                                                     |                            | ₽於<br>Restitution   |
| -400                    | HDF KUFmax<br>Heure Coeff. «a»                                    | Liste<br>KUFmax<br>Coeff. «b» Coeff. «c»                             | QUF à KUFmax            | KUFmax Taux subst.<br>๗ฬม/๓๓๚g ๓ฬฑล่า                                                 | R <sup>2</sup>             | Urgence             |
| -02<br>Ven <sup>×</sup> | 12:41 0,002831678 0<br>12:54 0,002885839 0<br>13:07 0,002889441 0 | 0,406139582 0,143618<br>0,407081038 0,266066<br>0,405645221 0,284511 | 71,71<br>70,53<br>70,19 | 14,71         70,6319           14,62         69,4491           14,52         69,1127 | 0,9992<br>0,9989<br>0,9991 |                     |
| -<br>0<br>-100          |                                                                   |                                                                      |                         |                                                                                       |                            | Dérivation          |
| 126<br>PBE 2            |                                                                   |                                                                      |                         |                                                                                       |                            | Chgt.<br>cartouche  |
| 700 —<br>-<br>-<br>-    |                                                                   |                                                                      |                         |                                                                                       |                            | Pause du traitement |
| ₀ ►<br>173              |                                                                   |                                                                      |                         |                                                                                       |                            | Protocole           |
| <b>‡</b>                | Accueil                                                           |                                                                      | <b>F00</b>              | KUFmax: taux de subst                                                                 | Config.                    | Accueil             |
|                         | ? 🕒 🏠 Taux s                                                      | ubst. 60 ml/min                                                      | DS 500 mi/mi            | n                                                                                     | 13:32                      |                     |

Fig. 11-27 Liste KUFmax

| Paramètres      | Description                                                               |  |
|-----------------|---------------------------------------------------------------------------|--|
| Temps           | Durée du calcul du K <sub>UF</sub>                                        |  |
| Coeff. « a »    | Variable « A » utilisée pour le calcul de la courbe de régression         |  |
| Coeff. « b »    | Variable « B » utilisée pour le calcul de la courbe de régression         |  |
| Coeff. « c »    | Variable « C » utilisée pour le calcul de la courbe de régression         |  |
| QUF à KUFmax    | Débit convectif à K <sub>UF</sub> max                                     |  |
| KUFmax          | Valeur de K <sub>UF</sub> max                                             |  |
| Débit de subst. | Taux de substitution optimal à K <sub>UF</sub> max                        |  |
| R <sup>2</sup>  | Coefficient de détermination pour la courbe de régression K <sub>UF</sub> |  |

# 11.7 Nexadia

Nexadia est un système de gestion des données de patients basé sur un serveur pour les dialyses qui sauvegarde et communique les données via un réseau local. Le logiciel se compose de 2 programmes indépendants :

- Le moniteur Nexadia est une solution de matériel et de logiciel informatique pour la prise en charge et le suivi des traitements de dialyse en cours. Il fournit une communication bidirectionnelle avec l'appareil afin de présélectionner les paramètres du traitement prescrit et pour enregistrer en continu les paramètres et les documents relatifs au traitement.
- Nexadia Expert est une base de données pour la gestion des centres de dialyse. Il est utilisé pour l'édition et l'archivage de tous les patients, traitements et données liées aux centres et à la préparation de la documentation requise pour l'assurance qualité.

Plusieurs appareils de dialyse et clients (par exemple : ordinateurs, balances et dispositifs d'analyse) peuvent être connectés au même serveur Nexadia dans un centre de dialyse.

Fig. 11-28 Configuration Nexadia

L'appareil est compatible avec les adresses DHCP et IP fixes. La communication commence dès que l'appareil est mis sous tension et que le réseau/ serveur Nexadia est disponible. L'appareil sélectionne automatiquement la vitesse du réseau, soit 10 ou 100 Mbit/s.

- 1 Serveur (avec base de données et données)
- 2 Les appareils Online (par ex. les appareils d'analyse, les balances, les générateurs de dialyse, les appareils de mesure)
- 3 Clients (stations de travail et lecteur / graveur de carte)
- 4 Réseau LAN

Toute la communication est déclenchée exclusivement par l'appareil. Au cours du traitement, l'appareil envoie un ensemble de valeurs actuelles des paramètres (mesures, réglages ou statut) une fois par minute au serveur Nexadia. Un enregistrement complet du traitement est également envoyé immédiatement après

- l'apparition ou la disparition d'une alarme
- une mesure de la tension artérielle du patient
- un changement de la phase de fonctionnement de l'appareil, par exemple préparation, traitement, désinfection.

En outre, l'appareil permet d'envoyer au serveur les derniers paramètres de désinfection (date, heure de début, méthode).

## AVERTISSEMENT !

Ì

Risque pour le patient en raison de paramètres de traitement incorrects.

La fonction ne libère pas l'utilisateur de la responsabilité de surveillance régulière du patient. L'information transmise et/ou affichée par l'option ne doit pas être utilisée comme seule source d'information pour l'indication médicale.

- Surveiller régulièrement le patient.
- Ne jamais prendre de décisions relatives au traitement sur la base unique des valeurs affichées.
- Le médecin responsable a la responsabilité de l'indication médicale.

Cette section décrit brièvement les fonctions de base et les menus pour l'utilisation du moniteur Nexadia dans la mesure où ils diffèrent d'une thérapie sans Nexadia. Il ne remplace pas le manuel d'utilisation Nexadia !

La configuration de l'appareil pour la communication réseau est décrite dans le manuel d'entretien. Pour des informations détaillées sur Nexadia, se reporter au manuel d'utilisation Nexadia et aux informations supplémentaires fournies par le fabricant.

#### 11.7.1 Informations sur le statut de la DNI

Le programme communique avec le programme de surveillance du serveur via le protocole TCP/IP de l'interface réseau de données (DNI). Les données DNI sont indiquées sur l'écran *Maintenance*.

- 1. Sélectionner Act/Cap sur l'écran Maintenance.
- 2. Faire défiler jusqu'aux données DNI.

| mmHg         | 📧 📲 🗤 Ahrens, Ute                                             | Préparation                                                                                                    | - <b>ен</b><br>0.0 ml/h   |
|--------------|---------------------------------------------------------------|----------------------------------------------------------------------------------------------------|---------------------------|
| Art 7        | Autotests Act/Cap Version                                     | n Trends                                                                                                    | Connexion<br>patient      |
| -400         | Compteur<br>WTC actuel 2 h<br>État du Low Level               | VCS2 Fermée Sélection d'une option<br>VCS2_S Fermée DNI DNI Nexadla<br>VCSB1 Fermée Protocole DNI<br>VCSB1 Fermée                                                                                                    |                           |
| -74<br>Ven 🎽 | LLC 00000<br>LLS 00000                                        | VCSB2 Fermée État du réseau<br>VCSB2_S Fermée Cáble connecté Oui<br>Connexion Ok                                                                                                    | <b>X</b>                  |
| 500 ►<br>    | Autotests reussis<br>LLS<br>LLC Non                           | Carte du patient Erreur -<br>État de la carte Carte insérée<br>Nom de la carte - Etat de téléchargement                                                                                                    | En attente<br>0:00        |
| 0<br>-100    | Batterie SMPS-MC<br>Batterie activée Non<br>Auto-tests Non Ok | ID carte 1A014900024C Nom du DNI Ahrens, Ute<br>Données - ID du DNI 1A014900024C<br>DNI -<br>Sélection de l'IDE                                                                                                    | Amorçage                  |
| 121<br>PBE 7 |                                                               | Activé - Interface réseau<br>Réseau wings-pethjuhu<br>Code Pin à DHCP Oui                                                                                                    |                           |
| 700 —        |                                                               | Sélection de IIDE - Limite Oui<br>Confirmation - IP appareil 172:23.144.3<br>Passereile 172:23.144.254                                                                                                    | Ĵ.<br>E                   |
|              |                                                               | Heigage de I neure         Masque         255.255.255.0           Date (serv.)         30.10.2019         IP serveur         172.23.144.3           Heure (serv.)         13:19         Port de com.         700           Date Dialoa         30.10.2019         IP RDA         700 | Arrêter la<br>préparation |
| 182          | Schér                                                         | Heur: Dialog 13:15 Ta hydraulique Côté sang                                                                                                    |                           |
| \$           |                                                               |                                                                                                    | Accueil                   |
|              | ? 🕀                                                           | DS 150 ml/min DS prescrit 101 ml/min 🔒 13:39                                                                                                    | <u>III</u>                |

Fig. 11-29 Données DNI sur l'écran *Maintenance* 

L'utilisation du DNI doit être activée et configurée dans le mode TSM par le Service Technique.

#### 11.7.2 Transfert de données

#### Préparation de la carte patient

1

Les cartes patients nécessitent une identification spéciale pour une utilisation avec Nexadia. Normalement, la carte patient est formatée et l'ID patient est inscrit sur la carte au poste de travail Nexadia. Sinon, la carte peut être formatée sur le lecteur de carte de l'appareil.

Afin de préparer une carte patient au appareil :

- Utiliser le lecteur de carte sur l'écran (voir la section 11.1 Lecteur de carte et carte du patient (269)) pour formater la carte patient.
- Insérer la carte patient formatée dans un lecteur/graveur de carte Nexadia et écrire l'ID patient Nexadia sur la carte (voir le manuel d'utilisation Nexadia).

Le nom du patient est écrit sur la carte lors du téléchargement des données du serveur Nexadia pendant le premier traitement.

#### Transfert et téléchargement des données

L'option Nexadia activée, l'Identité Patient Nexadia est lue et envoyée au moniteur Nexadia lorsque la carte patient est insérée dans le lecteur de carte (voir section 11.1 Lecteur de carte et carte du patient (269)). Le nom et les paramètres de traitement sont ensuite téléchargés à partir du serveur Nexadia vers l'appareil. Dans ce cas, la carte est utilisée uniquement pour l'identification du patient.

Si le traitement avec Nexadia est impossible pour une raison quelconque (par exemple en raison d'une erreur de serveur ou de communication), l'appareil utilisera automatiquement les paramètres stockés sur la carte patient. Si aucune donnée sur le traitement n'est sauvegardée sur la carte patient, le message d'erreur correspondant *Carte patient vide* ! s'affichera.

#### AVERTISSEMENT !

Risque pour le patient en raison d'une élimination de liquide excessive en ultrafiltration (UF) !

- Vérifier que le poids réel du patient correspond bien au poids qui a été enregistré pour lui.
- Vérifier la valeur du volume d'UF.
- Vérifier que le volume séquentiel n'est pas supérieur au volume d'UF.

Les valeurs par défaut relatives au patient peuvent être utilisées pour le prochain téléchargement à partir du serveur. Ces données sont chargées automatiquement sur le serveur à la fin de la thérapie mais peuvent également être chargées par l'utilisateur via l'écran Nexadia à tout moment.

#### Informations Nexadia dans l'en-tête du cadre

Sur le côté gauche de l'en-tête du cadre, des informations sur le statut de base sont indiquées :

- Carte patient insérée/pas insérée
- Statut de la communication DNI

Nom du patient

(1)==

Art

- 1 Carte du patient insérée
- 2 Icône du statut de DNI
- 3 Nom du patient

Fig. 11-30 Informations Nexadia sur l'en-tête du cadre

Ahrens, Ute (3)

Tant que la carte patient n'est pas insérée le symbole ① est sombre. Comme le nom du patient n'a pas encore été téléchargé, le champ nom a un fond jaune (Fig. 11-31).

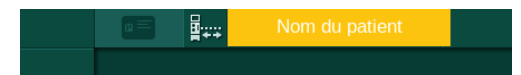

Fig. 11-31 Nom du patient non téléchargé

Après insertion de la carte patient, le nom du patient est indiqué (Fig. 11-30, ③). Comme le nom du patient est téléchargé à partir du serveur Nexadia, il ne peut pas être modifié manuellement.

L'icône du statut de DNI ② indique l'état de la communication avec le serveur de données. L'icône peut avoir les états suivants :

| Icône        | Description                                                    |
|--------------|----------------------------------------------------------------|
|              | Communication bidirectionnelle Ok                              |
|              | Connexion réseau Ok, mais pas de communication avec le serveur |
| <b>⊡</b> ·×· | Connexion réseau perturbée - liaison potentiellement perdue    |

En cas de problèmes de communication, panne de courant ou déconnexion de l'interface physique, l'appareil tente de rétablir la communication en quelques secondes.

#### Téléchargement des paramètres de traitement

## **AVERTISSEMENT** !

Risque pour le patient en raison de paramètres de traitement incorrects !

Les paramètres de thérapie doivent être plausibles et se conformer à la prescription médicale.

 Toujours vérifier les réglages des paramètres de traitement avant de commencer la thérapie.

En fonction des paramètres de thérapie et du poids du patient, le serveur Nexadia peut exiger des informations supplémentaires pendant le téléchargement des paramètres. Une fenêtre correspondante est affichée :

 Si le poids du patient est manquant ou non plausible, le poids doit être saisi.

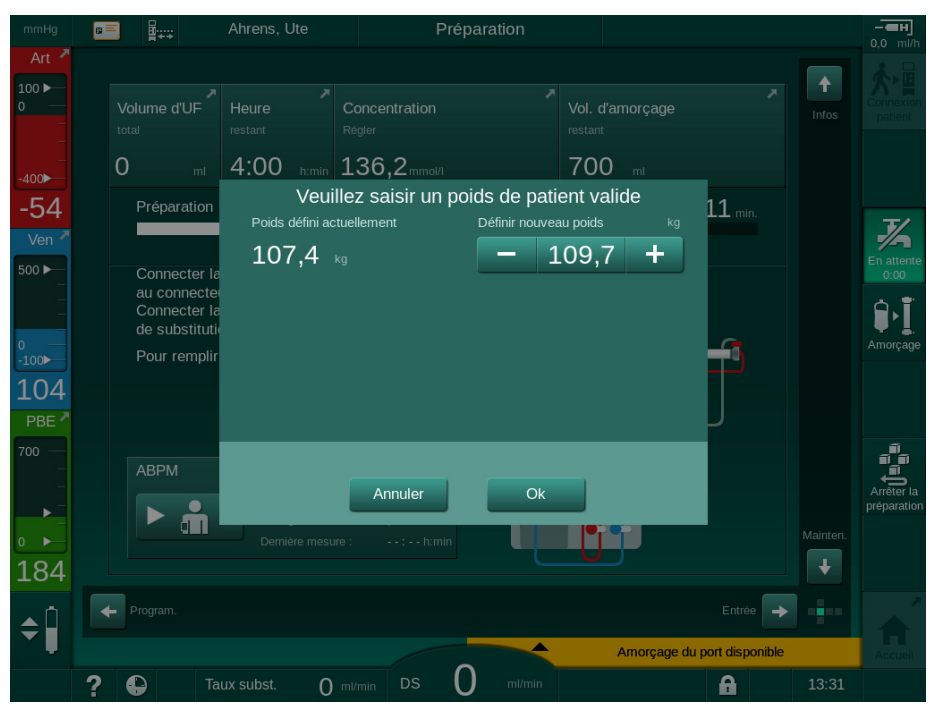

Fig. 11-32 Saisie du poids du patient

 Si le poids du patient mesuré ou saisi est trop élevé, certains paramètres de thérapie (taux d'UF maximal, durée du traitement) peuvent se trouver hors de la plage prescrite dans Nexadia. Dans ce cas, l'utilisateur est prié de prendre une décision sur la façon de procéder :

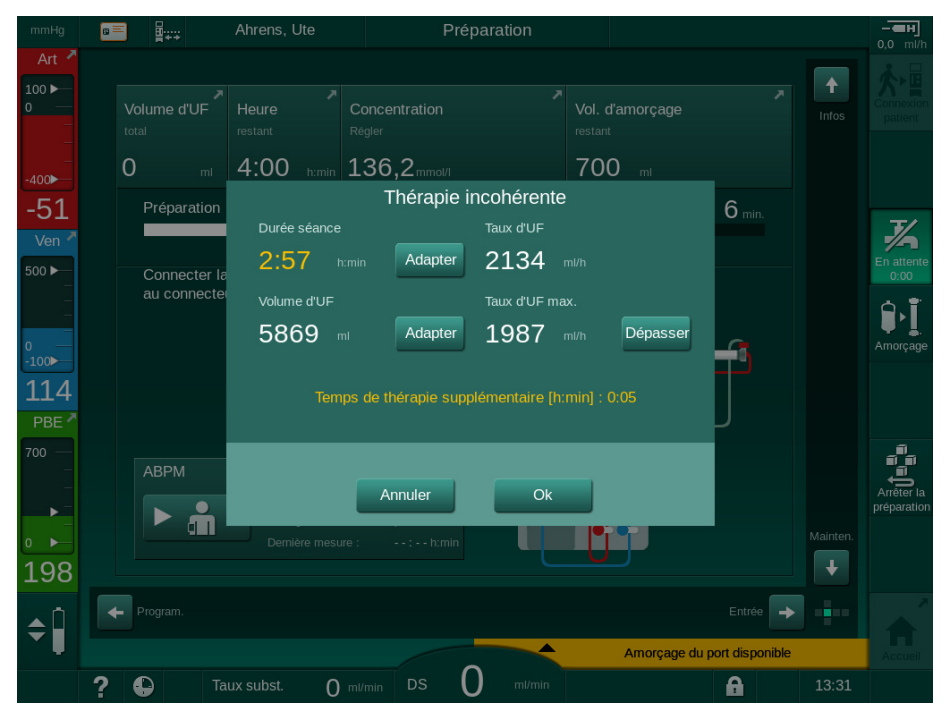

Fig. 11-33 Paramètres de thérapie incohérents (exemple)

Si l'une des fenêtres ci-dessus est fermée en touchant *Annuler*, les données de la carte patient seront utilisées pour le traitement.

Si les réglages des paramètres chargés depuis Nexadia dévient des valeurs présélectionnées sur l'appareil, ou qu'il s'agit d'option non installées, il n'est pas possible de charger ces paramètres sur l'appareil, et ces derniers sont indiqués dans la fenêtre de vérification de la plausibilité. Le message indique également la source alternative utilisée pour le téléchargement (Nexadia ou carte de patient) :

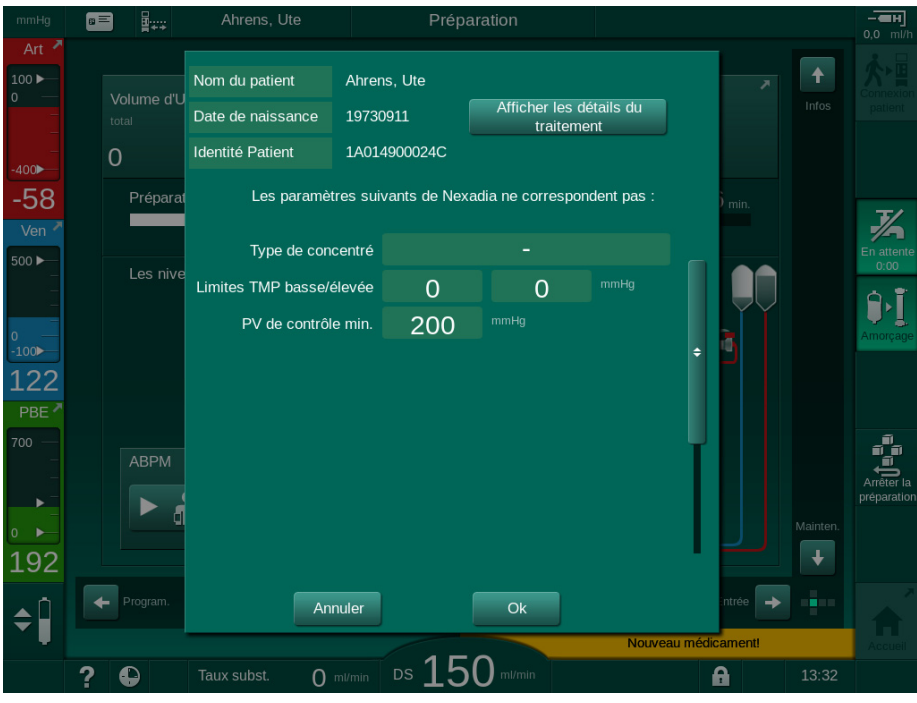

Fig. 11-34 Fenêtre de vérification de la plausibilité

Lorsqu'on touche *Ok* les paramètres sont chargées vers l'appareil. Le réglage des paramètres indiqués dans la fenêtre de vérification de la plausibilité sera alors remplacé par des valeurs par défaut de l'appareil. Lorsqu'on touche *Annuler* le chargement des paramètres est interrompu.

Pour faciliter la vérification des paramètres pour le traitement, un aperçu des paramètres de thérapie téléchargés est affiché lorsque l'on touche *Afficher les détails du traitement*. Dans cet aperçu (Fig. 11-35), les paramètres indiqués dans la fenêtre de vérification de la plausibilité sont surlignés :

- Rouge : sur Nexadia, valeur dépassant la plage présélectionnée sur l'appareil.
- Jaune : paramètre non trouvé sur Nexadia il faut utiliser le réglage par défaut de l'appareil.
- Les paramètres pour les options qui ne sont pas installées ne seront pas utilisés, et, par conséquent, ils ne seront pas affichés du tout.

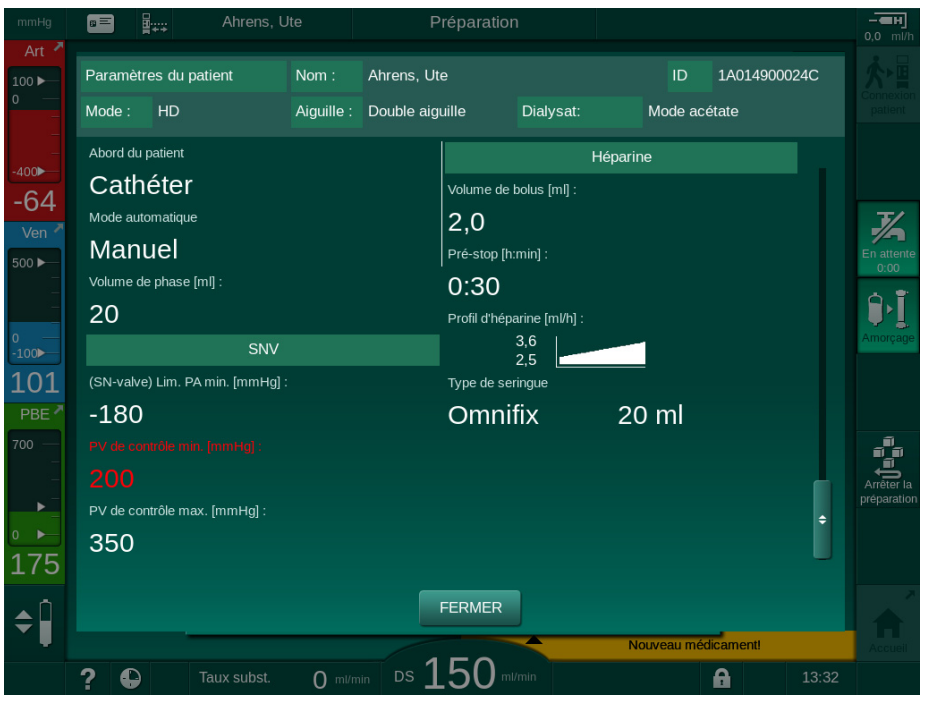

Fig. 11-35 Aperçu des paramètres de traitement

Corriger l'ensemble des paramètres requis avant d'entrer en thérapie.

En l'absence d'inadéquations dans les réglages des paramètres, l'utilisateur est uniquement requis pour confirmer que les données de la source correspondante (Nexadia ou carte patient) peuvent être utilisées.

## Téléchargement des paramètres de traitement

À la fin du traitement on demande à l'utilisateur si les réglages des paramètres de traitement doivent être téléchargés sur le serveur pour une utilisation au traitement suivant. Appuyer sur *Ok* pour enregistrer le réglage des paramètres ou *Annuler* pour continuer sans sauvegarder.

## 11.7.3 Menu Nexadia

Lors de l'utilisation de Nexadia, l'appareil est en mesure d'envoyer et / ou de recevoir des informations (par ex. messages, commentaires et listes) entre l'appareil et le serveur de données. Il y a également une sélection de l'utilisateur. Ces fonctions sont gérées dans le menu Nexadia. Ce menu s'ouvre en touchant l'icône *Nexadia* (Fig. 11-36, ①) et le bouton *Menu* ② sur l'écran *Entrée*.

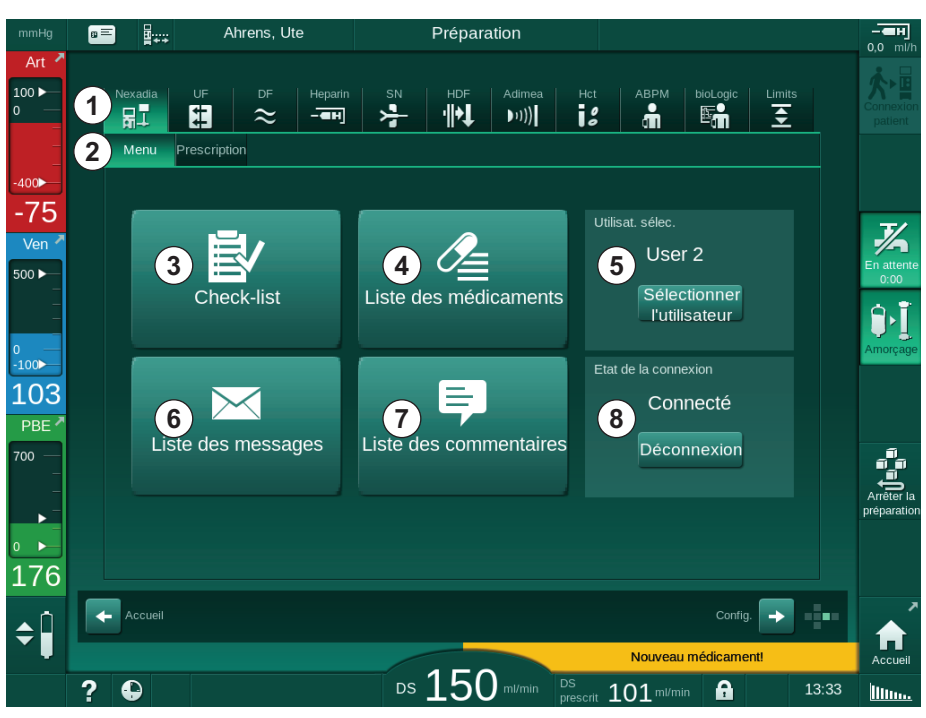

Fig. 11-36 Menu Nexadia sur l'écran Entrée

Le menu Nexadia affiche les fonctions suivantes :

- check-list ③
- Liste des médications ④
- Sélection de l'utilisateur (5)
- Liste des messages 6
- Liste des commentaires ⑦
- Connexion / déconnexion 

   (en fonction de la configuration)

Les informations associées à la check-list, la liste des médications et la liste des messages appartiennent au patient. Elles sont téléchargées à partir du serveur Nexadia vers l'appareil après le téléchargement réussi des paramètres de thérapie et sont téléchargées sur le serveur à la fin du traitement. Elles ne sont plus disponibles sur l'appareil lors du retrait de la carte patient après le traitement.

L'envoi/la réception des informations peut être confirmé par l'utilisateur sur l'interface utilisateur de l'appareil (ou bien à partir du poste de travail du moniteur Nexadia), mais les informations ne peuvent être supprimées qu'à partir du poste de travail et non pas par le biais de l'interface utilisateur de l'appareil. Lorsqu'elles sont supprimées à partir de la station de travail, les informations sont immédiatement supprimées des listes sur l'appareil.

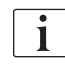

Si l'utilisateur est déconnecté, uniquement les éléments dans les listes décrites ci-dessous peuvent être visualisés et on peut faire défiler les listes. Néanmoins, une sélection d'articles et d'autres activités est désactivée.

#### 11.7.3.1 Sélection de l'utilisateur

Selon la configuration Nexadia, le serveur peut demander la sélection de l'utilisateur après le démarrage. La sélection de l'utilisateur peut se produire des manières suivantes :

- Aucune sélection d'utilisateur n'est requise. La manipulation des informations (confirmation des médications, check-list et messages ainsi que la création de commentaires) est disponible sans nom d'utilisateur et une fois déconnecté.
- Sélection de l'utilisateur avec code PIN. Le code PIN doit être saisi uniquement pour la connexion de l'utilisateur. La manipulation de l'information est disponible sans code PIN.
- Sélection de l'utilisateur avec un code PIN lors de la connexion et pour chaque manipulation d'information.

Lorsqu'on utilise l'identification par code PIN (mot de passe), garder ce code PIN confidentiel et le modifier au moindre doute.

Si une sélection d'utilisateur est requise :

- Appuyer sur Sélection de l'utilisateur dans le menu Nexadia (Fig. 11-36 Menu Nexadia sur l'écran Entrée (321), (5).
  - Une liste d'utilisateurs est téléchargée à partir du serveur et indiquée sur l'écran.

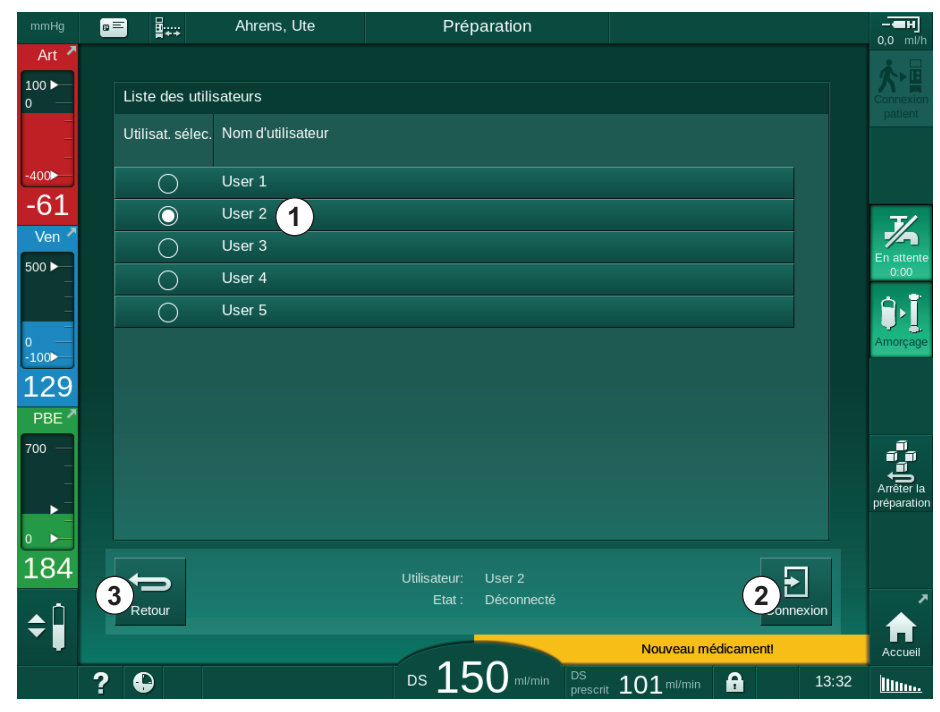

Fig. 11-37 Liste des utilisateurs

Les utilisateurs sont sélectionnés en touchant la barre ① avec le nom correspondant. En touchant la barre, le bouton radio sur le côté gauche de la barre est activé. Un seul utilisateur peut être sélectionné dans la liste à un moment donné.

Après avoir sélectionné un utilisateur, l'utilisateur doit se connecter. Après avoir touché l'icône *Connexion* ②, un clavier s'affiche et permet l'activation du code PIN à saisir.

Toucher l'icône *Retour* ③ rouvre le menu Nexadia.

322

#### 11.7.3.2 Liste des commentaires

Au début de la communication, l'appareil télécharge une liste de commentaires prédéfinis qui peuvent être envoyés au serveur pendant le traitement.

- 1. Toucher l'icône *Liste de commentaires* dans le menu Nexadia (Fig. 11-36 Menu Nexadia sur l'écran Entrée (321), ⑦ ).
  - ✤ Une liste des commentaires disponibles est indiquée sur l'écran.

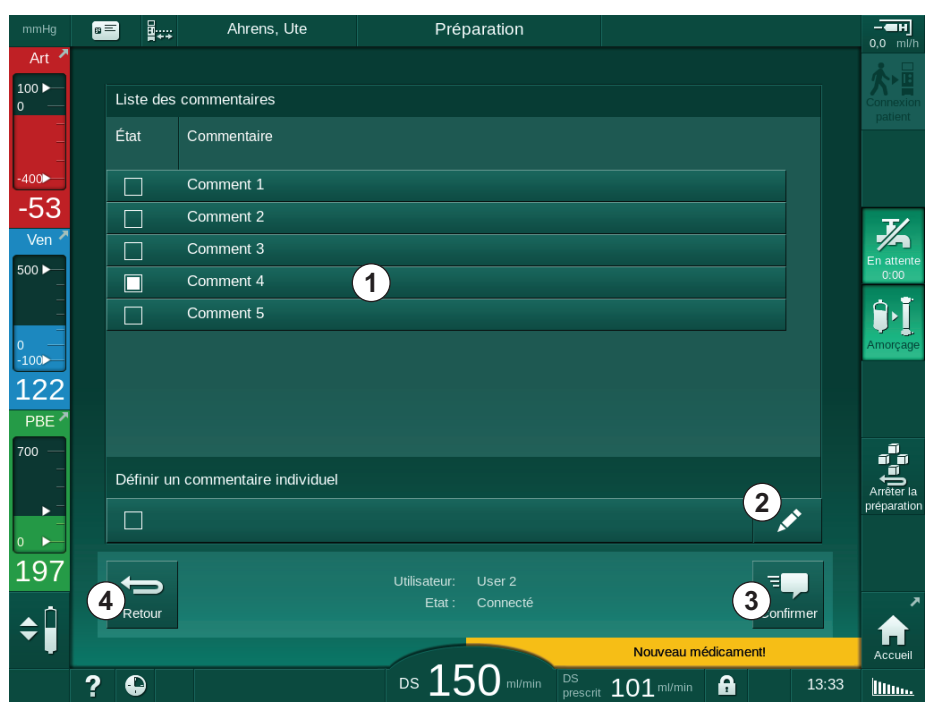

Fig. 11-38 Liste des commentaires

Des commentaires sont sélectionnés en touchant la barre correspondante ①. En touchant la barre, la case de vérification sur le côté gauche de la barre est activée. Plusieurs commentaires peuvent être sélectionnés dans la liste et envoyés au serveur de données en même temps.

Un texte de commentaire libre avec un maximum de 255 caractères peut être saisi après avoir touché l'icône *Modifier* ② . Le texte saisi apparaît dans la barre et peut être sélectionné comme les commentaires standard.

Les commentaires sont envoyés au serveur après avoir touché l'icône *Confirmer* ③ .

Toucher l'icône *Retour* ④ rouvre le menu Nexadia.

## 11.7.3.3 Check-list

La check-list se compose d'éléments avec des textes courts. À l'aide de ces éléments, une liste individuelle des tâches à exécuter au cours d'un traitement peut être définie pour chaque patient. Les saisies individuelles doivent être confirmées par l'utilisateur après avoir été effectuées.

- 1. Toucher l'icône *Check-list* dans le menu Nexadia (Fig. 11-36 Menu Nexadia sur l'écran Entrée (321), ③ ).
  - ✤ Une liste des tâches à effectuer est indiquée sur l'écran.

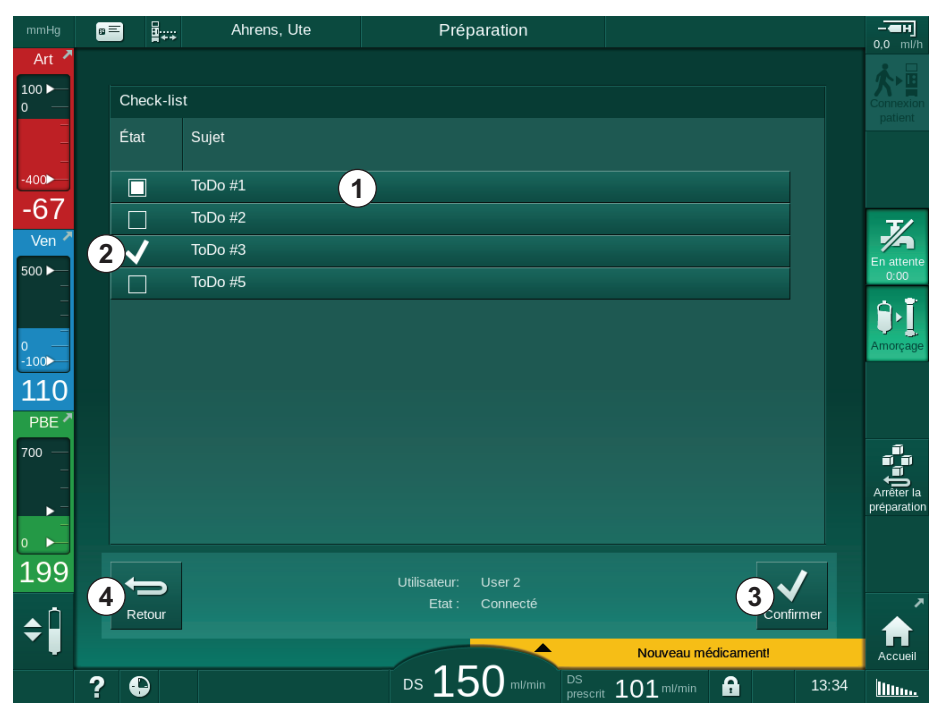

Fig. 11-39 Check-list

Une fois la tâche effectuée, toucher la barre ① correspondante dans la checklist. En touchant la barre, la case de vérification sur le côté gauche de la barre est activée. Plusieurs tâches peuvent être sélectionnées dans la liste et leur exécution envoyée simultanément au serveur de données.

Les tâches sont envoyées au serveur après avoir touché l'icône *Confirmer* ③ . Les tâches qui ont été envoyées sont marquées d'une coche ② .

Toucher l'icône Retour ④ rouvre le menu Nexadia.
### 11.7.3.4 Liste des médicaments

La liste de médications affiche les médications prescrites. L'information est téléchargée à partir du serveur Nexadia.

Les nouvelles médications peuvent être téléchargées à tout moment au cours du traitement. Un avertissement apparaît lors de la réception d'une nouvelle médication.

- 1. Toucher l'icône *Liste des médications* dans le menu Nexadia (Fig. 11-36 Menu Nexadia sur l'écran Entrée (321), ④ ).
  - 🤟 Une liste des médications prescrits est indiquée sur l'écran.

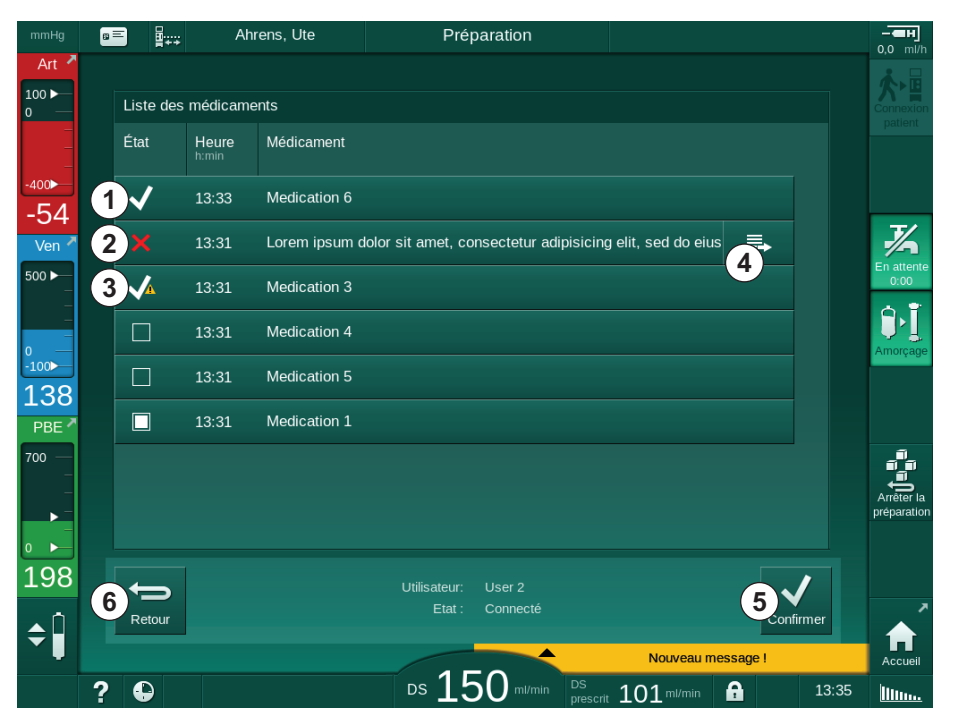

Fig. 11-40 Liste des médications

L'administration d'une médication est sélectionnée en touchant la barre correspondante de la façon décrite pour les listes ci-dessus

La liste des médications peut contenir de longues saisies qui ne peuvent pas être affichées entièrement sur les barres. En touchant l'icône *Afficher plus d'information* ④ une nouvelle fenêtre indiquant le texte complet s'ouvre.

L'administration d'une médication sélectionnée est envoyée au serveur après avoir touché l'icône *Confirmer* (5). La médication correspondante est marquée avec une coche (1).

Les saisies relatives aux médications peuvent contenir des symboles de statut spéciaux. Le symbole ③ indique qu'une médication a été administrée, mais pas de la façon prescrite. Le symbole ② indique qu'une médication a été rejetée. Les deux états peuvent uniquement être entrés sur un poste de travail Nexadia (par exemple depuis un terminal à distance).

Toucher l'icône Retour 6 rouvre le menu Nexadia.

# 11.7.3.5 Liste des messages

Le moniteur Nexadia permet d'envoyer des messages (p. ex. instructions de travail) à d'autres utilisateurs du système et des appareils où ils peuvent être affichés et confirmés.

Les nouveaux messages sont téléchargés à tout moment pendant la thérapie. Un avertissement apparaît lors de la réception d'un nouveau message.

1. Toucher l'icône *Liste de messages* dans le menu Nexadia (Fig. 11-36 Menu Nexadia sur l'écran Entrée (321), (6).

| mmHg                 | 6 | ■ ₽          | Ahrens, Ute |       | Préparation                      |                          |          |       | <b></b>                   |
|----------------------|---|--------------|-------------|-------|----------------------------------|--------------------------|----------|-------|---------------------------|
| Art 7                |   | Liste des    | messages    |       |                                  |                          |          |       |                           |
| -                    |   | État         | De 1        | Heure | Sujet                            |                          |          |       |                           |
| -400►<br>-50         |   |              | Doctor 2    | 13:33 | Message 6                        |                          |          |       |                           |
| Ven 💆                |   | $\checkmark$ | Doctor 2    | 13:33 | Message 7                        |                          |          |       | <i>7</i> /                |
| 500 ►—<br>           |   | <b>√</b>     | Doctor 2    | 13:31 | xx                               |                          |          |       | En attente<br>0:00        |
| -                    |   |              | Doctor 1    | 13:31 | Lorem ipsum dolor sit amet, cons | ectetur                  | ≡.,      |       |                           |
| -100►<br>137         |   |              | Doctor 1    | 13:31 | Message 4                        |                          |          |       | , unorgage                |
| PBE 7                |   |              | Doctor 1    | 13:31 | Message 5                        |                          |          |       |                           |
| 700 —<br>-<br>-<br>- |   |              |             |       |                                  |                          |          |       | Arrêter la<br>préparation |
| 0                    |   |              |             |       |                                  |                          |          |       |                           |
| 196                  |   | ÷            |             |       | Utilisateur: User 2              |                          | <b>~</b> | /     | ,                         |
| <b>\$</b>            |   | Retour       |             |       |                                  |                          | Confir   | mer   | Accueil                   |
|                      | ? | Ð            |             |       | DS 150 ml/min DS prescri         | it 101 <sup>ml/min</sup> | <b>A</b> | 13:36 | <u>III</u>                |

✤ Une liste des messages reçus est indiquée sur l'écran.

Fig. 11-41 Liste des messages

La liste de messages indique le nom de l'expéditeur pour chaque message ( ① ).

Les messages sont traités de la façon décrite pour les autres listes dans les sections précédentes. De la même manière que la liste des médications, l'icône *Afficher plus d'information* apparaît si le message est trop long et ne peut pas être complètement affiché sur la barre. En touchant l'icône *Confirmer*, une confirmation pour le message sélectionné est envoyée au serveur et le message est marqué par une coche.

# 11.8 DNI-WAN

DNI-WAN est un mode de fonctionnement de l'interface réseau de données DNI facultative de l'appareil. Il fournit une connexion unidirectionnelle à un réseau WAN (wide area network) pour la collecte de données p. ex. un système de gestion des données du patient.

# **AVERTISSEMENT** !

Risque pour le patient en raison de paramètres de traitement incorrects.

La fonction ne libère pas l'utilisateur de la responsabilité de surveillance régulière du patient. L'information transmise et/ou affichée par l'option ne doit pas être utilisée comme seule source d'information pour l'indication médicale.

- Surveiller régulièrement le patient.
- Ne jamais prendre de décisions relatives au traitement sur la base unique des valeurs affichées.
- Le médecin responsable a la responsabilité de l'indication médicale.

Le nom du patient et les paramètres du traitement indiqués sur l'écran lors de la saisie du traitement doivent être soigneusement contrôlés et doivent être confirmés afin de garantir une dialyse en toute sécurité.

# 11.8.1 Communication réseau

L'appareil est compatible avec la fonctionnalité DHCP (Dynamic Host Configuration Protocol) pendant l'ensemble de la durée de fonctionnement (chaque fois qu'il est allumé).

Chaque appareil dans le réseau est identifié par un identifiant individuel (basé sur le numéro de série). Après la mise sous tension, le logiciel de contrôle de l'appareil « écoute » sur la prise DNI pour trouver une connexion à un serveur à distance. Si la connexion est établie, l'appareil enregistre son identifiant sur le serveur, en fonction de l'adresse IP reçue par DHCP.

Il y a un type de message seulement que le serveur à distance peut envoyer à tout moment : SETUP. Outre le message SETUP, le serveur à distance envoie uniquement des accusés de réception pour les messages de l'appareil. Le message de SETUP contient :

- nom du patient (affiché sur l'écran de l'appareil),
- Identité Patient (pas utilisée par l'appareil mais renvoyée dans chaque message),
- liste des paramètres demandés (si non mentionnés, tous les paramètres définis sont consultés et téléchargés),
- durée du cycle de consultation.

Si une connexion est établie après un message SETUP valide, aucune autre connexion n'est acceptée jusqu'à ce que la connexion en cours soit fermée ou interrompue.

Les messages sont des textes XML ordinaires sans aucune protection.

À l'exception des messages SETUP, les données sont uniquement envoyées de l'appareil au dispositif de réseau. Il existe un flux de données périodiques pendant le traitement.

# 11.8.2 Connexion et déconnexion de l'appareil

Un câble de réseau correspondant doit être installé entre l'appareil et la prise murale du réseau. L'appareil peut être connecté par l'utilisateur.

# AVIS !

Lors de l'installation de l'appareil, connecter d'abord le câble Ethernet à l'appareil et ensuite à la prise murale du réseau.

Lors de la désinstallation de l'appareil, débrancher d'abord le câble Ethernet de la prise murale et ensuite celle de l'appareil.

### Connexion de l'appareil

- 1. Brancher le câble Ethernet à la prise RJ45 de l'appareil.
- 2. Brancher le câble Ethernet à la prise RJ45 de la prise murale.

#### Déconnexion de l'appareil

- 1. Débrancher le câble Ethernet de la prise RJ45 de la prise murale.
- 2. Débrancher le câble Ethernet de la prise RJ45 de l'appareil.

#### 11.8.3 Travailler avec DNI-WAN

Cette section décrit brièvement la manipulation de l'appareil lorsque DNI-WAN est utilisé. Pour obtenir des instructions détaillées sur la connexion de l'appareil sur le site de traitement, la préparation de l'appareil, les activités pendant et après le traitement, voir les sections 4.7 Transport (74) à 7 Post-Traitement (173).

i

Lorsque l'option DNI-WAN est sélectionnée, l'appareil ne permet pas l'utilisation de la carte patient.

#### Manipulation de l'appareil

- 1. Mettre l'appareil sous tension.
  - L'appareil rapporte son ID au dispositif réseau. Le nom du patient n'a pas encore été affiché sur l'écran.
- Sélectionner le type de thérapie destiné à être utilisé à partir de l'écran Sélection du programme.
- 3. Préparation de l'appareil pour la thérapie.
- 4. Entrer le nom du patient et de l'ID dans le terminal du dispositif de réseau (ce qui correspond à l'identificateur de l'appareil destiné à être utilisé).
  - Le nom du patient apparaît sur l'écran de l'appareil.

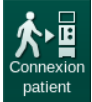

- Appuyer sur l'icône.
  - Les paramètres de traitement sont affichés sur l'écran.

#### AVERTISSEMENT !

Risque pour le patient en raison de paramètres de traitement incorrects !

Les paramètres de thérapie doivent être plausibles et se conformer à la prescription médicale.

 Toujours vérifier le réglage des paramètres de traitement avant de commencer la thérapie.

328

**Dialog** iQ

- 6. Vérifier que le nom du patient et le réglage des paramètres sont corrects, le cas échéant.
- 7. Appuyer sur la touche *Entrée* de l'écran pour confirmer les paramètres.
- 8. Connecter le patient et commencer le traitement de la façon habituelle.
  - L'appareil enverra périodiquement des données pendant le traitement.
- 9. Après la thérapie, finaliser le traitement de la façon habituelle.

# Données du réseau et indication du statut

Le programme communique avec le programme de surveillance du serveur via le protocole TCP/IP de l'interface réseau de données (DNI). Les données DNI sont indiquées sur l'écran *Maintenance*.

- 1. Sélectionner Act/Cap sur l'écran Maintenance.
- 2. Faire défiler jusqu'aux données DNI.

| mmHg            | 📼 🔤 🛶 Ahrens, Ute                                                                                                    | Préparation                                                                                                    | <b>— — Н</b>              |
|-----------------|----------------------------------------------------------------------------------------------------|----------------------------------------------------------------------------------------------------|---------------------------|
| Art 7           | Autotests Act/Cap Version                                                                                                    | Trends                                                                                                    | Connexion<br>patient      |
| _<br>-<br>-400► | Compteur v<br>WTC actuel 2 h v<br>État du Law Laval                                                                                                    | ICS2 Fermée Sélection d'une option<br>ICS2_S Fermée DNI DNI Nexadia<br>ICSB1 Fermée Protocole DNI                                                                                                    |                           |
| -74<br>Ven 🗖    | LLC 00000 V<br>LLS 00000 V                                                                                                    | ICSB1_S Fermée<br>ICSB2 Fermée État du réseau<br>ICSB2_S Fermée Cable connecté Oui<br>Connexion Ok                                                                                                    | 7/2                       |
| 500 ►           | Autotests réussis C<br>LLS é<br>LLC Non N                                                                                                    | Carte du patient -<br>Etat de la carte Carte insérée<br>kom de la carte - Etat de téléchargement                                                                                                    | En attente<br>0:00        |
| 0<br>-100►      | Batterie SMPS-MC<br>Batterie activée Non<br>Auto-tests Non Ok                                                                                                    | D carte 1A014900024C Nom du DNI Ahrens, Ute<br>Jonnées - ID du DNI 1A014900024C<br>DNI -                                                                                                    | Amorçage                  |
| 121<br>PBE *    | , and the second second | code Pin à DHCP Oul                                                                                                    |                           |
| 700 —           | s                                                                                                    | éléction de IIDE - Limite Oui<br>confirmation - IP appareil 172.23.144.3<br>Passerelle 172.23.144.254 ◆                                                                                                    |                           |
| ▶ =<br>0 ▶      | L<br>L<br>L<br>L<br>L<br>L<br>L<br>L<br>L<br>L<br>L<br>L<br>L<br>L<br>L<br>L<br>L<br>L<br>L                                                                                                    | Value (serv.)         30.10.2019         IP serveur         172.23.144.3           Value (serv.)         13.19         Port de com.         700           Date Dialog         30.10.2019         IP RDA         700 | Arrêter la<br>préparation |
| 182             | Schéma l                                                                                                    | teur. Dialog 13:15<br>hydraulique Côté sang                                                                                                    |                           |
| ÷               |                                                                                                    |                                                                                                    | Accueil                   |
|                 | ? 🗣                                                                                                    | DS 150 ml/min DS prescrit 101 ml/min 🔒 13:39                                                                                                    | <u>llin</u>               |

Fig. 11-42 Données DNI sur l'écran Maintenance

i

L'utilisation de DNI doit être activée et configurée en mode TSM par le Service Technique.

L'icône sur le statut du DNI dans l'en-tête de cadre indique l'état de la communication avec le serveur WAN. L'icône peut avoir les états suivants :

| lcône             | Description                                                    |
|-------------------|----------------------------------------------------------------|
| : <b>↑</b><br>□⊟∎ | Communication unidirectionnelle Ok                             |
|                   | Connexion réseau Ok, mais pas de communication avec le serveur |
|                   | Connexion réseau perturbée - liaison potentiellement perdue    |

# 11.9 Appel infirmier(e)

Grâce à la connexion de l'appel du personnel, il est possible d'intégrer l'appareil à un système d'appel du personnel existant. Cette fonction est utilisée pour informer le personnel au moyen d'une alarme externe que des activités sont requises de la part de l'utilisateur.

# AVERTISSEMENT !

Il existe un risque pour le patient si l'utilisateur se fie uniquement à la fonction d'appel du personnel, notamment en cas d'alarme !

Il n'est pas possible de surveiller la dialyse par rapport à la détection opportune des alarmes sur l'appareil.

- Surveiller régulièrement l'état du patient.
- Vérifier l'état du patient, notamment en cas l'alarme.
- Il faut s'assurer que les alarmes de l'appareil sont détectées par l'utilisateur dans un délai convenable.

# Génération de signaux d'alarme

L'appel du personnel traite les signaux d'alarme (entrée) de l'appareil (contrôleur, superviseur et alimentation électrique). En fonction de la configuration, cela génère un signal statique, un signal dynamique (1 seconde) ou un signal dynamique avec alarme de panne d'alimentation (1 seconde) :

- signal statique : est généré tant qu'une alarme est active,
- signal dynamique : est généré pendant 1 seconde si une alarme est activée,
- signal dynamique avec alarme Arrêt : est généré pendant 1 seconde si une alarme est activée ou en cas de panne d'alimentation ou de mise hors tension de l'appareil.

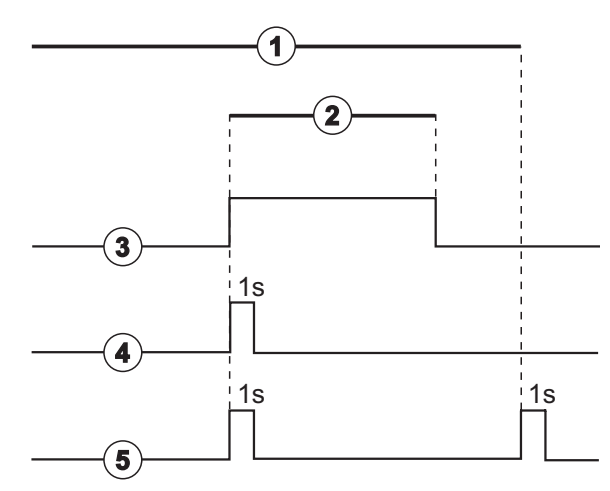

Fig. 11-43 Signaux d'appel du personnel

Le réglage par défaut (statique) est configuré à la livraison de l'appareil et peut être modifié par le technicien de maintenance pendant l'installation.

Pour plus d'informations, contacter le Service Technique.

- 1 Sous tension
- 2 Alarme de l'appareil
- 3 Signal statique
- 4 Signal dynamique
- 5 Signal dynamique avec alarme Arrêt

# Connecteur de l'appel du personnel

Le connecteur de l'appel du personnel est une fiche à six broches.

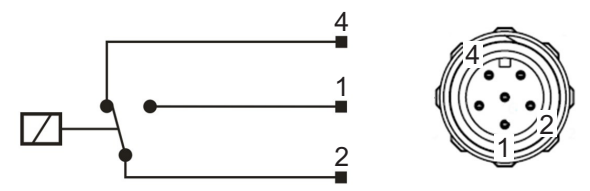

Fig. 11-44 Connecteur de l'appel du personnel

L'attribution de broches du connecteur de l'appel du personnel est indiquée dans le tableau ci-dessous :

| État        | Connecteur |
|-------------|------------|
| Alarme      | 2-1        |
| Utilisation | 2-4        |

# Câble de l'appel du personnel

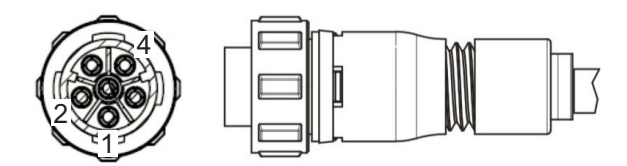

Fig. 11-45 Câble de l'appel du personnel

L'assemblage du câble est indiqué dans le tableau ci-dessous :

| Broche | Couleur du câble |
|--------|------------------|
| 1      | marron           |
| 2      | blanc            |
| 4      | vert             |

# Table des matières

| 12                                                  | Alarmes et résolution des problèmes                                                                                                 |
|-----------------------------------------------------|----------------------------------------------------------------------------------------------------|
| 12.1                                                | Gestion des alarmes                                                                                                    |
| 12.2                                                | Système d'Alarme Unité de Soins Intensifs (ICU)                                                                                     |
| 12.3                                                | Affichage et désactivation des alarmes et avertissements                                                                            |
| <b>12.4</b><br>12.4.1<br>12.4.2                     | Alarmes et mesure corrective       340         Liste des alarmes       341         Liste des avertissements       397               |
| <b>12.5</b><br>12.5.1<br>12.5.2<br>12.5.3           | Suppression d'alarmes SAD416Alarmes de micro-bulles416Alarmes d'air pendant le traitement418Alarmes d'air pendant la préparation419 |
| <b>12.6</b><br>12.6.1<br>12.6.2<br>12.6.3<br>12.6.4 | Alimentation Electrique d'Urgence/Batterie                                                                                          |
| 12.7                                                | Fonctionnement en cas de défaillance du moniteur 422                                                                                |
| 12.8                                                | Traitement des erreurs système 422                                                                                                  |
| 12.9                                                | Restitution manuelle du sang 424                                                                                                    |

# 12 Alarmes et résolution des problèmes

# 12.1 Gestion des alarmes

L'appareil comporte un système de gestion des alarmes conforme à la norme CEI 60601-1-8 qui distingue les alarmes de priorité élevée, moyenne et basse.

#### Gestion des alarmes

Chaque alarme comporte 3 états :

- Condition : Cause de l'alarme lorsqu'il a été déterminé qu'un danger potentiel ou réel existe. Le système d'alarme vérifie régulièrement les conditions d'alarme. Si une situation d'alarme existe, une alarme est activée et la gestion des alarmes est déclenchée (si nécessaire).
- Réaction : Lorsqu'une alarme est déclenchée, le système d'alarme effectue les activités nécessaires pour maintenir l'état de sécurité requis. Toutes les activités associées au déclenchement d'une alarme sont décrites dans la liste des alarmes.
- **Condition de fin :** L'appareil passe à l'état de fonctionnement normal si la condition de l'alarme a pris fin ou que l'utilisateur a résolu le problème.

L'alarme et sa réaction peuvent être supprimées dès que la condition de l'alarme a été résolue conformément aux descriptions relatives à la gestion des alarmes.

#### Touche Désactiver le son de l'alarme

La touche *Désactiver le son de l'alarme* disponible sur le moniteur désactive les alarmes sonores pendant une période définie. L'alarme se répète dès que ce délai est écoulé. Les répétitions de l'alarme sont énumérées dans la liste des alarmes.

La touche *Désactiver le son de l'alarme* est également utilisée pour réinitialiser une alarme après que la cause ait été éliminée. Pour de plus amples informations, voir les descriptions relatives à la manipulation de l'alarme.

#### Limites d'alarme et réglages préalables

L'appareil comporte un ensemble de limites d'alarme par défaut. Certaines d'entre elles peuvent être modifiées pendant la thérapie, mais les valeurs modifiées ne peuvent pas être enregistrées. Les valeurs par défaut ne peuvent pas être écrasées par l'utilisateur.

# AVERTISSEMENT !

i

Risque pour le patient en raison d'une mauvaise manipulation du système d'alarme !

En définissant des valeurs de limites d'alarme extrêmes, il est possible d'empêcher l'annulation du système d'alarme. Il est possible de ne pas le désactiver par l'acquittement des alarmes.

- Ne pas définir de limites d'alarme extrêmement élevées ou extrêmement basses.
- Ne pas désactiver les alarmes sans avoir résolu leur cause.

Seuls les techniciens de maintenance autorisés par B. Braun peuvent modifier les présélections à l'aide des outils appropriés.

# AVERTISSEMENT !

Risque pour le patient en raison de paramètres de traitement incorrects !

Un risque peut exister si l'on utilise des présélections d'alarmes différentes pour le même appareil ou pour des appareils similaires, quelle que soit la zone concernée (par ex. une unité de soins intensifs, une salle d'opération de chirurgie cardiaque, etc.).

Vérifier les paramètres du traitement et les corriger si nécessaire.

Si une panne d'alimentation de plus de 15 minutes a lieu au cours de la thérapie les limites et paramètres d'alarmes par défaut sont automatiquement restaurés.

La durée de désactivation des alarmes de protection est de 120 secondes.

Les alarmes suivantes relatives à une fuite de sang sont associées à un délai de 30 secondes pour le système de contrôle et de 35 secondes pour le système de protection :

- ID de l'alarme 1042 (en préparation et thérapie)
- ID de l'alarme 1955 (en préparation, thérapie et restitution)

# 12.2 Système d'Alarme Unité de Soins Intensifs (ICU)

# AVIS !

Le système d'alarme Unité de soins intensifs (ICU) est installé par défaut lorsque l'appareil est livré. Le Service Technique peut désactiver le système d'alarme ICU dans le mode TSM et activer le système d'alarme sonore standard.

Le mode Unité des Soins Intensifs diffère du mode de dialyse chronique en termes de système sonore et d'affichage des alarmes.

# 12.3 Affichage et désactivation des alarmes et avertissements

En cas d'alarme ou d'avertissement

- Avertissement / champ d'alarme : message et arrière-plan jaune / rouge.
- Signal sonore.
- Le voyant lumineux du moniteur devient jaune/rouge.
- Une fenêtre pop-up peut apparaître

i

Le volume des signaux sonores peut être ajusté de 0 à 100 % (de 48 db(A) min. à 65 db(A) max.) sur l'écran *Configuration, Paramètres*.

# AVIS !

Si les haut-parleurs sont défectueux ou en dérangement, le système de sécurité active le buzzer de l'alimentation. Contacter le Service Technique.

# AVIS !

L'utilisateur est responsable de la réinitialisation d'une alarme et, par conséquent, de la surveillance des paramètres qui ont été supprimés sur l'appareil.

#### Affichage des alarmes

Le champ d'alarme (Fig. 12-1, ① sur le côté gauche affiche les alarmes de sécurité en **rouge**. Les alarmes qui ne concernent pas la sécurité sont affichées en **jaune**.

Les avertissements s'affichent à droite en **jaune**, dans le champ concernant l'avertissement ② . Les avertissements ne nécessitent pas une réponse immédiate de l'utilisateur.

i

Le codage couleur des messages du système d'alarme de l'appareil **n'est pas** le même que pour les messages d'avertissement utilisés dans ce manuel d'utilisation !

Le système d'alarme standard possède un classement interne d'alarmes et d'avertissements. Si plusieurs alarmes ou avertissements sont actifs, celle ou celui présentant la priorité supérieure est actif à l'écran. Celle ou celui doté de la priorité inférieure devient actif dès que celle ou celui avec la priorité supérieure est résolu.

- 1 Champ d'alarme
- 2 Champ d'avertissement
- **3** Symbole de pause de l'alarme sonore
- 4 Voyants lumineux

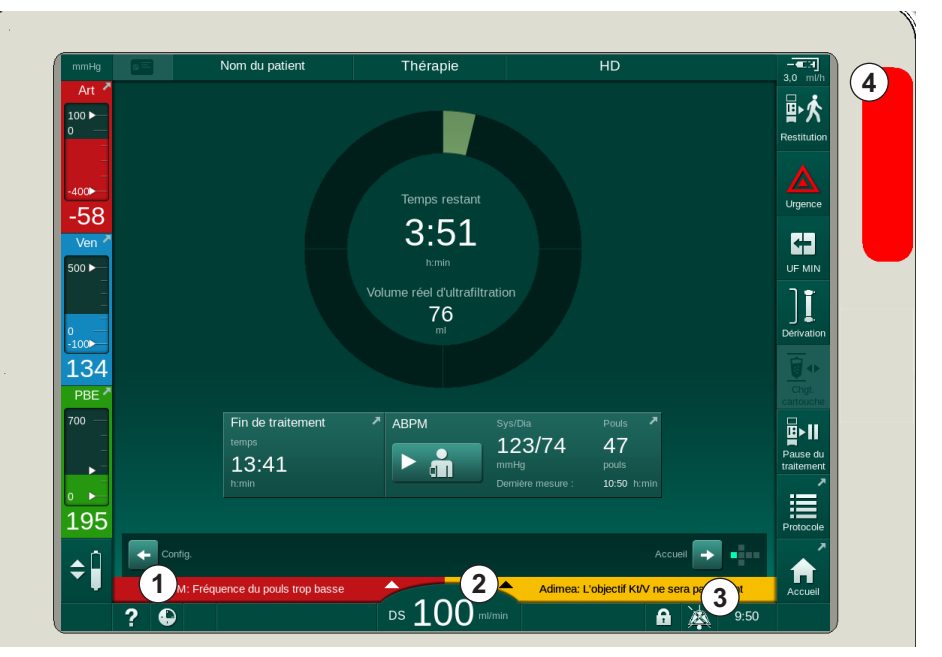

Fig. 12-1 Champs d'alarme et d'avertissement et voyants lumineux

En touchant le champ d'alarme ou d'avertissement, le texte et l'identification (ID) de l'alarme s'affichent tels que sur la figure suivante.

| mmHg         | <b>a</b> = | Nom            | du patient    |         | Théra         | pie               |       | HD              |                |            | - • • • • • • • • • • • • • • • • • • • |
|--------------|------------|----------------|---------------|---------|---------------|-------------------|-------|-----------------|----------------|------------|-----------------------------------------|
| Art 🎴        |            |                |               |         |               |                   |       |                 |                |            | <b>₿</b> .                              |
| 100 ►<br>0 — | Presc      | ription UF     |               | Heparin | SN HC         | DF Adimea         | Het   | АВРМ            | bioLogic L     | limits     | Restitution                             |
|              | Pa         | ram. Trend     |               |         |               |                   |       | 486             |                |            |                                         |
| -400         |            | Syst./diast.   |               |         |               |                   |       |                 |                |            |                                         |
| -73          |            |                |               |         |               |                   |       |                 |                |            |                                         |
| Ven 🗖        |            |                |               |         |               |                   |       |                 |                |            |                                         |
| 500 ►<br>    |            |                |               |         |               |                   |       |                 |                |            |                                         |
| -            |            |                |               |         |               |                   |       |                 |                |            |                                         |
| 0 —<br>-100  |            |                |               |         |               |                   |       |                 |                |            |                                         |
| 102          |            |                |               |         |               |                   |       |                 |                |            |                                         |
| PBE 7        |            | Fréquence de c | ycle          |         |               |                   |       |                 |                |            |                                         |
| 700 —        |            |                | 30 -          | F       |               | АВРМ              |       | s/Dia<br>23/74  | Pouls<br>47    |            | ∎≻II                                    |
|              |            |                |               |         |               | i 🕨 ä             | mn    |                 |                |            | Pause du<br>traitement                  |
| 0            |            |                | Arrêt         |         |               |                   |       |                 |                |            | i E                                     |
| 165          |            |                |               |         |               |                   |       |                 |                |            | Protocole                               |
| <b>▲</b> Î   | ABPM:      | Fréquence du   | pouls trop b  | asse    | (9170)        |                   |       |                 |                | +          |                                         |
|              | ABI        | PM: Fréquence  | du pouls trop | basse   | 1             |                   | Adime | a: L'objectif K | t/V ne sera pa | as atteint | Accueil                                 |
|              | ? 6        |                |               |         | ds <b>1</b> ( | ) <b>(</b> ml/min |       |                 | a              | 9:50       |                                         |

Fig. 12-2 Plus d'informations sur l'alarme avec l'ID de l'alarme

Un contact supplémentaire permet d'ouvrir le texte d'aide de l'alarme qui fournit des informations sur la cause de l'alarme et les actions à entreprendre pour la résoudre.

| mmHg                            | No                                                                       | m du patient                                                                          | Thérapie                                                                | HD                         |                               |                                |
|---------------------------------|--------------------------------------------------------------------------|---------------------------------------------------------------------------------------|-------------------------------------------------------------------------|----------------------------|-------------------------------|--------------------------------|
| Art 7                           |                                                                          | ABPM: Fr                                                                              | équence du pol                                                          | ıls trop basse             |                               | <b>副於</b><br>Restitution       |
| -400<br>-64<br>Ven <sup>2</sup> | La fréquence d<br>- Répéter la me<br>- Sélectionner l<br>- Informer le m | e pouls dépasse la lir<br>isure et/ou adapter le<br>'adaptation de la vale<br>édecin. | nite inférieure.<br>s valeurs limites.<br>ur limite individuelle ou mod | ifier les valeurs limite m | anuellement.                  |                                |
| 0                               |                                                                          |                                                                                       |                                                                         |                            |                               |                                |
| 111<br>PBE *                    |                                                                          |                                                                                       |                                                                         |                            |                               | Chgt.<br>cartouche<br>Pause du |
| 。<br>196                        |                                                                          |                                                                                       | Ok                                                                      |                            |                               | Protocole                      |
| <b>\$</b>                       | ABPM: Fréquence                                                          | e du pouls trop basse                                                                 | Ds 100 m/min                                                            | Adimea: L'objectif Kt/     | / ne sera pas atteint<br>9:50 | Accueil                        |

Fig. 12-3 Texte d'aide de l'alarme

### Traitement des fenêtres pop up

Dans certains cas d'alarmes et d'avertissements spécifiques (par ex. alarme SAD ou *Échec test côté sang* (1089)), une fenêtre pop up s'ouvre pour afficher les informations pertinentes ou bien les instructions. Cette fenêtre contient le bouton *Me rappeler plus tard* (Fig. 12-4, ①) permettant de masquer la fenêtre. En même temps que la fenêtre pop up, la touche *Entrée* est éclairée. Effectuer les activités indiquées.

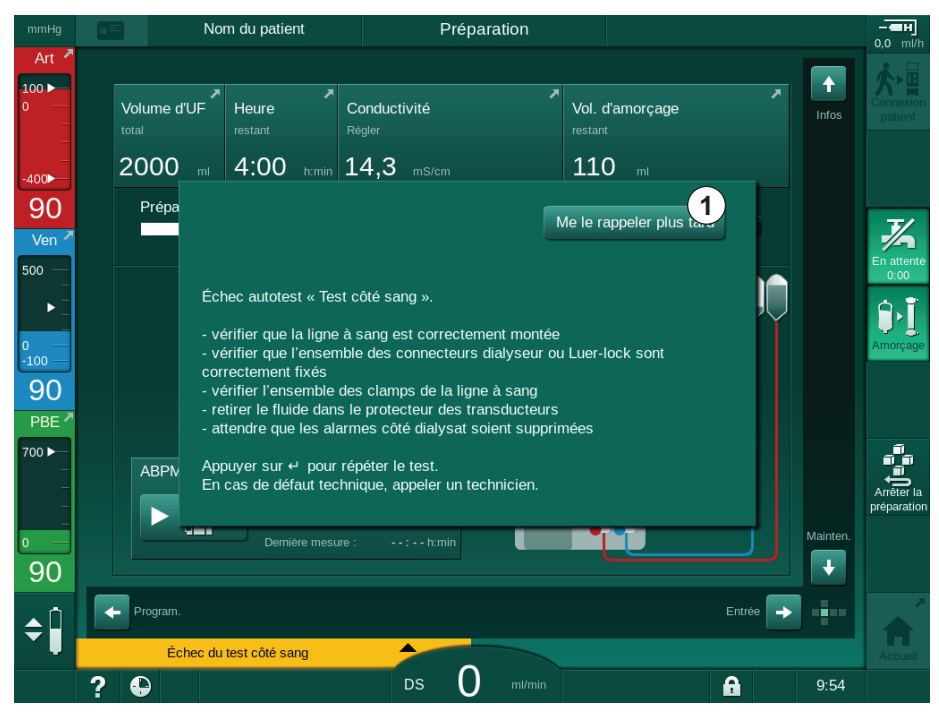

Fig. 12-4 La fenêtre *Me le rappeler plus tard* 

- Lorsqu'on appuie sur la touche *Entrée* dans ce statut (fenêtre pop up ouverte, bouton *Me rappeler plus tard* actif et touche *Entrée* éclairée), la fenêtre pop up se fermera et elle ne pourra plus être rouverte. La touche *Entrée* ne sera plus éclairée. Le cas échéant, il faut réinitialiser ultérieurement une alarme (voir ci-dessous).
- Lorsqu'on touche le bouton *Me rappeler plus tard*, la fenêtre pop up disparaît. La touche *Entrée* reste allumée. L'alarme reste active.
- Pour rouvrir la fenêtre pop up, appuyer sur la touche *Entrée*. Cette information est de nouveau affichée, et le bouton *Me rappeler plus tard* est activé. La touche *Entrée* reste allumée. L'alarme reste active.

En cas d'alarme SAD, la marche à suivre est légèrement différente. Une fois que l'on a appuyé sur la touche *Entrée*, la fenêtre ne disparaît pas afin d'indiquer en permanence à l'écran les instructions correspondantes pendant l'élimination de l'air. Exécuter les activités indiquées afin de réinitialiser l'alarme et de fermer la fenêtre (voir section 12.5 Suppression d'alarmes SAD (416)).

#### Réinitialisation des alarmes côté sang

- 1. Appuyer sur la touche Désactiver le son de l'alarme.
  - Le signal sonore est éteint et le symbole Pause de l'alarme sonore est affiché (Fig. 12-1, ③).
- 2. Résoudre les causes de l'alarme.
- 3. Appuyer à nouveau sur la touche *Désactiver le son de l'alarme*.
  - ✤ L'appareil est rétabli à son état de fonctionnement antérieur.

### Réinitialisation des alarmes côté liquide dialysat

- 1. Appuyer sur la touche Désactiver le son de l'alarme.
  - Le signal sonore est éteint et le symbole Pause de l'alarme sonore est affiché (Fig. 12-1, ③).
  - La couleur de l'arrière-plan du champ d'alarme passe du rouge au jaune.
  - Le son des alarmes côté liquide dialysat est automatiquement réinitialisé une fois la cause de l'alarme éliminée.

# 12.4 Alarmes et mesure corrective

# AVIS !

Si une alarme ne peut être corrigée avec les mesures décrites précédemment, qu'elle se déclenche fréquemment sans que vous ne puissiez en déterminer la cause ou que l'appareil présente un défaut.

Les tableaux des pages suivantes répertorient toutes les alarmes et tous les avertissements du système d'alarme de l'appareil. Les colonnes *Alarme (ID)* et *Avertissement (ID)* affichent les textes de l'alarme et son ID, les phases dans lesquelles l'alarme ou l'avertissement apparaît, la priorité en mode ICU et les temps de désactivation du son des alarmes sonores en secondes. La colonne *Causes et mesures correctives* fournit des informations sur la cause de l'alarme et comment résoudre l'alarme/l'avertissement.

Une durée de désactivation du son de l'alarme de 0 seconde indique que le signal d'alarme sonore reste muet lorsque le bouton de désactivation du son de l'alarme a été actionné et qu'il ne sera pas réactivé. Veuillez noter que nombre d'alarmes n'ont pas de signal sonore ou ne sonnent qu'une fois.

Les abréviations suivantes sont utilisées pour les phases de traitement :

| All   | Toutes les phases      |
|-------|------------------------|
| Sel   | Sélection du programme |
| Pre   | Phase de préparation   |
| The   | Phase de thérapie      |
| Reinf | Phase de restitution   |
| Dis   | Phase de désinfection  |

Les textes courts suivants sont utilisés pour les priorités (mode ICU uniquement) :

| high(Cardiac) | priorité élevée, car liée au coeur du patient                                             |
|---------------|-------------------------------------------------------------------------------------------|
| high          | priorité élevée                                                                           |
| medium        | priorité moyenne                                                                          |
| low           | priorité faible                                                                           |
| low(Hint)     | priorité faible, mais avec un signal sonore en plus                                       |
| low(OSD)      | priorité faible, mais avec un voyant d'avertissement<br>jaune en plus                     |
| low(Hint+OSD) | priorité faible, mais avec un signal sonore et un voyant<br>d'avertissement jaune en plus |

| Alarme (ID)                                                                                  | Cause et mesure corrective                                                                                                    |
|----------------------------------------------------------------------------------------------|----------------------------------------------------------------------------------------------------|
| Phase/Priorité/Délai de désactivation du son de l'alarme [sec.]                              |                                                                                                    |
| Système restauré après panne<br>d'alimentation (600)<br>All / low(Hint) / 0                  | L'appareil est restauré dans son état précédent après une panne d'alimentation ou mis hors tension.                                                                                                    |
| Volume d'ultrafiltration<br>dépassé de 100 ml (666)<br>The / low / 120                       | Le volume d'UF réel a dépassé la valeur de consigne d'au moins 100 ml.<br>- Vérifier le poids du patient.<br>- Si l'alarme réapparaît, déconnecter le patient et contacter le service<br>technique.                                                       |
| Touche + du débit de la<br>pompe à sang bloquée (672)<br>All / low(Hint) / 120               | Description :<br>Touche d'augmentation de la vitesse de pompe à sang bloquée.<br>Étapes suivantes :<br>Rappuyer sur la touche d'augmentation de la vitesse de pompe à sang.<br>Remarque :<br>Si l'alarme persiste, contacter le Service Technique.        |
| Touche Marche/Arrêt de la<br>pompe à sang bloquée (673)<br>All / low(Hint) / 120             | Description :<br>Touche de marche/arrêt de la pompe à sang se bloque.<br>Étapes suivantes :<br>Rappuyer sur la touche de marche/arrêt de la pompe à sang.<br>Remarque :<br>Si l'alarme persiste, contacter le Service Technique.                          |
| Touche de réduction du débit<br>de la pompe à sang bloquée<br>(674)<br>All / low(Hint) / 120 | Description :<br>Touche de réduction de la vitesse de pompe à sang bloquée.<br>Étapes suivantes :<br>Rappuyer sur la touche de réduction de la vitesse de pompe à sang<br>bloquée.<br>Remarque :<br>Si l'alarme persiste, contacter le Service Technique. |
| Touche de désactivation du<br>son de l'alarme bloquée (675)<br>All / low(Hint) / 120         | Description :<br>La touche de désactivation du son de l'alarme bloquée.<br>Étapes suivantes :<br>Rappuyer sur la touche de désactivation du son de l'alarme.<br>Remarque :<br>Si l'alarme persiste, contacter le Service Technique.                       |
| Touche                                                                                       | Description :<br>Touche ↓ bloquée.<br>Étapes suivantes :<br>Rappuyer sur la touche ↓ .<br>Remarque :<br>Si l'alarme persiste, contacter le Service Technique.                                                                                             |

| 12.4.1 | Liste des alarmes |
|--------|-------------------|
|        |                   |

| Alarme (ID)                                                        | Cause et mesure corrective                                                                                                    |
|--------------------------------------------------------------------|----------------------------------------------------------------------------------------------------|
| Phase/Priorité/Délai de désactivation<br>du son de l'alarme [sec.] |                                                                                                    |
| Veuillez confirmer la thérapie<br>sans autotests ! (684)           | Alarme de rappel pour informer que la thérapie a démarré sans les autotests de la préparation.                                                                                                 |
| The / low(Hint) / 30<br>Reinf / low(Hint) / 30                     | - Confirmer l'alarme pour continuer la thérapie.                                                                                                    |
| HCT au-delà de la limite (930)                                     | La valeur d'hématocrite réelle a dépassé la limite de consigne maximale.                                                                                                    |
| The / low / 120                                                    | - Modifier la limite si elle est trop basse.                                                                                                    |
|                                                                    | <ul> <li>La modification des paramètres de traitement (temps ou volume d'UF)<br/>peut être nécessaire conformément aux instructions du médecin.</li> </ul>                                     |
|                                                                    | <ul> <li>Si l'état d'alarme persiste lorsque la touche de désactivation du son de<br/>l'alarme est activée pour la deuxième fois, l'alarme sera remplacée par un<br/>avertissement.</li> </ul> |
| Échec de lecture HCT (931)<br>The / low / 120                      | Aucune valeur d'hématocrite valide du capteur HCT pendant plus d'une minute.                                                                                                    |
|                                                                    | <ul> <li>Vérifier que la ligne à sang avec de la solution physiologique est insérée<br/>et que le couvercle du capteur HCT est fermé.</li> </ul>                                               |
|                                                                    | <ul> <li>Si l'alarme persiste après l'acquittement, effectuer un contrôle visuel du<br/>capteur HCT et de l'interface de la ligne à sang.</li> </ul>                                           |
|                                                                    | - Si aucune défaillance n'est détectée, contacter le service technique.                                                                                                    |
|                                                                    | <ul> <li>Afin de désactiver l'alarme HCT éteindre les alarmes/avertissements<br/>dans l'écran HCT.</li> </ul>                                                                                  |
| Saturation en oxygène en                                           | La saturation en oxygène réelle est en dessous de la limite.                                                                                                    |
| dessous de la limite (935)                                         | - Modifier la limite si elle est trop élevée.                                                                                                    |
| The / low / 120                                                    | - Appeler le médecin.                                                                                                    |
|                                                                    | <ul> <li>Si l'état d'alarme persiste lorsque la touche de désactivation du son de<br/>l'alarme est activée pour la deuxième fois, l'alarme sera remplacée par un<br/>avertissement.</li> </ul> |
| Volume de sang relatif en<br>dessous de la limite (936)            | Le volume de sang relatif a changé trop brusquement, ce qui peut être dû<br>à un taux d'ultrafiltration trop élevé.                                                                            |
| The / Iow / 120                                                    |                                                                                                    |
| Test alarme sonore et visuelle (1002)                              | Autotest interne.                                                                                                    |
| Pre / low / 0                                                      | - Aucune activite necessaire.                                                                                                    |
| Test alarme sonore et visuelle                                     | Autotest interne.                                                                                                    |
| (1005)<br>Bro / Jow / 0                                            | - Aucune activité nécessaire.                                                                                                    |
|                                                                    |                                                                                                    |
| l est alarme sonore et visuelle (1006)                             | Autotest interne.                                                                                                    |
| Pre / low / 0                                                      | - Aucune activite necessaire.                                                                                                    |
| Dysfonctionnement du                                               | Dysfonctionnement du bioLogic.                                                                                                    |
| bioLogic (1007)                                                    | - taux d'UF bioLogic plus élevé que le taux d'UF maximal.                                                                                                    |
| The / low / 120<br>Reinf / low / 120                               | - taux d'UF bioLogic moins élevé que le taux d'UF minimal.                                                                                                    |
|                                                                    | - Aucune hypotension détecté par l'algorithme.                                                                                                    |

| Alarme (ID)                                                                                                   | Cause et mesure corrective                                                                                                    |
|----------------------------------------------------------------------------------------------------|----------------------------------------------------------------------------------------------------|
| Phase/Priorité/Délai de désactivation<br>du son de l'alarme [sec.]                                            |                                                                                                    |
| Alimentation 12 V insuffisante (1008)                                                                         | Description :                                                                                                    |
|                                                                                                    | Alimentation 12 V insuffisante.                                                                                                    |
| The / low (Hint) / 120                                                                                        | Causes possibles :                                                                                                    |
| Reinf / low(Hint) / 120<br>Dis / low / 120                                                                    | Le niveau de tension se situe en-dehors de la plage de tolérance.                                                                  |
|                                                                                                    | Remarque :                                                                                                    |
|                                                                                                    | Si l'alarme persiste, contacter le Service Technique.                                                                              |
| Panne d'alimentation - Mode<br>batterie (1009)                                                                | Panne d'alimentation pendant plus de 1minute: L'appareil est en mode batterie.                                                     |
| The / low(Hint) / 0<br>Reinf / low(Hint) / 0                                                                  | <ul> <li>Vérifier les câbles de branchement et les fusibles et patienter jusqu'au<br/>retour de l'alimentation.</li> </ul>         |
|                                                                                                    | - La batterie a une autonomie de 20minutes.                                                                                        |
|                                                                                                    | - Seul le côté sang est actif, pas le côté dialysat - aucune dialyse.                                                              |
| Problème de communication                                                                                     | Description :                                                                                                    |
| temporaire (1010)<br>All / low(Hint) / 120                                                                    | Problème de communication temporaire : l'appareil est en mode sécurité du patient.                                                 |
|                                                                                                    | Causes possibles :                                                                                                    |
|                                                                                                    | - Le transfert de données au sein du générateur de dialyse est perturbé                                                            |
|                                                                                                    | Étapes suivantes :                                                                                                    |
|                                                                                                    | - Acquitter l'alarme                                                                                                    |
|                                                                                                    | <ul> <li>Si l'alarme ne peut pas être acquittée, mettre l'appareil hors tension puis<br/>à nouveau sous tension</li> </ul>         |
|                                                                                                    | (l'appareil restaurera les paramètres de traitement et son état précédent)                                                         |
|                                                                                                    | <ul> <li>Vérifier à nouveau tous les paramètres de traitement prescrits en cas de<br/>poursuite du traitement</li> </ul>           |
|                                                                                                    | <ul> <li>Si la poursuite du traitement n'est pas possible, restituer le sang<br/>manuellement en utilisant la manivelle</li> </ul> |
|                                                                                                    | Remarque :                                                                                                    |
|                                                                                                    | Si l'alarme se déclenche fréquemment, contacter le Service Technique.                                                              |
| Limite du volume de<br>l'ajustement des niveaux<br>(1011)<br>The / low(Hint) / 120<br>Reinf / low(Hint) / 120 | Volume de sang maximal dans la chambre égal à 190 ml pendant<br>l'ajustement des niveaux.                                          |
|                                                                                                    | <ul> <li>Pour éviter une perte de sang, vérifier que la ligne à sang ne présente<br/>aucune fuite.</li> </ul>                      |
|                                                                                                    | - Vérifier que tous les embouts et clamps sont correctement fermés.                                                                |
| Désinfection de l'entrée d'eau perturbée (1013)                                                               | L'arrivée d'eau dans l'appareil pendant la désinfection centrale est perturbée.                                                    |
| Dis / low / 300                                                                                               | <ul> <li>- S'assurer que le tuyau d'entrée d'eau est connecté à la prise murale et<br/>qu'il n'est pas plié.</li> </ul>            |
|                                                                                                    | - Vérifier l'alimentation du système RO.                                                                                           |

| Alarme (ID)<br>Phase/Priorité/Délai de désactivation<br>du son de l'alarme [sec.] | Cause et mesure corrective                                                                                                    |
|-----------------------------------------------------------------------------------|----------------------------------------------------------------------------------------------------|
| Désinfection de l'entrée d'eau<br>perturbée (1014)<br>Dis / low / 300             | Description:                                                                                                    |
|                                                                                   | L'arrivée d'eau dans l'appareil pendant la désinfection centrale est perturbée.                                                    |
|                                                                                   | Étapes suivantes                                                                                                    |
|                                                                                   | <ul> <li>S'assurer que le tuyau d'entrée d'eau est connecté à la prise murale et<br/>qu'il n'est pas plié.</li> </ul>              |
|                                                                                   | - Vérifier l'alimentation du système d'osmose inverse.                                                                             |
| TMP hors limites d'alarme<br>(1015)                                               | Pression transmembranaire (TMP) hors limites d'alarme, mais supérieure<br>à -100 mmHg pendant plus de 5 secondes.                  |
| The / low / 300                                                                   | - Étendre la limite d'alarme.                                                                                                    |
|                                                                                   | - Si nécessaire, adapter le débit sang.                                                                                            |
| TMP trop basse (1016)                                                             | Description :                                                                                                    |
| The / low / 300                                                                   | La pression transmembranaire (TMP) est tombée en-dessous de la limite d'alarme minimale.                                           |
|                                                                                   | Causes possibles :                                                                                                    |
|                                                                                   | - Limites d'alarme pression transmembranaire trop élevées                                                                          |
|                                                                                   | - Volume d'UF et débit sang trop bas, temps de thérapie trop long                                                                  |
|                                                                                   | - Déconnexion ou fuite de l'aiguille veineuse                                                                                      |
|                                                                                   | - Coefficient UF du dialyseur (KUF) trop élevé                                                                                     |
|                                                                                   | Étapes suivantes :                                                                                                    |
|                                                                                   | - Réduire la limite inférieure de la TMP                                                                                           |
|                                                                                   | - Vérifier l'abord veineux du patient et la ligne veineuse.                                                                        |
|                                                                                   | <ul> <li>Si nécessaire, augmenter le débit sang ou réduire le temps d'UF<br/>conformément à la prescription du médecin.</li> </ul> |
|                                                                                   | <ul> <li>Au besoin, utiliser le dialyseur avec un coefficient d'UF inférieur selon la<br/>prescription du médecin.</li> </ul>      |

| Alarme (ID)                                                        | Cause et mesure corrective                                                                                                    |
|--------------------------------------------------------------------|----------------------------------------------------------------------------------------------------|
| Phase/Priorité/Délai de désactivation<br>du son de l'alarme [sec.] |                                                                                                    |
| Limite TMP max. dépassée                                           | Description :                                                                                                    |
| (1017)<br>Pre / low / 120                                          | La pression transmembranaire (TMP) a dépassé la limite d'alarme maximale.                                                                                    |
| The / low / 120                                                    | Causes possibles :                                                                                                    |
|                                                                    | - Limites d'alarme pression transmembranaire trop faibles                                                                                                    |
|                                                                    | - Clamp plié ou fermé dans la ligne veineuse                                                                                                    |
|                                                                    | - Coagulation dans le dialyseur                                                                                                    |
|                                                                    | - Mauvaise position de l'abord veineux du patient                                                                                                    |
|                                                                    | - Retour du cathéter perturbé                                                                                                    |
|                                                                    | - Anticoagulation (héparine) trop faible                                                                                                    |
|                                                                    | - Débit sang trop élevé                                                                                                    |
|                                                                    | - Coefficient UF (KUF) du dialyseur trop faible                                                                                                    |
|                                                                    | <ul> <li>HDF : Volume de substitution trop élevé ou durée du traitement trop<br/>courte ou débit sanguin erroné (ratio sang/UF au-dessus de 30 %)</li> </ul> |
|                                                                    | Étapes suivantes :                                                                                                    |
|                                                                    | - Si possible, augmenter les limites de TMP.                                                                                                    |
|                                                                    | - S'assurer que les lignes à sang ne sont pas pliées                                                                                                    |
|                                                                    | <ul> <li>Contrôler la présence de caillots dans le dialyseur, si nécessaire<br/>remplacer le dialyseur</li> </ul>                                            |
|                                                                    | - Corriger l'abord veineux du patient, vérifier le cathéter                                                                                                  |
|                                                                    | - Adapter l'anticoagulation selon la prescription du médecin                                                                                                 |
|                                                                    | <ul> <li>Si nécessaire, rinçer le système de lignes à sang et le dialyseur avec<br/>une solution de NaCl</li> </ul>                                          |
|                                                                    | - Réduire le débit sang.                                                                                                    |
|                                                                    | <ul> <li>Au besoin, utiliser le dialyseur avec un coefficient UF supérieur selon la<br/>prescription du médecin</li> </ul>                                   |
|                                                                    | - HDF : corriger le ratio (en dessous de 30 %) (réduire le volume de substi-<br>tution, ou augmenter la durée de la thérapie ou corriger le débit sang)      |
| Cartouche bicarbonate                                              | Description:                                                                                                    |
| incorrectement connectée                                           | Cartouche Bic. connectée incorrectement.                                                                                                    |
| (1018)<br>Bro / Jow / 30                                           | Causes possibles :                                                                                                    |
| Pre / low / 30<br>The / low / 300<br>Reinf / low / 0               | <ul> <li>La cartouche ne peut pas être remplie car la cartouche Bic. n'est<br/>probablement pas installée correctement.</li> </ul>                           |
|                                                                    | - Dysfonctionnement du système des chambres durant l'élimination du<br>bicarbonate de la cartouche Bic.                                                      |
|                                                                    | Prochaines étapes :                                                                                                    |
|                                                                    | Vérifier si la cartouche Bic. correspond correctement au support.                                                                                            |
| Débit DF perturbé (1019)                                           | Description :                                                                                                    |
| Pre / low / 0<br>The / low / 300<br>Reinf / low / 0                | Débit DF perturbé.                                                                                                    |
|                                                                    | Causes possibles :                                                                                                    |
|                                                                    | Le débit DF ne peut pas être correctement réglé.                                                                                                    |
|                                                                    | Remarque :                                                                                                    |
|                                                                    | Le générateur essaie de régler correctement le débit DF.                                                                                                    |
|                                                                    | Si l'alarme persiste, contacter le Service Technique.                                                                                                    |

| Alarme (ID)                                                                                                    | Cause et mesure corrective                                                                                                    |
|----------------------------------------------------------------------------------------------------|----------------------------------------------------------------------------------------------------|
| Phase/Priorité/Délai de désactivation<br>du son de l'alarme [sec.]                                                   |                                                                                                    |
| Pression de sortie dialysat                                                                                          | Description :                                                                                                    |
| <-400 mmHg (1020)                                                                                                    | Pression de sortie dialysat (PDA) trop basse.                                                                                                    |
| Pre / low / 120<br>The / low / 120                                                                                   | Causes possibles :                                                                                                    |
| Reinf / Iow / 120                                                                                                    | - Ligne à sang pliée                                                                                                    |
|                                                                                                    | - Coagulation dans le dialyseur                                                                                                    |
|                                                                                                    | - Volume d'UF trop élevé ou temps trop court                                                                                                    |
|                                                                                                    | - Coefficient UF du dialyseur (KUF) trop bas                                                                                                    |
|                                                                                                    | Étapes suivantes :                                                                                                    |
|                                                                                                    | - Vérifier qu'aucune ligne n'est pliée dans le système de lignes à sang                                                                                                 |
|                                                                                                    | - Vérifier que le dialyseur ne comporte pas de coagulation                                                                                                    |
|                                                                                                    | <ul> <li>Prolonger la durée de dialyse ou - si possible - réduire le volume d'UF<br/>(on réduit également la pression transmembranaire lors de cette étape).</li> </ul> |
|                                                                                                    | <ul> <li>Si nécessaire, utiliser le dialyseur avec un coefficient d'UF supérieur<br/>conformément à la prescription du médecin.</li> </ul>                              |
| Pression de sortie dialysat >                                                                                        | Description:                                                                                                    |
| 500 mmHg (1021)                                                                                                    | Pression de sortie dialysat (PDA) trop élevée.                                                                                                    |
| Pre / low / 120<br>The / low / 120                                                                                   | Causes possibles:                                                                                                    |
| 111C / 10W / 120                                                                                                    | - Sortie de l'évacuation bloquée mécaniquement                                                                                                    |
|                                                                                                    | - Système de lignes à sang plié                                                                                                    |
|                                                                                                    | Étapes suivantes:                                                                                                    |
|                                                                                                    | - Vérifier le tuyau d'évacuation de l'eau                                                                                                    |
|                                                                                                    | - Vérifier que la ligne à sang n'est pas pliée                                                                                                    |
|                                                                                                    | - Vérifier PBE                                                                                                    |
| Arrivée d'eau incorrecte                                                                                             | Description:                                                                                                    |
| (1022)                                                                                                    | Alimentation en eau perturbée.                                                                                                    |
| Pre / low / 300<br>The / low / 300                                                                                   | Causes possibles:                                                                                                    |
| Reinf / low / 0<br>Dis / low / 120                                                                                   | - Tuyau d'entrée d'eau non connecté ou bloqué                                                                                                    |
| DI3710W7120                                                                                                    | - Système d'osmose inverse éteint                                                                                                    |
|                                                                                                    | - Pression d'entrée d'eau insuffisante                                                                                                    |
|                                                                                                    | Étapes suivantes:                                                                                                    |
|                                                                                                    | - Vérifier le tuyau d'entrée d'eau                                                                                                    |
|                                                                                                    | - Vérifier le système d'osmose inverse et l'allumer si nécessaire.                                                                                                    |
| Dysfonctionnement des<br>capteurs des chambres vol.<br>(1023)<br>Pre / low / 0<br>The / low / 300<br>Reinf / low / 0 | Description :                                                                                                    |
|                                                                                                    | Dysfonctionnement des capteurs des chambres volumétriques - Débit DF perturbé.                                                                                          |
|                                                                                                    | Causes possibles :                                                                                                    |
|                                                                                                    | Les détecteurs de système de chambre n'ont pas fonctionné comme attendu.                                                                                                |
|                                                                                                    | Remarque :                                                                                                    |
|                                                                                                    | Le générateur essaie de restaurer le débit DF.                                                                                                    |
|                                                                                                    | Si l'alarme persiste, contacter le Service Technique.                                                                                                    |

| Alarme (ID)                                                                                                    | Cause et mesure corrective                                                                                                    |
|----------------------------------------------------------------------------------------------------|----------------------------------------------------------------------------------------------------|
| Phase/Priorité/Délai de désactivation<br>du son de l'alarme [sec.]                                               |                                                                                                    |
| Dépassement de l'ajustement<br>des niveaux (1024)<br>Pre / Iow / 120                                             | Description :<br>Le réglage des niveaux dure plus de 3 minutes.                                                                                                    |
| The / low / 120<br>Reinf / low / 120<br>Dis / low / 120                                                          | Causes possibles :<br>Défaut technique de l'ajustement des niveaux.<br>Étapes suivantes :<br>- Acquitter l'alarme et réessayer                                                                                                    |
|                                                                                                    | <ul> <li>Si cette tentative échoue, définir les niveaux manuellement</li> <li>Remarque :</li> <li>Si l'alarme persiste, contacter le Service Technique.</li> </ul>                                                                                                    |
| Balance d'UF ? Fuite d'air aux<br>raccords du dialyseur (1026)<br>The / low / 120                                | Description :<br>Le séparateur d'air indique une grande quantité d'air.<br>Causes possibles :<br>- Connexions du dialyseur non serrées<br>- Fuite sur la préparation du liquide dialysat<br>Étapes suivantes :<br>- Vérifier que les raccords dialyseur sont bien serrés<br>- Acquitter l'alarme<br>Étapes suivantes :<br>Si l'alarme se déclenche fréquemment, annuler la thérapie et contacter le<br>Service Technique. |
| Concentré d'acide vide ?<br>(1027)<br>Pre / low / 300<br>The / low / 300<br>Reinf / low / 300<br>Dis / low / 300 | Description :<br>Pompe à concentré arrêtée. La conductivité ne peut pas être atteinte.<br>Causes possibles :<br>- Bidon d'acide/acétate vide<br>- Canne d'aspiration incorrectement positionnée dans le bidon<br>Étapes suivantes :<br>Vérifier le bidon d'acide/acétate et confirmer l'alarme à l'aide de la touche<br>+ .                                                                                               |
| Limite de conductivité Bic.<br>(1028)<br>Pre / low / 0<br>The / low / 180<br>Reinf / low / 0                     | Description :<br>La pompe BICLF s'écarte de plus de 10 % de la valeur de consigne.<br>Causes possibles :<br>- C'est un concentré Bic. ou une cartouche Bic. incorrectes qui sont<br>connectés<br>- Entrée d'air avant les sondes de conductivité<br>Étapes suivantes :<br>Vérifier le concentré Bic. ou la cartouche Bic.<br>Remarque :<br>Si l'alarme persiste, contacter le Service Technique.                          |

| Alarme (ID)<br>Phase/Priorité/Délai de désactivation<br>du son de l'alarme [sec.]              | Cause et mesure corrective                                                                                                    |
|------------------------------------------------------------------------------------------------|----------------------------------------------------------------------------------------------------|
| Limite de conductivité finale<br>(1029)<br>Pre / low / 0<br>The / low / 180<br>Reinf / low / 0 | Description :<br>La conductivité finale s'écarte de plus de 5 % de la valeur de consigne.<br>Causes possibles :<br>- Concentré acide/acétate incorrect<br>- Entrée d'air avant les sondes de conductivité<br>Étapes suivantes :<br>Vérifier le concentré connecté.<br>Remarque :<br>Si l'alarme persiste, contacter le Service Technique.                   |
| Ratio de mélange bicarbonate<br>(1030)<br>Pre / low / 0<br>The / low / 120<br>Reinf / low / 0  | Description :<br>Le ratio de mélange bicarbonate est perturbé.<br>Causes possibles :<br>- C'est un concentré de Bic. incorrect qui est connecté<br>- Cartouche Bic. presque vide<br>Étapes suivantes :<br>- Connecter un concentré de Bic. correct<br>- Changer la cartouche de Bic.<br>Remarque :<br>Si l'alarme persiste, contacter le Service Technique. |
| Ratio de mélange acide (1031)<br>Pre / low / 0<br>The / low / 120<br>Reinf / low / 0           | Description :<br>Le ratio de mélange concentré est perturbé.<br>Causes possibles :<br>Concentré acide/acétate incorrect connecté.<br>Étapes suivantes :<br>Connecter le concentré acide/acétate correct.<br>Remarque :<br>Si l'alarme persiste, contacter le Service Technique.                                                                             |
| Plus de bicarbonate ? (1032)<br>Pre / low / 300<br>The / low / 300<br>Reinf / low / 300        | Description:<br>Pompe bicarbonate arrêtée. La conductivité ne peut pas être atteinte.<br>Causes possibles:<br>- Bidon Bic. ou cartouche Bic. vide<br>- Canne d'aspiration incorrectement positionnée dans le bidon<br>Étapes suivantes:<br>Vérifier le bidon/la cartouche de Bic. et confirmer l'alarme à l'aide de la<br>touche & .                        |

| Alarme (ID)                                                                                                    | Cause et mesure corrective                                                                                                    |
|----------------------------------------------------------------------------------------------------|----------------------------------------------------------------------------------------------------|
| du son de l'alarme [sec.]                                                                                          |                                                                                                    |
| Température trop basse<br>(1033)<br>Pre / low / 0<br>The / low(Hint) / 120<br>Reinf / low(Hint) / 0                | Description :<br>Température du liquide dialysat trop faible.<br>Causes possibles :<br>- Écart de température supérieur à 1 °C de la valeur de consigne<br>- Température inférieure à 33,7 °C<br>Remarque :<br>Le générateur essaye de régler la température correcte.<br>Si l'alarme persiste, contacter le Service Technique. |
| Température trop élevée<br>(1034)<br>Pre / low / 0<br>The / low(Hint) / 120<br>Reinf / low(Hint) / 0               | Description :<br>Température du liquide dialysat trop élevée.<br>Causes possibles :<br>- Écart de température supérieur à 1 °C de la valeur de consigne<br>- Température supérieure à 42 °C<br>Remarque :<br>Le générateur essaye de régler la température correcte.<br>Si l'alarme persiste, contacter le Service Technique.   |
| Retirer le raccord bleu du pont<br>de rinçage (1035)<br>Dis / low / 120                                            | Description :<br>Programme de changement de filtre pour le filtre du liquide dialysat.<br>Étapes suivantes :<br>Retirer le raccord bleu du pont de rinçage afin de vidanger l'eau.                                                                                                    |
| Raccord de dialyseur? (1036)<br>Pre / low / 120<br>The / low / 120<br>Reinf / low / 120                            | Description :<br>Les raccords du dialyseur sont connectés au pont de rinçage.<br>Étapes suivantes :<br>Connecter les raccords au dialyseur.                                                                                                    |
| Raccord du pont de rinçage ?<br>(1037)<br>Pre / low / 120<br>Dis / low / 120                                       | Description :<br>Les raccords du dialyseur ne sont pas connectés au pont de rinçage,<br>peut-être encore sur le dialyseur ?<br>Étapes suivantes :<br>Connecter les raccords dialyseur sur le pont de rinçage.                                                                                                    |
| Connecter le concentré acide<br>(1038)<br>Pre / low / 0<br>The / low / 120<br>Reinf / low / 120<br>Dis / low / 120 | Description :<br>La canne d'aspiration du concentré rouge n'est toujours pas connectée à<br>l'appareil.<br>Étapes suivantes :<br>La connecter correctement au contenant d'acide.                                                                                                    |

| Alarme (ID)                                                                                                    | Cause et mesure corrective                                                                                                    |
|----------------------------------------------------------------------------------------------------|----------------------------------------------------------------------------------------------------|
| Phase/Priorité/Délai de désactivation<br>du son de l'alarme [sec.]                                                                                                    |                                                                                                    |
| Connecter la canne<br>d'aspiration rouge à l'appareil<br>(1039)<br>Pre / low / 0<br>The / low / 120<br>Reinf / low / 120<br>Dis / low / 120<br>Connecter le bicarbonate<br>(1040)<br>Pre / low / 30<br>The / low / 120 | Description :<br>La canne d'aspiration du concentré rouge n'est pas connectée à l'appareil.<br>Étapes suivantes :<br>Connecter correctement la canne d'aspiration du concentré rouge au<br>générateur.<br>Description:<br>Le Bicarbonate doit être connecté.<br>Étapes suivantes:                                                                                                    |
| Reinf / low / 120                                                                                                    | Connecter le bidon de bicarbonate ou la cartouche Bic.                                                                                                    |
| d'aspiration bleue à l'appareil<br>(1041)<br>Pre / low / 0<br>The / low / 120<br>Reinf / low / 120<br>Dis / low / 120                                                                                                  | La canne d'aspiration du concentré bleue n'est pas connectée à l'appareil.<br>Étapes suivantes :<br>Connecter correctement la canne d'aspiration du concentré bleu au<br>générateur.                                                                                                    |
| Fuite de sang > 0,35 ml/min<br>(1042)<br>Pre / low / 0<br>The / low(Hint) / 120                                                                                                    | Description :<br>Le détecteur de fuite de sang détecte la présence de sang.<br>Causes possibles :<br>- Sang côté liquide dialysat en raison d'une rupture du dialyseur<br>- Impureté sur le détecteur ou autre défaut technique<br>Étapes suivantes :<br>Effectuer un contrôle visuel des ruptures sur le dialyseur et remplacer si<br>nécessaire.<br>Remarque :<br>Si l'alarme persiste, contacter le Service Technique.                |
| Support cartouche<br>bicarbonate ouvert (1045)<br>Pre / low / 0<br>The / low / 120<br>Reinf / low / 120<br>Dis / low / 120                                                                                             | Description :<br>Support cartouche Bic. ouvert.<br>Causes possibles :<br>- Support cartouche Bic. ouvert, mais Acétate est sélectionné comme type<br>de concentré.<br>- Désinfection en cours<br>Étapes suivantes :<br>- Si c'est une dialyse à l'acétate qui est désirée : fermer le support<br>- Si c'est une dialyse au Bicarbonate qui est désirée : sélectionner dialyse<br>au Bicarbonate<br>- En désinfection : fermer le support |

| Alarme (ID)                                                                          | Cause et mesure corrective                                                                                    |
|--------------------------------------------------------------------------------------|----------------------------------------------------------------------------------------------------|
| Phase/Priorité/Délai de désactivation<br>du son de l'alarme [sec.]                   |                                                                                                    |
| Porte des filtres ouverte                                                            | Description:                                                                                                  |
| (1047)                                                                               | Le couvercle du filtre DF est ouvert.                                                                         |
| Pre / low / 120<br>The / low / 120                                                   | Causes possibles:                                                                                             |
| Reinf / low / 120                                                                    | - Le couvercle du filtre DF situé à l'arrière de l'appareil est ouvert                                        |
| DIS / 10W / 120                                                                      | - La mauvaise position des raccords de filtre DF empêche une fermeture<br>correcte                            |
|                                                                                      | Étapes suivantes:                                                                                             |
|                                                                                      | - Vérifier la position correcte des raccords de filtre DF                                                     |
|                                                                                      | - Fermer le couvercle du filtre DF                                                                            |
| Limite supérieure PBE (1048)                                                         | Description :                                                                                                 |
| Pre / low / 30<br>The / low(Hint) / 120<br>Decid / low(Hint) / 120                   | La pression d'entrée du dialyseur côté sang (PBE) a dépassé la limite<br>supérieure.                          |
| Dis / low / 30                                                                       | Causes possibles :                                                                                            |
|                                                                                      | - Système de lignes à sang plié                                                                               |
|                                                                                      | - Filtre veineux hydrophobe humide                                                                            |
|                                                                                      | - En thérapie : Dialyseur bouché                                                                              |
|                                                                                      | - En thérapie : Abord veineux du patient insuffisant                                                          |
|                                                                                      | - En thérapie : Anticoagulation trop basse (héparine)                                                         |
|                                                                                      | - En thérapie : Limite max. PBE trop faible                                                                   |
|                                                                                      | - En thérapie : Δ supérieur PBE trop faible                                                                   |
|                                                                                      | Étapes suivantes :                                                                                            |
|                                                                                      | - Vérifier qu'aucune ligne n'est pliée dans le système de lignes à sang                                       |
|                                                                                      | - Vérifier le filtre veineux hydrophobe                                                                       |
|                                                                                      | - En Thérapie : Vérifier que le dialyseur ne comporte pas de coagulation                                      |
|                                                                                      | - En thérapie : Vérifier l'abord veineux du patient                                                           |
|                                                                                      | - En Thérapie : Adapter l'anticoagulation selon la prescription du médecin.                                   |
|                                                                                      | - En thérapie : Augmenter la limite max. PBE                                                                  |
|                                                                                      | - En thérapie : Augmenter le $\Delta$ supérieur PBE                                                           |
|                                                                                      | <ul> <li>En thérapie : si nécessaire, vérifier les valeurs de pression<br/>transmembranaire et PV.</li> </ul> |
| Limite inférieure PBE (1049)                                                         | Description :                                                                                                 |
| Pre / low / 30<br>The / low(Hint) / 120<br>Reinf / low(Hint) / 120<br>Dis / low / 30 | La pression d'entrée du dialyseur côté sang (PBE) est tombée en-<br>dessous de la limite inférieure.          |
|                                                                                      | Causes possibles :                                                                                            |
|                                                                                      | - Système de lignes à sang non serré                                                                          |
|                                                                                      | - En thérapie : Abord veineux du patient insuffisant                                                          |
|                                                                                      | Étapes suivantes :                                                                                            |
|                                                                                      | - Vérifier que le système de lignes à sang est bien serré                                                     |
|                                                                                      | - En thérapie : Vérifier l'abord veineux du patient                                                           |
|                                                                                      | <ul> <li>En thérapie : si nécessaire, vérifier les valeurs de pression<br/>transmembranaire et PV.</li> </ul> |

| Alarme (ID)<br>Phase/Priorité/Délai de désactivation | Cause et mesure corrective                                                                                                   |
|------------------------------------------------------|----------------------------------------------------------------------------------------------------|
|                                                      |                                                                                                    |
| Limite supérieure de la                              | Description :                                                                                                    |
| Pre / Jow / 30                                       | La pression artérielle (PA) a dépassé la limite supérieure.                                                                  |
| The / low(Hint) / 120                                | Causes possibles :                                                                                                    |
| Reinf / low(Hint) / 120<br>Dis / low / 30            | <ul> <li>En préparation : Une mauvaise ligne est connectée au capteur de<br/>pression artérielle</li> </ul>                  |
|                                                      | - En thérapie : mauvaise position de l'aiguille                                                                              |
|                                                      | - En Thérapie : débit sang trop faible                                                                                       |
|                                                      | - En thérapie : Δ supérieur PA trop faible                                                                                   |
|                                                      | Étapes suivantes :                                                                                                    |
|                                                      | <ul> <li>En préparation : Connecter la bonne ligne au capteur de la pression<br/>artérielle</li> </ul>                       |
|                                                      | - En thérapie : Vérifier la position de l'aiguille                                                                           |
|                                                      | - En thérapie : Augmenter le $\Delta$ supérieur PA                                                                           |
|                                                      | - En thérapie : Si nécessaire, réduire le débit sang                                                                         |
|                                                      | Remarque :                                                                                                    |
|                                                      | Une fois que l'on a acquitté l'alarme, surveiller le redémarrage de la<br>pompe à sang.                                      |
| Limite inférieure de la pression                     | Description :                                                                                                    |
| artérielle (1051)                                    | La pression artérielle (PA) est tombée en-dessous de la limite inférieure.                                                   |
| Pre / low / 30<br>The / low(Hint) / 120              | Causes possibles :                                                                                                    |
| Reinf / low(Hint) / 120                              | - Clamps fermés sur la ligne artérielle                                                                                      |
| DIS / 10W / 30                                       | - En thérapie : mauvaise position de l'aiguille                                                                              |
|                                                      | - En thérapie : ligne artérielle pliée                                                                                       |
|                                                      | - En Thérapie : débit sang trop élevé                                                                                        |
|                                                      | Étapes suivantes :                                                                                                    |
|                                                      | - Ouvrir les clamps sur la ligne artérielle                                                                                  |
|                                                      | - En thérapie : vérifier la position de l'aiguille                                                                           |
|                                                      | - En thérapie : vérifier que la ligne artérielle n'est pas pliée                                                             |
|                                                      | - En thérapie : si nécessaire, réduire le débit sang                                                                         |
|                                                      | Remarque :                                                                                                    |
|                                                      | Après avoir acquitté l'alarme, s'assurer qu'il y a une alimentation en sang suffisante lors du démarrage de la pompe à sang. |

| Alarme (ID)                                                        | Cause et mesure corrective                                                                                |
|--------------------------------------------------------------------|----------------------------------------------------------------------------------------------------|
| Phase/Priorité/Délai de désactivation<br>du son de l'alarme [sec.] |                                                                                                    |
| Limite supérieure de la pression veineuse (1052)                   | Description :                                                                                             |
|                                                                    | La pression veineuse (PV) a dépassé la limite supérieure.                                                 |
| The / low(Hint) / 120                                              | Causes possibles :                                                                                        |
| Reinf / low(Hint) / 120<br>Dis / low / 30                          | - Ligne veineuse pliée                                                                                    |
|                                                                    | - Clamps fermés sur la ligne veineuse                                                                     |
|                                                                    | - En thérapie : mauvaise position de l'aiguille                                                           |
|                                                                    | - En thérapie : caillot dans la chambre veineuse                                                          |
|                                                                    | - En thérapie : limite max. PV trop faible                                                                |
|                                                                    | - En thérapie : Δ PV supérieur trop faible                                                                |
|                                                                    | - En thérapie : débit sang trop élevé                                                                     |
|                                                                    | Étapes suivantes :                                                                                        |
|                                                                    | - Vérifier que la ligne veineuse n'est pas pliée                                                          |
|                                                                    | - Ouvrir les clamps sur la ligne veineuse                                                                 |
|                                                                    | - En thérapie : vérifier la position de l'aiguille veineuse                                               |
|                                                                    | - En Thérapie : adapter l'anticoagulation selon la prescription du médecin                                |
|                                                                    | - En thérapie : augmenter la limite max. PV                                                               |
|                                                                    | - En thérapie : augmenter le $\Delta$ supérieur PA                                                        |
|                                                                    | - En thérapie : si nécessaire, réduire le débit sang                                                      |
|                                                                    | Remarque :                                                                                                |
|                                                                    | Une fois que l'on a acquitté l'alarme, surveiller le redémarrage de la<br>pompe à sang.                   |
| Limite inférieure de la pression                                   | Description :                                                                                             |
| veineuse (1053)                                                    | La pression veineuse (PV) est tombée en-dessous de la limite inférieure.                                  |
| Pre / low / 30<br>The / high / 120                                 | Causes possibles :                                                                                        |
| Reinf / high / 120<br>Dis / low / 30                               | <ul> <li>En préparation : une mauvaise ligne est connectée au capteur de<br/>pression veineuse</li> </ul> |
|                                                                    | - En thérapie : aiguille veineuse déconnectée                                                             |
|                                                                    | - En Thérapie : débit sang trop faible                                                                    |
|                                                                    | - En thérapie : Δ inférieur PV trop faible                                                                |
|                                                                    | Étapes suivantes :                                                                                        |
|                                                                    | - En préparation : connecter la bonne ligne au capteur de la pression veineuse                            |
|                                                                    | - En thérapie : vérifier la position de l'aiguille veineuse                                               |
|                                                                    | - En thérapie : augmenter/ajuster le débit sanguin                                                        |
|                                                                    | - En thérapie : augmenter le $\Delta$ supérieur PV                                                        |
|                                                                    | Remarque :                                                                                                |
|                                                                    | Une fois que l'on a acquitté l'alarme, surveiller le redémarrage de la<br>pompe à sang.                   |

| Alarme (ID)<br>Phase/Priorité/Délai de désactivation<br>du son de l'alarme [sec.]                                           | Cause et mesure corrective                                                                                                    |
|----------------------------------------------------------------------------------------------------|----------------------------------------------------------------------------------------------------|
| Préparation nouvelle<br>cartouche Bic Dérivation<br>(1054)<br>Pre / low / 0<br>The / low / 420<br>Reinf / low / 300         | Description:<br>La nouvelle cartouche Bic. est remplie et désaérée.<br>Étapes suivantes:<br>Attendre que la cartouche Bic. soit remplie et que le liquide dialysat soit<br>disponible (cela peut prendre plusieurs minutes).                                                                                                    |
| Risque de déconnexion de<br>l'aiguille veineuse (1055)<br>The / high / 120<br>Reinf / high / 120                            | Description :<br>Danger ! Déconnexion de l'aiguille veineuse détectée.<br>Causes possibles :<br>- Une chute soudaine de la pression veineuse a été détectée.<br>Étapes suivantes :<br>- Arrêter immédiatement la pompe à sang.<br>- Vérifier que l'aiguille veineuse ne s'est pas déconnectée et qu'aucune<br>perte de sang n'a lieu<br>- Vérifier les signes vitaux                                                                                                    |
| Ouvrir le port de substitution<br>(blanc) (1056)<br>Dis / low / 120                                                         | Le port de substitution (blanc) doit être ouvert pour la vidange du filtre afin d'aérer le filtre.                                                                                                    |
| SAD - Air dans le système de<br>lignes à sang (1058)<br>Pre / low / 120<br>The / low(Hint) / 120<br>Reinf / low(Hint) / 120 | Description :<br>Le SAD détecte de l'air dans le système de lignes à sang.<br>Causes possibles :<br>- Système de lignes à sang incorrectement installé<br>- Système de lignes à sang défectueux<br>- Connecteurs Luer-Lock desserrés<br>- Air dans le détecteur d'air SAD<br>Étapes suivantes :<br>- Vérifier que le système de lignes à sang est installé correctement<br>- Vérifier si le système de lignes à sang présente des fuites<br>- Fermer et serrer l'ensemble des connecteurs Luer-Lock<br>- Suivre les instructions afin de régler le niveau dans le piège à bulles et<br>d'éliminer l'air |
| SAD - Erreur de capteur<br>(1059)<br>Pre / Iow / 0<br>The / Iow(Hint) / 120<br>Reinf / Iow(Hint) / 120                      | Description :<br>SAD perturbé. Surveillance de l'air impossible !<br>Causes possibles :<br>Défaut technique du SAD.<br>Étapes suivantes :<br>Acquitter l'alarme.<br>Remarque :<br>Si l'alarme persiste, contacter le Service Technique.                                                                                                    |

| Alarme (ID)                                                                             | Cause et mesure corrective                                                                                                    |
|-----------------------------------------------------------------------------------------|----------------------------------------------------------------------------------------------------|
| Phase/Priorité/Délai de désactivation<br>du son de l'alarme [sec.]                      |                                                                                                    |
| Vérifier la pompe à héparine<br>(1060)<br>Pre / low(Hint) / 30<br>The / low(Hint) / 120 | Description :                                                                                                    |
|                                                                                         | Fourniture d'héparine nécessaire, mais impossible.                                                                                       |
|                                                                                         | Causes possibles :                                                                                                    |
| Dis / low / 30                                                                          | - La seringue n'a pas été insérée dans la pompe à héparine                                                                               |
|                                                                                         | - La seringue qui a été insérée n'a pas été reconnue.                                                                                    |
|                                                                                         | Étapes suivantes :                                                                                                    |
|                                                                                         | - Insérer la seringue dans la pompe à héparine.                                                                                          |
|                                                                                         | <ul> <li>Vérifier que la position de la seringue est correcte dans la pompe à<br/>héparine.</li> </ul>                                   |
|                                                                                         | <ul> <li>Si aucune héparinisation n'est nécessaire, désactiver la fourniture<br/>d'héparine.</li> </ul>                                  |
| Filtre DF colmaté (1061)                                                                | Description :                                                                                                    |
| Pre / low / 0<br>The / low / 120                                                        | Les filtres du liquide dialysat sont fortement bouchés - la pression d'entrée du dialyseur côté eau (PDE) a dépassé la limite (730mmHg). |
| Reini / iow / 120                                                                       | Causes possibles :                                                                                                    |
|                                                                                         | - Ni désinfection citro-thermique, ni décalcification n'ont été effectuées après la thérapie.                                            |
|                                                                                         | - Réglage bicarbonate élevé pendant une longue période                                                                                   |
|                                                                                         | - Poudre bicarbonate de qualité médiocre                                                                                                 |
|                                                                                         | Étapes suivantes :                                                                                                    |
|                                                                                         | - Effectuer une désinfection citro-thermique ou une décalcification après la thérapie.                                                   |
|                                                                                         | - Remplacer les filtres du liquide plus tôt que prévu                                                                                    |
| Couvercle de la pompe à sang                                                            | Description:                                                                                                    |
| ouvert (1062)                                                                           | Le couvercle de la pompe à sang est ouvert.                                                                                              |
| Pre / low / 0<br>The / low(Hint) / 120                                                  | Étapes suivantes:                                                                                                    |
| Reinf / low(Hint) / 120<br>Dis / low / 0                                                | Fermer le couvercle.                                                                                                    |
| Couvercle de la pompe de                                                                | Description:                                                                                                    |
| Pre / low / 0                                                                           | Le couvercle de la pompe de substitution est ouvert.                                                                                     |
| The / low(Hint) / 120                                                                   | Etapes suivantes:                                                                                                    |
| Dis / low / 0                                                                           | Fermer le couvercle de la pompe de substitution.                                                                                         |
| Volume de phase trop élevé -                                                            | Volume de phase supérieur à 80ml.                                                                                                    |
| Prise d'air ? (1064)                                                                    | - Vérifier si le système de lignes à sang présente des fuites.                                                                           |
| The / high / 120                                                                        | - Contrôler la vitesse de la pompe à sang                                                                                                |
|                                                                                         | - Si nécessaire, augmenter la vitesse de la pompe à sang.                                                                                |
|                                                                                         | - Au besoin, adapter les pressions de commutation.                                                                                       |

| Alarme (ID)<br>Phase/Priorité/Délai de désactivation<br>du son de l'alarme [sec.]                                    | Cause et mesure corrective                                                                                                    |
|----------------------------------------------------------------------------------------------------|----------------------------------------------------------------------------------------------------|
| Pas d'administration<br>d'héparine (1065)<br>Pre / low(Hint) / 120<br>The / low(Hint) / 120<br>Dis / low(Hint) / 120 | Description :<br>Fourniture d'héparine impossible.<br>Causes possibles :<br>- La seringue est vide<br>- Le clamp de la ligne d'héparine est fermé<br>- Le support de la pompe à héparine se trouve dans sa position finale<br>Étapes suivantes :<br>- Insérer la seringue remplie d'héparine<br>- Ouvrir le clamp sur la ligne d'héparine                                                                                                    |
| Support de seringue<br>d'héparine ouvert (1066)<br>Pre / low(Hint) / 30<br>The / low(Hint) / 120<br>Dis / low / 30   | Description :<br>Support de seringue d'héparine ouvert détecté.<br>Causes possibles :<br>- Support de seringue d'héparine ouvert<br>- Mauvaise seringue insérée<br>Étapes suivantes :<br>- Fermer le support de la seringue d'héparine<br>- Vérifier la seringue insérée à l'aide du type de seringue sélectionnée                                                                                                    |
| Volume de phase trop bas<br>(1067)<br>The / low / 120<br>Reinf / low / 120                                           | Description :<br>Volume de phase trop bas.<br>Causes possibles :<br>- Ligne veineuse pliée<br>- Le retour veineux (fistule ou cathéter) est perturbé<br>- Débit sang trop élevé<br>- Niveau trop élevé dans la chambre veineuse<br>- Pressions de commutation réglées trop basses<br>Étapes suivantes :<br>- Vérifier qu'aucune ligne n'est pliée dans le système de lignes à sang<br>- Vérifier l'abord du patient<br>- Définir les niveaux correctement<br>- Réduire la vitesse de la pompe à sang<br>- Si nécessaire, accroître les pressions de commutation |
| Limite inférieure PDE (1068)<br>Pre / low / 120<br>The / low / 120                                                   | Description :<br>Pression d'entrée du liquide dialysat (PDE) trop faible.<br>Causes possibles :<br>Défaut mécanique du régulateur DDE.<br>Remarque :<br>Le générateur essaie de régler le débit DF dans une plage de pression<br>valide.<br>Si l'alarme persiste, contacter le Service Technique.                                                                                                    |

| Alarme (ID)                                                                                                    | Cause et mesure corrective                                                                                                    |
|----------------------------------------------------------------------------------------------------|----------------------------------------------------------------------------------------------------|
| du son de l'alarme [sec.]                                                                                                    |                                                                                                    |
| Problème de communication<br>temporaire (1069)<br>Sel / low / 120<br>Pre / low / 120<br>The / low(Hint) / 120<br>Reinf / low(Hint) / 120<br>Dis / low / 120 | Description :                                                                                                    |
|                                                                                                    | Remarque :                                                                                                    |
|                                                                                                    | Le générateur essaye d'effectuer de nouveau le transfert des données.                                                                                    |
|                                                                                                    | Si l'alarme persiste, contacter le Service Technique.                                                                                                    |
| Fluide détecté par le détecteur<br>de fuites (1072)<br>Pre / low / 30                                                                                       | Description :                                                                                                    |
|                                                                                                    | Le détecteur de fuite détecte la présence de liquide > 400 ml (eau, liquide dialysat, concentré ou sang).                                                |
| Reinf / high / 120                                                                                                    | Causes possibles :                                                                                                    |
| Dis / Iow / 30                                                                                                    | <ul> <li>Fuite dans le système extracorporel en raison d'une connexion<br/>défectueuse ou manquante ou d'une rupture</li> </ul>                          |
|                                                                                                    | - Fuite dans le circuit hydraulique, p. ex. due à une rupture                                                                                            |
|                                                                                                    | <ul> <li>Les raccords du dialyseur ou du filtre DF ne sont pas correctement<br/>connectés</li> </ul>                                                     |
|                                                                                                    | - Déversement de concentré ou de solution de NaCl                                                                                                    |
|                                                                                                    | - Défaut technique du détecteur                                                                                                    |
|                                                                                                    | Étapes suivantes :                                                                                                    |
|                                                                                                    | <ul> <li>Vérifier que le système de lignes à sang ne présente pas de fuite et<br/>contrôler les connexions (perte de sang ?)</li> </ul>                  |
|                                                                                                    | - Contrôler les raccords du dialyseur ou du filtre DF                                                                                                    |
|                                                                                                    | Vider le réceptable de l'embase (p. ex. à l'aide d'une grande seringue ou d'une éponge) et le nettoyer.                                                  |
|                                                                                                    | - Acquitter l'alarme                                                                                                    |
|                                                                                                    | Remarque :                                                                                                    |
|                                                                                                    | Si du liquide provient du circuit hydraulique interne, contacter le Service<br>Technique (dans ce cas, déconnecter l'appareil de l'alimentation en eau). |

| Alarme (ID)                                                                                                    | Cause et mesure corrective                                                                                                    |
|----------------------------------------------------------------------------------------------------|----------------------------------------------------------------------------------------------------|
| du son de l'alarme [sec.]                                                                                                    |                                                                                                    |
| Débit du port de retour détecté<br>(1073)<br>Pre / low / 120<br>The / low(Hint) / 120                                                              | Description :                                                                                                    |
|                                                                                                    | Le détecteur de fuite détecte la présence de liquide > 400 ml (eau, liquide dialysat, concentré ou sang).                                                           |
|                                                                                                    | Causes possibles :                                                                                                    |
|                                                                                                    | <ul> <li>Fuite dans le système extracorporel en raison d'une connexion<br/>défectueuse ou manquante ou d'une rupture</li> </ul>                                     |
|                                                                                                    | - Fuite dans le circuit hydraulique, p. ex. due à une rupture                                                                                                    |
|                                                                                                    | <ul> <li>Les raccords du dialyseur ou du filtre DF ne sont pas correctement<br/>connectés</li> </ul>                                                                |
|                                                                                                    | - Déversement de concentré ou de solution de NaCl                                                                                                    |
|                                                                                                    | - Défaut technique du détecteur                                                                                                    |
|                                                                                                    | Étapes suivantes :                                                                                                    |
|                                                                                                    | <ul> <li>Vérifier que le système de lignes à sang ne présente pas de fuite et<br/>contrôler les connexions (perte de sang ?)</li> </ul>                             |
|                                                                                                    | - Contrôler les raccords du dialyseur ou du filtre DF                                                                                                    |
|                                                                                                    | Vider le réceptacle de l'embase (p. ex. à l'aide d'une grande seringue ou d'une éponge) et le nettoyer.                                                             |
|                                                                                                    | - Acquitter l'alarme                                                                                                    |
|                                                                                                    | Remarque :                                                                                                    |
|                                                                                                    | Si du liquide provient du système hydraulique interne, contacter le Service<br>Technique Système (dans ce cas, déconnecter l'appareil de l'alimentation<br>en eau). |
| La pompe à sang est bloquée<br>(1074)<br>Sel / low / 120<br>Pre / low / 120<br>The / low(Hint) / 120<br>Reinf / low(Hint) / 120<br>Dis / low / 120 | Description:                                                                                                    |
|                                                                                                    | La pompe à sang est bloquée.                                                                                                    |
|                                                                                                    | Causes possibles:                                                                                                    |
|                                                                                                    | - La pompe est bloquée parce qu'un corps de pompe est bloqué                                                                                                    |
|                                                                                                    | - Objet externe piégé détecté sans que le corps de pompe ne soit inséré.                                                                                            |
|                                                                                                    | Étapes suivantes:                                                                                                    |
|                                                                                                    | - Ouvrir le couvercle (même si aucun corps de pompe n'est inséré)                                                                                                   |
|                                                                                                    | - Remédier au blocage (si le corps de pompe est bloqué)                                                                                                    |
|                                                                                                    | - Fermer le couvercle                                                                                                    |
|                                                                                                    | - Confirmer l'alarme                                                                                                    |

| Alarme (ID)                                                                                                    | Cause et mesure corrective                                                                                     |
|----------------------------------------------------------------------------------------------------|----------------------------------------------------------------------------------------------------|
| Phase/Priorité/Délai de désactivation du son de l'alarme [sec.]                                                                 |                                                                                                    |
| La pompe de substitution est<br>bloquée (1075)                                                                                  | Description :                                                                                                  |
| Sel / low / 120                                                                                                    |                                                                                                    |
| The / low(Hint) / 120                                                                                                    | - La pompe est bloquée parce qu'un corps de pompe est bloqué                                                   |
| Reinf / low(Hint) / 120<br>Dis / low / 120                                                                                      | - Objet externe piégé détecté sans que le corps de pompe ne soit inséré.                                       |
|                                                                                                    | Étapes suivantes :                                                                                             |
|                                                                                                    | - Ouvrir le couvercle (même si aucun corps de pompe n'est inséré)                                              |
|                                                                                                    | - Remédier au blocage (si le corps de pompe est bloqué)                                                        |
|                                                                                                    | - Fermer le couvercle                                                                                          |
|                                                                                                    | - Confirmer l'alarme                                                                                           |
| Corps de pompe mal inséré                                                                                                    | Description:                                                                                                   |
| (pompe à sang) (1076)                                                                                                    | Le corps de pompe de la pompe à sang n'est pas inséré correctement.                                            |
| The / low(Hint) / 120<br>Reinf / low(Hint) / 120                                                                                | Étapes suivantes:                                                                                              |
|                                                                                                    | - Ouvrir le couvercle de la pompe à sang                                                                       |
|                                                                                                    | <ul> <li>Vérifier que le corps de pompe (notamment le multi-connecteur) est<br/>correctement inséré</li> </ul> |
|                                                                                                    | - Fermer le couvercle et confirmer l'alarme                                                                    |
| Corps de pompe mal inséré<br>(pompe de subst.) (1077)<br>The / low(Hint) / 120<br>Reinf / low(Hint) / 120                       | Description:                                                                                                   |
|                                                                                                    | Le corps de pompe de la pompe de substitution n'est pas inséré<br>correctement.                                |
|                                                                                                    | Étapes suivantes:                                                                                              |
|                                                                                                    | - Ouvrir le couvercle de la pompe de substitution                                                              |
|                                                                                                    | <ul> <li>Vérifier que le corps de pompe (notamment le multi-connecteur) est<br/>correctement inséré</li> </ul> |
|                                                                                                    | - Fermer le couvercle et confirmer l'alarme                                                                    |
| Port de substitution ouvert<br>(1078)<br>Pre / low / 120<br>The / low(Hint) / 120<br>Reinf / low(Hint) / 120<br>Dis / low / 120 | Description :                                                                                                  |
|                                                                                                    | Le port de substitution est ouvert.                                                                            |
|                                                                                                    | Causes possibles :                                                                                             |
|                                                                                                    | - Le générateur attend que le port de substitution soit fermé                                                  |
|                                                                                                    | - En préparation/thérapie : filtre DF/HDF expiré                                                               |
|                                                                                                    | Étapes suivantes :                                                                                             |
|                                                                                                    | Fermer le port de substitution.                                                                                |
|                                                                                                    | Remarque :                                                                                                    |
|                                                                                                    | Si le port est fermé et que l'alarme persiste, contacter le Service Technique.                                 |

| Alarme (ID)<br>Phase/Priorité/Délai de désactivation<br>du son de l'alarme [sec.]                                    | Cause et mesure corrective                                                                                                    |
|----------------------------------------------------------------------------------------------------|----------------------------------------------------------------------------------------------------|
| Port de substitution fermé<br>(1079)<br>The / low(Hint) / 120<br>Reinf / low(Hint) / 120                             | Description :<br>Le port de substitution est fermé.<br>Causes possibles :<br>- En thérapie : Le port de substitution est nécessaire pour la thérapie HF/<br>HDF<br>- En thérapie : Le port de substitution est nécessaire pour le bolus<br>- En restitution : Le port de substitution est nécessaire pour la restitution<br>Online<br>Étapes suivantes :<br>Ouvrir le port de substitution.<br>Remarque :<br>Si le port est ouvert et que l'alarme persiste, contacter le Service<br>Technique. |
| Port de retour ouvert (1080)<br>Pre / low / 0<br>The / low(Hint) / 120<br>Reinf / low(Hint) / 120<br>Dis / low / 120 | Description :<br>Le port de sortie est ouvert.<br>Causes possibles :<br>- Le générateur attend que le port de substitution soit fermé<br>- En préparation : Amorçage terminé, la circulation a commencé<br>Étapes suivantes :<br>- Fermer le port de substitution<br>- En préparation : Connecter le système de lignes à sang pour la<br>circulation<br>Remarque :<br>Si le port de retour est fermé et que l'alarme persiste, contacter le Service<br>Technique.                               |
| Alarme (ID)                                                        | Cause et mesure corrective                                                                                                 |
|--------------------------------------------------------------------|----------------------------------------------------------------------------------------------------|
| Phase/Priorité/Délai de désactivation<br>du son de l'alarme [sec.] |                                                                                                    |
| Port de retour fermé (1081)                                        | Description :                                                                                                    |
| Pre / low / 0<br>The / low(Hint) / 120                             | Le port de sortie est fermé.                                                                                               |
|                                                                    | Causes possibles :                                                                                                    |
|                                                                    | <ul> <li>En préparation : Port de retour fermé même si le port de substitution est<br/>utilisé pour l'amorçage</li> </ul>  |
|                                                                    | - En préparation : Le port de retour a été fermé pendant que de l'air est<br>éliminé après l'alarme d'air                  |
|                                                                    | - Durant la connexion patient : Le port de retour est fermé pendant la connexion rouge                                     |
|                                                                    | Étapes suivantes :                                                                                                    |
|                                                                    | <ul> <li>En préparation : Ouvrir le port de retour, connecter la ligne veineuse et<br/>démarrer la pompe à sang</li> </ul> |
|                                                                    | - En thérapie :                                                                                                    |
|                                                                    | a) Si le port de retour ne doit pas être utilisé                                                                           |
|                                                                    | - Appuyer sur marche/arrêt de la pompe à sang                                                                              |
|                                                                    | - Vérifier les lignes                                                                                                    |
|                                                                    | - Acquitter l'alarme                                                                                                    |
|                                                                    | - Démarrer la pompe à sang                                                                                                 |
|                                                                    | b) Si le port de retour doit être utilisé                                                                                  |
|                                                                    | - Port de retour ouvert                                                                                                    |
|                                                                    | - Connecter la ligne veineuse                                                                                              |
|                                                                    | - Démarrer la pompe à sang                                                                                                 |
|                                                                    | Remarque :                                                                                                    |
|                                                                    | Si le port de retour est ouvert et que l'alarme persiste, contacter le Service Technique.                                  |
| Le désinfectant ne peut pas                                        | Description:                                                                                                    |
| être aspiré (1082)<br>Dis / low / 300                              | Trop d'air pendant l'aspiration du désinfectant.                                                                           |
|                                                                    | Étapes suivantes:                                                                                                    |
|                                                                    | - Vérifier les connexions                                                                                                  |
|                                                                    | - Vérifier si le bidon de désinfectant est vide, et le remplacer si nécessaire.                                            |
| Rinçage complet du<br>désinfectant chimique<br>impossible (1083)   | Description :                                                                                                    |
|                                                                    | Le rinçage complet du désinfectant chimique n'est pas possible dans le circuit hydraulique - problème technique.           |
| Dis / low / 120                                                    | Étapes suivantes :                                                                                                    |
|                                                                    | - Vérifier le tuyau d'évacuation                                                                                           |
|                                                                    | - Contacter le Service Technique                                                                                           |

| Alarme (ID)                                                                                                   | Cause et mesure corrective                                                                                                    |
|----------------------------------------------------------------------------------------------------|----------------------------------------------------------------------------------------------------|
| Phase/Priorité/Délai de désactivation<br>du son de l'alarme [sec.]                                            |                                                                                                    |
| Temps du cycle de phase trop                                                                                  | Description:                                                                                                    |
| court (1084)                                                                                                  | Le temps de cycle de la phase est trop court pendant la procédure SNCO.                                                                                                    |
| The / low(Hint) / 120                                                                                         | Causes possibles:                                                                                                    |
|                                                                                                    | - Débit sang trop élevé                                                                                                    |
|                                                                                                    | - Ligne veineuse ou artérielle pliée                                                                                                    |
|                                                                                                    | - Abord du patient bloqué                                                                                                    |
|                                                                                                    | - Réglage incorrect des pressions de commutation                                                                                                    |
|                                                                                                    | Étapes suivantes:                                                                                                    |
|                                                                                                    | - Réduire le débit sang.                                                                                                    |
|                                                                                                    | - Vérifier le système de lignes à sang et l'abord                                                                                                    |
|                                                                                                    | - Si nécessaire, accroître les pressions de commutation                                                                                                    |
| Changement de la pression<br>artérielle - Entrée d'air ?                                                      | La pression artérielle a considérablement changé pendant la dernière phase artérielle.                                                                                                    |
| (1085)                                                                                                    | - Vérifier si le système de lignes à sang présente des fuites.                                                                                                    |
| The / high / 120                                                                                              | - Contrôler la vitesse de la pompe à sang                                                                                                    |
|                                                                                                    | - Si nécessaire, augmenter la vitesse de la pompe à sang.                                                                                                    |
|                                                                                                    | - Au besoin, adapter les pressions de commutation.                                                                                                    |
| SAD - Micro bulles d'air dans<br>les lignes à sang (1086)<br>The / low(Hint) / 120<br>Reinf / low(Hint) / 120 | Si les alarmes de micro-bulles se produisent 3 fois ou plus dans les<br>15 minutes et si elles ne sont pas causées par le 1) ou 2), il y a<br>probablement une fuite dans le système de ligne à sang qui doit ensuite<br>être remplacé (voir le mode d'emploi à la section « Interruption de la<br>thérapie pour le changement de consommables »). |
|                                                                                                    | REMARQUE : Vous ne devez pas nécessairement voir les micro-bulles.                                                                                                    |
|                                                                                                    | Causes possibles de l'alarme :                                                                                                    |
|                                                                                                    | 1) Air résiduel dans le dialyseur et/ou la ligne à sang                                                                                                    |
|                                                                                                    | - Vérifier l'absence d'air dans le système de lignes à sang et le dialyseur ?                                                                                                    |
|                                                                                                    | - Vérifier l'absence de plicatures dans le système de lignes à sang ?                                                                                                    |
|                                                                                                    | - Le niveau dans le piège à bulles est-il défini correctement ?                                                                                                    |
|                                                                                                    | 2) Débit sang plus élevé (> 300 ml/min) associé à un faible niveau dans le piège à bulles.                                                                                                    |
|                                                                                                    | - Le niveau dans le piège à bulles est-il défini correctement ?                                                                                                    |
|                                                                                                    | - Le filtre dans le piège à bulles est-il bloqué (partiellement) ?                                                                                                    |
|                                                                                                    | <ol> <li>Fuite dans le système de lignes à sang - l'alarme est déclenchée<br/>souvent et les causes 1 et 2 peuvent être exclues</li> </ol>                                                                                                    |
|                                                                                                    | Veuillez vérifier                                                                                                    |
|                                                                                                    | - Les connexions au patient (canule ou cathéter)                                                                                                    |
|                                                                                                    | - L'étanchéité de toutes les connexions et des lignes en service                                                                                                    |
|                                                                                                    | <ul> <li>L'absence de micro fuites dans la ligne artérielle (p. ex. raccords du<br/>système de lignes à sang) - remplacer la ligne à sang en cas de fuite</li> </ul>                                                                                                    |

| Alarme (ID)<br>Phase/Priorité/Délai de désactivation | Cause et mesure corrective                                                                                     |
|------------------------------------------------------|----------------------------------------------------------------------------------------------------|
| Échec test aiustement des                            | Description :                                                                                                  |
| niveaux (1087)<br>Pre / low(Hint) / 30               | Échec autotest « Ajustement des niveaux ».                                                                     |
|                                                      | 1) Système de lignes à sang associé                                                                            |
|                                                      | - Système de ligne à sang non inséré dans le clamp veineux                                                     |
|                                                      | - Ligne connectée incorrectement au capteur de pression artériel                                               |
|                                                      | - Ligne connectée incorrectement au capteur de pression veineux                                                |
|                                                      | 2) En lien avec le générateur                                                                                  |
|                                                      | - Module d'ajustement défectueux                                                                               |
|                                                      | - Clamp veineux défectueux                                                                                     |
|                                                      | - Capteur de pression veineux défectueux                                                                       |
|                                                      | Étapes suivantes :                                                                                             |
|                                                      | - Vérifier que le système de ligne à sang est correctement monté                                               |
|                                                      | <ul> <li>Vérifier que l'ensemble des connecteurs dialyseur ou Luer-Lock sont<br/>correctement fixés</li> </ul> |
|                                                      | Remarque :                                                                                                    |
|                                                      | En cas de défaut technique, contacter le Service Technique.                                                    |
|                                                      | Appuyer deux fois sur ↓ pour répéter le test.                                                                  |

| Alarme (ID)                                                        | Cause et mesure corrective                                                                                            |
|--------------------------------------------------------------------|----------------------------------------------------------------------------------------------------|
| Phase/Priorite/Delai de desactivation<br>du son de l'alarme [sec.] |                                                                                                    |
| Échec test de connexion ligne de substitution (1088)               | Description :                                                                                                    |
|                                                                    | Échec autotest « Connexion de la ligne de substitution ».                                                             |
| The / low(Hint) / 30<br>The / low(Hint) / 30                       | Causes possibles :                                                                                                    |
|                                                                    | 1) Système de lignes à sang associé                                                                                   |
|                                                                    | <ul> <li>Ligne de substitution non connectée correctement au système de lignes<br/>à sang</li> </ul>                  |
|                                                                    | - Système de ligne à sang non inséré dans le clamp veineux                                                            |
|                                                                    | - Ligne connectée incorrectement au capteur de pression veineuse                                                      |
|                                                                    | <ul> <li>Les raccords dialyseur ou Luer-Lock ne sont pas correctement<br/>connectés</li> </ul>                        |
|                                                                    | - Clamps ouverts par inadvertance (fluide qui s'échappe)                                                              |
|                                                                    | <ul> <li>Clamps fermés par inadvertance (débit de fluide ou transmission de la<br/>pression impossible)</li> </ul>    |
|                                                                    | - Filtre hydrophobe des capteurs de pression mouillé                                                                  |
|                                                                    | 2) En lien avec le générateur                                                                                         |
|                                                                    | - Alarmes côté dialysat                                                                                               |
|                                                                    | - Galet ou moteur de la pompe de substitution défectueux                                                              |
|                                                                    | - Clamp veineux défectueux                                                                                            |
|                                                                    | - Capteur de pression veineux défectueux                                                                              |
|                                                                    | Étapes suivantes :                                                                                                    |
|                                                                    | <ul> <li>Vérifier que le système de lignes à sang et la ligne de substitution sont<br/>correctement montés</li> </ul> |
|                                                                    | - Vérifier que les raccords dialyseur ou Luer-Lock sont correctement fixés                                            |
|                                                                    | <ul> <li>Vérifier l'ensemble des clamps des lignes à sang et de la ligne de<br/>substitution</li> </ul>               |
|                                                                    | - Retirer le fluide dans le protecteur du transducteur                                                                |
|                                                                    | - Attendre que les alarmes côté dialysat soient supprimées                                                            |
|                                                                    | Remarque :                                                                                                    |
|                                                                    | En cas de défaut technique, contacter le Service Technique.                                                           |
|                                                                    | Appuyer deux fois sur                                                                                                 |

| Alarme (ID)                                                        | Cause et mesure corrective                                                                                         |
|--------------------------------------------------------------------|----------------------------------------------------------------------------------------------------|
| Phase/Priorité/Délai de désactivation<br>du son de l'alarme [sec.] |                                                                                                    |
| Échec du test côté sang                                            | Description :                                                                                                    |
| (1089)<br>Pre / low(Hint) / 30                                     | Échec autotest « Test côté sang ».                                                                                 |
|                                                                    | Causes possibles :                                                                                                 |
|                                                                    | 1) Système de lignes à sang associé                                                                                |
|                                                                    | - Système de ligne à sang non inséré dans le clamp artériel                                                        |
|                                                                    | - Lignes connectées incorrectement aux capteurs de pression                                                        |
|                                                                    | <ul> <li>Les raccords dialyseur ou Luer-Lock ne sont pas correctement<br/>connectés</li> </ul>                     |
|                                                                    | - Clamps ouverts par inadvertance (fluide qui s'échappe)                                                           |
|                                                                    | <ul> <li>Clamps fermés par inadvertance (débit de fluide ou transmission de la<br/>pression impossible)</li> </ul> |
|                                                                    | - Filtre hydrophobe des capteurs de pression mouillé                                                               |
|                                                                    | - Mauvaise position de la membrane POD                                                                             |
|                                                                    | 2) En lien avec le générateur                                                                                      |
|                                                                    | - Alarmes côté dialysat                                                                                            |
|                                                                    | - Galet ou moteur de la pompe à sang/de substitution défectueux                                                    |
|                                                                    | - Clamp artériel ou veineux défectueux                                                                             |
|                                                                    | - Module d'ajustement non étanche                                                                                  |
|                                                                    | - Capteurs de pression côté sang défectueux (PA/PV/PBE)                                                            |
|                                                                    | Étapes suivantes :                                                                                                 |
|                                                                    | - Vérifier que le système de ligne à sang est correctement monté                                                   |
|                                                                    | <ul> <li>Vérifier que l'ensemble des raccords dialyseur ou Luer-Lock sont<br/>correctement fixés</li> </ul>        |
|                                                                    | - Vérifier l'ensemble des clamps de la ligne à sang                                                                |
|                                                                    | - Retirer le fluide dans le protecteur du transducteur                                                             |
|                                                                    | - Attendre que les alarmes côté dialysat soient supprimées                                                         |
|                                                                    | Remarque :                                                                                                    |
|                                                                    | Si nécessaire, les membranes POD seront réglées automatiquement.                                                   |
|                                                                    | En cas de défaut technique, contacter le Service Technique.                                                        |
|                                                                    | Appuyer deux fois sur ↩ pour répéter le test.                                                                      |

| Alarme (ID)                                                        | Cause et mesure corrective                                                                                                    |
|--------------------------------------------------------------------|----------------------------------------------------------------------------------------------------|
| Phase/Priorité/Délai de désactivation<br>du son de l'alarme [sec.] |                                                                                                    |
| Pas de fluide détecté (1095)                                       | Description :                                                                                                    |
| Pre / low / 0                                                      | Pendant la préparation, aucun fluide n'a été détecté dans la ligne à sang.                                                             |
|                                                                    | Causes possibles :                                                                                                    |
|                                                                    | - Porte du SAD ouvert                                                                                                    |
|                                                                    | - Position incorrecte de la ligne dans le SAD                                                                                          |
|                                                                    | - Ligne artérielle non connectée au port de substitution / à la poche de<br>NaCl                                                       |
|                                                                    | Étapes suivantes :                                                                                                    |
|                                                                    | - Vérifier la position de la ligne à sang dans le SAD                                                                                  |
|                                                                    | - Fermer la porte du SAD                                                                                                    |
|                                                                    | - Vérifier et corriger le niveau dans le piège à bulles veineux                                                                        |
|                                                                    | <ul> <li>Si aucune ligne artérielle est connectée, appuyer sur « Annuler la<br/>préparation » et redémarrer la préparation.</li> </ul> |
| Échec d'égalisation des                                            | Description :                                                                                                    |
| pressions pour le bolus (1097)                                     | SNCO : échec d'égalisation de pression pour le bolus d'injection.                                                                      |
| The / low(Hint) / 120                                              | Étapes suivantes :                                                                                                    |
|                                                                    | - Réessayer                                                                                                    |
|                                                                    | <ul> <li>Désactiver temporairement le SNCO pour l'application du bolus si<br/>nécessaire.</li> </ul>                                   |
| Pompe à héparine dans le                                           | Description :                                                                                                    |
| sens contraire (1098)                                              | La pompe à héparine se déplace en sens inverse.                                                                                        |
| Pre / low / 30<br>The / high / 120                                 | Causes possibles :                                                                                                    |
| Reinf / high / 120<br>Dis / low / 30                               | - position incorrecte de la seringue dans la pompe à héparine                                                                          |
|                                                                    | - pompe à héparine défectueuse                                                                                                    |
|                                                                    | Étapes suivantes :                                                                                                    |
|                                                                    | Retirer et réinsérer la seringue dans la pompe à héparine.                                                                             |
|                                                                    | Remarque :                                                                                                    |
|                                                                    | Si l'alarme persiste, contacter le Service Technique.                                                                                  |
| Volume de phase actuel                                             | Alarme du superviseur:                                                                                                    |
| <pre>&lt; 70 % de la consigne (SUP) (1367) The / low / 120</pre>   | Le débit sang calculé réel est inférieur à 70% au débit sang souhaité pendant plus de 1minute.                                         |
|                                                                    | - Si l'alarme ne peut pas être acquittée, contacter le service technique.                                                              |
| Échec de l'aspiration de la                                        | Description ·                                                                                                    |
| solution (1401)<br>Dis / low / 300                                 | Échec de l'aspiration de la solution dans la phase de désinfection.                                                                    |
|                                                                    | Étapes suivantes :                                                                                                    |
|                                                                    | - Vérifier le bidon de désinfectant (vide ?) et le tuvau d'aspiration                                                                  |
|                                                                    | - HDF Online : de l'air est éventuellement présent dans les filtres DF/HDF                                                             |
|                                                                    | Remarque :                                                                                                    |
|                                                                    | Si l'alarme persiste, contacter le Service Technique.                                                                                  |
|                                                                    |                                                                                                    |

| Alarme (ID)                                                                                      | Cause et mesure corrective                                                                                                    |
|--------------------------------------------------------------------------------------------------|----------------------------------------------------------------------------------------------------|
| Phase/Priorité/Délai de désactivation<br>du son de l'alarme [sec.]                               |                                                                                                    |
| Température non atteinte                                                                         | Température dans la phase de désinfection non atteinte.                                                                                         |
| (1402)                                                                                           | - Si l'erreur ne peut pas être acquittée, contacter le service technique.                                                                       |
| Dis / low / 300                                                                                  |                                                                                                    |
| Panne d'alimentation pendant                                                                     | Description :                                                                                                    |
|                                                                                                  | Panne d'alimentation dans la phase de désinfection.                                                                                             |
|                                                                                                  | Étapes suivantes :                                                                                                    |
|                                                                                                  | Remettre sous tension.                                                                                                    |
|                                                                                                  | Remarque :                                                                                                    |
|                                                                                                  | Si l'alarme se déclenche fréquemment, contacter le Service Technique.                                                                           |
| Conductivité hors plage                                                                          | Description :                                                                                                    |
| (vérifier le désinfectant) (1756)                                                                | Agent désinfectant incorrect.                                                                                                    |
| Dis / low(Hint) / 300                                                                            | Étapes suivantes :                                                                                                    |
|                                                                                                  | - Vérifier la méthode de désinfection et le désinfectant.                                                                                       |
|                                                                                                  | - Abandonner le mode de désinfection actuel pour rincer l'agent.                                                                                |
|                                                                                                  | <ul> <li>Pour continuer la désinfection de l'appareil : Redémarrer le mode de<br/>désinfection avec le bon produit après le rinçage.</li> </ul> |
| Échec du test de détection                                                                       | Description :                                                                                                    |
| colorimétrique (1757)<br>All / low(Hint) / 120                                                   | Le test de plausibilité du détecteur colorimétrique a échoué en raison de<br>la détection de la lumière ambiante.                               |
|                                                                                                  | Causes possibles :                                                                                                    |
|                                                                                                  | Couvercle SAD ouvert.                                                                                                    |
|                                                                                                  | Étapes suivantes :                                                                                                    |
|                                                                                                  | Fermer le couvercle.                                                                                                    |
|                                                                                                  | Remarque :                                                                                                    |
|                                                                                                  | Si l'alarme persiste, contacter le Service Technique.                                                                                           |
| Erreur SAD - Intervalle de                                                                       | Description :                                                                                                    |
| rafale (SUP) (1761)<br>Pre / low(Hint) / 120<br>The / low(Hint) / 120<br>Reinf / low(Hint) / 120 | Alarme du superviseur : SAD perturbé (intervalle de rafale) Surveillance de l'air impossible !                                                  |
|                                                                                                  | Causes possibles :                                                                                                    |
|                                                                                                  | Problème technique avec le SAD.                                                                                                    |
|                                                                                                  | Étapes suivantes :                                                                                                    |
|                                                                                                  | - En préparation : Retirer la ligne à sang du SAD                                                                                               |
|                                                                                                  | - Acquitter l'alarme                                                                                                    |
|                                                                                                  | Remarque :                                                                                                    |
|                                                                                                  | Si l'alarme persiste, contacter le Service Technique.                                                                                           |

| Alarme (ID)<br>Phase/Priorité/Délai de désactivation<br>du son de l'alarme [sec.]                                             | Cause et mesure corrective                                                                                                    |
|----------------------------------------------------------------------------------------------------|----------------------------------------------------------------------------------------------------|
| Erreur SAD - Temps de<br>chargement (SUP) (1762)<br>Pre / low(Hint) / 120<br>The / low(Hint) / 120<br>Reinf / low(Hint) / 120 | Description :<br>Alarme du superviseur : SAD perturbé (temps de chargement)<br>Surveillance de l'air impossible !<br>Causes possibles :<br>Problème technique avec le SAD.<br>Étapes suivantes :<br>- En préparation : Retirer la ligne à sang du SAD<br>- Acquitter l'alarme<br>Remarque :<br>Si l'alarme persiste, contacter le Service Technique.                                                                                                    |
| Erreur SAD - Stimuli US (SAD)<br>(1763)<br>Pre / low(Hint) / 120<br>The / low(Hint) / 120<br>Reinf / low(Hint) / 120          | Description :<br>Alarme du superviseur : SAD perturbé (Stimuli US). Surveillance de l'air<br>impossible !<br>Causes possibles :<br>Problème technique avec le SAD.<br>Étapes suivantes :<br>- En préparation : Retirer la ligne à sang du SAD<br>- Acquitter l'alarme<br>Remarque :<br>Si l'alarme persiste, contacter le Service Technique.                                                                                                    |
| SAD - Test de plausibilité<br>(SUP) (1764)<br>Pre / low / 0<br>The / low(Hint) / 120<br>Reinf / low(Hint) / 120               | Description :<br>Alarme du superviseur : Échec du test de plausibilité SAD. Surveillance<br>de l'air impossible.<br>Causes possibles :<br>Les canaux de détection de l'air affichent des statuts différents.<br>Étapes suivantes :<br>- En préparation : Retirer la ligne à sang du SAD<br>- En thérapie : Acquitter l'alarme<br>Remarque :<br>Le test est réitéré automatiquement. Si le test n'a pas abouti après<br>plusieurs répétitions, contacter le Service Technique. |

| Alarme (ID)                                               | Cause et mesure corrective                                                                                                  |
|-----------------------------------------------------------|----------------------------------------------------------------------------------------------------|
| du son de l'alarme [sec.]                                 |                                                                                                    |
| SAD - Test de plausibilité<br>(1765)                      | Description :<br>Échec du test SAD de plausibilité.                                                                         |
| The / low(Hint) / 120                                     | Causes possibles :                                                                                                    |
| Reinf / low(Hint) / 120                                   | - Les canaux de détection de l'air affichent des statuts différents                                                         |
|                                                           | - En préparation : Pas d'air détecté au cours des dernières 24 heures                                                       |
|                                                           | - En préparation : Pas d'air détecté depuis que le générateur est allumé                                                    |
|                                                           | Étapes suivantes :                                                                                                    |
|                                                           | Retirer les consommables du SAD.                                                                                            |
|                                                           | Remarque :                                                                                                    |
|                                                           | Le test est réitéré automatiquement. Si le test n'a pas abouti après plusieurs répétitions, contacter le Service Technique. |
| Plausibilité du détecteur                                 | Alarme du superviseur:                                                                                                    |
| colorimétrique (SUP) (1766)                               | La plausibilité du détecteur colorimétrique est vérifiée.                                                                   |
| All / low(Hint) / 120                                     | - Si l'alarme ne peut pas être acquittée, contacter le service technique.                                                   |
| Plausib. du détecteur -                                   | Description :                                                                                                    |
| Lumière ambiante (SUP)<br>(1767)<br>All / low(Hint) / 120 | Alarme du superviseur : La plausibilité du détecteur colorimétrique est vérifiée.                                           |
|                                                           | Remarque :                                                                                                    |
|                                                           | Le test est réitéré automatiquement. Si le test n'a pas abouti après plusieurs répétitions, contacter le Service Technique. |
| Ratio de mélange concentré                                | Description :                                                                                                    |
| (SUP) (1768)                                              | Alarme du superviseur : le ratio du mélange concentré est perturbé.                                                         |
| Pre / low / 0<br>The / low / 120<br>Reinf / low / 120     | Causes possibles :                                                                                                    |
|                                                           | Mauvais concentré ACT/acétate connecté.                                                                                     |
|                                                           | Étapes suivantes :                                                                                                    |
|                                                           | Connecter le concentré d'acide/acétate correct.                                                                             |
|                                                           | Remarque :                                                                                                    |
|                                                           | Si l'alarme persiste, contacter le Service Technique.                                                                       |

| Alarme (ID)<br>Phase/Priorité/Délai de désactivation<br>du son de l'alarme [sec ]                                   | Cause et mesure corrective                                                                                                    |
|----------------------------------------------------------------------------------------------------|----------------------------------------------------------------------------------------------------|
| SAD - Micro bulles d'air dans<br>les lignes à sang (SUP) (1769)<br>The / low(Hint) / 120<br>Roinf / low(Hint) / 120 | Si les alarmes de micro-bulles se produisent 3 fois ou plus dans les<br>15 minutes et si elles ne sont pas causées par le 1) ou 2), il y a<br>probablement une fuite dans le système de lignes à sang qui doit ensuite<br>être remplacé (voir le mode d'emploi à la section « Interruption de la |
|                                                                                                    | thérapie pour le changement de consommables »).                                                                                                    |
|                                                                                                    | REMARQUE : vous ne devez pas necessairement voir les micro-bulles.                                                                                                    |
|                                                                                                    | Causes possibles de l'alarme :                                                                                                    |
|                                                                                                    |                                                                                                    |
|                                                                                                    | <ul> <li>- Vérifier l'absence de plicatures dans le système de lignes à sang et le dialyseur ?</li> </ul>                                                                                                    |
|                                                                                                    | - Le niveau dans le piège à bulles est-il défini correctement ?                                                                                                    |
|                                                                                                    | 2) Débit sang plus élevé (> 300 ml/min) associé à un faible niveau dans le piège à bulles.                                                                                                    |
|                                                                                                    | - Le niveau dans le piège à bulles est-il défini correctement ?                                                                                                    |
|                                                                                                    | - Le filtre dans le piège à bulles est-il bloqué (partiellement) ?                                                                                                    |
|                                                                                                    | <ol> <li>Fuite dans le système de lignes à sang - l'alarme est déclenchée<br/>souvent et les causes 1 et 2 peuvent être exclues</li> </ol>                                                                                                    |
|                                                                                                    | Veuillez vérifier                                                                                                    |
|                                                                                                    | - les connexions au patient (canule ou cathéter)                                                                                                    |
|                                                                                                    | - l'étanchéité de toutes les connexions et des lignes en service                                                                                                    |
|                                                                                                    | - l'absence de micro fuites dans la ligne artérielle (p. ex. raccords du<br>système de lignes à sang) - remplacer la ligne à sang en cas de fuite                                                                                                    |
| Insérer le corps de pompe                                                                                           | Description :                                                                                                    |
| dans la pompe à sang (1770)<br>All / low / 30                                                                       | Insérer le corps de pompe dans la pompe à sang de sorte que l'on puisse démarrer la pompe à sang.                                                                                                    |
|                                                                                                    | Causes possibles :                                                                                                    |
|                                                                                                    | - corps de pompe manquant                                                                                                    |
|                                                                                                    | - corps de pompe non détecté                                                                                                    |
|                                                                                                    | Étapes suivantes :                                                                                                    |
|                                                                                                    | Insérer le corps de pompe.                                                                                                    |
| Insérer le corps de pompe                                                                                           | Description :                                                                                                    |
| dans la pompe de subst.<br>(1771)<br>All / low / 30                                                                 | Insérer le corps de pompe dans la pompe de substitution de sorte que l'on puisse démarrer la pompe de substitution.                                                                                                    |
|                                                                                                    | Causes possibles :                                                                                                    |
|                                                                                                    | - Corps de pompe manquant                                                                                                    |
|                                                                                                    | - Corps de pompe non détecté                                                                                                    |
|                                                                                                    | Étapes suivantes :                                                                                                    |
|                                                                                                    | Insérer le corps de pompe.                                                                                                    |

| Alarme (ID)                                                                                                    | Cause et mesure corrective                                                                                                    |
|----------------------------------------------------------------------------------------------------|----------------------------------------------------------------------------------------------------|
| Phase/Priorité/Délai de désactivation<br>du son de l'alarme [sec.]                                                                      |                                                                                                    |
| Pression DF élevée (SUP)<br>(1772)<br>Pre / low / 0                                                                                     | Description :                                                                                                    |
|                                                                                                    | Alarme du superviseur : pression élevée détectée dans le filtre du liquide dialysat.                                                                                                    |
| The flow fo                                                                                                    | Causes possibles :                                                                                                    |
|                                                                                                    | Membrane du filtre DF bloquée.                                                                                                    |
|                                                                                                    | Étapes suivantes :                                                                                                    |
|                                                                                                    | - Décalcifier l'appareil                                                                                                    |
|                                                                                                    | - Effectuer une désinfection citro-thermique si nécessaire                                                                                                    |
|                                                                                                    | - Remplacer le filtre DF si nécessaire                                                                                                    |
| Le détecteur détecte de la                                                                                                    | Description :                                                                                                    |
| (1775)                                                                                                    | Alarme du superviseur : le détecteur colorimétrique détecte la lumière ambiante pendant plus de 30 secondes.                                                                                             |
| The / low(Hint) / 120                                                                                                    | Causes possibles :                                                                                                    |
| Reinf / low(Hint) / 120<br>Dis / low / 120                                                                                              | Détecteur colorimétrique perturbé par la lumière ambiante.                                                                                                    |
|                                                                                                    | Étapes suivantes :                                                                                                    |
|                                                                                                    | Ouvrir le couvercle du SAD et repositionner la ligne veineuse.                                                                                                    |
|                                                                                                    | Remarque :                                                                                                    |
|                                                                                                    | Si l'alarme persiste, contacter le Service Technique.                                                                                                    |
| Aucune substitution ou débit                                                                                                    | Alarme du superviseur :                                                                                                    |
| trop bas (SUP) (1776)<br>The / low / 120                                                                                                | Le débit de la pompe de substitution en ligne est à 70 % inférieur au débit souhaité.                                                                                                    |
|                                                                                                    | - Si l'alarme ne peut pas être acquittée, contacter le service technique ou désactiver l'HF/HDF.                                                                                                    |
| Patient connecté ? (1824)                                                                                                    | Le détecteur colorimétrique a détecté la présence de sang.                                                                                                    |
| The / low / 120                                                                                                    | - Démarrer la pompe à sang.                                                                                                    |
|                                                                                                    | - Le patient est-il en mode thérapie?                                                                                                    |
| Échec du test PFV - Fin de                                                                                                    | L'autotest du PFV n'a pas réussi.                                                                                                    |
| dialyse (1826)                                                                                                    | - Défaut technique, contacter le service technique.                                                                                                    |
| The / low / 120                                                                                                    |                                                                                                    |
| Détection de sang en<br>préparation/désinfection<br>(1831)<br>Pre / low(Hint) / 120<br>Reinf / low(Hint) / 120<br>Dis / low(Hint) / 120 | Description :                                                                                                    |
|                                                                                                    | Sang détecté en dehors de la phase thérapie.                                                                                                    |
|                                                                                                    | Causes possibles :                                                                                                    |
|                                                                                                    | Patient connecté en-dehors de la phase de thérapie.                                                                                                    |
|                                                                                                    | Étapes suivantes :                                                                                                    |
|                                                                                                    | - En préparation : si le patient est connecté, appuyer sur « Connecter le patient ». Si cela n'est pas possible, déconnecter le patient, éliminer le système de lignes à sang et annuler la préparation. |
|                                                                                                    | - Pendant la vidange du dialyseur ou la désinfection : retirer la ligne veineuse du SAD.                                                                                                    |

| Alarme (ID)                                                                | Cause et mesure corrective                                                                                                    |
|----------------------------------------------------------------------------|----------------------------------------------------------------------------------------------------|
| Phase/Priorité/Délai de désactivation<br>du son de l'alarme [sec.]         |                                                                                                    |
| Le détecteur de fuite détecte<br>du liquide (SUP) (1835)<br>Pre / low / 30 | Description :                                                                                                    |
|                                                                            | Alarme du superviseur : le détecteur de fuite a détecté la présence de liquide > 400 ml (eau, liquide dialysat, concentré ou sang).                                                                       |
| Reinf / high / 120                                                         | Causes possibles :                                                                                                    |
|                                                                            | <ul> <li>Fuite dans le système extracorporel en raison d'une connexion<br/>défectueuse ou manquante ou d'une rupture</li> </ul>                                                                           |
|                                                                            | - Fuite dans le circuit hydraulique, p. ex. due à une rupture                                                                                                    |
|                                                                            | <ul> <li>Les raccords du dialyseur ou du filtre DF ne sont pas connectés<br/>correctement</li> </ul>                                                                                                    |
|                                                                            | - Déversement de concentré ou de solution de NaCl                                                                                                    |
|                                                                            | - Défaut technique du détecteur                                                                                                    |
|                                                                            | Étapes suivantes :                                                                                                    |
|                                                                            | - Vérifier que le système de lignes à sang ne présente pas de fuite et contrôler les connexions (perte de sang ?).                                                                                        |
|                                                                            | - Contrôler les raccords du dialyseur ou du filtre DF.                                                                                                    |
|                                                                            | Vider le réceptacle de l'embase (par exemple à l'aide d'une grande seringue ou d'une éponge) et le nettoyer.                                                                                              |
|                                                                            | Remarque :                                                                                                    |
|                                                                            | Si du liquide provient du circuit hydraulique interne, contacter le Service<br>Technique (dans ce cas, déconnecter l'appareil de l'alimentation en eau).                                                  |
| Sang détecté en préparation                                                | Sang détecté lors du rinçage de l'air en préparation.                                                                                                    |
| alors que l'air est rincé (1836)<br>Pre / low(Hint) / 120                  | Si un patient a été connecté par inadvertance pendant la préparation,<br>suivre les instructions de la fenêtre popup d'alarme afin de rincer la ligne<br>veineuse et procéder à la connexion du patient : |
|                                                                            | - Connecter la ligne veineuse à la poche                                                                                                    |
|                                                                            | Attention : En pareille situation, ne jamais connecter la ligne veineuse au patient                                                                                                    |
|                                                                            | - fermer le port de retour (si ouvert)                                                                                                    |
|                                                                            | Comme du sang et de l'air ont pénétré dans la ligne veineuse, il est obligatoire de rincer la ligne veineuse à une poche.                                                                                 |
|                                                                            | Si l'Alarme n'est pas due au fait qu'un patient a été connecté alors que ce<br>n'était pas le moment, veuillez annuler la préparation et redémarrer.                                                      |
|                                                                            | Remarque :                                                                                                    |
|                                                                            | Le niveau du piège à bulles doit être correctement réglé afin d'éviter des<br>alarmes d'air à la fin de la préparation                                                                                    |
|                                                                            | Il faut appuyer sur le Bouton Connecter le Patient avant de connecter une ligne au patient                                                                                                    |
|                                                                            | Avant de connecter la ligne veineuse au patient, vérifier que l'amorçage de la ligne est correct                                                                                                    |

| Alarme (ID)                                                        | Cause et mesure corrective                                                                                                    |
|--------------------------------------------------------------------|----------------------------------------------------------------------------------------------------|
| Phase/Priorité/Délai de désactivation<br>du son de l'alarme [sec.] |                                                                                                    |
| Détection de sang en<br>préparation/désinf. (SUP)<br>(1837)        | Description :                                                                                                    |
|                                                                    | Alarme du superviseur : Sang détecté en dehors de la phase de thérapie.                                                                                                    |
| Pre / low / 120                                                    | Causes possibles :                                                                                                    |
| Reinf / low / 120<br>Dis / low / 120                               | Patient connecté en-dehors de la phase de thérapie.                                                                                                    |
| D13710W7120                                                        | Étapes suivantes :                                                                                                    |
|                                                                    | <ul> <li>En préparation : Si le patient est connecté, appuyer sur « Connecter le<br/>patient ». Si cela n'est pas possible, déconnecter le patient, éliminer le<br/>système de lignes à sang et annuler la Préparation.</li> </ul> |
|                                                                    | - Durant la vidange du dialyseur ou la désinfection / Retirer la ligne veineuse du SAD.                                                                                                    |
| Débit sang réel < 70% du débit                                     | Description:                                                                                                    |
| de consigne (SUP) (1838)<br>The / low / 120                        | Alarme du superviseur: Le débit sang réel est de 30% inférieur au débit sang de consigne.                                                                                                    |
|                                                                    | Causes possibles:                                                                                                    |
|                                                                    | Problème lié à l'abord vasculaire du patient.                                                                                                    |
|                                                                    | Étapes suivantes:                                                                                                    |
|                                                                    | - Vérifier l'abord du patient                                                                                                    |
|                                                                    | - Réduire le débit sang                                                                                                    |
|                                                                    | - En SNCO : Faire baisser le volume de phase et, si nécessaire, accroître les pressions de commutation                                                                                                    |
| Erreur de communication                                            | Description :                                                                                                    |
| (SUP) (1839)<br>All / low / 120                                    | Alarme du superviseur : Erreur de communication entre le système de contrôle et le système de protection.                                                                                                    |
|                                                                    | Étapes suivantes :                                                                                                    |
|                                                                    | Redémarrer l'appareil.                                                                                                    |
|                                                                    | Remarque :                                                                                                    |
|                                                                    | Si l'alarme persiste, contacter le Service Technique.                                                                                                    |
| Débit de substitution trop                                         | Description :                                                                                                    |
| élevé (SUP) (1842)<br>Pre / low(Hint) / 0<br>The / low(Hint) / 120 | Alarme du superviseur : Débit de substitution trop élevé.                                                                                                    |
|                                                                    | Causes possibles :                                                                                                    |
|                                                                    | <ul> <li>Débit de substitution plus élevé de 30 % que le débit de substitution<br/>désiré</li> </ul>                                                                                                    |
|                                                                    | - Débit de substitution plus élevé que le débit DF défini                                                                                                    |
|                                                                    | Étapes suivantes :                                                                                                    |
|                                                                    | Réduire le débit de substitution.                                                                                                    |
|                                                                    | Remarque :                                                                                                    |
|                                                                    | Si l'alarme persiste, contacter le Service Technique.                                                                                                    |

| Alarme (ID)                                                             | Cause et mesure corrective                                                                                   |
|-------------------------------------------------------------------------|----------------------------------------------------------------------------------------------------|
| Phase/Priorité/Délai de désactivation<br>du son de l'alarme [sec.]      |                                                                                                    |
| Problème de communication<br>temporaire (1852)<br>All / low(Hint) / 120 | Description :                                                                                                |
|                                                                         | Problème de communication temporaire : l'appareil est en mode sécurité du patient.                           |
|                                                                         | Causes possibles :                                                                                           |
|                                                                         | - Le transfert de données au sein du générateur de dialyse est perturbé                                      |
|                                                                         | Étapes suivantes :                                                                                           |
|                                                                         | - Acquitter l'alarme                                                                                         |
|                                                                         | - Si l'alarme ne peut pas être acquittée, mettre l'appareil hors tension puis à nouveau sous tension         |
|                                                                         | (l'appareil restaurera les paramètres de traitement et son état précédent)                                   |
|                                                                         | - Vérifier à nouveau tous les paramètres de traitement prescrits en cas de poursuite du traitement           |
|                                                                         | - Si la poursuite du traitement n'est pas possible, restituer le sang manuellement en utilisant la manivelle |
|                                                                         | Remarque :                                                                                                   |
|                                                                         | Si l'alarme se déclenche fréquemment, contacter le Service Technique.                                        |
| Problème de communication                                               | Description :                                                                                                |
| temporaire (1853)<br>All / low(Hint) / 120                              | Problème de communication temporaire : l'appareil est en mode sécurité du patient.                           |
|                                                                         | Causes possibles :                                                                                           |
|                                                                         | - Le transfert de données au sein du générateur de dialyse est perturbé                                      |
|                                                                         | Étapes suivantes :                                                                                           |
|                                                                         | - Acquitter l'alarme                                                                                         |
|                                                                         | - Si l'alarme ne peut pas être acquittée, mettre l'appareil hors tension puis à nouveau sous tension         |
|                                                                         | (l'appareil restaurera les paramètres de traitement et son état précédent)                                   |
|                                                                         | - Vérifier à nouveau tous les paramètres de traitement prescrits en cas de poursuite du traitement           |
|                                                                         | - Si la poursuite du traitement n'est pas possible, restituer le sang manuellement en utilisant la manivelle |
|                                                                         | Remarque :                                                                                                   |
|                                                                         | Si l'alarme se déclenche fréquemment, contacter le Service Technique.                                        |

| Alarme (ID)                                                     | Cause et mesure corrective                                                                                                    |
|-----------------------------------------------------------------|----------------------------------------------------------------------------------------------------|
| Phase/Priorité/Délai de désactivation du son de l'alarme [sec.] |                                                                                                    |
| Aucune ligne connectée au                                       | Description:                                                                                                    |
| port de sortie reconnue (1854)<br>Pre / low / 30                | La connexion de la ligne veineuse au port de retour n'a pas été détectée par l'appareil.                                              |
|                                                                 | Causes possibles:                                                                                                    |
|                                                                 | <ul> <li>La ligne veineuse n'est pas connectée ou elle l'est incorrectement au<br/>port de retour (bleu)</li> </ul>                   |
|                                                                 | - Le clamp de la ligne veineuse est fermé                                                                                             |
|                                                                 | - Le clamp de l'extension de la ligne veineuse sur la chambre veineuse est ouverte                                                    |
|                                                                 | - Fuite des connexions du dialyseur (par ex. raccords du dialyseur)                                                                   |
|                                                                 | - Fuite dans le système de lignes à sang                                                                                              |
|                                                                 | Étapes suivantes:                                                                                                    |
|                                                                 | - Connecter correctement la ligne veineuse au port de sortie (bleu)                                                                   |
|                                                                 | - Ouvrir le clamp de la ligne veineuse                                                                                                |
|                                                                 | - Fermer le clamp de l'extension de la ligne veineuse sur la chambre veineuse.                                                        |
|                                                                 | - Vérifier les connexions du dialyseur (par ex. raccords du dialyseur)                                                                |
|                                                                 | - Vérifier si le système de lignes à sang ne présente pas de fuites                                                                   |
| Air détecté pendant                                             | Description :                                                                                                    |
| l'amorçage (1855)<br>Pre / low / 30                             | De l'air a été détecté dans les lignes à sang, bien que plus de 50 % du volume d'amorçage soit fourni.                                |
| DIS / IOW / 30                                                  | Causes possibles :                                                                                                    |
|                                                                 | - Couvercle du SAD ouvert                                                                                                    |
|                                                                 | - Position incorrecte de la ligne dans le SAD                                                                                         |
|                                                                 | - Ligne artérielle non connectée au port de substitution / poche de NaCl                                                              |
|                                                                 | - Ligne à sang non serrée                                                                                                    |
|                                                                 | Étapes suivantes :                                                                                                    |
|                                                                 | - Vérifier la position de la ligne à sang dans le SAD                                                                                 |
|                                                                 | - Fermer le couvercle du SAD                                                                                                    |
|                                                                 | - Vérifier la présence d'air dans l'entrée du système de lignes à sang                                                                |
|                                                                 | <ul> <li>Si aucune ligne artérielle est connectée, appuyer sur « Annuler la<br/>préparation » et redémarrer la préparation</li> </ul> |
| Données d'entrée                                                | Description :                                                                                                    |
| incohérentes (1856)<br>All / low(Hint) / 120                    | La vérification par le système des données liées à la sécurité (SRI) a<br>échoué.                                                     |
|                                                                 | Étapes suivantes :                                                                                                    |
|                                                                 | Vérifier les données et répéter la saisie des données.                                                                                |
|                                                                 | Remarque :                                                                                                    |
|                                                                 | Si l'alarme persiste, contacter le Service Technique.                                                                                 |

| Alarme (ID)                                             | Cause et mesure corrective                                                                                |
|---------------------------------------------------------|----------------------------------------------------------------------------------------------------|
| du son de l'alarme [sec.]                               |                                                                                                    |
| Électrovanne de désinfection                            | Description :                                                                                             |
| Dis / low / 300                                         | L'électrovanne de désinfection ne s'est pas fermée pendant la<br>désinfection.                            |
|                                                         | Étapes suivantes :                                                                                        |
|                                                         | Mettre l'appareil hors et sous tension et redémarrer la désinfection.                                     |
|                                                         | Remarque :                                                                                                |
|                                                         | Si l'alarme persiste, contacter le Service Technique.                                                     |
| Déviation du débit de la                                | Description :                                                                                             |
| pompe a sang (1858)<br>Pre / low / 30<br>Dia / low / 20 | Le débit de la pompe à sang réel est différent du débit de la pompe à sang requis.                        |
| DIS / 10W / 30                                          | Causes possibles :                                                                                        |
|                                                         | Corps de pompe mal inséré dans le galet de la pompe à sang.                                               |
|                                                         | Étapes suivantes :                                                                                        |
|                                                         | Vérifier si le galet de la pompe à sang est correctement installé.                                        |
|                                                         | Remarque :                                                                                                |
|                                                         | Si l'alarme persiste, contacter le Service Technique.                                                     |
| Rinçage complet du                                      | Description :                                                                                             |
| désinfectant chimique<br>impossible (1860)              | Le rinçage complet du désinfectant chimique n'est pas possible dans tous les tuyaux - problème technique. |
| Dis / low / 300                                         | Étapes suivantes :                                                                                        |
|                                                         | Aucune action requise.                                                                                    |
|                                                         | Remarque :                                                                                                |
|                                                         | Si l'alarme persiste, contacter le Service Technique.                                                     |
| Contrôle de plausibilité du                             | Description :                                                                                             |
| detecteur colorimetrique                                | La plausibilité du signal du détecteur colorimétrique est vérifiée.                                       |
| All / low(Hint) / 120                                   | Étapes suivantes :                                                                                        |
|                                                         | Aucune action requise.                                                                                    |
|                                                         | Remarque :                                                                                                |
|                                                         | Si l'alarme persiste, contacter le Service Technique.                                                     |
| Débit d'héparine trop élevé                             | Description :                                                                                             |
| (1864)<br>The / low(Hint) / 120                         | Le débit d'héparine réel est 10 % plus élevé que le débit de consigne.                                    |
|                                                         | Étapes suivantes :                                                                                        |
|                                                         | - Vérifier si les paramètres sont corrects (débit et sélection de la seringue)                            |
|                                                         | - Retirer la seringue et la repositionner                                                                 |
|                                                         | Remarque :                                                                                                |
|                                                         | Si l'alarme persiste, contacter le Service Technique.                                                     |

| Alarme (ID)                                                                  | Cause et mesure corrective                                                                                                    |
|------------------------------------------------------------------------------|----------------------------------------------------------------------------------------------------|
| Phase/Priorité/Délai de désactivation<br>du son de l'alarme [sec.]           |                                                                                                    |
| Alimentation en concentré<br>centralisée perturbée (1865)<br>Pre / low / 30  | Description :                                                                                                    |
|                                                                              | Interruption de l'alimentation en concentré centralisée détectée, basse pression dans l'alimentation en concentré centralisée.                                                                            |
| The / low / 300<br>Reinf / low / 300                                         | Causes possibles :                                                                                                    |
|                                                                              | - Blocage mécanique des tuyaux                                                                                                    |
|                                                                              | - Connexion murale erronée/médiocre                                                                                                    |
|                                                                              | - Perturbation causée par l'unité d'alimentation en concentré centralisée                                                                                                    |
|                                                                              | Étapes suivantes :                                                                                                    |
|                                                                              | - Vérifier les tuyaux du concentré et la connexion murale                                                                                                    |
|                                                                              | - Vérifier l'alimentation en concentré centralisée                                                                                                    |
|                                                                              | Remarque :                                                                                                    |
|                                                                              | Si l'alarme persiste, contacter le Service Technique.                                                                                                    |
| Sang détecté en préparation                                                  | Sang détecté lors du rinçage de l'air en préparation.                                                                                                    |
| durant le rinçage de l'air (SUP)<br>(1869)<br>Pre / low / 120                | Si un patient a été connecté par inadvertance pendant la préparation,<br>suivre les instructions de la fenêtre popup d'alarme afin de rincer la ligne<br>veineuse et procéder à la connexion du patient : |
|                                                                              | - Connecter la ligne veineuse à la poche                                                                                                    |
|                                                                              | Attention : En pareille situation, ne jamais connecter la ligne veineuse au patient                                                                                                    |
|                                                                              | - fermer le port de retour (si ouvert)                                                                                                    |
|                                                                              | Comme du sang et de l'air ont pénétré dans la ligne veineuse, il est obligatoire de rincer la ligne veineuse à une poche.                                                                                 |
|                                                                              | Si l'Alarme n'est pas due au fait qu'un patient a été connecté alors que ce n'était pas le moment, veuillez annuler la préparation et redémarrer.                                                         |
|                                                                              | Remarque :                                                                                                    |
|                                                                              | Le niveau du piège à bulles doit être correctement réglé afin d'éviter des<br>alarmes d'air à la fin de la préparation                                                                                    |
|                                                                              | Il faut appuyer sur le Bouton Connecter le Patient avant de connecter une ligne au patient                                                                                                    |
|                                                                              | Avant de connecter la ligne veineuse au patient, vérifier que l'amorçage de la ligne est correct                                                                                                    |
| Panne d'alimentation                                                         | Description:                                                                                                    |
| > 1 heure pendant la<br>préparation (1873)<br>Pre / low / 0<br>Dis / low / 0 | Durée de la panne d'alimentation supérieure à 1heure pendant la préparation.                                                                                                    |
|                                                                              | Étapes suivantes:                                                                                                    |
|                                                                              | Répéter la préparation et l'amorçage.                                                                                                    |

| Alarme (ID)                                                                                      | Cause et mesure corrective                                                                          |
|--------------------------------------------------------------------------------------------------|----------------------------------------------------------------------------------------------------|
| Phase/Priorité/Délai de désactivation<br>du son de l'alarme [sec.]                               |                                                                                                    |
| Patient connecté en                                                                              | Description :                                                                                       |
| préparation ? (1878)                                                                             | Patient connecté en préparation.                                                                    |
| Pre / low / 120                                                                                  | Causes possibles :                                                                                  |
|                                                                                                  | Pompe à sang redémarrée manuellement après l'amorçage ou pendant la circulation.                    |
|                                                                                                  | Étapes suivantes :                                                                                  |
|                                                                                                  | - Si le patient est déjà connecté, appuyer sur « Connecter le patient ».                            |
|                                                                                                  | - Si aucun patient n'est connecté, acquitter l'alarme.                                              |
|                                                                                                  | Remarque :                                                                                          |
|                                                                                                  | L'alarme sera réactivée lorsqu'on aura obtenu 360 ml de volume d'amorçage supplémentaires.          |
| Ratio de mélange bicarbonate                                                                     | Description :                                                                                       |
| (SUP) (1950)                                                                                     | Alarme du superviseur : le ratio de mélange bicarbonate est perturbé.                               |
| Pre / low / 0<br>The / low / 120                                                                 | Causes possibles :                                                                                  |
| Reinf / low / 120                                                                                | - C'est une concentration de Bic. erronée qui est connectée                                         |
|                                                                                                  | - Cartouche Bic. presque vide                                                                       |
|                                                                                                  | Étapes suivantes :                                                                                  |
|                                                                                                  | - Connecter la concentration de Bic. correcte                                                       |
|                                                                                                  | - Changer la cartouche Bic.                                                                         |
|                                                                                                  | Remarque :                                                                                          |
|                                                                                                  | Si l'alarme persiste, contacter le Service Technique.                                               |
| Limite de conductivité finale                                                                    | Description :                                                                                       |
| (SUP) (1951)<br>Pre / low / 0<br>The / low / 120                                                 | Alarme du superviseur : La conductivité finale s'écarte de plus de 5 % de<br>la valeur de consigne. |
| Reinf / low / 120                                                                                | Causes possibles :                                                                                  |
|                                                                                                  | - Concentré ACT/acétate erroné                                                                      |
|                                                                                                  | - Entrée d'air avant la sonde de conductivité                                                       |
|                                                                                                  | Étapes suivantes :                                                                                  |
|                                                                                                  | Vérifier le concentré.                                                                              |
|                                                                                                  | Remarque :                                                                                          |
|                                                                                                  | Si l'alarme persiste, contacter le Service Technique.                                               |
| Température trop élevée<br>(SUP) (1952)<br>Pre / low / 0<br>The / low / 120<br>Reinf / low / 120 | Description :                                                                                       |
|                                                                                                  | Alarme du superviseur : Température du liquide dialysat trop élevée.                                |
|                                                                                                  | Causes possibles :                                                                                  |
|                                                                                                  | Température supérieure à 41 °C.                                                                     |
|                                                                                                  | Remarque :                                                                                          |
|                                                                                                  | Le générateur essaye de régler la température correcte.                                             |
|                                                                                                  | Si l'alarme persiste, contacter le Service Technique.                                               |

| Alarme (ID)                                                        | Cause et mesure corrective                                                           |
|--------------------------------------------------------------------|--------------------------------------------------------------------------------------|
| Phase/Priorité/Délai de désactivation<br>du son de l'alarme [sec.] |                                                                                      |
| Taux d'ultrafiltration max.                                        | Alarme du superviseur:                                                               |
| dépassé (SUP) (1953)                                               | Le taux d'ultrafiltration dépasse la limite sélectionnée (max. 4000ml/h).            |
| The / low / 120                                                    | - Contacter le service technique.                                                    |
| Fuite de sang (SUP) (1955)                                         | Description :                                                                        |
| Pre / low / 0                                                      | Alarme du superviseur : La fuite de sang a détecté du sang.                          |
| Reinf / Iow(Hint) / 120                                            | Causes possibles :                                                                   |
|                                                                    | - Sang côté dialysat en raison d'une fuite du dialyseur                              |
|                                                                    | - Impureté sur le détecteur ou autre défaut technique                                |
|                                                                    | Étapes suivantes :                                                                   |
|                                                                    | Effectuer un contrôle visuel des fuites sur le dialyseur et remplacer si nécessaire. |
|                                                                    | Remarque :                                                                           |
|                                                                    | Si l'alarme persiste, contacter le Service Technique.                                |
| Limite supérieure de la                                            | Description :                                                                        |
| pression veineuse (SUP)<br>(1956)                                  | Alarme du superviseur : La pression veineuse (PV) a dépassé la limite supérieure.    |
| The / low(Hint) / 120                                              | Causes possibles :                                                                   |
| Reinf / low(Hint) / 120                                            | - Ligne veineuse pliée                                                               |
|                                                                    | - Clamps fermés sur la ligne veineuse                                                |
|                                                                    | - En thérapie : Aiguille positionnée incorrectement                                  |
|                                                                    | - En thérapie : Caillot dans la chambre veineuse                                     |
|                                                                    | - En thérapie : Limite max. PV trop faible                                           |
|                                                                    | - En thérapie : Δ supérieur PV trop faible                                           |
|                                                                    | - En Thérapie : débit sang trop élevé                                                |
|                                                                    | Étapes suivantes :                                                                   |
|                                                                    | - Vérifier que la ligne veineuse n'est pas pliée                                     |
|                                                                    | - Ouvrir les clamps sur la ligne veineuse                                            |
|                                                                    | - En thérapie : Vérifier la position de l'aiguille veineuse                          |
|                                                                    | - En Thérapie : Adapter l'anticoagulation selon la prescription du médecin           |
|                                                                    | - En thérapie : Augmenter la limite max. PV                                          |
|                                                                    | - En thérapie : Augmenter le $\Delta$ supérieur PA                                   |
|                                                                    | - En thérapie : Si nécessaire, réduire le débit sang.                                |
|                                                                    | Remarque :                                                                           |
|                                                                    | Une fois que l'on a acquitté l'alarme, surveiller le redémarrage de la pompe à sang. |
| La pompe à sang est à l'arrêt                                      | Alarme du superviseur:                                                               |
| (SUP) (1957)                                                       | Pompe à sang arrêtée pendant plus de 1minute.                                        |
| Reinf / medium / 120                                               | Coagulation possible!                                                                |
|                                                                    | - Démarrer la pompe à sang.                                                          |

| Alarme (ID)                                                                                                    | Cause et mesure corrective                                                                                                    |
|----------------------------------------------------------------------------------------------------|----------------------------------------------------------------------------------------------------|
| Phase/Priorité/Délai de désactivation<br>du son de l'alarme [sec.]                                                    |                                                                                                    |
| Air dans le système SAD<br>(SUP) (1958)<br>Pre / low / 120<br>The / low(Hint) / 120<br>Reinf / low(Hint) / 120        | Description :<br>Alarme du superviseur : le SAD a détecté de l'air dans le système de<br>lignes à sang.<br>Causes possibles :<br>- Système de lignes à sang incorrectement réglé<br>- Système de lignes à sang défectueux<br>- Desserrer les connecteurs Luer-Lock<br>- Air dans le détecteur d'air SAD<br>Étapes suivantes :<br>- Vérifier que le système de lignes à sang est installé correctement<br>- Vérifier si le système de lignes à sang présente des fuites<br>- Fermer et serrer l'ensemble des connecteurs Luer-Lock<br>Suivre les instructions afin d'éliminer l'air / de régler le piveou dans le                                                                                                    |
|                                                                                                    | - Suivre les instructions afin d'eliminer l'air / de regler le niveau dans le<br>piège à bulles                                                                                                    |
| Limite inférieure de la pression<br>veineuse (SUP) (1959)<br>Pre / low / 30<br>The / high / 120<br>Reinf / high / 120 | Description :<br>Alarme du superviseur : La pression veineuse (PV) est tombée en-<br>dessous de la limite inférieure<br>Causes possibles :<br>- En préparation : Une ligne erronée est connectée au détecteur de<br>pression veineuse<br>- En thérapie : Aiguille veineuse déconnectée<br>- En thérapie : débit sang trop faible<br>- En thérapie : $\Delta$ inférieur PV trop faible<br>Étapes suivantes :<br>- En préparation : Connecter la bonne ligne au capteur de pression<br>veineuse<br>- En thérapie : Vérifier la position de l'aiguille veineuse<br>- En thérapie : Augmenter/ajuster le débit sanguin<br>- En thérapie : Augmenter le $\Delta$ supérieur PV<br>Remarque :<br>Une fois que l'on a acquitté l'alarme, surveiller le redémarrage de la<br>pompe à sang. |
| Erreur système du superviseur<br>(1960)<br>All / high / 120                                                           | Alarme du superviseur:<br>Aucune donnée reçue du contrôleur.<br>- Essayer de redémarrer.<br>- Contacter le service technique.                                                                                                    |

| Alarme (ID)                                                                                                    | Cause et mesure corrective                                                                                                    |
|----------------------------------------------------------------------------------------------------|----------------------------------------------------------------------------------------------------|
| Phase/Priorité/Délai de désactivation<br>du son de l'alarme [sec.]                                                        |                                                                                                    |
| Erreur du test SAD (SUP)<br>(1961)<br>Pre / low / 0                                                                       | Description :                                                                                                    |
|                                                                                                    | Alarme du superviseur : Échec du test cyclique SAD. Surveillance de l'air impossible.                                                       |
| Reinf / low(Hint) / 120                                                                                                   | Causes possibles :                                                                                                    |
|                                                                                                    | Défaut technique du SAD.                                                                                                    |
|                                                                                                    | Étapes suivantes :                                                                                                    |
|                                                                                                    | En thérapie : Déconnecter le patient.                                                                                                    |
|                                                                                                    | Remarque :                                                                                                    |
|                                                                                                    | Si l'alarme persiste, contacter le Service Technique.                                                                                       |
| Erreur de calibration du SAD                                                                                              | Description :                                                                                                    |
| (SUP) (1962)<br>Pre / low / 0                                                                                             | Alarme du superviseur : Erreur d'étalonnage du SAD. Surveillance de l'air impossible.                                                       |
| Reinf / low(Hint) / 120                                                                                                   | Causes possibles :                                                                                                    |
|                                                                                                    | Défaut technique du SAD.                                                                                                    |
|                                                                                                    | Étapes suivantes :                                                                                                    |
|                                                                                                    | Essayer de redémarrer l'appareil.                                                                                                    |
|                                                                                                    | Remarque :                                                                                                    |
|                                                                                                    | Si l'alarme persiste, contacter le Service Technique.                                                                                       |
| Limite inférieure du delta PV                                                                                             | Description :                                                                                                    |
| (SUP) (1963)<br>The / low(Hint) / 120                                                                                     | Alarme du superviseur : Fenêtre de pression veineuse (delta PV) trop basse pour la surveillance du volume de phase en mode aiguille unique. |
|                                                                                                    | Étapes suivantes :                                                                                                    |
|                                                                                                    | Etendre la fenêtre.                                                                                                    |
| Mauvaise direction de la                                                                                                  | Description :                                                                                                    |
| pompe à concentré (1964)<br>Sel / low / 120<br>Pre / low / 120<br>The / low / 120<br>Reinf / low / 120<br>Dis / low / 120 | Alarme du superviseur : La pompe KP a tourné dans la mauvaise direction ou elle est bloquée.                                                |
|                                                                                                    | Causes possibles :                                                                                                    |
|                                                                                                    | - Rotation de la pompe KP dans la mauvaise direction détectée                                                                               |
|                                                                                                    | - La pompe KP est bloquée                                                                                                    |
|                                                                                                    | Étapes suivantes :                                                                                                    |
|                                                                                                    | Acquitter l'alarme.                                                                                                    |
|                                                                                                    | Remarque :                                                                                                    |
|                                                                                                    | Si l'alarme persiste, contacter le Service Technique.                                                                                       |
| Volume d'ultrafiltration                                                                                                  | Description :                                                                                                    |
| dépassé (SUP) (1966)                                                                                                    | Alarme du superviseur : Volume d'UF atteint.                                                                                                |
| I ne / low / 120<br>Reinf / low / 120                                                                                     | Étapes suivantes :                                                                                                    |
|                                                                                                    | - Terminer la thérapie                                                                                                    |
|                                                                                                    | - Vérifier le poids du patient                                                                                                    |

| Alarme (ID)<br>Phase/Priorité/Délai de désactivation                                                                                                    | Cause et mesure corrective                                                                                                    |
|----------------------------------------------------------------------------------------------------|----------------------------------------------------------------------------------------------------|
| Électrovanne de désinfection<br>ouverte (SUP) (1967)<br>Sel / low / 120<br>Pre / low / 120<br>The / low / 120<br>Reinf / low / 120<br>Données de sécurité non<br>confirmées (SUP) (1968) | Description :<br>Alarme du superviseur : VD ouverte.<br>Étapes suivantes :<br>- Acquitter l'alarme<br>- Si l'acquittement n'est pas possible, redémarrer l'appareil<br>Remarque :<br>Si l'alarme persiste, contacter le Service Technique.<br>Description :<br>Alarme du superviseur : Les données de sécurité n'ont pas été confirmées                                                                                                    |
| The / low / 120<br>Reinf / low / 120                                                                                                    | par le superviseur.<br>Étapes suivantes :<br>Répéter la confirmation des données après avoir modifié un paramètre.<br>Remarque :<br>Si l'alarme persiste, contacter le Service Technique.                                                                                                    |
| Démarrer sans les autotests<br>(SUP) (1969)<br>The / low(Hint) / 120<br>Reinf / low(Hint) / 120                                                                                          | Description :<br>Alarme du superviseur : Le générateur démarre sans les autotests.<br>Étapes suivantes :<br>Essayer de redémarrer l'appareil.<br>Remarque :<br>Si l'alarme se déclenche fréquemment, contacter le Service Technique.                                                                                                    |
| Erreur de mémoire interne<br>(SUP) (1970)<br>All / Iow(Hint) / 120                                                                                                    | Description :<br>Alarme du superviseur : Données du détecteur incorrectement<br>sauvegardées.<br>Étapes suivantes :<br>- Mettez l'appareil hors tension puis à nouveau sous tension<br>(l'appareil restaurera les paramètres de traitement et son état précédent).<br>- Revérifier tous les paramètres de traitement prescrits en cas de<br>poursuite du traitement.<br>- Si le traitement ne peut poursuivre, restituer manuellement le sang du<br>patient en utilisant la manivelle.<br>Remarque :<br>Si l'alarme se déclenche fréquemment, contacter le Service Technique. |

| Alarme (ID)                                                                                                    | Cause et mesure corrective                                                                                                    |
|----------------------------------------------------------------------------------------------------|----------------------------------------------------------------------------------------------------|
| Phase/Priorité/Délai de désactivation<br>du son de l'alarme [sec.]                                                       |                                                                                                    |
| Erreur de matériel RAM/ROM                                                                                               | Description :                                                                                                    |
| (SUP) (1971)                                                                                                    | Alarme du superviseur : le test RAM/ROM a détecté une erreur.                                                                         |
| All / low(Hint) / 120                                                                                                    | Étapes suivantes :                                                                                                    |
|                                                                                                    | - Mettez l'appareil hors tension puis à nouveau sous tension                                                                          |
|                                                                                                    | (l'appareil restaurera les paramètres de traitement et son état précédent).                                                           |
|                                                                                                    | <ul> <li>Revérifier tous les paramètres de traitement prescrits en cas de<br/>poursuite du traitement.</li> </ul>                     |
|                                                                                                    | <ul> <li>Si le traitement ne peut poursuivre, restituer manuellement le sang du<br/>patient en utilisant la manivelle.</li> </ul>     |
|                                                                                                    | Remarque :                                                                                                    |
|                                                                                                    | Si l'alarme se déclenche fréquemment, contacter le Service Technique.                                                                 |
| Volume de phase SN >100 ml                                                                                               | Description:                                                                                                    |
| (SUP) (1972)                                                                                                    | Alarme du superviseur: Volume de phase supérieur à 100 ml.                                                                            |
| The / high / 120                                                                                                    | Causes possibles:                                                                                                    |
|                                                                                                    | - Entrée/fuite d'air dans le système de lignes à sang                                                                                 |
|                                                                                                    | - Vitesse de la pompe à sang trop basse                                                                                               |
|                                                                                                    | - Pressions de contrôle trop élevées                                                                                                  |
|                                                                                                    | - Ligne à sang en dehors du clamp artériel                                                                                            |
|                                                                                                    | Étapes suivantes:                                                                                                    |
|                                                                                                    | - Vérifier si le système de lignes à sang présente des fuites                                                                         |
|                                                                                                    | - Augmenter le débit sang                                                                                                    |
|                                                                                                    | - Si nécessaire, réduire les pressions de commutation.                                                                                |
|                                                                                                    | - Si nécessaire, insérer la ligne à sang dans le clamp artériel.                                                                      |
| Erreur de changement de                                                                                                  | Description :                                                                                                    |
| phase principale (SUP) (1973)                                                                                            | Alarme du superviseur : Erreur de changement de la phase principale.                                                                  |
| All / low(Hint) / 120                                                                                                    | Étapes suivantes :                                                                                                    |
|                                                                                                    | Redémarrer l'appareil.                                                                                                    |
|                                                                                                    | Remarque :                                                                                                    |
|                                                                                                    | Si l'alarme se déclenche fréquemment, contacter le Service Technique.                                                                 |
| Dysfonctionnement des EVs                                                                                                | Description :                                                                                                    |
| concentrés (SUP) (1974)<br>Sel / low / 120<br>Pre / low / 120<br>The / low / 120<br>Reinf / low / 120<br>Dis / low / 120 | Alarme du superviseur : Erreur des électrovannes de la distribution centralisée des concentrés (CSS) - Refoulement vers CSS possible. |
|                                                                                                    | Étapes suivantes :                                                                                                    |
|                                                                                                    | - Choisir le bidon comme source du concentré                                                                                          |
|                                                                                                    | - Acquitter l'alarme                                                                                                    |
|                                                                                                    | - Si l'acquittement n'est pas possible, redémarrer l'appareil                                                                         |
|                                                                                                    | Remarque :                                                                                                    |
|                                                                                                    | Si l'alarme persiste, contacter le Service Technique.                                                                                 |

| Alarme (ID)                                                                                                    | Cause et mesure corrective                                                                                                    |
|----------------------------------------------------------------------------------------------------|----------------------------------------------------------------------------------------------------|
| Phase/Priorité/Délai de désactivation<br>du son de l'alarme [sec.]                                                                          |                                                                                                    |
| Débit DF perturbé (SUP)                                                                                                    | Description :                                                                                                    |
| (1975)<br>The / low / 120                                                                                                    | Position inattendue des électrovannes des chambres volumétriques détectée.                                                     |
|                                                                                                    | Causes possibles :                                                                                                    |
|                                                                                                    | Il n'a pas été possible d'établir un débit correct pour le liquide dialysat.                                                   |
|                                                                                                    | Étapes suivantes :                                                                                                    |
|                                                                                                    | - Acquitter l'alarme                                                                                                    |
|                                                                                                    | - Si l'acquittement n'est pas possible, redémarrer l'appareil                                                                  |
|                                                                                                    | Remarque :                                                                                                    |
|                                                                                                    | Si l'alarme persiste, contacter le Service Technique.                                                                          |
| Pression artérielle - Limite                                                                                                    | Description:                                                                                                    |
| Pre / low / 30<br>The / low / 40                                                                                                    | Alarme du superviseur : La pression artérielle (PA) est tombée en-<br>dessous de la limite inférieure.                         |
| Reinf / low(Hint) / 120                                                                                                    | Causes possibles:                                                                                                    |
|                                                                                                    | - Ligne artérielle pliée                                                                                                    |
|                                                                                                    | - Clamps fermés sur la ligne artérielle                                                                                        |
|                                                                                                    | - En thérapie : Aiguille positionnée incorrectement                                                                            |
|                                                                                                    | - En Thérapie : débit sang trop élevé                                                                                          |
|                                                                                                    | Étapes suivantes:                                                                                                    |
|                                                                                                    | - Vérifier que la ligne artérielle n'est pas pliée                                                                             |
|                                                                                                    | - Ouvrir les clamps sur la ligne artérielle                                                                                    |
|                                                                                                    | - En thérapie : Vérifier la position de l'aiguille                                                                             |
|                                                                                                    | - En thérapie : Si nécessaire, réduire le débit sang                                                                           |
|                                                                                                    | <ul> <li>En thérapie : Si nécessaire, augmenter la pression PA en ouvrant<br/>manuellement l'électroclamp artériel.</li> </ul> |
|                                                                                                    | Remarque:                                                                                                    |
|                                                                                                    | Après avoir acquitté l'alarme, s'assurer qu'il y a une alimentation en sang suffisante lors du démarrage de la pompe à sang.   |
| Mauvaise direction ou blocage                                                                                                    | Description :                                                                                                    |
| de la pompe de bicarbonate<br>(SUP) (1977)<br>Sel / low / 120<br>Pre / low / 120<br>The / low / 120<br>Reinf / low / 120<br>Dis / low / 120 | Alarme du superviseur : La pompe bicarbonate a tourné dans la mauvaise direction ou elle est bloquée.                          |
|                                                                                                    | Causes possibles :                                                                                                    |
|                                                                                                    | Rotation de la pompe bicarbonate dans la mauvaise direction détectée                                                           |
|                                                                                                    | - La pompe bicarbonate est bloquée                                                                                             |
|                                                                                                    | Étapes suivantes :                                                                                                    |
|                                                                                                    | Acquitter l'alarme.                                                                                                    |
|                                                                                                    | Remarque :                                                                                                    |
|                                                                                                    | Si l'alarme persiste, contacter le Service Technique.                                                                          |

| Alarme (ID)                                                         | Cause et mesure corrective                                                                                  |
|---------------------------------------------------------------------|----------------------------------------------------------------------------------------------------|
| Phase/Priorité/Délai de désactivation<br>du son de l'alarme [sec.]  |                                                                                                    |
| Mauvaise direction de la<br>pompe d'ultrafiltration (SUP)<br>(1979) | Description :                                                                                               |
|                                                                     | Alarme du superviseur : La pompe d'ultrafiltration a tourné dans la mauvaise direction ou elle est bloquée. |
| Sel / low / 120<br>Pre / low / 120                                  | Causes possibles :                                                                                          |
| The / low / 120<br>Reinf / low / 120                                | - Rotation de la pompe d'ultrafiltration dans la mauvaise direction détectée                                |
| Dis / low / 120                                                     | - La pompe d'ultrafiltration est bloquée                                                                    |
|                                                                     | Etapes suivantes :                                                                                          |
|                                                                     | Acquitter l'alarme.                                                                                         |
|                                                                     | Remarque :                                                                                                  |
|                                                                     | Si raiarme persiste, contacter le Service Technique.                                                        |
| Température trop basse (SUP)                                        | Description :                                                                                               |
| (1900)<br>Pre / low / 0                                             | Alarme du superviseur : Température du liquide dialysat trop faible.                                        |
| The / low / 120                                                     | Causes possibles :                                                                                          |
| Reinf / low / 120                                                   | l'empérature intérieure à 33,5 °C.                                                                          |
|                                                                     | Remarque :                                                                                                  |
|                                                                     | si l'alarme persiste, contacter le Service Technique                                                        |
|                                                                     |                                                                                                    |
| Connecter le patient - volume<br>de sang >400 ml (2014)             | Description:                                                                                                |
| The / low(Hint) / 120                                               | Alarme du superviseur : Volume de sang au niveau de la connexion du<br>patient >400 ml.                     |
|                                                                     | Causes possibles:                                                                                           |
|                                                                     | Déviation de la rotation de la pompe à sang.                                                                |
|                                                                     | Étapes suivantes:                                                                                           |
|                                                                     | Vérifier le volume de sang fourni au niveau de la connexion du patient.                                     |
| Volume ou temps de                                                  | Description:                                                                                                |
| restitution max. atteint (2015)<br>Reinf / low(Hint) / 120          | Alarme du superviseur: Le superviseur a détecté une déviation de la rotation de la pompe à sang.            |
|                                                                     | Causes possibles:                                                                                           |
|                                                                     | - Le volume de restitution est supérieur à 360ml                                                            |
|                                                                     | - Le temps de restitution est dépassé (plus de 310secondes                                                  |
|                                                                     | - Panne d'alimentation                                                                                      |
|                                                                     | Etapes suivantes:                                                                                           |
|                                                                     | - Le volume de restitution doit être verifie (<400ml)                                                       |
|                                                                     | - Repeter la restitution                                                                                    |
|                                                                     |                                                                                                    |
| HDFO : Volume de bolus trop                                         | Description :                                                                                               |
| The / low(Hint) / 120                                               | Alarme du superviseur :                                                                                     |
| Reinf / low(Hint) / 120                                             | Le superviseur à délecte un volume de bolus trop élève.                                                     |
|                                                                     | Arrêter le holus                                                                                            |
|                                                                     | Remarque :                                                                                                  |
|                                                                     | Si l'alarme persiste, contacter le Service Technique.                                                       |

| Alarme (ID)                                                                         | Cause et mesure corrective                                                                                                    |
|-------------------------------------------------------------------------------------|----------------------------------------------------------------------------------------------------|
| Phase/Priorité/Délai de désactivation<br>du son de l'alarme [sec.]                  |                                                                                                    |
| Subst.: Vérifier l'étanchéïté de                                                    | Description :                                                                                                    |
| la connexion (2017)                                                                 | Alarme du superviseur :                                                                                                    |
| The / low(Hint) / 120                                                               | L'autotest de la ligne de substitution a été élué en raison d'une insertion<br>ou d'un échange tardif de la ligne de substitution.                                                                                    |
|                                                                                     | Étapes suivantes :                                                                                                    |
|                                                                                     | - S'assurer que la ligne de substitution est amorçée et sans air                                                                                                    |
|                                                                                     | - Vérifier si la ligne de substitution est correctement connectée au port de substitution et au connecteur de pré-/postdilution                                                                                       |
|                                                                                     | - Acquitter l'alarme                                                                                                    |
|                                                                                     | <ul> <li>S'il n'est pas possible d'acquitter l'alarme même si la pompe de<br/>substitution a atteint sa position de chargement, retirer le corps de pompe<br/>de la pompe de substitution et le réinsérer.</li> </ul> |
|                                                                                     | Remarque :                                                                                                    |
|                                                                                     | - Aussi longtemps que la pompe de substitution tourne dans la position de chargement, l'alarme peut se reproduire.                                                                                                    |
|                                                                                     | Si l'alarme persiste, contacter le Service Technique.                                                                                                    |
| Électrovanne du port de retour                                                      | Alarme du superviseur :                                                                                                    |
| ouverte (SUP) (2018)                                                                | L'électrovanne du port de retour (VSAA) est ouverte.                                                                                                    |
| The / low / 120<br>Reinf / low / 120                                                | - Fermer le port de retour                                                                                                    |
|                                                                                     | - Si le port de retour est fermé et que l'alarme persiste, contacter le service technique.                                                                                                    |
| Débit SAD trop élevé (SUP)                                                          | Description :                                                                                                    |
| (2019)<br>Pre / low / 120                                                           | Alarme du superviseur : Un débit sanguin qui traverse le SAD a été détecté et il est trop élevé.                                                                                                    |
| Reinf / Iow(Hint) / 120                                                             | Causes possibles :                                                                                                    |
|                                                                                     | Débit sanguin qui traverse le SAD trop élevé.                                                                                                    |
|                                                                                     | Étapes suivantes :                                                                                                    |
|                                                                                     | - Réduire le débit sang.                                                                                                    |
|                                                                                     | - Réduire le débit de substitution                                                                                                    |
|                                                                                     | Remarque :                                                                                                    |
|                                                                                     | Si l'alarme persiste, contacter le Service Technique.                                                                                                    |
| Pompe de subst. activée                                                             | Description :                                                                                                    |
| (SUP) (2020)<br>Pre / low / 120<br>The / low(Hint) / 120<br>Reinf / low(Hint) / 120 | Alarme du superviseur : la pompe de substitution a tourné alors que la vanne VSAE était fermée.                                                                                                    |
|                                                                                     | Causes possibles :                                                                                                    |
|                                                                                     | Défaut technique.                                                                                                    |
|                                                                                     | Étapes suivantes :                                                                                                    |
|                                                                                     | Acquitter l'alarme.                                                                                                    |
|                                                                                     | Remarque :                                                                                                    |
|                                                                                     | Si l'alarme persiste, contacter le Service Technique.                                                                                                    |

| Alarme (ID)                                                        | Cause et mesure corrective                                                                               |
|--------------------------------------------------------------------|----------------------------------------------------------------------------------------------------|
| Phase/Priorité/Délai de désactivation<br>du son de l'alarme [sec.] |                                                                                                    |
| HDFO: EVs VSB / VSAA /                                             | Description :                                                                                            |
| VSAE ouvertes (SUP) (2021)<br>Pre / low / 120                      | Alarme du superviseur : L'électrovalve VSB a été ouverte simultanément avec les électrovannes VSAE/VSAA. |
| Reinf / low / 120                                                  | Causes possibles :                                                                                       |
|                                                                    | Défaut technique.                                                                                        |
|                                                                    | Étapes suivantes :                                                                                       |
|                                                                    | Effectuer une désinfection.                                                                              |
|                                                                    | Remarque :                                                                                               |
|                                                                    | Si l'alarme persiste, contacter le Service Technique.                                                    |
| HDFO : Electrovanne VBE                                            | Description :                                                                                            |
| ouverte (SUP) (2022)<br>Sel / low / 120                            | Alarme du superviseur : Électrovanne VBE ouverte. La dialyse HDF<br>Online n'est pas possible.           |
| The / low / 120                                                    | Causes possibles :                                                                                       |
| Reinf / low / 120<br>Dis / low / 120                               | Défaut technique.                                                                                        |
|                                                                    | Étapes suivantes :                                                                                       |
|                                                                    | Acquitter l'alarme.                                                                                      |
|                                                                    | Remarque :                                                                                               |
|                                                                    | Si l'alarme persiste, contacter le Service Technique.                                                    |
| HDFO : Système DF non rincé                                        | Description :                                                                                            |
| (SUP) (2023)                                                       | Alarme du superviseur : Le côté dialysat n'a pas été suffisamment rincé.                                 |
| The / low / 120                                                    | Causes possibles :                                                                                       |
| Reinf / low / 120                                                  | Défaut technique.                                                                                        |
|                                                                    | Étapes suivantes :                                                                                       |
|                                                                    | Acquitter l'alarme.                                                                                      |
|                                                                    | Remarque :                                                                                               |
|                                                                    | Si l'alarme persiste, contacter le Service Technique.                                                    |
| Mauvaise direction de la                                           | Description :                                                                                            |
| pompe à héparine (SUP)<br>(2024)                                   | Alarme du superviseur : La direction du débit de la pompe à héparine est erronée.                        |
| The / low(Hint) / 120                                              | Causes possibles :                                                                                       |
| Reinf / low(Hint) / 120<br>Dis / low / 120                         | Rotation de la pompe à héparine dans la mauvaise direction détectée.                                     |
|                                                                    | Étapes suivantes :                                                                                       |
|                                                                    | - Retirer et réinsérer la seringue                                                                       |
|                                                                    | - Acquitter l'alarme                                                                                     |
|                                                                    | Remarque :                                                                                               |
|                                                                    | Si l'alarme persiste, contacter le Service Technique.                                                    |
| Volume du bolus > 450 ml                                           | Alarme du superviseur :                                                                                  |
| (2025)<br>The / low(Hint) / 120                                    | Le volume du bolus artériel a dépassé la valeur maximale de 450 ml.                                      |
|                                                                    | - Arrêter le bolus.                                                                                      |
|                                                                    | - Si l'alarme persiste, contacter le service technique.                                                  |

| Alarme (ID)<br>Phase/Priorité/Délai de désactivation<br>du son de l'alarme [sec.]                                                                            | Cause et mesure corrective                                                                                                    |
|----------------------------------------------------------------------------------------------------|----------------------------------------------------------------------------------------------------|
| Vol. du bolus art. dépasse 400<br>ml (SUP) (2026)<br>The / low(Hint) / 120                                                                                   | Alarme du superviseur :<br>Le volume du bolus artériel a dépassé la valeur maximale de 400 ml.<br>- Arrêter le bolus.<br>- Contacter le service technique.                                                                                                    |
| Erreur des EVs de débit<br>principal/de dérivation (SUP)<br>(2027)<br>The / low / 120<br>Reinf / low / 120                                                   | Alarme du superviseur :<br>Erreur d'électrovannes de débit principal/de dérivation.<br>- Si l'alarme ne peut pas être acquittée, contacter le service technique.                                                                                                    |
| La pompe à sang est en<br>fonctionnement (SUP) (2028)<br>The / low(Hint) / 120<br>Reinf / low(Hint) / 120                                                    | Alarme du superviseur:<br>La pompe à sang ne doit pas fonctionner lorsque la résolution de l'alarme<br>SAD est active.<br>- Arrêter la pompe à sang.                                                                                                    |
| Définition de plage dépassée<br>(SUP) (2029)<br>Pre / low / 120<br>The / low / 120<br>Reinf / low / 120                                                      | Description :<br>Alarme du superviseur : La vérification par le système des données liées<br>à la sécurité (SRI) a détecté que les données de sécurité requises sont en<br>dehors de la plage admise.<br>Étapes suivantes :<br>- Réviser vos paramètres et les corriger si nécessaire<br>- Répéter la vérification des données relatives à la sécurité<br>Remarque :<br>Si l'alarme persiste, contacter le Service Technique. |
| Mauvaise direction de la<br>pompe à sang (2030)<br>The / low(Hint) / 120<br>Reinf / low(Hint) / 120                                                          | Alarme du superviseur :<br>La pompe à sang artérielle tourne en sens inverse.<br>- Si l'alarme persiste, contacter le service technique.                                                                                                    |
| Touche(s) du clavier<br>bloquée(s) (SUP) (2036)<br>Sel / low / 120<br>Pre / low / 120<br>The / low(Hint) / 120<br>Reinf / low(Hint) / 120<br>Dis / low / 120 | Description :<br>Alarme du superviseur : L'une des touches du matériel est bloquée.<br>Causes possibles :<br>- touche & enfoncée pendant plus de 15 secondes<br>- touche +/- enfoncée pendant plus de 30 secondes<br>Étapes suivantes :<br>- Relâcher la touche &<br>- Relâcher la touche +/-<br>Remarque :<br>Si l'alarme persiste, contacter le Service Technique.                                                          |

| Alarme (ID)                                                                             | Cause et mesure corrective                                                                                                    |
|-----------------------------------------------------------------------------------------|----------------------------------------------------------------------------------------------------|
| Phase/Priorité/Délai de désactivation<br>du son de l'alarme [sec.]                      |                                                                                                    |
| Données d'entrée non valides                                                            | Description:                                                                                                    |
| (SUP) (2037)<br>Pre / low / 120                                                         | Alarme du superviseur : Des données erronées ont été trouvées dans le sous-écran Nexadia en préparation.                                                                                                  |
|                                                                                         | Causes possibles:                                                                                                    |
|                                                                                         | Des données erronées ont été reçues de Nexadia.                                                                                                    |
|                                                                                         | Étapes suivantes:                                                                                                    |
|                                                                                         | - Réinsérer la carte patient                                                                                                    |
|                                                                                         | - S'assurer que c'est bien le bon patient qui a été sélectionné                                                                                                    |
| Limite de volume de                                                                     | Alarme du superviseur :                                                                                                    |
| l'ajustement des niveaux<br>(SUP) (2039)                                                | Pendant l'ajustement des niveaux, un volume maximal de 220 ml peut<br>être déplacé pour éviter toute perte de sang.                                                                                       |
| Reinf / low(Hint) / 120<br>Reinf / low(Hint) / 120                                      | - Vérifier si le système de lignes à sang présente des fuites.                                                                                                    |
| Électrovanne du séparateur                                                              | Alarme du superviseur :                                                                                                    |
| (2040)                                                                                  | Défaut technique de l'électrovanne du séparateur d'air VLA.                                                                                                    |
| The / low / 120                                                                         | - Si l'alarme se répète, contacter le service technique.                                                                                                    |
| Erreur de surveillance de la                                                            | Description :                                                                                                    |
| pression artérielle (SUP)<br>(2041)<br>The / low(Hint) / 120<br>Reinf / low(Hint) / 120 | Alarme du superviseur : Le générateur ne peut pas détecter une pulsation de la pression artérielle suffisante.                                                                                            |
|                                                                                         | Causes possibles :                                                                                                    |
|                                                                                         | <ul> <li>Si jamais on utilise une ligne à sang avec PA-POD : La membrane et<br/>collée d'un côté</li> </ul>                                                                                               |
|                                                                                         | - Si jamais on utilise une ligne à sang avec une chambre PA : Le niveau des chambres est trop élevé                                                                                                    |
|                                                                                         | - Liquide ou sang dans la ligne de surveillance de la pression et filtre hydrophobe humide                                                                                                    |
|                                                                                         | Étapes suivantes :                                                                                                    |
|                                                                                         | - Si jamais on utilise une ligne à sang avec PA-POD : Ajuster la position de la membrane à l'aide d'une seringue remplie d'air                                                                            |
|                                                                                         | - Si jamais on utilise une ligne à sang avec une chambre PA : Régler correctement les niveaux à l'aide de l'ajustement des niveaux.                                                                       |
|                                                                                         | - S'assurer que les filtres hydrophobes sont fluides et exempts de sang.                                                                                                    |
|                                                                                         | <ul> <li>Si nécessaire, utiliser la seringue remplie d'air pour retirer le liquide ou le<br/>sang du filtre hydrophobe. S'assurer qu'il n'y a pas de sang qui ait pénétré<br/>dans l'appareil.</li> </ul> |
|                                                                                         | Remarque :                                                                                                    |
|                                                                                         | Si du sang a pénétré dans le générateur, contacter le Service Technique.                                                                                                    |
| Position des EVs de                                                                     | Alarme du superviseur :                                                                                                    |
| (SUP) (2042)                                                                            | Détection d'une électrovanne de l'ajustement des niveaux mal positionnée.                                                                                                    |
| The / low(Hint) / 120<br>Reinf / low(Hint) / 120                                        | - Contacter le service technique.                                                                                                    |

| Alarme (ID)                                                                                                  | Cause et mesure corrective                                                                                                    |
|----------------------------------------------------------------------------------------------------|----------------------------------------------------------------------------------------------------|
| Phase/Priorité/Délai de désactivation<br>du son de l'alarme [sec.]                                           |                                                                                                    |
| Erreur de surveillance de la                                                                                 | Description :                                                                                                    |
| pression veineuse (SUP)<br>(2043)                                                                            | Alarme du superviseur : Le générateur ne peut pas détecter une pulsation de la pression veineuse suffisante.                                                                    |
| The / low(Hint) / 120<br>Reinf / low(Hint) / 120                                                             | Causes possibles :                                                                                                    |
|                                                                                                    | - Le niveau des chambres est trop élevé                                                                                                    |
|                                                                                                    | - Liquide ou sang dans la ligne de surveillance de la pression ou filtre hydrophobe humide                                                                                      |
|                                                                                                    | Étapes suivantes :                                                                                                    |
|                                                                                                    | - Régler correctement les niveaux à l'aide de l'ajustement des niveaux.                                                                                                    |
|                                                                                                    | - S'assurer que les filtres hydrophobes sont fluides et exempts de sang.                                                                                                    |
|                                                                                                    | - Si nécessaire, utiliser la seringue remplie d'air pour retirer le liquide ou le sang du filtre hydrophobe. S'assurer qu'il n'y a pas de sang qui ait pénétré dans l'appareil. |
|                                                                                                    | Remarque :                                                                                                    |
|                                                                                                    | Si du sang a pénétré dans le générateur, contacter le Service Technique.                                                                                                    |
| Erreur de surveillance de la                                                                                 | Description :                                                                                                    |
| pression PBE (SUP) (2044)<br>The / low(Hint) / 120                                                           | Alarme du superviseur : Le générateur ne peut pas détecter une pulsation de la pression PBE suffisante.                                                                         |
| Reinf / low(Hint) / 120                                                                                      | Causes possibles :                                                                                                    |
|                                                                                                    | - Si jamais on utilise une ligne à sang avec PBE POD : La membrane et collée d'un côté                                                                                          |
|                                                                                                    | - Si jamais on utilise une ligne à sang avec une chambre PBE : Le niveau des chambres est trop élevé                                                                            |
|                                                                                                    | - Liquide ou sang dans la ligne de surveillance de la pression ou filtre hydrophobe humide                                                                                      |
|                                                                                                    | Étapes suivantes :                                                                                                    |
|                                                                                                    | - Si jamais on utilise une ligne à sang avec PBE POD : Ajuster la position de la membrane à l'aide d'une seringue remplie d'air.                                                |
|                                                                                                    | - Si jamais on utilise une ligne à sang avec une chambre PBE : Régler correctement les niveaux à l'aide de l'ajustement des niveaux.                                            |
|                                                                                                    | - S'assurer que les filtres hydrophobes sont fluides et exempts de sang.                                                                                                    |
|                                                                                                    | - Si nécessaire, utiliser la seringue remplie d'air pour retirer le liquide ou le sang du filtre hydrophobe. S'assurer qu'il n'y a pas de sang qui ait pénétré dans l'appareil. |
|                                                                                                    | Remarque :                                                                                                    |
|                                                                                                    | Si du sang a pénétré dans le générateur, contacter le Service Technique.                                                                                                    |
| Mauvaise direction de la<br>pompe de substitution (2047)<br>The / low(Hint) / 120<br>Reinf / low(Hint) / 120 | Alarme du superviseur:                                                                                                    |
|                                                                                                    | La pompe de substitution tourne dans la mauvaise direction.                                                                                                    |
|                                                                                                    | - Si l'alarme persiste, contacter le service technique.                                                                                                    |
| Ratio débit sang/ultrafiltration<br>totale (2059)                                                            | Le rapport entre le débit sang et l'UF totale (retrait du liquide de substitution plus liquide patient) est supérieur au ratio de consigne.                                     |
| The / low(Hint) / 120                                                                                        | - La limite de ratio recommandée est de 30 %.                                                                                                    |
|                                                                                                    | - Augmenter le débit sang ou réduire le débit de substitution.                                                                                                    |

| Alarme (ID)                                                                | Cause et mesure corrective                                                                                                    |
|----------------------------------------------------------------------------|----------------------------------------------------------------------------------------------------|
| Phase/Priorité/Délai de désactivation du son de l'alarme [sec.]            |                                                                                                    |
| Sens inverse de la pompe à                                                 | Description :                                                                                                    |
| sang en amorçage (2113)                                                    | La pompe à sang tourne dans le mauvais sens pendant l'amorçage.                                                                                                    |
| Dis / low / 30                                                             | Causes possibles :                                                                                                    |
|                                                                            | - Position incorrecte du corps de pompe                                                                                                    |
|                                                                            | - Pompe à sang défectueuse                                                                                                    |
|                                                                            | Étapes suivantes :                                                                                                    |
|                                                                            | Vérifier que la position du corps de pompe (multiconnecteur) est correcte dans la pompe à sang.                                                                                |
|                                                                            | Remarque :                                                                                                    |
|                                                                            | Si l'alarme persiste, contacter le Service Technique.                                                                                                    |
| Vérifier la ligne de surveillance                                          | Alarme du superviseur:                                                                                                    |
| The / low(Hint) / 120                                                      | La connexion à la ligne artérielle n'a pas été détectée par le capteur de pression artérielle (PA).                                                                            |
| Reinf / low(Hint) / 120                                                    | <ul> <li>Si la connexion prévue pour la mesure de pression se trouve dans le<br/>système de lignes à sang, la connecter au capteur de pression artérielle<br/>(PA).</li> </ul> |
| Déviation du débit de la                                                   | Description :                                                                                                    |
| pompe de substitution (2981)<br>Pre / low / 30                             | Le débit de la pompe de substitution réel est différent du débit de la<br>pompe de substitution requis.                                                                        |
|                                                                            | Causes possibles :                                                                                                    |
|                                                                            | Corps de pompe mal inséré dans la pompe à sang.                                                                                                    |
|                                                                            | Étapes suivantes :                                                                                                    |
|                                                                            | Vérifier si le galet de la pompe à sang est correctement installé.                                                                                                    |
|                                                                            | Remarque :                                                                                                    |
|                                                                            | Si l'alarme persiste, contacter le Service Technique.                                                                                                    |
| bioLogic : le volume d'UF ne                                               | Description:                                                                                                    |
| peut pas être atteint (3000)<br>The / low(Hint) / 120<br>Reinf / low / 120 | Le volume d'UF ne sera pas atteint pendant le temps de traitement.                                                                                                    |
|                                                                            | Étapes suivantes:                                                                                                    |
|                                                                            | - Prolonger le temps de traitement ou                                                                                                    |
|                                                                            | - Réduire le volume d'UF ou                                                                                                    |
|                                                                            | - Mettre le bioLogic hors tension.                                                                                                    |
| bioLogic: 3 ou davantage de                                                | Description :                                                                                                    |
| lectures manquantes (3001)<br>The / low / 120<br>Reinf / low / 120         | 13 minutes sans une mesure de tension artérielle réussie depuis le                                                                                                    |
|                                                                            | Étanes suivantes :                                                                                                    |
|                                                                            | - Acquitter l'alarme deux fois afin de déclancher une nouvelle mesure de                                                                                                    |
|                                                                            | la pression artérielle.                                                                                                    |
|                                                                            | - L'alarme disparaît automatiquement après une mesure réussie.                                                                                                    |
|                                                                            | - Désactiver le bioLogic. L'alarme disparaît automatiquement.                                                                                                    |

| Alarme (ID)<br>Phase/Priorité/Délai de désactivation                                          | Cause et mesure corrective                                                                                                    |
|-----------------------------------------------------------------------------------------------|----------------------------------------------------------------------------------------------------|
| du son de l'alarme [sec.]                                                                     |                                                                                                    |
| Erreur interne du bioLogic<br>(3002)<br>Pre / low / 0<br>The / low / 120<br>Reinf / low / 120 | Description :<br>Une erreur interne s'est produite en bioLogic.                                                                                                    |
|                                                                                               | Étapes suivantes :<br>Désactiver le bioLogic.                                                                                                    |
| bioLogic : pas de demande de<br>lecture (3003)<br>The / low / 120<br>Reinf / low / 120        | Description :<br>L'intervalle de temps entre les deux mesures de tension artérielle est<br>supérieur à la limite de temps.<br>Étapes suivantes :<br>Désactiver le bioLogic. |
| Réglage bas de la limite de pression veineuse (3014)                                          | Description:<br>La limite inférieure absolue configurée pour la pression veineuse est                                                                                       |
| The / low(USD) / 0                                                                            | Étapes suivantes                                                                                                    |
|                                                                                               | <ul> <li>Veuillez vérifier si ce réglage est nécessaire à votre application.</li> </ul>                                                                                     |
|                                                                                               | - Confirmer le cas échéant.                                                                                                    |
|                                                                                               | - Si jamais la configuration du systèmeest incorrecte, contacter le Service<br>Technique.                                                                                   |
| ABPM : Pression systolique                                                                    | La pression systolique dépasse la limite supérieure de consigne.                                                                                                    |
| trop élevée (9100)<br>All / high(Cardiac) / 120                                               | - Répéter la mesure et/ou adapter les valeurs limites.                                                                                                    |
|                                                                                               | <ul> <li>Sélectionner l'adaptation de la valeur limite individuelle ou modifier les<br/>valeurs limite manuellement.</li> </ul>                                             |
|                                                                                               | - Informer le médecin.                                                                                                    |
| ABPM : Pression systolique<br>trop basse (9101)<br>All / high(Cardiac) / 120                  | La pression systolique est en dessous de la limite inférieure de consigne.                                                                                                  |
|                                                                                               | - Repeter la mesure et/ou adapter les valeurs limites.                                                                                                    |
|                                                                                               | valeurs limite manuellement.                                                                                                    |
|                                                                                               | - Informer le medecin.                                                                                                    |
| ABPM : Pression diastolique<br>trop élevée (9103)                                             | La pression diastolique dépasse la limite supérieure de consigne.                                                                                                    |
| All / low(Hint) / 120                                                                         | - Répéter la mesure et/ou adapter les valeurs limites.                                                                                                    |
| ,, ion(inn), i 20                                                                             | - Selectionner l'adaptation de la valeur limite individuelle ou modifier les valeurs limite manuellement.                                                                   |
|                                                                                               | - Informer le médecin.                                                                                                    |
| ABPM : Pression diastolique<br>trop basse (9104)<br>All / high(Cardiac) / 120                 | La pression diastolique est en dessous de la limite inférieure de consigne.                                                                                                 |
|                                                                                               | - Répéter la mesure et/ou adapter les valeurs limites.                                                                                                    |
|                                                                                               | - Selectionner l'adaptation de la valeur limite individuelle ou modifier les valeurs limite manuellement.                                                                   |
|                                                                                               | - Informer le médecin.                                                                                                    |

| Alarme (ID)                                                                | Cause et mesure corrective                                                                                                    |
|----------------------------------------------------------------------------|----------------------------------------------------------------------------------------------------|
| Phase/Priorité/Délai de désactivation<br>du son de l'alarme [sec.]         |                                                                                                    |
| ABPM : Communication<br>interne perturbée. (9138)<br>All / low / 0         | ABPM non opérationnel. Plus aucune autre mesure possible :<br>- prendre la mesure avec un tensiomètre distinct ;<br>- contacter le service technique.                                                                         |
| ABPM : Échec (9154)                                                        | ABPM: Échec.                                                                                                    |
| All / low / 120                                                            | - Contacter le service technique.                                                                                                    |
| ABPM : Échec de l'autotest<br>(9157)<br>All / Iow / 0                      | <ul> <li>Mettre le générateur de dialyse hors/sous tension.</li> <li>Si l'erreur persiste, contacter le service technique.</li> </ul>                                                                                         |
| ABPM: Fréquence du pouls                                                   | La fréquence de pouls est au-dessus de la limite supérieure de consigne.                                                                                                    |
| trop eleve (9169)                                                          | - Répéter la mesure et/ou adapter les valeurs limites.                                                                                                    |
| Aii / iow(Hint) / 120                                                      | <ul> <li>Sélectionner l'adaptation de la valeur limite individuelle ou modifier les<br/>valeurs limite manuellement.</li> </ul>                                                                                               |
|                                                                            | - Informer le médecin.                                                                                                    |
| ABPM: Fréquence du pouls<br>trop basse (9170)<br>All / high(Cardiac) / 120 | La fréquence de pouls dépasse la limite inférieure.<br>- Répéter la mesure et/ou adapter les valeurs limites.<br>- Sélectionner l'adaptation de la valeur limite individuelle ou modifier les<br>valeurs limite manuellement. |
|                                                                            | - Informer le médecin.                                                                                                    |
| ABPM: Fuite d'air (9300)                                                   | L'ABPM a effectué une mise hors tension de sécurité.                                                                                                    |
| All / low / 120                                                            | <ul> <li>Appuyer 2 fois sur la touche de Désactivation du son de l'alarme pour<br/>redémarrer. Toutes les données sont enregistrées.</li> </ul>                                                                               |
|                                                                            | - Vérifier la connexion et le brassard.                                                                                                    |
|                                                                            | - Si le problème se reproduit, contacter le service technique.                                                                                                    |
| ABPM: Échec (9301)                                                         | Description :                                                                                                    |
| All / low / 120                                                            | L'ABPM a effectué une mise hors tension de sécurité.                                                                                                    |
|                                                                            | Étapes suivantes :                                                                                                    |
|                                                                            | <ul> <li>Pour redémarrer l'ABPM, mettre l'appareil sur marche/arrêt. Toutes les<br/>données sont enregistrées.</li> </ul>                                                                                                    |
|                                                                            | - Vérifier la connexion et le brassard.                                                                                                    |
|                                                                            | Remarque :                                                                                                    |
|                                                                            | Si l'alarme persiste, contacter le Service Technique.                                                                                                    |
| ABPM: Pression de gonflage                                                 | Pression de gonflage du brassard non atteinte.                                                                                                    |
| All / low / 120                                                            | - Vérifier que le brassard est correctement positionné.                                                                                                    |
|                                                                            | - Si necessaire, reappliquer le brassard.                                                                                                    |
|                                                                            |                                                                                                    |

| Alarme (ID)                                                             | Cause et mesure corrective                                                                                                    |
|-------------------------------------------------------------------------|----------------------------------------------------------------------------------------------------|
| Phase/Priorité/Délai de désactivation<br>du son de l'alarme [sec.]      |                                                                                                    |
| ABPM : Faible nombre<br>d'oscillations (9303)<br>All / low / 120        | Description :<br>L'ABPM a détecté un nombre d'oscillations trop faible.<br>Étapes suivantes :<br>- Vérifier la position correcte et toutes les connexions du brassard.<br>- Mesurer le pouls manuellement.          |
| ABPM : mouvement du bras<br>excessif (9304)<br>All / low / 120          | Description:<br>Lors de la mesure de la pression sanguine, le bras du patient ne doit pas<br>bouger.<br>Étapes suivantes:<br>Informer le patient et répéter la mesure.                                              |
| ABPM: Pression SYS > à la<br>pression max. (9305)<br>All / low / 120    | Augmentation considérable de la tension artérielle depuis la dernière<br>mesure.<br>- Répéter la mesure manuellement ou à l'aide d'un tensiomètre externe.                                                          |
| ABPM : Détection<br>d'oscillations perturbée (9306)<br>All / low / 120  | <ul> <li>Vérifier que le brassard est correctement positionné.</li> <li>Effectuer une mesure du pouls avec un appareil séparé ou<br/>manuellement.</li> </ul>                                                       |
| ABPM : Pouls irrégulier (9307)<br>All / low / 120                       | <ul> <li>Vérifier que le brassard est correctement positionné.</li> <li>Effectuer une mesure du pouls avec un appareil séparé ou<br/>manuellement.</li> </ul>                                                       |
| ABPM : Temps de lecture<br>dépassé (9308)<br>All / low / 120            | Temps de mesure max. de 110 secondes dépassé.<br>Réappliquer le brassard et répéter la mesure.<br>- Contrôler la tension artérielle manuellement ou à l'aide d'un tensiomètre<br>externe.                           |
| ABPM : Fréquence du pouls<br>supérieure à 100 (9309)<br>All / low / 120 | Temps de mesure max. de 110 secondes dépassé.<br>- Effectuer une mesure du pouls avec un appareil séparé ou<br>manuellement.                                                                                        |
| ABPM : Pression du brassard<br>> à 320 mmHg (9310)<br>All / low / 120   | Le patient a bougé pendant la mesure.<br>Répéter la mesure manuellement pour revérifier.                                                                                                    |
| ABPM : Faible nombre<br>d'oscillations (9311)<br>All / low / 120        | <ul> <li>Vérifier que le brassard est correctement positionné.</li> <li>Mesurer le pouls manuellement.</li> </ul>                                                                                                   |
| ABPM : Grand écart de<br>pression (9312)<br>All / low / 120             | Important écart de pression détecté.<br>Raisons possibles: Mauvaise taille de brassard, tuyaux du brassard pliés<br>ou mouvement soudain et excessif du patient.<br>- Contrôler la tension artérielle manuellement. |
| ABPM : Code d'erreur non<br>défini 9313 (9313)<br>All / low / 120       | Code d'erreur non défini en provenance de l'ABPM.<br>- Si le problème se reproduit, contacter le service technique.                                                                                                 |

| Alarme (ID)                                                                                                    | Cause et mesure corrective                                                                                                    |
|----------------------------------------------------------------------------------------------------|----------------------------------------------------------------------------------------------------|
| Phase/Priorité/Délai de désactivation<br>du son de l'alarme [sec.]                                                                                 |                                                                                                    |
| ABPM: Mesure manquante de<br>la tension artérielle (9314)<br>All / low / 120                                                                       | Aucune mesure de tension artérielle valide de l'ABPM dans les 5 dernières minutes depuis le début de la mesure.                                                                                                    |
| Échec de la position du galet<br>de la pompe de subst. (11004)<br>Sel / low / 120<br>Pre / low / 120<br>Reinf / low(Hint) / 120<br>Dis / low / 120 | Description :<br>Le positionnement ou le montage du galet de la pompe de substitution a<br>pris plus de 8 secondes.<br>Causes possibles :<br>Le galet de la pompe de substitution n'est pas correctement fixé à l'axe.<br>Étapes suivantes :<br>- Ouvrir le couvercle de la pompe de substitution et vérifier si le galet de la<br>pompe de substitution est correctement fixé sur l'axe<br>- Fermer le couvercle de la pompe de substitution et acquitter l'alarme - le<br>positionnement recommence |
| Échec du contrôle du voyant<br>rouge (SUP) (11005)<br>All / high / 120                                                                             | Alarme du superviseur:<br>Le statut des indicateurs de statut (OSD) est différent de la priorité<br>d'alarme active la plus élevée (rouge).<br>- Si l'alarme persiste, contacter le service technique.                                                                                                    |
| Erreur de communication du<br>système (11006)<br>The / low(Hint) / 120<br>Reinf / low(Hint) / 120                                                  | Description :<br>Alarme du superviseur : Erreur de communication du système.<br>Cause possible :<br>Activation de l'alarme (son et voyants) non attendue par le système de<br>protection.<br>Étapes suivantes :<br>-Résoudre la source du problème des autres alarmes et acquitter<br>-Si l'alarme ne peut être acquittée même sans aures alarmes, redémarrer<br>l'appareil.<br>Remarque :<br>Si l'alarme persiste, contacter le Service Technique.                                                   |
| Échec de la position du galet<br>de la pompe à sang (11068)<br>Sel / low / 120<br>Pre / low / 120<br>Reinf / low(Hint) / 120<br>Dis / low / 120    | Description :<br>Le positionnement ou le montage du galet de la pompe à sang a pris plus<br>de 8 secondes.<br>Causes possibles :<br>Le galet de la pompe à sang n'est pas correctement fixé à l'axe.<br>Étapes suivantes :<br>- Ouvrir le couvercle de la pompe à sang et vérifier si le galet de la pompe<br>à sang est correctement fixé sur l'axe<br>- Fermer le couvercle de la pompe à sang et acquitter l'alarme - le<br>positionnement recommence                                              |

| Alarme (ID)<br>Phase/Priorité/Délai de désactivation<br>du son de l'alarme [sec.]                                 | Cause et mesure corrective                                                                                                    |
|----------------------------------------------------------------------------------------------------|----------------------------------------------------------------------------------------------------|
| Échec du chgt. des<br>paramètres de sécurité (SUP)<br>(12031)<br>The / Iow(Hint) / 120<br>Reinf / Iow(Hint) / 120 | Alarme du superviseur:<br>Les paramètres de sécurité ont été modifiés sans être confirmés ou ils<br>sont différents des données provenant du Top Level Controller (TLC).<br>La vérification par le système des données liées à la sécurité (SRI)<br>détecte les paramètres en dehors de la plage valide.<br>- Réviser et régler les paramètres.                                                                                                    |
| Données d'entrée<br>incohérentes (SUP) (12032)<br>All / low / 120                                                 | Alarme du superviseur:<br>La vérification par le système des données liées à la sécurité (SRI) a<br>échoué.<br>- Vérifier les données et réessayer.<br>- Si nécessaire, contacter le service technique.                                                                                                    |
| HDFO: Le bolus d'inj. ne peut<br>pas être appliqué (SUP)<br>(12034)<br>The / low / 120                            | <ul> <li>Description:</li> <li>Alarme du superviseur: Le bolus d'injection Online ne peut pas être appliqué.</li> <li>Causes possibles: <ul> <li>Le volume de bolus était trop bas (inférieur au volume de consigne moins 50ml)</li> <li>Temps de bolus &gt;190 secondes</li> <li>VSAE fermée pendant le bolus</li> <li>Pendant le bolus, le taux de substitution a été défini sur 0ml/min Étapes suivantes:</li> <li>Vérifier le patient</li> <li>Répéter le bolus si nécessaire</li> <li>Si cette alarme se produit de nouveau dans ce bolus, répéter le bolus sans l'acquitter (Le bolus artériel sera appliqué).</li> </ul> </li> </ul> |
| Avertissement (ID)                                                             | Cause et mesure corrective                                                                                         |
|--------------------------------------------------------------------------------|----------------------------------------------------------------------------------------------------|
| Phase/Priorité/Délai de désactivation du son de l'alarme [sec.]                |                                                                                                    |
| Appareil inactif trop longtemps (620)<br>All / low / 0                         | La durée pendant laquelle l'appareil était hors tension était plus longue que la durée maximale configurée en TSM. |
|                                                                                | Désinfecter l'appareil avant la thérapie.                                                                          |
| Nouveau message ! (670)<br>All / low / 0                                       | Nouveau message d'instruction reçu de Nexadia.                                                                     |
| Nouveau médicament! (671)<br>All / low / 0                                     | Nouveau message de médication reçu de Nexadia.                                                                     |
| Touche + du débit de la pompe à                                                | Description :                                                                                                    |
| sang bloquée (672)                                                             | Touche d'augmentation de la vitesse de pompe à sang bloquée.                                                       |
| All / IOW / 120                                                                | Étapes suivantes :                                                                                                 |
|                                                                                | Rappuyer sur la touche d'augmentation de la vitesse de pompe à sang.                                               |
|                                                                                | Remarque :                                                                                                    |
|                                                                                | Si l'alarme persiste, contacter le Service Technique.                                                              |
| Touche Marche/Arrêt de la pompe à<br>sang bloquée (673)<br>All / low / 120     | Description :                                                                                                    |
|                                                                                | l ouche de marche/arrêt de la pompe à sang se bloque.                                                              |
|                                                                                | Etapes suivantes :<br>Rennuver sur la touche de marche/orrêt de la nomne à sang                                    |
|                                                                                | Remarque :                                                                                                    |
|                                                                                | Si l'alarme persiste, contacter le Service Technique                                                               |
|                                                                                |                                                                                                    |
| pompe à sang bloquée (674)                                                     | Description :                                                                                                    |
| All / low / 120                                                                | Étanes suivantes :                                                                                                 |
|                                                                                | Rappuyer sur la touche de réduction de la vitesse de pompe à sang<br>bloquée.                                      |
|                                                                                | Remarque :                                                                                                    |
|                                                                                | Si l'alarme persiste, contacter le Service Technique.                                                              |
| Touche de désactivation du son de<br>l'alarme bloquée (675)<br>All / low / 120 | Description :                                                                                                    |
|                                                                                | La touche de désactivation du son de l'alarme bloquée.                                                             |
|                                                                                | Étapes suivantes :                                                                                                 |
|                                                                                | Rappuyer sur la touche de désactivation du son de l'alarme.                                                        |
|                                                                                | Remarque :                                                                                                    |
|                                                                                | Si l'alarme persiste, contacter le Service Technique.                                                              |

| 12.4.2 | Liste des ave | rtissements |
|--------|---------------|-------------|
|--------|---------------|-------------|

| Avertissement (ID)                                                 | Cause et mesure corrective                                                                                                |
|--------------------------------------------------------------------|----------------------------------------------------------------------------------------------------|
| Phase/Priorité/Délai de désactivation du son<br>de l'alarme [sec.] |                                                                                                    |
| Touche ↓ bloquée (676)                                             | Description :                                                                                                    |
| All / low / 120                                                    | Touche                                                                                                    |
|                                                                    | Étapes suivantes :                                                                                                    |
|                                                                    | Rappuyer sur la touche ↩ .                                                                                                |
|                                                                    | Remarque :                                                                                                    |
|                                                                    | Si l'alarme persiste, contacter le Service Technique.                                                                     |
| Volume d'ultrafiltration augmenté<br>(677)                         | Volume d'ultrafiltration augmenté.                                                                                        |
| All / low / 0                                                      |                                                                                                    |
| Période de temps écoulée (Minuteur)                                | Intervalle du minuteur expiré.                                                                                            |
| (078)<br>All / low(Hint) / 30                                      | <ul> <li>Appuyer sur la touche Acquittement pour désactiver le son de<br/>l'alarme.</li> </ul>                            |
| Décalage de l'heure de l'horloge<br>(679)                          | La différence entre l'heure de l'appareil et celle du serveur est supérieure à 15minutes.                                 |
| All / low / 0                                                      | <ul> <li>Désactiver l'avertissement en revenant à la sélection du<br/>programme ou</li> </ul>                             |
|                                                                    | - en appuyant sur l'icône Connecter le patient.                                                                           |
| Décompte terminé avant le retour de l'alimentation (680)           | Pendant la panne d'alimentation, le minuteur est arrivé à expiration avant le retour de l'alimentation.                   |
| All / low(Hint) / 30                                               | Vérifier les activités planifiées.                                                                                        |
| Nexadia : communication échouée                                    | Les données envoyées par le serveur Nexadia sont corrompues.                                                              |
| (681)<br>All / low / 0                                             | - Si l'erreur persiste, contacter le service technique.                                                                   |
| Carte de thérapie du patient retirée                               | La carte de thérapie du patient a été retirée.                                                                            |
| (002)<br>All / low / 0                                             | - Pour lire ou écrire d'autres données, réinsérer la carte.                                                               |
| Nouvel élément de check-list ! (683)                               | Nouvel élément de check-list reçu de Nexadia.                                                                             |
| All / low / 0                                                      |                                                                                                    |
| Amorçage du port disponible (685)                                  | Description :                                                                                                    |
| All / low / 0                                                      | La préparation du côté fluide est prête à débuter l'amorçage à l'aide<br>du port de substitution et/ou du port de retour. |
| Veuillez démarrer l'amorçage (686)                                 | Description :                                                                                                    |
| All / low / 30                                                     | La préparation du côté fluide est prête à démarrer l'amorçage. Pour éviter toute attente, appuyer sur « Amorçage ».       |
| Volume de sang relatif en dessous                                  | La pente du volume de sang relatif est inférieure à la limite                                                             |
| All / low / 0                                                      | réduire le volume ou le taux d'ultrafiltration si nécessaire.                                                             |
| · · · · · ·                                                        |                                                                                                    |

| Avertissement (ID)<br>Phase/Priorité/Délai de désactivation du son<br>de l'alarme [sec.] | Cause et mesure corrective                                                                                                    |
|------------------------------------------------------------------------------------------|----------------------------------------------------------------------------------------------------|
| HCT au-delà de la limite (940)                                                           | La valeur hématocrite réelle a dépassé la limite de consigne maximale.                                                                                                    |
|                                                                                          | - Modifier la limite si elle est trop basse.                                                                                                    |
|                                                                                          | <ul> <li>La modification des paramètres de traitement (temps ou volume<br/>d'UF) peut être nécessaire conformément aux instructions du<br/>médecin.</li> </ul>                                                                                                    |
|                                                                                          | <ul> <li>Si l'état d'alarme persiste lorsque la touche de désactivation du<br/>son de l'alarme est activée pour la deuxième fois, l'alarme sera<br/>remplacée par un avertissement.</li> </ul>                                                                                                    |
| Échec de lecture HCT (941)                                                               | La valeur HCT est en dehors de la plage valide (2070 %).                                                                                                    |
| All / low / 0                                                                            | <ul> <li>Contrôler la présence d'impuretés dans la mesure optique du<br/>capteur HCT.</li> </ul>                                                                                                    |
|                                                                                          | - La ligne à sang est-elle correctement insérée?                                                                                                    |
|                                                                                          | - Le couvercle du capteur HCT est-il fermé?                                                                                                    |
|                                                                                          | <ul> <li>Si aucune défaillance n'est détectée, contacter le service<br/>technique.</li> </ul>                                                                                                    |
| Échec de communication du capteur                                                        | Aucune réponse n'a été reçue de la sonde HCT.                                                                                                    |
| HCT (942)<br>All / low / 0                                                               | Si l'erreur persiste, contacter le service technique.                                                                                                    |
| Définir/vérifier la limite HCT (945)                                                     | Au début de la thérapie, la limite HCT doit être définie (ou celle                                                                                                    |
| All / low / 0                                                                            | L'avertissement est réinitialisée en appuyant sur le bouton 'Limite<br>max. d'hématocrite' et en le relâchant.                                                                                                    |
| Saturation en oxygène en dessous<br>de la limite (946)<br>All / low / 0                  | La saturation en oxygène réelle est en dessous de la limite.<br>Cet avertissement signifie qu'une alarme similaire a été acquittée<br>mais que l'état de l'alarme persiste.<br>- Modifier la limite si elle est trop élevée.<br>- Sinon, la modification des paramètres de traitement conformément<br>aux instructions du médecin peut s'avérer nécessaire. |
| Restitution Online impossible (1100)                                                     | Description:                                                                                                    |
| All / low / 120                                                                          | La restitution Online n'est pas possible.                                                                                                    |
|                                                                                          | Causes possibles:                                                                                                    |
|                                                                                          | Problèmes au niveau de la préparation du liquide dialysat.                                                                                                    |
|                                                                                          | Etapes suivantes:                                                                                                    |
|                                                                                          | - Litiliser une poche de NaCl                                                                                                    |
|                                                                                          |                                                                                                    |
| atteinte (1102)                                                                          | La température pour le test de la résistance chauffante n'est pas atteinte.                                                                                                    |
|                                                                                          | Causes possibles :                                                                                                    |
|                                                                                          | Température de l'entrée d'eau trop faible.                                                                                                    |
|                                                                                          | Remarque :                                                                                                    |
|                                                                                          | Le test est réitéré automatiquement. Si le test n'a pas abouti après plusieurs répétitions, contacter le Service Technique.                                                                                                    |

| Avertissement (ID)                                              | Cause et mesure corrective                                                                                   |
|-----------------------------------------------------------------|----------------------------------------------------------------------------------------------------|
| Phase/Priorité/Délai de désactivation du son de l'alarme [sec.] |                                                                                                    |
| Cartouche de bicarbonate vide<br>(1104)<br>All / low / 0        | Description:                                                                                                 |
|                                                                 | Pendant la vidange de la cartouche, 1000 ml ont été purgés depuis la cartouche.                              |
|                                                                 | Étapes suivantes:                                                                                            |
|                                                                 | Retirer la cartouche.                                                                                        |
| Connecter le patient - Limites                                  | Fonctions d'alarme réduites pendant la connexion du patient !                                                |
| All / low / 0                                                   | Dès que la dérivation est désactivée ou après 5 minutes, les fonctions d'alarme sont rétablies à la normale. |
| Restitution - Limites d'alarme                                  | Restitution.                                                                                                 |
| Ouvertes ! (1106)<br>All / low / 0                              | Sécurité limitée en raison des fonctions d'alarme réduites côté sang!                                        |
| Les filtres DF/HDF sont vides (1109)                            | Description:                                                                                                 |
| All / low / 120                                                 | Les filtres DF et HDF sont vides.                                                                            |
|                                                                 | Étapes suivantes:                                                                                            |
|                                                                 | - Supprimer le(s) filtre(s) et en installer de nouveaux                                                      |
|                                                                 | - Suivre les instructions                                                                                    |
| Échec de la vidange des filtres DF/                             | Description:                                                                                                 |
| HDF (1110)                                                      | Les filtres DF et HDF n'ont pas pu être vidangés.                                                            |
|                                                                 | Étapes suivantes:                                                                                            |
|                                                                 | Redémarrer la fonction.                                                                                      |
|                                                                 | Remarque:                                                                                                    |
|                                                                 | Si l'alarme persiste, supprimer le filtre avec le fluide et contacter le Service Technique.                  |
| Dégazage insuffisant (1111)                                     | Description :                                                                                                |
| All / low / 0                                                   | Dysfonctionnement du système de dégazage.                                                                    |
|                                                                 | Causes possibles :                                                                                           |
|                                                                 | La pression de dégazage nécessaire ne peut pas être atteinte.                                                |
|                                                                 | Étapes suivantes :                                                                                           |
|                                                                 | Redémarrer l'appareil.                                                                                       |
|                                                                 | Remarque :                                                                                                   |
|                                                                 | Si l'alarme persiste, contacter le Service Technique.                                                        |
| Volume de rinçage UF trop élevé                                 | Description:                                                                                                 |
| All / low / 120                                                 | Le volume de rinçage de l'UF est trop élevé pour le dialyseur.                                               |
|                                                                 | Causes possibles:                                                                                            |
|                                                                 | Le taux de rinçage nécessaire ne peut pas être atteint.                                                      |
|                                                                 | Etapes suivantes:                                                                                            |
|                                                                 | - Require le volume de rinçage                                                                               |
|                                                                 | - Utiliser un dialyseur plus grand selon la prescription du médecin                                          |

| Avertissement (ID)                                                     | Cause et mesure corrective                                                                                                  |
|------------------------------------------------------------------------|----------------------------------------------------------------------------------------------------|
| Phase/Priorité/Délai de désactivation du son<br>de l'alarme [sec.]     |                                                                                                    |
| Réduction du débit sang - Problème<br>artériel (1113)<br>All / low / 0 | Description:                                                                                                    |
|                                                                        | Le débit sang a été temporairement réduit en raison d'une alarme de pression artérielle courte.                             |
|                                                                        | Causes possibles:                                                                                                    |
|                                                                        | - Mauvaise position de l'abord artériel                                                                                     |
|                                                                        | - Mouvement (de bras) du patient                                                                                            |
|                                                                        | Étapes suivantes:                                                                                                    |
|                                                                        | - Vérifier et corriger la position du bras et de l'abord                                                                    |
|                                                                        | - Empêcher le patient de bouger (le bras)                                                                                   |
| Débit DF perturbé (1119)                                               | Description :                                                                                                    |
| All / low / 0                                                          | Une déviation supérieure à 5 % pour le débit du liquide dialysat nécessaire a été détectée.                                 |
|                                                                        | Causes possibles :                                                                                                    |
|                                                                        | Le débit DF dévie depuis 10 minutes à hauteur de plus de 5 % de la valeur de consigne.                                      |
|                                                                        | Étapes suivantes :                                                                                                    |
|                                                                        | La thérapie peut être poursuivie, mais son efficacité peut être compromise en raison d'un débit trop lent.                  |
|                                                                        | Remarque :                                                                                                    |
|                                                                        | Le générateur essaie de régler correctement le débit DF.                                                                    |
|                                                                        | Si l'alarme persiste, contacter le Service Technique.                                                                       |
| Dialyseur vidangé (1120)                                               | Description:                                                                                                    |
| All / low / 0                                                          | 300 ml sont vidangés du dialyseur.                                                                                          |
|                                                                        | Étapes suivantes:                                                                                                    |
|                                                                        | Connecter le raccord rouge au pont de rinçage et suivre les instructions.                                                   |
| Démarrer la pompe à sang (1140)                                        | Description:                                                                                                    |
| All / low / 0                                                          | La pompe à sang reste immobile.                                                                                             |
|                                                                        | Étapes suivantes:                                                                                                    |
|                                                                        | Démarrer la pompe à sang.                                                                                                   |
| Test du concentré centralisé répété                                    | Description :                                                                                                    |
| (1141)                                                                 | Échec autotest du système de concentré centralisé (CCS).                                                                    |
| All / low / 0                                                          | Causes possibles :                                                                                                    |
|                                                                        | <ul> <li>Pression nécessaire sur les capteurs de pression CCS non<br/>atteinte</li> </ul>                                   |
|                                                                        | - électrovannes CCS défectueuses                                                                                            |
|                                                                        | Remarque :                                                                                                    |
|                                                                        | Le test est réitéré automatiquement. Si le test n'a pas abouti après plusieurs répétitions, contacter le Service Technique. |

| Avertissement (ID)<br>Phase/Priorité/Délai de désactivation du son<br>de l'alarme [sec.] | Cause et mesure corrective                                                                                                    |
|------------------------------------------------------------------------------------------|----------------------------------------------------------------------------------------------------|
| Échec du test PFV (1142)<br>All / low / 0                                                | Description:<br>Échec de l'autotest «Test PFV».<br>Causes possibles:<br>Valve de suivi de la pression (PFV) défectueuse.<br>Remarque:<br>Si le test n'a même pas abouti après plusieurs répétitions, contacter<br>le Service Technique.                                                                                                    |
| Préparation DF perturbée (1143)<br>All / low / 0                                         | Description :<br>Perturbation au niveau de la préparation du liquide dialysat. La<br>dérivation ne peut pas être annulée.<br>Cause possible :<br>Le système de protection détecte une mauvaise préparation du<br>liquide dialysat.<br>Remarque :<br>Le générateur essaie de régler correctement la préparation du<br>liquide dialysat.<br>Si l'alarme persiste, contacter le Service Technique. |
| Erreur durant les autotests de<br>l'alimentation (1145)<br>All / low / 0                 | Description :<br>Échec autotest « Buzzer SMPS ».<br>Causes possibles :<br>Buzzer de l'alimentation défectueux.<br>Remarque :<br>Le test est réitéré automatiquement. Si le test n'a pas abouti après<br>plusieurs répétitions, contacter le Service Technique.                                                                                                    |
| PBE trop élevée (1148)<br>All / low / 120                                                | Description:<br>La pression côté sang du dialyseur (PBE) est trop élevée.<br>Causes possibles:<br>- Coagulation dans le dialyseur<br>- Ligne pliée dans le système de lignes à sang<br>Étapes suivantes:<br>- Vérifier si le dialyseur est bouché et le remplacer si nécessaire<br>- Vérifier que la ligne à sang n'est pas pliée                                                               |

| Avertissement (ID)                                                 | Cause et mesure corrective                                                                                                    |
|--------------------------------------------------------------------|----------------------------------------------------------------------------------------------------|
| Phase/Priorité/Délai de désactivation du son<br>de l'alarme [sec.] |                                                                                                    |
| Capacité de batterie < 20 min. (1149)                              | Description :                                                                                                    |
| All / low / 0                                                      | En cas de coupure de courant, l'autonomie de la batterie n'est pas<br>suffisance pour faire fonctionner le générateur pendant au moins<br>20 minutes. |
|                                                                    | Causes possibles :                                                                                                    |
|                                                                    | - La batterie est défectueuse                                                                                                    |
|                                                                    | - La batterie n'est pas connectée                                                                                                    |
|                                                                    | - Le disjoncteur automatique du tiroir de la batterie a été déclenché                                                                                 |
|                                                                    | Étapes suivantes :                                                                                                    |
|                                                                    | - Terminer la thérapie comme d'habitude                                                                                                    |
|                                                                    | - Contacter le Service Technique pour vérifier la batterie                                                                                            |
|                                                                    | - En cas de coupure de courant, restituer le sang manuellement                                                                                        |
| Autotests de l'alimentation échoués -                              | Description :                                                                                                    |
| Batterie (1150)                                                    | Échec autotest « Batterie SMPS ».                                                                                                    |
| All / low / 0                                                      | Causes possibles :                                                                                                    |
|                                                                    | Batterie défectueuse.                                                                                                    |
|                                                                    | Remarque :                                                                                                    |
|                                                                    | Le test est réitéré automatiquement. Si le test n'a pas abouti après<br>plusieurs répétitions, contacter le Service Technique.                        |
| Échec du test filtre HDF Online                                    | Description :                                                                                                    |
| (1151)                                                             | Échec autotest « HDF/HF Online ».                                                                                                    |
| All / low / 0                                                      | Causes possibles :                                                                                                    |
|                                                                    | Filtres ou raccords de filtres DF ou HDF non serrés.                                                                                                  |
|                                                                    | Étapes suivantes :                                                                                                    |
|                                                                    | <ul> <li>Vérifier l'absence de fuite au niveau de l'ensemble des raccords<br/>des filtres</li> </ul>                                                  |
|                                                                    | - Si aucune fuite n'est détectée, remplacer les filtres                                                                                               |
|                                                                    | Remarque :                                                                                                    |
|                                                                    | Le test est réitéré automatiquement. Si le test n'a pas abouti après plusieurs répétitions, contacter le Service Technique.                           |
| Mode de maintenance de<br>l'alimentation (1152)                    | Description :                                                                                                    |
|                                                                    | Échec autotest « Mode maint. SMPS ».                                                                                                    |
| All / low / U                                                      | Causes possibles :                                                                                                    |
|                                                                    | Le cavalier X101 est branché.                                                                                                    |
|                                                                    | Remarque :                                                                                                    |
|                                                                    | Le test est réitéré automatiquement. Si le test n'a pas abouti après<br>plusieurs répétitions, contacter le Service Technique.                        |

| Avertissement (ID)                                                 | Cause et mesure corrective                                                                                                  |
|--------------------------------------------------------------------|----------------------------------------------------------------------------------------------------|
| Phase/Priorité/Délai de désactivation du son<br>de l'alarme [sec.] |                                                                                                    |
| Répéter les autotests (1153)                                       | Description :                                                                                                    |
| All / low / 0                                                      | La superviseur a désactivée le côté sang en raison d'une alarme.                                                            |
|                                                                    | Étapes suivantes :                                                                                                    |
|                                                                    | - Noter le message d'erreur (SUP)                                                                                           |
|                                                                    | - Rectifier et acquitter                                                                                                    |
|                                                                    | Remarque :                                                                                                    |
|                                                                    | Le test est réitéré automatiquement. Si le test n'a pas abouti après plusieurs répétitions, contacter le Service Technique. |
| Alimentation - mémoire EEPROM                                      | Description :                                                                                                    |
| défectueuse (1154)                                                 | Échec autotest « SMPS-EEPROM ».                                                                                             |
| All / low / 0                                                      | Causes possibles :                                                                                                    |
|                                                                    | EEPROM de l'alimentation électrique défectueuse.                                                                            |
|                                                                    | Remarque :                                                                                                    |
|                                                                    | Le test est réitéré automatiquement. Si le test n'a pas abouti après plusieurs répétitions, contacter le Service Technique. |
| Test +/-12V échoué (1155)                                          | Description :                                                                                                    |
| All / low / 0                                                      | Échec autotest « Tensions 12V ».                                                                                            |
|                                                                    | Causes possibles :                                                                                                    |
|                                                                    | Contrôle de l'alimentation en courant +/-12V défectueux.                                                                    |
|                                                                    | Remarque :                                                                                                    |
|                                                                    | Le test est réitéré automatiquement. Si le test n'a pas abouti après plusieurs répétitions, contacter le Service Technique. |
| Test de fuite de sang échoué (1156)                                | Description :                                                                                                    |
| All / low / 0                                                      | Échec autotest « Fuite de sang ».                                                                                           |
|                                                                    | Causes possibles :                                                                                                    |
|                                                                    | Détecteur fuite de sang défectueux.                                                                                         |
|                                                                    | Remarque :                                                                                                    |
|                                                                    | Le test est réitéré automatiquement. Si le test n'a pas abouti après plusieurs répétitions, contacter le Service Technique. |
| Le test de pression DF sera répété                                 | Description :                                                                                                    |
| (1157)                                                             | Échec autotest « Pression côté DF ».                                                                                        |
| All / low / 0                                                      | Causes possibles :                                                                                                    |
|                                                                    | Fuite dans le circuit hydraulique.                                                                                          |
|                                                                    | Étapes suivantes :                                                                                                    |
|                                                                    | - Vérifier les raccords de dialyseur et le pont de rinçage                                                                  |
|                                                                    | - Vérifier les raccords sur les filtres DF/HDF.                                                                             |
|                                                                    | Remarque :                                                                                                    |
|                                                                    | Le test est réitéré automatiquement. Si le test n'a pas abouti après plusieurs répétitions, contacter le Service Technique. |

| Avertissement (ID)                                              | Cause et mesure corrective                                                                                                    |
|-----------------------------------------------------------------|----------------------------------------------------------------------------------------------------|
| Phase/Priorité/Délai de désactivation du son de l'alarme [sec.] |                                                                                                    |
| Test de conductivité échoué (1159)                              | Description :                                                                                                    |
| All / low / 0                                                   | Échec de l'autotest « Sonde de conductivité ».                                                                                                    |
|                                                                 | Causes possibles :                                                                                                    |
|                                                                 | - Bidon d'acide/acétate vide                                                                                                    |
|                                                                 | - Bidon ou cartouche de bicarbonate vide                                                                                                    |
|                                                                 | - Canne d'aspiration incorrectement positionnée dans le bidon                                                                                      |
|                                                                 | - Conductivité nécessaire du liquide dialysat non atteinte                                                                                         |
|                                                                 | <ul> <li>Différence de conductivité entre les sondes de conductivité du<br/>système de contrôle et du système de protection trop élevée</li> </ul> |
|                                                                 | Étapes suivantes :                                                                                                    |
|                                                                 | - Vérifier le bidon d'acide/acétate                                                                                                    |
|                                                                 | - Vérifier le bidon/la cartouche de Bic.                                                                                                    |
|                                                                 | Remarque :                                                                                                    |
|                                                                 | Le test est réitéré automatiquement. Si le test n'a pas abouti après plusieurs répétitions, contacter le Service Technique.                        |
| Test de température échoué (1160)                               | Description :                                                                                                    |
| All / low / 0                                                   | Échec autotest « Sondes de température ».                                                                                                    |
|                                                                 | Causes possibles :                                                                                                    |
|                                                                 | - Température nécessaire du liquide dialysat non atteinte                                                                                          |
|                                                                 | <ul> <li>Différence de température entre les sondes de température du<br/>système de contrôle et du système de protection trop élevée</li> </ul>   |
|                                                                 | Remarque :                                                                                                    |
|                                                                 | Le test est réitéré automatiquement. Si le test n'a pas abouti après plusieurs répétitions, contacter le Service Technique.                        |
| Test du SAD échoué (1161)                                       | Description :                                                                                                    |
| All / low / 0                                                   | Échec autotest « Référence SAD ».                                                                                                    |
|                                                                 | Causes possibles :                                                                                                    |
|                                                                 | Tension de référence du SAD défectueuse.                                                                                                    |
|                                                                 | Remarque :                                                                                                    |
|                                                                 | Le test est réitéré automatiquement. Si le test n'a pas abouti après<br>plusieurs répétitions, contacter le Service Technique.                     |
| Test SAD échoué (BIM) (1162)                                    | Description :                                                                                                    |
| All / low / 0                                                   | Échec autotest « Compteur SAD ».                                                                                                    |
|                                                                 | Causes possibles :                                                                                                    |
|                                                                 | Surveillance de l'Intervalle de Rafale (BIM) SAD perturbé.                                                                                         |
|                                                                 | Remarque :                                                                                                    |
|                                                                 | Le test est réitéré automatiquement. Si le test n'a pas abouti après plusieurs répétitions, contacter le Service Technique.                        |

| Avertissement (ID)                                                 | Cause et mesure corrective                                                                                                  |
|--------------------------------------------------------------------|----------------------------------------------------------------------------------------------------|
| Phase/Priorité/Délai de désactivation du son<br>de l'alarme [sec.] |                                                                                                    |
| Échec test de l'électrovanne de la pompe Bic. (1164)               | Description :                                                                                                    |
|                                                                    | Échec autotest « VBICP ».                                                                                                   |
| Dis / low / 120                                                    | Causes possibles :                                                                                                    |
|                                                                    | - Électrovanne de la pompe bicarbonate défectueuse                                                                          |
|                                                                    | - Le tuyau est plié à l'intérieur du générateur                                                                             |
|                                                                    | Remarque :                                                                                                    |
|                                                                    | Si le test n'a pas abouti après plusieurs répétitions, contacter le<br>Service Technique.                                   |
| Échec de l'autotest de l'électrovanne                              | Description :                                                                                                    |
| de désinfection (1165)                                             | Échec autotest « Électrovanne de désinfection ».                                                                            |
| All / low / 0                                                      | Causes possibles :                                                                                                    |
|                                                                    | Problème technique avec l'électrovanne de désinfection.                                                                     |
|                                                                    | Remarque :                                                                                                    |
|                                                                    | Le test est réitéré automatiquement. Si le test n'a pas abouti après plusieurs répétitions, contacter le Service Technique. |
| Échec du test sonore et visuel (1167)                              | Description :                                                                                                    |
| All / low / 0                                                      | Échec autotest visuel et sonore.                                                                                            |
|                                                                    | Causes possibles :                                                                                                    |
|                                                                    | - Autres alarmes ou avertissements activés                                                                                  |
|                                                                    | - Haut-parleur défectueux                                                                                                   |
|                                                                    | - Affichage du statut des opérations (OSD) défectueux dans l'écran                                                          |
|                                                                    | Étapes suivantes :                                                                                                    |
|                                                                    | Acquitter toutes les autres alarmes et tous les autres avertissements actifs.                                               |
|                                                                    | Remarque :                                                                                                    |
|                                                                    | Si le test n'a pas abouti après plusieurs répétitions, contacter le<br>Service Technique.                                   |
| Autotest de la pompe à héparine                                    | Description :                                                                                                    |
| échoué (1168)                                                      | Échec autotest « Vitesse pompe à héparine ».                                                                                |
| All / low / 0                                                      | Causes possibles :                                                                                                    |
|                                                                    | - Le levier de déblocage est ouvert (poussé vers le haut)                                                                   |
|                                                                    | - Le piston de la seringue est rétracté                                                                                     |
|                                                                    | - Seringue incorrectement insérée                                                                                           |
|                                                                    | - Défaut technique de la pompe à héparine                                                                                   |
|                                                                    | Étapes suivantes :                                                                                                    |
|                                                                    | - Fermer le levier de déblocage en le poussant vers le bas                                                                  |
|                                                                    | - Retirer manuellement le piston de la seringue                                                                             |
|                                                                    | - Vérifier si la seringue est correctement insérée                                                                          |
|                                                                    | Remarque :                                                                                                    |
|                                                                    | Le test est réitéré automatiquement. Si le test n'a pas abouti après plusieurs répétitions, contacter le Service Technique. |

| Avertissement (ID)                                                       | Cause et mesure corrective                                                                                                    |
|--------------------------------------------------------------------------|----------------------------------------------------------------------------------------------------|
| Phase/Priorité/Délai de désactivation du son<br>de l'alarme [sec.]       |                                                                                                    |
| Échec du test HDF (1170)                                                 | Description :                                                                                                    |
| All / low / 0                                                            | Échec autotest « Filtres HDF/HF Online ».                                                                                        |
|                                                                          | Causes possibles :                                                                                                    |
|                                                                          | Filtre ou raccords de filtre DF ou HDF non serrés.                                                                               |
|                                                                          | Étapes suivantes :                                                                                                    |
|                                                                          | <ul> <li>Vérifier l'absence de fuite au niveau de l'ensemble des raccords<br/>de filtre</li> </ul>                               |
|                                                                          | - Si aucune fuite n'est détectée, remplacer les filtres                                                                          |
|                                                                          | Remarque :                                                                                                    |
|                                                                          | Le test est réitéré automatiquement. Si le test n'a même pas abouti après plusieurs répétitions, contacter le Service Technique. |
| KUFmax : détermination du taux de subst. abandonnée. (1194)              | La détermination du taux de subst. durant la mesure du KUFmax a été abandonnée.                                                  |
| All / low / 0                                                            | - Redémarrer manuellement une mesure KUFmax.                                                                                     |
| KUFmax : la détermination du taux<br>de subst. a échoué. (1195)          | La détermination du taux de subst. durant la mesure du KUFmax a échoué.                                                          |
| All / low / 0                                                            | - Redémarrer manuellement une mesure KUFmax.                                                                                     |
| KUFmax: taux de subst. déterminé<br>avec succès. (1196)<br>All / low / 0 | Le taux de subst. a été déterminé avec succès durant la mesure du KUFmax.                                                        |
| Mode automatique SNCO désactivé (1198)                                   | Le mode automatique en mode aiguille unique cross-over a été désactivé.                                                          |
| The / low / 0                                                            | - Réglage manuel de la vitesse de pompe à sang requis.                                                                           |
| Administration de l'héparine terminée                                    | La dose d'héparine attendue est appliquée.                                                                                       |
| (1327)                                                                   | Changer les réglages pour appliquer plus d'héparine.                                                                             |
| The / low(Hint+OSD) / 0                                                  |                                                                                                    |
| Température trop élevée (1420)                                           | Température trop élevée pendant la désinfection.                                                                                 |
| All / low / 300                                                          | - Mettre l'appareil hors/sous tension.                                                                                           |
|                                                                          | - Si l'alarme persiste, contacter le service technique.                                                                          |
| Température trop basse (1421)                                            | Température trop basse pendant la désinfection.                                                                                  |
| All / low / 300                                                          | - Mettre l'appareil hors/sous tension.                                                                                           |
|                                                                          | - Si l'alarme persiste, contacter le service technique.                                                                          |
| Conductivité trop faible (par ex.                                        | Description :                                                                                                    |
| dilution) (1422)                                                         | Conductivité trop faible détectée.                                                                                               |
| All / IOW / 300                                                          | Causes possibles :                                                                                                    |
|                                                                          | VZ ou RVDA peuvent ne pas être serrés.                                                                                           |
|                                                                          | Étapes suivantes :                                                                                                    |
|                                                                          | Réessayer la désinfection.                                                                                                    |
|                                                                          | Remarque :                                                                                                    |
|                                                                          | Si l'alarme réapparaît, contacter le Service Technique.                                                                          |

| Avertissement (ID)                                                 | Cause et mesure corrective                                                                                                    |
|--------------------------------------------------------------------|----------------------------------------------------------------------------------------------------|
| Phase/Priorité/Délai de désactivation du son<br>de l'alarme [sec.] |                                                                                                    |
| Dernières désinfections avec                                       | Description:                                                                                                    |
| perturbation ? (1423)<br>All / low / 300                           | La ou les dernière(s) désinfection(s) ne s'est (se sont) pas terminée(s) correctement.                                                          |
|                                                                    | Étapes suivantes:                                                                                                    |
|                                                                    | - Vérifier la cause dans l'onglet «historique des désinfections».                                                                               |
|                                                                    | - Répéter la désinfection si nécessaire                                                                                                    |
| Veuillez sélectionner une méthode                                  | Démarrer la désinfection en appuyant sur le bouton correspondant.                                                                               |
| All / low / 0                                                      | Sélectionner la méthode de désinfection à démarrer.                                                                                             |
| Appareil non exempt de désinfectant/<br>concentré (1425)           | L'appareil ne peut pas commencer la désinfection centralisée avant le rinçage complet du concentré/désinfectant :                               |
| All / low / 300                                                    | <ul> <li>patienter jusqu'à ce que le concentré/désinfectant soit rincé;</li> </ul>                                                              |
|                                                                    | - redémarrer la désinfection centralisée.                                                                                                    |
| Pompe bicarbonate arrêtée (1426)                                   | Pompe bicarbonate arrêtée pendant la désinfection.                                                                                              |
| All / low / 300                                                    | - Redémarrer la désinfection.                                                                                                    |
|                                                                    | - Si le problème se reproduit, contacter le service technique.                                                                                  |
| Rinçage de l'entrée d'eau terminé<br>(1427)                        | Rinçage de l'entrée d'eau terminé.                                                                                                    |
| All / low / 0                                                      |                                                                                                    |
| Rinçage de l'appareil terminé (1428)                               | Rinçage de l'appareil terminé.                                                                                                    |
| All / low / 0                                                      | Vérifier la présence de désinfectant à l'entrée d'eau et au générateur de dialyse.                                                              |
| Dysfonctionnement du circuit de                                    | La pression du dégazage dépasse la limite.                                                                                                    |
| degazage (1429)                                                    | - Contacter le service technique.                                                                                                    |
| Conductivité de l'eau osmosée trop                                 | Le rinçage du concentré ne peut se terminer car la conductivité est                                                                             |
| All / low / 0                                                      | - Problème technique (par ex. préparation d'eau d'osmose pas Ok,                                                                                |
|                                                                    | défaut de l'appareil mesurant la conductivité).                                                                                                 |
|                                                                    | - Contacter le Service Technique.                                                                                                    |
| Méthode de désinfection terminée (1431)                            | Méthode de désinfection terminée.                                                                                                    |
| All / low / 0                                                      |                                                                                                    |
| L'objectif Kt/V ne sera pas atteint                                | L'objectif Kt/V ne sera pas atteint avec les paramètres actuels.                                                                                |
| All / low / 0                                                      | <ul> <li>Pour augmenter le Kt/V cible, l'utilisateur peut accéder à trois<br/>paramètres: temps de thérapie, débit sang et débit DF.</li> </ul> |
|                                                                    | - Informer le médecin.                                                                                                    |
| Adimea : Sonde non étalonnée                                       | Adimea n'est pas disponible en cours de thérapie.                                                                                               |
| (1551)<br>All / low / 0                                            | - Si le message persiste, contacter le service technique.                                                                                       |
|                                                                    |                                                                                                    |

| Avertissement (ID)                                              | Cause et mesure corrective                                                                                                    |
|-----------------------------------------------------------------|----------------------------------------------------------------------------------------------------|
| Phase/Priorité/Délai de désactivation du son de l'alarme [sec.] |                                                                                                    |
| Adimea : capteur non connecté                                   | La sonde Adimea n'est pas présente.                                                                                                    |
| All / low / 0                                                   | Contacter le service technique.                                                                                                    |
| Adimea : Échec de la calibration                                | Adimea n'est pas disponible en cours de thérapie.                                                                                                |
| (1555)<br>All / low / 0                                         | Si ce message persiste, contacter le service technique.                                                                                          |
| Adimea: La sonde ne peut pas se                                 | Adimea n'est pas disponible en cours de thérapie.                                                                                                |
| All / low / 0                                                   | - Si le message persiste, contacter le service technique.                                                                                        |
| Adimea: Sonde désactivée (1555)                                 | Échec Adimea.                                                                                                    |
| All / low / 0                                                   | Si ce message persiste, contacter le service technique.                                                                                          |
| Adimea: L'objectif Kt/V ne sera pas                             | L'objectif Kt/V ne sera pas atteint avec les paramètres réels.                                                                                   |
| All / low / 0                                                   | <ul> <li>Pour augmenter le Kt/V cible, l'utilisateur peut accéder à trois<br/>paramètres : temps de thérapie, débit sang et débit DF.</li> </ul> |
|                                                                 | - Informer le médecin.                                                                                                    |
| Rinçage du port de substitution                                 | Description:                                                                                                    |
| (1721)<br>All / low / 0                                         | Le rinçage du port de substitution est en cours.                                                                                                 |
|                                                                 | Remarque:                                                                                                    |
|                                                                 | Ne pas ouvrir le port de substitution et/ou le port de retour.                                                                                   |
| Échec des autotests RDV lumière                                 | Description :                                                                                                    |
| All / low / 0                                                   | Échec autotest « Détecteur colorimétrique »                                                                                                    |
|                                                                 | Causes possibles :                                                                                                    |
|                                                                 | Échec de détection de l'obscurité-luminosité/lumière ambiante de RDV                                                                             |
|                                                                 | Remarque :                                                                                                    |
|                                                                 | Si le test n'a pas abouti après plusieurs répétitions, contacter le Service Technique.                                                           |
| Temps en mode batterie supérieur à                              | L'appareil est en mode batterie depuis plus de 20minutes.                                                                                        |
| All / low / 0                                                   | - Déconnecter le patient.                                                                                                    |
| Taux d'ultrafiltration 2x plus élevé<br>que l'UF min. (1760)    | Taux d'UF plus de 2 fois plus élevé qu'avant le traitement au taux d'UF minimal.                                                                 |
| The / low / 0                                                   | - Observer le patient.                                                                                                    |
|                                                                 | - Réduire le volume d'UF ou prolonger le temps si nécessaire.                                                                                    |
|                                                                 | - Mesurer la tension artérielle si nécessaire.                                                                                                   |
| Bolus d'héparine impossible (1868)<br>The / low / 0             | Administration du bolus stoppée en raison d'un arrêt de la pompe à sang.                                                                         |
|                                                                 | - Démarrer la pompe à sang pour continuer le bolus.                                                                                              |

| Avertissement (ID)                                                 | Cause et mesure corrective                                                                                                    |
|--------------------------------------------------------------------|----------------------------------------------------------------------------------------------------|
| Phase/Priorité/Délai de désactivation du son<br>de l'alarme [sec.] |                                                                                                    |
| Autotests du détecteur de fuite                                    | Description :                                                                                                    |
| échoués (1870)                                                     | Échec de l'autotest « Détecteur de fuite ».                                                                                                |
| All / low / 0                                                      | Causes possibles :                                                                                                    |
|                                                                    | Détecteur de fuite défectueux.                                                                                                    |
|                                                                    | Remarque :                                                                                                    |
|                                                                    | Si le test n'a même pas abouti après plusieurs répétitions, contacter le Service Technique.                                                |
| Veuillez ajuster l'heure de fin de la thérapie (1877)              | L'heure de fin de thérapie de consigne n'est pas possible en raison de restrictions sur le temps total ou le taux d'UF.                    |
| All / low / 120                                                    | - Régler l'heure.                                                                                                    |
| Intervalle sélectionné terminé (1900)                              | Intervalle de profil déjà terminé.                                                                                                    |
| All / low / 0                                                      | En choisir un autre.                                                                                                    |
| Débit d'héparine sélectionné trop                                  | Débit d'héparine sélectionné trop élevé.                                                                                                   |
| élevé (1911)                                                       | Réduire la valeur d'héparine.                                                                                                    |
| All / low / 0                                                      |                                                                                                    |
| Débit d'héparine sélectionné trop bas                              | Débit d'héparine sélectionné trop bas.                                                                                                    |
| (1912)                                                             | - Augmenter la valeur d'héparine.                                                                                                    |
|                                                                    |                                                                                                    |
| Volume d'ultrafiltration requis trop<br>élevé (1913)               | Volume d'UF sélectionné trop élevé.                                                                                                    |
| All / low / 120                                                    | - Réduire le volume d'UF.                                                                                                    |
| Le volume d'UF ne sera pas atteint<br>(1918)                       | Modifier le temps de thérapie ou le volume d'UF.                                                                                           |
| All / low(Hint) / 300                                              |                                                                                                    |
| Temps de thérapie écoulé (1923)                                    | Fin de la thérapie. Le temps de consigne est arrivé à expiration.                                                                          |
| All / low(Hint) / 300                                              |                                                                                                    |
| Volume de rinçage atteint (1927)<br>All / low / 0                  | Volume de rinçage atteint.                                                                                                    |
| Connecter les lignes pour la                                       | Connecter les consommables pour la circulation.                                                                                            |
| recirculation (1928)<br>All / low / 30                             | <ul> <li>Établir la connexion artérielle et veineuse du système de lignes à<br/>sang à la poche d'amorçage pour la circulation.</li> </ul> |
| Temps de rinçage trop long (1934)                                  | Temps de rinçage trop long :                                                                                                    |
| All / low / 0                                                      | - réduire le temps de rinçage ou augmenter le volume de rinçage.                                                                           |
| Temps de rinçage trop court (1935)                                 | Temps de rinçage trop court :                                                                                                    |
| All / low / 0                                                      | - augmenter le temps de rinçage ou réduire le volume de rinçage.                                                                           |

| Avertissement (ID)                                              | Cause et mesure corrective                                                                                                    |
|-----------------------------------------------------------------|----------------------------------------------------------------------------------------------------|
| Phase/Priorité/Délai de désactivation du son de l'alarme [sec.] |                                                                                                    |
| Préparation terminée (1942)                                     | Description:                                                                                                    |
| All / low / 0                                                   | Préparation terminée.                                                                                                    |
|                                                                 | Étapes suivantes:                                                                                                    |
|                                                                 | - Appuyer sur «Connecter le patient»                                                                                                    |
|                                                                 | <ul> <li>Vérifier que les données du patient correspondent à la prescription<br/>du médecin</li> </ul>                                      |
|                                                                 | - Appuyer sur ↓ pour confirmer les données                                                                                                  |
| Dérivation > 2 min. (1943)                                      | Temps de dérivation supérieur à 2minutes.                                                                                                   |
| All / low(Hint+OSD) / 300                                       | - Désactiver la dérivation pour continuer la thérapie.                                                                                      |
| Thérapie interrompue pendant plus                               | Plus de 10 minutes sans traitement effectif.                                                                                                |
| de 10 minutes (1944)                                            | Veuillez retourner à la thérapie ou interrompre la thérapie                                                                                 |
| All / low / 300                                                 |                                                                                                    |
| Pas de bolus d'héparine défini (2056)                           | Aucun bolus d'héparine n'est défini.                                                                                                    |
| All / low / 0                                                   | - Définir le bolus d'héparine à plus de 0ml.                                                                                                |
| UF minimum active (2057)<br>All / low(OSD) / 600                | Le volume d'ultrafiltration minimal sélectionné est actif.                                                                                  |
| Ratio débit sang/ultrafiltration totale<br>(2059)               | Le rapport entre le débit sang et l'UF totale (retrait du liquide de substitution plus liquide patient) est supérieur au ratio de consigne. |
| All / low / 0                                                   | - La limite de ratio recommandée est de 30 %.                                                                                               |
|                                                                 | - Augmenter le débit sang ou réduire le débit de substitution.                                                                              |
| Appuyez sur la touche Entrée plus<br>longtemps (2060)           | Appuyer à nouveau et un peu plus longtemps sur la touche Entrée                                                                             |
| All / low / 0                                                   |                                                                                                    |
| Élimination d'UF trop basse (2064)                              | Le volume d'ultrafiltration réel est plus de 200 ml en dessous du volume d'ultrafiltration requis :                                         |
|                                                                 | - vérifier le poids du patient;                                                                                                    |
|                                                                 | <ul> <li>si l'alarme réapparaît, déconnecter le patient et contacter le<br/>service technique.</li> </ul>                                   |
| Démarrer la pompe à sang (2067)                                 | L'icône Vidanger le dialyseur est activée et le côté sang est arrêté par l'utilisateur.                                                     |
|                                                                 | Redémarrer la pompe à sang.                                                                                                    |
| Débit de rinçage trop bas (2073)                                | Débit de rinçage trop bas.                                                                                                    |
| All / low / 0                                                   | - Augmenter le volume de rinçage ou réduire le temps de rinçage.                                                                            |
| Débit de rinçage trop élevé (2074)                              | Débit de rinçage trop élevé.                                                                                                    |
| All / low / 0                                                   | Réduire le volume de rinçage ou augmenter le temps de rinçage.                                                                              |
| Filtre(s) DF: Durée de service                                  | Durée de fonctionnement expirée pour le filtre DF.                                                                                          |
| expirée (2078)<br>All / low / 0                                 | - Remplacer les filtres.                                                                                                    |

| PhasePrioritioDelia de désaduvation du son<br>de l'alume (sec.)         Des filtres vont bientôt expirer (2079)           All / low / 0         - Contrôler la durée de vie des filtres.           Démarrer la pompe à sang (2080)         Pendant un bolus HDF Online, la pompe à sang s'est arrêtée.<br>Démarrer la pompe à sang.           Pas de bolus en mode dérivation<br>(2081)         Pas de bolus online possible en mode dérivation :<br>- si possible, désactiver la dérivation et patienter;<br>- en cas d'urgence, appliquer un bolus d'injection par l'intermédiaire<br>de la poche de NaCl.           Bolus interrompu (2082)         Bolus interrompu. Raisons possibles : Pompe à sang arrêtée ou<br>règlée sur 0 ml/min, bouton du bolus Online relâché ou fin de<br>traitement confirme.           All / low/Hint) / 0         Bolus interrompu. Raisons possibles : Pompe à sang arrêtée ou<br>règlée sur 0 ml/min.           Pas de bolus DFD Online sur batteriel<br>(2084)         Fonctionnement sur batterie ! Aucun bolus Online relâché ou fin de<br>traitement confirme.           Pas de bolus HDF Online sur batteriel<br>(2084)         Fonctionnement sur batterie ! Aucun bolus Online pendant le<br>fonctionnement sur batterie. [Tappareil set en mode dérivation.           All / low/Hint) / 0         patienter jusqu'à la reprise de l'alimentation.           Della PBE limité par la valeur<br>maximale (2005)         Blocage possible du dialyseur en raison de la ligne à sang.<br>- Endre les limites della PBE si nécessaire.<br>- Si la situation ne s'améliore pas, rincer les lignes à sang.<br>- Endre les limites della PBE si nécessaire.<br>- Si la situation ne s'améliore pas, rincer les lignes à sang et le<br>dialyseur ave une solution de NaCl.<br>- Vérifier que                                                                                                    | Avertissement (ID)                                                 | Cause et mesure corrective                                                                                                    |
|----------------------------------------------------------------------------------------------------|--------------------------------------------------------------------|----------------------------------------------------------------------------------------------------|
| Les filtres vont bientôt expirer (2079)       Des filtres vont bientôt expirer.         All / low / 0       - Contrôler la durée de vie des filtres.         Démarrer la pompe à sang (2080)       Pendant un bolus HDF Online, la pompe à sang s'est arrêtée.         All / low / 0       Démarrer la pompe à sang.         Pas de bolus en mode dérivation (2081)       Pas de bolus Online possible en mode dérivation :         - si possible, désactiver la dérivation et patienter;       - en cas d'urgence, appliquer un bolus d'injection par l'intermédiaire de la poche de NaCl.         Bolus interrompu (2082)       Bolus interrompu. Raisons possibles : Pompe à sang arrêtée ou rigide sur 0 m/inni, bouton du bolus Online relâché ou fin de tratement confirmé.         - Redémarrer la pompe à sang réinitialisée à une valeur supérieure à on m/min.       - Réadémarrer la pompe à sang réinitialisée à une valeur supérieure à on m/min.         - Réadémarrer la pompe à sang réinitialisée a une valeur supérieure à on m/min.       - Réadémarrer la pompe à sang réinitialisée à une valeur supérieure à on m/min.         - Réadémarrer la pompe à sang réintialisée de NCL et/ou patienter jusqu'à la reprise de l'alimentation.       - Réadémarrer la pompe à sang réintialisée a ang pole de NaCL et/ou patienter jusqu'à la reprise de l'alimentation.         Pas de bolus HDF Online sur batterie (2085)       Biocage possible du diayseur en raison de la ligne à sang pliée ou d'uraucue ligne n'est pliée dans le système de lignes à sang.         Elentre les minités delta PBE limité par la valeur maximale (2085)       Si la situation ne                                                                                                    | Phase/Priorité/Délai de désactivation du son<br>de l'alarme [sec.] |                                                                                                    |
| All / low / 0       - Contrôler la durée de vie des filtres.         Démarrer la pompe à sang (2080)       Pendant un bolus HDF Online, la pompe à sang s'est arrêtée.         All / low / 0       Pas de bolus en mode dérivation         Pas de bolus en mode dérivation       - si possible, désactiver la dérivation et patienter;         - en cas d'urgence, appliquer un bolus d'injection par l'intermédiaire de la poche de NACI.       Bolus interrompu (2082)         All / low / 10       Bolus interrompu. Raisons possibles : Pompe à sang arrêtée ou réglée sur 0 ml/min, bouton du bolus Online pendant le fonctionnement sur batterie ! Aucun bolus Online pendant le fonctionnement sur batterie ! Aucun bolus Online pendant le fonctionnement sur batterie ! Aucun bolus Online pendant le fonctionnement sur batterie ! Aucun bolus Online pendant le fonctionnement sur batterie ! Aucun bolus Online pendant le fonctionnement sur batterie ! Aucun bolus Online pendant le fonctionnement sur batterie ! Aucun bolus Online pendant le fonctionnement sur batterie ! Aucun bolus Online pendant le fonctionnement sur batterie ! Aucun bolus Online pendant le fonctionnement sur batterie ! Aucun bolus Online pendant le fonctionnement sur batterie ! Aucun bolus Online pendant le fonctionnement sur batterie ! Aucun bolus Online pendant le fonctionnement sur batterie ! Sipareil est en mode dérivation.         All / low / 0       Biocage possible du dialyseur en reison de la ligne à sang pliée ou d'une augmentation de la coagulation et quivacune ligne mets pliée danseur.         All / low / 0       Biocage possible du dialyseur en reison de la ligne à sang et le dialyseur.         All / low / 0       Si la stituation ne s'améliore pas,                                                                                                    | Les filtres vont bientôt expirer (2079)                            | Des filtres vont bientôt expirer.                                                                                                    |
| Démarrer la pompe à sang (2080)         Pendant un bolus HDF Online, la pompe à sang s'est arrêtée.           All /low / 0         Démarrer la pompe à sang.           Pas de bolus en mode dérivation<br>(2081)         Pas de bolus Online possible en mode dérivation :<br>-si possible, désactiver la dérivation et patienter;<br>-en cas d'urgence, appliquer un bolus d'injection par l'intermédiaire<br>de la poche de NACI.           Bolus interrompu (2082)         Bolus interrompu. Raisons possibles : Pompe à sang arrêtée ou<br>réglée sur 0 m/min, bouton du bolus Online petaché ou fin de<br>traitement confirmé.           Pas de bolus HDF Online sur batterie<br>(2084)         Fonctionnement sur batterie ! Aucun bolus Online pendant le<br>fonctionnement sur batterie ! Aucun bolus Online pendant le<br>fonction de la coagulation de la coagulation et<br>qu'aucune ligne ne'est pliée dans le système de laignes à sang.<br>- Etendre les limites delta PBE si nécessaire.<br>- Si nécessaire, mettre fin à la thérapie et remplacer le système de<br>lignes à sang et le dialyseur | All / low / 0                                                      | - Contrôler la durée de vie des filtres.                                                                                                    |
| All / low / 0       Démarrer la pompe à sang.         Pas de bolus en mode dérivation<br>(2001)       Pas de bolus Online possible en mode dérivation :<br>- si possible, désactiver la dérivation et patienter;<br>- en cas d'urgence, appliquer un bolus d'injection par l'intermédiaire<br>de la poche de NaCl.         Bolus interrompu (2082)       Bolus interrompu. Raisons possibles : Pompe à sang arêtée ou<br>réglée sur 0 ml/min, bouton du bolus Online relâché ou fin de<br>traitement confirmé.         Pas de bolus HDF Online sur batterie<br>(2084)       Fonctionnement sur batterie ! Aucun bolus Online pendant le<br>fonctionnement sur batterie ! Aucun bolus Online pendant le<br>fonctionnement sur batterie ! Aucun bolus Online pendant le<br>fonctionnement sur batterie ! appareil est en mode dérivation.         All / low(Hint) / 0       Si nécessaire, appliquer l'injection par poche de NaCl et/ou<br>patienter jusqu'à la reprise de l'alimentation.         Delta PBE limité par la valeur<br>maximale (2085)       Blocage possible du dialyseur en raison de la ligne à sang pliée ou<br>d'une augmentation de la coagulation de la digne à sang.<br>- Etendre les limites delta PBE si nécessaire.         Si la situation ne s'amélior pas, rincer les lignes à sang et le<br>dialyseur avec une solution de NaCl.<br>- Si nécessaire, mettre fin à la thérapie et remplacer le système de<br>lignes à sang et le dialyseur.         All / low / 0       Bolus artériel terminé/interrompu.         HDF/HF impossible - échec des<br>autotests (2090)<br>All / low / 0       Bolus artériel terminé/interrompu.         All / low / 0       Si la vertissement persiste, contacter le service technique.         Bolus Impossible - échec des<br>autotests (                                                                                                    | Démarrer la pompe à sang (2080)                                    | Pendant un bolus HDF Online, la pompe à sang s'est arrêtée.                                                                                                    |
| Pas de bolus en mode dérivation<br>(2081)Pas de bolus Online possible en mode dérivation :<br>- si possible, désactiver la dérivation et patienter;<br>- en cas d'urgence, appliquer un bolus d'injection par l'intermédiaire<br>de la poche de NaCl.Bolus interrompu (2082)<br>All /low(Hint) / 0Bolus interrompu. Raisons possible : Pompe à sang arrêtée ou<br>réglée sur 0 ml/min, bouton du bolus Online relâché ou fin de<br>traitement confirmé.<br>- Redémarrer la pompe à sang réinitialisée à une valeur supérieure<br>à 0 ml/min.<br>- Réactiver le bolus ou relancer la thérapie.Pas de bolus HDF Online sur batterie<br>(2084)Fonctionnement sur batterie ! Aucun bolus Online pendant le<br>fonctionnement sur batterie ! Aucun bolus Online pendant le<br>fonctionnement sur batterie ! Aucun bolus Online de la sang Pilée ou<br>d'une augmentation de la cogulation de la ligne à sang pilée ou<br>d'une augmentation de la cogulation de la ligne à sang pilée ou<br>d'une augmentation de la cogulation de la ligne à sang pilée ou<br>d'une augmentation de la cogulation et al ulayseur.<br>- Si nécessaire, appliquer une présente pas de coagulation et<br>qu'aucune ligne n'est pilée dans le système de lignes à sang et le<br>dialyseur avec une solution de NaCl.<br>- Si nécessaire, mettre fin à la thérapie et remplacer le système de<br>lignes à sang et le dialyseur.Bolus art. terminé/interrompu (2086)<br>All /low / 0Bolus artériet terminé/interrompu.HDF/HF impossible - échec des<br>autotests (2090)<br>All /low /0Bolus HDF Online impossible, échec des autotests.<br>- Vérifier que la ligne à sang et la ligne de substitution sont<br>correctement installées et connectées.<br>- Si l'avertissement persiste, contacter le service technique.Bolus intervoit<br>All /low / 0Bolus HDF Online impossible, échec des autotests.<br>- Si i facessaire, appliquer le bolus avec une p                                                                                                   | All / low / 0                                                      | Démarrer la pompe à sang.                                                                                                    |
| (2031)       - si possible, désactiver la dérivation et patienter;         All / low / 0       - en cas d'urgence, appliquer un bolus d'injection par l'intermédiaire de la poche de NaCI.         Bolus interrompu (2082)       Bolus interrompu. Raisons possibles : Pompe à sang arrêtée ou réglée sur 0 ml/min, bouton du bolus Online relâché ou fin de traitement confirmé.         All / low(Hint) / 0       - Redémarrer la pompe à sang réinitialisée à une valeur supérieure à 0 ml/min.         Pas de bolus HDF Online sur batterie       Fonctionnement sur batterie ! Aucun bolus Online pendant le fonctionnement sur batterie. l'appareil est en mode dérivation.         All / low(Hint) / 0       - Si nécessaire, appliquer l'injection par poche de NaCI et/ou patienter jusqu'à la reprise de l'alimentation.         Delta PBE limité par la valeur maximale (2085)       Blocage possible du dialyseur en raison de la ligne à sang pliée ou d'une augmentation de la coagulation dans le dialyseur.         All / low / 0       - Vérifier que le dialyseur ne présente pas de coagulation et qu'aucune ligne n'est pliée dans le système de lignes à sang et le dialyseur ave cune solution de NaCI.         Bolus art. terminé/interrompu (2086)       Bolus artériel terminé/interrompu.         All / low / 0       HDF/HF impossible - échec des autotests.         - Si l'avertissement persiste, contacter le service technique.       Si l'avertissement persiste, contacter le service technique.         Bolus art. terminé/interrompu (2086)       Bolus artériel terminé/interrompu.         All / low / 0       <                                                                                                    | Pas de bolus en mode dérivation                                    | Pas de bolus Online possible en mode dérivation :                                                                                                    |
| All / low / 0       - en cas d'urgence, appliquer un bolus d'injection par l'intermédiaire de la poche de NaCI.         Bolus interrompu (2082)       Bolus interrompu. Raisons possibles : Pompe à sang arrêtée ou réglée sur 0 ml/min, bouton du bolus Online relâché ou fin de traitement confirmé.         - Redémarrer la pompe à sang réinitialisée à une valeur supérieure à 0 ml/min.       - Redémarrer la pompe à sang réinitialisée à une valeur supérieure à 0 ml/min.         Pas de bolus HDF Online sur batterie       Fonctionnement sur batterie 1 Aucun bolus Online pendant le fonctionnement sur batterie, l'appareil est en mode dérivation.         All / low(Hint) / 0       - Si nécessaire, appliquer l'injection par poche de NaCI et/ou patienter jusqu'à la reprise de l'alimentation.         Delta PBE limité par la valeur maximale (2085)       Blocage possible du dialyseur en présente pas de coagulation et qu'aucune ligne n'est pluée dans le système de lignes à sang et le dialyseur avec une solution de NaCI.         All / low / 0       - Si nécessaire, mettre fin à la thérapie et remplacer le système de lignes à sang et le dialyseur avec une solution de NaCI.         Bolus art. terminé/interrompu (2086)       Bolus artériel terminé/interrompu.         All / low / 0       HDF/HF impossible - échec des autotests.         - Si l'avertissement persiste, contacter le service technique.       Si l'avertissement persiste, contacter le service technique.         Bolus art. terminé/interrompu (2086)       Bolus artériel terminé/interrompu.         All / low / 0       HDF/HF impossible, échec des autotests.                                                                                                    | (2081)                                                             | - si possible, désactiver la dérivation et patienter;                                                                                                    |
| Bolus interrompu (2082)       Bolus interrompu. Raisons possibles : Pompe à sang arêtée ou régiée sur 0 ml/min, bouton du bolus Online relâché ou fin de traitement confirmé.         All / low(Hint) / 0       - Rédémarrer la pompe à sang réinitialisée à une valeur supérieure à 0 ml/min.         Pas de bolus HDF Online sur batterie (2084)       - Rédémarrer la pompe à sang réinitialisée à une valeur supérieure à 0 ml/min.         All / low(Hint) / 0       - Réactiver le bolus ou relancer la thérapie.         Pas de bolus HDF Online sur batterie (2084)       Fonctionnement sur batterie   'lappareil est en mode dérivation.         All / low(Hint) / 0       - Si nécessaire, appliquer l'injection par poche de NaCl et/ou patienter jusqu'à la reprise de l'alimentation.         Delta PBE limité par la valeur maximale (2085)       Blocage possible du dialyseur en raison de la ligne à sang pliée ou d'une augmentation de la coagulation dans le dialyseur.         All / low / 0       - Vérifier que le dialyseur ne présente pas de coagulation et qu'aucune ligne n'est pliée dans le système de lignes à sang.         Bolus art. terminé/interrompu (2086)       Bolus artériel terminé/interrompu.         All / low / 0       Ellore la ligne à sang et le dialyseur avec une solution de substitution sont correctement installées et connectées.         All / low / 0       - Vérifier que la ligne à sang et la ligne de substitution sont correctement installées et connectées.         All / low / 0       - Vérifier que la ligne à sang et la ligne de substitution sont correctement installées et connectées.                                                                                                    |                                                                    | - en cas d'urgence, appliquer un bolus d'injection par l'intermédiaire de la poche de NaCl.                                                                                                    |
| - Redémarrer la pompe à sang réinitialisée à une valeur supérieure<br>à 0 ml/min.<br>- Réactiver le bolus ou relancer la thérapie.Pas de bolus HDF Online sur batterie<br>(2084)Fonctionnement sur batterie ! Aucun bolus Online pendant le<br>fonctionnement sur batterie, l'appareil est en mode dérivation.<br>- Si nécessaire, appliquer l'injection par poche de NaCl et/ou<br>patienter jusqu'à la reprise de l'alimentation.Delta PBE limité par la valeur<br>maximale (2085)Blocage possible du dialyseur en raison de la ligne à sang pliée ou<br>d'une augmentation de la coagulation dans le dialyseur.<br>- Vérifier que le dialyseur ne présente pas de coagulation et<br>qu'aucune ligne n'est pliée dans le système de lignes à sang et<br>le dialyseur avec une solution de NaCl.<br>- Si nécessaire, mettre fin à la thérapie et remplacer le système de<br>lignes à sang et le dialyseur.Bolus art. terminé/interrompu (2086)<br>All / low / 0Bolus artériel terminé/interrompu.HDF/HF impossible - échec des<br>autotests (2090)<br>All / low / 0HDF/HF impossible, échec des autotests.<br>- Vérifier que la ligne à sang et la ligne de substitution sont<br>correctement installées et connectées.<br>- Si l'avertissement persiste, contacter le service technique.Bolus impossible - échec des<br>autotests (2090)<br>All / low / 0Bolus HDF Online impossible, échec des autotests.<br>- Vérifier que la ligne à sang et la ligne de substitution sont<br>correctement installées et connectées.<br>- Si l'avertissement persiste, contacter le service technique.Bolus impossible - échec des<br>autotests (2091)<br>All / low / 0Bolus HDF Online impossible, échec des autotests.<br>- Si nécessaire, appliquer le bolus avec une poche de NaCl.<br>- Si nécessaire, appliquer le bolus avec une poche de NaCl.<br>- Si nécessaire, appliquer le bolus avec une poche de NaCl.<br>                                                                                                    | Bolus interrompu (2082)<br>All / low(Hint) / 0                     | Bolus interrompu. Raisons possibles : Pompe à sang arrêtée ou<br>réglée sur 0 ml/min, bouton du bolus Online relâché ou fin de<br>traitement confirmé.                                                  |
| - Réactiver le bolus ou relancer la thérapie.Pas de bolus HDF Online sur batterie<br>(2084)Fonctionnement sur batterie ! Aucun bolus Online pendant le<br>fonctionnement sur batterie ! Aucun bolus Online pendant le<br>fonctionnement sur batterie ! Aucun bolus Online pendant le<br>fonctionnement sur batterie ! 'appareil est en mode dérivation.<br>- Si nécessaire, appliquer l'injection par poche de NaCl et/ou<br>patienter jusqu'à la reprise de l'alimentation.Delta PBE limité par la valeur<br>maximale (2085)Blocage possible du dialyseur en raison de la ligne à sang pliée ou<br>d'une augmentation de la coagulation dans le dialyseur.All / low / 0Vérifier que le dialyseur ne présente pas de coagulation et<br>qu'aucune ligne n'est pliée dans le système de lignes à sang et le<br>dialyseur avec une solution de NaCl.<br>- Si nécessaire, mettre fin à la thérapie et remplacer le système de<br>lignes à sang et le dialyseur.Bolus art. terminé/interrompu (2086)<br>All / low / 0Bolus artériel terminé/interrompu.HDF/HF impossible - échec des<br>autotests (2090)<br>All / low / 0HDF/HF impossible, échec des autotests.<br>- Si l'avertissement persiste, contacter le service technique.Bolus impossible - échec des<br>autotests (2091)<br>All / low / 0Bolus HDF Online impossible, échec des autotests.<br>- Si l'avertissement persiste, contacter le service technique.Pas de bolus pendant la connexion<br>du patient ! (2093)<br>All / low / 0Bolus HDF Online impossible pendant la connexion du patient.<br>- Si nécessaire, appliquer le bolus avec une poche de NaCl.All / low / 0Bolus HDF Online impossible pendant la connexion du patient.<br>- Si nécessaire, appliquer le bolus avec une poche de NaCl.                                                                                                    |                                                                    | <ul> <li>Redémarrer la pompe à sang réinitialisée à une valeur supérieure<br/>à 0 ml/min.</li> </ul>                                                                                                    |
| Pas de bolus HDF Online sur batterie<br>(2084)       Fonctionnement sur batterie ! Aucun bolus Online pendant le<br>fonctionnement sur batterie, l'appareil est en mode dérivation.         All / low(Hint) / 0       - Si nécessaire, appliquer l'injection par poche de NaCl et/ou<br>patienter jusqu'à la reprise de l'alimentation.         Delta PBE limité par la valeur<br>maximale (2085)       Blocage possible du dialyseur en raison de la ligne à sang pliée ou<br>d'une augmentation de la coagulation dans le dialyseur.         All / low / 0       - Vérifier que le dialyseur ne présente pas de coagulation et<br>qu'aucune ligne n'est pliée dans le système de lignes à sang.<br>- Etendre les limites delta PBE si nécessaire.         - Si nécessaire, mettre fin à la thérapie et remplacer le système de<br>lignes à sang et le dialyseur.         Bolus art. terminé/interrompu (2086)         All / low / 0         HDF/HF impossible - échec des<br>autotests (2090)         All / low / 0         HDF/HF impossible, échec des autotests.<br>- Vérifier que la ligne à sang et la ligne de substitution sont<br>correctement installées et connectées.<br>- Répéter les autotests.<br>- Si l'avertissement persiste, contacter le service technique.         Bolus simpossible - échec des<br>autotests (2090)       Bolus HDF Online impossible, échec des autotests.<br>- Si nécessaire, appliquer le bolus avec une poche de NaCl.         All / low / 0       Bolus HDF Online impossible, échec des autotests.<br>- Si nécessaire, appliquer le bolus avec une poche de NaCl.         All / low / 0       So nécessaire, appliquer le bolus avec une poche de NaCl.                                                                                                    |                                                                    | - Réactiver le bolus ou relancer la thérapie.                                                                                                    |
| All / low(Hint) / 0       - Si nécessaire, appliquer l'injection par poche de NaCl et/ou patienter jusqu'à la reprise de l'alimentation.         Delta PBE limité par la valeur maximale (2085)       Blocage possible du dialyseur en raison de la ligne à sang pliée ou d'une augmentation de la coagulation dans le dialyseur.         All / low / 0       - Vérifier que le dialyseur ne présente pas de coagulation et qu'aucune ligne n'est pliée dans le système de lignes à sang.         - Etendre les limites delta PBE si nécessaire.       - Si la situation ne s'améliore pas, rincer les lignes à sang et le dialyseur avec une solution de NaCl.         - Si nécessaire, mettre fin à la thérapie et remplacer le système de lignes à sang et le dialyseur.       Blous art. terminé/interrompu (2086)         All / low / 0       Bolus art. terminé/interrompu (2086)       Bolus artériel terminé/interrompu.         HDF/HF impossible - échec des autotests (2090)       HDF/HF impossible, échec des autotests.       - Vérifier que la ligne à sang et la ligne de substitution sont correctement installées et connectées.         - Répéter les autotests (2091)       - Si nécessaire, appliquer le bolus avec une poche de NaCl.         All / low / 0       Bolus HDF Online impossible, échec des autotests.         - Si nécessaire, appliquer le bolus avec une poche de NaCl.       - Si nécessaire, appliquer le bolus avec une poche de NaCl.         All / low / 0       Bolus HDF Online impossible pendant la connexion du patient.         - Si nécessaire, appliquer le bolus avec une poche de NaCl.         <                                                                                                    | Pas de bolus HDF Online sur batterie<br>(2084)                     | Fonctionnement sur batterie ! Aucun bolus Online pendant le fonctionnement sur batterie, l'appareil est en mode dérivation.                                                                             |
| Delta PBE limité par la valeur<br>maximale (2085)Blocage possible du dialyseur en raison de la ligne à sang pliée ou<br>d'une augmentation de la coagulation dans le dialyseur.<br>- Vérifier que le dialyseur ne présente pas de coagulation et<br>qu'aucune ligne n'est pliée dans le système de lignes à sang.<br>- Etendre les limites delta PBE si nécessaire.<br>- Si la situation ne s'améliore pas, rincer les lignes à sang et le<br>dialyseur avec une solution de NaCl.<br>- Si nécessaire, mettre fin à la thérapie et remplacer le système de<br>lignes à sang et le dialyseur.Bolus art. terminé/interrompu (2086)<br>All / low / 0Bolus artériel terminé/interrompu.HDF/HF impossible - échec des<br>autotests (2090)<br>All / low / 0HDF/HF impossible, échec des autotests.<br>- Vérifier que la ligne à sang et la ligne de substitution sont<br>correctement installées et connectées.<br>- Si l'avertissement persiste, contacter le service technique.Bolus impossible - échec des<br>autotests (2091)<br>All / low / 0Bolus HDF Online impossible, échec des autotests.<br>- Si nécessaire, appliquer le bolus avec une poche de NaCl.<br>- Si nécessaire, appliquer le bolus avec une poche de NaCl.<br>- Si nécessaire, appliquer le bolus avec une poche de NaCl.                                                                                                    | All / low(Hint) / 0                                                | <ul> <li>Si nécessaire, appliquer l'injection par poche de NaCl et/ou<br/>patienter jusqu'à la reprise de l'alimentation.</li> </ul>                                                                    |
| All / low / 0- Vérifier que le dialyseur ne présente pas de coagulation et<br>qu'aucune ligne n'est pliée dans le système de lignes à sang.<br>- Etendre les limites delta PBE si nécessaire.<br>- Si la situation ne s'améliore pas, rincer les lignes à sang et le<br>                                                                                                    | Delta PBE limité par la valeur<br>maximale (2085)                  | Blocage possible du dialyseur en raison de la ligne à sang pliée ou d'une augmentation de la coagulation dans le dialyseur.                                                                             |
| - Si la situation ne s'améliore pas, rincer les lignes à sang et le<br>dialyseur avec une solution de NaCl.<br>- Si nécessaire, mettre fin à la thérapie et remplacer le système de<br>lignes à sang et le dialyseur.Bolus art. terminé/interrompu (2086)<br>                                                                                                    | All / low / 0                                                      | <ul> <li>Vérifier que le dialyseur ne présente pas de coagulation et<br/>qu'aucune ligne n'est pliée dans le système de lignes à sang.</li> <li>Etendre les limites delta PBE si nécessaire.</li> </ul> |
| - Si nécessaire, mettre fin à la thérapie et remplacer le système de<br>lignes à sang et le dialyseur.Bolus art. terminé/interrompu (2086)<br>All / low / 0Bolus artériel terminé/interrompu.HDF/HF impossible - échec des<br>autotests (2090)<br>                                                                                                    |                                                                    | <ul> <li>Si la situation ne s'améliore pas, rincer les lignes à sang et le<br/>dialyseur avec une solution de NaCI.</li> </ul>                                                                          |
| Bolus art. terminé/interrompu (2086)<br>All / low / 0Bolus artériel terminé/interrompu.HDF/HF impossible - échec des<br>autotests (2090)<br>All / low / 0HDF/HF impossible, échec des autotests.<br>                                                                                                    |                                                                    | - Si nécessaire, mettre fin à la thérapie et remplacer le système de lignes à sang et le dialyseur.                                                                                                    |
| All / low / 0       HDF/HF impossible - échec des autotests (2090)         All / low / 0       HDF/HF impossible, échec des autotests.         All / low / 0       - Vérifier que la ligne à sang et la ligne de substitution sont correctement installées et connectées.         Bolus impossible - échec des autotests (2091)       - Si l'avertissement persiste, contacter le service technique.         Bolus impossible - échec des autotests (2091)       Bolus HDF Online impossible, échec des autotests.         All / low / 0       Si nécessaire, appliquer le bolus avec une poche de NaCl.         Pas de bolus pendant la connexion du patient ! (2093)       Bolus HDF Online impossible pendant la connexion du patient.         All / low / 60       Si nécessaire, appliquer le bolus avec une poche de NaCl.                                                                                                    | Bolus art. terminé/interrompu (2086)                               | Bolus artériel terminé/interrompu.                                                                                                    |
| HDF/HF impossible - échec des<br>autotests (2090)HDF/HF impossible, échec des autotests.<br>- Vérifier que la ligne à sang et la ligne de substitution sont<br>correctement installées et connectées.<br>- Répéter les autotests.<br>- Si l'avertissement persiste, contacter le service technique.Bolus impossible - échec des<br>autotests (2091)<br>All / low / 0Bolus HDF Online impossible, échec des autotests.<br>- Si nécessaire, appliquer le bolus avec une poche de NaCI.Pas de bolus pendant la connexion<br>du patient ! (2093)<br>All / low / 60Bolus HDF Online impossible pendant la connexion du patient.<br>- Si nécessaire, appliquer le bolus avec une poche de NaCI.                                                                                                    | All / low / 0                                                      |                                                                                                    |
| <ul> <li>- Vérifier que la ligne à sang et la ligne de substitution sont correctement installées et connectées.</li> <li>- Répéter les autotests.</li> <li>- Si l'avertissement persiste, contacter le service technique.</li> <li>Bolus impossible - échec des autotests (2091)</li> <li>All / low / 0</li> <li>Bolus pendant la connexion du patient ! (2093)</li> <li>All / low / 60</li> <li>Bolus HDF Online impossible pendant la connexion du patient.</li> <li>- Si nécessaire, appliquer le bolus avec une poche de NaCl.</li> </ul>                                                                                                    | HDF/HF impossible - échec des                                      | HDF/HF impossible, échec des autotests.                                                                                                    |
| <ul> <li>Répéter les autotests.</li> <li>Si l'avertissement persiste, contacter le service technique.</li> <li>Bolus impossible - échec des autotests (2091)</li> <li>All / low / 0</li> <li>Bolus Pendant la connexion du patient ! (2093)</li> <li>All / low / 60</li> <li>Bolus HDF Online impossible pendant la connexion du patient.</li> <li>Si nécessaire, appliquer le bolus avec une poche de NaCI.</li> </ul>                                                                                                    | All / low / 0                                                      | <ul> <li>Vérifier que la ligne à sang et la ligne de substitution sont<br/>correctement installées et connectées.</li> </ul>                                                                            |
| - Si l'avertissement persiste, contacter le service technique.         Bolus impossible - échec des autotests (2091)         All / low / 0         Pas de bolus pendant la connexion du patient ! (2093)         All / low / 60                                                                                                    |                                                                    | - Répéter les autotests.                                                                                                    |
| Bolus impossible - échec des<br>autotests (2091)<br>All / low / 0Bolus HDF Online impossible, échec des autotests.<br>- Si nécessaire, appliquer le bolus avec une poche de NaCI.<br>                                                                                                    |                                                                    | - Si l'avertissement persiste, contacter le service technique.                                                                                                    |
| All / low / 0       - Si nécessaire, appliquer le bolus avec une poche de NaCl.         Pas de bolus pendant la connexion du patient ! (2093)       Bolus HDF Online impossible pendant la connexion du patient.         All / low / 60       - Si nécessaire, appliquer le bolus avec une poche de NaCl.                                                                                                    | Bolus impossible - échec des                                       | Bolus HDF Online impossible, échec des autotests.                                                                                                    |
| Pas de bolus pendant la connexion<br>du patient ! (2093)Bolus HDF Online impossible pendant la connexion du patient.<br>- Si nécessaire, appliquer le bolus avec une poche de NaCI.All / low / 60All / low / 60                                                                                                    | All / low / 0                                                      | - Si nécessaire, appliquer le bolus avec une poche de NaCl.                                                                                                    |
| - Si nécessaire, appliquer le bolus avec une poche de NaCl.                                                                                                    | Pas de bolus pendant la connexion                                  | Bolus HDF Online impossible pendant la connexion du patient.                                                                                                    |
|                                                                                                    | All / low / 60                                                     | - Si nécessaire, appliquer le bolus avec une poche de NaCl.                                                                                                    |

| Avertissement (ID)                                              | Cause et mesure corrective                                                               |
|-----------------------------------------------------------------|------------------------------------------------------------------------------------------|
| Phase/Priorité/Délai de désactivation du son de l'alarme [sec.] |                                                                                          |
| Pas de bolus pendant le rinçage de                              | Description:                                                                             |
| filtre (2094)<br>All / low / 60                                 | Bolus Online impossible pendant le rinçage du filtre du liquide dialysat.                |
|                                                                 | Étapes suivantes:                                                                        |
|                                                                 | Si nécessaire, appliquer le bolus à l'aide d'une poche de NaCI.                          |
| Débit du dialysat modifié (2095)<br>The / low / 0               | Changement automatique du débit de dialysat déclenché par le passage en mode HDF Online. |
|                                                                 | - Aucune mesure requise.                                                                 |
| Temps d'arrêt de l'héparine réduit                              | Temps d'arrêt de l'héparine plus long que le temps de thérapie.                          |
| (2099)<br>All / low / 0                                         | Réduire le temps d'arrêt de l'héparine.                                                  |
| SN actif ! Niveau veineux correct ?                             | Le mode aiguille unique (SN) est activé.                                                 |
| (2100)                                                          | - Vérifier que le niveau de la chambre veineuse est correct.                             |
|                                                                 |                                                                                          |
| HDF : Debit DF inferieur au debit sang (2101)                   | Hemodiafiltration (HDF): Le debit de dialysat est inferieur au debit sang.               |
| All / low / 0                                                   | - Augmenter le débit de dialysat et/ou réduire le débit sang.                            |
|                                                                 | - Le ratio DF/sang doit être de 2:1.                                                     |
| HDF : Débit DF inférieur au débit<br>sang (2102)                | Hémodiafiltration (HDF): Le débit de dialysat est inférieur au débit sang.               |
| All / low / 0                                                   | - Augmenter le débit de dialysat et/ou réduire le débit sang.                            |
|                                                                 | - Le ratio DF/sang doit être de 2:1.                                                     |
| Effacement de la carte effectué (2103)                          | L'effacement de la carte s'est correctement terminé.                                     |
| All / low / 0                                                   |                                                                                          |
| Échec de l'effacement de la carte                               | L'effacement de la carte ne s'est pas correctement terminé.                              |
| All / low / 0                                                   | Réessayer ou utiliser une autre carte.                                                   |
| Blocage probable du dialyseur<br>(2106)                         | L'analyse des pressions mesurées sur le dialyseur indique un<br>blocage du filtre.       |
| All / low / 60                                                  | - Vérifier que les lignes à sang ne sont pas pliées.                                     |
|                                                                 | - Augmenter l'héparine.                                                                  |
|                                                                 | - Rincer avec une solution de NaCl ou réduire le taux d'UF.                              |
| Blocage probable du dialyseur (2107)                            | L'analyse des pressions mesurées sur le dialyseur indique un blocage du filtre.          |
| All / low / 0                                                   | - Vérifier que les lignes à sang ne sont pas pliées.                                     |
|                                                                 | - Augmenter l'héparine.                                                                  |
|                                                                 | - Rincer avec une solution de NaCl ou réduire le taux d'UF.                              |

| Avertissement (ID)                                                      | Cause et mesure corrective                                                                                                    |
|-------------------------------------------------------------------------|----------------------------------------------------------------------------------------------------|
| Phase/Priorité/Délai de désactivation du son<br>de l'alarme [sec.]      |                                                                                                    |
| Interruption de la thérapie > 10 min.                                   | Thérapie interrompue pendant plus de 10 minutes.                                                                                                    |
| (2108)<br>All / low(Hint) / 0                                           | <ul> <li>Si le problème persiste, mettre l'appareil hors/sous tension ou<br/>contacter le service technique.</li> </ul>                                                     |
| bioLogic : Le volume d'UF ne peut<br>pas être atteint (3100)            | Un volume d'UF de 70 pour cent n'a pas été atteint en 70 pour cent<br>de temps de traitement.                                                                               |
| All / low / 120                                                         | - Prolonger le temps de traitement ou                                                                                                    |
|                                                                         | - Réduire le volume d'UF ou                                                                                                    |
|                                                                         | - Mettre le bioLogic hors tension.                                                                                                    |
| bioLogic : Limite inférieure SYS<br>réduite (3102)<br>All / low / 60    | Réduire la limite inférieure systolique. La limite inférieure systolique est comprise entre 65-130 mmHg.                                                                    |
| bioLogic : Lecture manquante (3103)<br>All / low / 0                    | 3 minutes sans une lecture de mesure de tension artérielle réussie<br>depuis la demande du bioLogic. Appuyer sur le bouton bioLogic.<br>L'alarme disparaît automatiquement. |
| bioLogic : 2 lectures manquantes                                        | Description :                                                                                                    |
| (3104)<br>All / low / 0                                                 | 8 minutes sans une lecture de mesure de tension artérielle réussie depuis la demande du bioLogic.                                                                           |
|                                                                         | Étapes suivantes :                                                                                                    |
|                                                                         | Désactiver le bioLogic.                                                                                                    |
| Ajust. des niveaux uniquement avec                                      | Ajustement des niveaux non activé. Causes possibles :                                                                                                    |
| la BP active (5310)                                                     | - Appareil en état d'alarme - Acquitter l'alarme.                                                                                                    |
| All / low / 0                                                           | - Arrêt manuel de la pompe à sang - Démarrer la pompe à sang.                                                                                                    |
|                                                                         | - Défaut technique Définir les niveaux manuellement, contacter le service technique.                                                                                        |
| Ajust. des niveaux uniquement avec                                      | Ajustement des niveaux non activé. Causes possibles :                                                                                                    |
| la BP active (5311)                                                     | - Appareil en état d'alarme - Acquitter l'alarme.                                                                                                    |
| All / low / U                                                           | - Arrêt manuel de la pompe à sang - Démarrer la pompe à sang.                                                                                                    |
|                                                                         | - Défaut technique Définir les niveaux manuellement, contacter le service technique.                                                                                        |
| Ajustement des niveaux automatique<br>désactivé (5312)<br>All / low / 0 | L'ajustement des niveaux automatique a été désactivé car le niveau<br>a été défini manuellement.                                                                            |
|                                                                         | Deur définir correctement les niversur deurs les characters                                                                                                    |
| Patienter ! (5313)                                                      | extracorporelles, une égalisation des pressions doit être réalisée.                                                                                                    |
| All / low / U                                                           | Des que l'égalisation est effectuée, cet avertissement est supprimé et l'ajustement des niveaux peut se faire.                                                              |
| Adimea : Poids du patient manquant<br>(5314)                            | Définissez le poids du patient dans la fenêtre de réglage des<br>paramètres Kt/V-UV !                                                                                       |
| All / low / 0                                                           |                                                                                                    |

| Avertissement (ID)                                              | Cause et mesure corrective                                                                                                    |
|-----------------------------------------------------------------|----------------------------------------------------------------------------------------------------|
| Phase/Priorité/Délai de désactivation du son de l'alarme [sec.] |                                                                                                    |
| ABPM : Mouvement du corps (9119)                                | Mesure perturbée par un mouvement.                                                                                                    |
| All / low / 0                                                   | - Répéter la mesure.                                                                                                    |
| ABPM : Patientez intervalle de                                  | Intervalle de mesure trop petit.                                                                                                    |
| mesure trop petit (9162)                                        | Vérifier l'intervalle de mesure et l'augmenter.                                                                                                    |
|                                                                 |                                                                                                    |
| ABPM : Mesure interrompue (9171)                                | Mesure arrêtée.                                                                                                    |
| All / low / 0                                                   | Répéter la mesure.                                                                                                    |
|                                                                 | Si le problème se reproduit, contacter le service technique.                                                                                                    |
| ABPM : Échec - Marche/arrêt (9172)                              | Description :                                                                                                    |
| All / low / 0                                                   | L'ABPM a effectué une mise hors tension de sécurité.                                                                                                    |
|                                                                 | Étapes suivantes :                                                                                                    |
|                                                                 | <ul> <li>Pour redémarrer l'ABPM, mettre l'appareil sur marche/arrêt.</li> <li>Toutes les données sont enregistrées.</li> </ul>                                                                                    |
|                                                                 | - Vérifier la connexion et le brassard.                                                                                                    |
|                                                                 | Remarque :                                                                                                    |
|                                                                 | Si l'alarme persiste, contacter le Service Technique.                                                                                                    |
| ABPM : Vérifier les limites d'alarme                            | Après la première mesure :                                                                                                    |
| (9173)<br>All / low / 0                                         | Définir les limites d'alarme de façon à ce qu'elles se rapprochent<br>davantage des valeurs de tension artérielle Utiliser 'Adaptation<br>des valeurs limites individuelles' ou modifier une valeur individuelle. |
| ABPM : mouvement du bras excessif                               | Description:                                                                                                    |
| (9304)<br>All / low / 0                                         | Lors de la mesure de la pression sanguine, le bras du patient ne doit pas bouger.                                                                                                    |
|                                                                 | Étapes suivantes:                                                                                                    |
|                                                                 | Informer le patient et répéter la mesure.                                                                                                    |
| Erreur signal lumineux (10107)                                  | Défaut technique.                                                                                                    |
| All / low / 0                                                   | - Contacter le service technique.                                                                                                    |
| Préparer le consommable sur<br>l'appareil (11103)               | Préparer le consommable sur l'appareil.                                                                                                    |
| Lo tost do lo nomno à ristor sorr                               | Description :                                                                                                    |
| répété (11158)                                                  | Échec autotest « Pompe DSK »                                                                                                    |
| All / low / 0                                                   | Causes possibles :                                                                                                    |
|                                                                 | - Pompe bicarbonate défectueuse                                                                                                    |
|                                                                 | - KP défectueuse                                                                                                    |
|                                                                 | - Pompe d'ultrafiltration défectueuse                                                                                                    |
|                                                                 | Remarque .                                                                                                    |
|                                                                 | l e test est réitéré automatiquement. Si le test n'a pas abouti après                                                                                                    |
|                                                                 | plusieurs répétitions, contacter le Service Technique.                                                                                                    |

# 12.5 Suppression d'alarmes SAD

Le détecteur d'air de sécurité (SAD) détecte la présence d'air dans la ligne veineuse par mesure des ultrasons. Lorsque le signal ultrason rentre en contact avec de l'air au lieu du sang, le son change. La valeur de transmission différente résultante est évaluée par l'appareil.

Les alarmes (voir section 12.4.1 Liste des alarmes (341)) sont déclenchées lorsque le seuil de l'alarme est atteint par des bulles d'air plus grandes ou une accumulation de bulles d'air microscopiques. Selon leur cause, les alarmes sont désignées comme « alarmes d'air » ou « alarmes de micro-bulles » dans la description suivante.

i

Lorsqu'une alarme SAD est déclenchée, l'électroclamp veineux SAKV est fermé et la pompe à sang est arrêtée. En raison du temps de réponse du système, il se peut qu'une faible quantité d'air se trouve dans la ligne à sang située en aval du SAD.

# AVERTISSEMENT !

Risque de perte de sang dû à la coagulation !

En cas d'alarmes SAD pendant le traitement, des arrêts prolongés de la pompe à sang entraînent la formation de caillots de sang dans le circuit extracorporel.

 Rétablir le débit sang aussi rapidement que possible. Le débit sang doit être rétabli, au plus tard, 2 minutes après l'arrêt de la pompe à sang, afin d'éviter une coagulation.

En cas d'alarme d'air SAD, les instructions de manipulation pour enlever l'air sont affichées sur l'écran. Suivre les instructions dans les sections suivantes.

#### 12.5.1 Alarmes de micro-bulles

Des bulles d'air microscopiques de l'ordre de quelques nanolitres se forment spontanément lorsque le sang est forcé à travers la pompe à sang et/ou le dialyseur. L'alarme SAD est déclenchée dès que la somme de l'air accumulée sous forme de micro-bulles atteint la limite d'alarme.

#### Réinitialiser les alarmes de micro-bulles

- 1. Appuyer sur la touche *Désactiver le son de l'alarme* sur le moniteur pour mettre l'alarme en silence.
- 2. Rechercher et éliminer la cause de l'alarme en fonction des informations données ci-dessous.

#### AVERTISSEMENT !

Risque pour le patient en raison d'injection d'air !

Comme les micro-bulles ne peuvent pas être éliminées de la ligne à sang, l'air peut s'accumuler dans le sang.

 Ne jamais réinitialiser fréquemment les alarmes de micro-bulles sans éliminer la cause de l'alarme.

- **3.** Appuyer sur la touche *Désactiver le son de l'alarme* sur le moniteur pour réinitialiser l'alarme.
  - ✤ Le traitement est poursuivi et le calcul du débit d'air est réinitialisé.
  - L'alarme disparaît rapidement. Ensuite, il ne devrait plus y avoir de bulle dans la zone de mesure du SAD.

i

En cas d'alarmes de micro-bulles fréquentes (3 fois ou plus en 15 minutes), remplacer le système de lignes à sang (voir la section 6.3.11 Interruption de la thérapie pour remplacer des consommables (164)) et redémarrer la thérapie.

#### Dépannage

Les sources de micro-bulles d'air ne peuvent être détectées que difficilement et avec un effort important (p. ex. avec une lumière vive) par l'utilisateur. S'il n'y a pas de cause telle que le point 1) ou le point 2) ci-dessous, le système de lignes à sang présente très probablement une fuite et doit être remplacé (voir la section 6.3.11 Interruption de la thérapie pour remplacer des consommables (164)).

Les raisons suivantes peuvent être considérées comme la cause d'une alarme de micro-bulles les plus probables :

1) Air résiduel dans le système de tubulure et/ou le dialyseur. Vérification :

- Dialyseur (absence d'air ?)
- Partie artérielle et veineuse du système de ligne à sang (sans air ni plie ?)
- Niveau dans la chambre veineuse (réglé correctement ?)

2) Débit sang élevé (> 300 ml/min) à faible niveau dans la chambre veineuse. Vérification :

- Niveau dans la chambre veineuse (réglé correctement ?)
- Tamis (non obstrué, même partiellement ?)

3) Fuites dans la plage de pression négative artérielle. Vérification :

- Connexions au patient : (canule ou cathéter)
- Ligne artérielle pour les micro-fuites
- Raccords du système de tubulure pour l'absence de fuites
- Connexion au capteur de pression PA
- Étanchéité/connexion des lignes de service
- 4) Effet Venturi dans la plage de pression positive. Vérification :
  - Étanchéité de la connexion d'héparine
  - Étanchéité de la connexion du capteur de pression
  - Étanchéité de la connexion du dialyseur
  - Étanchéité/connexion des lignes de service

#### 12.5.2 Alarmes d'air pendant le traitement

i

Si des bulles d'air dans la ligne veineuse ont déclenché l'alarme SAD pendant la dialyse, l'air doit être éliminé immédiatement. Le débit sang doit être restauré, au plus tard, 2 minutes après l'arrêt de la pompe à sang, afin d'éviter une coagulation.

#### Réinitialiser les alarmes d'air du SAD

- 1. Appuyer sur la touche *Désactiver le son de l'alarme* sur le moniteur pour mettre l'alarme en silence.
- 2. Vérifier l'étanchéité de toutes les connexions.
- 3. Clamper la ligne à sang entre la chambre veineuse et le dialyseur.
- 4. Appuyer sur la touche Entrée du moniteur.
  - La régulation des niveaux est activé et le bouton permettant d'augmenter le niveau du piège à bulles est surligné.

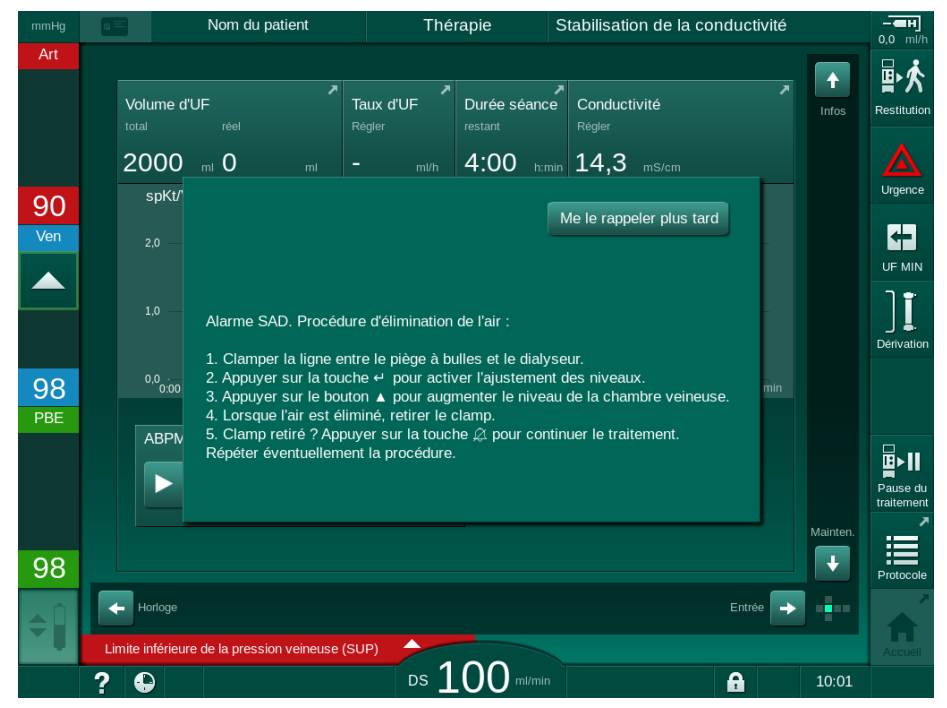

Fig. 12-5 Fenêtre d'alarme d'air SAD

- 5. Appuyer sur le bouton de flèche vers le haut pour augmenter le niveau de liquide de la chambre veineuse jusqu'à ce que l'air soit éliminé.
- 6. Lorsque l'air a été enlevé, retirer le clamp de la ligne à sang entre le piège à bulles et le dialyseur.
- **7.** Appuyer sur la touche *Désactiver le son de l'alarme* sur le moniteur pour réinitialiser l'alarme.
  - ⅍ La thérapie est poursuivie.

### 12.5.3 Alarmes d'air pendant la préparation

Si le détecteur d'air SAD détecte la présence d'air pendant la préparation de l'appareil, l'électroclamp veineux SAKV est fermé et la pompe à sang est désactivée car le démarrage de la thérapie n'est pas autorisé.

#### Réinitialiser les alarmes d'air du SAD en amorçage poche-à-poche

La procédure permettant de réinitialiser l'alarme est la même que pendant le traitement (voir section 12.5.2 Alarmes d'air pendant le traitement (418)).

# Réinitialiser les alarmes d'air du SAD dans le port de retour ou l'amorçage en ligne

- 1. Appuyer sur la touche *Désactiver le son de l'alarme* sur le moniteur pour mettre l'alarme en silence.
- 2. Vérifier l'étanchéité de toutes les connexions.
- 3. Appuyer sur la touche Entrée du moniteur.
  - ⅍ La régulation des niveaux est activé.

i

On ne peut activer la régulation des niveaux que s'il n'y a pas d'alarme côté liquide dialysat activée (par ex. conductivité ou température).

- 4. Appuyer sur le bouton de flèche vers le haut pour augmenter le niveau de liquide de la chambre veineuse.
  - La pompe à sang fournit du fluide d'amorçage afin de rincer le niveau dans le piège à bulles.
- 5. Lorsque le niveau de fluide dans le piège à bulles est correct, appuyer sur la touche *Désactiver le son de l'alarme* sur le moniteur pour réinitialiser l'alarme.
  - ✤ La préparation se poursuit. L'air est amorcé vers le port de retour.

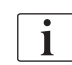

Il n'est pas possible de démarrer la thérapie tant que la procédure d'amorçage de l'air est en cours.

6. Répéter la procédure si nécessaire.

# 12.6 Alimentation Electrique d'Urgence/Batterie

En cas de panne d'alimentation, une alarme sonore constante est émise pendant 1 minute avec un délai de moins d'1 seconde. La machine passe automatiquement en mode batterie afin de maintenir la circulation sanguine extracorporelle.

- Batterie/Dérivation sera affiché dans la ligne d'état.
- La durée d'autonomie de la batterie restante est affichée dans le champ du nom du patient et accompagnée d'un signal sonore.
- Le message d'alarme *Panne d'alimentation Mode batterie* s'affiche.

L'alarme peut être réinitialisée en appuyant sur l'interrupteur principal du moniteur.

Pendant les pannes d'alimentation, laisser l'appareil connecté au secteur !

#### Fonctions actives pendant le fonctionnement de la batterie

Les fonctions suivantes sont actives en mode batterie :

- écran et éléments de contrôle
- · fonctions et alarmes côté sang
- pompes à sang
- Électroclamps
- détecteur d'air de sécurité (SAD)
- pompe à héparine
- surveillance de la tension artérielle
- procédure simple aiguille
- bolus artériel depuis la poche

Durant la restitution, toutes les fonctions côté sang sont actives en mode batterie comme en fonctionnement sur secteur. Le patient peut être déconnecté de la façon habituelle.

#### Fonctions non disponibles pendant le fonctionnement sur batterie

Les fonctions suivantes ne sont pas disponibles en mode batterie :

- traitement du liquide dialysat
- ultrafiltration
- substitution pour l'HF/HDF Online
- administration de bolus pour l'HF/HDF Online
- vidange du dialyseur et de la cartouche
- rinçage, désinfection

### Durée de fonctionnement de la batterie

Après un test de batterie automatique réussi, la batterie a une durée de fonctionnement d'au moins 20 minutes. En cas de pannes d'alimentation secteur répétées, la batterie fonctionnera pour la durée de fonctionnement restante après chaque panne d'alimentation.

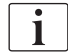

Afin de garantir la durée de vie de la batterie, éteindre l'appareil après 20 minutes.

Si l'équipement est arrêté en mode batterie, il ne peut être redémarré qu'après un délai de 16 minutes, à moins qu'il ne soit connecté au secteur.

## 12.6.1 Voyant de charge

Lorsque l'appareil fonctionne sur secteur, le témoin de charge situé sur le moniteur (à côté de l'interrupteur principal) indique que la batterie est en cours de charge. La batterie continue sa charge même si l'appareil est mis hors tension. Le voyant s'éteint dès que la batterie est entièrement chargée.

### 12.6.2 Test automatique de la batterie

Au cours des auto-tests automatiques de l'appareil effectués à chaque mise sous tension de l'appareil, la fonction batterie est aussi testée. En cas d'échec du test automatique, un message d'information apparaît.

Le test peut échouer pour les raisons suivantes :

| Cause                                                                                                    | Action                         |
|----------------------------------------------------------------------------------------------------|--------------------------------|
| La batterie n'est pas complètement<br>chargée, p. ex. parce que l'appareil n'a pas<br>été connecté sur le secteur depuis un<br>certain temps. | Charger la batterie.           |
| Batterie défectueuse.                                                                                                    | Informer le service technique. |
| Le fusible de la batterie a été déclenché en raison d'un défaut technique.                                                                    | Informer le service technique. |

Le traitement peut être démarré malgré l'échec de l'autotest de la batterie. La batterie est chargée s'il n'y a pas de défaut.

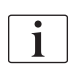

Après l'échec d'un test de la batterie, tenir compte du fait que durant une panne d'alimentation, le fonctionnement sur batterie n'est pas disponible ou seulement pour un temps limité.

# 12.6.3 Fin d'utilisation du mode batterie

Dès que l'alimentation a été restauré, le mode batterie prend automatiquement fin. Le traitement avec liquide dialysat est à nouveau activé. Une fois que l'appareil a retrouvé ses valeurs définies, la dialyse continue automatiquement. Une intervention de l'utilisateur n'est pas nécessaire.

### 12.6.4 Changement de la batterie

Pour conserver l'entière fonctionnalité du mode batterie, nous recommandons le remplacement de la batterie au moins tous les 5 ans. Cette opération doit être effectuée par le service technique.

Éliminer la batterie conformément aux règlementations en vigueur concernant le traitement des déchets. Pour en savoir plus, consulter le manuel technique.

# 12.7 Fonctionnement en cas de défaillance du moniteur

Dans le cas d'un écran défectueux ou de la fonction tactile, toutes les fonctions de surveillance et les voyants de signalisation de l'écran restent actifs (voir la section 3.4.5 Commandes et indicateurs sur le moniteur (48)).

- 1. Mettre l'appareil hors tension puis à nouveau sous tension.
  - L'appareil restaurera les paramètres de traitement et son état précédent.
- 2. Après le redémarrage, appuyer à deux reprises sur la touche *Désactiver* le son de l'alarme du moniteur pour désactiver le son et réinitialiser l'alarme Système restauré après panne d'alimentation.
- **3.** Appuyer sur la touche *Marche/Arrêt* du moniteur dès qu'elle s'allume afin de commencer à faire circuler le sang.
- 4. Vérifier les paramètres de traitement restaurés.
  - Pendant ce temps, l'appareil préparera le liquide dialysat et quittera automatiquement le mode Dérivation une fois prêt. Le traitement sera poursuivi.

Dans le rare cas où l'erreur persiste, et qu'il n'est pas possible de continuer la thérapie, restituer le sang manuellement (voir section 12.9 Restitution manuelle du sang (424)) et déconnecter le patient.

# 12.8 Traitement des erreurs système

Lorsque le système de sécurité de l'appareil détecte une erreur système, l'appareil se met en mode sécurité pour le patient. L'appareil arrête le traitement en suspendant le côté sang et en dérivant le côté dialysat, il déclenche un signal sonore et il affiche le message d'erreur suivant :

# Machine is in patient-safe state

Inconsistent system configuration detected and the treatment has been halted. To continue the treatment:

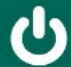

Switch the machine OFF and ON again (the machine will restore therapy parameters and the previous state)

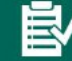

Recheck all prescribed treatment parameters if continuing the treatment

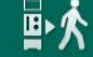

If treatment cannot be continued, return blood manually using the crank

Fig. 12-6 Message d'erreur système

i

Le message d'erreur sera toujours affiché en anglais.

Si aucune sortie n'est possible sur l'interface utilisateur graphique, ce message d'erreur peut être affiché sous forme de texte brut.

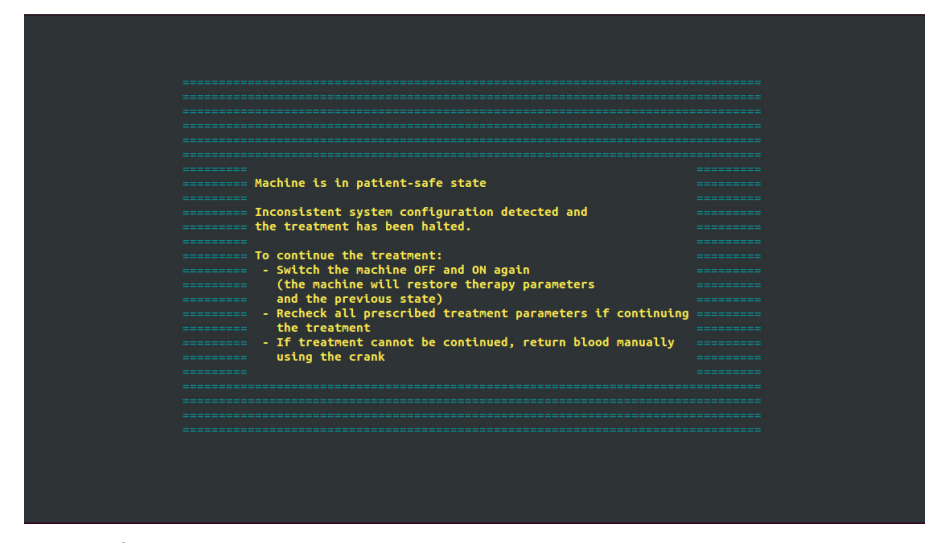

Fig. 12-7 Écran de texte brut de l'erreur système

- 1. Mettre l'appareil hors tension puis à nouveau sous tension.
  - L'appareil restaurera les paramètres de traitement et son état précédent.
- **2.** Après le redémarrage, appuyer à deux reprises sur la touche *Désactiver le son de l'alarme du moniteur pour désactiver le son et réinitialiser l'alarme Système restauré après panne d'alimentation.*
- **3.** Appuyer sur la touche *Marche/Arrêt* du moniteur dès qu'elle s'allume afin de commencer à faire circuler le sang.
- 4. Vérifier les paramètres de traitement restaurés.
  - Pendant ce temps, l'appareil préparera le liquide dialysat et quittera automatiquement le mode Dérivation une fois prêt. Le traitement sera poursuivi.

Dans le rare cas où l'erreur persiste, et qu'il n'est pas possible de continuer la thérapie, restituer le sang manuellement (voir section 12.9 Restitution manuelle du sang (424)) et déconnecter le patient.

# 12.9 Restitution manuelle du sang

i

Si jamais la pompe à sang s'arrête de manière non intentionnelle, et que l'on ne peut pas remédier à la cause de ce problème (par ex. alarmes *Problème temporaire de communication* ou *Erreur de changement de la phase principale.*), le sang présent dans le système de lignes à sang doit être restitué manuellement au patient à l'aide de la manivelle intégrée. Le débit sang manuel doit être démarré, au plus tard, 2 minutes après l'arrêt de la pompe à sang, afin d'éviter une coagulation.

# **AVERTISSEMENT !**

Risque pour le patient en raison d'injection d'air !

Pendant la restitution manuelle du sang, aucune fonction de surveillance d'injection d'air n'est active sur l'appareil.

- Surveiller à la fois le patient et l'appareil.
- Toujours tourner la pompe à sang dans le sens horaire comme indiqué par les flèches du rotor à galets.
- 1. Ouvrir le couvercle de la pompe à sang.
- 2. Relever la manivelle intégrée (Fig. 12-8, ①) du galet.

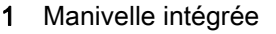

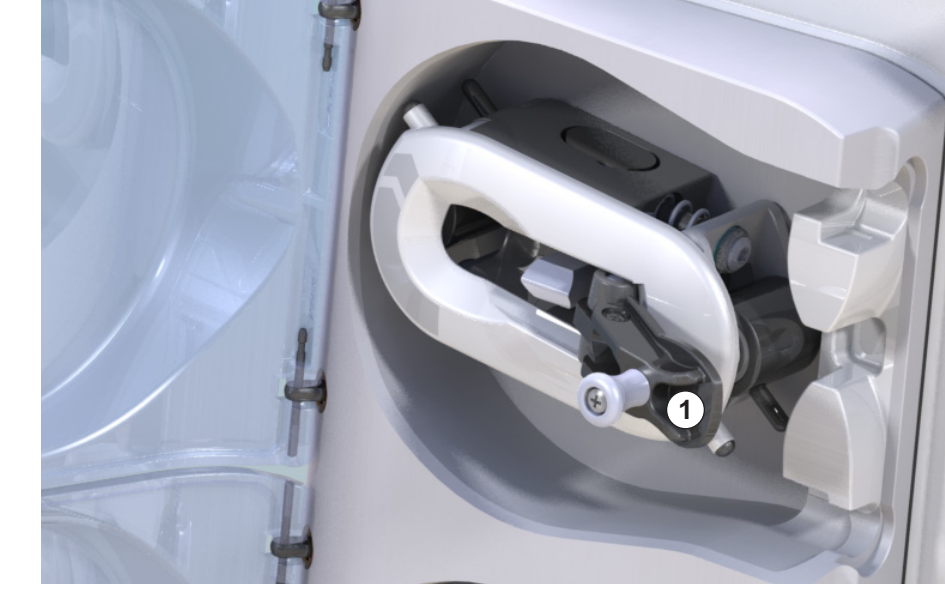

Fig. 12-8 Manivelle intégrée pour la restitution manuelle du sang

- **3.** Déconnecter le patient de l'abord artériel et connecter la ligne artérielle à la poche contenant la solution saline physiologique.
- 4. Déconnecter la ligne artérielle de l'électroclamp SAKA et la ligne veineuse de l'électroclamp SAKV.
- 5. Tourner uniformément le rotor du galet dans le sens horaire à l'aide de la manivelle.
- 6. Respecter une vitesse adaptée et maintenir un niveau de sang approprié dans la chambre veineuse.

424

- 7. Surveiller en permanence l'abord veineux du patient qui ne doit pas contenir d'air.
- 8. Lorsque la solution saline physiologique atteint l'électroclamp veineux, fermer le clamp.
- 9. Déconnecter l'abord veineux du patient.
  - ⅍ Le sang est restitué et le patient est déconnecté.
- **10.** Alors que le galet de la pompe à sang est en position d'engagement, réintégrer intégralement la manivelle dans le rotor.

# AVERTISSEMENT !

Risque de perte de sang dans l'environnement pour le patient !

 Dans le cas où le traitement doit être poursuivi, insérer la ligne artérielle dans l'électroclamp artériel SAKA et la ligne veineuse dans l'électroclamp veineux SAKV avant de redémarrer la thérapie.

# Table des matières

| 13                                                  | Données techniques                                                                                    | 429                             |
|-----------------------------------------------------|----------------------------------------------------------------------------------------------------|---------------------------------|
| 13.1                                                | Caractéristiques techniques générales                                                                 | 429                             |
| 13.2                                                | Conditions ambiantes                                                                                  | 432                             |
| 13.3                                                | Distances de sécurité recommandées                                                                    | 433                             |
| 13.4                                                | Durée séance                                                                                          | 435                             |
| <b>13.5</b><br>13.5.1<br>13.5.2<br>13.5.3<br>13.5.4 | Données de fonctionnement de l'appareil<br>Côté dialysat<br>Côté sang<br>Substitution<br>Désinfection | 435<br>435<br>438<br>441<br>441 |
| 13.6                                                | Mesure de la pression sang automatique (ABPM)                                                         | 441                             |
| 13.7                                                | Interface de réseau de données (DNI)                                                                  | 442                             |
| 13.8                                                | Appel infirmier(e)                                                                                    | 442                             |
| <b>13.9</b><br>13.9.1                               | Matériaux<br>Matériaux entrant en contact avec l'eau, le dialysat,                                    | 443                             |
| 13.9.2                                              | Matériaux d'emballage                                                                                 | 443                             |
| 13.10                                               | Formules                                                                                              | 445                             |

# 13 Données techniques

Ce chapitre dresse la liste des caractéristiques techniques de l'appareil. Sauf disposition contraire, les conditions standard suivantes s'appliquent pour les données de fonctionnement de l'appareil :

| Paramètres                                         | Valeurs                                                                             |
|----------------------------------------------------|-------------------------------------------------------------------------------------|
| Type d'appareil                                    | Appareil HD                                                                         |
| Traitement                                         | 4 h HD DN en mode bicarbonate                                                       |
| Température de l'eau et du<br>concentré à l'entrée | 20 °C                                                                               |
| Conditions ambiantes                               |                                                                                     |
| Température ambiante                               | 23 °C                                                                               |
| Pression de l'air                                  | 1 000 mbar                                                                          |
| Humidité                                           | 50 %                                                                                |
| Débit liquide dialysat                             | 500 ml/min                                                                          |
| Température du liquide<br>dialysat                 | 37 °C                                                                               |
| Débit sang                                         | 300 ml/min                                                                          |
| Taux d'UF                                          | 500 ml/h                                                                            |
| Conductivité                                       | ACT 1:34<br>Conductivité du bicarbonate 3,0 mS/cm<br>Conductivité finale 14,3 mS/cm |

# 13.1 Caractéristiques techniques générales

# Classifications

| Paramètres                                                         | Valeurs           |
|--------------------------------------------------------------------|-------------------|
| Niveau de risque de la classe de dispositifs médicaux <sup>a</sup> | ll b              |
| Classification des appareils électromédicaux <sup>b</sup>          | Classe I          |
| Classification des parties appliquées <sup>b</sup>                 | Туре В            |
| Classe de l'enveloppe de protection <sup>c</sup>                   | IP21 <sup>d</sup> |

a. d'après la directive CE pour les appareils médicaux (93/42/CEE)

- b. type de protection contre les chocs électriques d'après les spécifications CEI 60601-1
- c. selon CEI 60529
- d. protection contre les corps étrangers > 12 mm et contre les chutes verticales de gouttes d'eau

# Dimensions et poids de transport

| Paramètres                       | Valeurs                   |
|----------------------------------|---------------------------|
| Dimensions (I × h × p)           | 710 mm × 1760 mm × 810 mm |
| Poids total maximal <sup>a</sup> | 120 kg                    |
| Poids des emballages             | < 20 kg                   |

a. poids maximal de transport de l'appareil double pompe avec toutes les options, emballage inclus

# Dimensions et poids de l'appareil

| Paramètres                        | Valeurs                                     |
|-----------------------------------|---------------------------------------------|
| Dimensions (I × h × p)            | Max. 495 mm × 1600 mm × 625 mm <sup>a</sup> |
| Poids minimal à vide <sup>b</sup> | 95 kg                                       |
| Poids maximal à vide <sup>c</sup> | 107 kg                                      |
| Poids total maximal <sup>d</sup>  | 142 kg                                      |

- a. sans options ; les poignées peuvent dépasser de 10 cm
- b. poids maximal de l'appareil en simple pompe sans les options
- c. poids maximal de l'appareil en double pompe avec toutes les options
- d. poids maximal de l'appareil, y compris la charge de travail maximale

#### Format du moniteur

| Paramètres         | Valeurs |
|--------------------|---------|
| Format du moniteur | 15″     |

#### Alimentation électrique

| Paramètres                                                                           | Valeurs                 |
|--------------------------------------------------------------------------------------|-------------------------|
| Tension nominale                                                                     | 120 V~ ±10 %            |
|                                                                                      | 230 V~ ±10 %            |
| Fréquence nominale                                                                   | 50 Hz/60 Hz ±5 %        |
| Courant nominal                                                                      | max. 16 A (à 120 V~)    |
|                                                                                      | max. 12 A (à 230 V~)    |
| Consommation de courant <sup>a</sup>                                                 | max. 1920 VA (à 120 V~) |
|                                                                                      | max. 2500 VA (à 230 V~) |
| Consommation énergétique moyenne <sup>b</sup><br>à une température d'entrée d'eau de |                         |
| • 10 °C                                                                              | max. 5,0 kWh            |
| • 20 °C                                                                              | max. 4,0 kWh            |

a. en charge maximale

b. y compris la préparation, le traitement et la désinfection (acide citrique 50 % à 83  $^\circ\text{C})$ 

### Alimentation en eau

| Paramètres                                  | Valeurs                    |
|---------------------------------------------|----------------------------|
| Pression de l'entrée d'eau                  | 1 bar – 6 bar              |
| Température de l'entrée d'eau               |                            |
| pour la thérapie                            | 5 °C – 30 °C               |
| pour la désinfection                        | 95 °C max.                 |
| Débit d'eau max. (pic)                      | 2,33 l/min                 |
| Consommation d'eau pendant<br>le traitement | 0,5 l/min (= 120 l en 4 h) |
| Température à l'évacuation max.             | 95 °C                      |

# Alimentation en concentrés

| Paramètres                                       | Valeurs          |
|--------------------------------------------------|------------------|
| Pression du système de<br>concentré centralisé   | 0,05 bar – 1 bar |
| Débit max. du système de<br>concentré centralisé | 100 ml/min       |
| Température du concentré                         | 5 °C – 30 °C     |
| Consommation de concentré                        | 14,3 ml/min      |

# Système d'alarme

| Paramètres                                    | Valeurs                                                                                                    |
|-----------------------------------------------|----------------------------------------------------------------------------------------------------|
| Durée de désactivation des<br>alarmes sonores | voir les répétitions d'alarmes muettes<br>dans les sections 12.4.1 Liste des<br>alarmes (341) et 12.4.2 Liste des<br>avertissements (397) |
| Volume acoustique des alarmes sonores         | 65 db(A),<br>réglable dans le mode <i>Configuration de</i><br><i>l'utilisateur</i>                                                        |

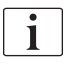

Pour obtenir une description technique détaillée et des informations sur la dimension des fusibles et les spécifications de la batterie, se reporter au manuel technique.

# 13.2 Conditions ambiantes

| Paramètres                                                                               | Valeurs                                        |
|------------------------------------------------------------------------------------------|------------------------------------------------|
| Pendant le fonctionnement                                                                |                                                |
| Température                                                                              | +15 °C à +35 °C                                |
| Humidité relative                                                                        | 15 % à 70 %                                    |
| Pression atmosphérique                                                                   | 620 mbar – 1060 mbar                           |
| Altitude                                                                                 | max. 4000 m AMSL                               |
| Émission d'énergie à air<br>ambiant                                                      | 230 W (au cours du traitement)                 |
| Émission d'énergie à<br>l'évacuation <sup>a</sup> à une<br>température d'entrée d'eau de |                                                |
| • 10 °C                                                                                  | max. 3,9 kWh                                   |
| • 20 °C                                                                                  | max. 2,5 kWh                                   |
| Pendant le stockage ou le transport                                                      |                                                |
| Température                                                                              | -20 °C à +60 °C<br>≥ 5 °C si rempli de liquide |
| Humidité relative                                                                        | 15 % – 80 %                                    |
| Pression atmosphérique                                                                   |                                                |
| • pendant le stockage                                                                    | 620 mbar – 1060 mbar                           |
| • pendant le transport                                                                   | 540 mbar – 1060 mbar                           |

a. y compris la préparation, le traitement et la désinfection (acide citrique 50 % à 83  $^{\circ}\text{C})$
# 13.3 Distances de sécurité recommandées

La compatibilité électromagnétique (ECM) signifie que l'équipement électrique médical a la capacité de fonctionner correctement dans un environnement électromagnétique, sans occasionner d'émissions électromagnétiques, ce qui serait inacceptable pour tous les autres équipements électriques médicaux dans cet environnement.

## AVERTISSEMENT !

Il est nécessaire de prendre des précautions spécifiques quant à l'ECM avec l'appareil Dialog iQ. Respecter les informations suivantes :

- L'appareil doit être installé, alimenté et utilisé en conformité avec les informations relatives à l'ECM présentes dans cette section. Il faut s'assurer que les distances de sécurité et les conditions environnementales/de fonctionnement soit bien respectées. Les équipements de communication RF portatifs et mobiles peuvent avoir un impact sur l'équipement électrique médical. Les équipements de communication RF portatifs (équipements de radio-communications) (y compris les accessoires, comme les câbles d'antennes) ne doivent pas être utilisé auprès de l'appareil à une distance inférieure à celle qui est spécifiée dans cette section. Le non-respect de ces consignes peut diminuer les performances de l'appareil.
- Le recours à des accessoires, des transduceurs et des câbles autres que ceux qui sont spécifiés, à l'exception des transduceurs et des câbles
   B. Braun Avitum AG qui sont des pièces de rechange des composants internes, peut occasionner des émissions accrues ou diminuer la capacité de protection de l'appareil.
- La fiabilité fonctionnelle n'est garantie que si l'on utilise des accessoires qui ont été autorisés, autrement dit, s'ils ont été recommandés par B. Braun Avitum AG. Ces accessoires sont indiqués dans le chapitre 14 Accessoires (451).
- Afin de respecter les niveaux de conformité, il ne faut utiliser que les accessoires et pièces de rechange d'origine. Autrement, il peut y avoir une augmentation des émissions ou une diminution de la capacité de protection de l'appareil. Si l'on utilise l'appareil dans un système impliquant d'autres appareils (par ex. électro-chirurgie) ce système doit être contrôlé afin de s'assurer que le système fonctionne correctement.

# **ATTENTION** !

L'appareil n'est pas sûr s'il est utilisé à proximité d'un équipement d'Imagerie à Résonance Magnétique (IRM) !

 Il ne faut pas utiliser l'appareil à proximité d'une unité d'Imagerie à Résonance Magnétique sans protection.

Pour obtenir davantage d'information concernant l'utilisation de l'appareil avec d'autres équipements, voit section 2.11.2 Utilisation avec autres équipements (21).

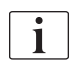

Les directives suivantes peuvent ne pas être applicable dans toutes les situations. La propagation des ondes électromagnétiques est affectée par les qualités absorbantes et réfléchissantes des structures, objets et personnes qui se trouvent à proximité.

Distances de séparation recommandées entre les appareils portables ou appareils de télécommunication HF et l'appareilDialog iQ

L'appareil Dialog iQ est conçue pour une utilisation dans un environnement électromagnétique dans lequel les perturbations RF émises sont contrôlées. Les utilisateurs de l'appareil peuvent contribuer à empêcher les interférences électromagnétiques en respectant les distances minimales entre les appareils de télécommunications RF portatifs et mobiles (transmetteurs) et Dialog iQ selon les recommandations ci-dessous, dans le respect de la puissance de sortie maximale de l'appareil de communication en question.

| Puissance de sortie<br>nominale (P) de<br>l'émetteur en watts<br>[W] | Distance de séparation (d) en mètres [m] en fonction de la fréquence de transmission |                     |                    |
|----------------------------------------------------------------------|--------------------------------------------------------------------------------------|---------------------|--------------------|
|                                                                      | De 150 kHz à<br>80 MHz                                                               | 80 MHz à<br>800 MHz | 800 MHz à<br>6 GHz |
|                                                                      | d = 1,2 √ P                                                                          | d = 1,2 √ P         | d = 2,33 √ P       |
| 0,01 W                                                               | 0,12 m                                                                               | 0,12 m              | 0,23 m             |
| 0,1 W                                                                | 0,38 m                                                                               | 0,38 m              | 0,74 m             |
| 1 W                                                                  | 1,20 m                                                                               | 1,20 m              | 2,33 m             |
| 10 W                                                                 | 3,79 m                                                                               | 3,79 m              | 7,37 m             |
| 100 W                                                                | 12,0 m                                                                               | 12,0 m              | 23,3 m             |

**Note 1 :** Pour les fréquences de 80 MHz et 800 MHz, la distance de séparation pour la gamme de fréquences la plus élevée s'applique.

**Note 2 :** Pour les émetteurs avec une autre puissance nominale, la distance de séparation recommandée (d) peut être calculée à l'aide des formules ci-dessus. Tenir compte de la puissance nominale max. (P) conformément aux informations du fabricant pour utiliser la formule ci-dessus.

**Note 3 :** Un facteur supplémentaire de 10/3 a été intégré à la formule utilisée pour le calcul de la distance de séparation recommandée pour les transmetteurs dans la plage de fréquence située entre 80 MHz et 6 GHz, et ce, afin de réduire la probabilité d'utilisation non intentionnelle d'un appareil de communication mobile dans la zone où se situe le patient et pouvant ainsi occasionner un dysfonctionnement.

### Exemple:

Selon la formule ci-dessus, la distance de séparation recommandée pour un téléphone mobile utilisant une fréquence de réseau de 900 MHz (la fréquence dépend du standard) avec une puissance de sortie maximale moyenne de 0,25 W est d'environ 1,2 m. Pour un téléphone mobile utilisant une fréquence de réseau de 1,8 GHz avec une puissance de sortie maximale moyenne de 0,125 W, la distance de séparation recommandée est d'environ 80 cm.

Les caractéristiques et les performances de l'appareil expliquées dans les chapitres Données techniques ne sont pas influencées par les perturbations EM indiquées par la norme CEI 60601-1-2.

IFU 38910517FR / Rev. 1.04.01 / 02.2020

# 13.4 Durée séance

| Paramètre    | Valeurs                |
|--------------|------------------------|
| Durée séance | 10 minutes à 12 heures |
| Précision    | ±1 min                 |

# 13.5 Données de fonctionnement de l'appareil

# 13.5.1 Côté dialysat

## Température DF

| Paramètres            | Valeurs                                               |
|-----------------------|-------------------------------------------------------|
| Température           |                                                       |
| Plage de définition   | 34,5 °C – 39,5 °C                                     |
| Précision             | ±0,5 °C                                               |
| Limite d'alarme       | ±1 °C à partir de la valeur de consigne               |
| Système de protection | Sondes de température indépendantes, 33 °C -<br>41 °C |

## Débit DF

| Paramètres   | Valeurs                      |
|--------------|------------------------------|
| Débit en HD  | 300 ml/min – 800 ml/min ±5 % |
| Débit en HDF | 500 ml/min – 800 ml/min ±5 % |

## **Pression DF**

| Paramètres       | Valeurs              |
|------------------|----------------------|
| Plage de travail | -400 mmHg à 500 mmHg |
| Précision        | ±10 mmHg             |

## Conductivité

| Paramètres                                                                                                    | Valeurs                                                                                                    |
|----------------------------------------------------------------------------------------------------|----------------------------------------------------------------------------------------------------|
| Facteur de conversion<br>facultatif vers la<br>concentration Na en                                                         | Acide : 0,085 – 0,125 mmol/l*cm/mS<br>Bicarbonate : 0,07 – 0,11 mmol/l*cm/mS<br>Acétate : 0,081 – 0,124 mmol/l*cm/mS                                                                                                    |
| Plage de conductivité<br>du bicarbonate                                                                                    | 2,0 mS/cm – 4,0 mS/cm ±10 %                                                                                                    |
| Conductivité finale                                                                                                    |                                                                                                    |
| Plage                                                                                                    | 12,7 mS/cm – 15,3 mS/cm ±0,2 mS/cm                                                                                                    |
| Limites de<br>protection                                                                                                   | 12 mS/cm et 16 mS/cm, ainsi que 5 % de la valeur de consigne                                                                                                    |
| <ul> <li>Précision de<br/>l'indicateur</li> </ul>                                                                          | ±0,1 mS/cm                                                                                                    |
| Système de protection                                                                                                    | Sondes de conductivité indépendantes,<br>surveillance du ratio                                                                                                    |
| Pire composition du<br>liquide dialysat en<br>simple condition<br>d'erreur en dialyse au<br>Bic                            | En simple condition d'erreur dans la préparation<br>du liquide dialysat, la composition de la<br>concentration d'ions/d'électrolytes de tous les<br>composants dans le liquide dialysat changera en<br>raison des facteurs de tolérance du composant Bic<br>et du composant acide. |
| Dérive d'ions du<br>composant Bic en<br>simple condition<br>d'erreur (le système<br>de sécurité arrête tout<br>traitement) | dérive max. de ±25 % de la valeur de consigne de<br>Bic                                                                                                    |
| Dérive résultant de la<br>concentration d'ion du<br>composant acide (sauf<br>sodium) causé par la<br>dérive de Bic         | dérive max. ±12 % des concentrations d'ion<br>(par ex. Mg, K, Ca,)                                                                                                    |
| Exemple de calcul<br>pour la dérive d'ions<br>dans le liquide dialysat<br>en simple condition<br>d'erreur                  | Utiliser cette formule afin de calculer l'écart pour le composant acide :                                                                                                    |
|                                                                                                    | X = facteur de tolérance pour le composant acide<br>svtc = valeur de consigne pour la conductivité<br>totale<br>svb = valeur de consigne pour Bic                                                                                                    |
|                                                                                                    | $X = \pm [100-(svtc-1,25\times svb)\times 100/(svtc-svb)]$                                                                                                    |
|                                                                                                    | Exemple :<br>svb = 3 mS/cm                                                                                                    |
|                                                                                                    | svtc = 14,3 mS/cm                                                                                                    |
|                                                                                                    | $X = \pm 6,6 \%$                                                                                                    |
|                                                                                                    | Potassium = 2 mmol/l                                                                                                    |
|                                                                                                    | Dérive :<br>2 mmol/l ±6,6 % = 1,868 mmol/l – 2,132 mmol/l                                                                                                    |

Pour les conversions entre les concentrations de sodium et la conductivité finale, voir la section 13.10 Formules (445).

## Perte nette

| Paramètres                            | Valeurs                                                                            |
|---------------------------------------|------------------------------------------------------------------------------------|
| Contrôle de<br>l'ultrafiltration (UF) | Contrôle des volumes via les chambres<br>volumétriques,<br>UF à travers UFP        |
| Mode de thérapie UF<br>pure           | Ultrafiltration séquentielle (Bergström)                                           |
| Taux d'UF (plage de fonctionnement)   | 50 ml/h – 4 000 ml/h                                                               |
| Précision                             | 0,2 % du débit DF total (min. 35 ml/h) + 1 % de perte nette                        |
| Système de<br>protection              | Surveillance indépendante du volume d'UF<br>accumulé pour un écart max. de 400 ml. |

# Détection de sang

| Paramètres      | Valeurs                                        |
|-----------------|------------------------------------------------|
| Limite d'alarme | 0,35 ml/min de sang à un HCT de 32 % $\pm$ 5 % |

# 13.5.2 Côté sang

### Pression de travail technique de la pompe à sang

| Paramètres                 | Valeurs               |
|----------------------------|-----------------------|
| Pression d'entrée min.     | -530 mbar             |
| Pression de sortie<br>max. | 700 mbar – 2 300 mbar |

## Débit sang et volume

| Paramètre                               | Valeurs                                                                                                    |
|-----------------------------------------|----------------------------------------------------------------------------------------------------|
| Débit sang double<br>aiguille           |                                                                                                    |
| Plage de définition                     | 30 ml/min – 600 ml/min                                                                                                    |
| Précision                               | ±10 % <sup>a</sup>                                                                                                    |
| Débit sang et volume<br>simple aiguille |                                                                                                    |
| SA Clamp                                | Débit sang défini par l'utilisateur dans la phase<br>artérielle                                                                                                    |
|                                         | Le débit sang effectif dépend de la durée de la phase                                                                                                    |
|                                         | Le volume de sang effectif total dépend de<br>Vb/Vp <sup>b</sup> ratio                                                                                                    |
| Mode manuel                             | Débit sang = Réglage de la pompe à sang                                                                                                    |
| SNCO                                    | L'efficacité dépend du ratio Vb/Vp <sup>b</sup>                                                                                                    |
|                                         | Volume de sang effectif total contrôlé pour<br>> 50 % si Vb < 5 ml                                                                                                    |
| Mode automatique     SNCO               | Débit sanguin et volume de sang effectif total<br>contrôlés par l'appareil dans une plage de débit<br>sanguin valide (30 ml/min à 400 ml/min)<br>Efficacité définie par l'utilisateur (ratio Vb/Vp <sup>b</sup> ) |

a. avec une PA de -200 mmHg à 0 mmHg et un volume total de sang traité inférieur à 120 l, autrement ±30 %

b. Vb = volume commun des lignes à sang artérielle et veineuse Vp = volume de phase

# Pressions

| Paramètre                                         | Valeurs                                                                                                    |
|---------------------------------------------------|----------------------------------------------------------------------------------------------------|
| Pression artérielle (PA)                          |                                                                                                    |
| Plage de mesure                                   | -400 mmHg à +400 mmHg                                                                                                    |
| Précision                                         | ±10 mmHg                                                                                                    |
| <ul> <li>Précision de<br/>l'indicateur</li> </ul> | ±1 mmHg                                                                                                    |
| Limites d'alarme                                  | Limite PA min. : -400 mmHg à 0 mmHg<br>Limite PA max. : 400 mmHg<br>Fenêtre de limites dynamique réglable pour la<br>valeur de fonctionnement.            |
| Pression à l'entrée du<br>dialyseur (PBE)         |                                                                                                    |
| Plage de mesure                                   | -450 mmHg à 750 mmHg                                                                                                    |
| Précision                                         | ±10 mmHg                                                                                                    |
| Limites d'alarme                                  | Limite PBE max. : 100 mmHg à 700 mmHg<br>Limite PBE min. : fenêtre de limite dynamique<br>pour la valeur opérationnelle, limitée par les<br>paramètres PV |
| Pression transmem-<br>branaire (TMP)              |                                                                                                    |
| Calcul                                            | Voir la section 13.10 Formules (445)                                                                                                    |
| Précision                                         | ±20 mmHg                                                                                                    |
| Limites d'alarme                                  | Limite TMP min. : -100 mmHg à 10 mmHg<br>Limite TMP max. : 100 mmHg à 700 mmHg<br>Fenêtre de la TMP actuelle : 10 mmHg à<br>100 mmHg                      |
| Pression veineuse (PV)                            |                                                                                                    |
| Plage de mesure                                   | -100 mmHg à 500 mmHg                                                                                                    |
| Précision                                         | ±10 mmHg                                                                                                    |
| <ul> <li>Précision de<br/>l'indicateur</li> </ul> | ±1 mmHg                                                                                                    |
| Plage de travail                                  | -100 mmHg à 390 mmHg                                                                                                    |
| Limites d'alarme                                  | Limite PV min. : 20 mmHg (ajustable dans une plage<br>de -50 à 100 mmHg par le Service Technique)<br>Limite PV max. : 390 mmHg                            |
|                                                   | Fenêtre de limite dynamique réglable pour la valeur de fonctionnement après démarrage de la pompe à sang, limitée par les réglages de la PV.              |
|                                                   | En thérapie simple aiguille, les limites dépendent des paramètres de pression de contrôle.                                                                |
| Système de<br>protection                          | Test avant démarrage de la thérapie. Les limites<br>de la PV sont surveillées par la fonction et le<br>système de contrôle.                               |

Pour plus d'informations sur les fenêtres des limites de pression, se reporter à la section 5.10.4 Définition des limites de pression (125).

### Détection d'air

| Paramètre                                          | Valeurs                                                                         |
|----------------------------------------------------|---------------------------------------------------------------------------------|
| Méthode                                            | Basé sur les ultrasons                                                          |
|                                                    | Vérifications cycliques automatiques pendant toute la phase de fonctionnement   |
| Bolus d'air                                        |                                                                                 |
| Sensibilité                                        | 20 µl de bulles d'air <sup>a</sup> ou                                           |
|                                                    | Mousse d'une densité égale ou inférieure à 0,4 g/ml                             |
| Limite des bulles                                  | 0,2 ml pour un débit sang de 30 - 200 ml/min.                                   |
| d'air                                              | 0,3 ml pour un débit sang de 200 - 400 ml/min.                                  |
|                                                    | 0,5 ml pour un débit sang de 400 - 600 ml/min ou<br>en thérapie simple aiguille |
| Injection continue d'air                           |                                                                                 |
| Limite du taux     d'air pour les     micro-bulles | 0,9 ml/min                                                                      |

 a. Le détecteur d'air est capable de détecter des bulles d'air d'une taille d'au moins 20 μl. Le volume de ces bulles d'air est accumulé et diminué à un taux défini de 3,6 ml/h.

# Anticoagulation

| Paramètre                   | Valeurs                                          |
|-----------------------------|--------------------------------------------------|
| Pompe à héparine            | Conçu pour des tailles de seringue de 10 à 35 ml |
| Plage de débit              | 0,1 ml/h – 10 ml/h ±10 % ou 0,1 ml/h             |
| Plage de pression           | 0 mmHg – 700 mmHg                                |
| Plage de volume de<br>bolus | 0 ml – 10 ml (par pas de 0,1 ml)                 |

### Bolus de liquide

| Paramètres                  | Valeurs                           |
|-----------------------------|-----------------------------------|
| Plage de volume de<br>bolus | 50 ml – 250 ml (par pas de 50 ml) |
| Précision du bolus          | ±10 % <sup>a</sup>                |

a. en cas de bolus artériel, uniquement avec un débit de 30 ml/min à 300 ml/min

## 13.5.3 Substitution

| Paramètres                               | Valeurs                                                                        |
|------------------------------------------|--------------------------------------------------------------------------------|
| Débit de substitution                    | 30 ml/min – 400 ml/min ±10 %                                                   |
| Température du liquid<br>de substitution | 33,5 °C – 38,5 °C,<br>1 °C en dessous de la température du liquide<br>dialysat |
|                                          | Précision : +1/-2,2 °C                                                         |
| Système de protection                    | Voir la température de liquide dialysat                                        |
| Durée de vie des filtres                 | Voir le manuel d'utilisation des filtres du fabricant                          |

## 13.5.4 Désinfection

| Paramètre                             | Valeurs                                   |
|---------------------------------------|-------------------------------------------|
| Température de désinfection thermique | 86 °C<br>plage de réglage : 85 °C – 95 °C |

# 13.6 Mesure de la pression sang automatique (ABPM)

| Paramètres                              | Valeurs                                                                                                    |
|-----------------------------------------|----------------------------------------------------------------------------------------------------|
| Plage de pression du brassard           | 0 mmHg – 300 mmHg                                                                                           |
| Mesure de la tension artérielle         |                                                                                                    |
| • Plage                                 | Systolique: 45 mmHg – 280 mmHg<br>MAP <sup>a</sup> :   25 mmHg – 240 mmHg<br>Diastolique:15 mmHg – 220 mmHg |
| Résolution                              | 1 mmHg                                                                                                    |
| Précision                               | max. ± 3 mmHg                                                                                               |
| Mesure du pouls                         |                                                                                                    |
| Plage                                   | 30 BPM – 240 BPM                                                                                            |
| Précision                               | max. ± 2 % ou 2 BPM                                                                                         |
| Classification de sécurité <sup>b</sup> | Classe I,<br>partie appliquée de type BF anti-<br>défibrillation                                            |

a. pression artérielle moyenne

i

b. type de protection contre les chocs électriques d'après la CEI 60601-1

Seuls les brassards et les tubes fournis par B. Braun assurent des courants de fuite conformes à la classification de sécurité.

# 13.7 Interface de réseau de données (DNI)

| Paramètres                         | Valeurs                                                                                                    |
|------------------------------------|----------------------------------------------------------------------------------------------------|
| Câble Ethernet                     |                                                                                                    |
| Connecteurs                        | 2 × RJ45 (8P8C), TIA/EIA 568A standard                                                                            |
| Type de câble                      | Câble SFTP (Shielded foiled twisted pair) selon la norme CAT5                                                     |
| Impédance                          | 75 Ohm                                                                                                    |
| Local Area Network<br>(réseau LAN) | Convient à des environnements de réseaux<br>selon IEEE 802.3 Cl.14 (10Base-T) et<br>IEEE 802.3 Cl.25 (100Base-TX) |
| Isolation                          | Isolation renforcée du réseau LAN/WAN pour<br>l'appareil/utilisateurpatient                                       |

# 13.8 Appel infirmier(e)

| Paramètres                                   | Valeurs                                                                                                    |
|----------------------------------------------|----------------------------------------------------------------------------------------------------|
| Configuration                                | Pour système d'alarme interne basé sur la VDE-<br>834                                                                            |
| Câble de l'appel du<br>personnel             |                                                                                                    |
| Connecteurs                                  | Connecteur verrouillable à six broches de<br>l'interface (P2) selon la VDE 0834 conf. au<br>système d'appel du personnel externe |
| Puissance max.                               | 125 V / 5 A                                                                                                    |
| Type de câble                                | Câble en PVC rond moulé par injection conf. à la<br>DIN VDE 0812,<br>0,34 mm <sup>2</sup> (7x0,25 mm)                            |
| Impédance                                    | 78 ohms                                                                                                    |
| Signaux d'alarme                             |                                                                                                    |
| Statique                                     | Tant que l'alarme est active                                                                                                    |
| Dynamique                                    | 1 s à l'activation de l'alarme                                                                                                   |
| <ul> <li>Dynamique avec<br/>Arrêt</li> </ul> | 1 s à l'activation de l'alarme et 1 s en cas de<br>panne d'alimentation                                                          |
| Retard de génération<br>du signal            | max. 20 ms                                                                                                    |

| 13.9 | Matériaux |
|------|-----------|
|      |           |

13.9.1 Matériaux entrant en contact avec l'eau, le dialysat, les concentrés de dialyse et/ou les désinfectants

| Nom du matériau                   | Abréviation si existante |
|-----------------------------------|--------------------------|
| Céramique                         | _                        |
| Éthylène propylène diène monomère | EPDM                     |
| Verre                             | —                        |
| Graphite                          | —                        |
| Polyester                         | —                        |
| Polyétheréthercétone              | PEEK                     |
| Polyéthérimide                    | PEI                      |
| Polyéthylène                      | PE                       |
| Polyisoprène                      | _                        |
| Polyméthacrylate de méthyle       | РММА                     |
| Polyoxyméthylène                  | POM                      |
| Polyphénylsulfone                 | PPSU                     |
| Polypropylène                     | РР                       |
| Oxyde de polypropylène            | PPO                      |
| Polytétrafluoroéthylène           | PTFE                     |
| Chlorure de polyvinyle            | PVC                      |
| Difluorure de polyvinylidène      | PVDF                     |
| Silicone                          | _                        |
| Acier inoxydable                  | _                        |
| Polyuréthane thermoplastique      | TPU                      |

# 13.9.2 Matériaux d'emballage

| Partie                                         | Matériau                                                                                  |
|------------------------------------------------|-------------------------------------------------------------------------------------------|
| Plaque de base                                 | Plywood AW 100                                                                            |
| Boîte (carton pliable et couvercle rabattable) | Carton ondulé                                                                             |
| Rembourrage                                    | Mousse de polyéthylène<br>(Stratocell S, Ethafoam 400)<br>Carton ondulé<br>Carton robuste |
| Sac à soufflets                                | ΡΕ 50μ                                                                                    |
| Protection contre l'abrasion                   | Film PE                                                                                   |

İ

# 13.10 Formules

Cette section indique les formules utilisées pour calculer les paramètres pour l'hémodialyse. Les formules sont basées sur une pratique médicale standard.

Calcul de la conductivité du liquide dialysat (DF) à partir des concentrations en sodium

La formule ci-dessous aide à préparer correctement le liquide dialysat. Toutefois, la préparation finale du liquide dialysat relève de la responsabilité du médecin selon les normes locales applicables, p. ex. ISO 11663.

| Abréviation | Description                                 |
|-------------|---------------------------------------------|
| ENDLF       | Conductivité finale du liquide dialysat     |
| BicLF       | Conductivité bicarbonate                    |
| ENDC        | Concentration en sodium finale              |
| BicC        | Concentration en bicarbonate                |
| ACF         | Facteur de conversion pour les acides       |
| BicCF       | Facteur de conversion pour les bicarbonates |

Les abréviations suivantes sont utilisées dans la formule :

ENDLF = (ENDC - BicC)  $\times$  ACF + BicC  $\times$  BicCF

 $BicLF = BicC \times BicCF$ 

## Calcul de la pression transmembranaire (TMP)

La pression transmembranaire est la différence de pression à travers la membrane semi-perméable du dialyseur.

Les abréviations suivantes sont utilisées dans la formule :

| Abréviation | Description                    |
|-------------|--------------------------------|
| TMP         | Pression transmembranaire      |
| PBE         | Pression d'entrée du sang      |
| PV          | Pression veineuse              |
| PDA         | Pression de sortie du dialysat |

$$TMP = \frac{PBE + (PV - 22 \text{ mmHg})}{2} - (PDA - 16 \text{ mmHg})$$

### Calcul du coefficient d'ultrafiltration (KUF)

Le coefficient d'ultrafiltration est défini comme la perméabilité de la membrane (de filtre) à l'eau. Il est exprimé en ml/h par mmHg.

Le calcul du  $K_{UF}$  est basé sur la loi de Darcy. Selon cette équation, débit d'eau traversant un milieu poreux (équivalent à une membrane) est directement proportionnel à la différence de pression entre les deux côtés de la membrane et à l'ensemble de la zone transversale (surface) du milieu. La formule simplifiée est basée sur les paramètres suivants :

| Abréviation      | Description                                                       |
|------------------|-------------------------------------------------------------------|
| Q <sub>UF</sub>  | Débit de filtration                                               |
| K <sub>UFs</sub> | Coefficient d'ultrafiltration de la membrane par unité de surface |
| ΔΡ               | Différence de pression entre les deux côtés de la membrane        |
| S                | Surface de la membrane                                            |

$$\mathsf{Q}_{\mathsf{UF}} = \mathsf{K}_{\mathsf{UFs}} {\times} \, \Delta\mathsf{P} {\times} \, \mathsf{S}$$

Comme le coefficient d'ultrafiltration de l'ensemble de la membrane correspond au produit du coefficient d'ultrafiltration par unité de surface ( $K_{UF}$  =  $K_{UFs} \times S$ ),  $K_{UF}$  peut être calculé à partir de la loi de Darcy comme suit :

$$K_{UF} = \frac{Q_{UF}}{\Delta P}$$

(Avec  $\Delta P$  en tenant compte de la pression hydrostatique et de la pression induite par les composants du liquide.)

La formule simplifiée pour le calcul du K<sub>UF</sub> sur la base de la loi de Darcy nécessite que la membrane de filtre soit homogène et dépourvue de dépôts, et que la pression de l'ensemble de la surface de la membrane ainsi que la viscosité du liquide soient constantes. Dans une dialyse, la différence de pression et le débit d'ultrafiltration varient en même temps que les fibres du dialyseur. Par conséquent, la fonction KUFmax de l'appareil utilise un K<sub>UF</sub> « général », obtenu avec le Q<sub>UF</sub> induit et les pressions induites du système :

$$K_{UF} = \frac{Q_{UF}}{TMP}$$

Dans cette formule, Q<sub>UF</sub> correspond au débit total traversant la membrane et est donné par l'appareil (c'est-à-dire taux d'ultrafiltration et de substitution). La TMP (pression transmembranaire) correspond à la pression induite comprenant les mesures de pression prises à différents endroits du dialyseur (entrée du sang, sortie du sang et sortie dialysat). Puisque les mesures sont effectuées à l'extérieur du dialyseur à un moment précis et sur un patient particulier, les valeurs obtenues ne sont valables que pour ce filtre particulier et ce patient à ce moment précis.

### Volume de sang relatif (RBV)

Le volume de sang relatif est calculé à partir des valeurs HCT mesurées, en prenant en compte en permanence le HCT au démarrage et au moment actuel du traitement.

Les abréviations suivantes sont utilisées :

| Abréviation | Description                                       |
|-------------|---------------------------------------------------|
| RBV(t)      | RBV actuel calculé                                |
| HCT(0)      | Valeur HCT mesurée au démarrage du traitement     |
| HCT(t)      | Valeur HCT mesurée au moment actuel du traitement |

$$\mathsf{RBV}(t) = \frac{\mathsf{HCT}(0) - \mathsf{HCT}(t)}{\mathsf{HCT}(t)}$$

Au démarrage du traitement, la valeur de démarrage HCT(0) correspond à la valeur HCT(t) actuelle. Par conséquent, le calcul démarre toujours de 0.

### Kt/V

Kt/V est, en dehors du ratio de réduction d'urée (URR), une valeur caractéristique pour une dialyse efficace.

Les abréviations suivantes sont utilisées :

| Abréviation | Description                                                                                |
|-------------|--------------------------------------------------------------------------------------------|
| К           | Clairance de l'urée du dialyseur [ml/min]                                                  |
| t           | Temps de dialyse efficace [min]                                                            |
| V           | Volume de distribution de l'urée [ml]<br>(env. égale à l'eau corporelle totale du patient) |

Kt/V est un paramètre sans dimension.

| K × t |  |  |
|-------|--|--|
| V     |  |  |

La proportion en eau corporelle peut être grossièrement estimée à env. 60 % de la masse corporelle, c.-à-d. un patient ayant une masse corporelle de 80 kg a un volume total de distribution d'urée d'env. 48 000 ml (V = 80 kg x 0.6 l/kg = 48 l).

La clairance du dialyseur (K) multipliée par le temps de dialyse (t) correspond au volume sanguin traité pendant la thérapie. Ainsi, Kt/V représente le rapport entre le volume sanguin autorisé sur le volume de distribution de l'urée. Une valeur de 1,0 indiquerait qu'un volume de sang égal au volume de distribution de l'urée a été entièrement éliminé.

En raison des limites de ce calcul, deux formules ont été inventées pour évaluer la dose de dialyse plus facilement sur la base de deux échantillons sanguins – un échantillon avant le démarrage du traitement de dialyse et le

second échantillon après la fin du traitement. Après la détermination de la valeur d'urée dans le sang pour les deux échantillons, on peut utiliser la formule suivante pour évaluer le Kt/V simple rebond (spKt/V) :

spKt/V = -ln(
$$\frac{c_t}{c_0}$$
 - 0,008 × t) + (4 - 3,5 ×  $\frac{c_t}{c_0}$ ) ×  $\frac{\text{UF}}{\text{W}}$ 

| Abréviation    | Description                                        |
|----------------|----------------------------------------------------|
| c <sub>0</sub> | Concentration d'urée dans le sang avant la dialyse |
| c <sub>t</sub> | Concentration d'urée dans le sang après la dialyse |
| t              | Temps de dialyse [h]                               |
| UF             | Taux d'ultrafiltration [l]                         |
| W              | Poids du patient après dialyse                     |

Pour compenser l'effet de l'équilibrage de l'urée après la fin du traitement, on peut utiliser spKt/V dans la formule suivante pour obtenir le Kt/V équilibré (eKt/V) :

 $eKt/V = spKt/V - 0.6 \times spKt/V + 0.03$ 

Le Kt/V peut varier considérablement d'un traitement à un autre en raison de variables relatives au traitement et au patient. Ainsi, la dose minimale suggérée de dialyse, réalisée trois fois par semaine, est un eKt/V de 1,2 ou un spKt/V de 1,4 (Code européen des meilleures pratiques pour les stratégies de dialyse).

Les formules susmentionnées pour le calcul de la dose de dialyse sont utilisées par Adimea pour afficher les valeurs de spKt/V et de eKt/V.

# Table des matières

| Accessoires            | 451                                                              |
|------------------------|------------------------------------------------------------------|
| Accessoires mécaniques | 451                                                              |
| Options                | 451                                                              |
| Consommables           | 452                                                              |
|                        | Accessoires<br>Accessoires mécaniques<br>Options<br>Consommables |

449

# 14 Accessoires

Ce chapitre dresse la liste des accessoires mécaniques, des options et des consommables destinés à être utilisés avec l'appareil. Les accessoires sont répertoriés en tant que groupes de produits, mais ils peuvent être disponibles dans différents types ou tailles. Pour des informations détaillées et les références article pour la commande, consulter les informations dans la rubrique traitement extracorporel du sang du site Internet B. Braun spécifique à votre pays (www.bbraun.xy ; sachant que xy est votre code pays, par ex. fr pour la France) ou contactez votre distributeur local.

# 14.1 Accessoires mécaniques

- Brassards ABPM
- Connexion ABPM femelle/mâle
- Support du bidon de désinfectant
- Dialog iQ Carte patient (constituée de 3 éléments)
- Support de poche de concentré (non disponible dans tous les pays)
- Connecteur en acier pour les poches de concentré (non disponible dans tous les pays)

# 14.2 Options

- Alimentation en concentré centralisée (CCS) (Modulable. En fonction de la configuration de l'appareil, cette option peut déjà être installée à la livraison.)
- Dialog iQ bioLogic Fusion
- Interface réseau de données (DNI)\* Câble de raccordement (CAT 5) pour Nexadia, longueur : 3 m, (Modulable. En fonction de la configuration de l'appareil, cette option peut déjà être installée à la livraison.)
- Capteur HCT (Modulable. En fonction de la configuration de l'appareil, cette option peut déjà être installée à la livraison.)
- KUFmax
- Câble équipotentiel
- Appel du personnel\*
   Longueur du câble : 3 m

## AVERTISSEMENT !

Risque pour le patient si l'équipement électrique médical est endommagé !

Le fait d'utiliser des câbles autres que ceux qui sont spécifiés peut entraîner une augmentation des émissions, ou bien compromettre l'immunité de l'appareil ou du système électrique médical.

 En raison des longueurs de câbles définies, utiliser uniquement les câbles d'alimentation fournis et, le cas échéant, le câble d'appel du personnel afin de répondre aux exigences de la CEM (compatibilité électromagnétique). Seuls des câbles fabriqués par B. Braun doivent être utilisés.

# 14.3 Consommables

Les consommables répertoriés ci-dessous constituent un échantillon de la gamme de produits B. Braun. D'autres consommables et leurs caractéristiques techniques sont disponibles sur demande.

Le Dialog iQ a été testé et validé pour une utilisation avec les consommables énumérés dans les tableaux suivants. B. Braun ne prend aucune responsabilité ni obligation lorsque des consommables autres que ceux énumérés sont utilisés.

### Dialyseurs

i

- xevonta
- Diacap (non disponible dans tous les pays)
- Diacap Pro

#### Systèmes de lignes à sang

DiaStream iQ

#### Concentrés

- ACT
- Concentré de bicarbonate 8,4 %
- Cartouche de bicarbonate Sol-Cart B

#### Filtres du liquide de dialyse

Liquide dialysat Diacap Ultra et filtre Online

### Solutions d'injection et de rinçage

NaCl d'une poche Ecoflac plus bidon

#### Désinfectants pour désinfection interne

Acide citrique à 50%

#### Agents nettoyants pour la désinfection de surface

- Meliseptol
- Melsitt
- Hexaquart plus

### Autres consommables

- Canules
- Cathéters de dialyse
- Connecteurs Luer-lock
- Seringues
- Accessoires pour systèmes de lignes à sang (par ex. lignes de maintenance et de connexion, clamps, pointes, adaptateurs)